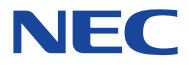

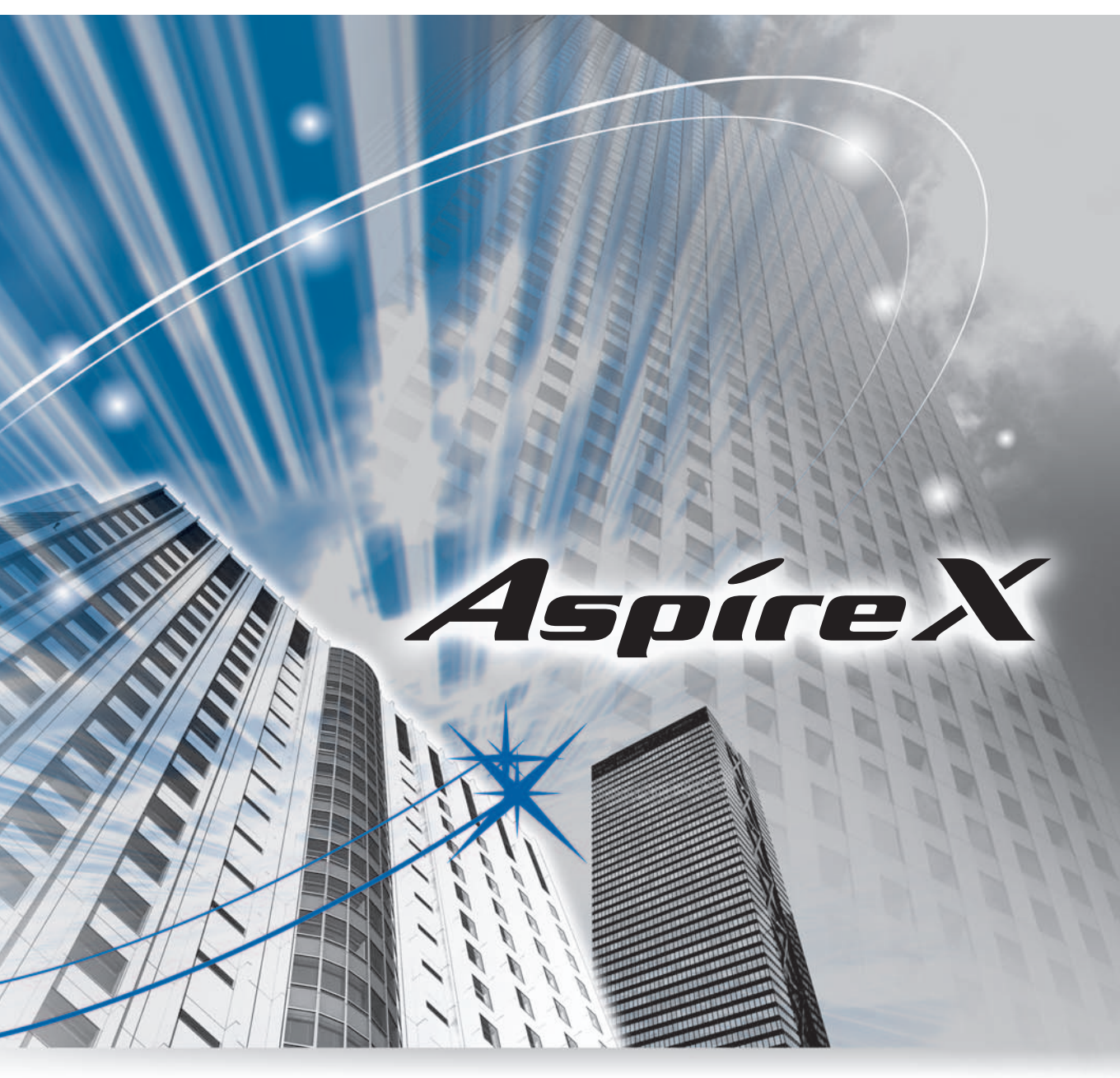

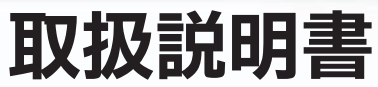

ご使用の前に、この取扱説明書をよくお読みになり、正しくお取り扱いください。 また、お読みになった後も必要なときにすぐに見られるよう大切に保管してください。

#### ◆ ご注意

- (1) 本書の内容の一部または全部を無断転載・無断複写することは禁止されています。
- (2) 本書の内容については、将来予告なしに変更することがあります。
- (3) 本書の内容については万全を期して作成いたしましたが、万一、ご不審な点や誤り、記載もれなど、お気づき の点がありましたらご連絡ください。
- (4)本製品の故障や誤動作、停電あるいは天災などにより本製品が使用できなくなった場合、それに付随的に生じる損害(通話や録音等上に生じる機会損失など)に対しては、当社は一切その責任を負いませんので、あらかじめご了承ください。

#### ◆ NTTの電話機などをレンタルで利用している方へ

本システムを導入されたことにより、NTTのレンタル電話機が不要となる場合は、NTT東日本またはNTT西日本に ご連絡ください。ご連絡いただいた日をもって「機器使用料」が不要となります。詳しくは、局番なしの116番 (無料)にお問い合わせください。

#### ◆ 商標・著作権について

本製品の一部に、下記の会社の製品を使用しています。 FlashFX<sup>®</sup> is a registered trademark of Datalight, Inc. FlashFX<sup>®</sup> Copyright 1998-2006 Datalight, Inc. U.S. Patent Office 5,860,082/6,260,156 FlashFX<sup>®</sup> Pro™ is a trademark of Datalight, Inc. Reliance™ is a trademark of Datalight, Inc. Datalight<sup>®</sup> is a registered trademark of Datalight, Inc. Copyright 1989-2006 Datalight, Inc., All Rights Reserved.

② 2008-2012 NEC Corporation
 日本電気株式会社の許可なく複製・改変などを行うことはできません。

# はじめに

このたびは、「Aspire X」をお買い上げいただき、誠にありがとうございます。 「Aspire X」は、オフィスで使用する電話機とパソコンなどの通信とを一体化し、インターネットやブロードバンド、モバイル通信など に即応できるシステムです。

操作面での向上だけでなく、環境に配慮した無駄の少ない拡張性を追求し、設置面でのコンパクト化を実現しました。

この取扱説明書では、次の電話機や機能について説明しています。

- 多機能電話機(専用デジタル多機能電話機および IP 多機能電話機)
- 一般電話機
- ダイレクト通話料金管理
- ユーザープログラミング

また、オプション機器を利用した操作も記載していますので、必要に応じてご覧ください。 その他、オプション機器に説明書が添付されている場合には、その説明書も併せてご覧ください。

「Aspire X」は、用途と規模に応じて次のようなシステム商品構成になっています。詳しくは『システムについて』(⇒P.5-2)を参照し てください。

| システム<br>商品構成                    | 制御ユニット                      | 規模  | 内線+外線<br>の数 | おもな機能と制限事項                                                                                                    |
|---------------------------------|-----------------------------|-----|-------------|----------------------------------------------------------------------------------------------------|
| 基本CPU-A1                        | IP3D-CCPU-A1                | /]\ | 最大46        | <ul> <li>外線最大12ポート、内線最大34ポート(PHSを含む場合)</li> <li>通常の電話機能および料金管理機能、ボイスメールが利用可能</li> <li>IP電話機能(IP内線・IPトランク)、ネットワーキング機能を利用する場合はライセンスが必要</li> <li>AXリンク機能は利用不可</li> <li>(注)内線+外線の数のうち、PHSを含まないときの多機能電話機、一般電話機、SIP電話機などの合計は最大26台です。</li> </ul> |
| 基本CPU-B1                        | IP3D-CCPU-B1                | 中   | 最大66        | <ul> <li>通常の電話機能および料金管理機能、ボイスメールが利用<br/>可能</li> <li>IP電話機能(IP内線・IPトランク)、AXリンク機能、ネッ<br/>トワーキング機能を利用する場合はライセンスが必要</li> </ul>                                                                                                    |
| 基本CPU-B1<br>+Free Port<br>ライセンス | IP3D-CCPU-B1 + Free<br>Port | 大   | 最大344       | <ul> <li>基本CPU-B1の内線および外線の数をシステムの最大値まで<br/>拡張</li> <li>IP電話機能(IP内線・IPトランク)、AXリンク機能、ネットワーキング機能を利用する場合はライセンスが必要</li> <li>IP電話機、デジタルコードレス電話機を収容する場合は、<br/>合計で最大512台まで収容可能</li> <li>(注)内線+外線の数は、システムの構成によって異なります。</li> </ul>                  |

| 商品構成           | 主装置           | 最大数 | おもな機能                                                                                                    |
|----------------|---------------|-----|----------------------------------------------------------------------------------------------------|
| 基本モジュール        | IP3D-3KSU-B1  | 4   | <ul> <li>ユニバーサルスロット:3スロット</li> <li>インタフェースユニットを3枚収容可能</li> <li>基本架として利用する場合は、スロット1にCCPU-A1/B1を実装</li> <li>電源ユニット(PSU-A1)を内蔵</li> <li>拡張モジュール(3KSU-E1)を連結可能</li> </ul>              |
| 拡張モジュール        | IP3WW-3KSU-E1 | 4   | <ul> <li>ユニバーサルスロット:3スロット</li> <li>インタフェースユニットを3枚収容可能</li> <li>基本モジュールに連結可能</li> </ul>                                                                                             |
| 19インチモ<br>ジュール | IP3D-6KSU-A1  | 4   | <ul> <li>ユニバーサルスロット:6スロット</li> <li>インタフェースユニットを6枚収容可能</li> <li>基本架として利用する場合は、スロット1にCCPU-A1/B1を実装</li> <li>電源モジュールを内蔵</li> <li>内蔵バッテリを収容可能</li> <li>冷却ファン付き(約4年ごとに交換が必要)</li> </ul> |

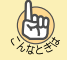

各種機能を利用するには

機器の追加や工事設定が必要な場合があります。詳しくは、販売店にご相談ください。

- 本製品を改造しないでください。マニュアルに記載されていない改造・回路変更などを行った場合、当社は一切の責任を負いません。
- ●本製品の設置および修理には、工事担任者資格を必要とします。無資格者の工事は、違法となり、また事故のもととなりますので絶対におやめください。
- 本製品(ソフトウェアを含む)は日本国内仕様であり、外国の規格等には準拠しておりません。本製品を日本国外で使用された場合、 当社は一切責任を負いかねます。また、当社は本製品に関し海外での保守サービスおよび技術サポート等は行っておりません。また、 本製品は外国為替及び外国貿易法の規定により規制貨物及び役務に該当します。従って、本製品は、その時点での外国為替及び外国 貿易法に基づいた必要な手続きをとらずに、日本国外へ持ち出すことはできません。
- この装置は、クラスA情報技術装置です。この装置を家庭環境で使用すると電波妨害を引き起こすことがあります。この場合には使用者が適切な対策を講ずるよう要求されることがあります。 VCCI-A
- この装置は、技術基準適合認証品です。 IP3D-3KSU-A1使用時の技術基準等適合認定番号: ACD07-0562001、L07-0088 IP3D-6KSU-A1使用時の技術基準等適合認定番号: ACD10-0149001、L10-0040

# ソフトウェア使用許諾契約書

#### お客様へのお願い

#### ご使用の前に必ずお読みください。また、お読みになった後も大切にご保管ください。

弊社では、本製品に内蔵されているソフトウェア(関連するマニュアル等の資料を含めて、以下「許諾プログラム」といいます。) のお客様によるご使用について、下記の「ソフトウェアのご使用条件」を設けさせていただいております。本使用条件を充分にお読 みください。本製品または添付品をご使用になった場合には、本使用条件にご同意いただいたものとさせていただきます。

## <u>ソフトウェアのご使用条件</u>

日本電気株式会社(以下「弊社」といいます。)は、本使用条 件とともにご提供する許諾ブログラムを日本国内において使用 する権利を下記条項に基づきお客様に許諾し、お客様も下記条 項にご同意いただくものとします。なお、お客様が期待される効 果を得るための許諾ブログラムの選択、使用および使用効果に つきましては、お客様の責任とさせていただきます。

許諾プログラムのいくつかは 30 日間ご試用いただけますが、 ご試用期間を過ぎてお使いになるためには、ライセンス証をお 求めいただき(有償)、ライセンス証に記載されたソフトウェア キーコードを使用し、弊社Webサイトを経由して入手したライセ ンスファイルまたは認証コードを本製品に適用していただく必 要があります。ご試用にあたってもお客様は下記事項にご同意 いただくものとします。

また、各許諾プログラムには、GNUの一般公衆ライセンスの条件が適用されるものが含まれ、これについては本使用条件が適用されません。弊社は、この一般公衆ライセンスの条件が適用される許諾プログラムを、当該ライセンスの条件とともに、本製品の出荷を弊社が終了してから少なくとも3年が経過するまで、

Webサイト:http://www.necinfrontia.co.jp/cygnus/

#### を通して公開いたします。

- 1. 期 間
  - (1)本使用条件は、お客様が許諾プログラムをお受け取りに なった日に発効します。
  - (2) お客様は、1カ月以上事前に、弊社宛て(弊社の宛先は本書の末尾に記載されたものとします。)書面により通知することによりいつにても本使用条件により許諾される許諾プログラムの使用権を終了させることができます。
  - (3)弊社は、お客様が本使用条項に違反されたときはいつに ても許諾プログラムの使用権を終了させることができ るものとします。
  - (4)許諾プログラムの使用権は、上記(2)または(3)により終 了するまで有効に存続します。
  - (5)許諾プログラムの使用権が終了した場合には、本使用条件にもとづくお客様のその他の権利も同時に終了するものとします。お客様は、許諾プログラムの使用権の終了後直ちに本製品の使用を終了するものとします。
- 2. 使用権

お客様は、日本国内において許諾プログラムを本製品にお いてのみ使用することができます。

- 3. 許諾プログラムの複製、改変および結合
  - (1)お客様は、本使用条件で明示されている場合を除き、許 諾プログラムの使用、複製、改変、結合その他の処分を 行ってはなりません。
  - (2)本使用条件の他の規定にかかわらず、お客様はいかなる 場合であってもマニュアル等の関連資料を複製することはできません。
  - (3)本使用条件は、許諾プログラムに関する無体財産権をお 客様に移転するものではありません。

#### ◆ ご連絡先

NECインフロンティア株式会社 〒101-8532 東京都 千代田区 神田司町 2-3

国内営業事業本部、ネットワーク営業事業部、ネットワーク営業推進部

- 4. 許諾プログラムの移転等
  - お客様は、賃貸借、リースその他いかなる方法によっても 許諾プログラムの使用を第三者に許諾してはなりません。た だし、第三者が本使用条件に従うこと、および許諾プログラ ムが内蔵された本製品を全て引き渡すことを条件にお客様 は許諾プログラムの使用権を第三者に移転することが出来 ます。
- 5. 逆コンパイル等

お客様は、許諾プログラムを逆コンパイルまたは逆アセン ブルすることはできません。

保証の制限

弊社は、許諾プログラムに関していかなる保証も行いません。許諾プログラムに関し発生する問題はお客様の責任およ び費用負担をもって処理されるものとします。ただし、弊社 が許諾プログラムの誤り(バグ)を修正し、本製品の全ての お客様に対し当該修正プログラムまたは情報をアフター サービスとして提供する決定を弊社がその裁量によりなし た場合には、弊社は、かかる誤りを修正したプログラムもし くは修正のためのプログラム(以下、これらのプログラムもし くは修正のためのプログラム(以下、これらのプログラムを 「修正プログラム」といいます。)またはかかる修正に関する 情報を弊社Webサイトを経由するなどしてお客様に提供する ものとします。お客様に提供された修正プログラムは許諾プ ログラムとみなします。

7. 責任の制限

弊社は、いかなる場合も、お客様の損失利益、特別な事情 から生じた損害(損害発生につき弊社が予見し、または予見 し得た場合を含みます。)および第三者からお客様に対して なされた損害賠償請求にもとづく損害について一切責任を 負いません。また、弊社が損害賠償責任を負う場合には、弊 社の損害賠償責任は、その法律上の構成の如何を問わず、お 客様が実際にお支払になった許諾ブログラムの代金相当額 をもってその上限とします。

- 8. その他
  - (1) お客様は、いかなる方法によっても許諾プログラムを日本国から輸出してはなりません。
  - (2)本契約にかかわる紛争は、東京地方裁判所を管轄裁判所 として解決するものとします。
  - (3)本使用条件は、本ソフトウェア製品の使用許諾についての証明ですので、お客様はこれを大切にご保管ください。
  - (4) The Software is a "commercial item" as that term is defined in 48 C.F.R. 2.101, consisting of "commercial computer software" and "commercial computer software documentation" as such terms are used in 48 C.F.R. 12.212. Consistent with 48 C.F.R. 12.212 and 48 C.F.R. 227.7202-1 through 227.7202-4, NEC-i provides the Software to U.S. Government End Users only pursuant to the terms and conditions therein.

TEL: 03-5282-5823

i i i

# GPLに基づき許諾されるフリーソフトウェア・モジュール

本製品のソフトウェアは、GNU General Public License Version 2に基づいて許諾される次のフリーソフトウェア・モジュールを含んでいます。

<GPLに基づき許諾されるモジュール> u-boot-1.1.4

これらのモジュールはフリーソフトウェアです。お客様は、Free Software Foundationが定めたGNU General Public License Version 2または当該ライセンス条件の改訂版が定める条件に従って、これらのモジュールを再頒布または変更することができます。 これらのモジュールの頒布にあたっては、当社はいかなる保証も行ないません。以下にGNU General Public License Version 2の全文 を記載します。詳細はこちらをお読みください。

#### GNU GENERAL PUBLIC LICENSE

Version 2, June 1991

Copyright (C) 1989, 1991 Free Software Foundation, Inc. 51 Franklin Street, Fifth Floor, Boston, MA 02110-1301, USA Everyone is permitted to copy and distribute verbatim copies of this license document, but changing it is not allowed.

#### Preamble

The licenses for most software are designed to take away your freedom to share and change it. By contrast, the GNU General Public License is intended to guarantee your freedom to share and change free software—to make sure the software is free for all its users. This General Public License applies to most of the Free Software Foundation's software and to any other program whose authors commit to using it. (Some other Free Software Foundation software is covered by the GNU Lesser General Public License instead.) You can apply it to your programs, too.

When we speak of free software, we are referring to freedom, not price. Our General Public Licenses are designed to make sure that you have the freedom to distribute copies of free software (and charge for this service if you wish), that you receive source code or can get it if you want it, that you can change the software or use pieces of it in new free programs; and that you know you can do these things.

To protect your rights, we need to make restrictions that forbid anyone to deny you these rights or to ask you to surrender the rights. These restrictions translate to certain responsibilities for you if you distribute copies of the software, or if you modify it.

For example, if you distribute copies of such a program, whether gratis or for a fee, you must give the recipients all the rights that you have. You must make sure that they, too, receive or can get the source code. And you must show them these terms so they know their rights.

We protect your rights with two steps: (1) copyright the software, and (2) offer you this license which gives you legal permission to copy, distribute and/or modify the software.

Also, for each author's protection and ours, we want to make certain that everyone understands that there is no warranty for this free software. If the software is modified by someone else and passed on, we want its recipients to know that what they have is not the original, so that any problems introduced by others will not reflect on the original authors' reputations.

Finally, any free program is threatened constantly by software patents. We wish to avoid the danger that redistributors of a free program will individually obtain patent licenses, in effect making the program proprietary. To prevent this, we have made it clear that any patent must be licensed for everyone's free use or not licensed at all.

The precise terms and conditions for copying, distribution and modification follow.

#### TERMS AND CONDITIONS FOR COPYING, DISTRIBUTION AND MODIFICATION

0. This License applies to any program or other work which contains a notice placed by the copyright holder saying it may be distributed under the terms of this General Public License. The "Program", below, refers to any such program or work, and a "work based on the Program" means either the Program or any derivative work under copyright law: that is to say, a work containing the Program or a portion of it, either verbatim or with modifications and/or translated into another language. (Hereinafter, translation is included without limitation in the term "modification".) Each licensee is addressed as "you".

Activities other than copying, distribution and modification are not covered by this License; they are outside its scope. The act of running the Program is not restricted, and the output from the Program is covered only if its contents constitute a work based on the Program (independent of having been made by running the Program). Whether that is true depends on what the Program does.

1. You may copy and distribute verbatim copies of the Program's source code as you receive it, in any medium, provided that you conspicuously and appropriately publish on each copy an appropriate copyright notice and disclaimer of warranty; keep intact all the notices that refer to this License and to the absence of any warranty; and give any other recipients of the Program a copy of this License along with the Program.

You may charge a fee for the physical act of transferring a copy, and you may at your option offer warranty protection in exchange for a fee.

2. You may modify your copy or copies of the Program or any portion of it, thus forming a work based on the Program, and copy and distribute such modifications or work under the terms of Section 1 above, provided that you also meet all of these conditions:

a) You must cause the modified files to carry prominent notices stating that you changed the files and the date of any change.

b) You must cause any work that you distribute or publish, that in whole or in part contains or is derived from the Program or any part thereof, to be licensed as a whole at no charge to all third parties under the terms of this License.

c) If the modified program normally reads commands interactively when run, you must cause it, when started running for such interactive use in the most ordinary way, to print or display an announcement including an appropriate copyright notice and a notice that there is no

warranty (or else, saying that you provide a warranty) and that users may redistribute the program under these conditions, and telling the user how to view a copy of this License. (Exception: if the Program itself is interactive but does not normally print such an announcement, your work based on the Program is not required to print an announcement.)

These requirements apply to the modified work as a whole. If identifiable sections of that work are not derived from the Program, and can be reasonably considered independent and separate works in themselves, then this License, and its terms, do not apply to those sections when you distribute them as separate works. But when you distribute the same sections as part of a whole which is a work based on the Program, the distribution of the whole must be on the terms of this License, whose permissions for other licensees extend to the entire whole, and thus to each and every part regardless of who wrote it.

Thus, it is not the intent of this section to claim rights or contest your rights to work written entirely by you; rather, the intent is to exercise the right to control the distribution of derivative or collective works based on the Program.

In addition, mere aggregation of another work not based on the Program with the Program (or with a work based on the Program) on a volume of a storage or distribution medium does not bring the other work under the scope of this License.

3. You may copy and distribute the Program (or a work based on it, under Section 2) in object code or executable form under the terms of Sections 1 and 2 above provided that you also do one of the following:

a) Accompany it with the complete corresponding machine-readable source code, which must be distributed under the terms of Sections 1 and 2 above on a medium customarily used for software interchange; or,

b) Accompany it with a written offer, valid for at least three years, to give any third party, for a charge no more than your cost of physically performing source distribution, a complete machine-readable copy of the corresponding source code, to be distributed under the terms of Sections 1 and 2 above on a medium customarily used for software interchange; or,

c) Accompany it with the information you received as to the offer to distribute corresponding source code. (This alternative is allowed only for noncommercial distribution and only if you received the program in object code or executable form with such an offer, in accord with Subsection b above.)

The source code for a work means the preferred form of the work for making modifications to it. For an executable work, complete source code means all the source code for all modules it contains, plus any associated interface definition files, plus the scripts used to control compilation and installation of the executable. However, as a special exception, the source code distributed need not include anything that is normally distributed (in either source or binary form) with the major components (compiler, kernel, and so on) of the operating system on which the executable runs, unless that component itself accompanies the executable.

If distribution of executable or object code is made by offering access to copy from a designated place, then offering equivalent access to copy the source code from the same place counts as distribution of the source code, even though third parties are not compelled to copy the source along with the object code.

4. You may not copy, modify, sublicense, or distribute the Program except as expressly provided under this License. Any attempt otherwise to copy, modify, sublicense or distribute the Program is void, and will automatically terminate your rights under this License. However, parties who have received copies, or rights, from you under this License will not have their licenses terminated so long as such parties remain in full compliance.

5. You are not required to accept this License, since you have not signed it. However, nothing else grants you permission to modify or distribute the Program or its derivative works. These actions are prohibited by law if you do not accept this License. Therefore, by modifying or distributing the Program (or any work based on the Program), you indicate your acceptance of this License to do so, and all its terms and conditions for copying, distributing or modifying the Program or works based on it.

6. Each time you redistribute the Program (or any work based on the Program), the recipient automatically receives a license from the original licensor to copy, distribute or modify the Program subject to these terms and conditions. You may not impose any further restrictions on the recipients' exercise of the rights granted herein. You are not responsible for enforcing compliance by third parties to this License.

7. If, as a consequence of a court judgment or allegation of patent infringement or for any other reason (not limited to patent issues), conditions are imposed on you (whether by court order, agreement or otherwise) that contradict the conditions of this License, they do not excuse you from the conditions of this License. If you cannot distribute so as to satisfy simultaneously your obligations under this License and any other pertinent obligations, then as a consequence you may not distribute the Program at all. For example, if a patent license would not permit royalty-free redistribution of the Program by all those who receive copies directly or indirectly through you, then the only way you could satisfy both it and this License would be to refrain entirely from distribution of the Program.

If any portion of this section is held invalid or unenforceable under any particular circumstance, the balance of the section is intended to apply and the section as a whole is intended to apply in other circumstances.

It is not the purpose of this section to induce you to infringe any patents or other property right claims or to contest validity of any such claims; this section has the sole purpose of protecting the integrity of the free software distribution system, which is implemented by public license practices. Many people have made generous contributions to the wide range of software distributed through that system in reliance on consistent application of that system; it is up to the author/donor to decide if he or she is willing to distribute software through any other system and a licensee cannot impose that choice.

This section is intended to make thoroughly clear what is believed to be a consequence of the rest of this License.

8. If the distribution and/or use of the Program is restricted in certain countries either by patents or by copyrighted interfaces, the original copyright holder who places the Program under this License may add an explicit geographical distribution limitation excluding those countries, so that distribution is permitted only in or among countries not thus excluded. In such case, this License incorporates the limitation as if written in the body of this License.

9. The Free Software Foundation may publish revised and/or new versions of the General Public License from time to time. Such new versions will be similar in spirit to the present version, but may differ in detail to address new problems or concerns.

Each version is given a distinguishing version number. If the Program specifies a version number of this License which applies to it and "any later version", you have the option of following the terms and conditions either of that version or of any later version published by the

Free Software Foundation. If the Program does not specify a version number of this License, you may choose any version ever published by the Free Software Foundation.

10. If you wish to incorporate parts of the Program into other free programs whose distribution conditions are different, write to the author to ask for permission. For software which is copyrighted by the Free Software Foundation, write to the Free Software Foundation; we sometimes make exceptions for this. Our decision will be guided by the two goals of preserving the free status of all derivatives of our free software and of promoting the sharing and reuse of software generally.

#### NO WARRANTY

11. BECAUSE THE PROGRAM IS LICENSED FREE OF CHARGE, THERE IS NO WARRANTY FOR THE PROGRAM, TO THE EXTENT PERMITTED BY APPLICABLE LAW. EXCEPT WHEN OTHERWISE STATED IN WRITING THE COPYRIGHT HOLDERS AND/OR OTHER PARTIES PROVIDE THE PROGRAM "AS IS" WITHOUT WARRANTY OF ANY KIND, EITHER EXPRESSED OR IMPLIED, INCLUDING, BUT NOT LIMITED TO, THE IMPLIED WARRANTIES OF MERCHANTABILITY AND FITNESS FOR A PARTIC-ULAR PURPOSE. THE ENTIRE RISK AS TO THE QUALITY AND PERFORMANCE OF THE PROGRAM IS WITH YOU. SHOULD THE PROGRAM PROVE DEFECTIVE, YOU ASSUME THE COST OF ALL NECESSARY SERVICING, REPAIR OR CORRECTION.

12. IN NO EVENT UNLESS REQUIRED BY APPLICABLE LAW OR AGREED TO IN WRITING WILL ANY COPYRIGHT HOLDER, OR ANY OTHER PARTY WHO MAY MODIFY AND/OR REDISTRIBUTE THE PROGRAM AS PERMITTED ABOVE, BE LIABLE TO YOU FOR DAMAGES, INCLUDING ANY GENERAL, SPECIAL, INCIDENTAL OR CONSEQUENTIAL DAMAGES ARISING OUT OF THE USE OR INABILITY TO USE THE PROGRAM (INCLUDING BUT NOT LIMITED TO LOSS OF DATA OR DATA BEING RENDERED INACCURATE OR LOSSES SUSTAINED BY YOU OR THIRD PARTIES OR A FAILURE OF THE PROGRAM TO OPERATE WITH ANY OTHER PROGRAMS), EVEN IF SUCH HOLDER OR OTHER PARTY HAS BEEN ADVISED OF THE POSSIBILITY OF SUCH DAM-AGES.

#### END OF TERMS AND CONDITIONS

How to Apply These Terms to Your New Programs

If you develop a new program, and you want it to be of the greatest possible use to the public, the best way to achieve this is to make it free software which everyone can redistribute and change under these terms.

To do so, attach the following notices to the program. It is safest to attach them to the start of each source file to most effectively convey the exclusion of warranty; and each file should have at least the "copyright" line and a pointer to where the full notice is found.

one line to give the program's name and an idea of what it does. Copyright (C) yyyy name of author

This program is free software; you can redistribute it and/or modify it under the terms of the GNU General Public License as published by the Free Software Foundation; either version 2 of the License, or (at your option) any later version.

This program is distributed in the hope that it will be useful, but WITHOUT ANY WARRANTY; without even the implied warranty of MERCHANTABILITY or FITNESS FOR A PARTICULAR PURPOSE. See the GNU General Public License for more details.

You should have received a copy of the GNU General Public License along with this program; if not, write to the Free Software Foundation, Inc., 51 Franklin Street, Fifth Floor, Boston, MA 02110-1301, USA.

Also add information on how to contact you by electronic and paper mail.

If the program is interactive, make it output a short notice like this when it starts in an interactive mode:

Gnomovision version 69, Copyright (C) year name of author Gnomovision comes with ABSOLUTELY NO WARRANTY; for details type 'show w'. This is free software, and you are welcome to redistribute it under certain conditions; type 'show c' for details.

The hypothetical commands 'show w' and 'show c' should show the appropriate parts of the General Public License. Of course, the commands you use may be called something other than 'show w' and 'show c'; they could even be mouse-clicks or menu items--whatever suits your program.

You should also get your employer (if you work as a programmer) or your school, if any, to sign a "copyright disclaimer" for the program, if necessary. Here is a sample; alter the names:

Yoyodyne, Inc., hereby disclaims all copyright interest in the program 'Gnomovision' (which makes passes at compilers) written by James Hacker.

signature of Ty Coon, 1 April 1989 Ty Coon, President of Vice

This General Public License does not permit incorporating your program into proprietary programs. If your program is a subroutine library, you may consider it more useful to permit linking proprietary applications with the library. If this is what you want to do, use the GNU Lesser General Public License instead of this License.

# 安全に正しくお使いいただくために - & J あずお読みください -

この取扱説明書では、あなたやほかの人々への危害や財産への損害を未然に防ぎ、本システムを安全に正しくお使いいただくために守っていただきたいことを、いろいろな絵表示を使って記載しています。 その絵表示と図記号の意味は次のようになっています。内容をよく理解した上で本文をお読みください。

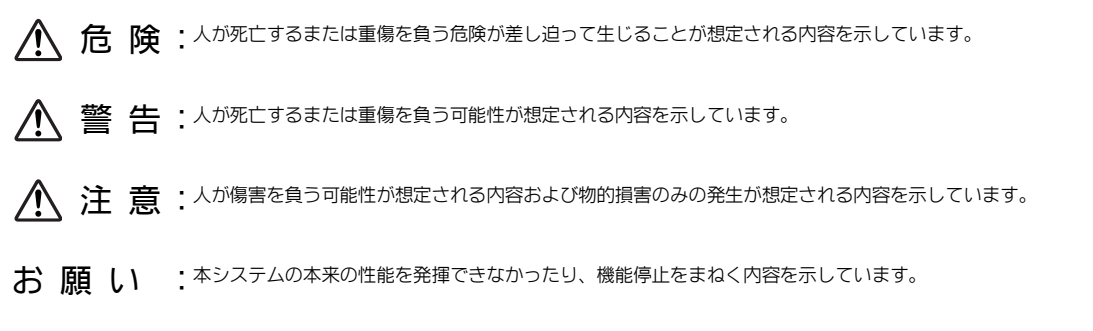

#### 絵表示の例

△記号は注意(危険・警告を含む)を促す内容があることを告げるものです。図の中に具体的な注意内容(左図の場合は感電注 意)が描かれています。

○記号は禁止の行為であることを告げるものです。図の中に具体的な禁止内容(左図の場合は水濡れ注意)が描かれています。

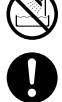

●記号は行為を強制したり指示する内容を告げるものです。図の中に具体的な指示内容が描かれています。

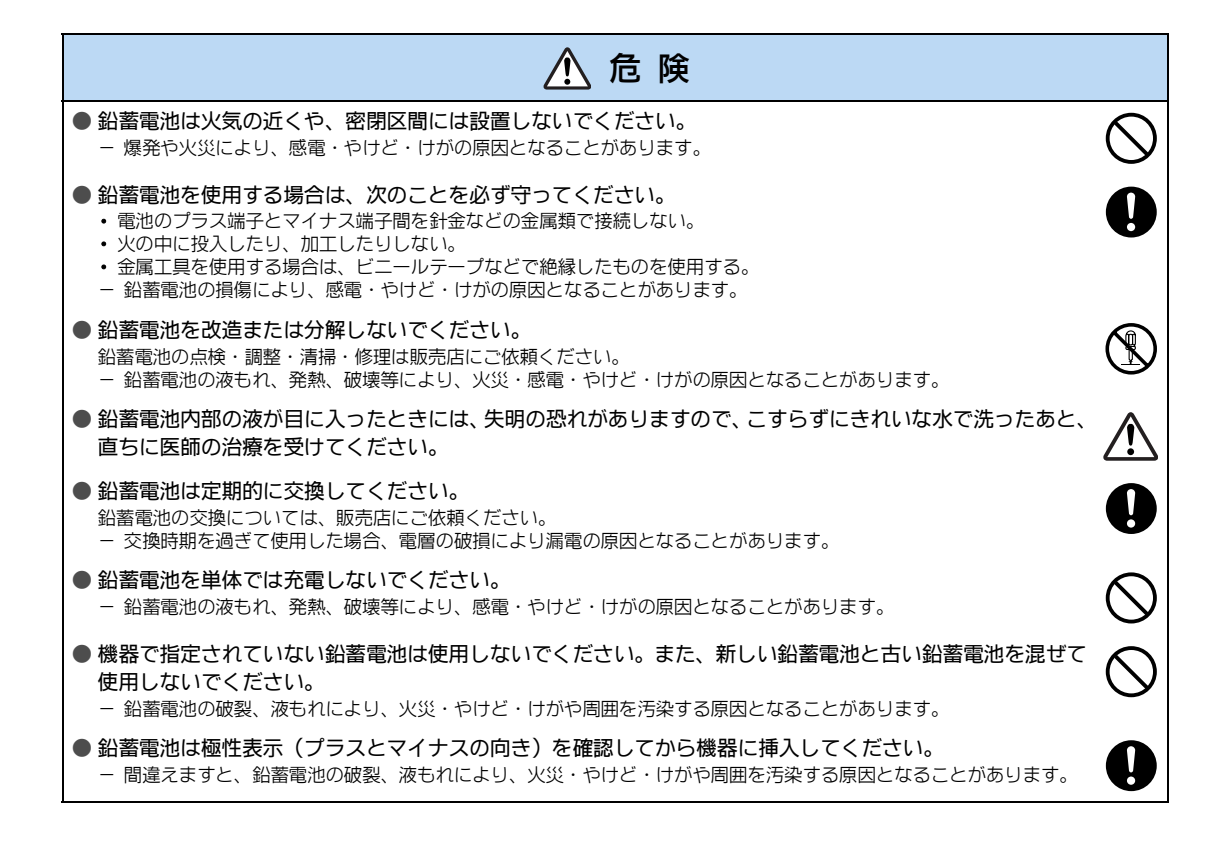

|               | ▲ 警告                                                                                                    |              |
|---------------|----------------------------------------------------------------------------------------------------|--------------|
| 設置について        | <ul> <li>● 主装置の通風孔をふさがないでください。次のような設置のしかたはしないでください。</li> <li>・ 主装置を仰向けや横倒し、逆さまにする。</li> <li>・ 主装置を収納棚や本箱、配線ボックスなどの風通しの悪い狭い場所に押し込む。</li> <li>・ 主装置をじゅうたんや布団の上に置く。</li> <li>・ 主装置にテーブルクロスなどをかける。</li> <li>・ 主装置の周りに物をおいて、通風孔をふさぐ。</li> <li>ー 主装置の内部に熱がこもり、火災・故障の原因となることがあります。</li> </ul> | $\bigcirc$   |
| お取り扱いに<br>ついて | ●お客様による主装置の設置工事、配線作業、修理、移動、鉛蓄電池の接続や交換などは危険ですから絶対におやめください。主装置の設置工事、配線作業、修理、移動、鉛蓄電池の接続や交換などを行うときは、販売店にご依頼ください。                                                                                                    | $\bigcirc$   |
|               | <ul> <li>● 万一、主装置内部のヒューズ切れなどにより使用不可となった場合は、当社のサービス取扱所にご連絡ください。お客様によるヒューズの交換は絶対に行わないでください。</li> <li>− 火災・感電の原因となることがあります。</li> </ul>                                                                                                    | 0            |
|               | <ul> <li>● 主装置のカバーを開けないでください。内部の点検、調整、清掃、修理は販売店にご依頼ください。</li> <li>- 感電の原因となることがあります。</li> </ul>                                                                                                    | $\bigcirc$   |
|               | <ul> <li>● 雷がなったら主装置や電源プラグ、ACアダプター、電話機コードに触れないでください。</li> <li>- 感電の原因となることがあります。</li> </ul>                                                                                                    | $\bigcirc$   |
|               | <ul> <li>● 主装置や電話機、電源コード類を熱器具に近づけないでください。</li> <li>– キャビネットや電源コード類の被覆が溶けて、火災・感電の原因となることがあります。</li> </ul>                                                                                                    | $\bigcirc$   |
|               | <ul> <li>● 電源プラグをコンセントから抜くときは、必ず電源プラグを持って抜いてください。</li> <li>– コードを引っ張るとコードが傷つき、火災・感電や断線の原因となることがあります。</li> </ul>                                                                                                    | 0            |
|               | <ul> <li>● 電源プラグは、ほこりが付着していないことを確認してから電源コンセントに差し込んでください。また、半年から1年に1回は、電源プラグを電源コンセントから抜いて点検、清掃をしてください。なお、点検に関しては販売店にご相談ください。</li> <li>- ほこりにより、火災・感電の原因となることがあります。</li> </ul>                                                                                                    | 0            |
|               | <ul> <li>● モジュラーローゼットやモジュラージャックは床に配置せず、浮かした場所など濡れない場所に固定してください。</li> <li>− 水に濡れたりした場合、火災の原因となることがあります。</li> </ul>                                                                                                    | $\bigotimes$ |
| 使用環境、<br>使用条件 | <ul> <li>● 主装置や電話機の内部に水が入ったりしないよう、また濡らさないようにご注意ください。</li> <li>− 火災・感電・故障の原因となります。</li> </ul>                                                                                                    | $\bigcirc$   |
|               | <ul> <li>● 電源は、交流100Vの商用電源以外では、絶対に使用しないでください。</li> <li>− 火災・感電の原因となることがあります。</li> </ul>                                                                                                    | $\bigcirc$   |
|               | <ul> <li>● 付属または指定のACアダプタ、充電器以外を使用しないでください。</li> <li>− 火災・感電・故障の原因となります。</li> </ul>                                                                                                    | $\bigcirc$   |
|               | <ul> <li>● 電源の延長コードは使用しないでください。</li> <li>– 過熱、発火の危険があります。</li> </ul>                                                                                                    | $\bigcirc$   |
|               | <ul> <li>● お客様が用意された機器を主装置および電話機に接続して使用される場合は、あらかじめ販売店に確認してください。確認していない場合は、絶対に接続しないでください。</li> <li>− 火災・感電・故障の原因となります。</li> </ul>                                                                                                    |              |
|               | <ul> <li>● 主装置および電話機を分解・改造しないでください。分解・改造された主装置および電話機は、修理に応じられない場合があります。</li> <li>− 火災・感電の原因となります。</li> </ul>                                                                                                    |              |
|               | <ul> <li>●本装置には、必ず添付している電源コードを使用してください。また、本装置に添付している電源コードを他の装置に使用しないでください。</li> <li>−火災・感電・故障の原因となります。</li> </ul>                                                                                                    | 0            |

|                  | ⚠ 警告                                                                                                    |            |
|------------------|----------------------------------------------------------------------------------------------------|------------|
| 設置上の注意           | <ul> <li>● タコ足配線はしないでください。</li> <li>– タコ足配線にすると、テーブルタップなどが過熱・劣化し、火災の原因となります。</li> </ul>                                                                                                    | $\bigcirc$ |
|                  | <ul> <li>● 電源プラグはコンセントに確実に差し込んでください。</li> <li>– 電源プラグの歯に金属などが触れると、火災・感電の原因となります。</li> </ul>                                                                                                    | 0          |
|                  | <ul> <li>● 主装置の開口部から内部に金属類や可燃性などの異物を差し込んだり、落とし込んだりしないでください。万一、異物が入った場合は、主装置の電源スイッチを切り、電源プラグを電源コンセントから抜いて、販売店にご連絡ください。</li> <li>− 火災・感電・故障の原因となります。</li> </ul>                                                                                                    | $\bigcirc$ |
|                  | <ul> <li>■濡れた手で電源プラグを抜き差ししないでください。</li> <li>– 感電の原因となります。</li> </ul>                                                                                                    | $\bigcirc$ |
|                  | <ul> <li>● 電源ケーブルや配線を傷つけたり、破損したり、加工したりしないでください。また、重いものをのせたり、加熱したり、無理に曲げたり、引っ張ったり、ねじったり、たばねたりしないでください。電源ケーブルおよび配線が傷んだら、販売店に修理をご依頼ください。</li> <li>- 電源ケーブルや配線が破損し、火災・感電の原因となります。</li> </ul>                                                                                                    | $\bigcirc$ |
|                  | <ul> <li>●次のような場所には置かないでください。</li> <li>・調理台や加湿器のそばなど、油煙や湯気が当たるような場所</li> <li>・直射日光が当たる場所、暖房設備やボイラーなどの近くや屋外</li> <li>・湿気の多い場所や水・油・薬品などがかかる恐れがある場所</li> <li>・ごみやほこりの多い場所、鉄粉、有毒ガスなどが発生する場所</li> <li>・製氷倉庫など、特に温度が下がる場所</li> <li>・テレビ・ラジオ・無線機など、磁気・電波を発生する場所</li> <li>・違法電波を受ける場所</li> <li>ー 火災・感電・故障の原因となることがあります。</li> </ul> | $\bigcirc$ |
| 使用上の注意           | <ul> <li>● 主装置の上や近くに、花びん、植木鉢、コップ、化粧品、薬品など、水や液体の入った容器を置かないでください。</li> <li>− こぼれたり、中に入った場合、火災・感電・故障の原因となります。</li> </ul>                                                                                                    | $\bigcirc$ |
| 製品の運搬、<br>開梱について | <ul> <li>● 製品の運搬、開梱を行う場合は、販売店にご相談ください。</li> <li>お客様による運搬、開梱は危険であるばかりでなく、振動、衝撃、落下等により故障する場合がありますのでおやめください。</li> </ul>                                                                                                    | $\bigcirc$ |
| 異常時の対処           | <ul> <li>● 主装置の電源コードおよび電話機までの配線などが傷んだ状態(芯線の露出、断線など)の<br/>まま使用しないでください。すぐに主装置の電源スイッチを切り、電源プラグを電源コンセントから抜いて、販売店に修理をご依頼ください。</li> <li>- 電源コードおよび配線などが傷んだ状態のまま使用すると、火災・感電の原因となることがあります。</li> </ul>                                                                                                    | $\bigcirc$ |
|                  | <ul> <li>● 万一、主装置や電話機に水などの液体が入った場合は、すぐに主装置の電源を切り、電源プラグをコンセントから抜いて販売店にご連絡ください。</li> <li>− そのまま使用すると、火災・感電・故障の原因となります。</li> </ul>                                                                                                    | 0          |
|                  | <ul> <li>● 主装置の通風孔などから、内部に金属類や燃えやすいものなどの異物を差し込んだり、落としたりしないでください。万一、異物が入った場合は、まず主装置の電源を切り、電源プラグをコンセントから抜いて、販売店にご連絡ください。</li> <li>− そのまま使用すると、火災・感電・故障の原因となります。</li> </ul>                                                                                                    | $\bigcirc$ |
|                  | <ul> <li>● 万一、次のような異常状態を発見したら、すぐに主装置の電源を切り、電源プラグをコンセントから抜き、煙が出なくなるのを確認し、販売店に点検・修理をご依頼ください。お客様による修理は危険ですから絶対におやめください。</li> <li>主装置から異常音がする</li> <li>主装置本体のキャビネットが熱くなっている</li> <li>・煙が出ている</li> <li>・へんな臭いがする</li> <li>ー そのまま使用すると、火災・感電・故障の原因となります。</li> </ul>                                                              | 0          |
|                  | <ul> <li>● 万一、本機を倒したり、キャビネットを破損した場合は、機器本体の電源を切り、電源プラ<br/>グをコンセントから抜いて販売店にご連絡ください。</li> <li>− そのまま使用すると、火災・感電・故障の原因となります。</li> </ul>                                                                                                    | 0          |

|                           | ▲ 警 生                                                                                                    |            |
|---------------------------|----------------------------------------------------------------------------------------------------|------------|
|                           |                                                                                                    |            |
| コードレス電<br>話機の取り扱<br>いについて | <ul> <li>● ふろ場やシャワー室など、水がかかる場所では使用しないでください。また、本機に水が入ったり、濡れたりしないように注意してください。</li> <li>− 火災・感電の原因となります。</li> </ul>          | $\bigcirc$ |
|                           | <ul> <li>●濡れた手で、本機を操作したり、接続したりしないでください。</li> <li>- 感電の原因となります。</li> </ul>                                                 | $\bigcirc$ |
|                           | <ul> <li>●開口部から本機の内部に金属物を差し込まないでください。</li> <li>− 火災・感電・故障の原因となります。</li> </ul>                                             | $\bigcirc$ |
|                           | <ul> <li>●本機のそばに花びんや植木鉢、コップ、化粧品、薬品や水の入った容器、または小さな金属<br/>類を置かないでください。</li> <li>ーこぼれたり、中に入ったりした場合、火災・感電の原因となります。</li> </ul> | $\bigcirc$ |
|                           | <ul> <li>● 本機を分解しないでください。</li> <li>− 火災・感電の原因となります。</li> </ul>                                                            |            |
|                           | <ul> <li>● ACアダプタは、必ず指定のものを使用してください。</li> <li>– 指定以外のACアダプタを使用すると、火災・感電・故障の原因となります。</li> </ul>                            | 0          |
|                           | <ul> <li>●コードレス電話機は、航空機内や病院内などの使用を禁止された区域では、電源を切るか持ち込まないでください。</li> <li>− 電子機器や医療機器に影響を与え事故の原因となることがあります。</li> </ul>      | 0          |
| 廃棄時の注意                    | <ul> <li>●使用済みの電池は、火中に投げ入れないでください。</li> <li>- 爆発して火災・やけどの原因となることがあります。</li> </ul>                                         | $\bigcirc$ |

|               | ⚠ 注意                                                                                                    |             |
|---------------|----------------------------------------------------------------------------------------------------|-------------|
| 設置について        | <ul> <li>● 主装置や電話機を床面設置する場合や壁掛け設置する場合は、専用の取り付け用品によりしっかりと固定設置してください。</li> <li>- 固定が不十分な場合、落下、転倒の原因となる場合があります。</li> </ul>              | 0           |
| お取り扱いに<br>ついて | <ul> <li>● 主装置や電話機の上に重い物を載せないでください。</li> <li>– バランスがくずれて落下やけがの原因となることがあります。</li> </ul>                                               | $\bigcirc$  |
|               | <ul> <li>● 主装置や電話機に乗らないでください。特に、小さなお子様のいるご家庭ではご注意ください。</li> <li>– 倒れたり、こわしたりして、けがの原因となることがあります。</li> </ul>                           | $\bigcirc$  |
|               | ● 主装置は高度な技術によって構成された精密機器です。より安心して使用していただくためには、定期点検をお受けすることをお勧めします。詳しくは、販売店にお問い合わせください。                                               | $\triangle$ |
|               | ●電話機の底面には、ゴム製のすべり止めを使用していますので、ゴムとの接触面が、まれに<br>変色するおそれがあります。                                                                          | $\triangle$ |
|               | <ul> <li>● 電話機パネルの取り外しには先のとがったものを利用してください。</li> <li>− 指や爪で行うとけがをするおそれがあります。</li> </ul>                                               | 0           |
|               | <ul> <li>● 必要以上に音量を上げないでください。</li> <li>– ハウリングなど通話品質の低下を招くばかりでなく、音量を大きくしたまま使用すると、聴力障害の原因となることがあります。</li> </ul>                       | $\bigcirc$  |
| 設置上の注意        | <ul> <li>次のような場所には置かないでください。</li> <li>ぐらついた台の上や傾いた場所など、不安定な場所</li> <li>振動・衝撃の多い場所</li> <li>- 落ちたり、倒れたりして、けがの原因となることがあります。</li> </ul> | $\bigcirc$  |

|                            | 注 意                                                                                                    |                         |
|----------------------------|----------------------------------------------------------------------------------------------------|-------------------------|
| 使用上の注意                     | <ul> <li>● バックアップバッテリーは定期的(1年~2.5年以内)に交換してください。</li> <li>また、寿命の過ぎたバッテリーは使用しないでください。</li> <li>- ケースが割れたり液漏れにより、漏電、発煙、発火の原因となることがあります。</li> <li>- 周囲温度が高くなる場合は交換の周期が短くなります。</li> </ul>                 | 0                       |
|                            | ● バッテリーの交換は、販売店に依頼してください。お客様による交換は絶対にお止めください。                                                                                                    | $\bigcirc$              |
|                            | ●長時間ご使用にならないときは、安全のため必ず主装置の電源を切り、電源プラグを電源コンセントから抜いてください。                                                                                                    | 0                       |
| 廃棄時の注意                     | ●不要バッテリーは産業廃棄物として処理してください。環境保護のために廃棄方法を法律で<br>規制しています。産業廃棄物処理業者に依頼されるか、販売店にご相談ください。                                                                                                    | •                       |
| コードレス電<br>話機の取り扱<br>いについて  | ● デジタルコードレス電話機およびカールコードレス電話機は、デジタル信号で無線を行っているため傍受されにくくなっていますが、通常の手段を越えた方法で第三者が故意に内容を傍受する可能性があります。この点について十分に配慮して使用してください。機密が必要な通話は、有線の多機能電話機を使用することをお勧めします。                                           | $\overline{\mathbb{A}}$ |
|                            | ● 移動しながら使用するときは、位置や向きによって雑音が入ることがあります。                                                                                                    | $\triangle$             |
|                            | ● 同一室内で、無線 LAN、電子レンジなどを使用している場合、通話に雑音が入る場合があり<br>ます。                                                                                                    | $\triangle$             |
|                            | ● コードレス電話機のアンテナをあやまって目にささないようにしてください。                                                                                                    | $\triangle$             |
|                            | <ul> <li>次のようなところには置かないでください。</li> <li>         ・直射日光があたるところ         ・温度の高いところ         ・調理台のそばなど、油飛びや湯気が当たるところ         ・ほこりの多いところ         ・以い、感費の原因となります。     </li> </ul>                            | $\bigcirc$              |
|                            | <ul> <li>◆次のようなところには置かないでください。</li> <li>・ぐらついた台の上や傾いたところ</li> <li>・不安定なところ</li> <li>・振動や衝撃の多いところ</li> <li>- 倒れたり、落ちたりして、けがの原因となることがあります。</li> </ul>                                                  | $\bigcirc$              |
|                            | ● デジタルコードレス電話機およびカールコードレス電話機を使用する前に、近くで移動体識別用の構内無線局、および特定小電力無線局が運用されていないことを確認してください。                                                                                                    | 0                       |
|                            | <ul> <li>● デジタルコードレスおよびカールコードレス電話機の設置にあたっては、設置業者による事前環境調査を行ってください。</li> <li>− お客様による設置および移設工事、または設置業者であっても環境測定を行わない設置の場合、この機器が正しく動作しないばかりではなく、ほかの電気機器に影響を与える場合があります。</li> </ul>                      | 0                       |
|                            | ● 万一、デジタルコードレス電話機およびカールコードレス電話機から、移動体識別用の構内<br>無線局に対して電波干渉の事例が発生した場合には、すみやかにこの機器の電波の発射を停<br>止した上で(親機に接続されている電話機コードを抜き、子機の電池パックをはずします)、<br>お買い上げの販売店に混線回避のための処置など(例えば、パーティションの設置など)に<br>ついてご相談してください。 | 0                       |
|                            | ●本機に異物や水などが入ったときは、すぐに電源を切り、電話機コードを抜いて販売店にご<br>連絡ください。                                                                                                    | 0                       |
| ダイレクト通<br>話料金管理ご<br>利用時の注意 | <ul> <li>● プリンタを設置する場合、ぐらついた台の上や傾いたところなど、不安定な場所に置かないでください。</li> <li>− 落下して、けがや故障の原因となることがあります。</li> </ul>                                                                                            | $\bigcirc$              |

|               | お 願 い                                                                                                    |             |
|---------------|----------------------------------------------------------------------------------------------------|-------------|
| 設置について        | <ul> <li>主装置や電話機を電気製品・AV・OA機器などの磁気を帯びているところや電磁波が発生しているところに置かないでください(電子レンジ、スピーカ、テレビ、ラジオ、蛍光灯、インパータエアコン、電磁調理器など)。</li> <li>磁気や電気雑音の影響を受けると雑音が大きくなったり、通話ができなくなることがあります(特に電子レンジ使用時には影響を受けることがあります)。</li> <li>テレビ、ラジオなどに近いと受信障害の原因となったり、テレビ画面が乱れることがあります。(放送局や無線局などが近く、雑音が大きいときは、電話機などの設置場所を移動してみてください。)</li> </ul> | $\oslash$   |
|               | <ul> <li>●電話機は平らな面に置いてお使いください。</li> <li>– 落下や故障の原因となることがあります。</li> </ul>                                                                                                    | •           |
|               | ●硫化水素が発生する場所(温泉地)や、塩分の多いところ(沿岸)などでは、主装置や電話<br>機などの寿命が短くなることがあります。                                                                                                    | $\triangle$ |
| お取り扱いに<br>ついて | ●電話機の汚れは、乾いた柔らかい布でふき取ってください。特に汚れのひどいときは、台所<br>用中性洗剤を薄めてご使用のあと、乾いた柔らかい布でふき取ってください。                                                                                                    | 0           |
|               | <ul> <li>● アルコール、ベンジン、シンナーなどの薬品や、科学雑巾のご使用は絶対に避けてください。</li> <li>− 本機の外装を変質・変色させる原因となります。</li> </ul>                                                                                                    | $\bigcirc$  |
|               | ● 停電時にご利用可能な機能の詳細は、販売店にご相談ください。                                                                                                    | $\triangle$ |
|               | <ul> <li>● 電話機コードを引っ張らないでください。</li> <li>– 故障の原因となることがあります。</li> </ul>                                                                                                    | $\bigcirc$  |
|               | <ul> <li>● 電話機を落としたり、強い衝撃を与えないでください。</li> <li>– 故障の原因となることがあります。</li> </ul>                                                                                                    | $\bigcirc$  |
| ご使用について       | ●本製品は、航空宇宙用、公共の幹線通信用、原子力制御用、運送用(列車、自動車、船舶等)、<br>生命の維持に関わる医療用等、極めて高度な信頼性・安全性・耐久性が求められる用途への<br>使用を想定していません。これらの用途には使用しないでください。                                                                                                    | $\bigcirc$  |
|               | ●本製品を、防災防犯用、各種通報用、生命の維持に関わらない医療用など、機能・精度において高い信頼性・安全性が求められる機器への連動装置として使用する場合、運用を含むシステム機器全般として、故障・誤動作等を想定した冗長、信頼性設計を施してください。                                                                                                    | 0           |

|                           | その他                                                                                                    |
|---------------------------|----------------------------------------------------------------------------------------------------|
| 保管について                    | <ul> <li>●製品を保管する場合は、梱包状態のまま保存してください。保存場所は、各機器の仕様と同等の環境(主装置:周囲温度0~40℃、湿度10~90%)を維持できる場所に保存してください。詳しくは、販売店にご相談ください。</li> </ul>              |
| 漢字表示付き<br>カールコード<br>レス電話機 | <ul> <li>● 漢字表示器付き カールコードレス電話機は、2.4~2.4835GHzの全帯域を使用する<br/>無線設備です。移動体識別装置の帯域が回避可能で、変調方式は、「FH-SS方式」、与</li> <li>2.4 FH 8</li> <li></li></ul> |
|                           | ●この機器の使用周波数帯では、電子レンジなどの産業・科学・医療用機器のほか、工場の製造ラインなどで使用されている移動体識別用の構内無線局(免許を要する無線局)、および特定小電力無線局(免許を要しない無線局)が運用されています。                          |

|                          | その他                                                                                                    |
|--------------------------|----------------------------------------------------------------------------------------------------|
| 廃棄時の注意                   | <ul> <li>●本商品は、お客様固有の情報を保存または保持可能な商品です。本商品内に保存まはた保持された<br/>情報の流出による不足の損害などを回避するために、本商品を廃棄、譲渡、返却される際には、本<br/>商品内に保存または保持された情報を消去する必要があります。下記にしたがって消去または販売<br/>店にご相談ください。</li> <li>ただし、システムデータに保持されているお客様固有情報は下記の処置では消去されませんので、消去されたい<br/>場合は販売店にご相談ください。</li> <li>・発信履歴 : P.1-64を参照し、発信履歴をすべて消去してください。</li> <li>・着信履歴 : P.1-64を参照し、着信履歴をすべて消去してください。</li> <li>・個別短縮ダイヤル登録 : P.1-32を参照し、個別電話帳登録をすべて消去してください。</li> <li>・ワンタッチボタン登録 : P.5-19を参照し、ワンタッチボタン登録をすべて解除してください。</li> <li>・着信転送登録 : P.1-45を参照し、転送設定をすべて解除してください。</li> </ul> |
| アナログ停電<br>電話機の収容<br>について | ●アナログ停電電話機収容時は、直流抵抗が400Ωになります。電話機を含めた直流抵抗が1700Ω以上となる場所では、ご使用になれません。                                                                                                    |

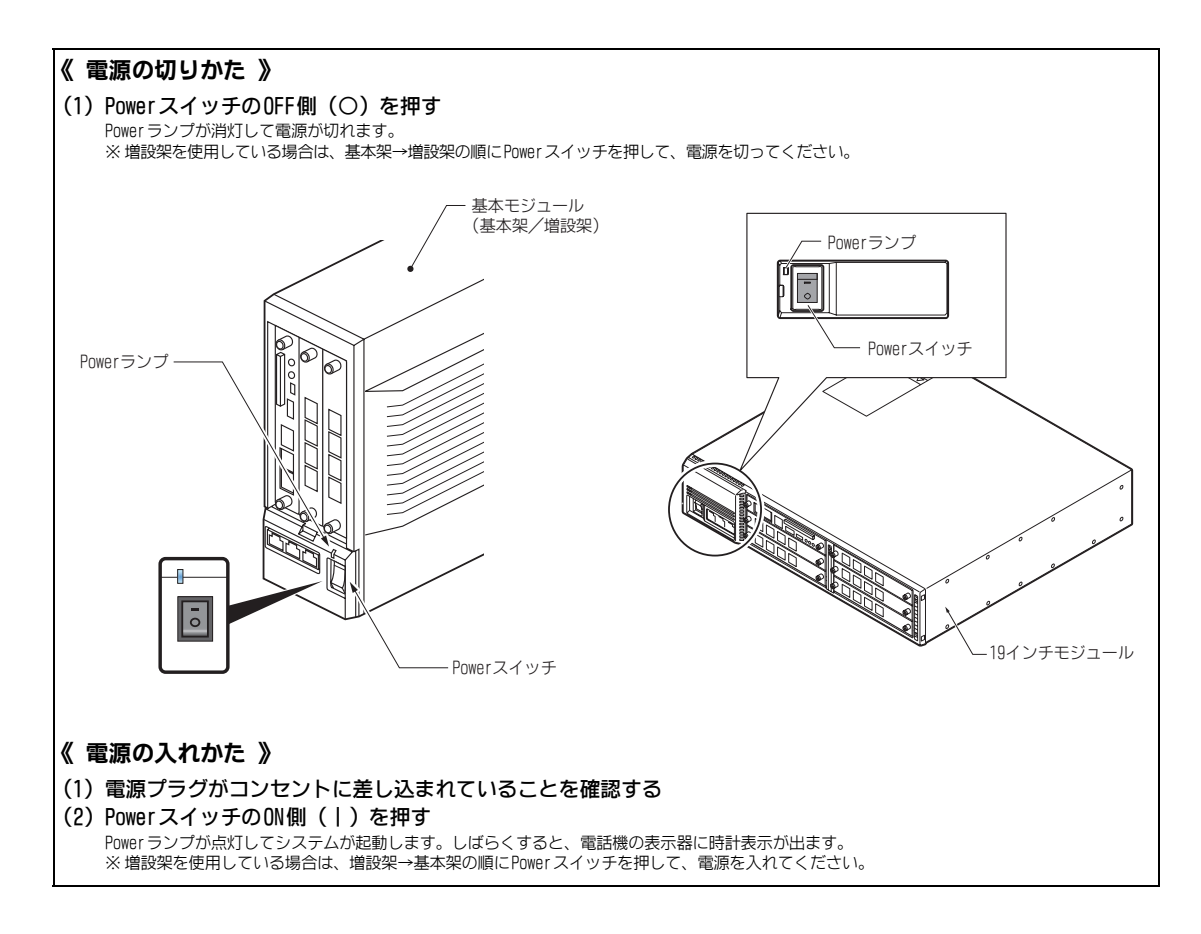

| はじめに i                            |
|-----------------------------------|
| ソフトウェア使用許諾契約書iii                  |
| お客様へのお願い iii                      |
| ソフトウェアのご使用条件 iii                  |
| GPL に基つき許諾されるフリーソフトウェア・モジュール IN   |
| 安全に正しくお使いいただくために ― 必ずお読みください ―vii |
| 目 次xiv                            |
| この取扱説明書の見かた xxii                  |

# 多機能電話機を使う

次

| ボタンと表示器の見かた                                               | 1-2        |
|-----------------------------------------------------------|------------|
|                                                           | 1-2        |
| バネルと示名条片の取り外しかた・取り付けかた                                    | 1-3        |
| 短縮ダイ ビル早見衣 (別元品) の取り付けかに                                  | 1-3<br>1-1 |
| アイコン表示の意味                                                 | 1-5        |
| ソフトキーのメニューについて                                            | 1-6        |
| 電話機を使用していないとき                                             | 1-6        |
| 電話機を使用しているとき                                              | 1-8        |
| メニューボタンのメニューについて                                          | 1-10       |
| メニューを操作する                                                 | 1-10       |
| メニューの設定項目一覧                                               | 1-10       |
| メニューを操作する(IP 多機能電話機 Ver.5.0.0.0 以降の場合)                    | 1-15       |
| アイコンメニューについて                                              | 1-20       |
| アイコンメニューを操作する                                             | 1-20       |
| アイコンメニューの構成内容                                             | 1-20       |
| 十字キーのメニューについて                                             | 1-22       |
| 十字キーの左(冉/短)メニューを操作する                                      | 1-22       |
|                                                           | 1-23       |
|                                                           | 1-24       |
| 昔や表示器を調整するくホリュームコントロール>                                   | 1-24       |
| 有信日の日巴を改止する<br>ダイヤルボタンを押」たときの音を設定する   <キータッチトーン/ダイヤル詰み上げ> | 1-20       |
| 内線からの着信方法を設定する                                            | 1-25       |
| 電話機に使用者の名前を登録する                                           | 1-25       |
| 表示器内の文字を縦倍角表示にする < LCD 縦倍角表示設定>                           | 1-26       |
| 表示器を白黒反転表示にする < LCD 白黒反転表示設定>                             | 1-26       |
| 電話機の角度を調整する                                               | 1-26       |
| 外線に電話をかける                                                 | 1-27       |
| 発信ボタンを使ってかける <空外線自動選択>                                    | 1-27       |
| 外線ボタンを使ってかけるくワンタッチオンフックダイヤル(ダイレクトライン方式の場合)>               | 1-27       |

|                                                                                                    | 4 07                                                                                                    |
|----------------------------------------------------------------------------------------------------|----------------------------------------------------------------------------------------------------|
| 電話番号を確認してからかける くフリセットタイヤル>                                                                                                    | 1-27                                                                                                    |
| 索線ボタンを使ってかける く索線形外線発信>                                                                                                    | 1-28                                                                                                    |
| 特番を使ってかける                                                                                                    | 1-28                                                                                                    |
|                                                                                                    | 1-28                                                                                                    |
|                                                                                                    | 1 00                                                                                                    |
|                                                                                                    | 1-29                                                                                                    |
| 短縮番号を使ってかけるく短縮タイヤル発信>                                                                                                    | 1-30                                                                                                    |
| 内線に雷託をかける                                                                                                    | 1-33                                                                                                    |
|                                                                                                    | 1 00                                                                                                    |
|                                                                                                    | 1-33                                                                                                    |
| 乃線を検索する                                                                                                    | 1-33                                                                                                    |
| 相手の通話が終わりしだい自動で呼び出す <内線予約/内線コールバック>                                                                                                    | 1-33                                                                                                    |
| 相手が出ないとき、ほかの内線にかけ直す <リヤットコール/ステップコール>                                                                                                    | 1-34                                                                                                    |
|                                                                                                    | 1_3/                                                                                                    |
|                                                                                                    | 1 04                                                                                                    |
| ほかの部者にかける                                                                                                    | 1-34                                                                                                    |
| 受話器を上げるだけで特定の内線にかける <内線ホットライン>                                                                                                    | 1-35                                                                                                    |
| 雷話を受ける                                                                                                    | 1-36                                                                                                    |
|                                                                                                    | 1 00                                                                                                    |
|                                                                                                    | 1-30                                                                                                    |
| 外線ホタンを使って受ける 外線ホタンを使って受ける                                                                                                    | 1-36                                                                                                    |
| 受話器を上げるだけで受ける 受話器を上げるだけで受ける                                                                                                    | 1-36                                                                                                    |
| 受話器を上げるだけで受けるかどうかを自分で切り替える <応答プリセット>                                                                                                    | 1-36                                                                                                    |
| 内線からの雷話を受ける く内線応答>                                                                                                    | 1-37                                                                                                    |
|                                                                                                    | 1 07                                                                                                    |
| 代理で電話を受ける                                                                                                    | 1-38                                                                                                    |
| ほかの人への電話を代わりに受ける <指定内線代理応答>                                                                                                    | 1-38                                                                                                    |
| 同じ代理応答グループ内への雷話を代わりに受ける。 <内線指定呼代理応答/グループ代理応答>                                                                                                    | 1-38                                                                                                    |
| ほかの作用広答グリーブへの電話を作わしに思ける。 くグリーブ指定作用広答/他グリーブ作用広答>                                                                                                    | 1_30                                                                                                    |
|                                                                                                    | 1 00                                                                                                    |
|                                                                                                    |                                                                                                    |
| 電話を保留する・取り次ぐ                                                                                                    | 1-40                                                                                                    |
| <b>電話を保留する・取り次ぐ</b><br>外線との通話を保留する                                                                                                    | <b>1-40</b><br>1-40                                                                                                    |
| <b>電話を保留する・取り次ぐ</b><br>外線との通話を保留する<br>白分だけが応答できるように保留する<br>く個別保留><br>く個別保留>                                                                                                    | <b>1-40</b><br>1-40<br>1-40                                                                                                    |
| <b>電話を保留する・取り次ぐ</b><br>外線との通話を保留する<br>自分だけが応答できるように保留する<br>したいで発生にかりして知いか。<br>クロロンズ (回知に) (回知) (1000) (1000) (1         | <b>1-40</b><br>1-40<br>1-40                                                                                                    |
| 電話を保留する・取り次ぐ 外線との通話を保留する 自分だけが応答できるように保留する 外線との通話をほかの人に取り次ぐ、<□顕転送/保留転送/自動保留転送/内線グループ保留/パーク保留> 小線との通話をほかの人に取り次ぐ、<□頭転送/保留転送/自動保留転送/内線グループ保留/パーク保留>                                                                                                    | <b>1-40</b><br>1-40<br>1-40<br>1-41                                                                                                    |
| 電話を保留する・取り次ぐ 外線との通話を保留する  く共通保留>  自分だけが応答できるように保留する  外線との通話をほかの人に取り次ぐ  く□頭転送/保留転送/自動保留転送/内線グループ保留/パーク保留>  内線/外線ボタンを使って取り次ぐ                                                                                                    | <b>1-40</b><br>1-40<br>1-40<br>1-41<br>1-42                                                                                                    |
| 電話を保留する・取り次ぐ 外線との通話を保留する 自分だけが応答できるように保留する 外線との通話をほかの人に取り次ぐ、<□頭転送/保留転送/自動保留転送/内線グループ保留/パーク保留> 内線/外線ボタンを使って取り次ぐ 着信音だけで取り次ぐ 「明知状態転送>                                                                                                    | <b>1-40</b><br>1-40<br>1-40<br>1-41<br>1-42<br>1-43                                                                                                    |
| 電話を保留する・取り次ぐ 外線との通話を保留する  く共通保留>  自分だけが応答できるように保留する  %線との通話をほかの人に取り次ぐ  く回頭転送/保留転送/自動保留転送/内線グループ保留/パーク保留>  小線/外線ボタンを使って取り次ぐ  着信音だけで取り次ぐ  取り次ぎ先の通話終了後、自分に戻るようにする  、                                                                                                    | <b>1-40</b><br>1-40<br>1-41<br>1-42<br>1-43<br>1-43                                                                                                    |
| 電話を保留する・取り次ぐ 外線との通話を保留する  く共通保留>  自分だけが応答できるように保留する <p< td=""><td><b>1-40</b><br/>1-40<br/>1-41<br/>1-42<br/>1-43<br/>1-43<br/>1-43</td></p<>                                                                                                    | <b>1-40</b><br>1-40<br>1-41<br>1-42<br>1-43<br>1-43<br>1-43                                                                                                    |
| 電話を保留する・取り次ぐ 外線との通話を保留する 自分だけが応答できるように保留する く個別保留> の調話をほかの人に取り次ぐ、 く回頭転送/保留転送/自動保留転送/内線グループ保留/パーク保留> 小線/外線ボタンを使って取り次ぐ く自動保留> 着信音だけで取り次ぐ 取り次ぎ先の通話終了後、自分に戻るようにする く防線に留転送> になりの人の通話が終了後、自分につながるようにする (内線/研究) (内線に留転送> (内線に留する) (内線に留する) (内線に留する) (内線に留する) (内線に留する) (内線に留する) (市場に留する) (内線に留する) (市場に留する) (市場に留する)                                                                                                    | <b>1-40</b><br>1-40<br>1-40<br>1-41<br>1-42<br>1-43<br>1-43<br>1-43<br>1-43                                                                                                    |
| 電話を保留する・取り次ぐ 外線との通話を保留する く共通保留> 自分だけが応答できるように保留する く個別保留> 外線との通話をほかの人に取り次ぐ、 く回頭転送/保留転送/自動保留転送/内線グループ保留/パーク保留> 小線/外線ボタンを使って取り次ぐ く自動保留> 着信音だけで取り次ぐ 取り次ぎ先の通話終了後、自分に戻るようにする く所出状態転送> によかの人の通話が終了後、自分につながるようにする く内線保留転送> へ内線保留転送> の線通話を保留する へ内線保留 ○                                                                                                    | <b>1-40</b><br>1-40<br>1-41<br>1-42<br>1-43<br>1-43<br>1-43<br>1-43<br>1-44                                                                                                    |
| 電話を保留する・取り次ぐ 外線との通話を保留する  与分だけが応答できるように保留する  外線との通話をほかの人に取り次ぐ  「回転送/保留転送/自動保留転送/内線グループ保留/パーク保留>  小線/外線ボタンを使って取り次ぐ  「自動保留>  着信音だけで取り次ぐ  取り次ぎ先の通話終了後、自分に戻るようにする  「おかの人の通話が終了後、自分につながるようにする  「な線通話を保留する  「内線通話を保留する  「内線通話を取り次ぐ  「内線通話を取り次ぐ  「内線通話を取り次ぐ  「日本の人の通話が終了後、自分につながるようにする  「日本の人の通話が終了後、自分につながるようにする  「日本の人の通話が終了後、自分につながるようにする  「日本の人の通話が終了後、自分につながるようにする  「日本の人の通話が終了後、自分につながるようにする  「日本の人の通話が終了後、自分につながるようにする  「日本の人の通話が終了後、自分につながるようにする  「日本の人の通話が終了後、自分につながるようにする  「日本の人の通話が終了後、自分につながるようにする  「日本の人の通話が終了後、自分につながるようにする  「日本の人の通話を保留する  「日本の人の通話が終了後、自分につながるようにする  「日本の人の通話が終了後、自分につながるようにする  「日本の人の通話が終了後、自分につながるようにする  「日本の人の通話を保留する  「日本の人の通話を保留する  「日本の人の通話を保留する  「日本の人の通話を保留する  「日本の人の通話が終了後、自分につながるようにする  「日本の人の通話を保留する  「日本の人の通話を保留する  「日本の人の通話を保留する  「日本の人の通話を保留する  「日本の人の通話を保留する  「日本の人の通話を保留する  「日本の人の通話を保留する  「日本の人の通話を保留する  「日本の人の通話を保留する  「日本の人の通話を保留する  「日本の人の通話を保留する  「日本の人の人の通話を保留する  「日本の人の人の通話を保留する  「日本の人の人の人の人の人の人の人の人の人の人の人の人の人の人の人の人の人の人の人                                                                                                    | <b>1-40</b><br>1-40<br>1-41<br>1-42<br>1-43<br>1-43<br>1-43<br>1-43<br>1-44<br>1-44                                                                                                    |
| <ul> <li>電話を保留する・取り次ぐ</li> <li>外線との通話を保留する</li> <li>自分だけが応答できるように保留する</li> <li>外線との通話をはかの人に取り次ぐ     <li>く回頭転送/保留転送/自動保留転送/内線グループ保留/パーク保留&gt;     <li>小線/外線ボタンを使って取り次ぐ     <li>く自動保留&gt;     <li>着信音だけで取り次ぐ     <li>に取り次ぎ先の通話終了後、自分に戻るようにする     <li>く病線通話を保留する     <li>へ内線通話を保留する     <li>へ内線の自動保留転送&gt;     </li> <li>電話に出られないとき     </li> </li></li></li></li></li></li></li></li></ul>                                                                                                    | <b>1-40</b><br>1-40<br>1-41<br>1-42<br>1-43<br>1-43<br>1-43<br>1-43<br>1-44<br>1-44<br><b>1-45</b>                                                                                                    |
| <ul> <li>電話を保留する・取り次ぐ</li> <li>外線との通話を保留する</li> <li>自分だけが応答できるように保留する</li> <li>外線との通話をはかの人に取り次ぐ     <li>く回頭転送/保留転送/自動保留転送/内線グループ保留/パーク保留&gt;     <li>小線/外線ボタンを使って取り次ぐ     <li>く自動保留&gt;     <li>着信音だけで取り次ぐ     <li>に取り次ぎ先の通話終了後、自分に戻るようにする     <li>くがの人の通話が終了後、自分につながるようにする     <li>く内線保留転送&gt;     </li> <li>内線通話を保留する     <li>へ内線通話を取り次ぐ     <li>く内線の自動保留転送&gt;     </li> <li>たの電話をすべて転送する     </li> </li></li></li></li></li></li></li></li></li></ul>                                                                                                    | <b>1-40</b><br>1-40<br>1-41<br>1-42<br>1-43<br>1-43<br>1-43<br>1-43<br>1-44<br><b>1-44</b><br><b>1-45</b>                                                                                                    |
| <ul> <li>電話を保留する・取り次ぐ</li> <li>外線との通話を保留する</li> <li>自分だけが応答できるように保留する</li> <li>く個別保留&gt;</li> <li>外線との通話をはかの人に取り次ぐ</li> <li>く回頭転送/保留転送/自動保留転送/内線グループ保留/パーク保留&gt;</li> <li>内線/外線ボタンを使って取り次ぐ</li> <li>く自動保留&gt;</li> <li>着信音だけで取り次ぐ</li> <li>取り次ぎ先の通話終了後、自分に戻るようにする</li> <li>く折り返し転送&gt;</li> <li>はかの人の通話が終了後、自分につながるようにする</li> <li>く内線の自動保留転送&gt;</li> <li>内線通話を保留する</li> <li>へ内線通話を取り次ぐ</li> <li>マ内線の自動保留転送&gt;</li> <li>たかのえの電話をすべて転送する</li> <li>そ不在着信転送/着信転送&gt;</li> <li>通託中にわかってまた電話をすべて転送する</li> </ul>                                                                                                    | <b>1-40</b><br>1-40<br>1-41<br>1-42<br>1-43<br>1-43<br>1-43<br>1-43<br>1-44<br><b>1-44</b><br><b>1-45</b><br>1-45<br>1-45                                                                                                    |
| <ul> <li>電話を保留する・取り次ぐ</li> <li>外線との通話を保留する</li> <li>自分だけが応答できるように保留する</li> <li><li></li> <li>外線との通話をはかの人に取り次ぐ</li> <li>く回頭転送/保留転送/自動保留転送/内線グループ保留/パーク保留&gt;</li> <li>ハ線/外線ボタンを使って取り次ぐ</li> <li>く自動保留&gt;</li> <li>着信音だけで取り次ぐ</li> <li>マド出状態転送&gt;</li> <li>取り次ぎ先の通話終了後、自分に戻るようにする</li> <li></li> <li>(本保留転送)</li> <li>(内線通話を保留する)</li> <li>(内線通話を保留する)</li> <li>(内線通話を取り次ぐ)</li> <li>(内線通話を取り次ぐ)</li> <li>(内線通話を取り次ぐ)</li> <li>(本保留転送)</li> <li>(本保留転送)</li> <li>(本供留転送)</li> <li>(本保留転送)</li> <li>(本供留転送)</li> <li>(本供留転送)</li> <li>(本供留転送)</li> <li>(本保留転送)</li> <li>(本保留転送)</li> <li>(本保留転送)</li> <li>(本供留転送)</li> <li>(本保留転送)</li> <li>(本供留転送)</li> <li>(本保留転送)</li> <li>(本保留転送)</li> <li>(本供留転送)</li> <li>(本供留転送)</li> <li>(本供留転送)</li> <li>(本保留転送)</li> <li>(本供留転送)</li> <li>(本供留転送)</li> <li>(本供留転送)</li> <li>(本供留</li> <li>(本保留</li> <li>(本保留</li> <li>(本保留</li> <li>(本保留</li> <li>(本保留</li> <li>(本保留</li> <li>(本保留</li> <li>(本保留</li> <li>(本保留</li></li></ul>                                                                                                    | <b>1-40</b><br>1-40<br>1-41<br>1-42<br>1-43<br>1-43<br>1-43<br>1-43<br>1-43<br>1-44<br><b>1-44</b><br><b>1-45</b><br>1-45<br>1-46<br>1-47                                                                                                    |
| <ul> <li>電話を保留する・取り次ぐ</li> <li>外線との通話を保留する</li> <li>自分だけが応答できるように保留する</li> <li><li></li> <li>外線との通話をはかの人に取り次ぐ</li> <li>く回頭転送/保留転送/自動保留転送/内線グループ保留/パーク保留&gt;</li> <li>ハ線/外線ボタンを使って取り次ぐ</li> <li>く自動保留&gt;</li> <li>着信音だけで取り次ぐ</li> <li>マド出状態転送&gt;</li> <li>取り次ぎ先の通話終了後、自分に戻るようにする</li> <li></li> <li>(本保留転送&gt;</li> <li>(内線通話を保留する)</li> <li>(内線通話を保留する)</li> <li>(内線通話を取り次ぐ)</li> <li>(内線通話を取り次ぐ)</li> <li>(本保留転送&gt;</li> <li>(本保留転送&gt;</li> <li>(本保留転送&gt;</li> <li>(本保留転送&gt;</li> <li>(本保留転送&gt;</li> <li>(本保留転送&gt;</li> <li>(本市町転送&gt;</li> <li>(本市転送)</li> <li>(本市転送&gt;</li> <li>(本市転送&gt;</li> <li>(本市転送&gt;</li> <li>(本市転送&gt;</li> <li>(本市転送&gt;</li> </li></ul>                                                                                                    | <b>1-40</b><br>1-40<br>1-41<br>1-42<br>1-43<br>1-43<br>1-43<br>1-43<br>1-43<br>1-44<br><b>1-44</b><br><b>1-45</b><br>1-45<br>1-46<br>1-47                                                                                                    |
| <ul> <li>電話を保留する・取り次ぐ</li> <li>外線との通話を保留する</li> <li>自分だけが応答できるように保留する</li> <li><li></li> <li>外線との通話をはかの人に取り次ぐ</li> <li>く回頭転送/保留転送/自動保留転送/内線グループ保留/パーク保留&gt;</li> <li>小線/外線ボタンを使って取り次ぐ</li> <li></li> <li><td><b>1-40</b><br/>1-40<br/>1-41<br/>1-42<br/>1-43<br/>1-43<br/>1-43<br/>1-43<br/>1-43<br/>1-44<br/><b>1-44</b><br/><b>1-45</b><br/>1-45<br/>1-45<br/>1-46<br/>1-47<br/>1-47</td></li></li></ul>                                                                                                    | <b>1-40</b><br>1-40<br>1-41<br>1-42<br>1-43<br>1-43<br>1-43<br>1-43<br>1-43<br>1-44<br><b>1-44</b><br><b>1-45</b><br>1-45<br>1-45<br>1-46<br>1-47<br>1-47                                                                                       |
| <ul> <li>電話を保留する・取り次ぐ</li> <li>外線との通話を保留する</li> <li>自分だけが応答できるように保留する</li> <li>(個別保留&gt;</li> <li>小線との通話をはかの人に取り次ぐ</li> <li>(口頭転送/保留転送/自動保留転送/内線グループ保留/パーク保留&gt;</li> <li>内線/外線ボタンを使って取り次ぐ</li> <li>(自動保留&gt;</li> <li>着信音だけで取り次ぐ</li> <li>取り次ぎ先の通話終了後、自分に戻るようにする</li> <li>(折り返し転送&gt;</li> <li>取り次ぎ先の通話が終了後、自分につながるようにする</li> <li>(本保留転送&gt;</li> <li>(内線通話を保留する)</li> <li>(内線通話を保留する)</li> <li>(内線通話を取り次ぐ)</li> <li>(本保留転送&gt;</li> <li>(本保留転送&gt;</li> <li>(本保留転送&gt;</li> <li>(本保留転送&gt;</li> <li>(本保留転送&gt;</li> <li>(本保留転送&gt;</li> <li>(本保留転送&gt;</li> <li>(本保留転送&gt;</li> <li>(本保留転送&gt;</li> <li>(本保留転送&gt;</li> <li>(本保留転送&gt;</li> <li>(本に留転送&gt;</li> <li>(本に留転送&gt;</li> <li>(本に転送する)</li> <li>(本に客転送&gt;</li> <li>(本に客転送&gt;</li> <li>(本に客転送)</li> <li>(本に客転送&gt;</li> <li>(本に客転送)</li> <li>(本に客転送)</li> <li>(本に客転送)</li> <li>(本に客転送)</li> <li>(本に客転送)</li> <li>(本に客転送)</li> <li>(本に客転送)</li> <li>(本に客転送)</li> <li>(本に転送)</li> <li>(本に客転送)</li> <li>(本に客転送)</li> <li>(本に客転送)</li> <li>(本に客転送)</li> <li>(本に客転送)</li> <li>(本に客転送)</li> <li>(本に出しられないときに転送する)</li> <li>(本に転送)</li> <li>(本に出しられないときに転送する)</li> <li>(本に留する)</li> <li>(本に客転送)</li> <li>(本に客している)</li> <li>(本に出しる)</li> <li>(本に出しる)</li> <li>(本に出しる)</li> <li>(本に出しる)</li> <li>(本に出しる)</li> <li>(本に出しる)</li> <li>(本に出しる)</li> <li>(本に出しる)</li> <li>(本に出しる)</li> <li>(本に出しる)</li> <li>(本に出しる)</li> <li>(本に出しる)</li> <li>(本に出しる)</li> <li>(本に出しる)</li> <li>(本に出しる)</li> <li>(本に出しる)</li> <li>(本に出しる)<td><b>1-40</b><br/>1-40<br/>1-41<br/>1-42<br/>1-43<br/>1-43<br/>1-43<br/>1-43<br/>1-43<br/>1-44<br/><b>1-44</b><br/><b>1-45</b><br/>1-45<br/>1-45<br/>1-45<br/>1-47<br/>1-47<br/>1-47<br/>1-48</td></li></ul>                                                               | <b>1-40</b><br>1-40<br>1-41<br>1-42<br>1-43<br>1-43<br>1-43<br>1-43<br>1-43<br>1-44<br><b>1-44</b><br><b>1-45</b><br>1-45<br>1-45<br>1-45<br>1-47<br>1-47<br>1-47<br>1-48                                                                       |
| <ul> <li>電話を保留する・取り次ぐ</li> <li>外線との通話を保留する</li> <li>自分だけが応答できるように保留する</li> <li><li><li></li> <li></li> <li></li></li></li></ul>                                                                                                    | <b>1-40</b><br>1-40<br>1-41<br>1-42<br>1-43<br>1-43<br>1-43<br>1-43<br>1-43<br>1-44<br><b>1-45</b><br>1-45<br>1-45<br>1-45<br>1-45<br>1-47<br>1-47<br>1-47<br>1-48<br>1-48                                                                      |
| <ul> <li>電話を保留する・取り次ぐ</li> <li>外線との通話を保留する</li> <li>自分だけが応答できるように保留する</li> <li>(個別保留&gt;</li> <li>外線との通話をはかの人に取り次ぐ</li> <li>く口頭転送/保留転送/自動保留転送/内線グループ保留/パーク保留&gt;</li> <li>内線/外線ボタンを使って取り次ぐ</li> <li>く自動保留&gt;</li> <li>着信音だけで取り次ぐ</li> <li>取り次ぎ先の通話終了後、自分に戻るようにする</li> <li>く折り返し転送&gt;</li> <li>取り次ぎ先の通話が終了後、自分につながるようにする</li> <li>く内線の自動保留転送&gt;</li> <li>内線通話を取り次ぐ</li> <li>く内線の自動保留転送&gt;</li> <li>電話に出られないとき</li> <li>電話に出られないときに転送する</li> <li>(石応答転送&gt;</li> <li>通話中や電話に出られないときに転送する</li> <li>(石応答転送&gt;</li> <li>(石市転送の設定をする)</li> <li>(フォローミー&gt;</li> <li>(イバスコール&gt;</li> </ul>                                                                                                    | <b>1-40</b><br>1-40<br>1-41<br>1-42<br>1-43<br>1-43<br>1-43<br>1-43<br>1-43<br>1-44<br><b>1-45</b><br>1-45<br>1-45<br>1-45<br>1-45<br>1-45<br>1-47<br>1-47<br>1-48<br>1-48<br>1-49                                                              |
| <ul> <li>電話を保留する・取り次ぐ</li> <li>外線との通話を保留する</li> <li>く共通保留&gt;</li> <li>自分だけが応答できるように保留する</li> <li>く個別保留&gt;</li> <li>外線との通話をはかの人に取り次ぐ</li> <li>く口頭転送/保留転送/自動保留転送/内線グループ保留/パーク保留&gt;</li> <li>内線/外線ボタンを使って取り次ぐ</li> <li>く自動保留&gt;</li> <li>着信音だけで取り次ぐ</li> <li>取り次ぎ先の通話終了後、自分に戻るようにする</li> <li>く折り返し転送&gt;</li> <li>取り次ぎ先の通話が終了後、自分につながるようにする</li> <li>く初線の自動保留転送&gt;</li> <li>内線通話を取り次ぐ</li> <li>へ内線の自動保留転送&gt;</li> <li>電話に出られないとき</li> <li>電話に出られないときに転送する</li> <li>承市転送&gt;</li> <li>通話中や電話に出られないときに転送する</li> <li>マホ応答転送&gt;</li> <li>通話中や電話に出られないときに転送する</li> <li>マホ応答転送&gt;</li> <li>通話中や電話に出られないときに転送する</li> <li>マホ応答転送&gt;</li> <li>通話中や電話に出られないときに転送する</li> <li>マホ応答転送&gt;</li> <li>通話中や電話に出られないときに転送する</li> <li>マホ応答転送&gt;</li> <li>通話中や電話に出られないときに転送する</li> <li>マホ応答転送&gt;</li> <li>(若中中応送)</li> <li>(若中や着信拒否中でも、相手を緊急で呼び出す</li> </ul>                                                                                                    | <b>1-40</b><br>1-40<br>1-41<br>1-42<br>1-43<br>1-43<br>1-43<br>1-43<br>1-43<br>1-44<br><b>1-45</b><br>1-45<br>1-45<br>1-45<br>1-45<br>1-45<br>1-47<br>1-47<br>1-47<br>1-48<br>1-49<br>1-49<br>1-49                                              |
| <ul> <li>電話を保留する・取り次ぐ</li> <li>外線との通話を保留する</li> <li>自分だけが応答できるように保留する</li> <li>(個別保留&gt;</li> <li>(個別保留&gt;</li> <li>(小線/外線ボタンを使って取り次ぐ</li> <li>(目動保留&gt;</li> <li>(日動保留&gt;</li> <li>(日動保留&gt;</li> <li>(日動保留&gt;</li> <li>(日動保留&gt;</li> <li>(日動保留&gt;</li> <li>(日動保留&gt;</li> <li>(日動保留&gt;</li> <li>(日動保留&gt;</li> <li>(日動保留&gt;</li> <li>(日動保留&gt;</li> <li>(日動保留&gt;</li> <li>(日動保留&gt;</li> <li>(日動保留&gt;</li> <li>(日動保留&gt;</li> <li>(日動保留)</li> <li>(日前保留)</li> <li>(日前保留)</li> <l< td=""><td><b>1-40</b><br/>1-40<br/>1-41<br/>1-42<br/>1-43<br/>1-43<br/>1-43<br/>1-43<br/>1-43<br/>1-44<br/><b>1-45</b><br/>1-45<br/>1-45<br/>1-45<br/>1-45<br/>1-45<br/>1-47<br/>1-47<br/>1-48<br/>1-49<br/>1-49</td></l<></ul>                                                                                                    | <b>1-40</b><br>1-40<br>1-41<br>1-42<br>1-43<br>1-43<br>1-43<br>1-43<br>1-43<br>1-44<br><b>1-45</b><br>1-45<br>1-45<br>1-45<br>1-45<br>1-45<br>1-47<br>1-47<br>1-48<br>1-49<br>1-49                                                              |
| <ul> <li>電話を保留する・取り次ぐ</li> <li>外線との通話を保留する</li> <li>自分だけが応答できるように保留する</li> <li>(個別保留&gt;</li> <li>小線との通話をはかの人に取り次ぐ</li> <li>(口頭転送/保留転送/自動保留転送/内線グループ保留/パーク保留&gt;</li> <li>内線/外線ボタンを使って取り次ぐ</li> <li>(自動保留&gt;</li> <li>着信音だけで取り次ぐ</li> <li>(目動保留&gt;</li> <li>(目動保留&gt;</li> <li>(日動保留&gt;</li> <li>(日動保留&gt;</li> <li>(日動保留&gt;</li> <li>(日動保留&gt;</li> <li>(日動保留&gt;</li> <li>(日動保留&gt;</li> <li>(日動保留&gt;</li> <li>(日動保留&gt;</li> <li>(日動保留転送&gt;</li> <li>(日かの人の通話が終了後、自分に同るようにする</li> <li>(日かの人の通話が終了後、自分に同ながるようにする</li> <li>(日かの人の通話が終了後、自分につながるようにする</li> <li>(日かの人の通話が終了後、自分につながるようにする</li> <li>(日かの人の通話が終了後、自分に同ながるようにする</li> <li>(日かの人の通話が終了後、自分に同ながるようにする</li> <li>(日かの人の通話が終了後、自分に同ながるようにする</li> <li>(日かの人の通話が終了後、自分に同ながるようにする</li> <li>(日かの人の通話が終了後、自分に同ながるようにする</li> <li>(日かの人の通話が終了後、自分に同ながるようにする</li> <li>(日かの人の通話が終了後、自分に同ながるようにする</li> <li>(日かの人の通話が終了後、自分に同ながるようにする</li> <li>(日かの人の通話が終了後、自分に同ながるようにする</li> <li>(日かの人の通話が終了後、自分に同ながるようにする</li> <li>(日かの人の通話を取り次ぐ)</li> <li>(日かの人の通話を取り次ぐ)</li> <li>(日かの人の通話を取り次ぐ)</li> <li>(日かの人の通話を取り次ぐ)</li> <li>(日かのでの電話をすべて転送する)</li> <li>(日かなての電話をすべて転送する)</li> <li>(日かのしたきに転送する)</li> <li>(日かのた)</li> <li>(日かのも手を緊急で呼び出す)</li> <li>(日本)</li> <li>(日本)<!--</td--><td><b>1-40</b><br/>1-40<br/>1-41<br/>1-42<br/>1-43<br/>1-43<br/>1-43<br/>1-43<br/>1-43<br/>1-44<br/><b>1-45</b><br/>1-45<br/>1-45<br/>1-45<br/>1-45<br/>1-45<br/>1-47<br/>1-47<br/>1-48<br/>1-49<br/>1-49<br/><b>1-49</b><br/><b>1-49</b></td></li></ul>                                                                  | <b>1-40</b><br>1-40<br>1-41<br>1-42<br>1-43<br>1-43<br>1-43<br>1-43<br>1-43<br>1-44<br><b>1-45</b><br>1-45<br>1-45<br>1-45<br>1-45<br>1-45<br>1-47<br>1-47<br>1-48<br>1-49<br>1-49<br><b>1-49</b><br><b>1-49</b>                                |
| <ul> <li>電話を保留する・取り次ぐ</li> <li>外線との通話を保留する</li> <li>自分だけが応答できるように保留する</li> <li>(個別保留&gt;</li> <li>(個別保留&gt;</li> <li>(小線/の通話をはかの人に取り次ぐ</li> <li>(口頭蔵/保留転送/自勤保留転送/内線グループ保留/バーク保留&gt;</li> <li>(内線/外線ボタンを使って取り次ぐ</li> <li>(日かの人の通話が終了後、自分に戻るようにする</li> <li>(所以次ぎ先の通話終了後、自分につながるようにする</li> <li>(市)の人の通話が終了後、自分につながるようにする</li> <li>(内線通話を取り次ぐ</li> <li>(内線通話を取り次ぐ</li> <li>(日分宛ての電話をすべて転送する</li> <li>(日分宛ての電話をすべて転送する</li> <li>(日台)</li> <li>(日台)<!--</td--><td><b>1-40</b><br/>1-40<br/>1-41<br/>1-42<br/>1-43<br/>1-43<br/>1-43<br/>1-43<br/>1-43<br/>1-44<br/><b>1-45</b><br/>1-45<br/>1-45<br/>1-45<br/>1-45<br/>1-45<br/>1-47<br/>1-47<br/>1-48<br/>1-49<br/>1-49<br/><b>1-49</b><br/><b>1-49</b><br/><b>1-51</b></td></li></ul>                                                                                                    | <b>1-40</b><br>1-40<br>1-41<br>1-42<br>1-43<br>1-43<br>1-43<br>1-43<br>1-43<br>1-44<br><b>1-45</b><br>1-45<br>1-45<br>1-45<br>1-45<br>1-45<br>1-47<br>1-47<br>1-48<br>1-49<br>1-49<br><b>1-49</b><br><b>1-49</b><br><b>1-51</b>                 |
| <ul> <li>電話を保留する・取り次ぐ</li> <li>外線との通話を保留する</li> <li>自分だけが応答できるように保留する</li> <li>く個別保留&gt;</li> <li>外線との通話をはかの人に取り次ぐ</li> <li>く口頭蔵送/保留転送/白動保留転送/内線グループ保留/バーク保留&gt;</li> <li>内線/外線ボタンを使って取り次ぐ</li> <li>く回難送/保留転送/白動保留転送&gt;</li> <li>取り次ぎ先の通話終了後、自分に戻るようにする</li> <li>く所以びぎ先の通話が終了後、自分につながるようにする</li> <li>く内線の自動保留転送&gt;</li> <li>内線通話を取り次ぐ</li> <li>く内線の自動保留転送&gt;</li> <li>(内線通話を取り次ぐ</li> <li>マ内線の自動保留転送&gt;</li> <li>(本保留転送&gt;</li> <li>(本福祉長和ないとき)</li> <li>電話に出られないときに転送する</li> <li>(本福祉長和ないときに転送する)</li> <li>(本福祉長和ないときに転送する)<!--</td--><td><b>1-40</b><br/>1-40<br/>1-41<br/>1-42<br/>1-43<br/>1-43<br/>1-43<br/>1-43<br/>1-43<br/>1-44<br/><b>1-45</b><br/>1-45<br/>1-45<br/>1-45<br/>1-45<br/>1-45<br/>1-47<br/>1-47<br/>1-48<br/>1-49<br/>1-49<br/><b>1-49</b><br/><b>1-51</b><br/>1-51<br/>1-52</td></li></ul> | <b>1-40</b><br>1-40<br>1-41<br>1-42<br>1-43<br>1-43<br>1-43<br>1-43<br>1-43<br>1-44<br><b>1-45</b><br>1-45<br>1-45<br>1-45<br>1-45<br>1-45<br>1-47<br>1-47<br>1-48<br>1-49<br>1-49<br><b>1-49</b><br><b>1-51</b><br>1-51<br>1-52                |
| <ul> <li>電話を保留する・取り次ぐ</li> <li>              A線との通話を保留する               白分だけが応答できるように保留する               A線との通話をはかの人に取り次ぐ               C回顕誕人保留報送/自動保留報送/内線グループ保留               内線/外線ボタンを使って取り次ぐ               不得出状態転送               取り次ぎ先の通話総了後、自分に戻るようにする               取り次ぎ先の通話が終了後、自分に反るようにする               取り次ぎ先の通話が終了後、自分につながるようにする               取り次ぎ先の通話が終了後、自分につながるようにする               の人の通話が終了後、自分につながるようにする               て内線通話を保留する               内線通話をな留する               内線通話をないり次ぐ               て内線の自動保留転送               内線通話を取り次ぐ               て内線の自動保留転送               内線通話をないり次ぐ               ての電話をすべて転送する                百分宛ての電話をすべて転送する                面話中にかかってきた電話をすべて転送する                取りたから転送の設定をする                のお力での電話を一時的に拒否する               の方での電話を一時的に拒否する               てがってくる電話を一時的に拒否する               てがってのでは話をの中でも、相手を緊急で呼び出す               の相手を緊急で呼び出す               の方のでの電話をで呼び出す               の目がのでのではまま             の             でのでのでは</li></ul>                                                                                                    | <b>1-40</b><br>1-40<br>1-41<br>1-42<br>1-43<br>1-43<br>1-43<br>1-43<br>1-43<br>1-44<br><b>1-44</b><br><b>1-45</b><br>1-45<br>1-45<br>1-45<br>1-45<br>1-47<br>1-47<br>1-48<br>1-49<br>1-49<br><b>1-49</b><br><b>1-51</b><br>1-52<br>1-52<br>1-52 |
| <ul> <li>電話を保留する・取り次ぐ</li> <li>外線との通話を保留する</li> <li>自分だけが応答できるように保留する</li> <li>く個別保留&gt;</li> <li>外線との通話をはかの人に取り次ぐ</li> <li>く口頭誌送/保留誌送/自動保留誌送/内線グループ保留/パーク保留&gt;</li> <li>内線/外線ボタンを使って取り次ぐ</li> <li>く目動保留&gt;</li> <li>着信音だけで取り次ぐ</li> <li>マーガ状態転送&gt;</li> <li>取り次ぎ先の通話終了後、自分に戻るようにする</li> <li>く折り返し転送&gt;</li> <li>取り次ぎ先の通話終了後、自分につながるようにする</li> <li>くがり返し転送&gt;</li> <li>(内線通話を取り次ぐ</li> <li>マ内線通話を取り次ぐ</li> <li>マ内線の自動保留転送&gt;</li> <li></li> <li>電話に出られないとき</li> <li>自分宛ての電話をすべて転送する</li> <li></li> <li>(古中の電話をすべて転送する</li> <li></li> <li>(古中の相手を緊急で呼び出す</li> <li></li> <li>(ゴーシー&gt;</li> <li>(ゴーシー&gt;</li> <li>(ゴーシー)</li> <li>通話中の相手を緊急で呼び出す</li> <li></li> <li>(アンタッチダイヤル&gt;</li> <li>受話器を置いたまま通話する</li> <li></li> <li></li></ul>                                                                                                    | 1-40<br>1-40<br>1-41<br>1-42<br>1-43<br>1-43<br>1-43<br>1-43<br>1-43<br>1-44<br>1-44<br>1-44<br>1-45<br>1-45<br>1-45<br>1-45<br>1-45<br>1-47<br>1-47<br>1-48<br>1-49<br>1-49<br>1-49<br>1-51<br>1-52<br>1-53<br>3-53                            |

|      | 電話で会議する <会議通話/内線呼出招集/2外線会議通話/口頭会議招集>    | 1-55         |
|------|-----------------------------------------|--------------|
|      | まかの人の通話に割り込む                            | 1-56         |
|      | まかの人と通話中の内線相手に声をかける <ボイスオーバー> ´         | 1-56         |
|      | 通話中に電話番号を記憶する <セーブドナンバーリダイヤル/メモダイヤル> ´  | 1-57         |
|      | こちらの声だけを一時的に消す                          | 1-58         |
|      | キャッチホンサービスなどを利用する <外線フッキング> ´           | 1-58         |
|      | 電話情報サービスなどを利用する <通話中 PB 信号送出> ´         | 1-58         |
|      | 登録済みの番号に別の番号を続けてかけるく追加ダイヤル>             | 1-58         |
|      | 電話機のランプで伝言があることを知らせる(く伝言(メッセージウェイティング)> | 1-59         |
|      | かけてきた相手に不在の理由を知らせる <テキストメッセージ> ^        | 1-60         |
|      | 旨定時刻にアラーム音を鳴らす ´                        | 1-60         |
|      | 電話機でブザー呼出を行う ゔ                          | 1-61         |
|      | 電話機から音楽などを流す Ś                          | 1-61         |
|      | 会議室の様子を電話機から聞く ?                        | 1-62         |
|      | 通話相手の声を周りの人にも聞かせる <グループリスニング> ^         | 1-62         |
|      | 「信履歴を利用する                               | 1-63         |
|      | ě着信履歴を削除する <sup></sup>                  | 1-64         |
|      | 司じ外線で続けて電話をかける Śuście karte (切断再捕捉 > )  | 1-65         |
|      | 収り次ぎ用の電話機を指定する く幹部着信転送> く幹部着信転送>        | 1-65         |
|      | ヽッドセットを使って通話する <<ヽッドセット接続> `            | 1-66         |
|      | ₽多機能電話機のボタン操作などを制限する <セキュリティボタン> ↑      | 1-67         |
|      | <通短縮ダイヤルに登録した付加情報を表示する <共通短縮付加情報表示> ´   | 1-68         |
| センタ- | -電話帳を使う 1                               | I-69         |
|      | マンター電話帳について                             | 1-69         |
|      |                                         | 1-69         |
|      | マンター電話帳のアイコン表示の意味                       | 1-70         |
|      | zンター電話帳を起動する                            | 1-70         |
|      | 電話帳に登録する                                | 1-71         |
|      | 電話帳に登録されている相手を検索する                      | 1-72         |
|      | 電話帳の登録内容を変更する                           | 1-74         |
|      | 電話帳に登録されている内容を削除する                      | 1-75         |
|      | zンター電話帳を設定する                            | 1-75         |
| 文字を〕 | .カすろ 1                                  | 1-77         |
|      |                                         | , <i>, ,</i> |
| テンレ. | ☆電話(彼⊂は                                 | 1 00         |
|      | テンレス衣木岙の見かに                             | 1-82         |
|      | ノアノクンヨノホタノ豆球内谷衣示について                    | 1-82         |
|      | ⊼悲アイ コノ衣示の息体                            | 1-84         |

# 般電話機を使う

| <ul> <li>一般電話機を使うときの注意</li> <li>一般電話機をご使用の前に</li> <li>特番について</li> <li>保留のしかた</li> </ul> | <b>2-2</b><br>2-2<br>2-2<br>2-2 |
|-----------------------------------------------------------------------------------------|---------------------------------|
| 外線に電話をかける            受話器を上げてかける            特番を使ってかける            最後にかけた相手にかけ直す           | <b>2-3</b><br>2-3<br>2-3<br>2-4 |

|     | 短縮番号を使ってかけるそ短縮ダイヤル発信>                                                                                                    | 2-4                                                          |
|-----|----------------------------------------------------------------------------------------------------|--------------------------------------------------------------|
| 内線に | <ul> <li>電話をかける</li> <li>内線を呼び出す </li> <li></li> <li>内線を呼び出す </li> <li></li> <li></li></ul> | <b>2-5</b><br>2-5<br>2-6<br>2-6<br>2-6<br>2-7                |
| 電話を | 受ける                                                                                                    | 2-8                                                          |
|     | 受話器を上げるだけで受ける                                                                                                    | 2-8<br>2-8<br>2-8                                            |
| 代理で | 電話を受ける                                                                                                    | 2-9                                                          |
|     | ほかの人への電話を代わりに受けるく指定内線代理応答><br>同じ代理応答グループ内への電話を代わりに受ける<内線指定呼代理応答/グループ代理応答><br>ほかの代理応答グループへの電話を代わりに受ける<グループ指定代理応答/他グループ代理応答>                                                                                                    | 2-9<br>2-9<br>2-10                                           |
| 電話を | 保留する・取り次ぐ                                                                                                    | 2-11                                                         |
|     | <ul> <li>外線との通話を保留する</li> <li>外線との通話をほかの人に取り次ぐ</li> <li>く自動保留転送/内線グループ保留/パーク保留&gt;</li> <li>着信音だけで取り次ぐ</li> <li>へ呼出状態転送&gt;</li> <li>内線通話を保留する</li> <li>へ内線保留&gt;</li> <li>内線通話を取り次ぐ</li> </ul>                                                                                                    | 2-11<br>2-11<br>2-12<br>2-12<br>2-13                         |
| 電話に | 出られないとき                                                                                                    | 2-14                                                         |
|     | <ul> <li>自分宛ての電話をすべて転送する</li> <li>承話中にかかってきた電話をすべて転送する</li> <li>電話に出られないときに転送する</li> <li>不応答転送&gt;</li> <li>承勤先から転送の設定をする</li></ul>                                                                                                    | 2-14<br>2-15<br>2-16<br>2-16<br>2-17<br>2-17<br>2-17         |
| 便利な | 使いかた                                                                                                    | 2-18                                                         |
|     | ふさがっている外線が空きしだい、使えるようにする< 外線予約/外線コールバック><br>一斉呼出をする  一斉呼出をする <内線グループ呼出/内線グループ呼出転送>   電話で会議する <会議通話/内線呼出招集/2外線会議通話>   ほかの人の通話に割り込む <通話割り込み>   ほかの人と通話中の内線相手に声をかける <ボイスオーバー>   通話中にいまかけた電話番号を記憶する <セーブドナンバーリダイヤル>   車おやしたスなどを利用する <外線フッキング>   登録済みの番号に別の番号を続けてかける <追加ダイヤル>   電話機のランプで伝言があることを知らせる                                                                                                    | 2-18<br>2-19<br>2-20<br>2-20<br>2-21<br>2-21<br>2-21<br>2-21 |
|     | <伝言(メッセージウェイティング)/伝言設定/伝言への応答/指定電話機の伝言解除><br>指定時刻にアラーム音を鳴らす                                                                                                    | 2-22<br>2-22                                                 |

一般電話機を使う

システムの運用例

ダイレクト通話料金管理

システム管理者の方へ

......

多機能電話機を使う

システムの運用例

|                                                                  | 3-2         |
|------------------------------------------------------------------|-------------|
| ISDN 回線の利用例 く INS ネット 64 / INS ネット 1500 /<br>ISDN 回線を使って電話をかける   | 3-2         |
| <通常の発信/サブアドレス指定発信/通常の発信/サブアドレス指定発信>                              | 3-2         |
| 発信規制や料金管理を利用する <発信規制/料金管理>                                       | 3-2         |
| SDN 付加サービスを利用する                                                  | 3-3         |
| 利用できるサービスについて < ISDN 付加サービス>                                     | 3-3         |
| INS フレックスホン(通信中転送を利用する)                                          | 3-3         |
| INS ナンバーリクエストを利用する                                               | 3-3         |
| INS ボイスワープを利用する                                                  | 3-4         |
| INS ボイスワープセレクトを利用する                                              | 3-5         |
| NTT のサービス                                                        | 3-7         |
|                                                                  | 0 7         |
| <光信百备亏进知/ 宿信復歴/ 諏別宿信/ 諏別宿信把台/ 非进知宿信把台>                           | კ-/<br>ე 10 |
| マイフイノ < 電話云社迭折リーヒス/ 電話云社回座リーヒス>                                  | 3-10        |
| NTT ダイヤルイン                                                       | 3-11        |
| NTT ダイヤルインの着信方式 <個別着信方式/仮想内線着信方式>                                | 3-11        |
| NTTダイヤルインの着信転送                                                   |             |
| <内線グループ毎の自動転送/内線グループ毎の不応答転送/内線グループ毎の自動/不応答転送先登録>                 | 3-11        |
| NII タイヤルインの看信拒否 <内線クルーフ看信拒否>                                     | 3-13        |
| 専用線                                                              | 3-14        |
| 通常のかけかたという <外線ボタンを使ってかける>                                        | 3-14        |
| 相手の内線番号を押してかける                                                   | 3-14        |
| 電話を外線に転送する                                                       | 3-15        |
| 手動で転送する <外線手動転送/会議通話転送>                                          | 3-15        |
| 自動で転送する<外線自動転送設定/外線自動転送解除/外線毎の自動転送先登録>                           | 3-16        |
| ほかの内線や仮想の内線番号を使う                                                 | 3-17        |
| 仮想内線の利用例 <実内線番号/仮想内線番号/仮想内線着信への応答>                               | 3-17        |
| 仮想内線ボタンを使う                                                       | 3-17        |
| オートアテンダント (VBS)                                                  | 3-19        |
| オートマテンダント (NID / NISA) の利田例                                      | 3-10        |
| 対外から本システムに審話をかける <オートアテンダント(DID)/オートアテンダント(DID)/オートアテンダント(DISA)> | 3-19        |
| オートアテンダントメッヤージの録音・再生・消去 < VBS メッヤージ編集>                           | 3-21        |
| 外出先から内線への各種設定を行う                                                 | 3-23        |
|                                                                  | 3-04        |
| JJJ / JJJAビリードダイヤルの利田例                                           | 3-04        |
| ダイレクトインワードシステムアクセスの利田例<br>ダイレクトインロードシステムアクセスの利田例                 | 3-24        |
|                                                                  | 0 24        |
|                                                                  | 3-25        |
| 着信め待にせメツセーンの利用例                                                  | 3-25        |
| 有信の付にゼメツビーンを設正する                                                 | 3-25        |
| 構内放送                                                             | 3-26        |
| 構内放送の利用例く放送/応答>                                                  | 3-26        |
| 外部スピーカを使って呼び出す <一斉放送/グループ放送>                                     | 3-26        |
| 構内放送に応答する <一斉放送/グループ放送への応答>                                      | 3-26        |

| 外部スピーカで呼び出して電話を取り次ぐくページング転送><br>外部スピーカで呼び出して会議通話をするく一斉放送会議通話>      | 3-27<br>3-27 |
|--------------------------------------------------------------------|--------------|
| ドアホン                                                               | 3-28         |
| ドアホンの利用例くドアホン>                                                     | 3-28         |
| ドアホンの周囲の音を聞く                                                       | 3-28         |
| ドアのカギを開けるクロング開錠><br>ドアホンへの着信を外線に転送する                               | 3-28<br>3-29 |
| DSS コンソール                                                          | 3-30         |
| DSS コンソールについて                                                      | 3-30         |
| DSS コンソールのランプ表示モード                                                 | 3-30<br>3-31 |
| DSS コンソールの使いかた                                                     | 3-35         |
| ディスプレイボード                                                          | 3-36         |
| ディスプレイボードについて                                                      | 3-36         |
| ディスプレイボードのラブブ表示ディスプレイボードの使いかた                                      | 3-30<br>3-36 |
| ホテル機能                                                              | 3-38         |
|                                                                    | 3-38         |
| モーニノクコールについて                                                       | 3-38<br>3-39 |
| DSS コンソールによる客室状態表示について                                             | 3-39         |
| 客室情報出力について                                                         | 3-39         |
|                                                                    | 3-40         |
| ☆↓☆↓ こ言飛中スツビーンを放送する くビキユリティ放达/<br>セキュリティセンサに連動して通報する くセキュリティセンサ連動> | 3-40<br>3-40 |
| 自動で在席確認をするくりモート確認>                                                 | 3-41         |

# ダイレクト通話料金管理

| <b>ダイレクト通話料金管理について</b><br>おもな機能<br>機器の構成<br>ご利用になる前に  | <b>4-2</b><br>4-2<br>4-3<br>4-3 |
|-------------------------------------------------------|---------------------------------|
| ダイレクト通話料金管理を利用する                                      | 4-4                             |
| 印刷のテストをする                                             | 4-4                             |
| 番号ごとの通話料金集計・明細を印刷する                                   |                                 |
| <内線毎集計印刷/内線毎明細印刷/外線毎集計印刷/外線毎明細印刷/ ID 毎集計印刷/ ID 毎明細印刷> | 4-4                             |
| グループごとの通話料金集計・明細を印刷する                                 |                                 |
| <内線グループ毎集計印刷/内線グループ毎明細印刷/外線グループ集計印刷                   |                                 |
| /外線グループ明細印刷/ ID グループ集計印刷/ ID グループ明細印刷>                | 4-11                            |
| システム全体の通話料金集計・明細を印刷する  <システム―括集計印刷/システム―括明細印刷>        | 4-19                            |
| システム全体の通話料金データを消去する                                   | 4-22                            |
| 通話終了と同時に明細を印刷する <通話明細即時印刷>                            | 4-24                            |
| 特番で内線の通話料金集計を簡単に印刷する <個別内線精算/全内線一括精算>                 | 4-25                            |

| 困ったときは            | . 4-26 |
|-------------------|--------|
| 困ったときのチェックポイント    | 4-26   |
| システムアラームメッセージについて | 4-26   |

#### システム管理者の方へ システムについて ..... 利用できる周辺機器 .....くシステム構成>.... 外線の発着信の方法について .. <発着信方式/ダイレクトライン方式/索線形発着信方式/個別着信(DIL)方式 ...../ダイヤルイン方式/追加ダイヤルイン方式/仮想内線方式>.... 内線グループについて .... く仮想内線方式/内線代表方式/内線代理着信方式>..... 発信規制について ..... 個人登録発信規制について...... 料金管理について ...... <料金表示/通話警告/予算管理> ..... 番号計画について ...... くサービス特番一覧> ..... 電話機のラインナップ ..... 多機能電話機の品名および機能一覧 多機能電話機のオプション品一覧 ..... 電話機と利用できる機能について 各種設定について 5-18 時計を設定する 日付を設定する...... ファンクションボタンへの機能登録について ..... 運用モードについて ..... 保留音について ...... 外部機器の制御について ..... <汎用リレー> .... 多機能電話機を交換する .....シート・・・・・・・・・・・・・・ <端末リロケーション>.... 夜間などの消費電力をおさえる ...... <パワーセーブ>.... 停雷したときは ..... システムの動作 ......と停電時/停電復旧時動作/バックアップ時間>.... 停電中の電話の使いかた ...... <停電時発着信>.... 停電が復旧したとき ..... 消耗品について(電池等) ..... システムの内蔵バッテリについて ...... <小形シール鉛蓄電池>.... システム内 CPU のメモリバックアップ電池について 、<ボタン型リチウム電池> .... 冷却ファンボックスについて .. < 19 インチモジュール用冷却ファンボックス> .... 困ったときは ..... 保証とアフターサービスについて 5-27

5-2

5-2

5 - 3

5 - 4

5 - 5

5 - 6

5-7

5-9

5 - 13

5 - 15

5-17

5-17

5-18

5-18

5 - 18

5-21

5-22

5-22

5-23

5 - 24

5-24

5 - 24

5 - 25

5 - 25

5-25

5 - 25

5 - 26

# 多機能電話機を使う

# ユーザープログラミング

| ユーザ | <b>ープログラミングについて</b><br>ユーザープログラミングの概要 | <b>6-2</b><br>6-2 |
|-----|---------------------------------------|-------------------|
|     | ご使用上の注意                               | 6-2               |
|     | パソコンの動作環境                             | 6-2               |
|     | 機器の構成                                 | 6-2               |
|     | LAN とインターネットブラウザの設定                   | 6-2               |
| ユーザ | ープログラミングの操作                           | 6-5               |
|     | 操作上の注意点                               | 6-5               |
|     | おもなアイコン                               | 6-5               |
|     | ログイン/ログアウト                            | 6-6               |
|     | 設定範囲の選択                               | 6-7               |
| 設定メ | ニュー一覧                                 | 6-8               |
|     | UA レベルの設定メニュー                         | 6-8               |
|     | UB レベルの設定メニュー                         | 6-12              |
| 索引  |                                       | 索 -1              |

# この取扱説明書の見かた

この取扱説明書では、次のマークを使って操作のしかたや注意事項、アドバイスなどを説明しています。

| 操作についてのアドバイスや、ほかに知っておくと便利な情報<br>を記載しています。                                                                                                    | #188.69% 9 S - #1570                                                                                                    | ¢        |
|----------------------------------------------------------------------------------------------------|----------------------------------------------------------------------------------------------------|----------|
| <b>工事</b> マーク<br>操作をするために、工事段階の設定やオブション機器などが必<br>要な内容について記載しています。<br>また、あらかじめシステム管理者の方の設定が必要な内容につ<br>いて記載しています。この場合は、本書の『システム管理者の<br>方へ』(⇒P.5-1)を参照して、設定を行ってください。 | NURSER FIGURE UKZGLU         CRECK, NO-OWER/OFC/SUBARGE 1017, SUBARGE 1017, SUBARGE 10177, SUBARGE 10177, SUBARGE 10177, SUBARGE 101777, SUBARGE 10177 |          |
| 機能ボタン<br>電話機のボタンをイラストで記載しています。 手順の中に、 イ<br>ラストで記載されているボタンは、 そのボタンを押すことを表<br>しています。                                                                                |                                                                                                    |          |
| <b>表示器(表示例)</b><br>本文では、操作中の電話機に表示される内容のうち、特に確認<br>が必要な場合だけ、表示を記載しています。<br>通常の表示については『表示器の見かた』(⇒P.1-4)を参照し<br>てください。                                              | COURT<br>PARAYONAL REARCEMENT (RANARA CA<br>PARAYONAL REARCEMENT (RANARA CA<br>PARAYONAL REARCEMENT (RANARA CA<br>PARAYONAL REARCEMENT (RANARA CA<br>PARAYONAL REARCEMENT (RANARA CA<br>PARAYONAL REARCH (RANARA CA<br>PARAYONAL REARCH (RANARA CA                                                                                                 | (9) 章 ジル |
| 注意 マークーーーーー                                                                                                    | 1 - 33                                                                                                    |          |

操作をするときに、注意していただきたい事項を記載しています。

# 多機能電話機を使う

| ボタンと表示器の見かた      | . 1-2 |
|------------------|-------|
| ソフトキーのメニューについて   | . 1-6 |
| メニューボタンのメニューについて | 1-10  |
| アイコンメニューについて     | 1-20  |
| 十字キーのメニューについて    | 1-22  |
| 電話機の調整のしかた       | 1-24  |
| 外線に電話をかける        | 1-27  |
| 内線に電話をかける        | 1-33  |
| 電話を受ける           | 1-36  |
| 代理で電話を受ける        | 1-38  |
| 電話を保留する・取り次ぐ     | 1-40  |
| 電話に出られないとき       | 1-45  |
| 便利な使いかた          | 1-51  |
| センター電話帳を使う       | 1-69  |
| 文字を入力する          | 1-77  |
| デジレス電話機とは        | 1-80  |
|                  |       |

# ボタンと表示器の見かた

# 各ボタンの使いかた

ここでは、24ボタンIP多機能電話機を例に説明しています。(⇒P.1-4 ~ P.1-73参照)

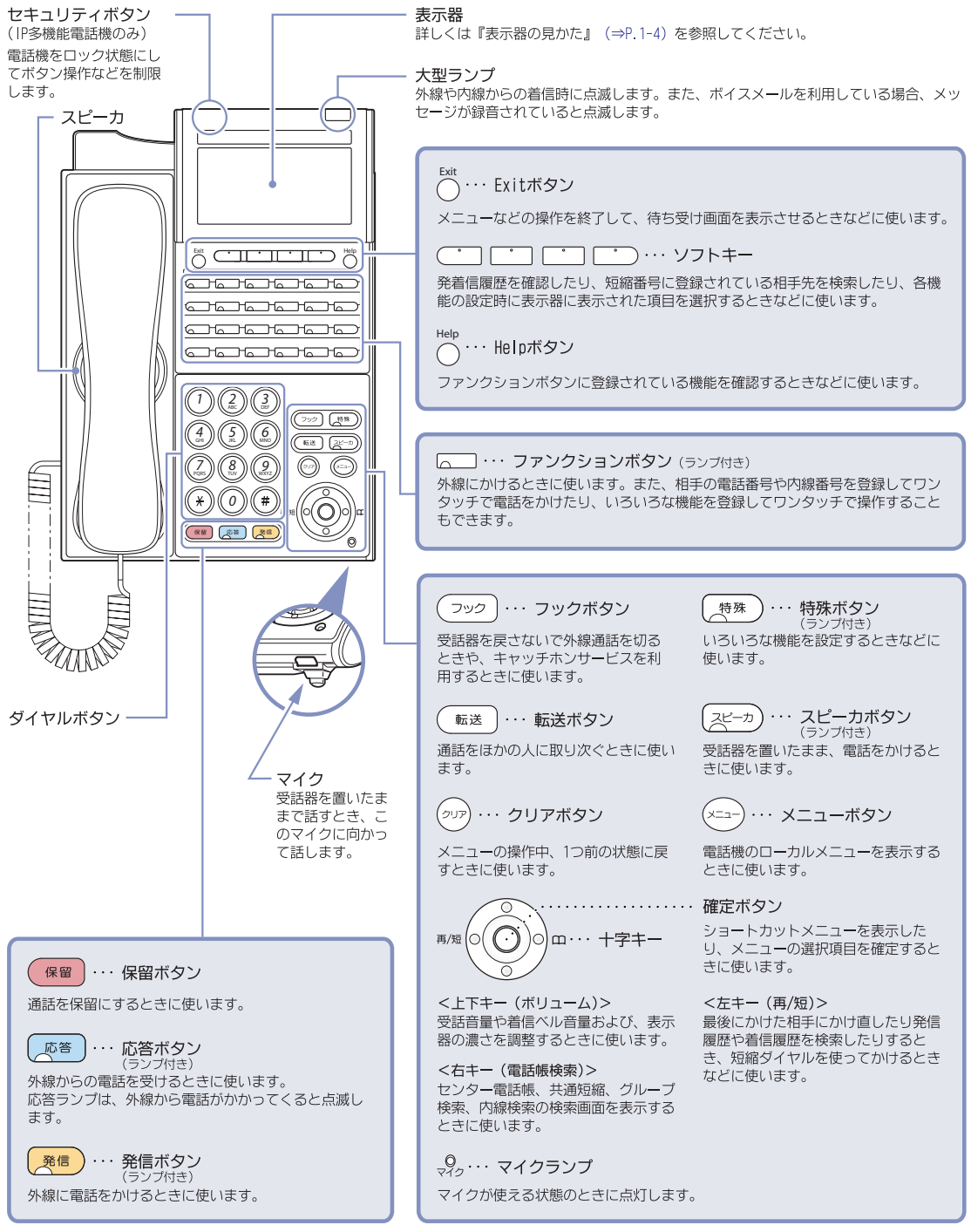

# パネルと示名条片の取り外しかた・ 取り付けかた\_\_\_\_\_

電話機のパネルを外すと、示名条片がかぶせてあります。この 示名条片には、各ボタンに割り付けてある機能名やワンタッチ で登録してある相手先の名称を書き込んで、ご利用ください。

# ▼ パネルと示名条片の取り外しかた

- パネル右側のすき間に、先のとがった棒などを軽く 差し込む
- 2 軽く上に持ち上げて取り外す
- 示名条片を取り外す

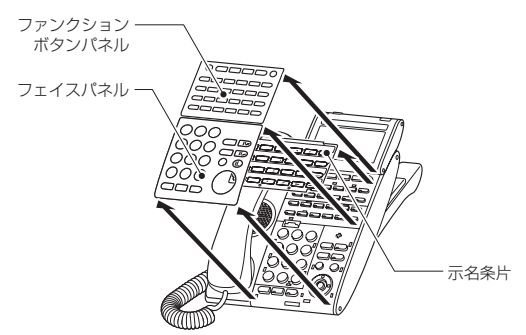

# ▼ 示名条片とパネルの取り付けかた

- 1 電話機のボタンに合わせて示名条片をかぶせる
- 2 電話機のボタンに合わせてパネルをかぶせてから "パチッ"と音がするまで四隅を押さえる

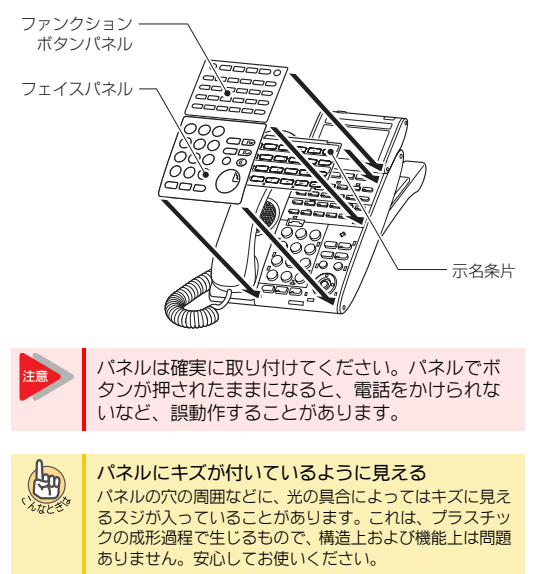

# 短縮ダイヤル早見表(別売品)の取り 付けかた

短縮ダイヤル早見表をカバーにはさみ込み、ホルダーに取り付 けてください。

- 1 電話機背面のホルダー差込み口にホルダーを差し 込む
- 2 短縮ダイヤル早見表をホルダーに取り付ける

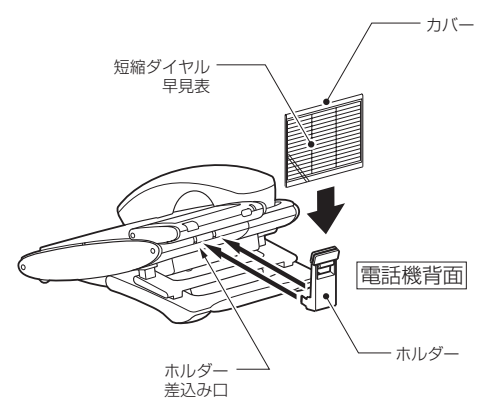

# 表示器の見かた

多機能電話機の表示器には、電話機の状態によって、次のよう に表示されます。

## ▼ 電話機を使用していないとき

電話機を使用していないときは、次の情報が表示されます。な お、日付の表示方法は、工事段階で変更できます。

#### 《 デジタル多機能電話機の場合 》

- •1段目:アイコン
- •2段目:日付、曜日、時刻
- •3段目:内線番号、名前
- ・4段目:ソフトキーのメニュー

| <b>*</b> MX | \$      |        | ¢  | ]1段目 |
|-------------|---------|--------|----|------|
|             | 2-1 WED | 2:10PM |    | ]2段目 |
| 100         |         |        |    | ]3段目 |
| 履歴          | 検索      | 内線     | 設定 | ]4段目 |

#### 《 IP多機能電話機の場合 》

- •1段目:アイコン
- 2段目:未使用
- •3段目:日付、曜日、時刻
- •4段目:内線番号、名前
- ・5段目:ソフトキーのメニュー

| r Al |     |     |      | ¢  | ▶ ]1段目 |
|------|-----|-----|------|----|--------|
|      |     |     |      |    | ]2段目   |
|      | 2-1 | WED | 2:10 | PW | ]3段目   |
| 100  |     |     |      |    | ]4段目   |
| 履歴   | 検   | 索   | 内線   | 設定 | ]5段目   |

#### アイコンについて

1999

アイコンメニュー用のアイコンや電話機の状態を示すア イコンが表示されます。詳しくは『アイコン表示の意味』 (⇒P.1-5)を参照してください。

#### 名前の表示について

この表示は、電話機の内線番号の代わりに使用者の名前を 表示することができます。詳しくは『電話機に使用者の名 前を登録する』(⇒P.1-25)を参照してください。

#### 電話機のポート番号などを知りたい

電話機の各種設定をするとき、内線ポート番号などのポート番号が必要になることがあります。このときは、Helpボタンを押してから発信ボタンを押してください。

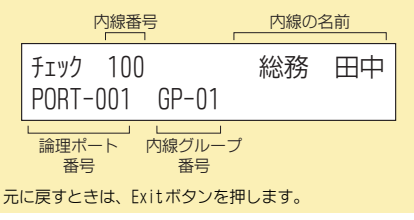

#### ▼ 外線に発信中のとき

外線に発信中は、使用中の外線名称と相手の内線番号または電 話番号が表示されます。

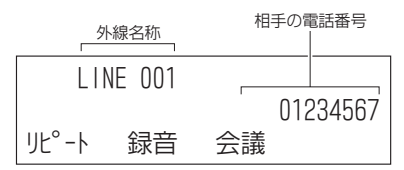

(LINE"の表示について この表示は、使用中の外線の電話番号(加入者番号)や、そ の外線を使用する部署名など、別の名称に工事段階で変更 できます。詳しくは、販売店にご相談ください。

#### ▼ 外線と通話中のとき

外線と通話中は、通話時間が表示されます。

|       | 線名称    | 通話時間  |  |
|-------|--------|-------|--|
| LIN   | IE 001 | 05:30 |  |
| リピ°−ኑ | 録音     | 会議    |  |
|       |        |       |  |

通話時間は、通話開始および保留応答時に、00:00から始まり ます。

電話をかけた場合と、かかってきた場合とで、表示は異なりま す。

この例は、かかってきた場合を示しています。

中段には、通話料金や相手の電話番号などが表示される場合が あります。

#### ▼ 内線を呼出中のとき

内線を呼出中は、呼出中の表示と相手の内線番号または名前が 表示されます。

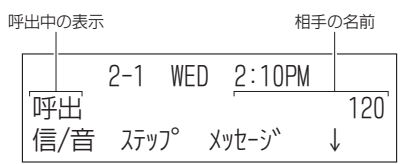

名前の表示について

1999

電話をかけてきた相手先の電話機の設定によっては、相手の内線番号の代わりに、相手の名前が表示されます。詳しくは『電話機に使用者の名前を登録する』(⇒P.1-25)を参照してください。

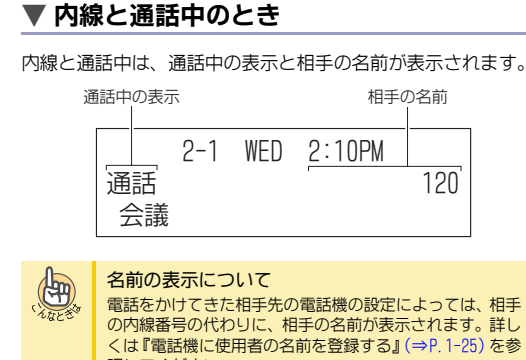

# ▼ メニューを表示しているとき

照してください。

メニュー表示中は、設定中のメニュータイトルと選択項目およ びページ番号が表示されます。

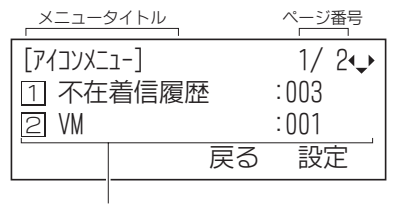

選択項目

ページ番号が表示されているときは、選択項目に続きがありま す。十字キーの上下またはソフトキーの上下を押して、表示項 目を切り替えます。

# アイコン表示の意味

表示器の1行目に表示されるアイコンの意味は、次のとおりです。

#### DT:デジタル多機能電話機、IP:IP多機能電話機

| アイ<br>コン  | 意味                                                                                                    | DT | IP |
|-----------|----------------------------------------------------------------------------------------------------|----|----|
| ⁺C        | 確認されていない不応答の不在着信履歴<br>があるときに表示されます。<br>詳しくは『アイコンメニューについて』<br>(⇒P.1-20) を参照してください。                                                                                                    | 0  | 0  |
| VM        | メールボックスに、聞き取っていないボ<br>イスメールが保存されているときに表示<br>されます。<br>詳しくは『アイコンメニューについて』<br>(⇒P.1-20) を参照してください。                                                                                                    | 0  | 0  |
| ₩         | カールコードレス電話機 <sup>≫</sup> またはオブ<br>ションのBCH-LD UNIT <sup>※</sup> /BHA-LD UNIT <sup>※</sup> を<br>利用している場合に、Bluetooth <sup>®</sup> 機器が<br>接続されていると表示されます。<br>詳しくは『アイコンメニューについて』<br>(⇒P.1-20) を参照してください。 | 0  | _  |
| RTP<br>Om | 音声が暗号化されているときに表示され<br>ます。                                                                                                    | -  | 0  |
| ¢         | 使用できる十字キーの方向が表示されま<br>す。                                                                                                    | 0  | 0  |

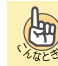

センター電話帳のアイコンについて 詳しくは『センター電話帳のアイコン表示の意味』(⇒P.1-70)を参照してください。

- ソフトキーのメニューについて
- 多機能電話機の表示器には、ソフトキーのメニューが表示され ています。各メニューの下のソフトキーを押すと、特番を使わ ずに、履歴や検索機能を利用することができます。 各機能の詳細については、本文を参照してください。 ソフトキーのメニューや表示内容は、次のとおりです。
- ◆ 電話機を使用していないとき
  - ・履歴メニュー (⇒P.1-6)
     ・検索メニュー (⇒P.1-6)
  - ・内線×ニュー (⇒P. 1-6)
  - ・設定メニュー (⇒P. 1-7)
- ◆電話機を使用しているとき (⇒P.1-8)

# 電話機を使用していないとき

電話機を使用していないときは、次のメニューが表示されてい ます。

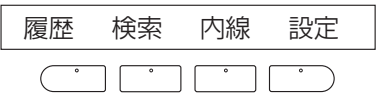

## ▼ 履歴メニュー

発信履歴や着信履歴を表示させたいときに押します。

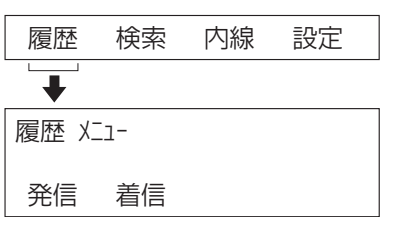

発信(発信履歴)

直前の発信から10件までの履歴が表示されます。一度かけた 相手にかけ直す(再ダイヤル)ときに、使います。

• 着信(着信履歴)

NTTのナンバー・ディスプレイを利用している場合、過去にか かってきた相手の履歴が50件まで表示されます。

#### ▼ 検索メニュー

あらかじめ登録されている短縮ダイヤル番号や内線番号、電話 番号を探したいときに押します。

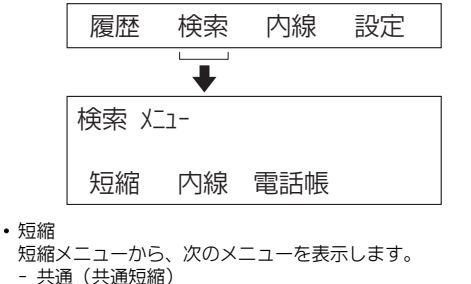

システム内の、どの電話機からでも使える共通の短縮番号 を検索します。

- グループ(グループ短縮)

電話機が登録されているグループ内の短縮番号を検索しま す。

ソフトキーのメニューについて

- 内線
- システム内の内線番号を検索します。 電話帳

システム内の、どの電話機からでも使えるセンター電話帳を 検索します。

#### ▼ 内線メニュー

ボイスメールにアクセスするときや、一斉呼出などを利用する ときに押します。

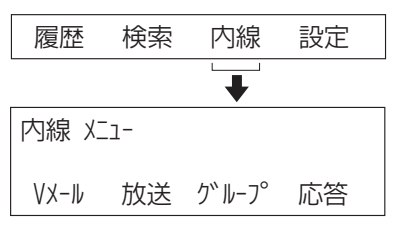

Vメール

ボイスメールにアクセスします。ボイスメールにアクセスし たあとの操作については、『ボイスメール 取扱説明書』を参 照してください。 放送

- 構内放送を利用して一斉放送やグループ放送をします。 • グルーフ
- 内線グループの呼出 (ページング)をします。 応答
- 応答メニューから、次のメニューを表示します。
- 代理(代理応答) :自分と同じ内線グループ内の着信 に代理応答します。
- 放送(放送への応答):構内放送での呼び出しに応答しま す。
- グループ : 内線グループ呼出に応答します。

多機能電話機を使う

▼ 設定メニュー 自分宛てにかかってきた電話に対し、転送や拒否などを設定す

#### ることができます。 検索 内線 設定 履歴 \_ ┺ 設定 火ュー 転送 短縮 電話帳 J ┸ 設定 火ュー 着拒否 アラーム 機能キー ↓ 設定 バュー 解除

#### • 転送

転送メニューから、次のメニューを表示します。各機能の詳 細については『電話に出られないとき』(⇒P.1-45)を参照し てください。

| - | 着信           | (着信転送)   | : | 着信転送を設定または解除します。 |
|---|--------------|----------|---|------------------|
| - | 不在           | (不在転送)   | : | 不在着信転送を設定または解除し  |
|   |              |          |   | ます。              |
| - | 話中           | (話中転送)   | : | 話中転送を設定または解除します。 |
| - | $\downarrow$ |          | : | 次のメニューを表示します。    |
| - | 不応           | 答(不応答転送) | : | 不応答転送を設定または解除しま  |
|   |              |          |   | す。               |
| - | フォ[          | コーミー     | : | フォローミーを設定または解除し  |
|   |              |          |   | ます。              |
| - | ↑            |          | : | 前のメニューに戻ります。     |

転送の種類を選ぶと、次のメニューが表示されます。"登録" または"解除"を選んで、それぞれの設定をしてください。

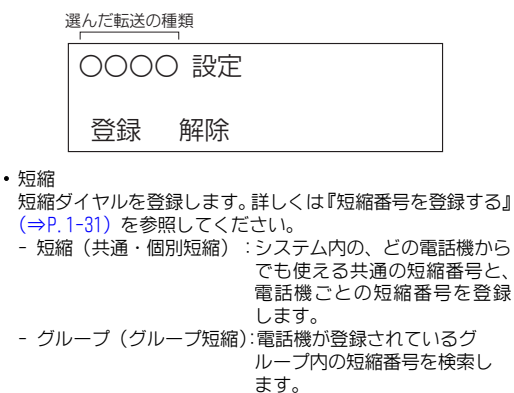

・電話帳 センター電話帳のメニュー画面を表示します。詳しくは『セ

ンター電話帳を使う』(⇒P.1-69)を参照してください。 ・着信否(着信拒否)

着信拒否を設定または解除します。

"着信否"を選ぶと、次のメニューが表示されます。"登録"または "解除"を選んで、それぞれの設定をしてください。"登録"を選んだときは、さらに着信の種類を選ぶメニューが表示されます。

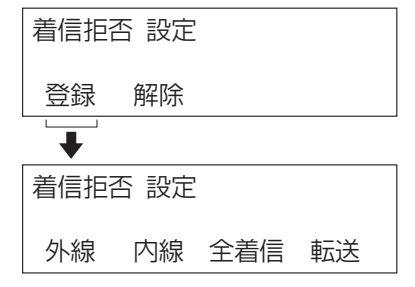

- ・アラーム
  - アラームメニューから、次のメニューを表示します。 - アラーム1:1回だけ鳴らすアラームを設定または解除します。
  - アラーム2:毎日定刻に鳴らすアラームを設定または解除します。
- 機能キー

ファンクションボタンに、いろいろな機能を割り付けます。 詳しくは『一般機能レベルの機能ボタンを設定する』(⇒P.5-18)を参照してください。

- 解除
  - 解除メニューから、次のメニューを表示します。
  - 伝言 :送信または受信した伝言を解除します。"解除" を選ぶと、さらに解除する対象を選ぶメニュー が表示されます。
  - 予約 : 内線予約または外線予約を解除します。"予約" を選ぶと、さらに解除する対象を選ぶメニュー が表示されます。
  - リピート:相手が出ないときや通話中のとき、自動でかけ 直すリピートダイヤルを解除します。

• ↓

次のメニューを表示します。最後のメニューのときは、最初 のメニューに戻ります。

# 電話機を使用しているとき

内線呼出中や内線通話中、外線通話中、会議通話中などには、次 のようなメニューが表示されます。

## ▼ 内線で呼出中のメニュー表示

内線で呼出中のときは、次のメニューが表示されます。

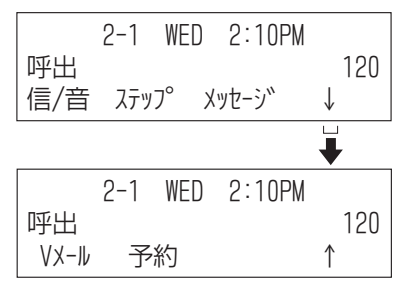

• 信/音

相手を呼び出すときに、信号音で呼び出すか、音声で呼び出 すかを切り替えます。

- ・ステップ
- 呼び出している相手と同じ内線グループ内のほかの内線に、 呼び出しを切り替えます(ステップコール)。
- メッセージ 伝言を設定します。詳しくは『便利な使いかた』の『電話機 のランプで伝言があることを知らせる』(⇒P.1-59)を参照し てください。
- 、 次のメニューを表示します。
- Vメール
   呼び出している相手のメールボックスにつながり、メッセー
- ジを録音します。 ・予約 中海2055部会にます。詳しくは『中線に電話をわける』の

内線予約を設定します。詳しくは『内線に電話をかける』の 『相手の通話が終わりしだい自動で呼び出す』(⇒P.1-33)を 参照してください。 ・↑

. 前のメニューに戻ります。

## ▼ 内線呼出で相手が通話中のメニュー表示

内線で呼び出した相手が通話中だったときは、次のメニューが 表示されます。

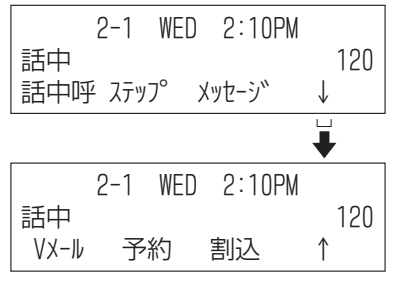

- 話中呼
- 話し中の内線に対し、呼出をします。 ・ ステップ

呼び出している相手と同じ内線グループ内のほかの内線に、 呼び出しを切り替えます(ステップコール)。

- メッセージ
   伝言を設定します。詳しくは『便利な使いかた』の『電話機のランプで伝言があることを知らせる』(⇒P.1-59)を参照してください。
- ↓
- 次のメニューを表示します。
- Vメール
   呼び出している相手のメールボックスにつながり、メッセージを録音します。
- 予約
   内線予約を設定します。詳しくは『内線に電話をかける』の 『相手の通話が終わりしだい自動で呼び出す』(⇒P.1-33)を
   参照してください。
- 割込
- 通話に割り込みます。 • ↑

前のメニューに戻ります。

## ▼ 内線と通話中のメニュー表示

内線と通話中のときは、次のメニューが表示されます。

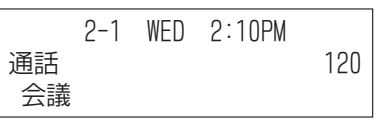

 会議

会議通話をします。詳しくは『便利な使いかた』の『電話で 会議する』(⇒P.1-55)を参照してください。

# ▼ 外線がふさがっているときのメニュー表示

かけようとした外線がふさがっているときは、次のメニューが 表示されます。

| LINE | 001 |
|------|-----|
| 使用中  |     |
| 予約   |     |

• 予約

外線が空きしだい使用できるように、外線を予約します。

# ▼ 外線に発信中または通話中のメニュー表示

外線に発信中や通話中のときは、次のメニューが表示されま す。

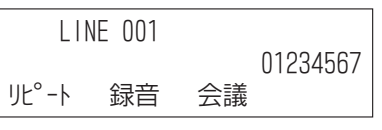

・リピート

- 相手が出ないときや通話中のとき、自動でくり返し、かけ直 します(リピートダイヤル)。
- 録音
   ボイスメールで通話録音をします。
- 会議
- 会議通話をします。詳しくは『便利な使いかた』の『電話で 会議する』(⇒P.1-55)を参照してください。

# ▼ 会議通話を操作中のメニュー表示

通話中に会議通話の操作をすると、次のメニューが表示されま す。

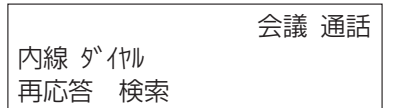

- 再応答
- 会議通話の操作により保留になった通話を再開します。 ・検索

会議通話に参加させたい相手を、検索メニューで選ぶときに 表示させます。

## ▼ 会議通話の相手を呼出中のメニュー表示

会議通話に参加させたい相手を呼び出しているときは、次のメ ニューが表示されます。

|    | 2-1 | WED | 2:10PM |     |
|----|-----|-----|--------|-----|
| 呼出 |     |     |        | 121 |
| 中止 |     |     |        |     |

• 中止

呼出を中止します。

## ▼ 会議通話の相手と通話中のメニュー表示

会議通話に参加させたい相手と通話がつながったときは、次の メニューが表示されます。

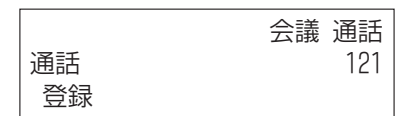

• 登録

"登録"を押したあと、"開始"を押すと、通話中の相手を会 議に参加させて会議通話を始められます。

## ▼ 会議通話中のメニュー表示

会議通話をしているときは、次のメニューが表示されます。

|    |     | 会議 通話 |
|----|-----|-------|
|    | 120 | 121   |
| 会議 |     |       |

 会議

さらに会議通話に参加させたい相手を呼び出します。

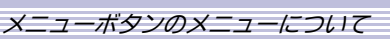

# メニューボタンのメニューについて

電話機のメニューボタンを押すと、表示器にメニュー画面が表示されます。各メニューを選択して、電話機の各種設定が行えます。

# メニューを操作する

1 マニー・ボタンを押す 電話機のメニュー画面が 表示されます。

| デジダル多機能電話機       |        |
|------------------|--------|
| [-L_X]           | 1/ 3•₽ |
| 1 看信音量           |        |
| 2 話中着信音          |        |
| 戻る               | 確定     |
| P多機能電話機(Ver.5.0. | 0.0未満) |
| [-=_X]           | 1/1₽   |
| 1 端末設定           |        |
| 2 9-1            |        |
| 3 メンテナンス設定       |        |
| ↑   ↓   戻る       | 確定     |

#### 2 メニュー項目を選択する

- 次のいずれかの方法で、選択します。
- 項目に対応する番号を押す
- +字キーの上下で反転表示を移動し、確定ボタンまたは十字 キーの右を押す
   \* ↑ \* ・ → \* のソフトキーで反転表示を移動し、 \*確定\* のソフ
- "↑" "↓" のソフトキーで反転表示を移動し、"確定" のソフ トキーを押す
- ※1つ前の画面に戻るときは、クリアボタンまたは "戻る" のソ フトキーを押します。 操作を中断して待ち受け画面に戻るときは、Exitボタンを押し ます。

## 3 各種操作をする

# ▼ メニュー設定時のボタン操作

| ボタン     |   | 内容                                                                                             |
|---------|---|------------------------------------------------------------------------------------------------|
| 十字キー 上  |   | <ul> <li>反転表示を上に移動</li> <li>音量・濃度を上げる</li> </ul>                                               |
| 下       |   | <ul><li> 反転表示を下に移動 </li><li> 音量・濃度を下げる </li></ul>                                              |
|         | 左 | ・1つ前の画面に戻る                                                                                     |
| 右       |   | <ul> <li>反転表示の項目を確定して、次の画面<br/>を表示</li> </ul>                                                  |
| 確定ボタン   |   | <ul> <li>・反転表示の項目を確定して、次の画面を表示</li> <li>・設定内容を保存して1つ前の画面に戻る</li> </ul>                         |
| ダイヤルボタン |   | <ul> <li>・押した番号の項目を確定して、次の画面を表示</li> <li>・押した番号の設定内容を保存して、1つ前の画面に戻る</li> <li>・数字を入力</li> </ul> |
| クリアボタン  |   | • 1つ前の画面に戻る<br>• 数字を1文字削除                                                                      |
| Exitボタン |   | <ul> <li>メニューを終了して待ち受け画面に戻る</li> </ul>                                                         |

# メニューの設定項目一覧

デジタル多機能電話機とIP多機能電話機では、メニューの設 定項目が異なります。それぞれの電話機で設定できる内容は、 次のとおりです。

# ▼ デジタル多機能電話機メニューの設定項目

| メニュー項目          | <b>設定値</b><br>(【】:初期値) | 設定内容                                                                                                    |
|-----------------|------------------------|----------------------------------------------------------------------------------------------------|
| 1. 着信音量         | 0∼【7】~12               | 着信時のスピーカ音量を調<br>整します。                                                                                                    |
| 2. 話中着信音        | 【1. 無効】<br>2. 有効       | 話中時の着信音を鳴らすか<br>どうかを設定します。                                                                                                    |
| 3. バックライ<br>ト   | 1. 無効<br>【2. 有効】       | 電話機の操作時や着信時に、<br>表示器およびダイヤルボタ<br>ンのバックライトを点灯さ<br>せるかどうかを設定します。                                                                                                    |
| 4. ヘッドセッ<br>ト鳴動 | 【1. 無効】<br>2. 有効       | 着信時にヘッドセットから<br>着信音を鳴らすかどうかを<br>設定します。                                                                                                    |
| 5. オプション<br>機器  | 1. Bluetooth           | カールコードレス電話機 <sup>×</sup> ま<br>たはオブションのBCH-LD<br>UNIT <sup>×</sup> /BHA-LD UNIT <sup>×</sup> を利<br>用している <sup>®</sup> 機器の接続設定<br>などを行います。詳しくは、<br>各製品に添付のマニュアル<br>を参照してください。 |

メニューボタンのメニューについて

# ▼ IP多機能電話機メニュー(Ver.5.0.0.0未満)の設定項目

メニュー画面で、次のいずれかを選択してください。

- : 電話機の調整や動作の設定が行えます。 • 1. 端末設定
- ・2. ツール :XMLブラウザを起動することができます。『《 2.ツールの表示内容 》』(⇒P.1-14)を参照してください。
- 0. メンテナンス:工事者専用のメニューです。設定を変更しないでください。

#### 《 1. 端末設定の表示内容》

- ×ニュー画面で、次のいずれかを選択してください。 1. ユーザ設定

  下記『1. ユーザ設定の表示内容』を参照してください。
- ・2. ダウンロード : 下記『2. ダウンロードの表示内容』を参照してください。
- ・3. バックアップ/リストア:下記『3. バックアップ/リストアの表示内容』を参照してください。

1. ユーザ設定の表示内容

|         | メニュー項目      |       | <b>設定値</b><br>(【】:初期値)                                                                                                    | 設定内容                                |
|---------|-------------|-------|----------------------------------------------------------------------------------------------------|-------------------------------------|
| 1. 着信設定 | 1. 着信音量     |       | -                                                                                                    | ※この機能は利用できません。                      |
|         | 2. 話中着信音    |       | 1. 無効<br>【2. 有効】                                                                                                    | 話中時にかかってきた電話の着信音を<br>鳴らすかどうかを設定します。 |
|         | 3. ヘッドセット鳴動 |       | 【1. 無効】<br>2. 有効                                                                                                    | 着信時にヘッドセットからも着信音を<br>鳴らすかどうかを設定します。 |
|         | 4. 着信音      | 1. 外線 | 【0. 自動】<br>1. 着信音1<br>2. 着信音2<br>3. 着信音3<br>4. 着信音4<br>5. 着信音6<br>6. 着信音6<br>7. 着信音6<br>7. 着信音7<br>8. 着信音7<br>8. 着信音7<br>8. 着信音7<br>8. 着信音7<br>10. 着信音10<br>11. 着信音11<br>12. 着信音13<br>14. 着信音14<br>15. ダウンロード1<br>16. ダウンロード2<br>17. ダウンロード3                                                                                                    | ※この機能は利用できません。                      |
|         |             | 2. 内線 | <ol> <li>(0. 自動)</li> <li>1. 着信音1</li> <li>2. 着信音2</li> <li>3. 着信音3</li> <li>4. 着信音5</li> <li>6. 着信音6</li> <li>7. 着信音6</li> <li>7. 着信音7</li> <li>8. 着信音7</li> <li>8. 着信音7</li> <li>9. 着信音7</li> <li>10. 着信音10</li> <li>11. 着信音11</li> <li>12. 着信音12</li> <li>13. 着信音13</li> <li>14. 着信音14</li> <li>15. ダウンロード1</li> <li>16. ダウンロード2</li> <li>17. ダウンロード3</li> </ol> | ※この機能は利用できません。                      |
|         |             | 3. IM | _                                                                                                    | ※この機能は利用できません。                      |

メニューボタンのメニューについて

|                 | メニュー項目           |                     | <b>設定値</b><br>(【】:初期値)                                                                  | 設定内容                                                                                                    |
|-----------------|------------------|---------------------|-----------------------------------------------------------------------------------------|----------------------------------------------------------------------------------------------------|
| 1. 着信設定<br>(続き) | 5. イルミネーション      | 1. 外線               | 【0. 自動】<br>1. 無効<br>2. 赤<br>3. 緑<br>4. 青<br>5. 黄<br>6. 紫<br>7. 水色<br>8. 白<br>9. ローテーション | ※この機能は利用できません。                                                                                                    |
|                 |                  | 2. 内線               | 【0. 自動】<br>1. 無効<br>2. 赤<br>3. 緑<br>4. 青<br>5. 黄<br>6. 紫<br>7. 水色<br>8. 白<br>9. ローテーション | 大型ランプの表示色を設定します。<br>※0. 自動に設定した場合、工事段階の<br>設定により、内線、外線、仮想内線ご<br>との表示色を選択できます。<br>自動以外に設定した場合は、動作状<br>態による色分け機能は使用できませ<br>ん。 |
|                 | 6. ヘッドセット着信音     | 。<br>量              | -                                                                                       | ※この機能は利用できません。                                                                                                    |
| 2. 通話設定         | 1.RTP警告音         |                     | 【0. 自動】<br>1. 無効<br>2. 有効                                                               | RTP警告音を鳴らすかどうかを設定し<br>ます。                                                                                                   |
|                 | 2. PB音再生         |                     | 【0. 自動】<br>1. 無効<br>2. 有効                                                               | トーン信号を送出するかどうかを設定<br>します。                                                                                                   |
|                 | 3. キータッチトーン      |                     | 【0. 自動】<br>1. 無効<br>2. トーン<br>3. 音声                                                     | ダイヤルボタンを押したときに鳴らす<br>音を設定します。                                                                                               |
|                 | 4. 保留音           |                     | 【1. 初期設定】<br>2. ダウンロード                                                                  | 電話機内蔵の保留音またはダウンロー<br>ドした保留音のいずれかを選択して設<br>定します。                                                                             |
|                 | 5. プレフィックス       | 1. プレフィックス1         | -                                                                                       | ※この機能は利用できません。                                                                                                    |
|                 |                  | 2. プレフィックス2         | -                                                                                       |                                                                                                    |
|                 |                  | 3. プレフィックス3         | _                                                                                       |                                                                                                    |
| 3. 画面設定         | 1.12/24時間制       |                     | -                                                                                       | ※言語設定が自動の時は設定できません。時計表示の時間制を設定します。                                                                                          |
|                 | 2. 音量表示          |                     | 【0. 自動】<br>1. 無効<br>2. 有効                                                               | 音量調節、コントラスト調節の際、表<br>示器にボリューム表示を行うかどうか<br>を設定します。                                                                           |
|                 | 3. スクリーンセー<br>バー | 1. スクリーンセー<br>バーモード | 【1. 無効】<br>2. 有効                                                                        | スクリーンセーバーを使用するかどう<br>かを設定します。                                                                                               |
|                 |                  | 2. 待ち時間             | 【120】                                                                                   | スクリーンセーバーの起動までの時間<br>(1~999分)を設定します。                                                                                        |
|                 | 4. バックライト        |                     | 1. 無効<br>【2. 有効】                                                                        | 電話機の操作時や着信時に、表示器お<br>よびダイヤルボタンのバックライトを<br>点灯させるかどうかを設定します。                                                                  |
|                 | 5. フォントサイズ       |                     | 【1. 標準(16dot)】<br>2. 小(12dot)                                                           | メニュー表示時のフォントサイズを設<br>定します。                                                                                                  |
メニューボタンのメニューについて

| 能電話機を使う | 多機  |
|---------|-----|
| 話機を使う   | 能電  |
| を使う     | 話機  |
|         | を使う |
| ~       |     |

|                 | メニュー項目 | <b>設定値</b><br>(【】:初期値)                                                                                                    | 設定内容                                                                                                 |
|-----------------|--------|----------------------------------------------------------------------------------------------------|----------------------------------------------------------------------------------------------------|
| 3. 画面設定<br>(続き) | 6. 言語  | 【0. 自動】<br>1. 日本語<br>2. NECボルトガル語<br>3. NECボルトガン語<br>5. NECスペインス語<br>5. NECスペインス語<br>6. ドイタリア部語<br>7. イタリングェー語<br>8. オフルウマーア語<br>10. テスリングエーの<br>11. スパークデ語<br>12. ギリ語<br>14. ポペペンス語<br>14. ポペペンス語<br>15. スペランス語<br>14. ポペペンス語<br>15. スペランス語<br>17. ロシルロマニアド語<br>18. トルーマランニド語<br>19. ルルーマラロニアド語<br>20. ポカタロニアド語<br>21. カタロニアド語 | 表示器に表示される文字の言語を設定<br>します。<br>(注)必ず「0:自動」を設定してくださ<br>い。「0:自動」以外に設定した場<br>合、操作状況によって異なった言<br>語表示になります。 |
| 4. パスワード変更      | -      | -                                                                                                    | セキュリティを解除、設定するときに<br>入力するバスワードを変更します。                                                                |
| 5. セキュリティ設定     | _      | -                                                                                                    | ※この機能は利用できません。                                                                                       |
| 6. 外部機器設定       | _      | _                                                                                                    | ※この機能は利用できません。                                                                                       |
| 0. 個人設定リセット     | _      | _                                                                                                    | ユーザ設定をリセットします。                                                                                       |

#### 2. ダウンロードの表示内容

|               | メニュー項目   |            | <b>設定値</b><br>(【】:初期値) | 設定内容                                                                                                    |
|---------------|----------|------------|------------------------|----------------------------------------------------------------------------------------------------|
| 1. ダウンロードファイル | > 1. 保留音 |            | MOH. wav               | FTP/TFTPサーバに保存されている保留<br>音および着信音ファイル名を入力して、<br>電話機にダウンロードします。<br><利用できるファイル><br>・8kHz WAVファイル :最大32秒<br>・16kHz WAVファイル: 最大16秒 |
|               | 2. 着信音   | 1. ダウンロード1 | Melody1.wav            | ※この機能は利用できません。                                                                                                    |
|               |          | 2. ダウンロード2 | Melody2.wav            |                                                                                                    |
|               |          | 3. ダウンロード3 | Melody3.wav            |                                                                                                    |
|               | 3. 電話帳   |            | Directory.csv          | ※この機能は利用できません。                                                                                                    |
| 2. ダウンロードアドレス |          | _          | 0. 0. 0. 0             | ダウンロード用の保留音および着信音<br>ファイルを保存しておく、FTP/TFTP<br>サーバの IP アドレスを入力します。                                                              |
| 3. プロトコル      | -        |            | 【1. FTP】<br>2. TFTP    | ダウンロードを行うプロトコルの種類<br>を設定します。                                                                                                  |
| 4. FTP設定      | 1. ユーザID |            | _                      | FTPサーバにアクセスするユーザIDお                                                                                                    |
|               | 2. パスワード |            | _                      | よひハスリードを設定します。                                                                                                    |
|               | 3. フォルダ  |            | _                      | FTPサーバのフォルダを設定します。                                                                                                    |

#### 3. バックアップ/リストアの表示内容

| メニュー項目       |           | <b>設定値</b><br>(【】:初期値) | 設定内容                                                                |
|--------------|-----------|------------------------|---------------------------------------------------------------------|
| 1. データバックアップ | _         | PersonalData.tgz       | FTP/TFTPサーバに電話機の設定データをバックアッ<br>プします。                                |
| 2. データリストア   | _         | PersonalData.tgz       | 電話機の設定内容を、バックアップした時点の状態<br>に戻す場合に、FTP/TFTPサーバからデータをリスト<br>ア(復元)します。 |
| 3. サーバアドレス   | -         | 0. 0. 0. 0             | 電話機の設定データをバックアップする際に利用す<br>る、FTP/TFTPサーバのIPアドレスを入力します。              |
| 4. プロトコル     | -         | 【1. FTP】<br>2. TFTP    | バックアップ/リストアを行うプロトコルの種類を<br>設定します。                                   |
| 5. FTP設定     | 1. ユーザ ID | -                      | FTPサーバにアクセスするユーザIDおよびパスワー                                           |
|              | 2. パスワード  | _                      | ドを設定します。                                                            |
|              | 3. フォルダ   | _                      | FTPサーバのフォルダを設定します。                                                  |

# 《 2. ツールの表示内容 》

|         | メニュー項目 | <b>設定値</b><br>(【】:初期値) | 設定内容           |
|---------|--------|------------------------|----------------|
| 1. サービス | -      | -                      | ※この機能は利用できません。 |
| 2.IM    | -      | —                      | ※この機能は利用できません。 |

# 《 3. メンテナンスの表示内容 》

工事者専用のメニューです。設定を変更しないでください。

メニューボタンのメニューについて

多機能電話機を使う

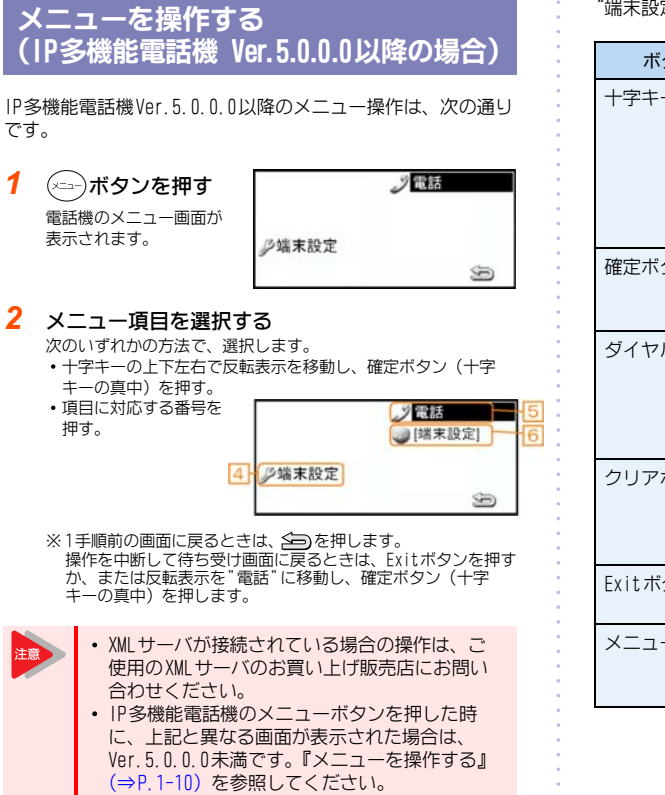

▼ メニュー設定時のボタン操作

メニュー画面と"端末設定"画面では、ボタン操作の内容が異な ります。それぞれの画面でのボタン操作内容は次の通りです。

メニュー画面

1

2

| ボタン                        |                         | 内容                                            |
|----------------------------|-------------------------|-----------------------------------------------|
| 十字キー                       | 니                       | ・反転表示を上下左右に移動                                 |
|                            | $\overline{\mathbf{Y}}$ |                                               |
|                            | 圮                       |                                               |
|                            | 右                       |                                               |
| 確定ボタン                      |                         | <ul> <li>反転表示の項目を確定して、次の画面<br/>を表示</li> </ul> |
| ダイヤルボタ                     | マン                      | <ul> <li>押した番号の項目を確定して、次の画面を表示</li> </ul>     |
| Exitボタン<br><sup>2</sup> 電話 |                         | <ul> <li>メニューを終了して待ち受け画面に戻る</li> </ul>        |
| Ą                          |                         | ・1手順前の操作画面に戻る                                 |

"端末設定"画面

| ボタン     |    | 内容                                                                                                   |
|---------|----|----------------------------------------------------------------------------------------------------|
| 十字キー    | 上  | ・反転表示を上に移動                                                                                           |
|         | Ч  | ・反転表示を下に移動                                                                                           |
|         | 左  | ・1つ前の画面に戻る                                                                                           |
|         | 右  | <ul> <li>反転表示の項目を確定して、次の画面<br/>を表示</li> </ul>                                                        |
| 確定ボタン   |    | <ul> <li>・反転表示の項目を確定して、次の画面<br/>を表示</li> <li>・設定内容を保存して1つ前の画面に戻る</li> </ul>                          |
| ダイヤルボタ  | マン | <ul> <li>・押した番号の項目を確定して、次の画面を表示</li> <li>・押した番号の設定内容を保存して、1つ前の画面に戻る</li> <li>・数字を入力</li> </ul>       |
| クリアボタン  | /  | <ul> <li>・一つ前の画面に戻る</li> <li>・数字を一文字削除</li> <li>※ "端末設定" 画面から "メニュー" に戻る場合は、メニューボタンを押します。</li> </ul> |
| Exitボタン |    | <ul> <li>メニューを終了して待ち受け画面に戻る</li> </ul>                                                               |
| メニューボタ  | アン | <ul> <li>メニューを表示します。操作途中の内容は"[端末設定]"部に保持されています。</li> </ul>                                           |

メニューボタンのメニューについて

# ▼ IP多機能電話機メニュー(Ver.5.0.0.0以降)の設定項目

メニュー画面で、次のいずれかを選択してください。

- 4. 端末設定 :電話機の調整や動作の設定が行えます。
- :電話の画面に戻ります。 5. 電話 • 6. (XMLアプリエリア1) :[端末設定]またはショートカットメニューが表示されます。 操作途中の端末設定またはショートカットメニューに戻ります。 (操作途中のメニューが無い場合、表示されません。)

1~3および7以降については、選択できません。XMLサーバが接続されていると表示される場合があります。

#### 《 4. 端末設定の表示内容》

メニュー画面で、次のいずれかを選択してください。

• 1. ユーザ設定

: 下記『1. ユーザ設定の表示内容』を参照してください。 : 下記『2. ダウンロードの表示内容』を参照してください。 ・2. ダウンロード

• 3. バックアップ/リストア:下記『3. バックアップ/リストアの表示内容』を参照してください。

1. ユーザ設定の表示内容

| メニュー項目  |             |       | <b>設定値</b><br>(【】:初期値)                                                                                                    | 設定内容                                                                                                    |
|---------|-------------|-------|----------------------------------------------------------------------------------------------------|----------------------------------------------------------------------------------------------------|
| 1. 着信設定 | 1. 着信音量     |       | - ※この機能は利用できません。                                                                                                    |                                                                                                    |
|         | 2. 話中着信音    |       | 1. 無効<br>【2. 有効】                                                                                                    | 話中時にかかってきた電話の着信音を<br>鳴らすかどうかを設定します。                                                                               |
|         | 3. ヘッドセット鳴動 |       | 【1. 無効】<br>2. 有効                                                                                                    | 着信時にヘッドセットからも着信音を<br>鳴らすかどうかを設定します。                                                                               |
|         | 4. 着信音      | 1. 外線 | 【U. 自動】       ※この機能は利用できません         1. 着信音1       2. 着信音2         2. 着信音3       4. 着信音4         5. 着信音5       6. 着信音6         7. 着信音7       8. 着信音8         9. 着信音9       10. 着信音10         11. 着信音11       12. 着信音12         13. 着信音13       14. 着信音14         15. ダウンロード1       16. ダウンロード2         17. ダウンロード3       17. ダウンロード3 | ※この機能は利用できません。                                                                                                    |
|         |             | 2. 内線 | 【0. 自動】<br>1. 着信音1<br>2. 着信音2<br>3. 着信音3<br>4. 着信音4<br>5. 着信音5<br>6. 着信音6<br>7. 着信音7<br>8. 着信音7<br>8. 着信音7<br>8. 着信音7<br>8. 着信音7<br>10. 着信音10<br>11. 着信音110<br>11. 着信音12<br>13. 着信音13<br>14. 着信音14<br>15. ダウンロード1<br>16. ダウンロード2<br>17. ダウンロード3                                                                                     | <ul> <li>※この機能は利用できません。</li> <li>(注) 必ず「0:自動」を設定してください。</li> <li>「0:自動」以外に設定した場合、内線/外線の鳴り分け等ができなくなります。</li> </ul> |
|         |             | 3. IM | _                                                                                                    | ※この機能は利用できません。                                                                                                    |

|                 | メニュー項目           |                                                                           | <b>設定値</b><br>(【】:初期値)                                                                  | 設定内容                                                                                                    |
|-----------------|------------------|---------------------------------------------------------------------------|-----------------------------------------------------------------------------------------|----------------------------------------------------------------------------------------------------|
| 1. 着信設定<br>(続き) | 5. イルミネーション      | 1. 外線                                                                     | 【0. 自動】<br>1. 無効<br>2. 赤<br>3. 緑<br>4. 青<br>5. 黄<br>6. 紫<br>7. 水色<br>8. 白<br>9. ローテーション | ※この機能は利用できません。                                                                                                    |
|                 |                  | 2. 内線                                                                     | 【0. 自動】<br>1. 無効<br>2. 赤<br>3. 緑<br>4. 青<br>5. 黄<br>6. 紫<br>7. 水色<br>8. 白<br>9. ローテーション | 大型ランプの表示色を設定します。<br>※0. 自動に設定した場合、工事段階の<br>設定により、内線、外線、仮想内線ご<br>との表示色を選択できます。<br>自動以外に設定した場合は、動作状<br>態による色分け機能は使用できませ<br>ん。 |
|                 |                  | 3. IM                                                                     | _                                                                                       | ※この機能は利用できません。                                                                                                    |
|                 | 6. ヘッドセット着信音     | 量                                                                         | -                                                                                       | ※この機能は利用できません。                                                                                                    |
| 2. 通話設定         | 1.RTP警告音         |                                                                           | 【0. 自動】<br>1. 無効<br>2. 有効                                                               | RTP警告音を鳴らすかどうかを設定し<br>ます。                                                                                                   |
|                 | 2.PB音再生          |                                                                           | 【0. 自動】<br>1. 無効<br>2. 有効                                                               | トーン信号を送出するかどうかを設定<br>します。                                                                                                   |
|                 | 3. キータッチトーン      |                                                                           | 【0. 自動】<br>1. 無効<br>2. トーン<br>3. 音声                                                     | ダイヤルボタンを押したときに鳴らす<br>音を設定します。                                                                                               |
|                 | 4. 保留音           |                                                                           | 【1. 初期設定】<br>2. ダウンロード                                                                  | 電話機内蔵の保留音またはダウンロー<br>ドした保留音のいずれかを選択して設<br>定します。                                                                             |
|                 | 5. プレフィックス       | <ol> <li>1. プレフィックス1</li> <li>2. プレフィックス2</li> <li>3. プレフィックス3</li> </ol> |                                                                                         | ※この機能は利用できません。                                                                                                    |
| 3. 画面設定         | 1.12/24時間制       |                                                                           | 【0. 自動】<br>1.12時間制<br>2.24時間制                                                           | 時計表示の時間制を設定します。                                                                                                    |
|                 | 2. 音量表示          |                                                                           | 【0. 自動】<br>1. 無効<br>2. 有効                                                               | 音量調節、コントラスト調節の際、表<br>示器にボリューム表示を行うかどうか<br>を設定します。                                                                           |
|                 | 3. スクリーンセー<br>バー | 1. スクリーンセー<br>バーモード                                                       | 【1. 無効】<br>2. 有効                                                                        | スクリーンセーバーを使用するかどう<br>かを設定します。                                                                                               |
|                 |                  | 2. 待ち時間                                                                   | 【120】                                                                                   | スクリーンセーバーの起動までの時間<br>(1~999分)を設定します。                                                                                        |
|                 | 4. バックライト        |                                                                           | 1. 無効<br>【2. 有効】                                                                        | 電話機の操作時や着信時に、表示器お<br>よびダイヤルボタンのバックライトを<br>点灯させるかどうかを設定します。                                                                  |
|                 | 5. フォントサイズ       |                                                                           | 【1. 標準(16dot)】<br>2. 小(12dot)                                                           | メニュー表示時のフォントサイズを設<br>定します。                                                                                                  |

メニューボタンのメニューについて

多機能電話機を使う

|                 | メニュー項目      | <b>設定値</b><br>(【】:初期値)                                                                                                    | 設定内容                                                                                                    |
|-----------------|-------------|----------------------------------------------------------------------------------------------------|----------------------------------------------------------------------------------------------------|
| 3. 画面設定<br>(続き) | 6. 言語       | <ol> <li>(0. 自動】</li> <li>1. 日本語</li> <li>2. NEC英語</li> <li>3. NECボルトガル語</li> <li>4. NECスペイン語</li> <li>5. NECフランス語</li> <li>6. ドイタリア語</li> <li>7. イタリア語</li> <li>7. イタリア語</li> <li>9. ノルウェー語</li> <li>10. デンウェーア語</li> <li>11. スウリンア語</li> <li>12. ギリ語</li> <li>14. ポルトガン語</li> <li>15. スペランス語</li> <li>16. フラシア語</li> <li>17. ロシアコア語</li> <li>18. トルマニンド語</li> <li>19. ルーマニンド語</li> <li>20. ポタロニア語</li> <li>21. カタロニア語</li> </ol> | 表示器に表示される文字の言語を設定<br>します。<br>(注)必ず「0:自動」を設定してくださ<br>い。「0:自動」以外に設定した場<br>合、操作状況によって異なった言<br>語表示になります。                                                                  |
| 4. パスワード変更      | _           | _                                                                                                    | セキュリティを解除、設定するときに<br>入力するパスワードを変更します。                                                                                                    |
| 5. セキュリティ設定     | -           | -                                                                                                    | ※この機能は利用できません。                                                                                                    |
| 6. 外部機器設定       | -           | -                                                                                                    | ※この機能は利用できません。                                                                                                    |
| 7. 操作性          | 1. ヘルプキーモード | 【1. サブメニュー】<br>2. ポップアップウィ<br>ンドウ                                                                                                    | 「2. ポップアップウィンドウ」を選択し<br>た場合は、端末設定またはショート<br>カットメニュー操作中にヘルプボタン<br>押下でポップアップウィンドウを開<br>き、電話操作ができます。ポップアップ<br>ウィンドウは、通話終了または、オフ<br>フック→オンフックで自動的に閉じ、<br>操作中のメニュー画面に戻ります。 |
| 0. 個人設定リセット     | _           | _                                                                                                    | ユーザ設定をリセットします。                                                                                                    |

2. ダウンロードの表示内容

|                      | メニュー項目 |            | <b>設定値</b><br>(【】:初期値) | 設定内容                                                                                                    |
|----------------------|--------|------------|------------------------|----------------------------------------------------------------------------------------------------|
| 1. ダウンロードファイル 1. 保留音 |        |            | MOH. wav               | FTP/TFTPサーバに保存されている保留<br>音および着信音ファイル名を入力して、<br>電話機にダウンロードします。<br><利用できるファイル><br>・8kHz WAVファイル : 最大32秒<br>・16kHz WAVファイル: 最大16秒 |
|                      | 2. 着信音 | 1. ダウンロード1 | Melody1.wav            | ※この機能は利用できません。                                                                                                    |
|                      |        | 2. ダウンロード2 | Melody2.wav            |                                                                                                    |
|                      |        | 3. ダウンロード3 | Melody3.wav            |                                                                                                    |
|                      | 3. 電話帳 |            | Directory.csv          | ※この機能は利用できません。                                                                                                    |

|               | メニュー項目    | <b>設定値</b><br>(【】:初期値) | 設定内容                                                             |
|---------------|-----------|------------------------|------------------------------------------------------------------|
| 2. ダウンロードアドレス | _         | 0. 0. 0. 0             | ダウンロード用の保留音および着信音<br>ファイルを保存しておく、FTP/TFTP<br>サーバの IP アドレスを入力します。 |
| 3. プロトコル      | _         | 【1. FTP】<br>2. TFTP    | ダウンロードを行うプロトコルの種類<br>を設定します。                                     |
| 4. FTP設定      | 1. ユーザ ID | -                      | FTPサーバにアクセスするユーザIDお                                              |
|               | 2. パスワード  | _                      | よのハスリードを設定します。                                                   |
|               | 3. フォルダ   | -                      | FTPサーバのフォルダを設定します。                                               |

3. バックアップ/リストアの表示内容

| メニュー項目       |           | <b>設定値</b><br>(【】:初期値) | 設定内容                                                                |
|--------------|-----------|------------------------|---------------------------------------------------------------------|
| 1. データバックアップ | _         | PersonalData.tgz       | FTP/TFTPサーバに電話機の設定データをバックアッ<br>プします。                                |
| 2. データリストア   | _         | PersonalData.tgz       | 電話機の設定内容を、バックアップした時点の状態<br>に戻す場合に、FTP/TFTPサーバからテータをリスト<br>ア(復元)します。 |
| 3. サーバアドレス   | -         | 0. 0. 0. 0             | 電話機の設定データをバックアップする際に利用す<br>る、FTP/TFTPサーバのIPアドレスを入力します。              |
| 4. プロトコル     | _         | 【1. FTP】<br>2. TFTP    | バックアップ/リストアを行うプロトコルの種類を<br>設定します。                                   |
| 5. FTP設定     | 1. ユーザ ID | —                      | FTPサーバにアクセスするユーザIDおよびパスワー                                           |
|              | 2. パスワード  | _                      | トを設定します。                                                            |
|              | 3. フォルダ   | _                      | FTPサーバのフォルダを設定します。                                                  |

# アイコンメニューについて

電話機の確定ボタンを押すと、アイコンメニューが表示され ます。(IP多機能電話機の場合は、ショートカットメニュー) 各メニューに対応する番号を選択して不在着信履歴を表示し たり、ボイスメールにアクセスしたりすることができます。 表示器に不在着信履歴、ボイスメール、Bluetooth®の各アイ コンが表示されているときに利用すると便利です。

# アイコンメニューを操作する

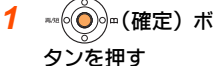

| ***()●)(確定) ボ          | デジタル多機能電話機               |                    |
|------------------------|--------------------------|--------------------|
| タンを押す                  | [アイコンメニュ-]<br>[1] 不在着信履歴 | 1/ 2↓<br>∙003      |
| アイコンメニュー画面が<br>表示されます。 | Ì ₩<br>Ę3                | :000<br>:001<br>設定 |
|                        |                          |                    |

IP多機能電話機

| [ショートカッ | רב_X+        |     | 1/ | 2€ |
|---------|--------------|-----|----|----|
| 1 不在    | 着信履困         | ₹:3 |    |    |
| 2 ボイス   | X-11∶1       |     |    |    |
| 3 111受  | 信            |     |    |    |
| Î       | $\downarrow$ | 戻る  | 储  | 定  |

#### メニュー項目を選択 する

- 次のいずれかの方法で、選択します。
- 項目に対応する番号を押す
- ・十字キーの上下で反転表示を移動し、確定ボタンを押す ・"↑" "↓" のソフトキーで反転表示を移動し、"確定"のソフ
- トキーを押す ※1つ前の画面に戻るときは、クリアボタンまたは"戻る"のソ
- フトキーを押します。 操作を中断して待ち受け画面に戻るときは、Exitボタンを押し ます。

#### 3 各種操作をする

# アイコンメニューの構成内容

#### アイコンメニューのメニュー構成は、次のとおりです。

DT: デジタル多機能電話機、IP: IP多機能電話機

| メニュ           | 一項目           |                                                                                                    |  |  |
|---------------|---------------|----------------------------------------------------------------------------------------------------|--|--|
| DT            | IP            |                                                                                                    |  |  |
| 1. 不在着信<br>履歴 | 1. 不在着信<br>履歴 | 不在着信履歴を表示します。<br>不応答の不在着信履歴を確<br>認していないときは、右側に<br>「(不在)x」(xは件数)と表示<br>されます。<br>詳しくは『着信履歴を表示す<br>る』( $\Rightarrow$ P.1-63)を参照してく<br>ださい。                 |  |  |
| 2. ボイス<br>メール | 2. ボイス<br>メール | ボイスメールのメールボッ<br>クスにアクセスします。聞<br>き取っていないメッセージ<br>か保存されているときは、<br>右側のメールボックスに保<br>存されている全メッセージ<br>の件数が表示されます。<br>詳しくは、別冊の『ボイス<br>メール 取扱説明書』を参照<br>してください。 |  |  |
| _             | 3.IM受信        | この機能は利用できません。                                                                                                    |  |  |
| _             | 4. プレゼンス      |                                                                                                    |  |  |
| 3. Bluetooth  | _             | カールコードレス電話機ま<br>たはオプションのBCH-LD<br>UNIT/BHA-LD UNITを利用し<br>ている場合に、Bluetooth <sup>®</sup><br>機器との接続状態を表示し<br>ます。<br>詳しくは、各製品に添付の<br>マニュアルを参照してくだ<br>さい。   |  |  |

#### デジタル多機能電話機

| 百日           | NTI -8I N-1N                       |
|--------------|------------------------------------|
|              |                                    |
| ファンクションホタン   | 32個(8個(2巴LED)×4面)<br>情報をデジレス表示器上に表 |
|              | 示                                  |
| 固定機能ボタン      | 10                                 |
|              | (フック、特殊、転送、スピー                     |
|              | い、フラア、スニュー、確定、<br>保留、応答、発信)        |
| 十字キー         | 1                                  |
|              | (上下キー:ボリューム、左                      |
|              | +一:冉/短、石+一:電話帳<br>検索)              |
| · /フトキー      | 4                                  |
|              |                                    |
| HELP、EXII    | 2                                  |
| セキュリティーボタン   | なし                                 |
| 大型ランプ        | あり                                 |
| LCD表示器       | 全角:14桁×4行                          |
|              | 半角:28桁×4行                          |
| バックライト機能     | あり                                 |
|              | (デジレス表示器含む)                        |
| ハンドセット用クレードル | 通常クレードル                            |
| 筐体色          | 白                                  |
| ハンズフリー機能     | あり(半二重)                            |
| オプション同時装着数   | サイドユニット:1                          |
|              | (8LKまたは16LK)                       |
|              | ホトムユニット:                           |
| ヘッドセット接続     | 可                                  |

十字キーのメニューについて

# 十字キーのメニューについて

電話機の十字キーの左(再/短)を押すと、表示器に発着信履歴を表示することができます。 また、十字キーの右(電話帳)を押すと、表示器に読み(個別電話帳1/2)、共通短縮、グループ短縮、内線の検索画面を表示するこ とができます。

#### 十字キ・

1 灬•́◯)灬(再/短) ボタンを押す

#### 2 かけたい相手を選択する

- ・十字キーの左右を押して、発信履歴と着信履歴を切り替えます。
   ・十字キーの上下または \*↑\* \*↓\* のソフトキーを押して、発着信履歴の順を切り替えます。
   ・発信履歴は最大10件、着信履歴は最大50件記憶できます。
- ※ここで操作を終了するときはクリアボタンを押してください。

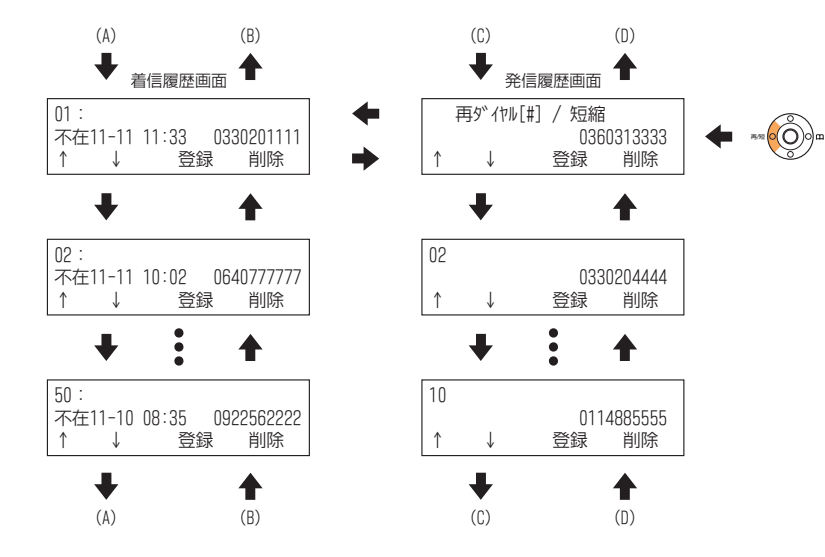

3 かけ直したい電話番号が表示されたら受話器を上げる

操作のしかたは、各ページを参照してください。 < < 再ダイヤル>⇒P. 1-28へ

•着信履歴を利用する⇒P.1-63へ

#### 発信履歴画面

|   | 再ダイヤル[#]     | /   | 短縮<br>038 | i<br>60313333 |
|---|--------------|-----|-----------|---------------|
| 1 | $\downarrow$ | 8UJ | 録         | 削除            |

発信履歴が表示されます。

十字キーのメニューについて

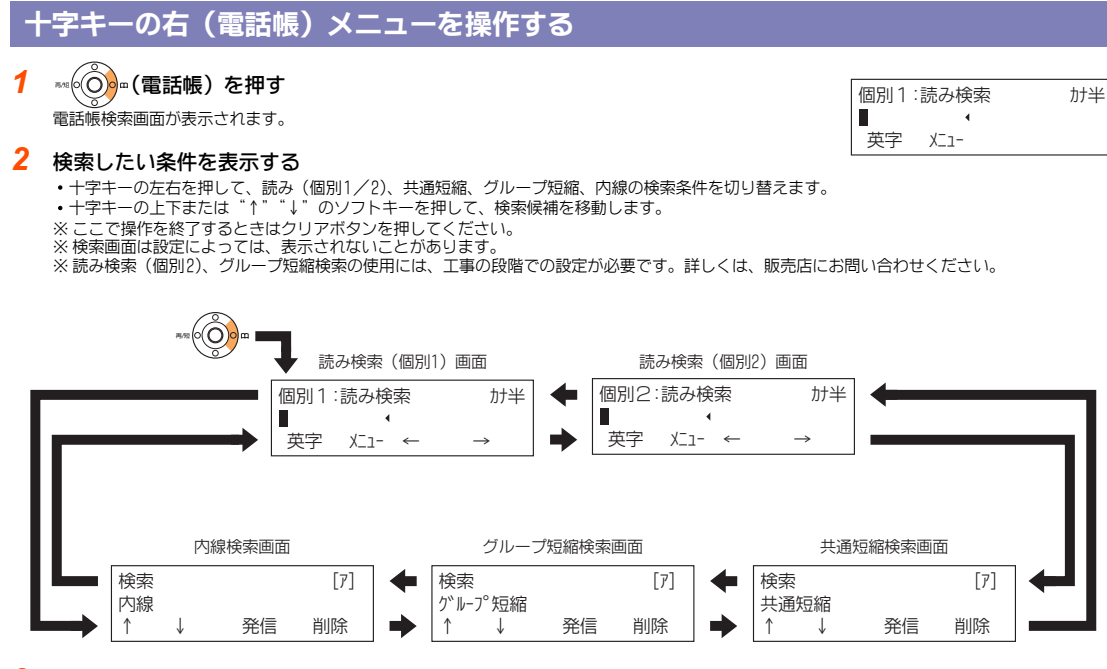

#### 3 電話をかける相手を検索する

操作のしかたは、各ページを参照してください。

- 読みカナ検索⇒P.1-72へ
- 共通短縮検索⇒P.1-30へ
- グループ短縮検索⇒P.1-30へ
- ・内線検索⇒P.1-33へ

# 電話機の調整のしかた

多機能電話機では、次のような調整や設定ができます。

- ◆ 音や表示器を調整する <ボリュームコントロール> (⇒P.1-24)
- ◆着信音の音色を設定する <着信音色切替>(⇒P.1-25)
- ◆ ダイヤルボタンを押したときの音を設定する <キータッチトーン/ダイヤル読み上げ> (⇒P.1-25)
- ◆ 内線からの着信方法を設定する <内線呼出の音声/信号の呼出指定> (⇒P. 1-25)
- ◆電話機に使用者の名前を登録する
   <内線名称入力>(⇒P.1-25)
- ◆ 表示器内の文字を縦倍角表示にする (⇒P.1-26)
- ◆表示器を白黒反転表示にする (⇒P.1-26)
- ◆電話機の角度を調整する (⇒P.1-26)

メニューボタンを使用する調整や設定については、『メニュー ボタンのメニューについて』(⇒P.1-10)を参照してください。

# 音や表示器を調整する

#### <ボリュームコントロール>

次の調整を行うには、十字キーの上下(ボリューム)を使いま す。

- 受話音量
   ・受話器から聞こえる声
- スピーカ音量:スピーカから聞こえる声
- 着信音量
   電話機のベルの音
- 話中着信音量:通話中に着信したときのベルの音
- ・ 濃淡 : 表示器のコントラスト

# ▼ 受話音量を変える

受話器で通話中に、十字キーの上下(ボリューム)を押してく ださい。内線通話中の受話音量と、外線通話中の受話音量のそ れぞれを変更することができます。

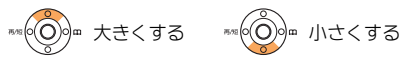

# ▼ スピーカ音量を変える

スピーカから音が出ているときに、十字キーの上下(ボリューム)を押してください。内線通話中のスピーカ音量と、外線通話中のスピーカ音量のそれぞれを変更することができます。

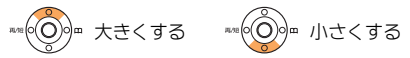

# ▼ 着信音量を変える

着信音が鳴っている間に、十字キーの上下(ボリューム)を押 してください。

- #% 📀 🗰 大きくする 🛛 #% 📀 🖗 小さくする
- また、着信音が鳴っていない場合は、次の手順で調整します。

# 《 特番を使うとき 》 電話機を使っていないときに、次の操作を行います。

- 1 (スピーカ)を押す
- (9)③⑦を押す
   937は、着信音量設定の特番(初期値)です。
- 3 スピーカから着信音が鳴る

5 スピーカ)を押す

#### ▼ 話中時の着信音量を変える

電話機を使っていないときに、次の操作を行います。

- 1 受話器を上げる
- 2 (9) ③ ⑦ を押す
   937は、話中着信音量設定の特番(初期値)です。
- 3 スピーカから話中着信音が鳴る
- 4 ∞(の)∞(ボリューム)を押して調整する
- 5 受話器を戻す

# ▼ 表示器のコントラストを変える

表示器の明るさ(コントラスト)を調整したいときは、待ち受 け画面で十字キーの上下(ボリューム)を押してください。

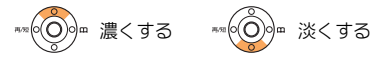

# 信音の音色を設定する

<着信音色切替>

内線や外線から着信したときに鳴る着信音の音色を、8種類の 中から選ぶことができます。

着信音を設定する前に、どのような音かを確認してから、設定 してください。

# ▼ 設定のしかた

- 1 (スピーカ)を押す
- 2 (9)(2)(0)を押す 920は、着信音色切替の特 番(初期値)です。
- 着信音 設定 1:内線 2:外線
- 3 内線または外線の番 着信音 設定 内線 号を押す 着信音1-8:? 1: 内線 2:外線
  - 例:1(内線)を押した場合
- 4 着信音色の番号(1) ~8)を押す 例:1を押した場合
- 着信音 設定 内線 着信音 1 tyh
- 5 押した番号の着信音が鳴る 別の番号を押すと、その番号の着信音が鳴り、確認することがで きます。
- 6 着信音が決まったら、(スピーカ)を押す
- これで、着信音の音色が設定できました。

# ダイヤルボタンを押したときの音を設 定する

<キータッチトーン/ダイヤル読み上げ>

多機能電話機のダイヤルボタンを押すたびに"ピッ"という音 を出すことができます。ボタンを押したことを音で確認できま す。

# ▼ 設定のしかた

- 1 (スピーカ)を押す
- 2 (9(1)(9)を押す 919は、キータッチトーンの特番(初期値)です。
- 3 (スピーカ)を押す

これで、キータッチトーンが設定できました。

# ▼ 解除のしかた

設定のしかたと同じ操作をもう一度行うと、解除することがで きます。

# 内線からの着信方法を設定する

#### <内線呼出の音声/信号の呼出指定>

内線から電話がかかってきたときに、着信音を鳴らすか、声で の呼び出しにするかを設定します。 着信側の電話機であらかじめ設定しておくだけで利用できま す。

# ▼ 設定のしかた

#### 1 スピーカ)を押す

#### 内線の着信方法の番号を押す

- 信号着信を設定するとき:916(初期値)
- ・音声着信を設定するとき: 915 (初期値)
- 3 (スピーカ)を押す

#### これで、内線の着信方法が設定できました。

# 電話機に使用者の名前を登録する

#### <内線名称入力>

名前を登録しておくと、内線に電話をかけたとき、自分の名前 を相手の電話機に表示します。 また、電話機を使用していないときや、内線を呼出中、内線を 使用中に使用者の名前を表示します。

#### お買い上げの状態:内線番号を表示しています。

| 着信 <<< | 100 |
|--------|-----|
|        |     |

名前を登録した状態

着信 <<< 総務 田中

# ▼ 登録のしかた

- 1 スピーカ)を押す
- 2 (9)(2)(2)を押す 922は、内線名称入力の特番(初期値)です。
- 3 名前を登録したい内線番号を押す
- 名前を入力する 入力のしかたは『文字を入力する』(⇒P.1-77)を参照してくだ さい。
- 5 保留を押す
- 6 (メヒーカ)を押す

#### これで、使用者の名前が登録できました。

# 表示器内の文字を縦倍角表示にする <LCD縦倍角表示設定> 工事 表示器のカレンダー・時計表示行および内線番号(内線名称)表 示行の文字を、縦倍角で表示させることができます。 • LCD縦倍角表示設定機能を利用するには、工事 段階で特番を設定する必要があります。詳しく は、販売店にご相談ください。 ・ 縦倍角表示にすると、アイコンメニューのアイ コンが表示されなくなります。 ▼ 設定のしかた 受話器を上げる 2 LCD縦倍角表示設定 縦倍角表示設定(0-2) の特番を押す 表示方法を指定する番号を押す 通常表示 :0 カレンダー・時計表示行を縦倍角表示 :1 ・内線番号(内線名称)表示行を縦倍角表示:2 4 受話器を戻す これで、縦倍角表示が設定できました。 表示器を白黒反転表示にする <LCD白黒反転表示設定> 工事 表示器の背景と文字を、白黒反転して表示させることができま LCD白黒反転表示設定機能を利用するには、工事 段階で特番を設定する必要があります。詳しくは、 販売店にご相談ください。 ▼ 設定のしかた

1

す。

| 1                     | 受話器を上げる                                      | <b>\$</b> W#        |                     |        | Ó    |
|-----------------------|----------------------------------------------|---------------------|---------------------|--------|------|
|                       |                                              | 2                   | -1 WED              | 2:10PM | Ť    |
|                       |                                              | 100<br>履歴           | 検索                  | 内線     | 設定   |
| 2                     |                                              |                     |                     |        |      |
| 2                     | LUD 日黒反転表示設定の特番を押す                           | <b>⊀VM</b> ∦<br>2   | -1 WED              | 2:10PM | ¢    |
|                       |                                              | 履歴                  | 検索                  | 内線     | 設定   |
| 3                     | 受話器を戻す                                       |                     |                     |        |      |
| <b>これ</b><br>上記<br>り替 | <b>1で、白黒反転表示が設</b><br>3の操作をくり返すと、白鼎<br>約ります。 | <b>定でき</b><br>県 反転表 | <b>ました。</b><br>示と通常 | 表示が    | 交互に切 |

# 電話機の角度を調整する

電話機裏面にあるチルトレグ(あし)を使って、電話機の角度 を4段階で変えることができます。使いやすい角度に調整して ください。

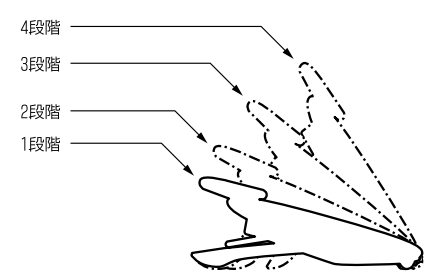

# ▼ チルトレグを上げる

- 1 電話機を裏返す
- 2 チルトレグを"カチッ"と音がするまで手前に倒す

チルトレグ

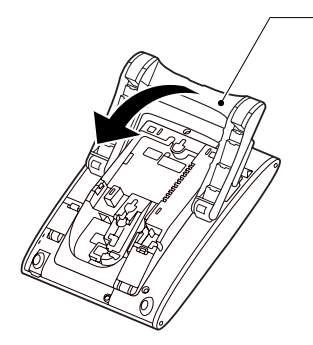

3 電話機を表に返す

# ▼ チルトレグを下げる

- 1 電話機を裏返す
- ストッパーを上に持ち上げながら、チルトレグを "カチッ"と音がするまで奥側に倒す

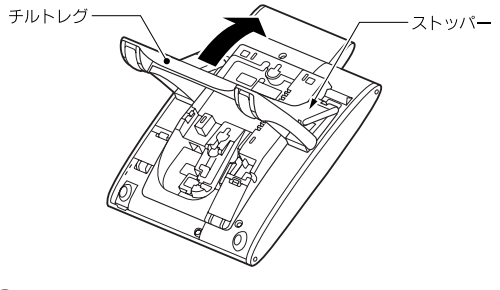

3 電話機を表に返す

# 1 - 26

#### 外線への電話のかけかたには、次の方法があります。 ◆発信ボタンを使ってかける <空外線自動選択>(⇒P.1-27) ◆ 外線ボタンを使ってかける <ワンタッチオンフックダイヤル (ダイレクトライン方式 の場合) > (⇒P.1-27) ◆ 電話番号を確認してからかける <プリセットダイヤル> (⇒P.1-27) ◆ 索線ボタンを使ってかける <索線形外線発信> (⇒P.1-28) ◆ 特番を使ってかける • 外線グループ内の空き外線を使ってかける <外線グループ捕捉> (⇒P.1-28) • 指定した外線を使ってかける <指定外線捕捉> (⇒P.1-28) ◆ 一度かけた相手にかけ直す <再ダイヤル> (⇒P.1-28) ◆ 相手が出るまで自動でかけ直す <リピートダイヤル> (⇒P.1-29) ◆ 短縮番号を使ってかける <短縮ダイヤル発信> (⇒P.1-30) (Ang) 索線ボタンとは 部署ごとなどで割り当てられたいくつかの外線を、グルー プとして1つのボタンに割り付けます。このボタンを索線 ボタンといいます。 営業部の 総務部の 人車部の 索線ボタン 索線ボタン 索線ボタン

外線に電話をかける

: 営業部: 総務部: 人事部:
 **外線グループとは** いくつかの外線を、部署ことなどのグループに分けたもの

です。電話をかけるときに外線グループを指定すると、そ のグループ内の空外線を自動的に選んで発信できます。

# 発信ボタンを使ってかける

<空外線自動選択>

発信ボタンを押すと、そのとき空いている外線を使って電話を かけることができます。

| ▼ | かけかた              |          |          |
|---|-------------------|----------|----------|
| 1 | € を押す             | LINE 001 |          |
|   | 外線ボタンが緑点灯しま<br>す。 |          |          |
| 2 | 電話番号を押す           | LINE 001 | 01234567 |
| 3 | 受話器を上げる           |          |          |
| 4 | 相手が出たら、通話す        | ือ       |          |

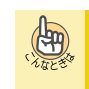

受話器を上げるタイミング 上記手順のどこで受話器を上げても、かけることができます。

受話器を上げるだけで空いている外線を選びたい 受話器を上げるだけで、空いている外線を選ぶようにする こともできます(外線自動選択)。この場合、工事段階の 設定が必要です。詳しくは、販売店にご相談ください。

# 外線ボタンを使ってかける

<ワンタッチオンフックダイヤル(ダイレクトライン方式の場合)>

ランプが消えている外線ボタンを押すと、その外線を使って電話をかけることができます。

# ▼ かけかた

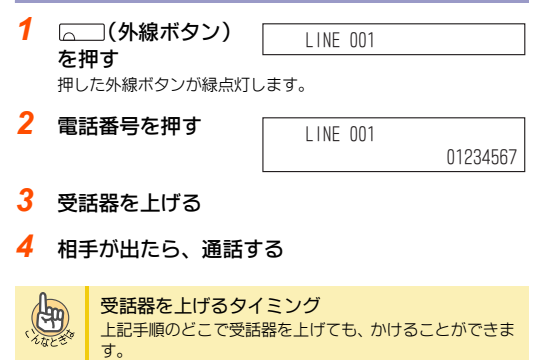

# 電話番号を確認してからかける

<プリセットダイヤル>

ダイヤルした相手の電話番号に、間違いがないかを確認してか ら発信することができます。

# ▼ かけかた

| 1     | 電話                 | 話番号を押す                                              | 7°11700 40 /701                               |                                       |                                       |
|-------|--------------------|-----------------------------------------------------|-----------------------------------------------|---------------------------------------|---------------------------------------|
|       |                    |                                                     | 7 5671 9 1110                                 | 外们                                    | 01234567                              |
| 2     | 「<br>を<br>す。<br>す。 | □ <b>(外線ボタン)</b><br>甲 <b>す</b><br>ポタンが緑点灯しま         | LINE 001                                      |                                       | 01234567                              |
| 3     | 受詞                 | 舌器を上げる                                              | LINE 001                                      |                                       | 01234567                              |
| 4     | 相手                 | 手が出たら、通話す                                           | ือ                                            |                                       |                                       |
| . All | A CONTRACTOR       | 受話器を上げるだけ<br>受話器を上げるだけで<br>こともできます(外線<br>設定が必要です。詳し | けで空いている外線<br>、空いている外線<br>自動選択)。この<br>くは、販売店にこ | <b>ト線を</b> 選ぶ。<br>を選ぶ。<br>場合、こ<br>れ談く | <b>昼びたい</b><br>ようにする<br>E事段階の<br>ださい。 |

| 索線ボタンを使っ                                                                                                    | てかける                                      |                  | 指          | <b>官した外線を</b>          | 使ってかける                                     |
|----------------------------------------------------------------------------------------------------|-------------------------------------------|------------------|------------|------------------------|--------------------------------------------|
|                                                                                                    | <索線形外線発信> <u>工事</u>                       | •                |            |                        | <指定外線捕捉> <u>工事</u>                         |
| 線ボタンを押すと、あらた                                                                                                    | いじめ指定してある外線グループの                          | 1                | 受          | 話器を上げる                 |                                            |
| いら、空いている外線を                                                                                                    | 使って電話をかけることができま                           | 2                | 8          | (1)(5)を押す              | 外線 No.                                     |
|                                                                                                    |                                           | •                | 815<br>番   | は、指定外線捕捉の<br>(初期値)です。  | 持                                          |
| かけかた                                                                                                    |                                           | 3                | 外          | 線番号を押す                 | LINE 001                                   |
| 〕(索線ボタン)<br>オ                                                                                                    | LINE 001                                  | 4                | 電          | 話番号を押す                 | LINE 001                                   |
| <b>+ 9</b><br>ボタンまたは外線ボタ                                                                                                    | クンが緑点灯します。                                | •                |            |                        | 01234567                                   |
| 譒号を押す                                                                                                    | LINF 001                                  | 5                | 相          | 手が出たら、通調               | 舌する                                        |
|                                                                                                    | 01234567                                  |                  | Am         | 外線番号とは                 |                                            |
| 話器を上げる                                                                                                    |                                           | c,               | ac 3       | システムに収容さ<br>た番号のことです   | れている回線に、工事段階で割り振られ<br>。                    |
| 手が出たら、通話                                                                                                    | する                                        | •                |            | 外線番号が1桁の<br>例:外線番号1のt  | -<br>ときは、頭に"00"を付けてください。<br>場合は"001"と押します。 |
|                                                                                                    |                                           | •                |            | 173 YHME 51137         |                                            |
| 安話器を上げるダ     ように、     ように、     ように、     ように、     はのどこで受     ように、     はのどこで受     はの     などの     はの     はの | イミンジ<br>話器を上げても、かけることができま                 | ÷.               | 一度         | かけた相手(                 | こかけ直す                                      |
| す。                                                                                                    |                                           | •                |            |                        | く再ダイヤルン                                    |
|                                                                                                    |                                           |                  | ≦友+        | いけた相手にもう               | -度かけたいとキー簡単に索託をかけ                          |
| 番を使ってかけ                                                                                                    | ิเจ                                       | 直                | すこと        | ができます。                 |                                            |
| 機に、外線ボタンや索?                                                                                                    | 線ボタンを割り付けていない場合                           | が超               | けた電<br>えた場 | 『話番号の腹歴を、<br>湯合は、古い番号カ | 最大 IU件まで記憶できます。IU件を<br>\ら順に上書きされます。また、記憶   |
| 寺番を使って外線に電調<br>できる外線は、次のとま                                                                                                    | 舌をかけることができます。<br>SLLです                    | ল                | きる電        | 『話番号は、最大2              | 4桁までです。                                    |
| グループ内の空いてい                                                                                                    | る外線                                       |                  | 古台         | 前にかけた相                 | モにかけ直す                                     |
| >線クルーク捕捉><br>≧した外線                                                                                                    |                                           | · ·              |            |                        | FCDDES                                     |
| 定外線捕捉>                                                                                                    |                                           | : 1              | PL/92      | (再∕短)                  | を押す                                        |
| ト線グループ内の                                                                                                    | 空き外線を使ってかける                               | 2                | 受          | 話器を上げる                 | LINE 001                                   |
|                                                                                                    | <外線グループ捕捉> <u>工事</u>                      | •                |            |                        | 再ダイヤル 01234567                             |
| 受話器を上げる                                                                                                    |                                           | 3                | 相          | 手が出たら、通調               | 話する                                        |
| )①④を押す                                                                                                    | グ <sup>・</sup> ルーフ° No.                   | •                |            |                        |                                            |
| <ul> <li>4は、外線グループ捕捉</li> <li>5本(初期値)です。</li> </ul>                                                                                                    |                                           | •                |            |                        |                                            |
| 腺グループ番号を                                                                                                    | LINE 001                                  | •                |            |                        |                                            |
|                                                                                                    | LINE UUI                                  | •                |            |                        |                                            |
| 線グループ内の空き外縞<br>線グループ番号は、販売                                                                                                    | を選びます。                                    | •                |            |                        |                                            |
|                                                                                                    | 店にご確認くたさい。                                |                  |            |                        |                                            |
| 話番号を押す                                                                                                    | 当店にご確認くたさい。                               | •                |            |                        |                                            |
| 電話番号を押す                                                                                                    | いたにご確認くたさい。<br>LINE 001<br>01234567       | •                |            |                        |                                            |
| 電話番号を押す<br>目手が出たら、通話                                                                                                    | 当にご確認くたさい。<br>LINE 001<br>01234567<br>する  | •<br>•<br>•<br>• |            |                        |                                            |
| 電話番号を押す<br>目手が出たら、通話                                                                                                    | 」とにご確認くたさい。<br>LINE 001<br>01234567<br>する |                  |            |                        |                                            |
| 電話番号を押す<br>相手が出たら、通話                                                                                                    | 」<br>LINE 001<br>01234567<br>する           | •                |            |                        |                                            |

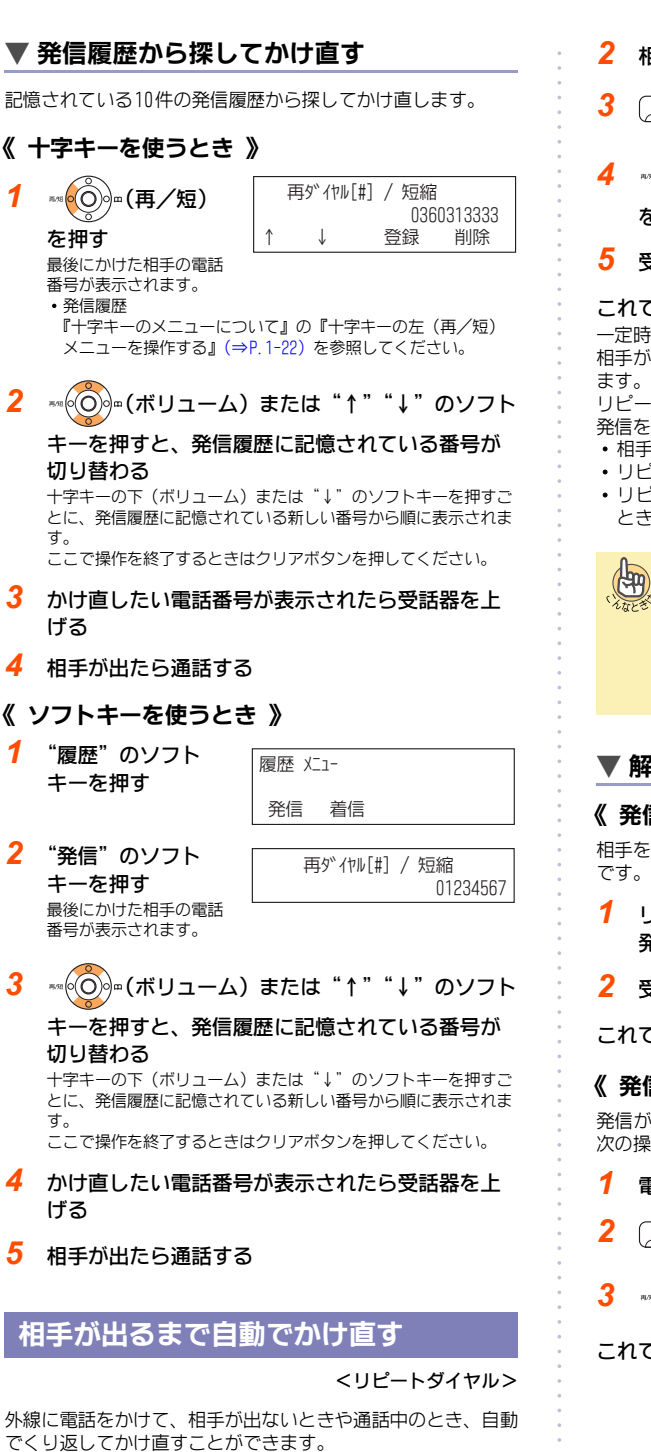

#### ▼ 設定のしかた

1 外線に発信中

- 2 相手が不在、または通話中
- 4 ∞ (再/短) を押す

| LINE 001   |
|------------|
| JL°−トダ`イヤル |

# 5 受話器を戻す

#### これで、リピートダイヤルが設定できました。

ー定時間が経過すると、自動的に発信されます。 相手が出ないままー定時間が経過すると、自動で発信を切断し ます。

リピートダイヤルは、次のいずれかの方法で解除されるまで、 発信をくり返します。

- 相手が応答したとき
- リピートダイヤルを解除したとき
- リピートダイヤルで設定されている再呼出の回数に達した
   とき

#### リピートダイヤルの回数

リピートダイヤルは、次のタイミングで自動的にかけ直します。
 ・呼出間隔:60秒
 ・呼出回数:3回
 ・呼出時間:30秒

この回数は、工事段階で設定します。

# ▼ 解除のしかた

#### 《 発信中のとき 》

相手を呼出中にリピートダイヤルを解除するときは、次の操作 です。

- 1 リピートダイヤルで メピートダイヤルで 第信中
- 2 受話器を上げて戻す

これで、リピートダイヤルが解除できました。

# 《 発信が中断しているとき 》

発信が中断している際にリピートダイヤルを解除するときは、 次の操作です。

- 1 電話機が未使用の状態
- <mark>2</mark> (<sub>特殊</sub>)を押す

📲 (再/短)を押す

これで、リピートダイヤルが解除できました。

<短縮ダイヤル発信> 工事

電話をよくかける相手先の電話番号を、短縮番号に登録してお くと、短い番号でかけられるようになります。

短縮番号は、会社で共通して使用したい客先などの電話番号 や、専用線などを使ってかける電話番号を登録するときに使用 します。

短縮番号の登録には、次の3通りの方法があります。

- 共通短縮ダイヤル システム内のどの電話機からでも使える共通短縮番号です。 登録可能な件数は000~899の900件です。また、工事段階の 設定で、グループ短縮ダイヤルと合わせて、最大2000件まで 登録できます。
- グループ短縮ダイヤル 電話機が登録されているグループ内の短縮番号です。 グループは、最大64グループまで分けられます。共通短縮ダ イヤルと合わせて、最大2000件まで登録できます。 グループ短縮ダイヤルを使用するには、工事段階の設定が必 要です。
- 個別短縮ダイヤル 電話機ごとに使える短縮番号です。 電話機ごとに、900~919の最大20件まで登録できます。

短縮番号を使ってかけるには、次の2通りの方法があります。

- 再/短(十字キーの左)でかける 短縮番号がわかっている場合のかけかたです。 十字キーの左 (再/短)を押してから、短縮番号を押してか けます。
- 検索機能を使ってかける 短縮番号がわからない場合のかけかたです。 十字キーの右(電話帳)またはソフトキーを押したあと、相 手の名前を頭文字などで検索してからかけます。

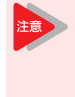

十字キーの左(再/短)を押したときに、共通短 縮番号とグループ短縮番号のどちらを利用するか は、あらかじめ工事段階で設定しておきます。詳 しくは、販売店にご相談ください。

(499)

# 短縮番号をそれほど多く使用しない場合は

- 短縮ダイヤルの範囲を次のように設定して、桁数を減らす ことができます。 ・共通短縮ダイヤル:00~79 個別短縮ダイヤル:80~99
- この場合、工事段階の設定が必要です。詳しくは、販売店 にご相談ください。

# ▼ 十字キーの左(再/短)を使ってかける

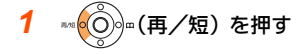

- 短縮番号を押す 登録されている電話番号と名称が表示されます。
- 3 受話器を上げる 相手先番号へ発信されます。
- 相手が出たら、通話する

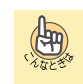

#### 短縮番号で発信できない

ご使用の電話機では、短縮番号に設定されている相手の利 用を規制されていることが考えられます。システム管理者 に確認してください。

グループ短縮番号をボタン1つで指定したい ファンクションボタンにグループ短縮ボタンを設定して おくと、十字キーの左 (再/短)のように使えます。詳し くは『ファンクションボタンへの機能登録について』(⇒ P.5-18) を参照してください。

短縮番号を押した時点で発信されるようにしたい 左記手順2の操作で、自動的に空いている外線を選ぶよう にすることができます (オンフックダイヤル)。この場合、 工事段階の設定が必要です。詳しくは、販売店にご相談く ださい。

#### 発信する外線を指定する場合は

次の手順で操作してください。

受話器を上げる → 下記のいずれかの操作をする → 十 字キーの左(再/短)→短縮番号 ・外線ボタンを押す

- 索線ボタンを押す
- [814] (外線グループ捕捉の特番)を押す
   [815] (指定外線捕捉の特番) → 外線番号を押す

# ▼ 検索機能を使ってかける

#### 《 十字キーを使うとき 》

| 1 | ∞ (電話帳)                                           | 個別1:読み検索                      | カナ半      |
|---|---------------------------------------------------|-------------------------------|----------|
|   | を押す                                               | <br>英字 ۲_1- ← -               | <b>→</b> |
|   | 『十字キーのメニューにつ<br>いて』の『十字キーの右(電<br>P.1-23)を参照してください | □<br>詰転帳)メニューを操作する』<br>^。<br> | (⇒       |
| 2 | ™の●●を押し、検                                         | 検索                            | [7]      |

|           | 共通短縮 |    |    |
|-----------|------|----|----|
| 索したい短縮を表示 | ↑ ↓  | 発信 | 削除 |
| する        |      |    |    |

"共通短縮"を選択した場合 ここで操作を終了するときはクリアボタンを押してください。

#### 検索したい文字を入力する

ダイヤルボタンの右上にかかれている文字に応じて、検索したい 文字のボタンを押します。 カタカナと英数字とを切り替えるときは、フックボタンを押す と、表示が [ア] ⇔ [A] に切り替わります。 文字の入力を間違えたときは、"削除"のソフトキーを押すと、1 文字分を削除することができます。

| カタカナ入力時の文字とダイヤルボタンの対応 |   |    |                          |    |   |
|-----------------------|---|----|--------------------------|----|---|
| ア行                    | 1 | ナ行 | 5                        | ラ行 | 9 |
| 力行                    | 2 | 八行 | 6                        | ワ行 | 0 |
| サ行                    | 3 | マ行 | $\overline{\mathcal{O}}$ |    |   |
| 夕行                    | 4 | ヤ行 | 8                        |    |   |

| 英数字入力時の文字とダイヤルボタンの対応 |   |      |            |      |   |
|----------------------|---|------|------------|------|---|
| -                    | 1 | JKL  | 5          | WXYZ | 9 |
| ABC                  | 2 | MNO  | 6          | -    | 0 |
| DEF                  | 3 | PQRS | $\bigcirc$ |      |   |
| GHI                  | 4 | TUV  | 8          |      |   |

検索

î

夕

例:(4)を押した場合

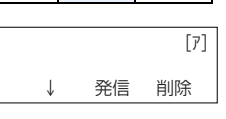

4 "↓"のソフトキー を押す

| 001 |              | 田中         |
|-----|--------------|------------|
|     |              | 0123456789 |
| ↑   | $\downarrow$ | 発信         |

- 5 "発信"のソフトキーを押す
- 6 受話器を上げる
- 7 相手が出たら、通話する
- 《 ソフトキーを使うとき 》
- "検索"のソフト 1 キーを押す

| 検索 乂 | 1- |     |  |
|------|----|-----|--|
| 短縮   | 内線 | 電話帳 |  |

2 "短縮"のソフト 短縮 検索 キーを押す 共通 グループ 共通

グループ 短縮 短縮

[7]

- 3 検索したいソフト 検索 キーを押す 共通短縮 例:"共通"のソフトキー を押した場合
- 検索したい文字を入力する 『検索機能を使ってかける』の『《 十字キーを使うとき 》』(⇒ P.1-30)を参照してください。
- 5 "↓"のソフトキーを押す
- 6 "発信"のソフトキーを押す
- 7 受話器を上げる
- 8 相手が出たら、通話する

# ▼ 短縮番号を登録する

#### 《 登録のしかた 》

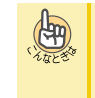

短縮番号として使える番号や登録できる件数など について 工事段階で変更できます。詳しくは、販売店にご確認くだ さい。

短縮ダイヤルには、番号のほかに、ポーズやフッキング信号(下 表参照) などを含め、最大24桁までの電話番号を登録すること ができます。また、相手の名前を、最大全角12文字(半角の場 合24文字)で登録することができます。

| 登録内容    | 登録時に押すボタン | 表示      |
|---------|-----------|---------|
| 0~9、*、# | 0~9、*、#   | 0~9、*、# |
| ポーズ     | 転送        | Р       |
| フッキング信号 | フック       | R       |
| 応答待ちコード | 応答        | 0       |

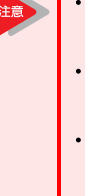

個別短縮への登録は、各電話機で行うことがで きますが、共通短縮への登録は、システム管理 者に限られています。

- 応答待ちコードを含めて登録した場合、応答待 ちコード以降に登録した番号が、相手の応答後 に送出されます。
- PBX回線が収容されている場合には、電話番号の 前に外線発信番号「O」を付けて登録する必要が あります。詳しくは、販売店にご確認ください。
- 短縮ダイヤルを登録直後にシステムの電源を切 る場合は、登録した短縮ダイヤルがシステムに 書き込まれたことを確認してください。詳しく は『《 電源の切りかた 》』(⇒P. xiii) を参照 してください。

#### 1 (スピーカ)を押す

2 (¥)(0)(4)を押す \*04は、共通・個別短縮

短縮 登録

登録の特番(初期値)です。グループ短縮を登録するときは、 \*05(初期値)を押します。

- 3 短縮番号を押す 例:010と押す
- 電話番号を押す Δ

保留を押す

5

6

短縮 0010 0312345678 短縮 0010 漢全

名前を入力しない場合は、 手順7に進みます。

相手の名前を入力す

|       |     |               | •  |
|-------|-----|---------------|----|
| カナ    | ←   | $\rightarrow$ |    |
|       |     |               |    |
| 短縮 00 | 010 |               | 英半 |

ຽ 鈴木-郎 四日 相手の名前は、全角12文 数字 ← 字(半角の場合24文字) まで入力できます。また、全角と半角を混ぜて使用できます。文 字入力のしかたは、『文字を入力する』(⇒P.1-77)を参照してく ださい。

| 7                          | 保                             | 會を押す                          | 短縮 0010                                 |  |  |
|----------------------------|-------------------------------|-------------------------------|-----------------------------------------|--|--|
|                            | 手順み力                          | i6で入力した名前の読<br>ナ (半角12文字まで)   | WX <sup>*</sup> ∓17D7 PHS ◆<br>  英字 ← → |  |  |
|                            | が表                            | 示されます。読み力<br>修正するときけ、文字       |                                         |  |  |
| 0                          | 5.2                           |                               |                                         |  |  |
| 0                          | (保                            | ■を押す                          | 短縮 登録                                   |  |  |
| 9                          | ZĽ                            | ⊸⇒)を押す                        | •                                       |  |  |
| これ                         | าで.                           | 短縮番号の登録が                      | ができました。                                 |  |  |
|                            | •                             |                               |                                         |  |  |
| C                          | <b>P</b>                      | <b>複数の短縮番号を</b><br>手順8のあと、手順3 | <b>登録したい</b>                            |  |  |
| ` <i>⁄</i> .t <sub>d</sub> | 1284                          |                               |                                         |  |  |
|                            |                               | 同じ短縮番号に新しい                    | 20にい 一                                  |  |  |
|                            |                               | 号は消去され、新しい                    | い電話番号におき替わります。                          |  |  |
| ▼                          | 確認                            | のしかた                          |                                         |  |  |
| -                          |                               |                               |                                         |  |  |
| 1                          |                               | を押す                           | FIY2                                    |  |  |
| 2                          |                               |                               | Irwh                                    |  |  |
| 2                          | <b>5</b> /2 0                 | ॖॖॖॖॖॖऀॖॖॖॖऀऀऀ─(冉/短)          | 短縮                                      |  |  |
|                            | を打                            | 甲す                            |                                         |  |  |
| 3                          | 短約                            | 宿番号を押す                        | <b>チェック</b> 本社                          |  |  |
|                            |                               |                               | 短縮 010 0123456789                       |  |  |
| 4                          | Exit                          | を抽す                           |                                         |  |  |
| 1                          | $\bigcirc$                    | 2113                          | :                                       |  |  |
| ▼                          | 消チ                            | このしかた                         |                                         |  |  |
| 4                          |                               |                               |                                         |  |  |
| 1                          | 생                             | ─ <u>⊅</u> )∕∕≿/Ħ᠑            |                                         |  |  |
| 2                          | ※@④を押す                        |                               |                                         |  |  |
|                            | *04は、共通・個別短縮ダイヤル設定の特番(初期値)です。 |                               |                                         |  |  |
| 3                          | 短縮番号を押す                       |                               |                                         |  |  |
| 4                          | <sup>Exit</sup> を拥す           |                               |                                         |  |  |
| T                          | $\bigcirc$                    | C 1T 2                        |                                         |  |  |
| 5                          | (スピーカ)を押す                     |                               |                                         |  |  |
| こオ                         | 1で、                           | 短縮番号の登録の                      | 内容を消去できました。                             |  |  |

# 内線に電話をかける

内線への電話のかけかたには、次の方法があります。

- ◆ 内線を呼び出す
   <内線相互接続>(⇒P.1-33)
- ◆ 内線を検索する (⇒P.1-33)
- ◆相手の通話が終わりしだい自動で呼び出す <内線予約/内線コールバック>(⇒P.1-33)
- ◆相手が出ないとき、ほかの内線にかけ直す ・別の内線番号を呼び出す <リセットコール>(⇒P.1-34) ・同じ内線グループ内の内線を呼び出す
  - に同じい歌リルーリッジの歌を呼び出 <ステップコール> (⇒P. 1-34)
- ◆電話機の周囲にいる人に呼びかける <信号/音声呼出切替> (⇒P.1-34)
- ◆ ほかの部署にかける
  - 部署の代表番号にかける
  - <内線代表呼出> (⇒P.1-34) ・相手が通話中のとき、別の内線を呼び出す <内線代理着信> (⇒P.1-35)
- ◆ 受話器を上げるだけで特定の内線にかける <内線ホットライン> (⇒P.1-35)

#### 内線グループとは

いくつかの電話機を、部署ごとなどのグループに分けたも のです。内線グループ内で、ほかの内線への呼び出しに代 理応答したり、内線を呼び出し直したりすることができま す。内線グループ分けは、工事段階で行います。詳しくは、 販売店にご相談ください。

内線を呼び出す

<内線相互接続>

内線に電話をかけることができます。

#### ▼ かけかた

2

1mg

- 1 受話器を上げる
  - 内線番号を押す

- 120
- 3 相手が出たら、通話する

#### 内線を検索する

登録された内線名称から内線に電話をかけることができます。

呼出

▼ 検索のしかた

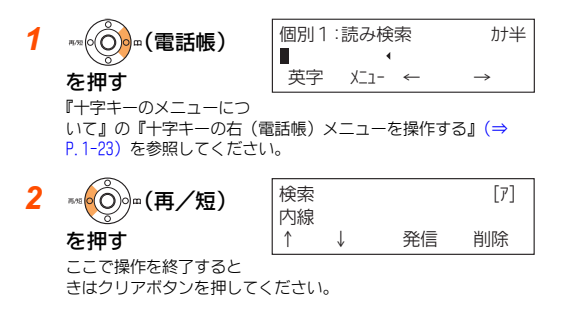

6
 7
 7
 7
 7
 7
 7
 7
 7
 7
 7
 7
 7
 7
 7
 7
 7
 7
 7
 7
 7
 7
 7
 7
 7
 7
 7
 7
 7
 7
 7
 7
 7
 7
 7
 7
 7
 7
 7
 7
 7
 7
 7
 7
 7
 7
 7
 7
 7
 7
 7
 7
 7
 7
 7
 7
 7
 7
 7
 7
 7
 7
 7
 7
 7
 7
 7
 7
 7
 7
 7
 7
 7
 7
 7
 7
 7
 7
 7
 7
 7
 7
 7
 7
 7
 7
 7
 7
 7
 7
 7
 7
 7
 7
 7
 7
 7
 7
 7
 7
 7
 7
 7
 7
 7
 7
 7
 7
 7
 7
 7
 7
 7
 7
 7
 7
 7
 7
 7
 7
 7
 7
 7
 7
 7
 7
 7
 7
 7
 7
 7
 7
 7
 7
 7
 7

『検索機能を使ってかける』の『《 十字キーを使うとき 》』(⇒ P.1-30)を参照してください。 内線名称が登録されていないときは、十字キーの上下(ボリュー ム)または \*↑ \* \*↓ \* のソフトキーを押すと番号が切り替わり ます。

#### これで、内線名称の検索ができました。

電話をかけるときは、ここで発信の操作をします。

#### 相手の通話が終わりしだい自動で呼び出す

#### <内線予約/内線コールバック> 工事

内線にかけた相手が通話中のとき、相手の通話が終わりしだい 呼び出す、または知らせが入るようにすることができます。 設定のしかたには、次の2通りの方法があります。

- 内線予約
- 相手の電話が終わるまで、受話器を持ったまま待ち、電話が 終わりしだい呼び出すようにする
- 内線コールバック いったん電話を切り、相手の電話が終わったら知らせが入る ようにする

#### ▼ 設定のしかた

1 内線を呼出中

3

- **2**話中音が聞こえる <sub>話中</sub> 120
  - 804を押す 内線予約 120

804は、外線・内線予約の 特番(初期値)です。 "ピッ"という確認音が聞えます。

#### これで、内線予約が設定できました。

そのままの状態で待っていると、相手の電話が終わりしだい、 相手を呼び出します。 電話をいったん切って待つとき(内線コールバック)は、次の 手順4に進みます。

| 4 | 受詰器を戻す | 内線予約 | 120 |
|---|--------|------|-----|

これで、内線コールバックが設定できました。 相手の通話が終わると、呼返音が鳴ります。受話器を上げると 相手を呼び出します。

#### ▼ 解除のしかた

受話器を上げたまま待っている(内線予約中)場合は、いった ん受話器を戻します。

- 1
   内線コールバックを
   内線予約
   120

   設定中
   120
   120
   120
   120
   120
   120
   120
   120
   120
   120
   120
   120
   120
   120
   120
   120
   120
   120
   120
   120
   120
   120
   120
   120
   120
   120
   120
   120
   120
   120
   120
   120
   120
   120
   120
   120
   120
   120
   120
   120
   120
   120
   120
   120
   120
   120
   120
   120
   120
   120
   120
   120
   120
   120
   120
   120
   120
   120
   120
   120
   120
   120
   120
   120
   120
   120
   120
   120
   120
   120
   120
   120
   120
   120
   120
   120
   120
   120
   120
   120
   120
   120
   120
   120
   120
   120
   120
   120
   120
   120
   12
- 2 (スピーカ)を押す

| 3 | ⑧05を押す                        | 予約解除 |
|---|-------------------------------|------|
|   | 805は、外線・内線予約解<br>除の特番(初期値)です。 |      |

4 (スピーカ)を押す

これで、内線コールバックが解除できました。

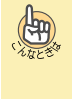

よく内線予約/内線コールバックを利用する方へ 電話機のファンクションボタンに予約ボタンを割り付け ておくと、このボタンを押すだけで利用できます。詳しく は『ファンクションボタンへの機能登録について』(⇒P.5-18)を参照してください。

# 相手が出ないとき、ほかの内線にかけ直す

内線にかけても相手が出ないとき、そのまま電話を切らずに、 ほかの人を呼び出し直すことができます。

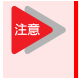

1

リセットコールとステップコールは、内線呼出中のときだけ利用できます。相手が出たあとでかけ 直すときは、電話をいったん切ってください。

# ▼ 別の内線番号を呼び出す

<リセットコール> 工事

120

130

内線にかけた相手が出ないとき、そのまま電話を切らずに別の 内線番号を押して、かけ直すことができます。

- 2 相手が出ない、または話中音が聞こえる
- <mark>3</mark> 別の内線番号を押す <sub>────</sub>
- 4 相手が出たら、通話する

# ▼ 同じ内線グループ内の内線を呼び出す

<ステップコール> 工事

内線にかけた相手が出ないとき、そのまま電話を切らずに相手 と同じ内線グループ内の内線にかけ直すことができます。

1 内線を呼出中

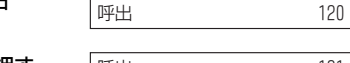

 80()()を押す 呼出 121 807は、ステッブコールの 特番(初期値)です。 最初に呼び出していた相手と同じ内線グループの人を呼び出しま

最初に呼ひ出していた相手と同じ内線クルーフの人を呼ひ出しま す。

3 相手が出たら、通話する

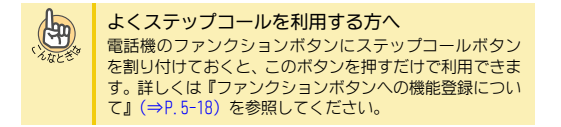

# 電話機の周囲にいる人に呼びかける

#### <信号/音声呼出切替>

内線にかけた相手が出ないとき、電話機のスピーカから音声を 出して、周囲の人に呼びかけることができます。音声に切り替 えたあと、元の信号音での呼出に戻すこともできます。

# ▼ かけかた

- **1** 内線を呼出中 <sub>120</sub>
- 2 ①を押す
- 3 音声呼出に切り替わる 1を押すたびに、音声呼出と信号音呼出が切り替わります。

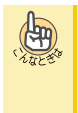

特番を使って切り替えることもできます 内線を呼出中に、信号/音声呼出切替の特番806(初期値) を押しても、切り替えることができます。 特番を使うには、工事段階の設定が必要です。詳しくは、販 売店にご相談ください。

# ほかの部署にかける

社内の電話機を、部署単位などでグループ分けができます。 その部署に対し、次の2通りの方法で電話をかけることができ ます。

- ・部署の代表番号にかける
   <内線代表呼出>
- ・相手が通話中のとき、別の内線を呼び出す <内線代理着信>

# ▼ 部署の代表番号にかける

<内線代表呼出> 工事

内線番号とは別に、部署全体の内線番号(代表番号)を決めて おくことができます。その代表番号を押して、部署内の空いて いる電話機を呼び出すことができます。

- 1 受話器を上げる
- 内線代表番号を押す
- 3 相手が出たら、通話する

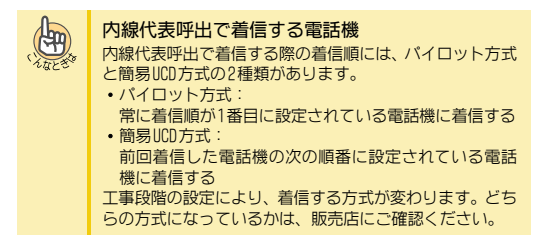

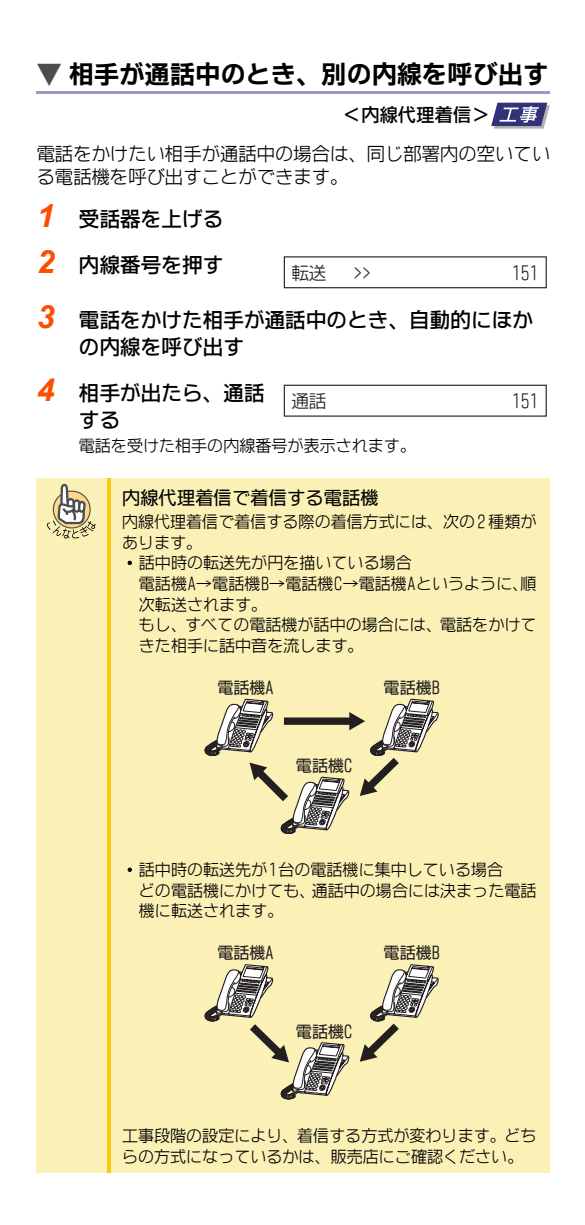

# 受話器を上げるだけで特定の内線にかける

#### <内線ホットライン> 工事

受話器を上げるだけで、特定の内線に電話をかけることができ ます。会社などの、無人の受付で利用すると便利です。

#### ▼ かけかた

 受話器を上げる あらかじめ決められた相手を呼び出します。

#### 2 相手が出たら、通話する

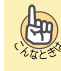

内線ホットラインの電話機で、外線にかけたい 受話器を上げる前に、外線ボタンを押してから番号を押す と、かけられます。

内線ホットラインの電話機で、 ほかの内線にかけたい

・ 受話器を上げてから約5秒(初期値)の間に内線番号を押し てください。

内線番号を押すことができる時間は、工事段階の設定で変 更することができます。

# 電話を受ける

電話の受けかたには、次の方法があります。

- ◆応答ボタンを使って受ける
   <外線応答>(⇒P.1-36)
- ◆ 外線ボタンを使って受ける <任意外線応答>(⇒P.1-36)
- ◆ 受話器を上げるだけで受ける <着信自動応答> (⇒P.1-36)
- ◆受話器を上げるだけで受けるかどうかを自分で切り替える <応答プリセット> (⇒P.1-36)
- ◆内線からの電話を受ける
   <内線応答> (⇒P. 1-37)

# 応答ボタンを使って受ける

<外線応答>

外線から着信中に応答ボタンを押して応答します。

| ▼ | ▼ 受けかた                        |    |  |  |  |
|---|-------------------------------|----|--|--|--|
| 1 | <b>外線から着信中</b><br>応答ボタンが赤点減しま | 着信 |  |  |  |
|   | が自然クラガが小派(の)の<br>す。           |    |  |  |  |
| 2 | 受話器を上げる                       |    |  |  |  |
| 3 | 反応答●を押す                       | 応答 |  |  |  |
| 4 | 相手と通話する                       |    |  |  |  |

着信自動応答を設定している場合は 受話器を上げるだけで応答することができます。

| 外線ボタンを使って | こ受ける |
|-----------|------|
|-----------|------|

<任意外線応答> 工事

外線から着信中に、点滅している外線ボタンを押して応答します。

|                                                                                               | ▼ 安けかに                |                            |    |  |  |
|-----------------------------------------------------------------------------------------------|-----------------------|----------------------------|----|--|--|
| 1                                                                                             | <b>外紙</b><br>外線<br>す。 | <b>泉から着信中</b><br>ボタンが赤点滅しま | 着信 |  |  |
| 2                                                                                             | 受詞                    | 話器を上げる                     |    |  |  |
| 3                                                                                             | 点派<br>「」<br>を打        | 威している<br>□(外線ボタン)<br>甲す    | 応答 |  |  |
| 4                                                                                             | 相手                    | 手と通話する                     |    |  |  |
| 受話器を上げるタイミング<br>外線ボタンを押してから受話器を上げても応答できます。<br>また、着信自動応答を設定している場合には、受話器を上<br>げるだけて応答することができます。 |                       |                            |    |  |  |
|                                                                                               |                       |                            |    |  |  |

# 受話器を上げるだけで受ける

#### <着信自動応答> 工事

外線から着信中に、受話器を上げるだけで電話に応答できま す。

#### ▼ 受けかた

2

 外線から着信中 外線ボタンが赤点滅します。

3 相手と通話する

受話器を上げる

# 受話器を上げるだけで受けるかどうか を自分で切り替える

応答

<応答プリセット> 工事

外線から着信中に、受話器を上げるだけで応答できるように、 簡単に設定できます。この設定は、電話機の利用者が、状況に 合わせて自由に設定と解除を切り替えることができます。

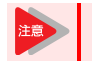

設定の変更は、電話機が待ち受け状態のときに操 作してください。

# ▼ 設定のしかた

- 1 (特殊)を押す
- 2 (応答)を押す
- 3 応答ランプが赤点灯する

これで、応答プリセットが設定できました。 以降は、受話器を上げるだけで電話に出ることができます。

#### ▼ 解除のしかた

- 1 (持株)を押す
- 2 
  (応答)を押す
- 3 応答ランプが消灯する

これで、応答プリセットが解除できました。

#### ▼ 受けかた

| 1 | <b>外線から着信中</b><br><sup>外線ボタンが赤点滅しま<br/>す。</sup> | 着信 |
|---|-------------------------------------------------|----|
| 2 | 受話器を上げる                                         | 応答 |
| 3 | 相手と通話する                                         |    |

1 - 36

# 内線からの電話を受ける

<内線応答>

120

内線からの呼出には、受話器を上げるだけで応答できます。

通話

# ▼ 受けかた

1 内線から着信中 内線ボタンが赤点滅しま す(内線ボタンがファン クションボタンに設定される

|                | 着信 <<< | 120 |
|----------------|--------|-----|
| ノま<br>マン<br>マン |        |     |
|                | いる场口ル  |     |

2 受話器を上げる

# 3 相手と通話する

# 代理で電話を受ける

ほかの人への着信を手元の電話機で受けるには、次の方法があ ります。

- ◆ ほかの人への電話を代わりに受ける <指定内線代理応答>(⇒P.1-38)
- ◆ 同じ代理応答グループ内への電話を代わりに受ける
  - ・外線一般着信以外の電話を代わりに受ける
     <内線指定呼代理応答> (⇒P.1-38)
  - ・外線一般着信を含めた電話を代わりに受ける
     <グループ代理応答> (⇒P.1-39)
- ◆ ほかの代理応答グループへの電話を代わりに受ける ・グループ番号を指定して受ける
  - <グループ指定代理応答> (⇒P.1-39)
  - ほかのグループへの着信を受ける
    - <他グループ代理応答> (⇒P.1-39)

機能ごとに代理応答できる着信とできない着信は、下表のとお りです。

|                |                              | 着信の種類          |                |          |                |
|----------------|------------------------------|----------------|----------------|----------|----------------|
| 代理応答の<br>機能名   | 代理応答の<br>対象                  | 外線<br>一般<br>着信 | 外線<br>個別<br>着信 | 内線<br>着信 | ドア<br>ホン<br>着信 |
| 指定内線代<br>理応答   | 指定した内<br>線                   | 0              | 0              | 0        | 0              |
| 内線指定呼<br>代理応答  | 自分が所属<br>する代理応               | ×              | 0              | 0        | 0              |
| グループ代<br>理応答   | 答クルーフ<br>内の内線                | 0              | 0              | 0        | 0              |
| グループ指<br>定代理応答 | 指定した代<br>理応答グ<br>ループ内の<br>内線 | 0              | 0              | 0        | 0              |
| 他グループ<br>代理応答  | 他の代理応<br>答グループ<br>の内線        | 0              | 0              | 0        | 0              |

〇:代理応答可 ×:代理応答不可

# LALE NO

#### 代理応答グループとは

代理応答を行う電話機をグループ化したものです。内線グ ループとは異なります。グループ分けは、工事段階で行い ます。詳しくは、販売店にご相談ください。

# ほかの人への電話を代わりに受ける

#### <指定内線代理応答> 工事

130

120

ほかの人への着信に、手元の電話機から内線番号を指定して代わりに応答することができます。

#### ▼ 受けかた

- 1 ほかの内線に着信中
- 2 受話器を上げる
- 829は、指定内線代理応答の特番(初期値)です。
- 4 着信先の内線番号を 代理応答 押す
- 5 相手と通話する <sub>通話</sub>

# 同じ代理応答グループ内への電話を 代わりに受ける

自分が所属する代理応答グループの人への電話に、手元の電話 機で代わりに応答することができます。

応答のしかたには、次の2通りの方法があります。 ・ 外線一般着信以外の電話を代わりに受ける

- 外線一般有信以外の電話を代わりに受ける
   <内線指定呼代理応答>
- 外線一般着信を含めた電話を代わりに受ける
   <グループ代理応答>

#### ▼ 外線一般着信以外の電話を代わりに受ける

<内線指定呼代理応答> 工事

- 1 ほかの内線に着信中
- 2 受話器を上げる
- ⑧②⑤を押す 代理応答 130
   825は、内線指定呼代理応 答の特番(初期値)です。
- 4 相手と通話する 通話 120

| ▼  | 外約                                    | 泉一般着信を含め                                                                       | た電話を代わりに受ける                                                                                            | 5 |
|----|---------------------------------------|--------------------------------------------------------------------------------|----------------------------------------------------------------------------------------------------|---|
|    |                                       |                                                                                | <グループ代理応答>                                                                                             | / |
| 1  | ほた                                    | かの内線に着信中                                                                       |                                                                                                    |   |
| 2  | 受詞                                    | 話器を上げる                                                                         |                                                                                                    |   |
| 3  | 8<br>8271<br>の特                       | ② ⑦ <b>を押す</b><br><sup>ま、グループ代理応答<br/>番(初期値)です。</sup>                          | 代理応答 130                                                                                               | ] |
| 4  | 相手                                    | 手と通話する                                                                         | 通話 120                                                                                                 |   |
| A. | A A A A A A A A A A A A A A A A A A A | よくグループ代理M<br>電話機のファンクションを割り付けておくる<br>トーンが聞こえてから<br>ます。詳しくは『ファ<br>いて』(⇒P.5-18)を | な答を利用する方へ<br>ヨンボタンにグループ代理応答ボタ<br>と、受話器を上げ、内線のダイヤル<br>らこのボタンを押すだけで利用でき<br>ンクションボタンへの機能登録につ<br>参照してください。 |   |

# ほかの代理応答グループへの電話を 代わりに受ける

ほかの代理応答グルーブの人への電話に、手元の電話機で代わ りに応答することができます。代理応答グループが複数あると きは、その代理応答グループ番号を指定して応答できます。 応答のしかたには、次の2通りの方法があります。

グループ番号を指定して受ける <グループ指定代理応答>
 ほかのグループへの着信を受ける <他グループ代理応答>

| ▼ | グループ番号を指定                                                                | きして受ける        |     |
|---|--------------------------------------------------------------------------|---------------|-----|
|   | <                                                                        | (グループ指定代理応答>  | T事  |
| 1 | ほかの代理応答グルー                                                               | プの内線に着信中      |     |
| 2 | 受話器を上げる                                                                  |               |     |
| 3 | <ul> <li>⑧②⑥を押す</li> <li>826は、グループ指定代理</li> <li>応答の特番(初期値)です。</li> </ul> | ∫5° Iν−7° NO. |     |
| 4 | 着信先の代理応答グ<br>ループ番号を押す                                                    | 代理応答          | 130 |
| 5 | 相手と通話する                                                                  | 通話            | 120 |

| E HE E | よく代理応答を利用する方へ<br>電話機のファンクションボタンにグループ指定代理応答<br>ボタンを割り付けておくと、受話器を上げ、内線のダイヤ<br>ルトーンが聞こえてからこのボタンを押すだけで利用で<br>きます。詳しくは『ファンクションボタンへの機能登録に<br>ついて』(⇒P.5-18)を参照してください。 |   |
|--------|----------------------------------------------------------------------------------------------------|---|
|        | きます。詳しくは『ファンクションボタンへの機能登録!<br>ついて』(⇒P.5-18)を参照してください。                                                                                                    | - |

| ▼                                                                                                    | ▼ ほかのグループへの着信を受ける |                                                                  |             |     |  |
|----------------------------------------------------------------------------------------------------|-------------------|------------------------------------------------------------------|-------------|-----|--|
|                                                                                                    |                   |                                                                  | <他グループ代理応答> | 工事  |  |
| 1                                                                                                    | ほた                | かの代理応答グル-                                                        | - プの内線に着信中  |     |  |
| 2                                                                                                    | 受詞                | 話器を上げる                                                           |             |     |  |
| 3                                                                                                    | 8<br>8281<br>答の   | <ol> <li>8を押す</li> <li>は、他グループ代理応</li> <li>特番(初期値)です。</li> </ol> | 代理応答        | 130 |  |
| 4                                                                                                    | 相                 | 手と通話する                                                           | 通話          | 120 |  |
| よく代理応答を利用する方へ<br>電話機のファンクションボタンに他グループ代理応答ボ<br>タンを割り付けておくと、受話器を上げ、内線のダイヤル<br>トーンが聞こえてからこのボタンを押すだけで利用でき<br>ます。詳しくは『ファンクションボタンへの機能登録につ<br>いて』(⇒P.5-18)を参照してください。 |                   |                                                                  |             |     |  |

# ▼ 再開のしかた

- 1 外線を保留中
- 2 受話器を上げる
- 3 緑点滅している □□(外線ボタン)

を押す

ほかの人が保留にしていた場合は、その人から聞いた番号の、赤 点滅している外線ボタンを押します。

応答

相手と通話する

# 自分だけが応答できるように保留する

#### <個別保留>

,۱,

外線通話を保留にするとき、自分だけが通話を再開できるよう に保留することができます。保留した通話を再開するときは、 保留中の外線ボタンを押します。

| 「ファンクションボタンの設定」により個別保留ボ  |
|--------------------------|
| タンを電話機に割り付けておく必要があります。   |
| 詳しくは『ファンクションボタンへの機能登録に   |
| ついて』(⇒P 5-18) を参昭してください。 |

|       | ( |
|-------|---|
| Mac C | - |

いつも個別保留にしたい 工事段階の設定で保留ボタンを個別保留ボタンに変更す ることができます。詳しくは、販売店にご相談ください。

# ▼ 保留のしかた

#### 《 ファンクションボタンを使うとき 》

- 外線と通話中
- (個別保留ボタ) 保留 ン)を押す 保留した外線ボタンが緑点滅します。

保留

受話器を戻す

これで、通話が個別保留できました。

#### 《 特殊ボタンを使うとき 》

- 1 外線と通話中
- 2 (<sub>、特殊</sub>)を押す
- 3 保留を押す
- 受話器を戻す

これで、通話が個別保留できました。

電話を保留する・取り次ぐ

外線や内線の電話の保留や取り次ぎかたには、次の方法があり ます。

- ◆ 外線との通話を保留する <共通保留> (⇒P.1-40)
- ◆自分だけが応答できるように保留する <個別保留> (⇒P.1-40)
- ◆ 外線との通話をほかの人に取り次ぐ 

   団頭で取り次ぐ
  - <口頭転送> (⇒P.1-41) • 内線に電話をかけて取り次ぐ
  - <保留転送> (⇒P.1-41) 保留した通話を自動で取り次ぐ
  - <自動保留転送> (⇒P.1-41) • 内線グループ保留して取り次ぐ
  - <内線グループ保留> (⇒P.1-42) パーク保留して取り次ぐ
  - <パーク保留> (⇒P.1-42)
- ◆内線/外線ボタンを使って取り次ぐ <自動保留> (⇒P.1-42)
- ◆着信音だけで取り次ぐ <呼出状態転送> (⇒P.1-43)
- ◆取り次ぎ先の通話終了後、自分に戻るようにする <折り返し転送> (⇒P.1-43)
- ◆ ほかの人の通話が終了後、自分につながるようにする <被保留転送> (⇒P.1-43)
- ◆ 内線通話を保留する <内線保留> (⇒P.1-44)
- ◆ 内線通話を取り次ぐ <内線の自動保留転送> (⇒P.1-44)

保留状態のまま約90秒が経過すると、保留警報音 が鳴り、表示器に"保留リコール"が表示されま す。このときは受話器を上げると、通話を再開で きます。

# 外線との通話を保留する

#### <共通保留>

通話中に相手を待たせるとき、保留音を流して通話を保留にす ることができます。

また、保留中の外線ボタンは、次のように点滅します。

- 自分が保留中 :緑点滅
- ほかの人が保留中:赤点滅

保留にした通話を再開するときは、保留表示中の外線ボタンを 押します。

保留

# ▼ 保留のしかた

1 外線と通話中

2 (🖙 を押す 保留した外線ボタンが緑 点滅します。

3 受話器を戻す

#### これで、通話が保留できました。

このあと、ほかの人へ転送するときは『外線との通話をほかの 人に取り次ぐ』(⇒P.1-41)を参照してください。

# ▼ 再開のしかた

# 1 外線を個別保留中

- 2 受話器を上げる
- 3 緑点滅している 「二」(外線ボタン) を押す

4 相手と通話する

# 外線との通話をほかの人に取り次ぐ

外線との通話をほかの人に取り次ぐことができます。 電話の取り次ぎかたには、次の5通りの方法があります。

- 口頭で通話を取り次ぐ
- <口頭転送>
- 内線に電話をかけて通話を取り次ぐ
   <保留転送>
- 保留した通話を自動で取り次ぐ
   <自動保留転送>
- 通話をパーク保留して取り次ぐ

   <
- くハーク保留>

# ▼ 口頭で取り次ぐ

<口頭転送>

外線との通話を近くにいる人に取り次ぐことができます。

保留

| « | 取り次ぎかた | : >> |
|---|--------|------|
|---|--------|------|

1 外線と通話中

2 🕼 🖓 🖓 🖓 🖓 🖓

- 3 受話器を戻す
- 4 近くの人に声をかける 保留した外線番号を伝えます。

これで、口頭転送ができました。

# 《 受けかた 》

赤点滅している
 (小線ボタン)
 を押す

取り次いでくれた人から聞いた外線番号のボタンを押します。

応答

相手と通話する

# ▼ 内線に電話をかけて取り次ぐ

#### <保留転送>

外線との通話を内線通話で用件を伝えてから、取り次ぐことが できます。

保留

#### 《 取り次ぎかた 》

- 1 外線と通話中
- 2 (#1)を押す
- 3 取り次ぎたい人の内線番号を押す
- 4 相手が出たら、用件を伝える 保留した外線の番号を伝えます。
- 5 受話器を戻す
- これで、保留転送ができました。
- 《 受けかた 》
  - 内線と通話中 電話を取り次いでくれた人から、保留中の外線番号を聞きます。
- 2 赤点滅している 「二」(外線ボタン) を押す

取り次いでくれた人から聞いた外線番号のボタンを押します。

3 相手と通話する

# ▼ 保留した通話を自動で取り次ぐ

#### <自動保留転送>

外線との通話を内線通話で用件を伝えたあと、転送ボタンを押 して取り次ぐことができます。取り次ぎ先の相手は、待ってい るだけで自動的に外線とつながります。

#### 《 取り次ぎかた 》

1 外線と通話中

| 2 | 保留を押す                | 保留 |     |
|---|----------------------|----|-----|
| 3 | 取り次ぎたい相手の<br>内線番号を押す | 呼出 | 120 |

- 内線通話で電話を取 り次ぐことを伝える
   通話
   120
- 5 (転送)を押す

これで、自動保留転送ができました。

- 《 受けかた 》
- 1 内線通話のあと、そのまま待つ
- 2 相手が ( 🖽 )を押すと、自動的に外線とつながる
- 3 外線の相手と通話する

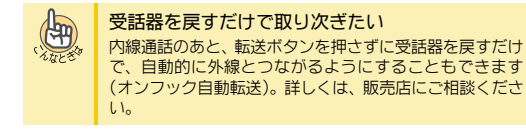

# ▼ 内線グループ保留して取り次ぐ

<内線グループ保留> 工事

外線通話を内線グループ保留すると、内線グループ内のほかの 電話機から、特番を押して応答することができます。一般電話 機など、外線ボタンがない電話機からでも応答できます。

#### 《 取り次ぎかた 》

1 外線と通話中

2

保留を押す

3 ⑧③③を押す

ゲループ保留

833は、内線グループ保留 登録の特番(初期値)です。

#### 4 受話器を戻す

#### これで、内線グループ保留ができました。

このあと、同じ内線グループ内のほかの人に取り次ぐことがで きます。

# 《 受けかた 》

- 1 受話器を上げる
- 83(4)を押す
   834は、内線グループ保留 応答の特番(初期値)です。

相手と通話する

# ▼ パーク保留して取り次ぐ

<パーク保留> 工事

ハ°−ク 01

外線ボタンがない電話機に取り次ぎたい通話が複数あるとき は、パーク保留することができます。パーク番号を押して応答 することができます。

# 《 取り次ぎかた 》

1 外線と通話中

| 2 | 保留を押す                                                                 | 保留      |               |
|---|-----------------------------------------------------------------------|---------|---------------|
| 3 | <ul> <li>⑧③①を押す</li> <li>831は、パーク保留登録の</li> <li>特番(初期値)です。</li> </ul> | N°-ク 保留 | パ°-ク No.タ〝イヤル |

LINE 008

- イ パーク番号を押す パーク番号は、01から64 のうち、いずれかを押し てください。
- 5 受話器を戻す

#### これで、パーク保留ができました。

ほかの人に取り次ぐときは、上記手順4で押したパーク番号を 伝えます。

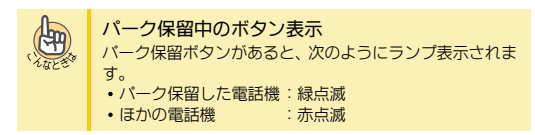

# 《 受けかた 》

#### 1 受話器を上げる

832を押す
 832は、バーク保留応答の
 特番(初期値)です。

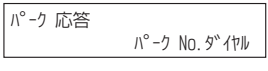

#### 3 パーク番号を押す パーク保留するときに押 したパーク番号を押しま

したパーク番号を押しま す。

# 相手と通話する

# 

よくパーク保留を利用する方へ 電話機のファンクションボタンにパーク保留ボタンを割 り付けておくと、このボタンを押すだけで利用できます。 詳しくは『ファンクションボタンへの機能登録について』 (⇒P.5-18) を参照してください。

応答

# 内線/外線ボタンを使って取り次ぐ

#### <自動保留> 工事

外線との通話をほかの人に取り次ぐとき、内線ボタンまたは外 線ボタンを使ってすばやく保留することができます。

- 取り次ぎ先が内線のとき
   内線ボタンを押すと、通話の保留と同時に内線呼出の準備ができます。
- ・取し次ぎ先が外線のとき 外線ボタンを押すと、通話の保留と同時に外線発信の準備が できます。

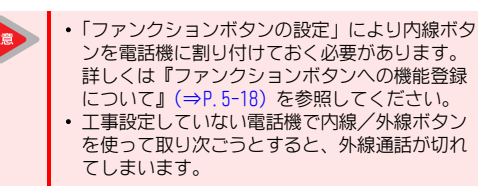

#### ▼ 内線への取り次ぎかた

- 1 外線と通話中
- (内線ボタン)を押す
   外線通話が保留されました。
- 取り次ぎたい人の内線番号を押す
- 4 相手が出たら、用件を伝える 保留した外線の番号を伝えます。

<折り返し転送>

# 多機能電話機を使う

ほかの人に取り次いだ外線通話が終わったら自分に戻してほ しいとき、その通話が終わると同時に自分の電話に戻るように することができます。こうすると、電話を取り次いだあと、そのまま待っているだけで、もう一度話すことができます。

取り次ぎ先の通話終了後、自分に戻る

「ファンクションボタンの設定」により折り返し転 送ボタンを電話機に割り付けておく必要がありま す。詳しくは『ファンクションボタンへの機能登 録について』(⇒P.5-18)を参照してください。

# ▼ 取り次ぎかた

注音

ようにする

1 外線と通話中

| 2 | 保留を押す |  |
|---|-------|--|
|---|-------|--|

3 取り次ぎ先の内線番 呼出 120 号を押す

保留

- 4 内線通話で電話を取 通話 120 り次ぐことを伝える
- 5 □□(折り返し転送 転送 待ち 120 ボタン)を押す 保留していた外線と取り次ぎ先がつながります。
- 6 取り次ぎ先の相手と外線の相手が通話する このとき受話器を持ったままの状態で待ちます。
- 7 取り次ぎ先の相手が受話器を置くと、外線との通 話が戻る
- 外線の相手と通話する 8

ほかの人の通話が終了後、自分につな がるようにする

#### <被保留転送> 工事

ほかの人が外線通話している相手と通話したい場合、その通話 が終わると同時に自分の電話につながるようにすることがで きます。

#### ▼ 設定のしかた

- 1 Bさんが外線と通話中
- 2 受話器を上げる
- 3 Bさんが通話してい 転送 待ち 100 る (外線ボタ ン)を押す
- 受話器を持ったまま待つ

#### 5 受話器を戻す

6 取り次いだ相手が、赤点滅している□□(外線ボ タン)を押す

取り次いでくれた人から聞いた外線番号のボタンを押します。

7 相手と通話する

#### ▼ 外線への取り次ぎかた

#### 1 外線と通話中

- 2 □□(外線ボタン)を押す 外線通話が保留されました。
- 3 取り次ぎたい相手の電話番号を押す
- Δ 相手が出たら、用件を伝える 電話を取り次いでほしいことを伝えます。
- 5 ● 転送 を押す

外線の相手と取り次いだ相手の通話がつながります。

# 信音だけで取り次ぐ

#### <呼出状態転送>

外線からの電話を保留にしたあと、内線を呼び出し、相手が出 る前に電話を切って取り次ぎます。こうすると、取り次ぎ先で 改めて着信音が鳴ります。相手が不在の場合には、一定時間が 経過すると、転送元の電話機で警報音が鳴ります。

受話器を戻す

これで、転送ができました。

# ▼ 受けかた

1 着信音が鳴る

2 受話器を上げる

3 外線の相手と通話する

▼ 取り次ぎかた 1 外線と通話中 2 保留を押す 保留 3 取り次ぎ先の内線番 呼出 120 号を押す 相手が出る前に(転送)を押す

転送 <<<

100

# ▼ 受けかた

#### 1 内線と通話中

#### 2 そのまま待つ

相手が転送ボタンを押すと、保留になっていた内線と通話がつな がります。

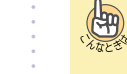

<内線保留>

#### 転送ボタンを押さずに取り次ぎたい 電話を取り次ぐ人が、受話器を戻すだけで内線がつながる ように、工事段階で設定できます(オンフック自動転送)。 詳しくは、販売店にご相談ください。

外線通話を保留するのと同じように、通話していた相手に保留 音を流し、待ってもらうことができます。

応答

ていた相手と自分の電話がつながる

# ▼ 保留のしかた

**5** Bさんが電話を切る

と、Bさんが通話し

6 外線の相手と通話する

内線通話を保留する

| 1 | 内線と通話中 | 通話 | 120 |
|---|--------|----|-----|
| 2 |        | 保留 | 120 |

特殊ボタンが緑点滅しま す。

3 受話器を戻す

これで、内線通話が保留できました。

# ▼ 再開のしかた

- 1 受話器を上げる
- <sup>特殊</sup>を押す
- 3 相手と通話する

# 内線通話を取り次ぐ

<内線の自動保留転送>

内線通話をほかの人に取り次ぐことができます。

| ▼  | 取り次ぎかた            |                  |     |
|----|-------------------|------------------|-----|
| 1  | 内線と通話中            |                  |     |
| 2  | 保留を押す             | 保留               | 120 |
| 3  | 取り次ぎ先の内線番<br>号を押す | 呼出               | 130 |
| 4  | 相手が出たら、用件を        | E伝える             |     |
| 5  | 転送を押す             |                  |     |
| これ | れで、内線通話の取りめ       | <b>ぺぎができました。</b> |     |
| ر  | 化で、内線通話の取りが       | くさかぐさました。        |     |

# 電話に出られないとき

会議や外出などで席を外すときや、通話中で別の電話に出るこ とができないときの転送設定には、次の方法があります。

- ◆自分宛ての電話をすべて転送する
  - 転送元と転送先で着信音を鳴らす <不在着信転送> (⇒P.1-45)
  - 転送先だけ着信音を鳴らす <着信転送> (⇒P.1-46)
- ◆ 通話中にかかってきた電話をすべて転送する <話中転送> (⇒P.1-46)
- ◆ 電話に出られないときに転送する <不応答転送> (⇒P.1-47)
- ◆ 通話中や電話に出られないときに転送する <話中/不応答転送> (⇒P.1-47)
- ◆移動先から転送の設定をする  $\langle \forall P. 1-48 \rangle$
- ◆かかってくる電話を一時的に拒否する <着信拒否> (⇒P.1-48)

また、不在設定や着信拒否、通話中の相手を、緊急で呼び出す 必要がある場合には、次の方法があります。

- ◆不在設定中や着信拒否中でも、相手を緊急で呼び出す <バイパスコール> (⇒P. 1-49)
- ◆ 通話中の相手を緊急で呼び出す <話中呼出> (⇒P.1-49)

UTTY \*

(Ang) 転送先の電話機でも転送が設定されていると 転送先の電話機で設定されている転送先には転送されま せん。このときは、転送先の電話機に着信します。

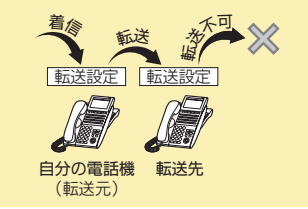

# 自分宛ての電話をすべて転送する

#### 工事

会議などで電話に出られないときに、かかってきた電話を、ほ かの電話機に転送することができます。 転送には、次の2通りの方法があります。

- 転送元と転送先で着信音を鳴らす <不在着信転送>
- 転送先だけ着信音を鳴らす <着信転送>

# ▼ 転送元と転送先で着信音を鳴らす

#### <不在着信転送>

転送の設定中に着信すると、転送元と転送先の両方で着信音が 鳴り、どちらでも応答することができます。

#### 《 設定のしかた 》

2

5

1 受話器を上げる

| <ul> <li> <b>③ ⑤ を押す</b> </li> <li> <b>905は、不在着信転送の設</b> </li> <li> <b>たと解除の特番(初期値)</b>             です。         </li> </ul> | 不在転送 設定<br>1:登録 0:解除 |
|----------------------------------------------------------------------------------------------------|----------------------|
| ⓓ⇇ᡎи                                                                                                    |                      |

| 3 ①を押す | 不在転送 設定<br>内線 ダイヤル |
|--------|--------------------|
|        |                    |

転送先の内線番号を 不 押す 不

| 在転送<br>在転送 | 設定 | 120 |
|------------|----|-----|
|            |    |     |

120

これで、不在着信転送が設定できました。

#### 《 解除のしかた 》

受話器を戻す

1 不在着信転送を設定 不在転送 120 中

不在転送

- 2 受話器を上げる
- 3 (9)(0)(5)を押す 不在転送 設定 1:登録 0:解除 905は、不在着信転送の設 定と解除の特番(初期値) です。

| 不在転送 | 設定 |   |   |
|------|----|---|---|
|      |    | 解 | 除 |

# 5 受話器を戻す

(0)を押す

これで、不在着信転送が解除できました。

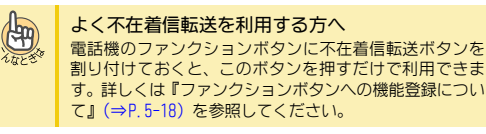

1 - 45

| ▼          | 転送先だけ着信音                                                                                                    | を鳴らす                                                                                                    | 11       | 話中にかかってき                                                                                                    | た雷話をすべて転送する                                                                                                    |
|------------|----------------------------------------------------------------------------------------------------|----------------------------------------------------------------------------------------------------|----------|----------------------------------------------------------------------------------------------------|----------------------------------------------------------------------------------------------------|
|            |                                                                                                    | <着信転送>                                                                                                    |          |                                                                                                    |                                                                                                    |
| 転送<br>り、   | 送を設定中に着信すると、<br>応答できます。                                                                                                    | 転送先の電話機だけ着信音が鳴                                                                                                    | 通調<br>で= | 5中にかかってきた電話を                                                                                                    | 、ほかの電話機に転送することが                                                                                                    |
| <b>«</b> 1 | 設定のしかた 》                                                                                                    |                                                                                                    |          | 26.9.0                                                                                                    |                                                                                                    |
| 1          | 受話器を上げる                                                                                                    |                                                                                                    |          | 設定のしかた                                                                                                    |                                                                                                    |
| 2          | 901を押す                                                                                                    | 着信転送 設定                                                                                                    | 1        | ( <u>スピーカ</u> )を押す                                                                                                    |                                                                                                    |
|            | 901は、看信転送の設定と<br>解除の特番(初期値)で<br>す。                                                                                         | 1.72792 0.144107                                                                                                    | : 2      | <ul> <li></li></ul>                                                                                                    | 話中転送 設定<br>1:登録 0:解除                                                                                                    |
| 3          | ①を押す                                                                                                    | 着信転送 設定<br>内線 ダイヤル                                                                                                    | 3        | す。<br>① <b>を押す</b>                                                                                                    | []<br>「話中転送 設定                                                                                                    |
| 4          | 転送先の番号を押す                                                                                                    | 着信転送 設定<br>着信転送 120                                                                                                    |          |                                                                                                    | ロー++425 BXL<br>内線 ダイヤル                                                                                                    |
| 5          | 受話器を戻す                                                                                                    | 着信転送 120                                                                                                    | . 4      | 転送元の留ちを押9<br>"ピッ"という確認音が聞<br>えます。                                                                                               | 話中転送 設定<br>話中転送 120                                                                                                    |
| こ          | れで、着信転送が設定て                                                                                                    | ぎきました。                                                                                                    | 5        | ()を押す                                                                                                    | 話中転送 120                                                                                                    |
| <b>«</b> 1 | 解除のしかた 》                                                                                                    |                                                                                                    | これ       | 1で、話中転送が設定 <sup>-</sup>                                                                                                    | できました。                                                                                                    |
| 1          | 着信転送を設定中                                                                                                    | 着信転送 120                                                                                                    |          | 切除のしかた                                                                                                    |                                                                                                    |
| 2          | 受話器を上げる                                                                                                    |                                                                                                    |          | 脾防のしかに                                                                                                    |                                                                                                    |
| 2          |                                                                                                    |                                                                                                    | . 1      | 話中転送を設定中                                                                                                    | 話中転送 120                                                                                                    |
| 3          | 9000725779<br>901は、着信転送の設定と<br>解除の特番(初期値)で                                                                                 | 看信転达 設定<br>1:登録 0:解除                                                                                                    | 2        | (ヱᡄ–ヵ)を押す                                                                                                    |                                                                                                    |
|            | す。                                                                                                    |                                                                                                    | 3        | ⑨⓪②を押す                                                                                                    | 話中転送 設定                                                                                                    |
| 4          | @を押す                                                                                                    | 着信転送 設定<br>解除                                                                                                    | •        | 902は、話中転送の設定と<br>解除の特番(初期値)で<br>す。                                                                                              | 1.豆球 U. 桝际                                                                                                    |
| 5          | 受話器を戻す                                                                                                    |                                                                                                    | 4        | ()を押す                                                                                                    | 話中転送 設定                                                                                                    |
| これ         | れで、着信転送が解除て                                                                                                    | ぎきました。                                                                                                    |          |                                                                                                    |                                                                                                    |
| A          | よく着信転送を利用                                                                                                    | 目する方へ                                                                                                    | 5        | (スピーカ)を押す                                                                                                    |                                                                                                    |
| CA.        | 電話機のファンクショイけておくと、このオ                                                                                                    | ョンボタンに着信転送ボタンを割り<br>「タンを押すだけで利用できます。詳                                                                                                    | これ       | 1で、話中転送が解除 <sup>-</sup>                                                                                                    | できました。                                                                                                    |
|            | P.5-18) を参照してく<br><b>外出先に転送したし</b><br>転送先に、携帯電話の<br>す。この場合、転送先<br>じめ登録しておき、<br>オスピーカボタン → [<br>→ スピーカボタン → [<br>300] は共通短縮 | <ul> <li>パンクへの成能豆鉢について】(→</li> <li>ださい。</li> <li>の電話番号などを登録することもできま<br/>の電話番号を共通短縮番号にあきか<br/>)// 電話巻号を共通短縮番号にあま。</li> <li>3001 → [1] → [810] → [短縮番号]</li> <li>ダイヤル発信特番です。</li> </ul> |          | はく話中転送を利<br>電話機のファンクシ<br>付けておくと、この<br>しくは『ファンクショ<br>P.5-18)を参照して<br>外出先に転送した<br>転送先に、携帯電話<br>す。この場合、転送<br>じめ登録しておき、<br>スピーカボタン→ | 用する方へ<br>ョンボタンに話中転送ボタンを割り<br>ボタンを押すだけで利用できます。詳<br>ョンボタンへの機能登録について』(⇒<br>ください。<br>い<br>の番号などを登録することもできま<br>たの電話番号を共通短縮番号にあらか<br>話中転送を次のように設定します。<br>.902] → [1] → [810] → [短縮番号] |
|            |                                                                                                    |                                                                                                    |          | ※ [810] は共通短綱                                                                                                    | 8ダイヤル発信特番です。                                                                                                    |

| 冒        | 電話に出られない。                                                                                                    | ときに転送する                                                                                                    |
|----------|----------------------------------------------------------------------------------------------------|----------------------------------------------------------------------------------------------------|
|          |                                                                                                    | <不応答転送> <u>工事</u>                                                                                                    |
| 着信<br>場合 | 言音が鳴ってから一定時間<br>含、ほかの電話機に転送す                                                                                                    | 間が経過しても電話に出られない<br>ることができます。                                                                                                    |
| ▼        | 設定のしかた                                                                                                    |                                                                                                    |
| 1        | (ヱビーカ)を押す                                                                                                    |                                                                                                    |
| 2        | <ul> <li></li></ul>                                                                                                    | 不応答転送 設定<br>1:登録 0:解除                                                                                                    |
| 3        | ①を押す                                                                                                    | 不応答転送 設定<br>内線 ダイル                                                                                                    |
| 4        | 転送先の番号を押す                                                                                                    | 不応答転送 設定<br>不応答転送 120                                                                                                    |
| 5        | <u> えビーカ</u> を押す                                                                                                    | 不応答転送 120                                                                                                    |
| こオ       | れで、不応答転送が設定                                                                                                    |                                                                                                    |
| ▼        | 解除のしかた                                                                                                    |                                                                                                    |
| 1        | 不応答転送を設定中                                                                                                    | 不応答転送 120                                                                                                    |
| 2        | (ヱビーカ)を押す                                                                                                    |                                                                                                    |
| 3        | <ol> <li>⑦ ⑦ ③ を押す</li> <li>903は、不応答転送の設定<br/>と解除の特番(初期値)<br/>です。</li> </ol>                                                                                          | 不応答転送 設定<br>1:登録 0:解除                                                                                                    |
| 4        | ②を押す                                                                                                    | 不応答転送 設定解除                                                                                                    |
| 5        | (スピーカ)を押す                                                                                                    |                                                                                                    |
| こオ       | して、不応答転送が解除                                                                                                    | 余できました。                                                                                                    |
| C. A.    | はく不応答転送を<br>電話機のファンクジ<br>り付けておくと、この<br>詳しくは『ファンクジ<br>(⇒P.5-18)を参照し<br>外出先に転送したし<br>転送先に、携帯電話の<br>す。この場合、転送先<br>じめ登録しておき、オ<br>スピーカボタン→[<br>* スピーカボタン→<br>* [8101」は共運毎% | <ul> <li>利用する方へ</li> <li>コンボタンに不応答転送ボタンを割<br/>のボタンを押すだけで利用できます。<br/>ションボタンへの機能登録について』<br/>てください。</li> <li>ハ</li> <li>の番号などを登録することもできま<br/>50電話番号を共通短縮番号にあらか<br/>応答転送を次のように設定します。</li> <li>303] → [1] → [810] → [短縮番号]</li> <li>ダイヤル発信特番です。</li> </ul> |

# 通話中や電話に出られないときに転送する

#### <話中/不応答転送> 工事

通話中にかかってきた電話や、着信音が鳴ってから一定時間が 経過しても電話に出られない場合、ほかの電話機に転送するこ とができます。

# ▼ 設定のしかた

1 (スピーカ)を押す

| 2 | <ol> <li>④④④を押す</li> <li>904は、話中/不応答転送の設定と解除の特番(初期値)です。</li> </ol> | 話中/不応答 設定<br>1:登録 0:解除 |     |
|---|--------------------------------------------------------------------|------------------------|-----|
| 3 | ①を押す                                                               | 話中/不応答 設定<br>内線 ダイヤル   |     |
| 4 | 転送先の番号を押す                                                          | 話中/不応答 設定<br>転送-話中/不応  | 120 |
| 5 | (スピーカ)を押す                                                          | 転送-話中/不応               | 120 |

これで、話中/不応答転送が設定できました。

#### ▼ 解除のしかた

| 1 話中/不応答転送を | 転送-話中/不応 | 120 |
|-------------|----------|-----|
| 設定中         |          |     |

#### 2 (スピーカ)を押す

| 3 | <ol> <li>④</li> <li>④</li> <li>④</li> <li>4</li> <li>は、話中/不応答転送</li> <li>の設定と解除の特番(初期値)です。</li> </ol> | 話中/不応答 設定<br>1:登録 0:解除 |
|---|----------------------------------------------------------------------------------------------------|------------------------|
| 4 | @を押す                                                                                                  | 話中/不応答 設定              |

解除

#### 5 (スピーカ)を押す

#### これで、話中/不応答転送が解除できました。

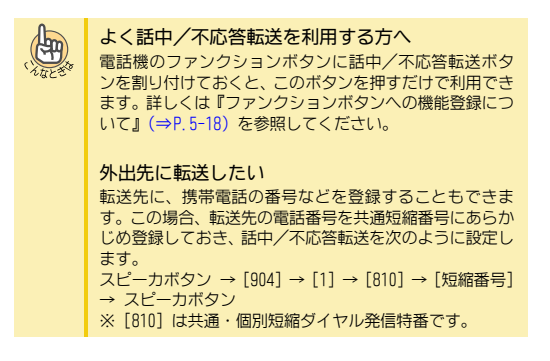

# 移動先から転送の設定をする

<フォローミー> 工事

転送の設定は、通常は転送元の電話機で行います。この転送の 設定を、転送先の電話機から行うことができます。例えば、会 議室などに移動している際、自分のデスクへの電話を会議室の 電話機に転送したいときなどに使用します。フォローミーは、 同時に複数の設定をすることができます。

フォローミー設定中に転送元が呼出された場合、転送元と転送 先の両方で鳴動音が鳴ります。

- ▼ 設定のしかた
- 1 (スピーカ)を押す

3 ①を押す

2 (9)(0)(7)を押す 7和-ミー 設定 1:登録 0:解除 907は、フォローミーの設 定と解除の特番(初期値) です。

フォローミー 設定 内線 ダイル

120

解除

- 4 転送元の内線番号を 7和-ミー設定 押す 770-2- <<
- 5 (スピーカ)を押す
- これで、フォローミーが設定できました。

#### ▼ 解除のしかた

- 《 オールクリアするとき 》
- フォローミーを設定中 1
- (スピーカ)を押す 2
- 3 (9)(0)(7)を押す フォローミー 設定 1:登録 0:解除 907は、フォローミーの設 定と解除の特番(初期値) です。

| 4 (0) | (0)を押す | フォローミー 設定<br>内線 ダイヤル | 解除<br>0:オールクリア |
|-------|--------|----------------------|----------------|
|       |        |                      |                |

5 (0)を押す

(スピーカ)を押す 6

これで、フォローミーが解除できました。

#### 《 個別解除するとき 》

- フォローミーを設定中
- 2 (スピーカ)を押す

3 (9)(0)(7)を押す フォローミー 設定 907は、フォローミーの設 定と解除の特番(初期値) です。 フォローミー 設定

1:登録 0:解除 解除

0:オールクリア

解除

(0)を押す

を押す

5

内線ダかり 解除したい内線番号 7和-ミ 設定

# 6 (スピーカ)を押す

- これで、転送元の解除ができました。
- よくフォローミーを利用する方へ 電話機のファンクションボタンにフォローミーボタンを 割り付けておくと、このボタンを押すだけで利用できます。詳しくは『ファンクションボタンへの機能登録につい て』(⇒P.5-18)を参照してください。

かかってくる電話を一時的に拒否する

#### <着信拒否> 工事

-時的に着信を拒否することができます。 拒否できる着信の種 類には、次の4通りがあります。

- 外線からの着信
- 内線からの着信
- 外線と内線からの着信
- ・ ほかの電話機からの転送

#### ▼ 設定のしかた

1 (スピーカ)を押す

3

4

- 2 (9)(0)(8)を押す 908は、着信拒否の設定と 解除の特番(初期値)です。
- 着信拒否 設定

1を押した場合

- 設定したい着信拒否 着信拒否 設定 着信拒否 外線
- の番号を押す 1:外線からの着信を拒否
- 2: 内線からの着信を拒否
- 3:外線と内線からの着信 を拒否
- 4:着信転送などの転送先としての設定を拒否
- (メヒーカ)を押す 着信拒否 外線

これで、着信拒否が設定できました。
| ▼              | 解除のしかた                                                              |                                                                                          | □□□□□□□□□□□□□□□□□□□□□□□□□□□□□□□□□□□□□□ |
|----------------|---------------------------------------------------------------------|------------------------------------------------------------------------------------------|----------------------------------------|
| 1              | 着信拒否を設定中                                                            | 着信拒否 外線                                                                                  | 一週前叶                                   |
| 2              | (ᠵᡄ᠆ᡔ)を押す                                                           |                                                                                          | 緊急で電話<br>とができま                         |
| 3              | <ol> <li></li></ol>                                                 | 着信拒否 設定                                                                                  | 注意                                     |
|                | 解除の特番(初期値)です                                                        | 2                                                                                        |                                        |
| 4              | @を押す                                                                | 着信拒否 設定<br>解除                                                                            | ▼呼び                                    |
| 5              | (ユビーカ)を押す                                                           |                                                                                          |                                        |
| こオ             | 1で、着信拒否が解除で                                                         | ごきました。                                                                                   |                                        |
| N.             | よく着信拒否を利用<br>電話機のファンクシ<br>付けておくと、このオ<br>しくは『ファンクショ<br>P.5-18)を参照してく | <b>用する方へ</b><br>ョンポタンに着信拒否ボタンを割り<br>ペタンを押すだけで利用できます。詳<br>ンボタンへの機能登録について』(⇒<br>ください。      | 3 ⑧(C<br>803は、<br>(初期)                 |
|                |                                                                     |                                                                                          | 4 相手;                                  |
| イ<br>緊         | 「在設定中や着信」<br>髱念で呼び出す                                                | 拒否中でも、相手を<br><バイパスコール> <u>エ事</u>                                                         | Chull St                               |
| 緊急<br>セー<br>とき | 息で電話をかけたい相手が<br>- ジの不在設定中や着信打<br>5、特別に呼び出すことが                       | が、不在着信転送やテキストメッ<br>E否を設定していてつながらない<br>できます。                                              |                                        |
| ▼              | 呼び出しかた                                                              |                                                                                          |                                        |
| 1              | 受話器を上げる                                                             |                                                                                          |                                        |
| 2              | <b>内線番号を押す</b><br>相手が不在転送や着信拒<br>否を設定していると、そ<br>の内容が表示されます。         | 着信拒否 120                                                                                 | ▼ <u></u><br><b>《 内線通</b><br>1 内線i     |
| 3              | ⑧①①を押す №1は、バイバフコールの**                                               | キ釆(知期/街)です                                                                               | 機の<br>信音<br>た                          |
| 4              | 通常の呼び出しに変わる                                                         | ·····································                                                    | 2 (保留<br>いまま<br>話がつ                    |
| 5              | 相手が出たら、通話す                                                          | する                                                                                       | 3 話中[                                  |
| 0              |                                                                     |                                                                                          | ·<br>· <b>4</b> 話中[                    |
| . AL           | よくハイバスコーク<br>電話機のファンクシ<br>を割り付けておくと、<br>す。詳しくは『ファン<br>て』(⇒P.5-18)を参 | ν を 利用 す る カ へ<br>ヨンボタンにバイバスコールボタン<br>このボタンを 押すだけで利用できま<br>ックションボタンへの機能登録につい<br>照してください。 |                                        |

## の相手を緊急で呼び出す

#### <話中呼出> 工事

をかけたい相手が通話中のとき、特別に呼び出すこ す。

相手がマルチラインデジタルコードレス電話機の 場合は、話中呼出できません。

## 出しかた

器を上げる

番号を押す 話中 「話中のときは、話 「聞こえ、その内容 えれます。

〕③を押す 話中呼出の特番 値)です。

| 120 |
|-----|
|     |

120

が出たら、通話する

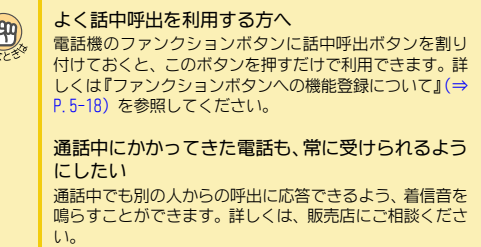

呼出

## かた

#### 話中のとき》

- 通話中に、電話 着信 <<< 121 スピーカから着 が鳴る
- を押す

での通話が保留になり、話中呼出でかかってきた相手と電 )ながります。

- 呼出でかかってきた相手と通話する
- 呼出でかかってきた相手と通話終了後、元の通 戻るときは、 ( 🧦 🕸 )を押す

《 外線通話中のとき 》 1 外線通話中に、電話 着信 <<< 121 機のスピーカから着 信音が鳴る 2 (帰留)を押す いままでの通話が保留になります。 受話器を戻す 4 受話器を上げて、話中呼出でかかってきた相手と 通話する 5 元の通話に戻るときは、保留中の [] (外線ボタ ン)を押す (Here) 話中呼出の着信音が聞こえない 話中呼出時の着信音は、通常の着信音量に連動しかつ通常 の着信音より小さく鳴ります。通常の着信音を大きめに設 定してください。 話中呼出の着信音量を通常の着信音と同じにした

> い 通常の着信音と同じ大きさにするには、工事段階の設定が 必要です。詳しくは、販売店にご相談ください。

# 多機能電話機を使う

便利な使いかた

多機能電話機では、次の電話機能も利用することができます。

- ◆ ワンタッチボタンを使ってかける <ワンタッチダイヤル>(⇒P.1-51)
- ◆受話器を置いたまま通話する <ハンズフリー通話> (⇒P.1-52)
- ◆ ふさがっている外線が空きしだい、使えるようにする <外線予約/外線コールバック> (⇒P.1-53)
- ◆ 一斉呼出をする (⇒P.1-54)
- ◆電話で会議する
   <会議通話> (⇒P.1-55)
- ◆ ほかの人の通話に割り込む
   <通話割込み> (⇒P.1-56)
- ◆ ほかの人と通話中の内線相手に声をかける <ボイスオーバー> (⇒P. 1-56)
- ◆ 通話中に電話番号を記憶する (⇒P.1-57)
- ◆ こちらの声だけを一時的に消す <送話カット>(⇒P.1-58)
- ◆キャッチホンサービスなどを利用する <外線フッキング>(⇒P.1-58)
- ◆ 電話情報サービスなどを利用する <通話中PB信号送出>(⇒P.1-58)
- ◆ 登録済みの番号に別の番号を続けてかける <追加ダイヤル> (⇒P.1-58)
- ◆ 電話機のランプで伝言があることを知らせる <伝言(メッセージウェイティング>(⇒P.1-59)
- ◆ かけてきた相手に不在の理由を知らせる <テキストメッセージ> (⇒P.1-60)
- ◆指定時刻にアラーム音を鳴らす
   <アラーム> (⇒P. 1-60)
- ◆ 電話機でブザー呼出を行う <ブザー>(⇒P.1-61)
- ◆電話機から音楽などを流す < BGM > (⇒P. 1-61)
- ◆ 会議室の様子を電話機から聞く <ルームモニタ> (⇒P. 1-62)
- ◆ 通話相手の声を周りの人にも聞かせる
   <グループリスニング> (⇒P.1-62)
- ◆着信履歴を利用する (⇒P.1-63)
- ◆ 発着信履歴を削除する (⇒P.1-64)
- ◆同じ外線で続けて電話をかける <切断再捕捉>(⇒P.1-65)
- ◆ 取り次ぎ用の電話機を指定する <幹部着信転送>(⇒P.1-65)
- ◆ ヘッドセットを使って通話する <ヘッドセット接続>(⇒P.1-66)
- ◆ IP多機能電話機のボタン操作などを制限する <セキュリティボタン> (⇒P.1-67)

#### ワンタッチボタンを使ってかける

#### <ワンタッチダイヤル>

電話をよくかける相手先の電話番号をワンタッチボタンに登録して、ボタン1つでかけられるようにすることができます。ワンタッチボタンは、次のような場合に利用できます。

- よくかける電話番号を登録する
- よくかける内線番号を登録する
- 特番を登録する

ワンタッチボタンには、番号のほかに、ポーズやフッキング信号(下表参照)などを含め、最大24桁までの電話番号や内線番号などを登録することができます。

ISDN回線を使用している場合は、電話番号直後に応答待ちコードを入力します。また、登録したい番号の一番最後にダイヤルの最後の桁を示す#を付加します。(最後の#は相手に通知されません。)

| 登録内容    | 登録時に押すボタン | 登録時の<br>表示 |
|---------|-----------|------------|
| 0~9、*、# | 0~9、*、#   | 0~9、*、#    |
| ポーズ     | 転送        | Ρ          |
| フッキング信号 | フック       | R          |
| 応答待ちコード | 応答        | 0          |

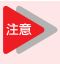

「ファンクションボタンの設定」によりワンタッチ ボタンを電話機に割り付けておく必要があります。 詳しくは『ファンクションボタンへの機能登録に ついて』( $\Rightarrow$ P.5-18) を参照してください。

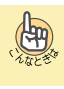

4

#### 登録中に操作を中断したいときは 受話器を上げて戻すか、またはスピーカボタンを押してく ださい。

## ▼ 登録のしかた

#### 《 電話番号を登録する 》

1 (スピーカ)を押す

| 2 | ⑨①⑦を押す                                                               | キー プログラム                                 |
|---|----------------------------------------------------------------------|------------------------------------------|
|   | 917は、機能ボタン設定<br>(一般機能レベル)の特番(                                        | 初期値)です。                                  |
| 3 | □□(ファンクショ<br>ンボタン)を押す                                                | [+- フ°ログラム ‡- 13                         |
| 1 | <ul> <li>① ① を押す</li> <li>D1は、DSS / ワンタッチボ<br/>タンの機能番号です。</li> </ul> | キー プログラム キー 13<br>DSS/ワンタッチキー            |
| 5 | <ol> <li>を押す</li> <li>0は外線発信番号です。</li> </ol>                         | キー プログラム キー 13<br>0                      |
| 6 | 電話番号を押す                                                              | キー プログラム キー 13<br>0031234567             |
| 7 | 保留を押す                                                                | キー プログラム キー 13<br>DSS/ワンタッチキー 0031234567 |

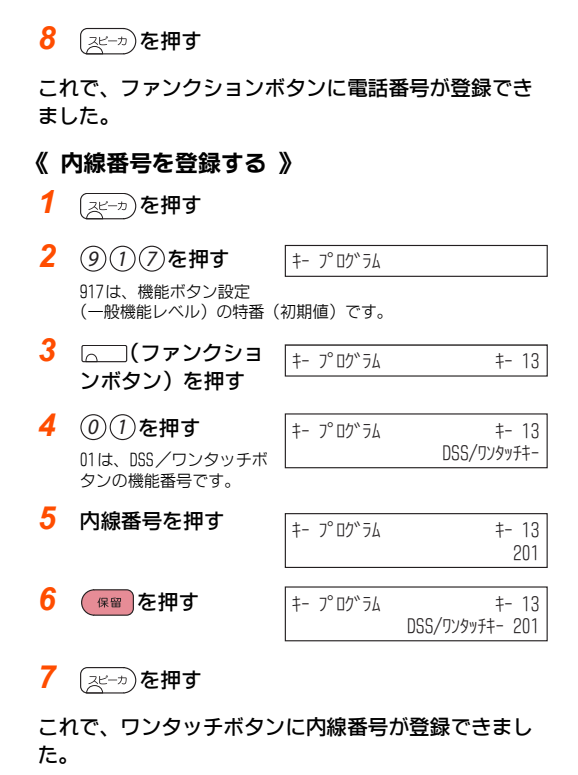

1mg 内線番号を登録すると ワンタッチボタンに登録されている内線電話機の状態が、 ボタンのランプでわかります。 • 通話中 :赤点灯 • 未使用状態: 消灯 • 着信拒否中 (内線着信拒否、外線と内線の着信拒否):赤点滅 特番を登録したい ワンタッチボタンに登録する際、内線番号の代わりに登録 したい特番を押します。

## ▼ 確認のしかた

ワンタッチボタンに登録されている内容を確認することがで きます。

| 1 | <sup>Help</sup> を押す | チェック |                              |
|---|---------------------|------|------------------------------|
| 2 | □□(ワンタッチボ           |      | 電話機上のボタン番号                   |
|   | タン)を押す              | チェック | LINEキー 09<br>DSS/ワンタッチキー 201 |
|   |                     |      | 登録されている番号                    |
| 3 | <sup>Exit</sup> を押す |      |                              |
| ▼ | 解除のしかた              |      |                              |

1 (スピーカ)を押す

- 2 (9)(1)(7)または キー フ゜ロク゛ラム (9)(3)(8)を押す 917は、機能ボタン設定(一般機能レベル)の特番(初期値)で す。938は、機能ボタン設定(アピアランス機能レベル)の特番 (初期値)です。 3 解除したい **†**- 16 キー プログラム (ファンクショ) 不在着信転送
  - ンボタン)を押す 押したファンクションボタンの登録内容が表示されます。 (0)(0)(0)を押す 000は、ファンクションボ タンの解除番号です。

| ‡− プログラム | <b>‡</b> - 16 |
|----------|---------------|
|          | NOT DEFINE    |

#### 5 (スピーカ)を押す

これで、ファンクションボタンを解除できました。

#### ▼ かけかた

ワンタッチボタンを使ったかけかたは、外線にかけるときも内 線にかけるときも同じ方法です。

- 1 (ワンタッチボタン)を押す
- 2 受話器を上げる
- 3 相手が出たら、通話する

<u>受話器を置いたま</u>ま通話する

#### <ハンズフリー通話>

受話器を置いたまま、多機能電話機のマイクとスピーカを使っ て通話します。ハンズフリー通話を利用するには、あらかじめ マイクの設定が必要です。

ハンズフリー通話は、シングルゾーンデジタル コードレス電話機では利用できません。

## ▼ マイクを設定する

#### 《 設定のしかた 》

- 1 (特殊)を押す
- 2 (1)を押す
- 3 マイクランプが赤点灯する

これで、マイクが設定できました。 以降は、受話器を置いたままでも、こちらの声が相手に聞こえ ます。

#### 《 解除のしかた 》

- 「特殊」を押す 1
- 2 (1)を押す

## 3 マイクランプが消灯する

これで、マイクが解除できました。

(49) 受話器を上げるタイミング 受話器を上げてからワンタッチボタンを押しても、かける ことができます。 ワンタッチボタンや短縮番号を組み合わせて使い たい 次のようにかけると、登録されている番号が連続して送出 されます (チェーンダイヤル)。 複数のワンタッチボタンを続けて押す ・短縮番号とワンタッチボタンを続けて押す 例えば、短縮番号001に客先の代表番号を登録し、ワンタッ チボタンに相手部署の内線番号を登録した場合は、次のよ うにかけます。 十字キーの左 (再/短) → 001 → ワンタッチボタン

## ▼ かけかた

受話器を置いたまま電話をかけて、相手と通話します。

- 1 マイクランプが赤点灯していることを確認する 消灯していたら、ハンズフリー通話ができません。マイクの設定 をしてください。
- 2 (飛行)を押す
- 3 電話番号を押す
- 4 相手が出たら、通話する
- 5 電話を切るときは、スピーカ)を押す

## ▼ 受けかた

受話器を置いたまま電話を受けて、相手と通話します。

- 1 外線から着信中
- 2 (応答)を押す
- 3 相手と通話する
- Δ 電話を切るときは、ミーカ)を押す

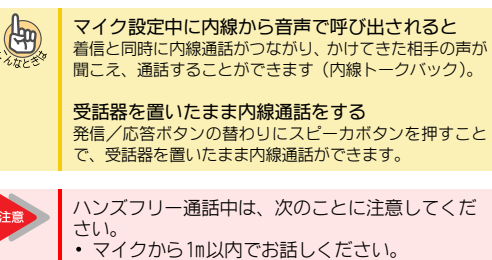

- 交互にお話しください。相手と同時に話すと、 音切れが発生する場合のあります。
- 音声が反響しやすいところや、周囲の騒音が大
- 日戸が反著しらりにとこうに、同田の融目が入 きいところでは、受話器で通話してください。 音量を最大にしても相手の声が小さいときは、 受話器で通話してください。 天気予報や時報など、相手の声を聞くだけのと きは、マイクを解除してください。

## ▼ 通話中の切り替えかた

- 1 外線または内線と通話中
- 2 「特殊」を押す
- 3 ①を押す

499

マイクが設定されていたときは解除され、解除されていたときは 設定されます。

#### 以降、上記の操作をするたびに、設定が切り替わります。

#### よくハンズフリー通話を利用する方へ 電話機のファンクションボタンにマイクボタンを割り付

けておくと、このボタンを押すだけで利用できます。詳し くは『ファンクションボタンへの機能登録について』(⇒ P.5-18)を参照してください。

## ふさがっている外線が空きしだい、 使えるようにする

#### <外線予約/外線コールバック> 工事

使いたい外線がふさがっていて、電話がかけられないとき、外 線が空いたらすぐ使えるように予約することができます。 予約のしかたには、次の2通りの方法があります。

- 外線予約 外線が空くまで、受話器を持ったまま待ち、外線が空きしだ い電話がかけられるようにする
- 外線コールバック いったん電話を切り、外線が空いたら知らせが入るようにす న

## ▼ 設定のしかた

1 (飛行)を押す 話中音が聞こえます。

LINE 001 使用中

(8)(0)(4)を押す 外線予約 804は、外線·内線予約設 定の特番(初期値)です。

#### これで、外線予約が設定できました。

受話器を持ったまま待っていると、外線が空きしだい、電話を かけることができます。

受話器をいったん戻して待つとき(外線コールバック)は、次 の手順3に進みます。

3 受話器を戻す

外線予約

これで、外線コールバックが設定できました。

外線が空くと呼返音が鳴ります。受話器を上げると電話をかけ ることができます。

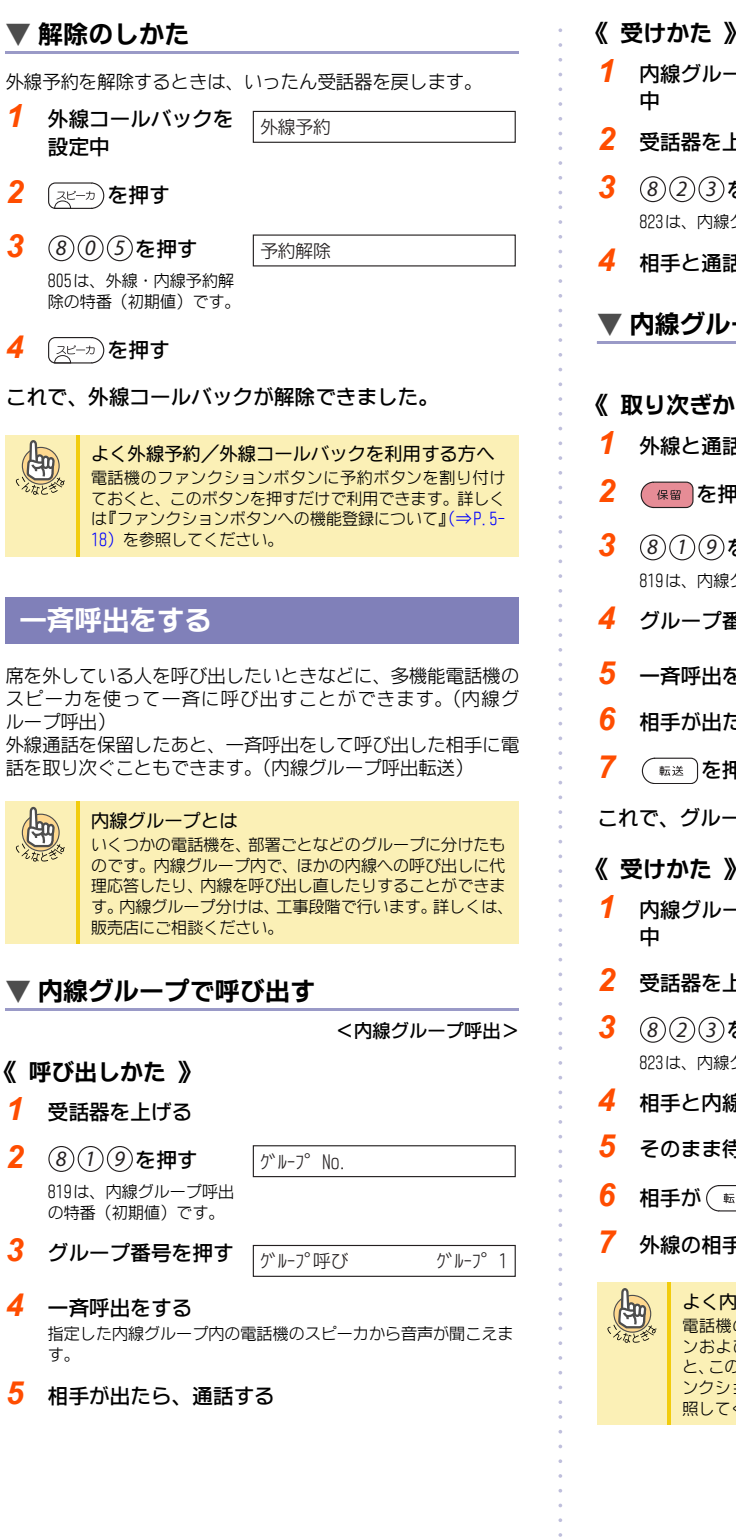

| 1 3            | めいかた //                                                                                                    |                                                                                                    |
|----------------|----------------------------------------------------------------------------------------------------|----------------------------------------------------------------------------------------------------|
| 1              | 内線グループを呼出<br>中                                                                                                    | ┫                                                                                                    |
| 2              | 受話器を上げる                                                                                                    |                                                                                                    |
| 3              | 823を押す<br>823は、内線グループ呼出                                                                                           | 出応答の特番(初期値)です。                                                                                       |
| 4              | 相手と通話する                                                                                                    |                                                                                                    |
|                | 内線グループ呼出                                                                                                    | 出を使って電話を取り次ぐ                                                                                         |
|                |                                                                                                    | <内線グループ呼出転送>                                                                                         |
| ( 1            | 取り次ぎかた 》                                                                                                    |                                                                                                    |
| 1              | 外線と通話中                                                                                                    |                                                                                                    |
| 2              | 保留を押す                                                                                                    |                                                                                                    |
| 3              | <br>⑧①⑨を畑す                                                                                                    |                                                                                                    |
|                | 819は、内線グループ呼出                                                                                                    | 出の特番(初期値)です。                                                                                         |
| 4              | グループ番号を押す                                                                                                    | <b>・</b> ケールーフ <sup>。</sup> 呼び ケールーフ <sup>。</sup> 1                                                  |
| 5              | 一斉呼出をする                                                                                                    |                                                                                                    |
| 6              | 相手が出たら、用件                                                                                                    | キを伝える                                                                                                |
| 7              | 〔 転送〕を押す                                                                                                    |                                                                                                    |
| <b>_</b> 1     | <br>1で、グループ呼出転                                                                                                    | 気送ができました。                                                                                            |
| / <del>4</del> | 受けかた 》                                                                                                    |                                                                                                    |
| 1              | <ul> <li>内線グループを呼出</li> <li>中</li> </ul>                                                                          | 」 かループ呼び 100                                                                                         |
| 2              | 受話器を上げる                                                                                                    |                                                                                                    |
| 3              | <ul> <li>823を押す</li> <li>823は、内線グループ呼出</li> </ul>                                                                 | 出応答の特番(初期値)です。                                                                                       |
| 4              | 相手と内線で通話す                                                                                                    | 13                                                                                                   |
| 5              | そのまま待つ                                                                                                    |                                                                                                    |
| 6              | 相手が(転送)を押す                                                                                                    | すと、自動で外線とつながる                                                                                        |
| 7              | 外線の相手と通話す                                                                                                    | 13                                                                                                   |
| 0              |                                                                                                    |                                                                                                    |
| A.L.           | <ul> <li>よく内線クルーフ</li> <li>電話機のファンクミンおよび内線グルーン</li> <li>と、このボタンを押</li> <li>ンクションボタンへ</li> <li>照してください。</li> </ul> | ノ呼出を利用するカへ<br>ションボタンに内線グループ呼出ボタ<br>ープ呼出応答ボタンを割り付けておく<br>すだけで利用できます。詳しくは『ファ<br>への機能登録について』(→P.5-18)を参 |
|                |                                                                                                    |                                                                                                    |

110

# 電話で会議する

<会議通話>

<内線呼出招集>

1つの通話に複数の人が参加して、同時に通話することができ ます。会議通話は、内線1人を含めた自由な組み合わせがで き、システム全体で最大32人まで利用できます。

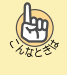

会議通話から抜けるときは

会議通話中に受話器を戻すまたは保留ボタン押下にて、会 議通話から抜けることができます。

会議を保留したい 会議通話は保留できません。会議通話中に保留ボタンを押 下した場合は、会議通話から抜けます。

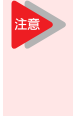

アナログ回線や一般電話機、ハンズフリーで会議 に参加した場合、エコーが発生するなど通話品質 が悪くなる場合があります。この場合は、ISDN回 線や多機能電話機に変更したり、受話器での通話 に変更したり、会議の参加人数を減らしたりする などの対応が必要となります。詳しくは販売店に ご相談ください。

## ▼ 内線の人を会議に参加させる

| 1   | 月 6日十一        | トル市炉しる                 |                              |                    |
|-----|---------------|------------------------|------------------------------|--------------------|
| 1   | 外級より          | には内縁と囲                 | LINE 001                     |                    |
|     | 話屮            |                        |                              | .==                |
|     |               |                        | 児 가 球日 云                     | 武                  |
| 2   | "会議"          | のソフト                   |                              |                    |
| _   | キーを           | 田<br>古<br>田<br>古       | 広線がんし                        | 云讓 迪話              |
|     | · C.          |                        | 再応答 検索                       |                    |
|     |               |                        |                              |                    |
| 3   | 会議に           | 参加させたい                 | 呼出                           | 120                |
|     | 人の内線          | 線番号を押す                 |                              |                    |
| Λ   | キロエチン         | 山たこ 会議                 | [                            |                    |
| *   | 相手小に          | 山にり、云武                 | 通話                           | 120                |
|     | 通話を!          | 宿めることを                 | 登録                           |                    |
|     | 1420          |                        |                              |                    |
| 5   | "登録"          | のソフト                   |                              | △洋 `冨玕             |
|     | キーを           | 押す                     | 内線 がんし                       | 広 哉                |
|     |               |                        | 開始検索                         |                    |
| •   |               |                        |                              |                    |
| 0   | "開始"          | のソフト                   | LINE 001                     | 会議 通話              |
|     | キーを           | 押す                     | 120                          |                    |
|     | 内線の相          | 手が通話に参加                |                              |                    |
|     |               |                        | - ı <i>+</i> -               |                    |
| ۲ے  |               | <b>譲囲話に</b> なりま        | こした。                         |                    |
| 0   | ь <b>іт</b> . |                        | ++ / <b>)</b>                |                    |
| C   | 99) Ia/<br>⊢≣ | クロスも参加さて               | こここ<br>3からの撮作をくいう            | 反すと ほかのす           |
| ht. |               | 多加させることがで              | きます。                         |                    |
|     |               |                        |                              |                    |
|     | 会             | 遺語を利用する                | 5万へ<br>- 、 ボタン/こ <b>会</b> 業ボ |                    |
|     | 電<br>1<br>て オ | 古懱のファンクショ<br>うくと ハフトキー | コノボタンに会議ホ<br>の代わりにこのボタ       | ンクを割り付け<br>ンを押すだけで |
|     | 利用            | 月できます。詳しく              | は『ファンクション                    | ボタンへの機能            |
|     | 登録            | 录について』(⇒P.             | 5-18)を参照してく                  | ださい。               |

#### <2外線会議通話> 1 外線と通話中 LINE 001 ル°ト 録音 会議 "会議"のソフト 2 会議 通話 キーを押す 内線 ダイル 3 消灯している外線ボタンを押す 4 会議に参加させたい LINE 002 人の電話番号を押す 0387654321 5 相手が出たら、会議 LINE 002 通話を始めることを 0387654321 伝える 登録 6 "登録"のソフト 会議 通話 キーを押す 内線ダかル 開始 検索 "開始"のソフト 7 LINE 001 会議 通話 キーを押す LINE 002 外線の相手が通話に参加 します。 これで、会議通話になりました。 (An ほかの人も参加させたい 手順6のあと手順3からの操作をくり返すと、ほかの人も参 んなとき 加させることができます。 ▼ 近くの人を会議に参加させる <口頭会議招集> 「ファンクションボタンの設定」により口頭会議招 集ボタンを電話機に割り付けておく必要がありま

▼ 外線の人を会議に参加させる

- 外線と通話中 1
- 2 □□(□頭会議招集 ボタン)を押す ほかの人が通話に参加で きるようになりました。

| LINE | 002 | 00:10 |  |
|------|-----|-------|--|
|      |     |       |  |

- 3 会議に参加させたい人に声をかける 通話中の外線番号を伝えます。
- 4 会議に参加する人が受話器を上げる
- 会議に参加する人が 5 LINE 001 会議 通話 上記手順3で聞いた 120 外線ボタンを押す

す。詳しくは『ファンクションボタンへの機能登録について』(⇒P.5-18)を参照してください。

これで、会議通話になりました。

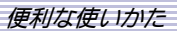

## ほかの人の通話に割り込む

<通話割り込み> 工事

通話割り込み

130

120

ほかの人の内線または外線の通話に割り込んで、通話に参加す ることができます。

## ▼ 内線通話への割り込みかた

例:次のような通話に割り込みます。

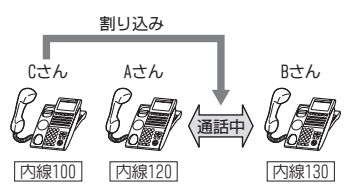

- 1 AさんとBさんが内線通話中
- 2 Cさんが受話器を上げる
- Aさんの内線番号を 押す
   話中音が聞こえます。
- 4
   ⑧
   ⑧
   ⑧
   を押す

   808は、通話割り込みの特 番(初期値)です。
   ●

留(初期値)です。 割り込みトーンが聞えます。

これで、Aさん、Bさん、Cさんの3者通話になりました。

## ▼ 外線通話への割り込みかた

例:次のような通話に割り込みます。

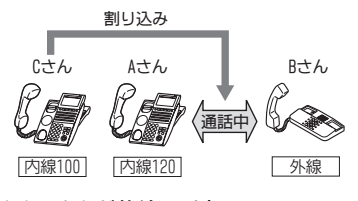

- 1 AさんとBさんが外線通話中
- 2 Cさんが受話器を上げる
- 3 Aさんが通話してい るに(外線ボタ ン)を押す
- これで、Aさん、Bさん、Cさんの3者通話になりました。

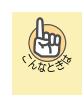

#### よく通話割り込みを利用する方へ

電話機のファンクションボタンに通話割り込みボタンを 割り付けておくと、このボタンを押すだけで利用できま す。詳しくは『ファンクションボタンへの機能登録につい て』(⇒P.5-18)を参照してください。

#### 通話に参加できない

通話の内容は聞こえるのに、こちらの声が相手に聞こえな いとさは、工事段階の設定で通話割り込みのモードが「モ ニターモード」になっています。3者通話にするためには 「スピーチモード」にする必要があります。詳しくは、販売 店にご相談ください。

#### 通話に割り込むとき、通知音を出したい

工事段階の設定が必要です。詳しくは、販売店にご相談く ださい。なお、モニターモードの場合には通知音は鳴りま せん。

#### 通話割り込みができない

次の場合には、通話割り込みができません。

- 発信中または着信中
- 保留中
   ・ 保留中
- 32人での会議通話
- モニターモードの場合
- ほかの人がすでに通話割り込みしている場合は、会議通話 になります。

#### ほかの人と通話中の内線相手に声をかける

#### <ボイスオーバー> 工事

ほかの人と通話中の内線相手に、音声で割り込んで声をかける ことができます。

#### ▼ 声のかけかた

1

2

3

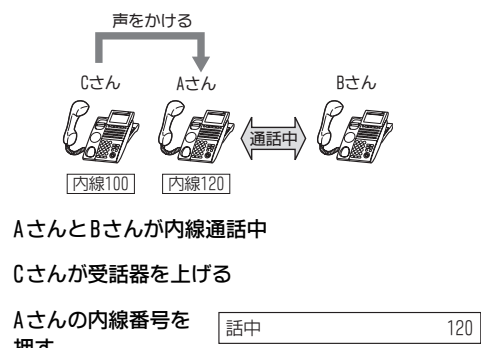

|   | ガサ 9<br>話中音が聞こえます。 |    |     |
|---|--------------------|----|-----|
| 1 | ⑧ ③ ③を押す           | 呼出 | 120 |
|   |                    |    |     |

| 000=                           | <br> |
|--------------------------------|------|
| 803は、話中呼出(待機中<br>通知)の特番(初期値)です | <br> |
|                                |      |

| 5 | ⑧④①を押す                      | ホ"イスオーハ"- >> | 120 |
|---|-----------------------------|--------------|-----|
|   | 841は、ボイスオーバーの<br>特番(初期値)です。 |              |     |
|   | 割り込みトーンが聞えます。               |              |     |

これで、Cさんから、Aさんだけに声をかけることがで きました。

セーフット ナンハー

01234567

| いなときな |  |
|-------|--|
|       |  |

#### よくボイスオーバーを利用する方へ

電話機のファンクションボタンにボイスオーバーボタン を割り付けておくと、このボタンを押すだけで利用できま す。詳しくは『ファンクションボタンへの機能登録につい て』(⇒P.5-18)を参照してください。

#### 通話に参加できない

通話の内容は聞こえるのに、こちらの声が相手に聞こえな いときは、工事段階の設定で通話割り込みのモードが「モ ニターモード」になっています。3者通話にするためには 「スピーチモード」にする必要があります。詳しくは、販売 店にご相談ください。

#### 声をかけるとき、通知音を出したい

工事段階の設定が必要です。詳しくは、販売店にご相談く ださい。なお、モニターモードの場合には通話音は鳴りま せん。

#### ボイスオーバーができない

次の場合には、ボイスオーバーができません。 • 発信中または着信中

- •保留中
- 32人での会議通話
- モニターモードの場合

ほかの人がすでに通話割り込みしている場合は、会議通話 になります。

## 通話中に電話番号を記憶する

通話中に覚えておきたい電話番号を1件(最大24桁)だけ記憶す ることができます。

記憶のしかたには、次の2通りの方法があります。

- いまかけた電話番号を記憶する
   <セーブドナンバーリダイヤル>
- 通話中に聞いた電話番号などを記憶する
   <メモダイヤル>
  - 記憶できる電話番号は、セーブドナンバーリダ イヤルもメモダイヤルも、それぞれ1件ずつで す。新しい番号を記憶すると、前の番号は消去 されます。
    - 「ファンクションボタンの設定」によりセーブド ナンバーリダイヤルボタンを電話機に割り付け ておく必要があります。詳しくは『ファンク ションボタンへの機能登録について』(⇒P.5-18)を参照してください。
    - 「ファンクションボタンの設定」によりメモダイ ヤルボタンを電話機に割り付けておく必要があ ります。詳しくは『ファンクションボタンへの 機能登録について』(⇒P.5-18)を参照してく ださい。

## ▼ いまかけた電話番号を記憶する

<セーブドナンバーリダイヤル>

#### 《 登録のしかた 》

1 外線に発信中または通話中

2 (セーブドナン バーリダイヤルボタ ン)を押す

これで、いまかけた電話番号が記憶できました。

#### 《 かけかた 》

2

- [セーブドナン バーリダイヤルボタ ン)を押す
  - ン)を押す
     受話器を上げる

受話器を上げずに、約6秒経過すると待ち受け画面に戻ります。

プリセット

3 相手が出たら、通話する

#### ▼ 確認のしかた

| 1 | □(セーブドナン<br>バーリダイヤルボタ | フ <sup>°</sup> リセット | セーフドト゛ ナンハ゛ー<br>01234567 |
|---|-----------------------|---------------------|--------------------------|
|   | ン)を押す                 |                     |                          |
|   | 登録されている番号が表示さ         | れます。                |                          |

2 たがでありますと、待ち受け画面に戻る Exitボタンを押さなくても、約6秒後に待ち受け画面に戻ります。

## ▼ 消去のしかた

- 1 (スピーカ)を押す
- 8(1)(8)を押す 818は、セーブドナンバー リダイヤル消去の特番(初期値)です。
- 3 (スピーカ)を押す

これで、セーブドナンバーリダイヤルの登録内容が消 去できました。

## ▼ 通話中に聞いた電話番号などを記録する

<メモダイヤル>

## 《 登録のしかた 》

- 1 通話中
- 2 (メモダイヤル <sub>メモダ・イヤル</sub> ボタン)を押す
- 3 登録したい番号を押 す

□□(メモダイヤル

ボタン)を押す

| Xቺቃ፝ イヤル | 00:15<br>01234567 |
|----------|-------------------|
| LINE 001 | 01:10             |

00:15

#### これで、メモダイヤルに登録できました。

#### 《 かけかた 》

1 (メモダイヤル ボタン)を押す 01234567

# 、 、 、 、 、 、 、 、 約6秒経過すると待ち受け画面に戻ります。

相手が出たら、通話する

#### ▼ 確認のしかた 1 □ (メモダイヤル XE9 THU ボタン)を押す 01234567 登録されている番号が表 示されます。 ☆押すと、待ち受け画面に戻る 2 Exitボタンを押さなくても、約6秒後に待ち受け画面に戻ります。 《 消去のしかた 》 1 (スピーカ)を押す 2 🗔 (メモダイヤル XE9 (17) ボタン)を押す

3 (スピーカ)を押す

これで、メモダイヤルの登録内容が消去できました。

## こちらの声だけを一時的に消す

#### <送話カット>

外線または内線と通話中に、相手の声を聞きながら、こちらの 声だけを一時的に消すことができます。

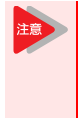

「ファンクションボタンの設定」により送話カットボタンを電話機に割り付けておく必要があります。詳しくは『ファンクションボタンへの機能登録について』(⇒P.5-18)を参照してください。

## ▼ 設定のしかた

- 1 外線または内線と通話中
- 2 (送話カットボタン)を押す 確認音が聞こえ、送話カットボタンが赤点灯します。

これで、こちらの声は相手に聞こえなくなりました。

## ▼ 解除のしかた

- 1 送話カット中
- (送話カットボタン)を押す
   確認音が聞こえ、送話カットボタンが消灯します。

これで、こちらの声が相手に聞こえるようになりました。

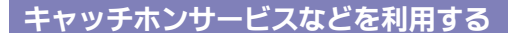

#### <外線フッキング> 工事

外線と通話中に、キャッチホンでかかってきた電話に応答する ことができます。

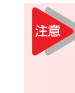

- 工事設定されていない電話機でフックボタンを 押すと、外線通話が切れてしまいますので、注 意してください。
- ISDN回線、IPフォン回線を使用時は切断再捕捉 になります。

#### ▼ キャッチホンの受けかた

#### 1 外線と通話中

- 2 キャッチホンの着信音が聞こえる
- 3 (フック)を押す

キャッチホンでかかってきた相手と電話がつながります。いまま で通話していた相手には保留音が流れます。

- 4 キャッチホンでかかってきた相手と通話する
- 5 元の通話に戻るときは (フック)を押す

以降は、フックボタンを押すたびに通話の相手を切り 替えることができます。

電話情報サービスなどを利用する

#### <通話中PB信号送出>

外線または内線(相手が一般電話機などの場合)と通話中、電 話情報サービスの番号入力などのためにPB信号(トーン)を送 出することができます。

#### ▼ 使いかた

- 1 外線と通話中
- 2 (#)を押す
- 送出したい番号を押す

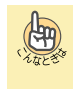

いつでもPB信号を送れるようにしたい 相手が応答後、自動でPB信号が送れるようにするには、工 事段階の設定が必要です。詳しくは、販売店にご相談くだ さい。

## 登録済みの番号に別の番号を続けてかける

#### <追加ダイヤル>

短縮ダイヤルやワンタッチボタンなどで電話をかけるとき、続けて相手部署の内線番号などを押して、かけることができます。

#### 1 受話器を上げる 1 2 灬(両∕短)を押す 2 3 短縮番号を押す 3 4 追加したい番号を押す 5 相手が出たら、通話する 追加ダイヤルが利用できる発信の種類 (49) 追加ダイヤルは、次の発信のときに利用できます。 短縮ダイヤルの発信 ワンタッチボタンの発信 • 再ダイヤルの発信 セーブドナンバーリダイヤルの発信 5 • メモダイヤルの発信 **電話機のランプで伝言があることを知らせる** 1 <伝言(メッセージウェイティング)> 用件を伝えたい相手が通話中や不在などのとき、戻りしだい連 絡をもらえるように、ランプの表示で知らせることができま 2 す。 3 伝言(メッセージウェイティング)は、相手が多 機能電話機またはメッセージウェイティングラン プ付きの電話機の場合だけ利用できます。マルチ ラインデジタルコードレス電話機およびシングル ゾーンデジタルコードレス電話機の場合には、着 信/メッセージ/充電ランプに表示されます。 (Ang ▼ 設定のしかた 1 受話器を上げる 2 内線番号を押す 呼出 120 相手が通話中、または誰 も出ない状態です。 1 3 (9)(0)(9)を押す メッセーシ゛ >> 120 909は、伝言の特番(初期 値)です。 2 大型ランプが緑点灯します。 4 相手の電話機の大型ランプまたはメッセージウェ 3 イティングランプが点滅する 相手がマルチラインデジタルコードレス電話機の場合には、着信 /メッセージ/充電ランプがゆっくり赤点滅します。 受話器を戻す 5 これで、相手に伝言があることを知らせることができ ました。 別の人にも伝言を設定したい 1-sm

An

▼ かけかた

複数の相手に伝言を設定できます。ただし、設定側の電話 機の表示器には最初に設定した相手だけが表示されます。

▼ 伝言を設定した相手の確認のしかた 大型ランプが緑点滅中 伝言が設定されている状態です。 ──を押す チェック (9)(9)(9)を押す チェック メッセーシ 100 909は、伝言の特番(初期 値) です。 伝言を設定した相手の内線番号 伝言を設定した相手の内 線番号が表示されます。 ∞⊙∞(ボリューム)を押す ほかにも伝言を設定しているときは、その相手が表示されます。 ほかに設定していなければ "メッセージ 無し" と表示されます。 を押すと、待ち受け画面に戻る ▼ 伝言を設定した相手の呼び出しかた 大型ランプが緑点滅中 伝言が設定されている状態です。 受話器を上げる (9)(0)(9)を押す 呼出 100 909は、伝言の特番(初期 値)です。 伝言を設定した相手を呼び出します。 相手が出たら、通話する よく伝言を利用する方へ 電話機のファンクションボタンに伝言ボタンを割り付け ておくと、このボタンを押すだけで利用できます。詳しく は『ファンクションボタンへの機能登録について』(⇒P.5-18) を参照してください。 ▼ 解除のしかた 伝言を設定中 120 メッセーシ゛>> 相手の大型ランプが緑点 滅しています。 (スピーカ)を押す メッセーシ゛ キャンセル (9)(1)(1)を押す 911は、伝言解除の特番(初期値)です。 伝言を解除したい内 メッセーシ゛ キャンセル 120 線番号を押す 5 (スピーカ)を押す これで、伝言が解除できました。 すべての伝言設定を一度に解除したい

上記手順3で910(伝言全解除の特番の初期値)を押してか

らスピーカボタンを押します。

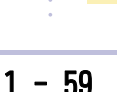

## かけてきた相手に不在の理由を知らせる

<テキストメッセージ>

不在時に内線から電話があったとき、相手の電話機に不在の理 由や戻り時刻を表示させて、電話に出られないことを知らせる ことができます。

|               | メッセージー覧表                                                  |
|---------------|-----------------------------------------------------------|
| 01            | ロロ:ロロ^^マテ゛^カイキ <b>゛</b>                                   |
| 02            | カイキ゛シツ^########^ニ^イマス                                     |
| 03            | カ゛イシュツ^ロロ:ロロ^^ニ^キシャ^ヨテイ                                   |
| 04            | カ゛イシュツ^###########^ニレンラク                                  |
| 05            | □□:□□^^マテ゛^テ゛ンワニ^テ゛ラレマセン                                  |
| 06            | ロロ:ロロ^^マテ゛^キュウケイ                                          |
| 07            | $\Delta \Delta / \Delta \Delta ^{7} = 0.00$               |
| 08            | シュッチョウチュウ^############                                    |
| 09            | キタク^シマシタ                                                  |
| 10            | Eメール <sup>^</sup> ニ <sup>^</sup> レンラクシテクタ <sup>、</sup> サイ |
| 11<br>:<br>20 | 工事段階でメッセージを登録しておくことができます。<br>詳しくは、販売店に相談してください。           |

- □□:□□には時刻を入力できます。
- △△/△△には日付を入力できます。
- #には電話番号などを入力できます。

## ▼ 設定のしかた

- 1 (スピーカ)を押す
- 2 (9) (1) (4) を押す
   914は、テキストメッセージの特番(初期値)です。

テキスト メッセージ゛ ダ゛イヤル メッセージ゛ No.

#### 3 メッセージ番号を押す

「メッセージー覧表」を参照して、2桁(01~20)で押してください。 ほかのテキストメッセージに変更したい場合は、ポリュームボタ

- ン(▲または▼)を使って変更することができます。
- - (表示は12時間制になります) ・カーソルを右に移動:Helpボタンを押す
  - カーソルを左に移動:Telfpパタンを押す
- 5 スピーカ)を押す

19mg

これで、テキストメッセージが設定できました。 内線をかけてきた相手には、次のように表示されます。

1:30PMマデ゛カイキ゛

#### 時刻を間違えたまま設定した "26:40"など、時刻を間違えたまま設定すると、時刻部分

20:40 など、時刻を間違えによよ設定すると、時刻部 が空白で表示されます。

#### ▼ 解除のしかた

- 1 (スピーカ)を押す
- 2 (9) (1) (4) を押す
   914は、テキストメッセージの特番(初期値)です。

テキスト メッセージ タ゛イヤル メッセーシ゛ No.

3 (スピーカ)を押す

これで、テキストメッセージが解除できました。

指定時刻にアラーム音を鳴らす

| < | 7 | = | _ | へ | > |
|---|---|---|---|---|---|
| ~ | - | ~ |   | _ | - |

指定した時刻に、電話機からアラーム音を鳴らすことができます。 す。会議の開始時刻などをセットしておくと便利です。

- アラームには次の2種類があります。
- ・アラーム1:1回だけ鳴る(鳴った時点で自動解除)
- アラーム2:毎日定刻に鳴る(解除するまで有効)

#### ▼ 設定のしかた

- 1 (スピーカ)を押す
- ⑦①②を押す
   <sup>75-ム</sup>設定
   1:75-ム1 2:75-ム2
   1:75-ム1 2:75-ム2
   です。
- 3 アラームの番号を押 す 1:アラーム1 (1回だけ鳴)

る) 2:アラーム2(毎日定刻に鳴る)

- イアラームを鳴らす時 刻を入力する
   75-ム 1 設定 3:05 pm

   24時間制で入力します。 表示は12時間制になります。 例:午後3時05分の場合は1505と入力する
- 5 (スピーカ)を押す 100 アラーム 1
- これで、アラームが設定できました。

▼ 確認のしかた <sup>Help</sup>を押す チェック 1 2 (9)(1)(2)を押す チェック 912 912は、アラーム(指定時 刻呼出)の特番(初期値) です。 3 アラームの番号を押 75-61 3:05 pm す 9121 1:アラーム1(1回だけ鳴 ລ) 2:アラーム2(毎日定刻に鳴る) を押すと、待ち受け画面に戻る ▼ 止めかた 1 アラーム鳴動中 100 75-L 1 2 ──を押す 1 これで、アラーム音が停止しました。 ▼ 解除のしかた 1 (スピーカ)を押す 2 (9(1)(2)を押す アラーム 設定 1:75-61 2:75-62 912は、アラーム(指定時 刻呼出)の特番(初期値) です。 3 アラームの番号を押 アラーム 1 設定 す 時刻ダかル 1:アラーム1(1回だけ鳴 る) 2:アラーム2(毎日定刻に鳴る) (9)(9)(9)(9)を押す Δ アラーム 1 設定 解除 5 (スピーカ)を押す 1 これで、アラームが解除できました。 2

## 電話機でブザー呼出を行う

#### <ブザー>

別室にいる人を呼びたいとき、電話機でブザー呼出を行うこと ができます。

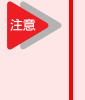

「ファンクションボタンの設定」によりブザーボタ ンを呼ぶ側/呼ばれる側の両方の電話機に割り付 けておく必要があります。詳しくは『ファンク ションボタンへの機能登録について』(⇒P.5-18) を参照してください。

## ▼ 呼び出しかた

□□(ブザーボタン)を押す ブザーボタンが赤点灯します。

これで、呼び出しができました。

## ▼ 受けかた

- 電話機から"トゥルルルル"という音が鳴る ブザーボタンが赤点滅します。
- 2 🖂 (ブザーボタン)を押す ブザーボタンが消灯します。

これで、ブザーが解除できました。

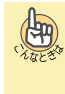

ブザー音とブザーの解除について ブザー音およびブザーボタンの点灯または点滅は、呼び出 す側または呼び出される側で、ブザーボタンを押すと解除 されます。

電話機から音楽などを流す

<BGM> 工事

電話機のスピーカから、有線放送や外部音源からの音楽などを BGMとして流すことができます。設定は各電話機で行います。

## ▼ BGMの流しかた

(スピーカ)を押す

BGMの特番(初期値: B.G.M. オン 未設定、例:

(9)(1)(8)) を押す

特番は、工事段階で設定します。詳しくは、販売店にご相談くだ さい。

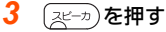

これで、BGMが流れ始めました。

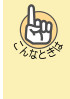

電話を使おうとすると 次のようなときは、BGMが止まります。そのあと電話機が未 使用の状態に戻ると、BGMが再開します。 ・電話がかかってきたとき(着信音鳴動中) • 受話器を上げたとき • 一斉呼出中

• 発信/応答操作などで電話機のファンクションボタンを 押したとき

## ▼BGMの止めかた

1 (スピーカ)を押す

2 BGMの特番(初期値: | B.G.M. オン 未設定、例:

(9)(1)(8))を押す

特番は、工事段階で設定します。詳しくは、販売店にご相談くだ さい。

3 (スピーカ)を押す

これで、BGMが止まりました。

## 会議室の様子を電話機から聞く

<ルームモニタ> 工事

会議室などで話している様子を、電話機を通して聞くことがで きます。会議に参加しなくても、会議の内容は聞いておきたい 場合などに利用できます。

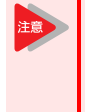

「ファンクションボタンの設定」によりルームモニ タボタンをモニタする側/される側の両方の電話 機に割り付けておく必要があります。詳しくは 『ファンクションボタンへの機能登録について』 (⇒P.5-18)を参照してください。

## ▼ 設定のしかた

#### 《 モニタされる側 》

1 🖂 (ルームモニタ ボタン)を押す

| 1 | □□(ルームモニタ<br>ボタン)を押す | ルーム モニター<br>内線 ダゴヤル |
|---|----------------------|---------------------|
| 2 | 自分の電話機の内線            | I-b >>>             |
| _ |                      | τ_y= ///            |

番号を押す ルームモニタボタンが速い赤点滅になります。

- これで、モニタされる側の設定ができました。
- 《 モニタする側 》

| 1 | 「(ルームモニタ<br>ボタン)を押す                          | ルーム モニター<br>内線 ダゴヤル        |     |
|---|----------------------------------------------|----------------------------|-----|
| 2 | <b>モニタしたい相手の</b><br>内線番号を押す<br>ルームモニタボタンが、ゆき | モニタ- <<<<br>つくりした赤点滅になります。 | 109 |

これで、モニタする側の設定ができました。

#### ▼ 解除のしかた

モニタする側とモニタされる側で共通の操作です。

- 1 モニタを設定中
- 2 👝 (ルームモニタボタン) を押す

これで、モニタが解除されました。

通話相手の声を周りの人にも聞かせる

<グループリスニング>

受話器で通話中に、通話相手の声を多機能電話機のスピーカか らも聞くことができます。周囲の人にも通話内容を同時に聞い てもらいたい場合などに利用できます。

## ▼ 設定のしかた

- 1 受話器で通話中
- 2 (スピーカ)を押す

これで、通話相手の声

が、受話器とスピーカから聞こえるようになりました。

ク<sup>°</sup>ル−フ<sup>°</sup>リスニンク<sup>°</sup>

## ▼ 通話の終わりかた

- 1 グループリスニング使用中
- 2 (スピーカ)を押す
- 3 受話器を戻す

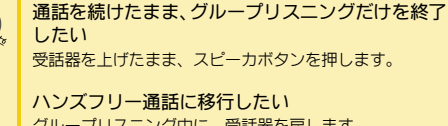

- グループリスニング中に、受話器を戻します。 ・マイクランプが点灯している場合は、ハンズフリー通話
- (双方向の通話)になります。
- マイクランプが消灯している場合は、ハンズフリーモニ タ(相手の声を聞くのみ)になります。
- ハンズフリー通話をする場合、マイクを設定する必要があ います。

詳しくは『受話器を置いたまま通話する』(⇒P.1-52)を参 照してください。

グループリスニング通話中は、次のことに注意し てください。

- ・音声が反響しやすいところや、周囲の騒音が大
   きいところでは通話品質が悪くなる場合があり ます。
- グループリスニング使用時は、受話器での通話 が聞き取りにくくなる場合があります。
- 受話器とマイクを同時に使って通話することは できません(受話器を上げている間、マイクは 動作しません)。

注音

| 着信履歴を利用する  |                                                                                                    |  |  |
|------------|----------------------------------------------------------------------------------------------------|--|--|
| ▼          | 着信履歴を表示する                                                                                                    |  |  |
| « ·        | 十字キーを使うとき 》                                                                                                    |  |  |
| 1          | <ul> <li>■(再/短)</li> <li>声ダ<sup>*</sup>(1<sup>µ</sup>/<sup>µ</sup>/<sup>µ</sup>) / 短縮<br/>0360313333</li> <li>● 登録 削除</li> <li>■ 登録 削除</li> <li>■ 着層履歴<br/>『+字キーのメニューについて』の『+字キーの左(再/短)<br/>メニューを操作する』(⇒P. 1-22) を参照してください。</li> </ul> |  |  |
| 2          | ***      ・      ・      ・      ・      ・      ・      を押す     ほ後に着信した相手の電      話番号が表示されます。      十字キーの左右を押すことに、発信履歴と着信履歴が表示されます。      す。                                                                                                   |  |  |
| 3          | "(ボリューム) または "↑" "↓" のソフト     キーを押すと、着信履歴に記憶されている番号が     切り替わる     ヤ字キーの下 (ボリューム) または "↓" のソフトキーを押すご     とに、着信履歴に記憶されている新しい番号から順に表示されます。     電話をかけるときは、ここで発信の操作をします。     ここで操作を終了するときはクリアボタンを押してください。                                  |  |  |
| <b>«</b> ) | ソフトキーを使うとき 》                                                                                                    |  |  |
| 1          | <b>"履歴"のソフト</b><br><b>キーを押す</b><br>発信 着信                                                                                                    |  |  |
| 2          | <b>*着信"のソフト</b><br>キーを押す<br>最後に着信した相手の電<br>話番号が表示されます。                                                                                                    |  |  |
| 3          | ** (ボリューム) または "↑" "↓" のソフト<br>キーを押すと、着信履歴に記憶されている番号が<br>切り替わる<br>電話をかけるときは、ここで発信の操作をします。<br>ここで操作を終了するときはクリアボタンを押してください。                                                                                                    |  |  |
| <b>«</b> · | アイコンメニューを使うとき 》                                                                                                    |  |  |
| 1          | ***(●)**(確定) ボ<br>タンを押す<br>アイコンメニュー画面が<br>表示されます。 (確定) ボ<br>[7/コンパニ-] 1/2・・<br>① 不在着信履歴 :003<br>② W :001<br>戻る 設定                                                                                                    |  |  |
| 2          | <ul> <li>"1. 不在着信履歴"を<br/>選択する</li> <li>選択のしかたは『アイコン<br/>メニューを操作する』(⇒</li> <li>P.1-20)を参照してください。</li> <li>最後に着信した相手の電話番号が表示されます。</li> </ul>                                                                                            |  |  |

| 3                    |                                                                                                    | )または"↑""↓"のソフト                                                                                                    |
|----------------------|----------------------------------------------------------------------------------------------------|----------------------------------------------------------------------------------------------------|
|                      | キーを押すと、着信履<br>切り替わる                                                                                               | 夏歴に記憶されている番号が                                                                                                    |
|                      | 電話をかけるときは、ここ<br>ここで操作を終了するとき                                                                                      | で発信の操作をします。<br>はクリアボタンを押してください。                                                                                    |
| ▼                    | 短縮番号に登録す                                                                                                    | 3                                                                                                    |
| 着信<br>とカ             | 履歴に登録されている電<br>「できます。                                                                                             | 話番号を、短縮番号に登録するこ                                                                                                    |
| 1                    | 登録したい番号を表<br>示させる<br>『着信履歴を表示する』の<br>『《 ソフトキーを使うと<br>き 》』(⇒P.1-63) を参照し                                           | 01:<br>2-1 10:10 0312345678<br>↑ ↓ 登録 削除                                                                           |
| 2                    | "登録"のソフト<br>キーを押す                                                                                                 | 01:<br>2-1 10:10 0312345678<br>短縮 個別1 個別2                                                                          |
| 3                    | <b>"短縮"のソフト<br/>キーを押す</b><br>スピーカボタンが赤点灯<br>します。                                                                  | 短縮 登録<br>短縮 No.                                                                                                    |
| 4                    | 短縮番号を押す                                                                                                    | 0900 0312345678                                                                                                    |
| 5                    | 保留<br>を押す<br>名前を入力しない場合は、<br>手順7に進みます。                                                                            | 短縮 0900 漢全<br>■ ・<br>カナ ← →                                                                                        |
| 6                    | 相手の名前を入力す<br>る<br>名前の入力のしかたは<br>『文字を入力する』(⇒<br>P.1-77) を参照してくだ<br>さい。                                             | 短縮 0900 漢全<br>鈴木一郎 ・<br>カナ ← →                                                                                     |
| 7                    | (発留) を押す<br>手順6で入力した名前の読<br>みカナ(半角12文字まで)<br>が表示されます。読み力<br>ナを修正するときは、文字                                          | 短縮 0900 が半<br><b>欧</b> <sup>*</sup> † イ わり ・<br>英字 ← →<br>入力と同じ要領で修正します。                                           |
| 8                    | 保留を押す                                                                                                    | 短縮 登録                                                                                                    |
| <mark>9</mark><br>こオ | Zビーカ)を押す     て、短縮番号に登録                                                                                            | ができました。                                                                                                    |
| 注意                   | <ul> <li>短縮番号を指定<br/>番号が使われて(</li> <li>短縮ダイヤルを<br/>を切る場合、登<br/>に書き込まれた。</li> <li>くは『《 電源の<br/>照してください。</li> </ul> | して登録する場合、すでにその<br>いたときには、上書きされます。<br>登録した直後にシステムの電源<br>録した短縮ダイヤルがシステム<br>ことを確認してください。詳し<br>切りかた 》』(⇒P.xiii)を参<br>。 |

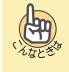

#### 空いている短縮番号に登録したい

短縮番号を指定しないで、空いている短縮番号を自動的に 選んで登録することができます。この場合、手順4で短縮番 号の代わりに保留ボタンを押し、手順5に進みます。 共通短縮ダイヤルへの登録操作ができる電話機(システム 管理者の電話機)では、手順4で短縮番号の代わりに保留ボ タンを押すと、次のように表示されます。

> 短縮 登録 登録先を選択して下さい 共通 個別

"共通"(共通短縮)に登録するか、"個別"(個別短縮)に 登録するかをソフトキーで選ぶと、空いている短縮番号を 自動的に選択します。 空いている短縮番号がないときには、"登録できません"と

表示されます。このとき、続けて短縮番号を押すと、その 短縮番号に上書きして登録されます。

#### グループ短縮が使える場合は

手順3の操作のあと、"短縮" と "グルーブ" のソフトキー が表示されます。"短縮" のソフトキーを押したときは、手 順3の表示に進みます。"グルーブ" のソフトキーを押した ときは、手順3の表示の1行目が "グループ短縮 登録" と なります。

"グループ"のソフトキーを押しても登録できない グループ短縮の登録ができる電話機は、システム管理者の 電話機に限られています。

## 発着信履歴を削除する

#### ▼ 発着信履歴を1件だけ削除する

記憶されている発着信履歴の番号を1件だけ削除します。

| 1 | 削除したい番号を表<br>示させる                                                                  | Ī                      | 毎9 <sup>°°</sup> イヤル[‡ | ] / 短         | 縮<br>01234567     |
|---|------------------------------------------------------------------------------------|------------------------|------------------------|---------------|-------------------|
|   | • 発信履歴                                                                             | 1                      | $\downarrow$           | 登録            | 削除                |
|   | 『十字キーのメニューに<br>ついて』の『十字キーの左<br>(⇒P.1-22) または『発信」<br>29) を参照してください。                 | E (再/9<br>履歴から         | 豆)メニコ<br>5探してか         | 」ーを操作<br>け直す』 | 作する』<br>(⇒P. 1-   |
|   | <ul> <li>・着信履歴<br/>『十字キーのメニューについ<br/>ニューを操作する』(⇒P.<br/>(⇒P.1-63)を参照してく;</li> </ul> | ハて』の<br>1-22)ま<br>ださい。 | )『十字キ-<br>Eたは『着        | ーの左(<br>信履歴な  | (再/短) メ<br>を表示する』 |
| 2 | "削除"のソフト<br>キーを押す                                                                  | 02<br>1                | Ļ                      | 登録            | 01234568<br>削除    |

3 "1件"のソフトキー を押す

| )2 |    |          |
|----|----|----------|
|    |    | 01234568 |
| 1件 | 全件 |          |

4 約30秒後に待ち受け画面に戻る

これで、発信履歴または着信履歴の番号が1件だけ削除 できました。

#### ▼ 発着信履歴をすべて削除する

記憶されている発信履歴または着信履歴の番号をすべて削除 します。

#### 《 十字キーまたはソフトキーを使うとき 》

- 発着信履歴を表示さ
   せる
   ・発信履歴
   「十字キーのメニューに
   ついて』の『十字キーの左(再/短)メニューを操作する』
   (⇒P.1-22)または『発信履歴から探してかけ直す』(⇒P.1-22)を参照してください。
   ・着信履歴
   『十字キーのメニューについて』の『十字キーの左(再/短)メニューを操作する』
   (⇒P.1-22)または『着信履歴を表示する』
  - ニューを操作する』(⇒P.1-22)または『着信履歴を表示する』 (⇒P.1-63)を参照してください。
- "削除"のソフト
   キーを押す

1

- 再ダイヤル[#] / 短縮 01234567 1件 全件
- 3 "全件"のソフト キーを押す

発信履歴全件削除しますか? Yes No

- 4 "Yes"のソフトキー 発信履歴はありません を押す
- **5** <sup>Exit</sup> を押す

これで、発信履歴または着信履歴の番号がすべて削除 できました。

## 《 特番を使うとき 》

発信履歴のみ削除することができます。

## 1 スピーカ)を押す

8(1)?を押す
 817は再ダイヤル消去の特番(初期値)です。

再ダイヤル 消去

3 (スピーカ)を押す

これで、発信履歴の番号がすべて削除できました。

## 同じ外線で続けて電話をかける

<切断再捕捉>

外線の相手と通話が終了したあと、受話器を戻すことなく、そのまま同じ外線で次の相手に電話をかけることができます。この方法を使うと、通常のような外線へのかけ直し操作が不要となり、わずらわしさがなくなります。

## ▼ かけかた

- 1 外線通話中
- 2 通話終了

(Ang)

- **3** 受話器を上げたまま、 (新務)を押す
- 4 (フック)を押す いままで使っていた外線を捕捉したまま、通話だけが切れます。
- 5 続けてかける相手の電話番号を押す
- 6 相手が出たら、通話する

#### キャッチホンサービスなどを使用していない フックボタンを押すだけで切断再捕捉するように 変更することができます。フックボタンを押すだ けで切断再捕捉するには、工事段階の設定が必要 です。詳しくは、販売店にご相談ください。

## 取り次ぎ用の電話機を指定する

#### <幹部着信転送>

幹部宛ての電話などを、常に秘書が応答してから取り次ぐよう に、ボタンひとつで設定することができます。 設定は、秘書側の電話機で行います。

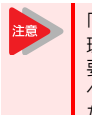

「ファンクションボタンの設定」により幹部着信代 理応答ボタンを秘書の電話機に割り付けておく必 要があります。詳しくは『ファンクションボタン への機能登録について』(⇒P.5-18)を参照してく ださい。

## ▼ 設定のしかた

 (幹部着信代理 応答ボタン)を押す
 幹部転送 << 200</li>
 幹部着信代理応答ボタンが赤点灯します。

これで、幹部着信転送が設定できました。

#### ▼ 解除のしかた

- 幹部着信転送を設定中 幹部着信代理応答ボタンが赤点灯します。
- (幹部着信代理 応答ボタン)を押す
   転送解除 200
   転送解除
   約部着信代理応答ボタンが消灯します。
- これで、幹部着信転送が解除できました。

## ▼ 受けかた

 1
 幹部への着信が転送
 転送 <<< 200</th>

 されてくる
 幹部着信代理応答ボタンが赤点滅します。

通話

- 2 受話器を上げる
- 3 相手と通話する

## ヘッドセットを使って通話する

<ヘッドセット接続> 工事

受話器の代わりに別売のヘッドセットを使って通話できます。 ヘッドセットの使用中は、ヘッドセットボタンを押すことで、 受話器を上げたり戻したりの操作に相当します。

## ▼ 電話のかけかた

受話器を置いたまま、ヘッドセットを使って電話をかけます。

- ヘッドセットボタン)を押す
   ヘッドセットボタンが赤点灯します。
- 2 (外線ボタン)を押す ヘッドセットから、外線のダイヤルトーンが聞こえます。
- 3 電話番号を押す

Hang)

- **4** 相手が出たら、ヘッドセットで通話する
- 5 電話を切るときは、もう一度 (ヘッドセット ボタン)を押す

ヘッドセットボタンが消灯します。

オンフック外線自動捕捉が設定されていると

上記の手順1でヘッドセットボタンを押した時点で、ヘッドセットから外線のダイヤルトーンが聞こえ、電話がかけられます。

ヘッドセットでの通話から受話器に切り替えるには 受話器を上げ、ヘッドセットボタンを押すと、受話器に切り替わります。

Bluetooth<sup>®</sup>ヘッドセットの場合 推奨のBluetooth<sup>®</sup>ヘッドセットを使用してる場合は、通話開

始時にヘッドセットボタンの代わりにBluetooth®ヘッドセットの通話(コントロール)ボタンを短く2回押します。電話を切るときは、通話(コントロール)ボタンを1回押します。

## ▼ 電話の受けかた

受話器を置いたまま、ヘッドセットを使って電話を受けます。

- 1 外線から着信中
- 2 (ヘッドセットボタン)を押す ヘッドセットボタンが赤点灯します。
- 3 点滅中の (外線ボタン)を押す 工事段階で設定されている電話機では、応答ボタンを押して受け ることもできます。
- 4 相手と通話する

与

5 電話を切るときは、もう一度 (ヘッドセット ボタン)を押す

ヘッドセットボタンが消灯します。

**外線自動応答が設定されていると** ヘッドセットボタンを押すだけで電話を受けられます。

受話器での通話からヘッドセットに切り替えるには 通話中にヘッドセットボタンを押すと、ヘッドセットに切り替わります。

Bluetooth<sup>®</sup>ヘッドセットの場合 推奨のBluetooth<sup>®</sup>ヘッドセットを使用してる場合は、ヘッドセットボタンの 代わりにBluetooth<sup>®</sup>ヘッドセットの通話(コントロール)ボタンを押します。

#### ▼ 着信音量を調整する

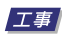

ヘッドセットから聞こえる次の着信音量を調整することがで きます。

- ・通常の着信音
- ・話中時の着信音

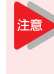

- 電話機のヘッドセットコネクタに接続されている有線ヘッドセットでのみ、この機能を利用することができます。
- 工事段階でスピーカとヘッドセットの両方から 着信音を鳴らす設定になっている場合は、話中 時の着信音量を変更できません(通話音量の変 更となります)。

#### 《 着信音量の変えかた 》

電話機を使っていないときに、次の操作を行います。

- 1 スピーカ)を押す
- 962を押す
   962は、ヘッドセット着信の音量設定の特番(初期値)です。
- 3 スピーカから着信音が鳴る
- 5 (スピーカ)を押す

#### 《 話中時の着信音量の変えかた 》

電話機を使っていないときに、次の操作を行います。

- 1 受話器を上げる
- (2) ⑥ (2) を押す
   962は、ヘッドセット着信の音量設定の特番(初期値)です。
- 3 スピーカから着信音が鳴る
- 4 ∞◎ (ボリューム)を押して調整する
- 5 受話器を戻す

## IP多機能電話機のボタン操作などを制限する

<セキュリティボタン> <u>工事</u>

IP多機能電話機をロック状態にしてボタン操作などを制限します。

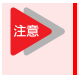

 デジタル多機能電話機にセキュリティボタンは ありません。

通話中はセキュリティボタンを使用できません。

## ▼ パスワードを変更する

パスワードには、あらかじめ"0000"が登録されています。 セキュリティ機能を利用する前に、パスワードを変更してお きます。

| 1 | ()ボタンを押す<br>電話機のメニュー画面が<br>表示されます。                                                       | [乂ニュ-] 1/ 1<br>1) 端末設定<br>② ソール<br>③ メンテナンス設定<br>↓ 戻る 確定                                                                                                    |
|---|------------------------------------------------------------------------------------------|----------------------------------------------------------------------------------------------------|
| 2 | "① 端末設定"を選<br>択する<br>表示のしかたは『メニュー<br>ボタンのメニューについ<br>て』(→P.1-10)を参照して<br>ください。            | [端末設定] 1/1↓<br>1 1-ザ設定<br>② がつひート <sup>*</sup><br>③ パ <sup>*</sup> ックアップ <sup>°</sup> /リストア<br>↓ 戻る 確定                                                                                                    |
| 3 | "① 1-ザ設定"を選<br>択する<br>表示のしかたは『メニュー<br>ボタンのメニューについ<br>て』(⇒P.1-10)を参照して<br>ください。           | [1-ザ*設定]     2/ 3◆       ④ パ*ガート*変更       ⑤ けいけん設定       ⑥ 外部機器設定       ↑     ↓ 戻る 確定                                                                                                    |
| 4 | "□ <b>パスワード変更</b> "<br>を選択する<br>表示のしかたは『メニュー<br>ボタンのメニューについ<br>て』(⇒P.1-10)を参照して<br>ください。 | [ハ <sup>°</sup> スワ-ト <sup>°</sup> 変更]     1 1/1 (       現在のハ <sup>°</sup> スワ-ト <sup>°</sup> 1       新規ハ <sup>°</sup> スワ-ト <sup>°</sup> 1       確認用ハ <sup>°</sup> スワ-ト <sup>°</sup> 1       削除     セット     キャンセル |
| 5 | <b>古いパスワードを入た</b><br>パスワードは4桁固定です。                                                       | 1する                                                                                                    |
| 6 | "新規のパスワード"およ<br>いパスワードを入力す                                                               | び "確認用パスワード" に新し<br><sup>-</sup> る。                                                                                                    |

7 \*\*\*()(確定)または "確定"のソフトキーを押す

端末設定画面に戻ります。しばらくすると待ち受け画面に戻りま す。

#### これで、パスワードが変更できました。

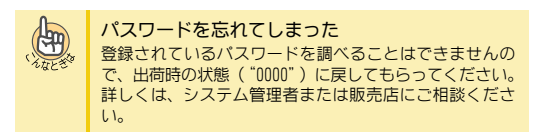

## ▼ セキュリティボタンを使用する

#### 《 設定のしかた 》

2

1

- 1 セキュリティボタンを押す
  - "確定"のソフトキーを押す セキュリティボタンのLEDが赤点灯します。また、スクリーン セーバーが起動して電話機がロック状態になります。 キャンセルする場合は"キャンセル"のソフトキーを押します。

#### これで、電話機にセキュリティが設定できました。

| C.L.B.C.B. | セキュリティ設定中の電話機の動作について<br>セキュリティを設定している電話機は、次のような状態                                                                |
|------------|----------------------------------------------------------------------------------------------------|
|            | になります。 <ul> <li>ボタン操作や受話器を上げた場合、パスワード入力画面になります。パスワード入力以外の操作は拒否されます。(0SSコンソールや8/16LKボタンなども同様の動作になります。)</li> </ul> |

#### 《 解除のしかた 》

- 電話機のボタンを押す パスワードを入力する画面が表示されます。
- 2 パスワードを入力する
- 3 "確定"のソフトキーを押す パスワードが正しいと、セキュリティボタンのLEDが消灯して待ち受け画面が表示されます。

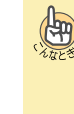

パスワードを忘れてしまった 登録されているパスワードを調べることはできませ んので、出荷時の状態に戻してもらってください。詳 しくは、システム管理者または販売店にご相談くだ さい。

#### これで、電話機のセキュリティが解除できました。

## 共通短縮ダイヤルに登録した付加情報 を表示する

#### <共通短縮付加情報表示>

共通短縮ダイヤルに登録した付加情報(住所や取引状態など) を、着信中および通話中に多機能電話機の表示器に表示するこ とができます。

表示文字数は、1行あたり全角14文字または半角28文字で3行表 示できます。

| 1 | が始わた羊信由ナナ         |          |            |
|---|-------------------|----------|------------|
| 1 | 外線から有信屮まに         | LINE 001 |            |
|   | けが娘と潘託山           |          | 0010040070 |
|   | は小椒と通由中           | 日電   人即  | 0312345678 |
|   | 発信者番号または発信者       |          |            |
|   | 名が表示されている場合に限ります。 |          |            |

2

(An

日本電気株式会社 \*\*\*() (付加情報 表示)を押す

住所:東京都港区芝 00-00-00 登録日:2010年 8月 1日

共通短縮付加情報表示を終了したい 付加情報表示中にもう一度・一〇・(付加情報表示)を 押すと元の表示に戻ります。

外線から着信時、自動で付加情報表示を表示したい 自動で共通短縮付加情報表示を表示させるには、工 事段階の設定が必要です。詳しくは、販売店にご確 認ください。

共通短縮付加情報表示の登録内容を変更したい 共通短縮付加情報表示は、ユーザープログラミング または工事段階で設定します。詳しくは、販売店に ご確認ください。

• 共通短縮付加情報表示を表示中は、ソフトキー を使用できません。 • 外線着信中に付加情報を表示中、その着信に応 答すると付加情報表示を終了します。通話中に 引き続き付加情報を表示したい場合は、着信に 応答後、再度表示操作を行ってください。

## センター電話帳を使う

## センター電話帳について

工事

センター電話帳は、多機能電話機から利用できるシステムに内 蔵されている電話帳です。 センター電話帳には、次の2種類があります。

- ・共通短縮ダイヤル システム全体で共用するための電話帳です。
   システム全体で1個あり、最大2000件まで登録できます。
- ・個別電話帳 電話機ごとに使用するための電話帳です。 システム全体で100グループあり、各電話帳に最大300件まで 登録できます。個別電話帳は、1台の多機能電話機で、最大2 つまで使用することができます。 工事段階の設定にて100グループ×最大300件を、50グループ ×最大600件に変更できます。 四型電話帳を2 つた用するには、工事の50%の0%字が必要で
- 個別電話帳を2つ使用するには、工事の段階の設定が必要です。

センター電話帳利用時のボタンの使いかたや操作のしかたは、 次の項目を参照してください。

- ◆ センター電話帳利用時の各ボタンの使いかた (⇒P.1-69)
- ◆ センター電話帳を起動する (⇒P. 1-70)
  - ・電話帳のメニュー画面を表示する (⇒P.1-70)
  - 電話帳の検索画面を表示する (⇒P.1-70)
- ◆ 電話帳に登録する (⇒P.1-71)
  - 新規で登録する (⇒P.1-71)
  - 発信履歴から登録する (⇒P. 1-72)
  - 着信履歴から登録する (⇒P.1-72)
- ◆ 電話帳の登録内容を変更する (⇒P.1-74)
  - ・電話帳を検索して変更する (⇒P.1-74)
  - 発信履歴から変更する (⇒P. 1-74)
  - 着信履歴からの変更のしかた (⇒P.1-74)
- ◆電話帳に登録されている内容を削除する(⇒P.1-75)
  - 1件だけ削除する (⇒P. 1-75)
  - すべて削除する (⇒P.1-75)
- ◆ 電話帳に登録されている相手を検索する (⇒P.1-72)
  - ・読みカナ検索のしかた(⇒P.1-72)
  - グループ検索のしかた (⇒P. 1-73)
  - ・電話番号検索のしかた(⇒P.1-73)
  - ・メモリ番号検索のしかた (⇒P.1-73)
- ◆ センター電話帳を設定する (⇒P.1-75)
  - グループ名を変更する (⇒P.1-75)
  - ・電話帳をロック/ロック解除する (⇒P.1-76)
  - ・暗証番号を変更する (⇒P.1-76)

## センター電話帳利用時の各ボタンの使いかた

ここでは、センター電話帳の操作に使用するボタンのみを説明 しています。

| ボタン         | 待ち受け時または<br>センター電話帳操作時                                     | 文字入力時                                                                   |
|-------------|------------------------------------------------------------|-------------------------------------------------------------------------|
| ソフト<br>キー   | メニューを選択しま<br>す。                                            | <ul> <li>全角かな文字を変換<br/>します。</li> <li>カーソルを移動しま<br/>す。</li> </ul>        |
| Exit        | センター電話帳を終了し                                                | ます。                                                                     |
| 十字キー<br>上下  | <ul> <li>・ 画面を切り替えます。</li> <li>・ カーソルを移動します。</li> </ul>    | <ul> <li>全角かな文字を変換<br/>します。</li> <li>画面を切り替えま<br/>す。</li> </ul>         |
| 十字キー<br>左右  | <ul> <li>電話帳検索画面を表示します。</li> <li>カーソルを移動します。</li> </ul>    | <ul> <li>前後の候補を表示します。</li> <li>カーソルを移動します。</li> </ul>                   |
| 確定          | 選択項目を確定しま<br>す。                                            | 入力した文字や数字を<br>確定します。                                                    |
| ダイヤル<br>ボタン | <ul> <li>文字や数字を入力します。</li> <li>番号に該当する項目を確定します。</li> </ul> | 文字や数字を入力しま<br>す。                                                        |
| フック         | -                                                          | <ul> <li>文字入力モードを切<br/>り替えます</li> <li>"R"(フッキング)<br/>を入力します。</li> </ul> |
| 特殊          | 1つ前の画面に戻りま<br>す。                                           | <ul> <li>文字や数字を消去します。</li> <li>1つ前の画面に戻ります。</li> </ul>                  |
| 転送          | _                                                          | "P"(ポーズ)を入力<br>します。                                                     |
| クリア         | 1つ前の画面に戻りま<br>す。                                           | <ul> <li>文字や数字を消去します。</li> <li>1つ前の画面に戻ります。</li> </ul>                  |
| ×==-        | センター電話帳のメ<br>ニュー画面を表示しま<br>す。                              | _                                                                       |
| 保留          | 選択項目を確定しま<br>す。                                            | 入力した文字や数字を<br>確定します。                                                    |
| 応答          | _                                                          | "@"(ワイルドカー<br>ド)を入力します。                                                 |

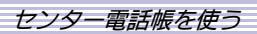

## センター電話帳のアイコン表示の意味

センター電話帳の画面に表示されるアイコンの意味は、次のとおりです。

| アイ<br>コン | 意味                   |  |  |
|----------|----------------------|--|--|
| 電話帷      | 表示アイコン               |  |  |
| 名        | 電話帳に登録されている相手の名前です。  |  |  |
| ,<br>by  | 相手に設定されている読みカナです。    |  |  |
| Gr       | 相手に設定されているグループ名です。   |  |  |
| 電話番      | 号カテゴリアイコン            |  |  |
| ₿:       | 会社・勤務先の電話番号です。       |  |  |
|          | 携帯電話またはPHSなどの電話番号です。 |  |  |
| VM       | ボイスメールへのアクセス番号です。    |  |  |
| Ē        | 自宅の電話番号です。           |  |  |
| ä        | その他の電話番号です。          |  |  |

## センター電話帳を起動する

#### ▼ 電話帳のメニュー画面を表示する

- 1 "設定"のソフトキーを押す
- 2 "電話帳"のソフト キーを押す センター電話帳のメ ニュー画面が表示されます。

| • | 1新規 | 登録 | 2検索  |
|---|-----|----|------|
|   | 3各種 | 設定 | 4全削除 |
|   | 1   | 2  | 3    |
| Ę |     |    |      |

4

#### 3 メニューを選択する

- 次のいずれかの方法で、選択します。
- ・項目に対応する番号を、ダイヤルボタンで押す
- 項目に対応する番号のソフトキーを押す
- +字キーの上下左右で反転表示を移動し、確定ボタンを押す

#### 4 各種操作をする

- 操作のしかたは、各ページを参照してください。
- ・新規登録 ⇒P.1-71へ
- ・検索 ⇒P.1-72へ
- 各種設定 ⇒P.1-75へ
   全削除 ⇒P.1-75へ

▼ 電話帳の検索画面を表示する

電話帳検索画面を表示する方法には、次の3通りがあります。 ・ 十字キーを使って表示する

- ソフトキーを使って表示する
- センター電話帳のメニュー画面から表示する

#### 《 十字キーを使うとき 》

∞。 を押す

1

| 個別1     | ・詰み給索  | <u>h+半</u>      |
|---------|--------|-----------------|
| 10/10/1 | ・別の方大売 | 3) <del>+</del> |
|         | •      |                 |
| 英字      | X_1-   |                 |

電話帳検索画面が表示さ れます。 『十字キーのメニューについて』の『十字キーの右(電話帳)メ ニューを操作する』(⇒P.1-23) を参照してください。

#### 2 電話をかける相手を検索する

操作のしかたは、各ページを参照してください。

- ・読みカナ検索 ⇒P.1-72へ
- ・グループ検索 ⇒P.1-73へ
   ・電話番号検索 ⇒P.1-73へ
- ・メモリ番号検索⇒P.1-73へ

## 《 ソフトキーを使うとき 》

- 1 "検索"のソフトキーを押す
- "電話帳"のソフト キーを押す
   電話帳検索画面が表示されます。

[電話帳検索] 個別1 個別2

3 検索したい電話帳の ソフトキーを押す ご使用の電話機では、個別電話帳1、個別電話帳2
個別1:読み検索 が半 英字 メニュー

の最大2つの電話帳が利用できます。検索したい電話帳のソフト キーを押してください。読みカナを入力するための画画が表示さ れます。\_\_\_\_

(上記の画面は"個別1"のソフトキーを押した場合のものです。)

## 4 電話をかける相手を検索する

操作のしかたは、各ページを参照してください。

- ・読みカナ検索 ⇒P.1-72へ
   ・グループ検索 ⇒P.1-73へ
- ・クルーク検索 ⇒P.1-73へ
   ・電話番号検索 ⇒P.1-73へ
- ・メモリ番号検索⇒P.1-73へ

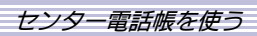

## 《 電話帳のメニュー画面から表示するとき 》

センター電話帳のメ ニュー画面で、"②検 索"を選択する 電話帳検索画面が表示さ

[電話帳登録] 個別1 個別2

t L

2 検索したい電話帳の ソフトキーを押す

ご使用の電話機では、個

れます。

個別1:読み検索 が半 ■ ・ 英字 灯-

別電話帳1、個別電話帳2 の最大2つの電話帳が利用できます。検索したい電話帳のソフト キーを押してください。読みカナを入力するための画画が表示さ れます。

(上記の画面は"個別1"のソフトキーを押した場合のものです。)

#### 3 電話をかける相手を検索する

操作のしかたは、各ページを参照してください。

- ・読み力ナ検索 ⇒P.1-72へ
- グループ検索 ⇒P.1-73へ
   ・ 電話番号検索 ⇒P.1-73へ
- ・電話金与快楽 ⇒P.1-73へ
   ・メモリ番号検索⇒P.1-73へ
- 電話帳に登録する

## ▼ 新規で登録する

 センター電話帳のメ ニュー画面で、
 "①新規登録"を選 招する
 登録先の電話帳を選ぶための画面が表示されます。
 ※ "個別1"、"個別2"の表示は初期値です。設定によって表示が変わります。
 次の画面が表示された

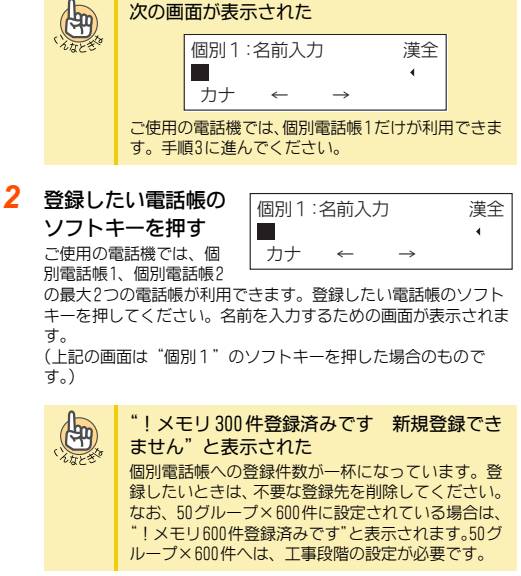

3 相手の名前を入力す 個別1:名前入力 英半 న 鈴木-郎 PHB 4 相手の名前は、全角で12 数字 文字(半角の場合24文字) まで入力できます。また 全角と半角を混ぜて使用できます。文字入力のしかたは、『文字 を入力する』(⇒P.1-77)を参照してください。 個別1:読みカナ入力 カナ半 Δ ∞(確定)ま スス<sup>\*</sup> ‡イチロウPH**◎** ◀ 英字 たは保留を押す 手順3で入力した名前の読 みカナ(半角12文字まで)が表示されます。読みカナを修正する ときは、文字入力と同じ要領で修正します。 個別1:グループ選択 5 \*\*\*()()(確定) ま 1 東京本社 2 大阪支店 3名古屋支店 44幌支店 たは(保留)を押す グループを選ぶための画 面が表示されます。 6 ∞ (〇) を押して、登録したいグループを表示する 7 登録したいグループ 個別1:電話番号入力 を選択する 鈴木一郎 PHS 電話番号を入力するため の画面が表示されます。 8 電話番号を入力する 電話番号は、24桁まで入力できます。電話番号として使用できる のは、次の数字および記号です。 • 0~9、\*、# • P(ポーズ:転送ボタン) R (フッキング:フックボタン) • @(ISDN応答待ちコード:応答ボタン) 個別1: アイコン選択 9 ∞(確定)ま 1 2 3 3 4 4 6 5 5 6 会社 たは(保留)を押す アイコンを選ぶための画 面が表示されます。 10 登録したいアイコン 個別1:メモリ番号登録 を選択する 101 メモリ番号を入力するた  $[0 \sim 299]$ めの画面が表示されます。 画面には、空いている最も若番のメモリ番号が表示されます。 11 メモリ番号を入力する 表示されているメモリ番号に登録したいときは、手順12に進んで ください。 12 \*\*\*(⑥) (確定) ま メモリ番号 : 101登録しました 電話帳登録件数 101/ 300件 たは(保留)を押す しばらくすると、登録先 [雷話帳登録] の電話帳を選ぶための画 面に戻ります。 個別1 個別2 複数の相手先を登録したい

手順2からの操作をくり返します。

1 - 71

1-ang

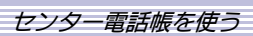

| 13 | <sup>Exit</sup> を押                                                                              | ਰ                                                                                                    |                                                                                      |                                                                        |
|----|-------------------------------------------------------------------------------------------------|----------------------------------------------------------------------------------------------------|--------------------------------------------------------------------------------------|------------------------------------------------------------------------|
|    | 待ち受け画                                                                                           | 回面に戻ります。                                                                                                |                                                                                      |                                                                        |
| これ | しで、電話                                                                                           | は喉に登録でき                                                                                                 | ました。                                                                                 |                                                                        |
|    | 発信履歴                                                                                            | 歴から登録す                                                                                                  | する                                                                                   |                                                                        |
| 1  | 登録した<br>を表示す<br>・発信履歴<br>『十字キ<br>ついて』<br>(⇒P.1-<br>29) を参                                       | Eい発信履歴<br>する<br>-のメニューに<br>の『十字キーのな<br>22)または『発信<br>参照してください。                                           | 01<br>↑ ↓<br>E (再/短)メニュ<br>履歴から探してか                                                  | 山田一郎<br>0312345678<br>登録 削除<br>ユーを操作する』<br>い直す』(→P.1-                  |
|    | C. A. B. C. S. S. S. S. S. S. S. S. S. S. S. S. S.                                              | <b>ほかの発信履</b><br>発信履歴は、最大<br>の上下または"<br>号が切り替わり<br>電話をかける<br>ここで発信の操                                    | 歴を見たい<br>10件が記憶されて<br><sup>↑</sup> 、"↓"のソフト<br>ます。<br>ときは<br>作をします。                  | こいます。十字キー<br>キーを押すと、番                                                  |
| 2  | " 😎 🗛 "                                                                                         |                                                                                                    |                                                                                      |                                                                        |
| 2  | <ul> <li>会録</li> <li>キーを排</li> <li>登録方法を</li> <li>面が表示こ</li> <li>※ "個別1</li> <li>が変わ</li> </ul> | <b>のソフト<br/>押す</b><br>E選ぶための画<br>たれます。<br>"、"個別2"の表<br>ります。                                             | 01<br>短縮 個別 1<br>示は初期値です。                                                            | 山田一郎<br>0312345678<br>個別2<br>設定によって表示                                  |
|    |                                                                                                 | *!メモリ300<br>ません"と表示<br>個別電話帳への<br>録したいときは、<br>なお、50グルー<br>*!メモリ600件<br>ループ×600件                         | <b>件登録済みです</b><br>示された<br>登録件数が一杯に<br>、不要な登録先を<br>プ×600件に設定<br>登録済みです"と<br>Nは、工事段階の言 | 新規登録でき<br>なっています。登<br>割除してください。<br>されている場合は、<br>気示されます。50グ<br>設定が必要です。 |
| 3  | 電話帳<br>以降の操作<br>録内のなお、<br>いた場合<br>は、ダイヤ<br>修正してく                                                | <b>への登録操作を</b> Eは、電話帳の登録 を更する』(⇒P.1- 電話帳を使って発き は、その名前が自動 フルした電話番号た たさい。                                 | まする                                                                                  | です。『電話帳の登<br>を参照してくださ<br>名前が登録されて<br>また、電話番号に<br>す。必要に応じて、             |
|    | 着信履問                                                                                            | 歴から登録す                                                                                                  | する                                                                                   |                                                                        |
| 1  | <b>登録した<br/>を表示す</b><br>・着信履歴<br>『十字す』<br>P. 1-22)<br>ください<br>※ mm:月                            | <b>Eい着信履歴</b><br>する<br><sup>E</sup><br>一のメニューに<br>の『十字キーの右<br>または『着信履歴<br><sup>N</sup> 。<br>、dd:日、hh:時、 | 01:<br>不在mm-dd hh:<br>↑ ↓<br>E (再/短) メニニ<br>を表示する』(⇒<br>、tt:分                        | 山田一郎<br>tt 0312345678<br>登録 削除<br>ユーを操作する』(⇒<br>P.1-63)を参照して           |
|    | THE ST                                                                                          | ほかの着信履歴<br>着信履歴は、最大                                                                                     | 歴を見たい<br>50件が記憶されて                                                                   | こいます。十字キー                                                              |

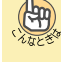

号が切り替わります。 電話をかけるときは

ここで発信の操作をします。

| 2 | "登録" | のソフト |
|---|------|------|
|   | キーを  | 押す   |

| 登録 のソフト     | 01:           | 山田一郎       |
|-------------|---------------|------------|
| キーを押す       | 不在mm-dd hh:tt | 0312345678 |
| 登録先の電話帳を選ぶた | 短縮 個別1 個別     | M2         |
| ねのあるかモーナジェナ |               |            |

 
 めの画面が表示されます。
 / \*\*\*\*\*\*
 12.57 \* 12.57 \* 12.57 が変わります。

|       | "!メモリ300件登録済みです 新規登録でき<br>ません"と表示された                   |
|-------|--------------------------------------------------------|
| 10485 | 個別電話帳への登録件数が一杯になっています。登録したいときは、不要な登録先を削除してください。        |
|       | なお、50グループ×600件に設定されている場合は、                             |
|       | !メモリ600件登録済みです と表示されます。50ク<br>ループ×600件へは、工事段階の設定が必要です。 |

## 3 電話帳への登録操作をする

以降の操作は、電話帳の登録内容修正と同様です。『電話帳の登 録内容を変更する』(⇒P.1-74)の手順2以降を参照してくださ い。なお、名前には、ネーム・ディスプレイで通知されてきた名 前が自動入力され、電話番号は、ナンバー・ディスプレイで通知 されてきた電話番号が入力されています。必要に応じて、修正し てください。

## 電話帳に登録されている相手を検索する

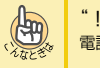

"!電話帳登録データは0件です"と表示された 電話帳には1件も登録されていません。

## ▼ 読みカナ検索のしかた

| 電話帳の検索画面を<br>表示する<br>『+字キーのメニューにつ<br>いて』の『+字キーの右<br>(電話帳)メニューを操作す<br>素画面を表示する』(⇒P.1- | 個別1:読み検索 が半<br>■                                                                                                    |
|--------------------------------------------------------------------------------------|----------------------------------------------------------------------------------------------------|
| 読みカナを入力する                                                                            | 個別1:読み検索 が半<br>スパ ・<br>英字 メニュー                                                                                                    |
| 英数字を入力<br>フックボタンを<br>す。                                                              | したい<br>押すと、入力モードが切り替わりま                                                                                                    |
| **                                                                                   | 11鈴木一郎 PHS<br>②鈴木太郎 PHS<br>■ 07012345678<br>きはExitボタンを押してください。                                                                                                    |
| ™ で すい で すい で すい で ま う い い い い い い い い い い い い い い い い い い                           | : <b>補を選ぶ</b><br>いを押して選ぶこともできます。                                                                                                    |
|                                                                                      |                                                                                                    |
|                                                                                      | <ul> <li>電話帳の検索画面を<br/>表示する</li> <li>『+字キーのメニューについて』の『+字キーの右<br/>(電話帳) メニューを操作す<br/>索画面を表示する』(⇒P.1-<br/>読みカナを入力する</li> <li>読みカナを入力する</li> <li>美数字を入力の<br/>フックボタンを<br/>す。</li> <li>●</li> <li>●</li></ul> |

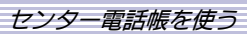

## これで、電話帳から読みカナで検索できました。

電話をかけるときは、ここで発信の操作をします。

#### 5 ▼ グループ検索のしかた 1 電話帳の検索画面を 個別1:読み検索 が半 表示する 6 『十字キーのメニューにつ 英字 X-1-いて』の『十字キーの右 (電話帳) メニューを操作する』(⇒P.1-23) または『電話帳の検 索画面を表示する』(⇒P.1-70)を参照してください。 7 2 "メニュー"のソフ [検索メニュー] トキーを押す 検索方法を選ぶための画 読み ゲル-プ 番号 メモリ 面が表示されます。 3 "グループ"のソフ 個別1:グループ検索 トキーを押す 1東京本社 2大阪支店 グループを選ぶための画 3名古屋支店 4札幌支店 面が表示されます。 1 5 検索したいグループ 1餘木一郎 PHS の番号を押す 2鈴木太郎 PHS グループに所属する登録 07012345678 内容が表示されます。な お、該当するグループ内に登録内容が1件のみの場合は、手順7 の画面が表示されます。 2 6 ™(○)<sup>™</sup>を押して、候補を選ぶ 候補の番号を数字ボタンを押して選ぶこともできます。 7 \*\*\*()()(確定)ま **07012345678** 変更 削除 発信 たは(保留)を押す 選んだ候補が確定され、登録内容が表示されます。 これで、電話帳からグループで検索できました。 電話をかけるときは、ここで発信の操作をします。 ▼ 電話番号検索のしかた 1 電話帳の検索画面を が半 個別1:読み検索 表示する 『十字キーのメニューにつ 英字 X-1-いて』の『十字キーの右 (電話帳) メニューを操作する』(⇒P.1-23) または『電話帳の検 索画面を表示する』(⇒P.1-70)を参照してください。 2 "メニュー"のソフ [検索メニュー] トキーを押す 検索方法を選ぶための画 読み ゲループ 番号 メモリ 面が表示されます。 3 "番号"のソフト 個別1:電話番号検索

キーを押す

電話番号を入力するため

の画面が表示されます。

X-1-

#### 1 鈴木一郎 PHS ™20000 を押す 回鈴木太郎 PHS 電話番号に該当する候補 07012345678 が表示されます。該当す る候補が1件のみの場合は、手順7の画面が表示されます。 ∞∞⊙∞を押して、候補を選ぶ 候補の番号を数字ボタンを押して選ぶこともできます。 101鈴木---郎 PHS ∞(@) (確定) ま **d** 07012345678 変更 削除 発信 たは(保留)を押す 選んだ候補が確定され、 登録内容が表示されます。 これで、電話帳から電話番号で検索できました。 電話をかけるときは、ここで発信の操作をします。 ▼ メモリ番号検索のしかた 電話帳の検索画面を 個別1:読み検索 が半 表示する 『十字キーのメニューにつ 英字 X\_1-いて』の『十字キーの右 (電話帳) メニューを操作する』(⇒P.1-23) または『電話帳の検 索画面を表示する』(⇒P.1-70)を参照してください。 "メニュー"のソフ [検索メニュー] トキーを押す 検索方法を選ぶための画 読み ゲル-プ 番号 メモリ 面が表示されます。 3 "メモリ"のソフト 個別1:メモリ番号検索 キーを押す メモリ番号を入力するた Х\_1- $[0 \sim 299]$ めの画面が表示されます。 メモリ番号を入力し 101鈴木—郎 PHS 07012345678 て、㎜(〇))・を押す 変更 削除 発信 メモリ番号に該当する相 手が表示されます。 なお、3桁のメモリ番号の場合は、十字キーの操作が不要です。 これで、電話帳からメモリ番号で検索できました。 電話をかけるときは、ここで発信の操作をします。

4

電話番号を入力する

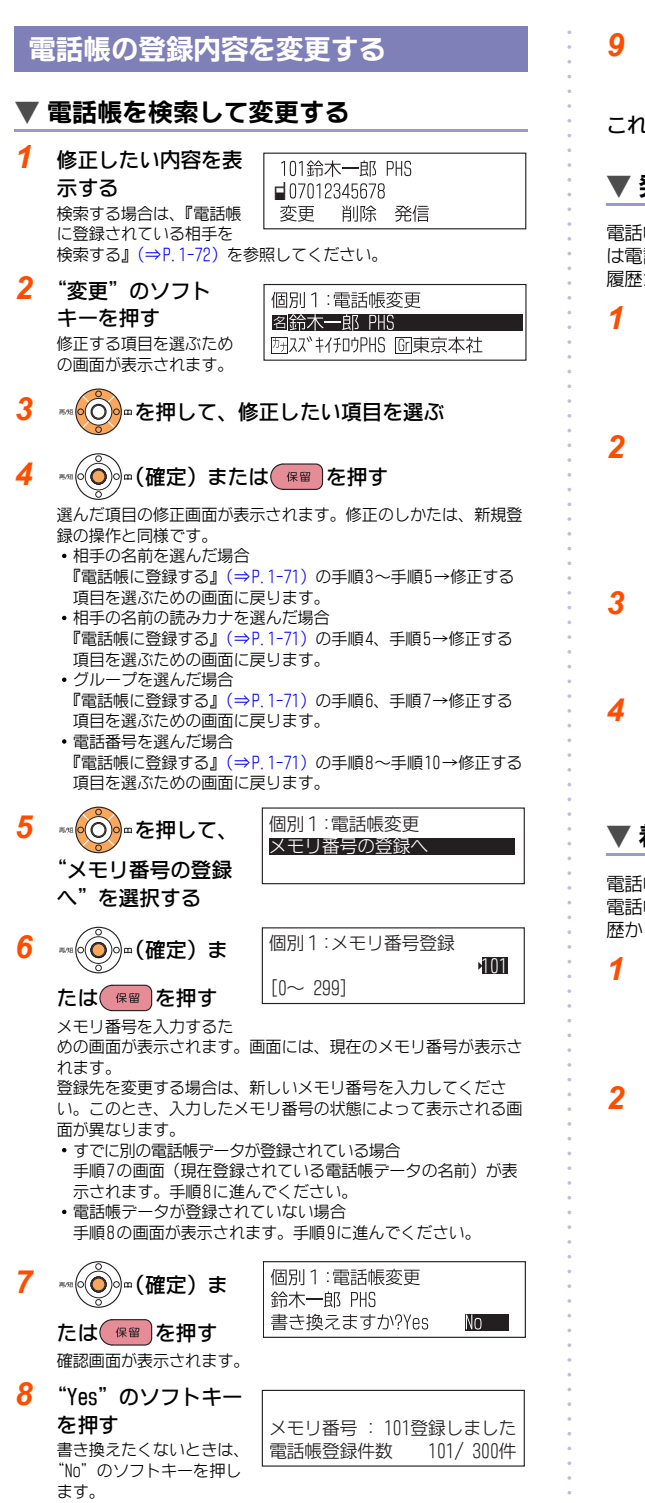

※十字キーの左右で"Yes"を選択し、確定ボタンまたは保留ボタ ンを押して決定することもできます。

└──を押す

待ち受け画面に戻ります。

これで、電話帳の登録内容が変更できました。

## ▼ 発信履歴から変更する

電話帳に登録されている相手に電話をかけた場合、発信履歴に は電話帳に登録されている名前などが表示されます。この発信 履歴から電話帳の登録内容を修正することができます。

#### 変更したい発信履歴を表示する

 発信履歴 『十字キーのメニューについて』の『十字キーの左(再/短) メニューを操作する』(⇒P.1-22)または『発信履歴から探し てかけ直す』(⇒P.1-29)を参照してください。

#### "登録"のソフト キーを押す 登録方法を選

| ) ) r | 01 |     | 山田一郎       |
|-------|----|-----|------------|
| -     |    |     | 0312345678 |
| ぶための画 | 短縮 | 個別1 | 個別2        |
| ます。   |    |     |            |

面が表示され ※ "個別1"、"個別2" の表示は初期値です。設定によって表示 が変わります。

#### 登録したい電話帳のソフトキーを押す

ご使用の電話機では、個別電話帳1、個別電話帳2の最大2つの電 話帳が利用できます。登録したい電話帳のソフトキーを押してく ださい。電話帳を修正するための画面が表示されます。

電話帳に登録されている内容を変更する 以降の操作は、電話帳の登録内容修正と同様です。『電話帳の登 録内容を変更する』(⇒P.1-74)の手順2以降を参照してくださ L10

## ▼ 着信履歴からの変更のしかた

電話帳に登録されている相手からの着信の場合、着信履歴には 電話帳に登録されている名前などが表示されます。この着信履 歴から電話帳の登録内容を修正することができます。

#### 変更したい着信履歴を表示する

着信履歴

『十字キーのメニューについて』の『十字キーの左(再/短)メ ユーを操作する』(⇒P.1-22)または『着信履歴を表示する』 (⇒P.1-63) を参照してください。

#### "登録"のソフト キーを押す

登録先の電話帳を選ぶた

01: 山田-郎 不在mm-dd hh:tt 0312345678 短縮 個別1 個別2

めの画面が表示されます。

※ mn : 月、dd : 日、hh : 時、tt : 分 ※ <sup>\*</sup>個別1<sup>\*</sup>、<sup>\*</sup>個別2<sup>\*</sup>の表示は初期値です。設定によって表示 が変わります。

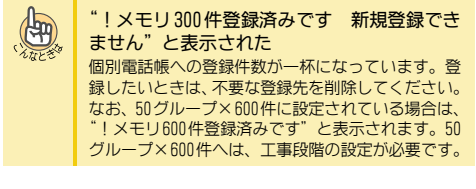

- 4 電話帳に登録されている内容を変更する 以降の操作は、電話帳の登録内容修正と同様です。『電話帳の登 録内容を変更する』(⇒P.1-74)の手順2以降を参照してくださ L1. 電話帳に登録されている内容を削除する ▼1件だけ削除する 1 削除したい内容を表 101鈴木---郎 PHS 示する ■07012345678 検索する場合は、『電話帳 変更 削除 発信 に登録されている相手を 検索する』(⇒P.1-72)を参照してください。 2 "削除"のソフト 個別1:データ削除 キーを押す 削除しますか? 確認画面が表示されます。 Yes No 3 "Yes" のソフトキー を押す !削除しました 削除したくないときは、 1 "No"のソフトキーを押し ます。 ※ 十字キーの左右で"Yes"を選択し、確定ボタンまたは保留ボ タンを押して決定することもできます。 └──を押す Δ 待ち受け画面に戻ります。
- これで、登録内容が1件だけ削除できました。

3 登録したい電話帳のソフトキーを押す

ご使用の電話機では、個別電話帳1、個別電話帳2の最大2つの電

話帳が利用できます。登録したい電話帳のソフトキーを押してく ださい。電話帳を修正するための画面が表示されます。

## ▼ すべて削除する

| 1 | メニュー<br>"④ 全削<br>する<br>暗証番号を<br>の画面が引                                                                                                    | - <b>画面で、</b><br> 除"を選択<br>E入力するため<br><sup>販示されます。</sup>              | 個別1:全削除<br>暗証番号を4桁入力して下さい<br>┃ ・                                                                                                    |
|---|----------------------------------------------------------------------------------------------------|-----------------------------------------------------------------------|----------------------------------------------------------------------------------------------------|
|   | E CONTRACTOR OF CONTRACTOR OF | 次の画面が<br>[電話<br>個別<br>ご使用の電話<br>2つの電話帳<br>フトキーを押<br>※ "個別1"、<br>によって記 | <ul> <li>表示された</li> <li>話帳削除]</li> <li>1 個別2</li> <li>機では、個別電話帳1、個別電話帳2の<br/>が利用できます。削除したい電話帳のソ<br/>してください。</li> <li>「個別2"の表示は初期値です。設定<br/>示が変わります。</li> </ul> |
| 2 | 暗証番号<br>する<br>暗証番号だ<br>確認画面だ                                                                                                    | <b>号4桁を入力</b><br>が一致すると、<br>が表示されます。                                  | 個別1:全削除<br>電話帳全削除しますか?<br>Yes No                                                                                                    |

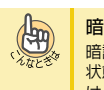

## 暗証番号を忘れてしまった

暗証番号を調べることはできませんので、出荷時の 状態("0000")に戻してもらってください。詳しく は、システム管理者または販売店にご相談ください。

3 "Yes" のソフトキー を押す

!電話帳全削除しました

削除したくないときは、 "No"のソフトキーを押し ます。

※ 十字キーの左右で"Yes"を選択し、確定ボタンまたは保留ボ タンを押して決定することもできます。

#### <sup>Exit</sup>を押す 4

待ち受け画面に戻ります。

これで、電話帳の登録内容がすべて削除できました。

## センター電話帳を設定する

## ▼ グループ名を変更する

グループ名は、初期状態では"グループ01"~"グループ20"と なっています。このグループ名を、わかりやすい名称に変更で きます。

メニュー画面で、 "③各種設定"を選択 する 設定項目を選ぶための画 面が表示されます。

| [各種設定]  |        |   |
|---------|--------|---|
| グループ名編集 | ロック 暗証 | E |

"グループ名編集" のソフトキーを押す 変更するグループ名を選 ぶための画面が表示され ます。

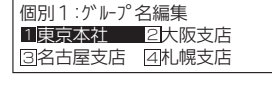

| (Am                                      | 次の画面が表示された                                                                                                    | :               |    |  |  |  |  |  |
|------------------------------------------|----------------------------------------------------------------------------------------------------|-----------------|----|--|--|--|--|--|
| 化版上考如                                    | [電話帳選択]                                                                                                    |                 |    |  |  |  |  |  |
|                                          | 個別1 個別2                                                                                                    |                 |    |  |  |  |  |  |
|                                          | ご使用の電話機では、個別電話帳1、個別電話帳2の<br>2つの電話帳が利用できます。グループ名を変更した<br>い電話帳のソフトキーを押してください。<br>※ "個別1"、"個別2"の表示は初期値です。設定<br>によって表示が変わります。 |                 |    |  |  |  |  |  |
| <sup>**</sup> ・ を 押して、変更したい グループを表示 させ る |                                                                                                    |                 |    |  |  |  |  |  |
| 変更した<br>の番号を<br>グループそ<br>めの画面が           | <b>Eいグループ</b><br><b>E押す</b><br>3を入力するた<br>が表示されます。                                                                        | :グループ名編集<br>社 ◀ | 漢全 |  |  |  |  |  |

3

Δ

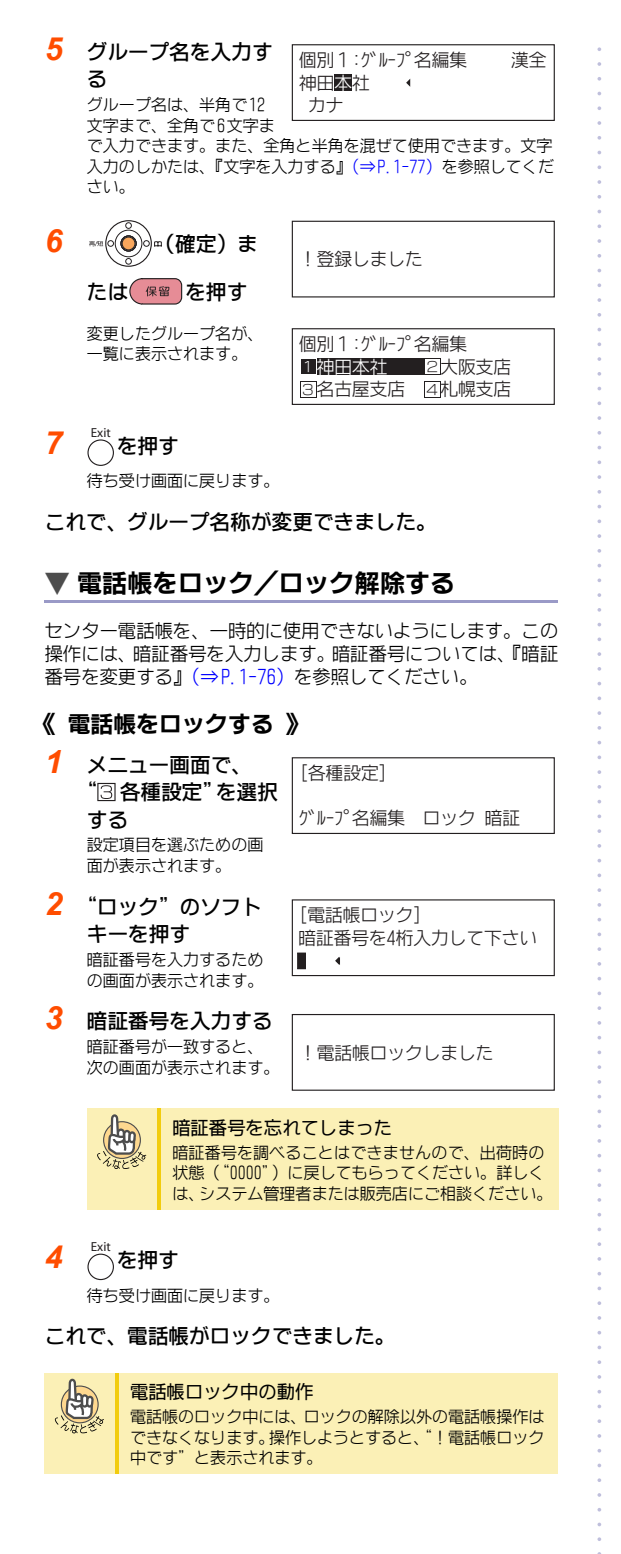

## 《 ロック解除のしかた 》

電話帳をロックするときと同じ操作をします。暗証番号が一致 すると、"!電話帳ロック解除しました"と表示されます。

## ▼ 暗証番号を変更する

電話帳の全件削除や、電話帳ロックに使用する暗証番号を変更 します。暗証番号は、工場出荷時には"0000"に設定されてい ます。

•

- 2 "暗証"のソフト キーを押す 現在の暗証番号を入力す るための画面が表示され ます。
- **暗証番号を入力する** 暗証番号が一致すると、
   新しい暗証番号を入力す
   るための画面が表示され
   ます。

| [吨款来中30中]        |
|------------------|
|                  |
| 利祝留亏を441]人力して下さい |
|                  |

暗証番号を4桁入力して下さい

[暗証番号設定]

時証番号を忘れてしまった
 暗証番号を調べることはできませんので、出荷時の
 状態("0000")に戻してもらってください。詳しく
 は、システム管理者または販売店にご相談ください。

 新しい暗証番号を入 力する

!暗証番号設定しました

## 5 <sup>Exit</sup> を押す

待ち受け画面に戻ります。

これで、暗証番号が変更できました。

## 文字を入力する

## ▼ 入力のしかた

各ボタンを押したときに表示される文字は、『文字入力一覧表』 (⇒P.1-78) を参照してください。

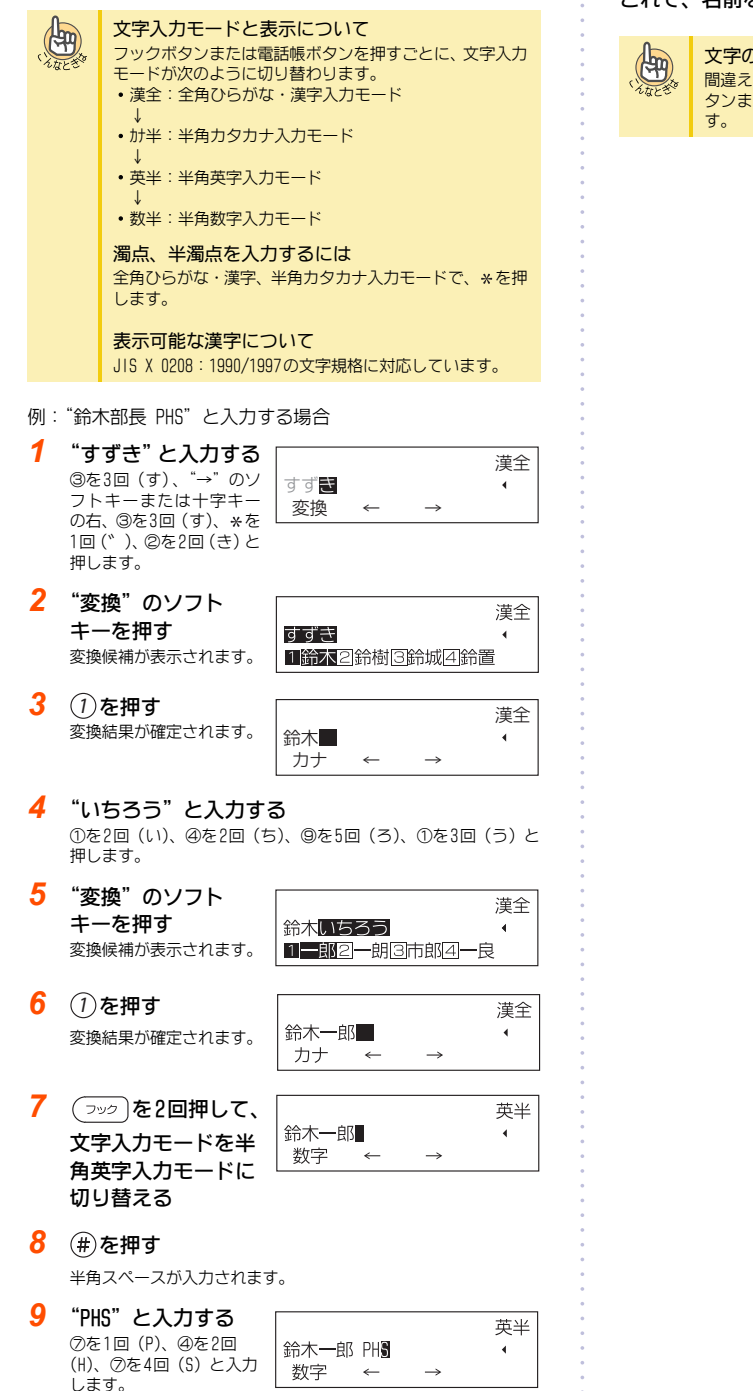

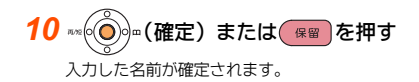

#### これで、名前を入力できました。

#### 文字の入力を間違えた

間違えた文字の上または右にカーソルを移動して、特殊ボ タンまたはクリアボタンを押すと、1文字ずつ消去できま

## ▼ 文字入力一覧表

文字入力モードを切り替えるときは、フックボタンを押します。

## 《 全角ひらがな・漢字入力モードのとき 》

| ダイヤル                |                         |    |     |      |     |       | ダイヤルボタンを押す回数 |     |      |     |     |     |  |
|---------------------|-------------------------|----|-----|------|-----|-------|--------------|-----|------|-----|-----|-----|--|
| ボタン                 | 1                       | 2  | 3   | 4    | 5   | 6     | 7            | 8   | 9    | 10  | 11  |     |  |
| $(1)^{\mathcal{P}}$ | あ                       | い  | う   | え    | お   | あ     | L I          | ō   | え    | お   | 「あ」 | こ戻る |  |
| 2 <sup>7</sup>      | か                       | き  | <   | け    | L١  | 「か」(  | こ戻る          |     |      |     |     |     |  |
| 3 <sup>4</sup>      | さ                       | し  | ਰ   | せ    | そ   | 「さ」(  | こ戻る          |     |      |     |     |     |  |
| <u>م</u>            | た                       | ち  | n   | τ    | と   | n     | 「た」(         | こ戻る |      |     |     |     |  |
| (5) <sup>+</sup>    | な                       | に  | 8   | ね    | の   | 「な」(  | こ戻る          |     |      |     |     |     |  |
| 6/1                 | は                       | Q  | ιζı | ~    | ほ   | 「は」(  | こ戻る          |     |      |     |     |     |  |
| $\bigcirc$          | 븂                       | み  | む   | め    | も   | 「ま」(  | こ戻る          |     |      |     |     |     |  |
| **                  | や                       | Þ  | ት   | セ    | ₽   | ት     | 「や」          | こ戻る |      |     |     |     |  |
| 9∍                  | ŋ                       | IJ | SN  | n    | З   | [6] [ | こ戻る          |     |      |     |     |     |  |
| 07                  | わ                       | を  | h   | 「わ」( | こ戻る |       |              |     |      |     |     |     |  |
| *                   | w                       | 0  | —   |      | Г   | Ţ     | `            | •   | ۱ (۲ | こ戻る |     |     |  |
| #                   | 空白<br><sup>(スペース)</sup> |    |     |      |     |       |              |     |      |     |     |     |  |

## 《 半角カタカナ入力モードのとき 》

| ダイヤル                          |                         |    |    |        |          |        | ダイヤルボタンを押す回数 |    |        |     |       |    |  |
|-------------------------------|-------------------------|----|----|--------|----------|--------|--------------|----|--------|-----|-------|----|--|
| ボタン                           | 1                       | 2  | 3  | 4      | 5        | 6      | 7            | 8  | 9      | 10  | 11    |    |  |
| $(\mathcal{D}^{\mathcal{F}})$ | 7                       | 1  | Ċ  | I      | *        | 7      | ſ            | ņ  | I      | 7   | 「ア」(こ | 戻る |  |
| 2 <sup>7</sup>                | р                       | ‡  | ク  | ታ      | J        | 「カ」に   | 戻る           |    |        |     |       |    |  |
| 3 <sup>4</sup>                | Ħ                       | Ŷ  | ג  | t      | У        | 「サ」に   | 戻る           |    |        |     |       |    |  |
| <u>م</u> م                    | g                       | Ŧ  | Ÿ  | Ŧ      | ٢        | y      | 「タ」に         | 戻る |        |     |       |    |  |
| (5) <sup>+</sup>              | t                       |    | R  | ネ      | J        | 「ナ」に   | 戻る           |    |        |     |       |    |  |
| 6/\                           | Λ                       | Ł  | 7  | ۸      | <b>т</b> | 「ハ」 (こ | 戻る           |    |        |     |       |    |  |
| $\bigcirc$                    | 7                       |    | ٨  | Х      | ŧ        | [4] [2 | 戻る           |    |        |     |       |    |  |
| **                            | Þ                       | 1  | Ξ  | Þ      | l        | Э      | 「ヤ」に         | 戻る |        |     |       |    |  |
| 9∍                            | 5                       | IJ | ll | V      | ۵        | [j] [2 | 戻る           |    |        |     |       |    |  |
| 07                            | <u>٦</u>                | Ŧ  | У  | רקן נכ | 戻る       |        |              |    |        |     |       |    |  |
| *                             | N                       | 0  | _  | 0      | Γ        | J      | `            | •  | ا ۱ "۲ | こ戻る |       |    |  |
| #                             | 空白<br><sup>(スペース)</sup> |    |    |        |          | •      |              |    |        |     |       |    |  |

## 《 半角英字入力モードのとき 》

| ダイヤル                          |                         |   |   |   |    |   | ダイヤ    | ダイヤルボタンを押す回数 |        |    |       |            |       |        |    |
|-------------------------------|-------------------------|---|---|---|----|---|--------|--------------|--------|----|-------|------------|-------|--------|----|
| ボタン                           | 1                       | 2 | 3 | 4 | 5  | 6 | 7      | 7 8 9 10     |        | 10 | 11    | 12         | 13    | 14     |    |
| $(\mathcal{D}^{\mathcal{F}})$ | 1                       | 0 | [ | ¥ | ]  | ~ | -      | `            | {      | I  | }     | $\uparrow$ | ÷     | 「1」 (J | 戻る |
| 2 <sup>7</sup>                | A                       | В | С | а | b  | С | ΓΑJ (Ξ | 戻る           |        |    |       |            |       |        |    |
| 3 <sup>4</sup>                | D                       | Е | F | d | е  | f | רם) וכ | 戻る           |        |    |       |            |       |        |    |
| <b>(4</b> ) <sup>9</sup>      | G                       | Н | I | g | h  | i | ſG」(J  | 戻る           |        |    |       |            |       |        |    |
| <u>(5)</u> +                  | J                       | K | L | j | k  | Ι | []] (C | 戻る           |        |    |       |            |       |        |    |
| 6/1                           | М                       | Ν | 0 | m | n  | 0 | ۲MJ (C | 戻る           |        |    |       |            |       |        |    |
| $\bigcirc$                    | Р                       | Q | R | S | р  | Q | r      | S            | ΓΡ] (Ξ | 戻る |       |            |       |        |    |
| ₫                             | T                       | U | V | t | U  | ٧ | ΓTJ (C | 戻る           |        |    |       |            |       |        |    |
| 9₹                            | W                       | Х | Y | Z | W  | Х | у      | Z            | ۲WJ (۲ | 戻る |       |            |       |        |    |
| 07                            | 0                       | ! | " | # | \$ | % | 8      | ,            | (      | )  | تا ر0 | 戻る         |       |        |    |
| *                             | *                       | + | , | - |    | / | :      | ;            | <      | =  | >     | ?          | 「*」(こ | 戻る     |    |
| #                             | 空白<br><sup>(スペース)</sup> |   |   |   |    |   |        |              |        |    |       |            |       |        |    |

(注)"→"、"←"は、正しく表示されません。

## 《 半角数字入力モードのとき 》

| ダイヤルボタン                |   |  |  |  |  |  |  |
|------------------------|---|--|--|--|--|--|--|
| $\bigcirc \mathcal{P}$ | 1 |  |  |  |  |  |  |
| 2 <sup>7</sup>         | 2 |  |  |  |  |  |  |
| 3 <sup>4</sup>         | 3 |  |  |  |  |  |  |
| <u>ع</u> م الم         | 4 |  |  |  |  |  |  |
| (5) <sup>+</sup>       | 5 |  |  |  |  |  |  |
| 6^^                    | 6 |  |  |  |  |  |  |
| $\bigcirc$             | 7 |  |  |  |  |  |  |
| ₫                      | 8 |  |  |  |  |  |  |
| 9∍                     | 9 |  |  |  |  |  |  |
| 07                     | 0 |  |  |  |  |  |  |
| $(\mathbf{*})$         | * |  |  |  |  |  |  |
| (#)                    | # |  |  |  |  |  |  |

デジレス電話機とは

デジレス電話機とは

ファンクションボタン部にデジレス表示器を配置した多機能電話機です。

(ITL-320C-1Dの場合は、大画面LCDに表示)

デジレス電話機以外の多機能電話機ではファンクションボタン登録内容を示名条片に表記する必要がありました。デジレス電話機では、 デジレス部の表示器に表示させることができます。

デジレス部には8個のファンクションボタンがあり、ページ切替(Scroll)ボタン(8LDの場合)を押すまたはページアイコンにタッチ (320C)して1~4の面を選択することができます。これにより32個のファンクションボタンを使用できます。

DTL-8LD-1D/ITL-8LD-1Dのデジレス関連ボタンの使いかた

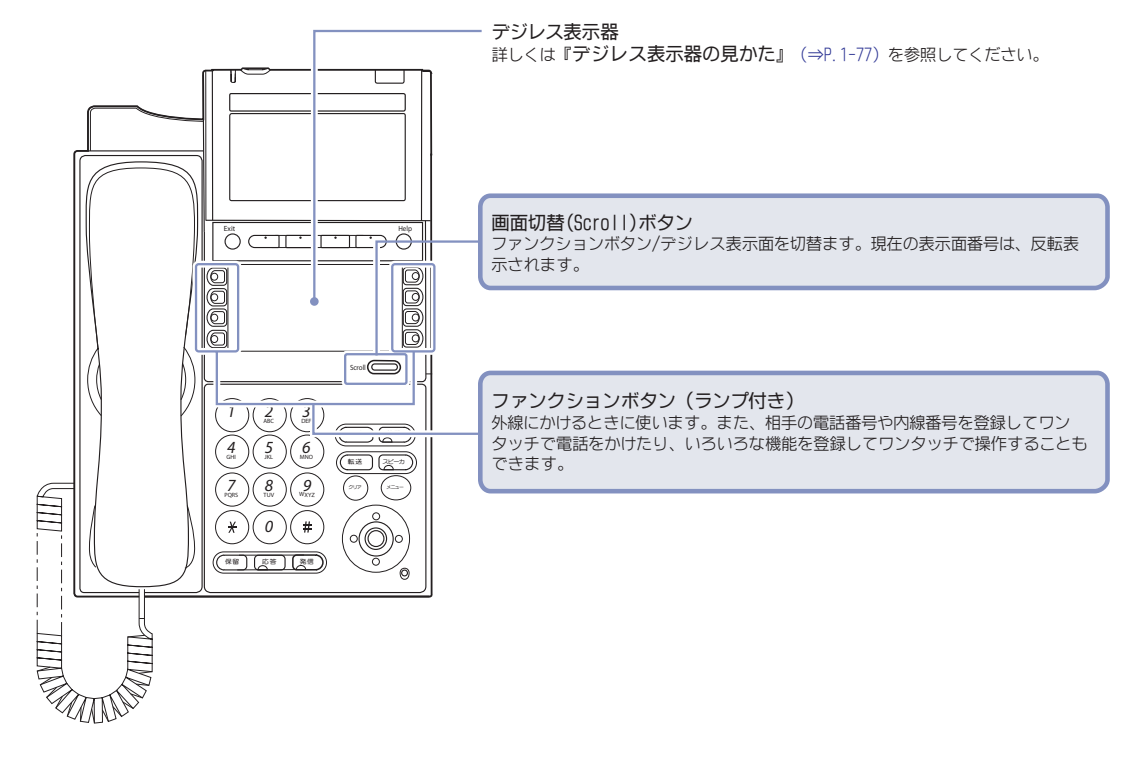

## ITL-320C-1Dのデジレス部の使いかた

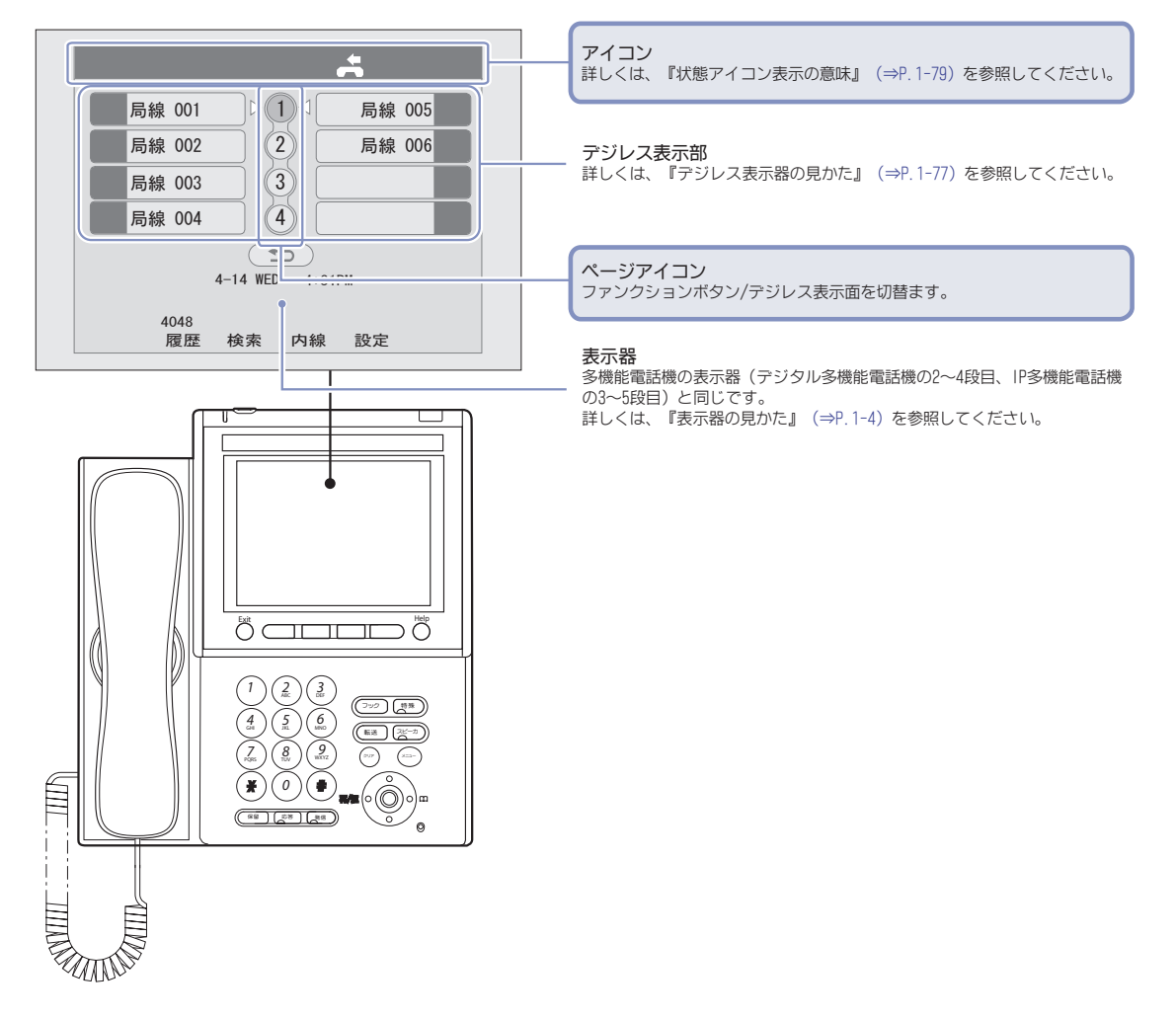

## デジレス表示器の見かた

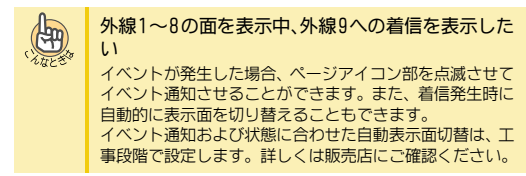

デジレス表示器の表示例:

#### 《 DTL-8LD-1D/ITL-8LD-1D 状態アイコン表示無し 場合 》

| 局線 001 | 1 | 局線 005 |
|--------|---|--------|
| 局線 002 | 2 | 局線 006 |
| 局線 003 | З |        |
| 局線 004 | 4 |        |

#### 《 DTL-8LD-1D/ITL-8LD-1D 状態アイコン表示あり 場合 》

| ■局線 001 | 1 | 局線 005 ₪ |
|---------|---|----------|
| ₽月線 002 | 2 | 局線 006   |
| 局線 003  | 3 |          |
| №局線 004 | 4 |          |

## 《 ITL-320C-1Dの場合 》

つねに状態アイコン表示ありです。

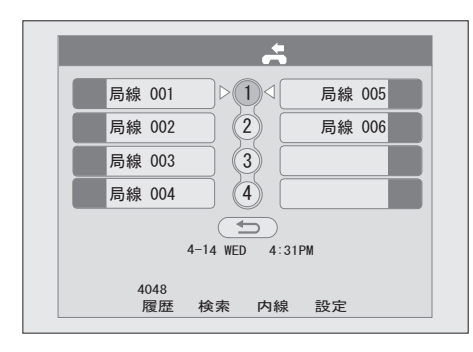

## ファンクションボタン登録内容表示について

デジレス表示器には、登録されているファンクションボタンの 登録内容を表示できます。

ファンクションボタン登録内容として表示できる文字数は、次 のとおりです。

| 状態アイコンありの場合  | 状態アイコンなしの場合  |  |  |  |  |
|--------------|--------------|--|--|--|--|
| 全角5文字、半角11文字 | 全角6文字、半角13文字 |  |  |  |  |

上記の文字数は、全てのファンクションボタンで共通です。

下記のファンクションボタンを登録した場合、自動でファンク ション登録内容表示に表示文字が表示されます。ファンクショ ンボタンの消去(機能番号:000)または下記以外のファンク ションボタンを登録した場合は、表示文字が消去されます。 自動で表示されるファンクションボタン:

| 機能<br>番号 | ボタン名                 | 表示文字        | 備考                                                                                                    |
|----------|----------------------|-------------|----------------------------------------------------------------------------------------------------|
| 01       | DSS/ワンタッ<br>チ        | XXXXXXXX    | <ul> <li>登録した内線番号</li> <li>が表示されます。</li> <li>「DSS/ワンタッチボ</li> <li>タン登録時の表示</li> <li>文字登録」を参照。</li> </ul> |
| 02       | マイク                  | マイク         |                                                                                                    |
| 03       | 着信拒否                 | 着信拒否        |                                                                                                    |
| 04       | BGM <on off=""></on> | BGM         |                                                                                                    |
| 05       | ヘッドセット               | ላット"セット     |                                                                                                    |
| 07       | 会議                   | 会議          |                                                                                                    |
| 10       | 着信転送                 | 着信転送        |                                                                                                    |
| 11       | 話中転送                 | 話中転送        |                                                                                                    |
| 12       | 不応答転送                | 不応答転送       |                                                                                                    |
| 13       | 話中・不応答<br>転送         | 話中・不応答      |                                                                                                    |
| 14       | 不在着信転送               | 不在転送        |                                                                                                    |
| 15       | フォローミー               | フォローミー      |                                                                                                    |
| *00      | 内線                   | 内線          |                                                                                                    |
| *01      | 外線                   | 局線 XXX      | XXXは001~200<br>(外線ポート番号)                                                                                 |
| *02      | 索線                   | 外線G XXX     | XXXは、001~100<br>(外線グループ番<br>号)                                                                           |
| *03      | 仮想内線                 | 内線XXXXXXXXX | XXXXXXXXX<br>内線番号                                                                                        |
| *04      | パーク保留                | N°−ク XX     | XXII, 01~64                                                                                              |
| *10      | ACDログイン/<br>ログアウト    | ወታ"         |                                                                                                    |

DSS/ワンタッチボタン登録時の表示文字登録について DSS/ワンタッチボタンを特番操作にて登録後、表示文字入力が 可能です。

表示文字を入力しない場合、登録した内線番号または電話番号 が表示されます。

DSS/ワンタッチボタンの登録手順

- 1 スピーカ)を押す
- 2 (9)(1)(7)を押す 917は、機能ボタン設定
  - キーフ゜ロク゛ラム (一般機能レベル)の特番(初期値)です。
- 3 画面切替(Scroll)ボタンを押す(8LDの場合)また はページアイコンをタッチ(320C)して 割付けたい面を選択します。
- 4 割り付けたい [] ンボタン)を押す

| キーフ゜ロク゛ラム |     | <b></b> +- 09 |   |
|-----------|-----|---------------|---|
|           | NOT | DEFINE        |   |
|           |     |               | _ |

| <b>F</b> |                                                                                                    |                                                                                      |                               |
|----------|----------------------------------------------------------------------------------------------------|--------------------------------------------------------------------------------------|-------------------------------|
| 5        | (0)(1)を押す<br>D1は、DSS/ワンタッチボ<br>タンの機能番号です。                                                                  | ‡-プログラム<br>DSS/ワ                                                                     | キー 09<br>129ッチキー              |
| 6        | 登録する内線番号ま<br>たは電話番号をダイ<br>ヤルする。                                                                            | ‡-フ°ログラム                                                                             | ‡- 09<br>100                  |
| 7        | (gg)を押す<br>確認音(ブッ)が聞こえま<br>す                                                                               | DSS/ワンタッチ 09<br>■ ・<br>カナ ← →                                                        | 漢全                            |
| 8        | 表示文字を入力する<br>表示文字は、状態アイコ<br>ンなしの場合全角6文字、<br>状態アイコンありの場合<br>全角5文字まで入力できま<br>す。また、全角と半角を混せ<br>は、『文字を入力する』(⇒P | DSS/ワンタッチ 09<br>鈴木一郎 PH <sub>0</sub> ・<br>カナ ← →<br>*C使用できます。文字入た<br>1-77) を参照してください | 漢全<br>ブのしかた<br><sup>1</sup> 。 |
| 9        | (g留) を押す<br>手順8 で入力した表示文字<br>の読み力ナ(状態アイコン<br>無しの場合13文字、あり<br>の場合11文字)が表示さ<br>れます。読みカナを修正する<br>します。         | DSS/ワンタッチ 09<br>スズキイチロウ PHS ・<br>英数 ← →                                              | が半                            |
| 10       | (保留)を押す<br>確認音(プッ)が聞こえま<br>す                                                                               | キーフ <sup>°</sup> ログ <sup>*</sup> ラム<br>DSS/ワンタッチ                                     | ‡- 09<br>≑- 101               |
| 11       | ( <sub>スピーカ</sub> )を押す                                                                                     |                                                                                      |                               |

これでDSS/ワンタッチボタンの登録および表示文字入 力ができました。

# 多機能電話機を使う

## 状態アイコン表示の意味

ITL-320C-1D TELおよびDTL/ITL-8LD-1D TELのデジレス部に状 態アイコンを表示できます。

#### 各状態アイコンの意味は次のとおりです。

| ファンクションボ<br>タン(機能番号)                                         | アイコン表示                                              |                                |  |
|--------------------------------------------------------------|-----------------------------------------------------|--------------------------------|--|
| <ul> <li>外線ボタン         (*01) 売値ボ     </li> </ul>             | 【着信中】                                               | 【通話中(自己)】                      |  |
| (*U1)、緊線ボ<br>タン(*02)、仮<br>想内線ボタン<br>(*03) 、パーク保<br>留ボタン(*04) | 49                                                  | ŀ <b>)</b>                     |  |
|                                                              | 【通話中(他者)】                                           | 【保留中(自己)】                      |  |
|                                                              |                                                     | <b>)</b><br>(点滅)               |  |
|                                                              | 【保留中(他者)】                                           | 【保留リコール】                       |  |
|                                                              | N)                                                  | ÷)                             |  |
|                                                              | (点滅)                                                | (点滅)                           |  |
|                                                              | N°-ウ保留ボタンは、【着信中】、【通話中<br>(自己)】、【通話中(他者)】表示しませ<br>ん。 |                                |  |
|                                                              | 索線ボタンは、【保留<br>ません。                                  | 留中(他者)】表示し                     |  |
| <ul> <li>ボイスメール<br/>サービス (67)</li> </ul>                     | 【新規メッセージ<br>あり】                                     | 【メッセージあり/<br>メッセージ登録<br>規制設定中】 |  |
|                                                              |                                                     |                                |  |
| <ul> <li>留守番電話(70)</li> </ul>                                | 【全着信<br>転送設定中】                                      | 【話中/不応答<br>転送設定中】              |  |
|                                                              |                                                     | <b>約</b><br>(点滅)               |  |
| <ul> <li>その他のファン<br/>クションボタン</li> </ul>                      | 【機能設定中またはONなど】                                      |                                |  |
|                                                              |                                                     |                                |  |
一般電話機を使う

# -般電話機を使う

| 一般電話機を使うときの注意 | 2-2  |
|---------------|------|
| 外線に電話をかける     | 2-3  |
| 内線に電話をかける     | 2-5  |
| 電話を受ける        | 2-8  |
| 代理で電話を受ける     | 2-9  |
| 電話を保留する・取り次ぐ  | 2-11 |
| 電話に出られないとき    | 2-14 |
| 便利な使いかた       | 2-18 |
|               |      |

# -般電話機を使うときの注意

# ·般電話機をご使用の前に

ここでは、本システムに市販の一般電話機を接続して使うときの操作を説明しています。

ー般電話機独自の機能やお手入れのしかたなどについては、-般電話機に添付の取扱説明書を参照してください。

ー般電話機独自の機能が、本システム内で利用できるかどうか については、販売店にご確認ください。

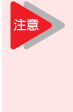

お手持ちの一般電話機を本システムに接続する前 に、必ず販売店にご相談ください。機器によって は、コネクタの形状は同じに見えても、そのまま 接続すると、本システムや機器が故障する場合が あります。

# 特番について

ー般電話機では、機能ボタンやファンクションボタンがないため、本システムのいろいろな操作は、すべて特番を使います。各操作の特番は、本文中に記載されています。

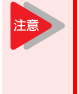

特番は、工事段階で変更されていることがありま す。記載されている特番を押しても操作できない ときは、システム管理者または販売店に確認して ください。

# 保留のしかた

ー般電話機で通話を保留するには、多機能電話機の保留ボタン の代わりに、「フッキング」という操作を行います。 フッキングとは、電話機のフックボタンを押してすぐ放す操作 のことです。

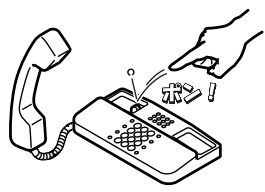

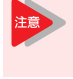

フックボタンを長く押しすぎると、電話が切れて しまうことがあります。フックボタンは、ボンと 押して、すぐ放してください。

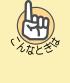

フッキングがうまくいかない フッキングしても保留できない、または電話が切れてしま うことが多いときは、工事段階での調整が必要です。詳し くは、販売店にご相談ください。

# 外線に電話をかける

外線への電話のかけかたには、次の方法があります。

- ◆ 受話器を上げてかける
  - 通常のかけかた
     <外線自動選択>(⇒P.2-3)
  - ・0を押してからかける
    - <空外線自動選択> (⇒P.2-3)
- ◆ 特番を使ってかける
  - ・外線グループ内の空き外線を使ってかける
     < 今線グループ捕捉> (⇒P. 2-3)
  - 指定した外線を使ってかける
     <指定外線捕捉>(⇒P.2-3)
- ◆ 短縮番号を使ってかける <短縮ダイヤル発信> (⇒P.2-4)

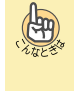

外線グループとは

いくつかの外線を、部署ごとなどのグループに分けたもの です。電話をかけるときに外線グループを指定すると、そ のグループ内の空外線を自動的に選んで発信できます。

# 受話器を上げてかける

ー般電話機では、次の2通りの方法で電話をかけることができます。

- 受話器を上げて、かける
- <外線自動選択>
  ・受話器を上げ、0を押してから、かける
- く空外線自動選択>

## ▼ 通常のかけかた

<外線自動選択> <u>工事</u>

- 1 受話器を上げる "ツー"という音が聞こえます。
- 電話番号を押す
- 相手が出たら、通話する

## ▼0を押してからかける

<空外線自動選択>

- 1 受話器を上げる
- 2 @を押す

0は、外線発信番号です。 "ツー"という音が聞こえます。

- 3 電話番号を押す
- 4 相手が出たら、通話する

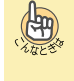

0を押してもかけられない 通常は0を使用しますが、別の番号に変更されることもあ ります。工事段階で変更されているかどうかを、販売店に ご確認ください。

# 特番を使ってかける

工事

般電話機を使う

あらかじめ設定された特番を使って外線に電話をかけることができます。

指定できる外線は、次のとおりです。

- 外線グループ内の空いている外線
   < 外線グループ捕捉>
- 指定した外線
   <指定外線捕捉>

# ▼ 外線グループ内の空き外線を使ってかける

<外線グループ捕捉>

#### 1 受話器を上げる

- 814は、外線グループ捕捉の特番(初期値)です。
- 3 外線グループ番号を押す 外線グループ内の空き外線を選びます。 外線グループ番号は、販売店にご確認ください。
- 4 電話番号を押す
- 5 相手が出たら、通話する

#### ▼ 指定した外線を使ってかける

<指定外線捕捉>

- 1 受話器を上げる
- 8(1)(5)を押す
   815は、指定外線捕捉の特番(初期値)です。
- 3 外線番号を押す
- 4 電話番号を押す
- 5 相手が出たら、通話する

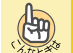

#### 外線番号とは

システムに収容されている回線に、工事段階で割り振られ た番号のことです。 CCPU-A1の場合は2桁、CCPU-B1の場合は3桁で指定してくだ さい。 CCPU-B1の場合の例: 例:外線番号1の場合は"001"と押す

# 最後にかけた相手にかけ直す

<再ダイヤル> 工事

電話をかけた相手にもう一度かけたいとき、特番操作で電話を かけ直すことができます。 記憶できる電話番号は、最大24桁です。

# ▼ かけかた

- 1 受話器を上げる
- 2 ⑧①②を押す
   812は、再ダイヤルの特番(初期値)です。
- 3 相手が出たら、通話する

# ▼ 消去のしかた

記憶されている発信履歴の番号を消去します。

- 1 受話器を上げる
- 2 ⑧①⑦を押す
   817は再ダイヤル消去の特番(初期値)です。
- 3 受話器を戻す

これで、再ダイヤルの番号が消去できました。

# 短縮番号を使ってかける

#### <短縮ダイヤル発信>

あらかじめ登録されている短縮番号を利用して電話をかける ことができます。 短縮番号の登録内容については、システム管理者に確認してく

# ▼ かけかた

ださい。

#### 1 受話器を上げる

2 ⑧10を押す

810は、共通・個別短縮ダイヤル発信の特番(初期値)です。グ ループ短縮ダイヤル発信の場合は811(初期値)を押します。

#### 短縮番号を押す

4 相手が出たら、通話する

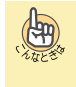

短縮番号で発信できない ご使用の電話機では、短縮番号に設定されている相手の利 用を規制されていることが考えられます。システム管理者 に確認してください。

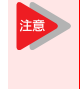

| 一般電話機からは、共通短縮ダイヤルおよび個別 |
|------------------------|
| 短縮ダイヤルを登録できません。共通短縮ダイヤ |
| ルの登録は、システム管理者の多機能電話機から |
| のみ行えます。個別短縮ダイヤルの登録は、工事 |
| 段階の設定が必要です。詳しくは、販売店にご相 |
| 談ください。                 |

# 内線に電話をかける

内線への電話のかけかたには、次の方法があります。

- ◆ 内線を呼び出す
   < 内線相互接続>(⇒P.2-5)
- ◆相手の通話が終わりしだい自動で呼び出す <内線予約/内線コールバック>(⇒P.2-5)
- ◆相手が出ないとき、ほかの内線にかけ直す
  ・別の内線番号を呼び出す
  - 、加の内線留号を呼び出す <リセットコール> (⇒P.2-6)
  - ・同じ内線グループ内の内線を呼び出す
     <ステップコール>(⇒P.2-6)
- ◆電話機の周囲にいる人に呼びかける <信号/音声呼出切替> (⇒P.2-6)
- ◆ ほかの部署にかける
  - 部署の代表番号にかける
  - <内線代表呼出> (⇒P.2-6) ・相手が通話中のとき、別の内線を呼び出す <内線代理着信> (⇒P.2-6)
- ◆ 受話器を上げるだけで特定の内線にかける <内線ホットライン>(⇒P.2-7)

内線グループとは

いくつかの電話機を、部署ことなどのグループに分けたものです。内線グループ内で、ほかの内線への呼び出しに代理応答したり、内線を呼び出し直したりすることができます。内線グループ分けは、工事段階で行います。詳しくは、販売店にご相談ください。

# 内線を呼び出す

<内線相互接続>

内線に電話をかけることができます。

# ▼ かけかた

(Ang)

- 1 受話器を上げる
- 内線番号を押す
- 3 相手が出たら、通話する

# 相手の通話が終わりしだい自動で呼び出す

#### <内線予約/内線コールバック> 工事

内線にかけた相手が通話中のとき、相手の電話が終わりしだい 呼び出す、または知らせが入るようにすることができます。 設定のしかたには、次の2通りの方法があります。

- 内線予約 相手の電話が終わるまで、受話器を持ったまま待ち、電話が 終わりしだい呼び出すようにする
   内線コールバック
- いったん電話を切り、相手の電話が終わったら知らせが入る ようにする

# ▼ 設定のしかた

- 1 内線を呼出中
- 話中音が聞こえる
- 3 (8)(0)(4)を押す

804は、外線・内線予約の特番(初期値)です。

#### これで、内線予約が設定できました。

そのままの状態で待っていると、相手の電話が終わりしだい、 相手を呼び出します。 電話をいったん切って待つとき(内線コールバック)は、次の 手順4に進みます。

#### 4 受話器を戻す

これで、内線コールバックが設定できました。 相手の通話が終わると、呼返音が鳴ります。受話器を上げると 相手を呼び出します。

# ▼ 解除のしかた

受話器を上げたまま待っている場合(内線予約中)は、いった ん受話器を戻します。

- 1 内線コールバックを設定中
- 2 受話器を上げる
- ⑧ (0) (5) を押す
   805は、外線・内線予約解除の特番(初期値)です。
- 4 受話器を戻す

これで、内線コールバックが解除できました。

# 相手が出ないとき、ほかの内線にかけ直す

内線にかけた相手が出ないとき、そのまま電話を切らずに、ほ かの人を呼び出し直すことができます。

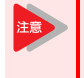

リセットコールとステップコールは、内線呼出中 のときだけ利用できます。相手が出たあとでかけ 直すときは、電話をいったん切ってください。

# ▼ 別の内線番号を呼び出す

<リセットコール> 工事

内線にかけた相手が出ないとき、そのまま電話を切らずに別の 内線番号を押して、かけ直すことができます。

- 1 内線を呼出中
- 2 相手が出ない、または話中音が聞こえる
- 3 別の内線番号を押す
- 4 相手が出たら、通話する

## ▼ 同じ内線グループ内の内線を呼び出す

<ステップコール> 工事

内線にかけた相手が出ないとき、そのまま電話を切らずに特番を押すと、相手と同じ内線グループ内の内線にかけ直すことが できます。

#### 1 内線を呼出中

2 ⑧ 0 ⑦を押す

807は、ステッブコールの特番(初期値)です。 最初に呼び出していた相手と同じ内線グループの人を呼び出しま す。

3 相手が出たら、通話する

# 電話機の周囲にいる人に呼びかける

#### <信号/音声呼出切替>

内線にかけた相手が出ないとき、多機能電話機のスピーカから 音声を出して、周囲の人にも声をかけます。音声に切り替えた あと、元の信号音での呼出に戻すこともできます。

# ▼ かけかた

- 1 内線を呼出中
- 806は、信号/音声呼出切替の特番(初期値)です。
- 3 着信音が切り替わる 信号音で呼び出していた場合は音声に、音声で呼び出していた場合は信号音に切り替わります。このあとは、特番を押すたびに着信音が切り替わります。

# ほかの部署にかける

社内の電話機を、部署単位などでグループ分けができます。 その部署に対し、次の2通りの方法で電話をかけることができ ます。

- 部署の代表番号にかける<内線代表呼出>
- 相手が通話中のとき、別の内線を呼び出す<内線代理着信>

#### ▼ 部署の代表番号にかける

#### <内線代表呼出> <u>工事</u>

内線番号とは別に、部署全体の内線番号(代表番号)を決めて おくことができます。その代表番号を押して、部署内の空いて いる電話機を呼び出すことができます。

- 1 受話器を上げる
- 2 内線代表番号を押す
- 3 相手が出たら、通話する

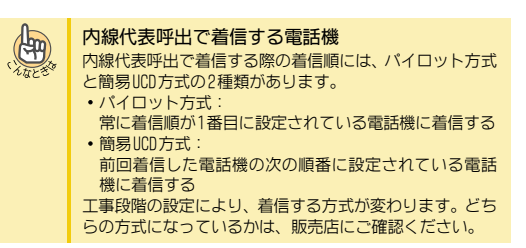

## ▼ 相手が通話中のとき、別の内線を呼び出す

#### <内線代理着信>工事

電話をかけたい相手が通話中の場合は、同じ部署内の空いてい る電話機を呼び出すことができます。

- 1 受話器を上げる
- 内線番号を押す
- 3 電話をかけた相手が通話中のとき、自動でほかの 内線を呼び出す
- 4 相手が出たら、通話する

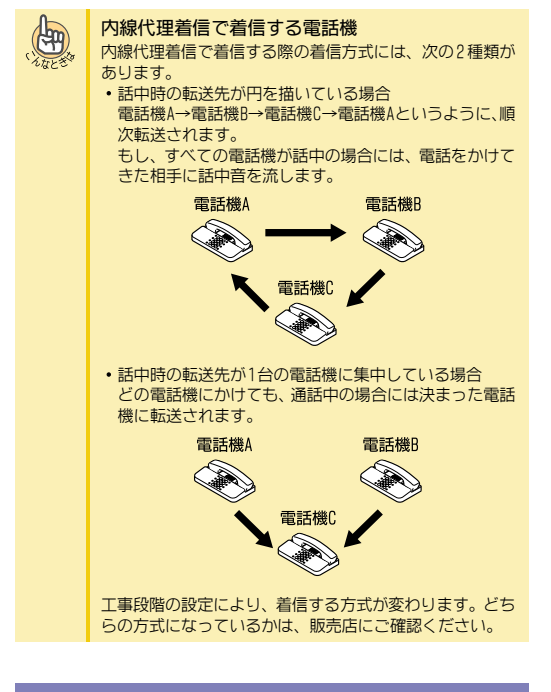

# 受話器を上げるだけで特定の内線にかける

<内線ホットライン> 工事

受話器を上げるだけで、特定の内線に電話をかけることができます。会社などの、無人の受付で利用すると便利です。

# ▼ かけかた

- 受話器を上げる あらかじめ決められた相手を呼び出します。
- 2 相手が出たら、通話する

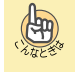

内線ホットラインの電話機で、外線にかけたい 工事段階の設定で「ホットラインタイマ」を設定する必要 があります。詳しくは、販売店にご相談ください。

# 電話を受ける

電話の受けかたには、次の方法があります。

- ◆ 受話器を上げるだけで受ける
   <着信自動応答>(⇒P. 2-8)
- ◆特番を使って受ける <分散応答> (⇒P.2-8)
- へ線からの電話を受ける

   へ内線応答> (⇒P.2-8)

# 受話器を上げるだけで受ける

<着信自動応答>

電話がかかってきたとき、受話器を上げるだけで応答します。

# ▼ 受けかた

- 1 外線から着信中(着信音が鳴動)
- 2 受話器を上げる
- 3 相手と通話する

# 特番を使って受ける

<分散応答> 工事

電話がかかってきたとき、受話器を上げて特番を押して応答し ます。

# ▼ 受けかた

- 1 外線から着信中
- 2 受話器を上げる
- 8(4)③を押す
   843は、分散応答の特番(初期値)です。
- 4 相手と通話する

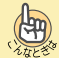

着信音が鳴動している場合は 受話器を上げるだけで応答することができます。

# 内線からの電話を受ける

<内線応答>

内線からの呼出に応答します。

## ▼ 受けかた

- 1 内線から着信中
- 2 受話器を上げる
- 3 相手と通話する

# 代理で電話を受ける

ほかの人への着信を手元の電話機で受けるには、次の方法があ ります。

- ◆ ほかの人への電話を代わりに受ける <指定内線代理応答>(⇒P.2-9)
- ◆ 同じ代理応答グループ内への電話を代わりに受ける
  - ・外線一般着信以外の電話を代わりに受ける
     <内線指定呼代理応答>(⇒P.2-9)
  - ・外線一般着信を含めた電話を代わりに受ける
     <グループ代理応答> (⇒P.2-9)
- ◆ ほかの代理応答グループへの電話を代わりに受ける ・グループ番号を指定して受ける
  - <グループ指定代理応答> (⇒P. 2-10)
  - ほかのグループへの着信を受ける
    - <他グループ代理応答> (⇒P.2-10)

機能ごとに代理応答できる着信とできない着信は、下表のとお りです。

|                |                              |                | 着信0            | D種類      |                |
|----------------|------------------------------|----------------|----------------|----------|----------------|
| 代理応答の<br>機能名   | 代理応答の<br>対象                  | 外線<br>一般<br>着信 | 外線<br>個別<br>着信 | 内線<br>着信 | ドア<br>ホン<br>着信 |
| 指定内線代<br>理応答   | 指定した内<br>線                   | 0              | 0              | 0        | 0              |
| 内線指定呼<br>代理応答  | 自分が所属する代理応                   | ×              | 0              | 0        | 0              |
| グループ代<br>理応答   | 答クルーフ<br>内の内線                | 0              | 0              | 0        | 0              |
| グループ指<br>定代理応答 | 指定した代<br>理応答グ<br>ループ内の<br>内線 | 0              | 0              | 0        | 0              |
| 他グループ<br>代理応答  | 他の代理応<br>答グループ<br>の内線        | 0              | 0              | 0        | 0              |

○:代理応答可 ×:代理応答不可

# ALLE ST

#### 代理応答グループとは

代理応答を行う電話機をグループ化したものです。内線グ ループとは異なります。グループ分けは、工事段階で行い ます。詳しくは、販売店にご相談ください。

# ほかの人への電話を代わりに受ける

#### <指定内線代理応答> 工事

ほかの人への着信に、手元の電話機から内線番号を指定して、 代わりに応答することができます。

#### ▼ 受けかた

- 1 ほかの内線に着信中
- 2 受話器を上げる
- 829を押す
   829は、指定内線代理応答の特番(初期値)です。
- 4 着信先の内線番号を押す
- 5 相手と通話する

# 同じ代理応答グループ内への電話を 代わりに受ける

自分が所属する代理応答グループの人への電話に、手元の電話 機で代わりに応答することができます。 応答のしかたには、次の2通りの方法があります。

- 心音のしかにには、次の2通りの方法があります。 ・外線一般着信以外の電話を代わりに受ける
- <内線指定呼代理応答> ・外線一般着信を含めた電話を代わりに受ける
- <グループ代理応答>

# ▼ 外線一般着信以外の電話を代わりに受ける

<内線指定呼代理応答> 工事

- 1 ほかの内線に着信中
- 2 受話器を上げる
- 825は、内線指定呼代理応答の特番(初期値)です。
- 4 相手と通話する

# ▼ 外線一般着信を含めた電話を代わりに受ける

<グループ代理応答> 工事

- 1 ほかの内線に着信中
- 2 受話器を上げる
- 827を押す
   827は、グループ代理応答の特番(初期値)です。
  - 相手と通話する

# ほかの代理応答グループへの電話を 代わりに受ける

ほかの代理応答グループの人への電話に、手元の電話機で代わ りに応答することができます。代理応答グループが複数あると きは、その代理応答グループ番号を指定して応答できます。 応答のしかたには、次の2通りの方法があります。

- グループ番号を指定して受ける
- <グループ指定代理応答>
- ほかのグループへの着信を受ける
   <他グループ代理応答>

# ▼ グループ番号を指定して受ける

<グループ指定代理応答> 工事

- 1 ほかの代理応答グループの内線に着信中
- 2 受話器を上げる
- 826は、グループ指定代理応答の特番(初期値)です。
- 4 着信先の代理応答グループ番号を押す
- 5 相手と通話する

# ▼ ほかのグループへの着信を受ける

<他グループ代理応答> 工事

- 1 ほかの代理応答グループの内線に着信中
- 2 受話器を上げる
- 828(2)(8)を押す
   828は、他グループ代理応答の特番(初期値)です。
- 4 相手と通話する

<保留維持>

# 電話を保留する・取り次ぐ

外線や内線の電話の保留や取り次ぎかたには、次の方法があり ます。

- ◆ 外線との通話を保留する

  - <保留> (⇒P.2-11) ・保留を維持する
  - <保留維持> (⇒P. 2-11)
- ◆ 外線との通話をほかの人に取り次ぐ

  ・保留した通話を自動で取り次ぐ
  - <自動保留転送> (⇒P. 2-11) • 内線グループ保留して取り次ぐ
  - ・ M線ンルーフ採留して取り次ぐ
     <内線グループ保留> (⇒P.2-12)
     ・パーク保留して取り次ぐ
  - <パーク保留> (⇒P.2-12)
- ◆着信音だけで取り次ぐ <呼出状態転送>(⇒P.2-12)
- ◆ 内線通話を保留する <内線保留>(⇒P. 2-12)
- ◆ 内線通話を取り次ぐ <内線の自動保留転送> (⇒P. 2-13)

# 外線との通話を保留する

通話中に相手を待たせるとき、保留音を流して通話を保留にす ることができます。

# ▼ 保留する

<保留>

## 《 保留のしかた 》

- 1 外線と通話中
- 2 フッキングする
- これで、通話を保留できました。

アッキングしたあと受話器を戻すと
 呼返音が鳴り続けます。このとき受話器を上げると、保留していた通話を再開することができます。呼返音が鳴らないように保留したい場合は、『保留を維持する』の操作をしてください。

## 《 再開のしかた 》

- 1 外線を保留中
- 2 フッキングする
- 相手と通話する

#### ▼ 保留を維持する

## 《 保留のしかた 》

- 1 外線と通話中
- 2 フッキングする
- 3 ⑧④⑤を押す
- 845は、保留維持の特番(初期値)です。
- 4 受話器を戻す
- これで、通話を保留維持できました。

#### 《 再開のしかた 》

- 外線を保留中
- 2 受話器を上げる
- 8(4)⑥を押す
   846は、保留維持応答の特番(初期値)です。
- 4 相手と通話する

# 外線との通話をほかの人に取り次ぐ

外線との通話をほかの人に取り次ぐことができます。 電話の取り次ぎかたには、次の3通りの方法があります。

- 保留した通話を自動で取り次ぐ
   <自動保留転送>
- 通話を内線グループ保留して取り次ぐ
   <内線グループ保留>
- 通話をパーク保留して取り次ぐ
   <パーク保留>

## ▼ 保留した通話を自動で取り次ぐ

#### <自動保留転送> 工事

外線との通話を内線通話で用件を伝えたあと、転送ボタンを押 して取り次ぐことができます。取り次ぎ先の相手は、待ってい るだけで自動的に外線とつながります。

#### 《 取り次ぎかた 》

- 1 外線と通話中
- 2 フッキングする
- 取り次ぎたい相手の内線番号を押す
- 4 内線通話で電話を取り次ぐことを伝える
- 5 受話器を戻す
- これで、自動保留転送ができました。

#### 《 受けかた 》

- 1 内線通話のあと、そのまま待つ
- 2 自動的に外線とつながる
- 3 外線の相手と通話する

# ▼ 内線グループ保留して取り次ぐ

#### <内線グループ保留>

外線通話を内線グループ保留すると、内線グループ内のほかの 電話機から、特番を押して応答することができます。一般電話 機など、外線ボタンがない電話機からでも応答できます。

#### 《 取り次ぎかた 》

- 1 外線と通話中
- 2 フッキングする
- 3 ⑧33を押す

833は、内線グループ保留登録の特番(初期値)です。

4 受話器を戻す

これで、内線グループ保留ができました。 このあと、同じ内線グループ内のほかの人に取り次ぐことがで きます。

## 《 受けかた 》

- 1 受話器を上げる
- 834は、内線グループ保留応答の特番(初期値)です。
- 相手と通話する

## ▼ パーク保留して取り次ぐ

<パーク保留>

外線ボタンがない電話機に取り次ぎたい通話が複数あるとき は、パーク保留することができます。パーク番号を押して応答 することができます。

#### 《 取り次ぎかた 》

- 1 外線と通話中
- 2 フッキングする
- 8300を押す
   831は、バーク保留登録の特番(初期値)です。
- 4 パーク番号を押す パーク番号は、01から64のうち、いずれかを押してください。

## 5 受話器を戻す

これで、パーク保留ができました。 ほかの人に取り次ぐときは、上記手順4で押したパーク番号を 伝えます。

- 《 受けかた 》
- 受話器を上げる
- 832は、バーク保留応答の特番(初期値)です。
- 3 パーク番号を押す バーク保留するときに押したバーク番号を押します。
- 4 相手と通話する

# 着信音だけで取り次ぐ

#### <呼出状態転送>

外線からの電話を保留にしたあと、内線を呼び出し、相手が出 る前に電話を切って取り次ぎます。こうすると、取り次ぎ先で 改めて着信音が鳴ります。相手が不在の場合には、一定時間が 経過すると、転送元の電話機で警報音が鳴ります。

## ▼ 取り次ぎかた

- 1 外線と通話中
- 2 フッキングする
- 3 取り次ぎ先の内線番号を押す
- 4 相手が出る前に受話器を戻す

これで、転送ができました。

#### ▼ 受けかた

- 1 着信音が鳴る
- 2 受話器を上げる
- 3 外線の相手と通話する

# 内線通話を保留する

#### <内線保留>

外線通話を保留するのと同じように、通話していた相手に保留 音を流し、待ってもらうことができます。

#### ▼ 保留のしかた

- 1 内線と通話中
- 2 フッキングする
- 3 受話器を戻す

これで、内線通話が保留できました。

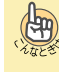

フッキングしたあと受話器を戻すと 呼返音が鳴り続けます。このとき受話器を上げると、保留 していた通話を再開できます。

## ▼ 再開のしかた

- 1 受話器を上げる
- 2 相手と通話する

# 内線通話を取り次ぐ

#### <内線の自動保留転送>

内線通話をほかの人に取り次ぐことができます。

#### ▼ 取り次ぎかた

- 1 内線と通話中
- 2 フッキングする
- 3 取り次ぎ先の内線番号を押す
- 4 相手が出たら、用件を伝える
- 5 受話器を戻す

これで、内線通話の取り次ぎができました。

# ▼ 受けかた

- 1 内線と通話中
- 2 そのまま待つ 相手が受話器を戻すと、保留になっていた内線と通話がつながります。

# 電話に出られないとき

会議や外出などで席を外すときや、通話中で別の電話に出るこ とができないときの転送設定には、次の方法があります。

- ◆ 自分宛ての電話をすべて転送する
  - 転送元と転送先で着信音を鳴らす
     <不在着信転送> (⇒P. 2-14)
  - 転送先だけ着信音を鳴らす
     <着信転送>(⇒P.2-15)
- ◆ 通話中にかかってきた電話をすべて転送する
   <話中転送> (⇒P. 2-15)
- ◆電話に出られないときに転送する
   <不応答転送> (⇒P. 2-16)
- ◆ 通話中や電話に出られないときに転送する
   <話中/不応答転送> (⇒P.2-16)
- ◆移動先から転送の設定をする <フォローミー>(⇒P.2-17)

また、不在設定や着信拒否、通話中の相手を、緊急で呼び出す 必要がある場合には、次の方法があります。

- ◆不在設定中や着信拒否中でも、相手を緊急で呼び出す <バイパスコール> (⇒P. 2-17)
- ◆ 通話中の相手を緊急で呼び出す
- 通話中の相手を呼び出す
- <話中呼出> (⇒P.2-17) ・通話中の呼び出しを受ける
  - <コールウェイティング> (⇒P.2-17)

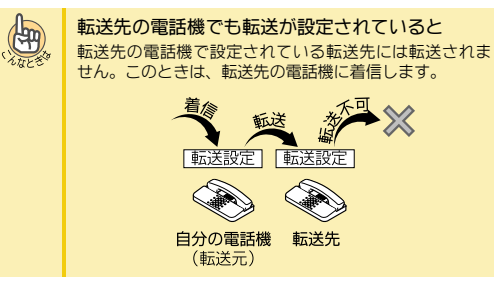

# 自分宛ての電話をすべて転送する

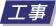

会議などで電話に出られないときに、かかってきた電話を、ほかの電話機に転送することができます。 転送には、次の2通りの方法があります。

- 転送元と転送先で着信音を鳴らす
   <不在着信転送>
- 転送先だけ着信音を鳴らす
   <着信転送>

▼ 転送元と転送先で着信音を鳴らす

<不在着信転送>

#### 《 設定のしかた 》

- 1 受話器を上げる
- 2

   9
   (0)

   905は、不在着信転送の設定と解除の特番(初期値)です。
- 3 ①を押す
- 4 転送先の内線番号を押す
- 5 受話器を戻す
- これで、不在着信転送が設定できました。

#### 《 解除のしかた 》

- 1 不在着信転送を設定中
- 2 受話器を上げる
- 4 (0)を押す
- 5 受話器を戻す
- これで、不在着信転送が解除できました。

# ▼ 転送先だけ着信音を鳴らす

#### <着信転送>

転送を設定中に着信すると、転送先の電話機だけ着信音が鳴 り、応答できます。

# 《 設定のしかた 》

- 1 受話器を上げる
- ②
   ②
   ③
   ①
   1
   を押す
   901は、着信転送の設定と解除の特番(初期値)です。
- 3 ①を押す
- 4 転送先の番号を押す
- 5 受話器を戻す
- これで、着信転送が設定できました。

# 《 解除のしかた 》

- 1 着信転送を設定中
- 2 受話器を上げる
- 4 0を押す
- 5 受話器を戻す
- これで、着信転送が解除できました。

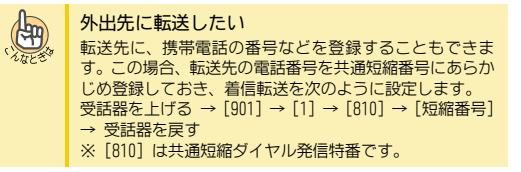

# 通話中にかかってきた電話をすべて転送する

## <話中転送> 工事

通話中にかかってきた電話を、ほかの電話機に転送することが できます。

#### ▼ 設定のしかた

- 1 受話器を上げる
- 2 (2) (2) を押す
   902は、話中転送の設定と解除の特番(初期値)です。
- 3 ①を押す
- 4 転送先の番号を押す
- 5 受話器を戻す
- これで、話中転送が設定できました。
- ▼ 解除のしかた
- 1 話中転送を設定中
- 2 受話器を上げる
- 4 ①を押す
- 5 受話器を戻す
- これで、話中転送を解除できました。

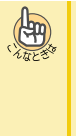

外出先に転送したい 転送先に、携帯電話の番号などを登録することもできま す。この場合、転送先の電話番号を共通短編番号にあらか じめ登録しておき、話中転送を次のように設定します。 受話器を上げる → [902] → [1] → [810] → [短縮番号] → 受話器を反す ※ [810] は共通短縮ダイヤル発信特番です。

# 電話に出られないときに転送する

<不応答転送> 工事

着信音が鳴ってから一定時間が経過しても電話に出られない 場合、ほかの電話機に転送することができます。

# ▼ 設定のしかた

- 1 受話器を上げる
- 2 (9)(0)(3)を押す
   903は、不応答転送の設定と解除の特番(初期値)です。
- 3 ①を押す
- 4 転送先の番号を押す
- 5 受話器を戻す
- これで、不応答転送が設定できました。

# ▼ 解除のしかた

- 1 不応答転送を設定中
- 2 受話器を上げる
- 903を押す
   903は、不応答転送の設定と解除の特番(初期値)です。
- 4 0を押す

199

- 5 受話器を戻す
- これで、不応答転送が解除できました。

外出先に転送したい 転送先に、携帯電話の番号などを登録することもできま す。この場合、転送先の電話番号を共通短縮番号にあらか じめ登録しておき、不応答転送を次のように設定します。 受話器を上げる → [903] → [1] → [810] → [短縮番号] → 受話器を戻す

※ [810] は共通短縮ダイヤル発信特番です。

# 通話中や電話に出られないときに転送する

#### <話中/不応答転送> 工事

通話中にかかってきた電話や、着信音が鳴ってから一定時間が 経過しても電話に出られない場合、ほかの電話機に転送するこ とができます。

# ▼ 設定のしかた

- 1 受話器を上げる
- ②③④④を押す
   904は、話中/不応答転送の設定と解除の特番(初期値)です。
- 3 ①を押す
- 4 転送先の番号を押す
- 5 受話器を戻す

これで、話中/不応答転送が設定できました。

話中/不応答転送を設定している場合、受話器を上げたときに 聞こえるダイヤルトーンが変わります(ツー・ツーと聞こえま す)。

## ▼ 解除のしかた

- 1 話中/不応答転送を設定中
- 2 受話器を上げる
- ② ④ ④ を押す
   904は、話中/不応答転送の設定と解除の特番(初期値)です。
- 4 0を押す
- 5 受話器を戻す
- これで、話中/不応答転送が解除できました。

# 移動先から転送の設定をする

<フォローミー> 工事

転送の設定は、通常は転送元の電話機で行います。この転送の 設定を、転送先の電話機から行うことができます。例えば、会 議室などに移動している際、自分のデスクへの電話を会議室の 電話機に転送したいときなどにも使用します。フォローミー は、同時に複数の設定をすることができます。

# ▼ 設定のしかた

- 1 受話器を上げる
- ②③⑦⑦を押す
   907は、フォローミーの設定と解除の特番(初期値)です。
- 3 ①を押す
- 4 転送元の内線番号を押す
- 5 受話器を戻す
- これで、フォローミーが設定できました。

#### ▼ 解除のしかた

#### 《 オールクリアするとき 》

- 1 フォローミーを設定中
- 2 受話器を上げる
- 3
   9
   0
   7
   を押す
   907は、フォローミーの設定と解除の特番(初期値)です。
- 4 0を押す
- 5 0を押す
- 6 受話器を戻す

これで、フォローミーが解除できました。

#### 《 個別解除するとき 》

- 1 フォローミーを設定中
- 2 受話器を上げる
- 907を押す
   907は、フォローミーの設定と解除の特番(初期値)です。
- 4 0を押す
- 5 解除したい内線番号を押す
- 6 受話器を戻す

これで、転送元の解除ができました。

# 不在設定中や着信拒否中でも、相手を 緊急で呼び出す

#### <バイパスコール> 工事

緊急で電話をかけたい相手が、不在着信転送や着信拒否を設定 していてつながらないとき、特別に呼び出すことができます。

#### ▼ 呼び出しかた

- 1 受話器を上げる
- 2 内線番号を押す 相手が不在転送や着信拒否を設定していると、話中音などが聞こ えます。
- 8000を押す
   801は、バイパスコールの特番(初期値)です。
- 4 通常の呼び出しに変わる
- 5 相手が出たら、通話する

通話中の相手を緊急で呼び出す

#### 工事

緊急で電話をかけたい相手が通話中のとき、特別に呼び出すこ とができます。

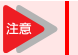

相手がマルチラインデジタルコードレス電話機と の通話中の場合は、話中呼出できません。

## ▼ 通話中の相手を呼び出す

#### <話中呼出>

- - **内線番号を押す** 相手が話中のときは、話中音が聞こえます。
- 803 を押す
   803 は、話中呼出の特番(初期値)です。
- 4 相手の電話機のスピーカから着信音が鳴る 相手が一般電話機の場合は、相手の受話器から"ピッ"という音 が聞こえます。
- 5 相手が出たら、通話する

#### ▼ 通話中の呼び出しを受ける

<コールウェイティング>

- 1 外線または内線と通話中
- 2 受話器から"ピッ"という音が聞こえる
- 3 フッキングする
- 4 内線の相手と通話する いままで通話していた相手には保留音が流れます。

以降は、フッキングするたびに通話の相手を切り替えることが できます。

# 便利な使いかた

- 一般電話機では、次の電話機能も利用することができます。
- ◆ ふさがっている外線が空きしだい、使えるようにする <外線予約/外線コールバック> (⇒P.2-18)
- ♦ 一斉呼出をする
  - 内線グループで呼び出す
     <内線グループ呼出> (⇒P.2-18)
     内線グループ呼出> (⇒P.2-18)
  - 内線グループ呼出を使って電話を取り次ぐ
     <内線グループ呼出転送> (⇒P.2-19)
- ◆電話で会議する
   <会議通話> (⇒P.2-19)
- ◆ ほかの人の通話に割り込む <通話割り込み> (⇒P. 2-20)
- ◆ ほかの人と通話中の内線相手に声をかける <ボイスオーバー> (⇒P. 2-20)
- ◆ 通話中にいまかけた電話番号を記憶する
   <セーブドナンバーリダイヤル> (⇒P. 2-21)
- ◆キャッチホンサービスなどを利用する <外線フッキング>(⇒P.2-21)
- ◆ 登録済みの番号に別の番号を続けてかける <追加ダイヤル> (⇒P.2-21)
- ◆電話機のランプで伝言があることを知らせる <伝言(メッセージウェイティング)>(⇒P.2-22)
- ◆指定時刻にアラーム音を鳴らす
   <アラーム> (⇒P. 2-22)

# ふさがっている外線が空きしだい、 使えるようにする

<外線予約/外線コールバック> 工事

使いたい外線がふさがっていて、電話がかけられないとき、外線が空いたらすぐ使えるように予約することができます。 設定のしかたには、次の2通りの方法があります。

- 外線予約
- 外線が空くまで、受話器を持ったまま待ち、外線が空きしだい電話がかけられるようにする

• 外線コールバック

いったん電話を切り、外線が空いたら知らせが入るようにする

# ▼ 設定のしかた

#### 1 受話器を上げる

2 (0)を押す

0は、外線発信番号です。 外線がふさがっていると、話中音が聞こえます。

3 804を押す

804は、外線・内線予約設定の特番(初期値)です。

#### これで、外線予約が設定できました。

受話器を持ったまま待っていると、外線が空きしだい、電話を かけることができます。

受話器をいったん戻して待つとき(外線コールバック)は、次の手順4に進みます。

#### 4 受話器を戻す

これで、外線コールバックが設定できました。 外線が空くと呼返音が鳴ります。受話器を上げると電話をかけ ることができます。

# ▼ 解除のしかた

外線予約を解除するときは、いったん受話器を戻します。

- 1 外線コールバックを設定中
- 2 受話器を上げる
- 8005を押す 805は、外線・内線予約解除の特番(初期値)です。
- 4 受話器を戻す
- これで、外線コールバックが解除できました。

# -斉呼出をする

席を外している人を呼び出したいときなどに、多機能電話機の スピーカを使って一斉に呼び出すことができます。(内線グ ループ呼出)

外線通話を保留したあと、一斉呼出をして呼び出した相手に電 話を取り次ぐこともできます。(内線グループ呼出転送)

#### 内線グループとは

いくつかの電話機を、部署ごとなどのグループに分けたも のです。内線グループ内で、ほかの内線への呼び出しに代 理応答したり、内線を呼び出し直したりすることができま す。内線グループ分けは、工事段階で行います。詳しくは、 販売店にご相談ください。

# ▼ 内線グループで呼び出す

<内線グループ呼出>

#### 《 呼び出しかた 》

(499)

- 1 受話器を上げる
- 2 ⑧①⑨を押す

819は、内線グループ呼出の特番(初期値)です。

- 3 グループ番号を押す
  - 一斉呼出をする
     指定した内線グループ内の多機能電話機のスピーカから音声が聞こえます。
- 5 相手が出たら、通話する

#### 《 受けかた 》

- 1 内線グループを呼出中
- 2 受話器を上げる
- 823を押す
   823は、内線グループ呼出応答の特番(初期値)です。
- 4 相手と通話する

<2外線会議通話>

# ▼ 内線グループ呼出を使って電話を取り次ぐ

<内線グループ呼出転送>

- 《 取り次ぎかた 》
- 1 外線と通話中
- 2 フッキングする
- ⑧①⑨を押す
   819は、内線グループ呼出の特番(初期値)です。
- 4 グループ番号を押す
- 5 一斉呼出をする
- 6 相手が出たら、用件を伝える
- 7 受話器を戻す

これで、グループ呼出転送ができました。

- 《 受けかた 》
- 1 内線グループを呼出中
- 2 受話器を上げる
- 823(3)を押す
   823は、内線グループ呼出応答の特番(初期値)です。
- 4 相手と内線で通話する
- 5 そのまま待つ
- 6 相手が受話器を戻すと、自動で外線とつながる
- 7 外線の相手と通話する

# 電話で<u>会議する</u>

#### <会議通話>

1つの通話に複数の人が参加して、同時に通話することができます。会議通話は、内線1人を含めた自由な組み合わせができ、システム全体で最大32人まで利用できます。

# ▼ 内線の人を会議に参加させる

<内線呼出招集>

- 1 外線または内線と通話中
- 2 フッキングする
- 802は、会議通話の特番(初期値)です。
- 4 会議に参加させたい人の内線番号を押す
- 5 相手が出たら、会議通話を始めることを伝える
- 6 フッキングする 転送ダイヤルトーンが聞えます。

7 フッキングする 内線の相手が通話に参加します。

#### これで、会議通話になりました。

していたい はたいの人も参加させたい 上記手順6のあと手順4からの操作をくり返すと、ほかの人 も参加させることができます。

# ▼ 外線の人を会議に参加させる

- 外線と通話中
- 2 フッキングする

1

- 802を押す
   802は、会議通話の特番(初期値)です。
- **クを押す** のは、外線への発信番号です。
- 5 会議に参加させたい人の電話番号を押す
- 6 相手が出たら、会議通話を始めることを伝える
- 7 フッキングする
- 8 フッキングする 外線の相手が通話に参加します。
- これで、会議通話になりました。

# A LAL ST

ほかの人も参加させたい 上記手順7のあと手順4からの操作をくり返すと、ほかの人 も参加させることができます。

#### 会議通話ができない

会議通話の特番を押したときに話中音が聞こえたら、すで に会議通話している人が定員に達しています。このとき は、しばらく待ってから、やり直してください。

# ほかの人の通話に割り込む

<通話割り込み> <u>工事</u>

ほかの人の内線または外線の通話に割り込んで、通話に参加す ることができます。

# ▼ 割り込みかた

例:次のような通話に割り込みます。

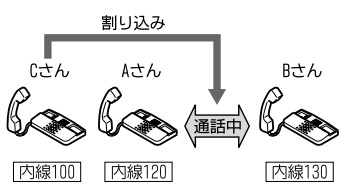

- 1 AさんとBさんが内線通話中
- 2 Cさんが受話器を上げる
- Aさんの内線番号を押す
   話中音が聞こえます。

(APP)

- 808
   808は、通話割り込みの特番(初期値)です。
- これで、Aさん、Bさん、Cさんの3者通話になりました。

# 通話に参加できない

通話の内容は聞こえるのに、こちらの声が相手に聞こえな いときは、工事段階の設定で、通話割り込みの設定が「モ ニターモード」になっています。3者通話にするためには 「スピーチモード」にする必要があります。詳しくは、販売 店にご相談ください。

通話に割り込むとき、通知音を出したい 工事段階の設定が必要です。詳しくは、販売店にご相談く ださい。なお、モニターモードの場合には通知音は鳴りま せん。

通話割り込みができない 次の場合には、通話割り込みができません。 ・発信中または着信中

- •保留中
- •32人での会議通話中 •モニターモードの場合

ほかの人がすでに通話割り込みしている場合は、会議通話 になります。

# ほかの人と通話中の内線相手に声をかける

# <ボイスオーバー><u>工</u>事

ほかの人と通話中の内線相手に、音声で割り込んで声をかける ことができます。

# ▼ 声のかけかた

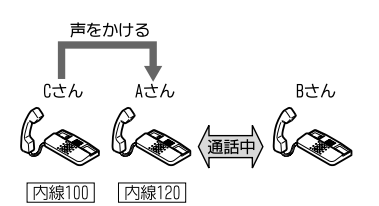

- AさんとBさんが内線通話中
- 2 Cさんが受話器を上げる

1

- Aさんの内線番号を押す
   話中音が聞こえます。
- 80(0)(3)を押す
   803は、話中呼出(待機中通知)の特番(初期値)です。
- 5 ⑧④①を押す 841は、ボイスオーバーの特番(初期値)です。

これで、Cさんから、Aさんだけに声をかけることがで きました。

#### 通 通

#### 通話に参加できない

通話の内容は聞こえるのに、こちらの声が相手に聞こえな いときは、工事段階の設定で、通話割り込みの設定が「モ ニターモード」になっています。3 者通話にするためには 「スピーチモード」にする必要があります。詳しくは、販売 店にご相談ください。

声をかけるとき、通知音を出したい 工事段階の設定が必要です。詳しくは、販売店にご相談く ださい。なお、モニターモードの場合には通知音は鳴りま せん。

ボイスオーバーができない
 次の場合には、ボイスオーバーができません。
 ・発信中または着信中
 ・保留中
 ・32人での会議通話中

モニターモードの場合

ほかの人がすでに通話割り込みしている場合は、会議通話 になります。

# 通話中にいまかけた電話番号を記憶する

<セーブドナンバーリダイヤル>

通話中に覚えておきたい電話番号を1件(最大24桁)だけ記憶す ることができます。

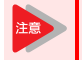

記憶できる電話番号は1件だけです。新しい番号を 記憶すると、前の番号は消去されます。

# ▼ 登録のしかた

- 1 外線に発信中または通話中
- 2 フッキングする
- ③①③を押す 813は、セーブドナンバーリダイヤルの特番(初期値)です。
- これで、いまかけた電話番号が記憶できました。

# ▼ かけかた

- 1 受話器を上げる
- 8①③を押す
   813は、セーブドナンバーリダイヤルの特番(初期値)です。
- 3 相手が出たら、通話する

## ▼ 消去のしかた

#### 1 受話器を上げる

- 2 ⑧①⑧を押す
   818は、セーブドナンバーリダイヤル消去の特番(初期値)です。
- 3 受話器を戻す

これで、セーブドナンバーリダイヤルの登録内容が消 去できました。

# キャッチホンサービスなどを利用する

#### <外線フッキング> 工事

外線と通話中に、キャッチホンでかかってきた電話に応答する ことができます。

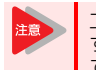

工事設定されていない電話機でフックボタンを押 すと、外線通話が切れてしまいますので、注意し てください。

# ▼ キャッチホンの受けかた

- 1 外線と通話中
- 2 キャッチホンの着信音が聞こえる
- 3 フッキングする
- 4 842を押す

842は、フッキングの特番(初期値)です。 キャッチホンでかかってきた相手と電話がつながります。いまま で通話していた相手には保留音が流れます。

#### 5 キャッチホンでかかってきた相手と通話する

以降は、手順3と手順4をくり返すたびに通話の相手を切り替え ることができます。

# 登録済みの番号に別の番号を続けてかける

#### <追加ダイヤル>

短縮ダイヤルなどで電話をかけるとき、続けて相手部署の内線 番号などを押して、かけることができます。

#### ▼ かけかた

- 1 受話器を上げる
- 2 ⑧①②を押す 810は、共通・個別短縮ダイヤル発信の特番(初期値)です。グルー ブ短縮ダイヤル発信の場合は811(初期値)を押してください。
- 3 短縮番号を押す
- 4 追加したい番号を押す
- 5 相手が出たら、通話する

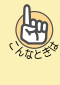

追加ダイヤルが利用できる発信の種類

追加ダイヤルは、次の発信のときに利用できます。

- 短縮ダイヤルの発信
  再ダイヤルの発信
- セーブドナンバーリダイヤルの発信

# 電話機のランプで伝言があることを 知らせる \_\_\_\_\_

<伝言(メッセージウェイティング)>

用件を伝えたい相手が通話中や不在などのとき、戻りしだい連 絡をもらえるように、ランプの表示で知らせることができま す。

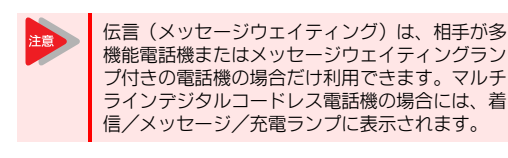

# ▼ 設定のしかた

<伝言設定>

- 2 内線番号を押す 相手が通話中、または誰も出ない状態です。
- 4 相手の電話機の大型ランプまたはメッセージウェ イティングランプが点滅する 相手がマルチラインデジタルコードレス電話機の場合には、着信 /メッセージ/充電ランプがゆっくり赤点滅します。

## 5 受話器を戻す

これで、相手に伝言があることを知らせることができました。

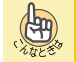

別の人にも伝言を設定したい 上記の操作で、複数の相手に伝言を設定できます。

## ▼ 伝言を設定した相手の呼び出しかた

<伝言への応答>

- 1 大型ランプ(メッセージウェイティングランプ) が緑点滅中 伝言が設定されている状態です。
- 2 受話器を上げる
- ② ② ③ ② を押す
   909は、伝言の特番(初期値)です。
   伝言を設定した相手を呼び出します。
- 4 相手が出たら、通話する

#### ▼ 解除のしかた

#### <指定電話機の伝言解除>

- 伝言を設定中 相手の大型ランプまたはメッセージランプが点滅しています。
- 2 受話器を上げる
- 3 (9) (1) を押す
   911は、伝言解除の特番(初期値)です。
- 4 伝言を解除したい内線番号を押す
- 5 受話器を戻す
- これで、伝言が解除できました。

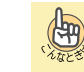

すべての伝言設定を一度に解除したい 上記手順3で910(伝言全解除の特番の初期値)を押してか ら受話器を戻します。

# 指定時刻にアラーム音を鳴らす

<アラーム>

指定した時刻に、電話機からアラーム音を鳴らすことができま す。会議の開始時刻などをセットしておくと便利です。 アラームには次の2種類があります。

アラーム1:1回(30秒間)だけ鳴る(鳴った時点で自動解除)
 アラーム2:毎日定刻に鳴る(解除するまで有効)

## ▼ 設定のしかた

- 1 受話器を上げる
- **2** 912を押す
- 912は、アラーム(指定時刻呼出)の特番(初期値)です。
- 3 アラームの番号を押す 1:アラーム1 (1回だけ鳴る) 2:アラーム2 (毎日定刻に鳴る)
- 7ラームを鳴らす時刻を入力する 24時間制で入力します。 例:午後3時05分の場合は1505と入力する
- 5 受話器を戻す
- これで、アラームが設定できました。
- ▼ 止めかた
- 1 アラーム鳴動中
- 受話器を上げる アラーム音が止まり、保留音が聞こえます。
- 3 受話器を戻す
- これで、アラーム音が停止しました。

# ▼ 解除のしかた

# 1 アラームを設定中

# 2 受話器を上げる

- ③①②を押す
   912は、アラーム(指定時刻呼出)の特番(初期値)です。
- 4 アラームの番号を押す 1:アラーム1(1回だけ鳴る) 2:アラーム2(毎日定刻に鳴る)
- 5 9999を押す

## 6 受話器を戻す

これで、アラームが解除できました。

# システムの運用例

 $\bigcirc$ 

| ISDN回線           | . 3-2 |
|------------------|-------|
| NTTのサービス         | 3-7   |
| NTTダイヤルイン        | 3-11  |
| 專用線              | 3-14  |
| 電話を外線に転送する       | 3-15  |
| まかの内線や仮想の内線番号を使う | 3-17  |
| オートアテンダント(VRS)   | 3-19  |
| DID/DISA         | 3-24  |
| 着信お待たせメッセージ      | 3-25  |
| 構内放送             | 3-26  |
| ドアホン             | 3-28  |
| )\$\$コンソール       | 3-30  |
| ディスプレイボード        | 3-36  |
| ホテル機能            | 3-38  |
| セキュリティ           | 3-40  |
|                  |       |

# ISDN回線

ISDN回線(INSネット64またはINSネット1500)を、本システム に収容し、利用することができます。

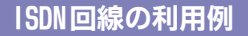

#### < INSネット64/INSネット1500> 工事

ISDN回線を利用すると、1回線でINSネット64の場合は2回線分、 INSネット1500の場合は23回線分の外線を収容することができ ます。また、ISDN回線を利用した、高速インターネット通信を も実現します。

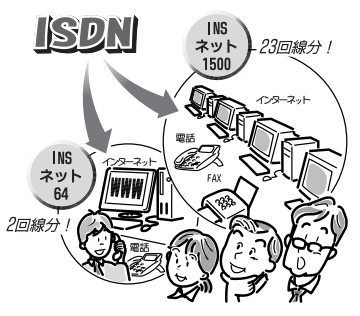

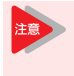

ISDN回線を収容するには、NTT東日本またはNTT西 日本との契約と、工事段階の設定が必要です。詳 しくは、販売店にご相談ください。

# ISDN回線を使って電話をかける

<通常の発信/サブアドレス指定発信>

ISDN回線の場合には、電話番号のあとに#を押してかけます。

# ▼ 通常のかけかた

<通常の発信>

## 《 多機能電話機を使うときのかけかた 》

- 1 📧 を押す
- 電話番号を押す
- 3 (#)を押す
- 4 相手が出たら、通話する
- 《 一般電話機を使うときのかけかた 》
- ② を押す
   ①は、外線発信番号です。
   "ツー"という音が聞こえます。
- 電話番号を押す
- 4 (#)を押す
- 5 相手が出たら、通話する

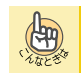

#### 電話がかかるのが遅い

電話番号のあとに#を押し忘れていませんか?電話番号 のあとには#を押すようにしてください。

#### #を押す理由

ー般回線では、電話番号などを押すと、そのつど1番号ずつ 回線に送出されますが、ISDN回線ではすべての電話番号が 押されたことを確認してから、まとめて回線に送出されま す。電話番号がすべて押されたかどうかは、前の番号を押 してからの経過時間で判断するため、番号が送出されるま でに時間がかかってしまいます。この時間を短縮するため に、#を押します。 DP(ダイヤルバルス)式の一般電話機の場合は、工事段階

DP(タイヤルバルス)式の一般電話機の場合は、工事段階で設定した時間が経過すると、番号が送出されます。

## ▼ 相手の電話機に直接かける

#### <サブアドレス指定発信>

相手が ISDN回線でサブアドレスを使用している場合、相手の電 話機または端末に直接かけることができます。

1 (寒電)を押す

#### 2 接続先電話番号を押す

3 (\*)を押す

\*は、接続先電話番号とサブアドレスの区切り記号です。

- 4 サブアドレスを押す
- 5 (#)を押す
- 相手が出たら、通話する

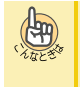

接続先電話番号とサブアドレスの桁数 入力できる桁数は、それぞれ次のとおりです。

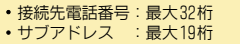

サブアドレスとは

ISDN回線に接続されている電話機(端末)に、直接電話を かけるための子番号です。この子番号のことをサブアドレ スといいます。サブアドレスをつけておくと、ダイヤルイ ン着信のように、着信先を特定することができます。内線 番号をサブアドレスとして使うこともできます。

# 発信規制や料金管理を利用する

#### <発信規制/料金管理>

ISDN回線を利用していても、一般回線と同じように、発信規制 や料金管理を利用することができます。

#### • 発信規制

一般回線と同じように、発信規制ができます。

料金管理

 一般回線と同じように、料金管理ができます。通話料金の集計では、ISDN回線からの料金情報と本システムの料金管理機能のどちらを使用するかを工事段階で設定できます。詳しくは、販売店にご相談ください。

# ISDN付加サービスを利用する

#### <発信者番号通知>

ISDNの付加サービスを利用するには、電話番号を通知してかけ る必要があります。INSナンバー・ディスプレイの契約内容をご 確認の上、必要に応じて電話番号を通知する操作をしてくださ い。ナンバー・ディスプレイについては、『ナンバー・ディスプ レイ』(⇒P.3-7)を参照してください。

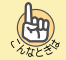

#### 電話番号を通知する理由

ISDNの付加サービスを利用する場合、サービスの設定変更 や開始・停止を電話で操作します。このとき、NTT側では、 通知される電話番号を元に、発信者の確認をします。この ため、電話番号が通知されなかったり、違う番号が通知さ れたりすると、操作ができません。システムに複数の外線 を収容している場合には、正しい番号が通知される外線を 使って操作する必要があります。詳しくは、販売店にご確 認ください。

# 利用できるサービスについて

#### <ISDN付加サービス>

ISDN回線を収容すると、次の付加サービスを利用することができます。ISDN回線の契約および回線使用料とは別に、契約や利用料金が必要な機能もあります。詳しいサービス内容や契約の方法などについては、NTT東日本またはNTT西日本にご確認ください。

- i・ナンバー (ISDN64のみ)
- INSテレホーダイ (ISDN64のみ)
- INSナンバー・ディスプレイ
- INSナンバーリクエスト
- INSボイスワーブ
- INSボイスワープセレクト
- ・ INS#ダイヤルサービス
- ・ INSダイヤルインサービス
- INSでんわばんサービス
- 発信者番号通知サービス
- ・INSフレックスホン 通信中転送(ISDN64のみ)
- •料金情報通知サービス
- ネーム・ディスプレイ

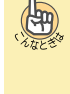

#### ISDN付加サービスを利用するために

前ページのISDN付加サービスの設定を、システム内の電話 機で変更できるよう、「スティミュラスプロトコル手順」に 対応しています。 詳しくは、販売店にご相談ください。

本書に記載されていない機能を設定する場合 ガイダンスに従って指定番号を押したあと、#を押してく ださい。

# INSフレックスホン 通信中転送を利用する

INSフレックスホン 通信中転送は、通話中の電話を別の外線 に転送するサービスです。

- 1 Aさんからの ISDN64回線への着信に応答する Aさんと通話中
- 2 (通信中転送ボタン)を押す いままで通話をしていたAさんは保留になります。
- 3 Bさんの電話番号を押す
- 4 (#)を押す
- 5 転送先のBさんに電話を転送することを伝える
- 6 (転送)を押す
- 7 受話器を戻す

(Hang)

#### 前の相手との通話に戻りたい

上記の手順6で、転送ボタンの代わりに通信中転送ボタン を押すとBさんは保留になり、Aさんとの通話に戻ります。 もう一度、通信中転送ボタンを押すとAさんは保留になり、 Bさんとの通話に戻ります。

# INSナンバーリクエストを利用する

INSナンバーリクエストは、電話番号を通知しないでかけてきた相手に、電話番号を通知してかけ直すように音声で伝えるサービスです。

## ▼ サービスを開始する

- 1 ISDN回線が収容されている外線ボタンを押す
- 2 受話器を上げる
- 3 ① ④ ⑧ 伊を押す ガイダンスが聞こえます。
- 4 ①を押す
- 5 (#)を押す ガイダンスが聞こえます。
- 6 受話器を戻す

これで、INSナンバーリクエストが開始できました。

# ▼ サービスを停止する

- 1 ISDN回線が収容されている外線ボタンを押す
- 2 受話器を上げる
- 3 ① ④ ⑧ 伊を押す ガイダンスが聞こえます。
- 4 0を押す
- 5 (#)を押す ガイダンスが聞こえます。
- 6 受話器を戻す

これで、INSナンバーリクエストが停止できました。

# INSボイスワープを利用する

INSボイスワープは、かかってきた電話を、あらかじめ指定した電話番号に転送するサービスです。 指定先の電話番号は、あらかじめ0~4に登録することができます。

# ▼ 転送を開始する

- 1 ISDN回線が収容されている外線ボタンを押す
- 2 受話器を上げる
- 3 1421を押す
- 4 転送モードパターンを選択するため①~④のいず れかを押す
- 5 (#)を押す ガイダンスが聞こえます。
- 6 受話器を戻す

これで、INSボイスワープの転送が開始できました。

# ▼ 転送を停止する

- 1 ISDN回線が収容されている外線ボタンを押す
- 2 受話器を上げる
- 3 (1)(4)(2)(0)(#)を押す
   ガイダンスが聞こえます。
- 4 受話器を戻す

これで、INSボイスワープの転送が停止できました。

# ▼ 転送先を登録する

# 《 転送先リスト0に登録するとき 》

- 1 ISDN回線が収容されている外線ボタンを押す
- 2 受話器を上げる
- ① ④ ② ② # を押す ガイダンスが聞こえます。
- 4 登録したい電話番号を押す
- 5 (#)を押す ガイダンスが聞こえます。
- 6 受話器を戻す
- これで、転送先リストOに転送先が登録できました。

# 《 転送先リスト1~4に登録するとき 》

- 1 ISDN回線が収容されている外線ボタンを押す
- 2 受話器を上げる
- 3 ①④②④(#)を押す ガイダンスが聞こえます。 登録(キーパッドファシリティ)ボタンが赤点灯します。
- 4 ①を押す
- 5 (#)を押す ガイダンスが聞こえます。
- 6 転送先を登録したい転送先リスト番号①~④のい ずれかを押す
- 7 (#)を押す ガイダンスが聞こえます。
- 8 登録したい電話番号を押す
- 9 (#)を押す ガイダンスが聞こえます。
- 10 受話器を戻す
- これで、転送先リスト1~4に転送先が登録できました。

# ▼ 転送先を指定する

- 1 ISDN回線が収容されている外線ボタンを押す
- 2 受話器を上げる
- ① ④ ② ④ #)を押す
   ガイダンスが聞こえます。
- 4 ①を押す
- 5 (#)を押す ガイダンスが聞こえます。
- 6 転送先リスト番号 ()~④のいずれかを押す
- 7 (#)を押す ガイダンスが聞こえます。
- 8 受話器を戻す
- これで、転送先が指定できました。
- ▼ 転送通知用トーキを指定する
- 《 パターン指定を利用しないとき 》
- 1 ISDN回線が収容されている外線ボタンを押す
- 2 受話器を上げる
- 3 ① ④ ② ④ # を押す ガイダンスが聞こえます。
- 4 ②を押す
- 5 (#)を押す ガイダンスが聞こえます。
- 6 ()を押す
- 7 (#)を押す ガイダンスが聞こえます。
- 8 受話器を戻す

これで、転送通知用トーキが指定できました。

# 《 パターン指定を利用するとき 》

- 1 ISDN回線が収容されている外線ボタンを押す
- 2 受話器を上げる
- ① ④ ② ④ # を押す
   ガイダンスが聞こえます。
- 4 ②を押す
- 5 (#)を押す ガイダンスが聞こえます。

- 6 指定したいパターン番号①~③のいずれかを押す
- 7 (#)を押す ガイダンスが聞こえます。
- 8 受話器を戻す
- これで、転送通知用トーキが指定できました。

# ▼ 登録内容を確認する

- 1 ISDN回線が収容されている外線ボタンを押す
- 2 受話器を上げる
- 3 ① ④ ② ⑧ # を押す ガイダンスが聞こえます。
- 4 確認内容を指定するために (0~3) のいずれかを押す
- 5 (#)を押す ガイダンスが聞こえます。
- 6 受話器を戻す

これで、INSボイスワープの登録内容が確認できました。

# INSボイスワープセレクトを利用する

INSボイスワープセレクトは、あらかじめ電話番号を登録した 相手からかかってきた電話だけを、指定した電話番号に転送 するサービスです。 転送してほしい相手の電話番号は、あらかじめ登録しておき ます。

# ▼ 登録リストに電話番号を登録する

- 1 ISDN回線が収容されている外線ボタンを押す
- 2 受話器を上げる
- 3 ① ④ ⑦ 伊 を押す ガイダンスが聞こえます。
- 4 ②を押す
- 5 (#)を押す ガイダンスが聞こえます。
- 6 登録する電話番号を押す
- 7 (#)を押す ガイダンスが聞こえます。
- 8 受話器を戻す

これで、登録リストに電話番号が登録できました。

# ▼ 登録リストの電話番号を確認する

- 1 ISDN回線が収容されている外線ボタンを押す
- 2 受話器を上げる
- 3 ① ④ ⑦ を押す ガイダンスが聞こえます。
- 4 ⑧を押す
- 5 (#)を押す ガイダンスが聞こえます。
- 6 受話器を戻す
- これで、登録してある電話番号が確認できました。

# ▼ 登録リストから電話番号を削除する

- 1 ISDN回線が収容されている外線ボタンを押す
- 2 受話器を上げる
- 3 ① ④ ⑦ 伊 を押す ガイダンスが聞こえます。
- 4 ⑨を押す
- 5 (#)を押す ガイダンスが聞こえます。
- 6 削除する電話番号を押す
- 7 (#)を押す ガイダンスが聞こえます。
- 8 受話器を戻す
- これで、登録リストから電話番号が削除できました。

# ▼ セレクト機能の利用条件を指定する

#### 《 登録番号転送に設定するとき 》

- 1 ISDN回線が収容されている外線ボタンを押す
- 2 受話器を上げる
- ① ④ ⑦ # を押す
   ガイダンスが聞こえます。
- 4 ③を押す
- 5 (#)を押す ガイダンスが聞こえます。
- 6 ①を押す
- 7 (#)を押す ガイダンスが聞こえます。
- 8 受話器を戻す

これで、セレクト機能を登録番号転送に設定できました。

- 《 登録番号着信に設定するとき 》
- 1 ISDN回線が収容されている外線ボタンを押す
- 2 受話器を上げる
- 3 ①④⑦ # を押す ガイダンスが聞こえます。
- 4 ③を押す
- 5 (#)を押す ガイダンスが聞こえます。
- 6 ②を押す
- 7 (#)を押す ガイダンスが聞こえます。
- 8 受話器を戻す

これで、セレクト機能を登録番号着信に設定できました。

# ▼ セレクト機能を解除する

- 1 ISDN回線が収容されている外線ボタンを押す
- 2 受話器を上げる
- 3 ① ④ ⑦ # を押す ガイダンスが聞こえます。
- 4 ③を押す
- 5 (#)を押す ガイダンスが聞こえます。
- 6 0を押す
- 7 (#)を押す ガイダンスが聞こえます。
- 8 受話器を戻す
- これで、セレクト機能が解除できました。

# NTTのサービス

NTT東日本またはNTT西日本の、いろいろなサービスを利用でき ます。

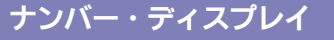

#### <発信者番号通知> 工事

電話をかけてきた相手の電話番号を、表示器に表示して、電話 に出る前に相手を確認することができます。また、共通短縮ダ イヤルに登録されている相手からの着信の場合には、名前を表 示することもできます。

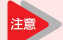

 ナンバー・ディスプレイを利用するには、NTT東 日本またはNTT西日本との契約と、工事段階の設 定が必要です。詳しくは、販売店にご相談くださ 610

• 電話をかけてきた相手の電話番号や名前を表示 させる電話機は、工事段階で設定します。なお、 一般着信時や個別着信時に加え、仮想内線着信 時にも、電話番号や名前を表示させることがで きます。

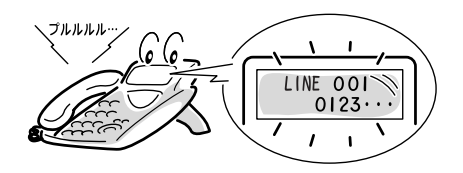

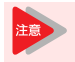

相手の名前や電話番号が表示されるのは、着信鳴 動設定された電話機だけです。

# ▼ ナンバー・ディスプレイの表示について

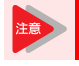

-般着信のときは、応答後にナンバー・ディスプ レイ表示されます。

電話をかけてくる相手の電話番号が、次のように表示されま d.,

# 《 相手の電話番号 》

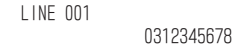

# 《 相手の名前と電話番号 》

• 共通短縮番号に電話番号と名前が登録されている場合

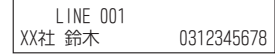

## 《 相手の電話番号が表示できない理由 》

• 発信者が番号通知を希望していない場合

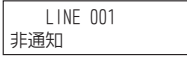

公衆電話からの場合

LINE 001 公衆電話

• ネットワーク条件などで、番号を通知できない場合

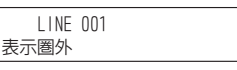

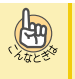

相手の電話番号を表示できない理由について この理由表示は、NTT東日本またはNTT西日本とナンバー・ ディスプレイ契約をしている場合のみ、表示されます。

# ▼ 相手の名前を表示するには

相手の電話番号と名前を、本システムの共通短縮ダイヤルに登 録しておくと、電話がかかったときに相手の名前が表示されま す。

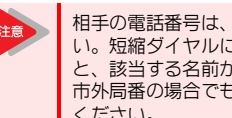

相手の電話番号は、市外局番から登録してくださ い。短縮ダイヤルに市外局番が登録されていない と、該当する名前が表示できません。自分と同じ 市外局番の場合でも、必ず市外局番から登録して ください。

# 《 発信者名称の表示について 》

発信者名称を表示する条件と優先順位は、次のとおりです。

| 優先<br>順位 | 表示条件                                                          |
|----------|---------------------------------------------------------------|
| 1        | 「ナンバー・ディスプレイ」と「ネーム・ディスプレ<br>イ」を契約している                         |
| 2        | 「ナンバー・ティスプレイ」を契約していて、セン<br>ター電話帳に、該当する電話番号と相手の名前が登<br>録されている  |
| 3        | 「ナンバー・ティスプレイ」を契約していて、共通短<br>縮ダイヤルに、該当する電話番号と相手の名前が登<br>録されている |

# ▼着信中や保留中に相手の電話番号を表示する

- 1 外線着信中または保留中
- 2 「特殊」を押す
- 3 □□(外線ボタン)を押す 着信中または保留中外線の相手先番号などが表示されます。

# ▼ 相手から通知された番号にかけるには

#### < 着信 履 歴 >

不在時に、電話番号を通知してかけてきた相手の電話番号を、 50件まで記憶しています。この番号を利用して、電話をかける ことができます。

- 1 表示器に"不在着信履歴"アイコン表示中
- 2 かけたい番号を表示させる • 着信履歴 『十字キーのメニューについて』の『十字キーの左(再/短)メ ニューを操作する』(⇒P.1-22)または『着信履歴を表示する』 (⇒P.1-63)を参照してください。
- かけたい相手が表示されたら、受話器を上げる

4 相手が出たら、通話する

(APP)

#### よく着信履歴を利用する方へ

電話機のファンクションボタンに着信履歴ボタンを割り 付けておくと、このボタンを押すだけで利用できます。着 信履歴ボタンのランプは、次のように切り替わって状態を 表示します。 ・新しい着信履歴あり :赤点滅

- 確認済みの着信履歴あり:赤点灯
- ・着信履歴を削除 : 消灯

詳しくは『ファンクションポタンへの機能登録について』 (⇒P.5-18)を参照してください。

#### 着信履歴を削除したい

上記の操作で削除したい相手を表示させ、"削除"のソフト キーを押したあと、"1件"のソフトキーを押します。

応答できた相手の電話番号も着信履歴として残し たい

不在中にかかってきた相手の電話番号に加え、在席中で応 答できた相手の電話番号も、着信履歴として残すことがで きます。この場合、工事段階の設定が必要です。詳しくは、 販売店にご相設ください。

# ▼ 発信者番号に応じて着信先を変える

<識別着信>

相手から通知されてきた電話番号に応じて、着信先を指定しておくことができます。また、着信音の鳴り分けも設定できます。

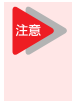

識別着信は、NTTダイヤルイン/DID/DISAの機能よ りも優先的に動作します。識別着信を設定した場 合、電話番号が登録された相手先からNTTダイヤル イン/DID/DISAで電話がかかってきても、すべて 識別着信となります。

## 《 着信先と着信音を指定する 》

 短縮番号への登録の手順1~手順7を操作して、相 手の電話番号と名前を入力する
 詳しくは、『短縮番号を使ってかける』の『《登録のしかた》』 (⇒P.1-31)を参照してください。

2 (転送)を押す 0100 田中 転送モード(0-2)?0-3 転送モードを入力する 次のいずれかを押します。 0:工事段階で設定した着信先に着信する "0"を入力した場合は、手順6に進みます。 1:指定した内線番号に 短縮0100 モード1 着信先 着信する 2:指定した着信グルー 短縮0100 モート 2 着信先 プに着信する 手順3で"1"または"2"を押した場合は、着信先 を指定する •"1"を入力した場合:内線番号を入力する ・"2"を入力した場合:着信グループ番号を入力する 保留を押す 5 短縮0100 モードX 着信音(0-9)?0-

- 6 着信音 (0~9) を指 定する セット音が聞こえます。
- 7 (スピーカ)を押す

これで、着信先と着信音が設定できました。

# ▼ 発信者番号に対して着信を拒否する

#### <識別着信拒否>

相手から通知されてきた電話番号に対して、着信を拒否することができます。

#### 《 識別着信拒否を設定する 》

1 (スピーカ)を押す

2 ※③④を押す 発番号通知拒否 開始 \*34は、発番号による着 信拒否設定の特番(初期値)です。

3 (スピーカ)を押す

#### これで、識別着信拒否が設定できました。

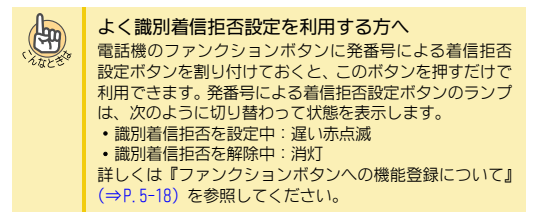

## 《 識別着信拒否を解除する 》

- 1 (スピーカ)を押す
  - (\*)(3)(4)を押す 発番号通知拒否 解除
- \*34は、発番号による着 信拒否設定の特番(初期値)です。
- 3 (スピーカ)を押す
- これで、識別着信拒否が解除できました。

#### 《 着信を拒否する電話番号を登録する 》

- 1 (スピーカ)を押す
- (\*)③③を押す
   \*33は、発番号による着 信拒否登録の特番(初期 値)です。

発番号拒否 火ュー

登録 解除

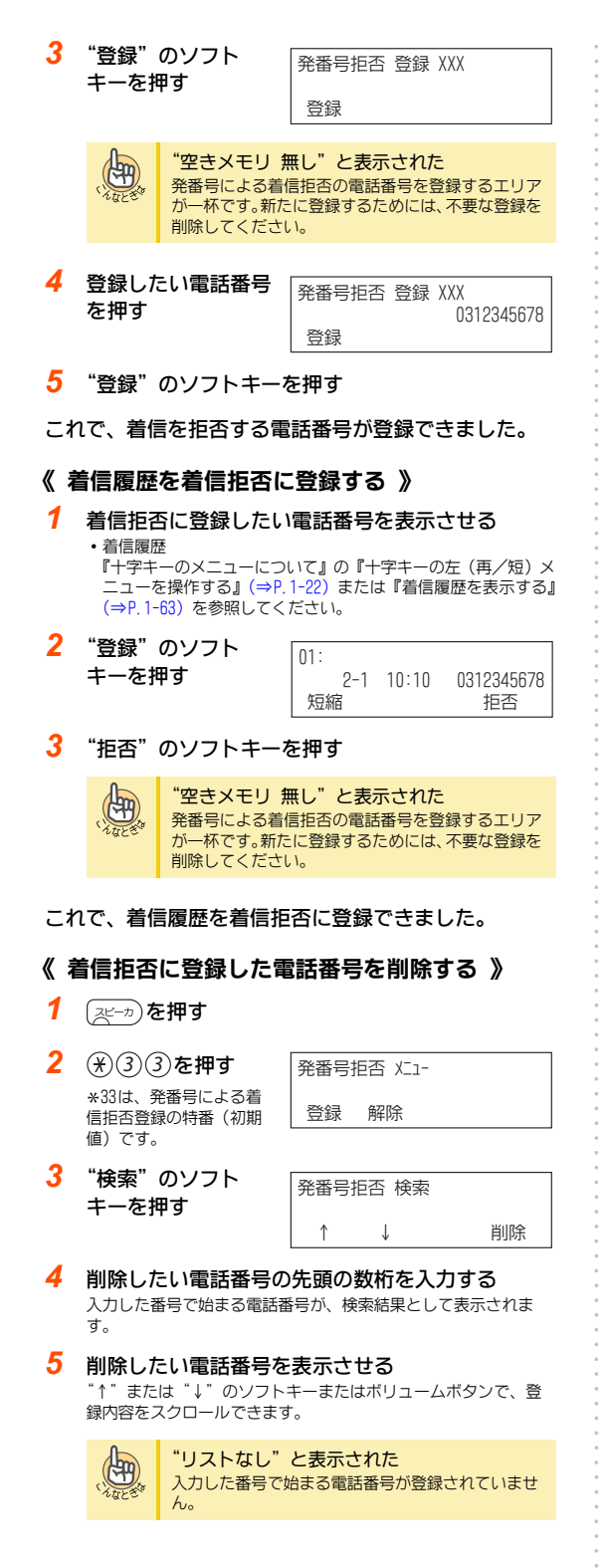

6 "削除"のソフトキーを押す

これで、着信拒否に登録されていた電話番号が削除で きました。

#### ▼ 発信者番号が非通知の着信を拒否する

#### <非通知着信拒否>

相手からの発信者番号通知が"非通知"の場合には、その着信を拒否することができます。

#### 《 非通知着信拒否モードを開始する 》

- 1 (スピーカ)を押す
- (\*)③②を押す
   ※3(2)を押す
   ※32は、発番号非通知拒 否設定の特番(初期値)です。
- 3 (スピーカ)を押す
- これで、非通知着信拒否モードが開始できました。

#### 《 非通知着信拒否モードを終了する 》

- 1 (スピーカ)を押す
- (\*)③②を押す
   ※32は、発番号非通知拒 否設定の特番(初期値)です。
- 3 (スピーカ)を押す

#### これで、非通知着信拒否モードが終了できました。

|  | よく非通知着信拒否設定を利用する方へ<br>電話機のファンクションボタンに発番号非通知拒否設定<br>ボタンを割り付けておくと、このボタンを押すだけで利用<br>できます。発番号非通知拒否設定ボタンのランプは、次の<br>ように切り替わって状態を表示します。<br>・非通知着信拒否を設定中:遅い赤点滅<br>・非通知着信拒否を解除中:消灯<br>詳しくは『ファンクションボタンへの機能登録について』<br>(⇒P.5-18)を参照してください。 |
|--|----------------------------------------------------------------------------------------------------|
|--|----------------------------------------------------------------------------------------------------|

#### 《 非通知の相手に流すメッセージを録音する 》

発信者に対して、電話番号を通知してかけ直すように案内する メッセージを録音します。録音のしかたは、オートアテンダン トメッセージと同じです。 詳しくは、『オートアテンダントメッセージの録音・再生・消去』 (⇒P. 3-21)を参照してください。

NTTのサービス

# マイライン

<電話会社選択サービス/電話会社固定サービス> 工事

電話会社選択サービス(マイライン)および電話会社固定サー ビス(マイライン・プラス)を契約している回線を、本システ ムに収容することができます。

- ・マイライン
- 電話をかけるときに選んだ外線を使って発信します。 • マイライン・プラス
- あらかじめ申し込んである電話会社の回線を常に使って発 信します。

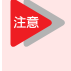

マイライン、マイライン・プラスを利用するには、 電話会社への申し込みと、工事段階の設定が必要 です。詳しくは、販売店にご相談ください。

# NTTダイヤルイン

NTTダイヤルインを利用すると、1回線に対し別の子番号を持た せることができ、各個人の電話機や部署に割り付けて、直接電 話をかけてもらうことができます。

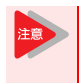

NTTダイヤルインを利用するには、NTT東日本またはNTT西日本との契約と、工事段階の設定が必要です。詳しくは、販売店にご相談ください。

局側から通知される呼番号に対して、時間帯と着信動作を10パ ターンまで設定できます。また、転送先として、オートアテン ダント(DISA)が設定された外線や、外線留守番サービスが設 定された外線を設定することもできます。詳しくは、販売店に ご相談ください。

# NTTダイヤルインの着信方式

工事

次のような着信先を選ぶことができます。

- 1台の電話機に着信させる<個別着信方式>
- NTT ダイヤルイン番号にかかってきた電話を、あらかじめ指 定した1台の電話機に着信させます。

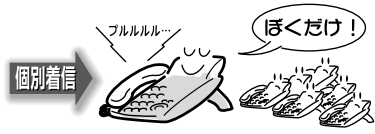

 複数の電話機に着信させる<仮想内線着信方式> NTT ダイヤルイン番号にかかってきた電話を、仮想内線に着 信させます。仮想内線とは、各電話機に割り付けられている 内線番号とは別に、複数の電話機が共有できる内線番号で す。この仮想内線に着信すると、部署内の電話機すべてに着 信させることができます。

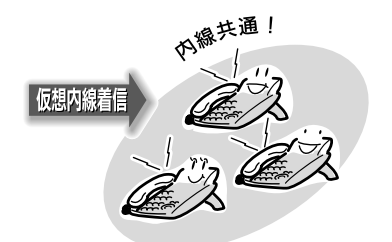

この仮想内線の内線番号は、多機能電話機のファンクションボ タンに割り付けて使用します。

# ▼1台の電話機に着信させて受ける

<個別着信方式>

1 NTTダイヤルイン番号に着信中
 2 受話器を上げる

着信 LINE 001 00:10 応答

LINE 001

相手と通話する

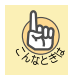

ー般電話機で受けたい NTTダイヤルイン着信中に受話器を上げると、受けられます。

# ▼ 複数の電話機に着信させて受ける

<仮想内線着信方式>

- 1 NTTダイヤルイン番号に着信中
- 2 受話器を上げる
- 3 赤点滅中の仮想内線 LINE 001 ボタンを押す 応答
- 4 相手と通話する

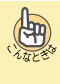

一般電話機で受けたい
 次の操作で受けることができます。
 NITダイヤルイン着信中 → 受話器を上げる → [826] →
 [着信中の仮想内線が所属する内線グループ番号] → 通話

# NTTダイヤルインの着信転送

応答できないときや、就業時間外などにかかってきた電話を、 あらかじめ登録しておいた電話機に転送したり、着信を拒否し たりすることができます。

・着信したら、すぐに転送する<自動転送> NTTダイヤルイン着信を、すぐに転送します。

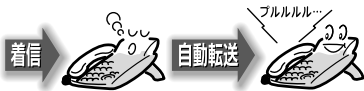

一定時間応答しないと転送する<不応答転送>
 NTTダイヤルイン着信に、一定時間応答しないと転送します。

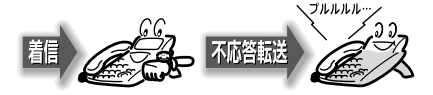

自動転送と不応答転送は、いずれか一方だけ設定 できます。 1つのNTTダイヤルイン番号に対し、自動転送と不 応答転送を同時に設定することはできません。も し、両方を設定した場合は、あとから設定した方 が有効になります。

- ▼ 自動転送を設定する
  - <内線グループ毎の自動転送> 工事

# 《 設定のしかた 》

- 1 (スピーカ)を押す
- 2 925を押す

925は、内線グループ毎の自動転送設定の特番(初期値)です。

3 転送元の内線グルー プ番号を押す 転送 ゲル−プ 01 転送 開始

## 4 (スピーカ)を押す

これで、NTTダイヤルイン着信の自動転送が設定できました。

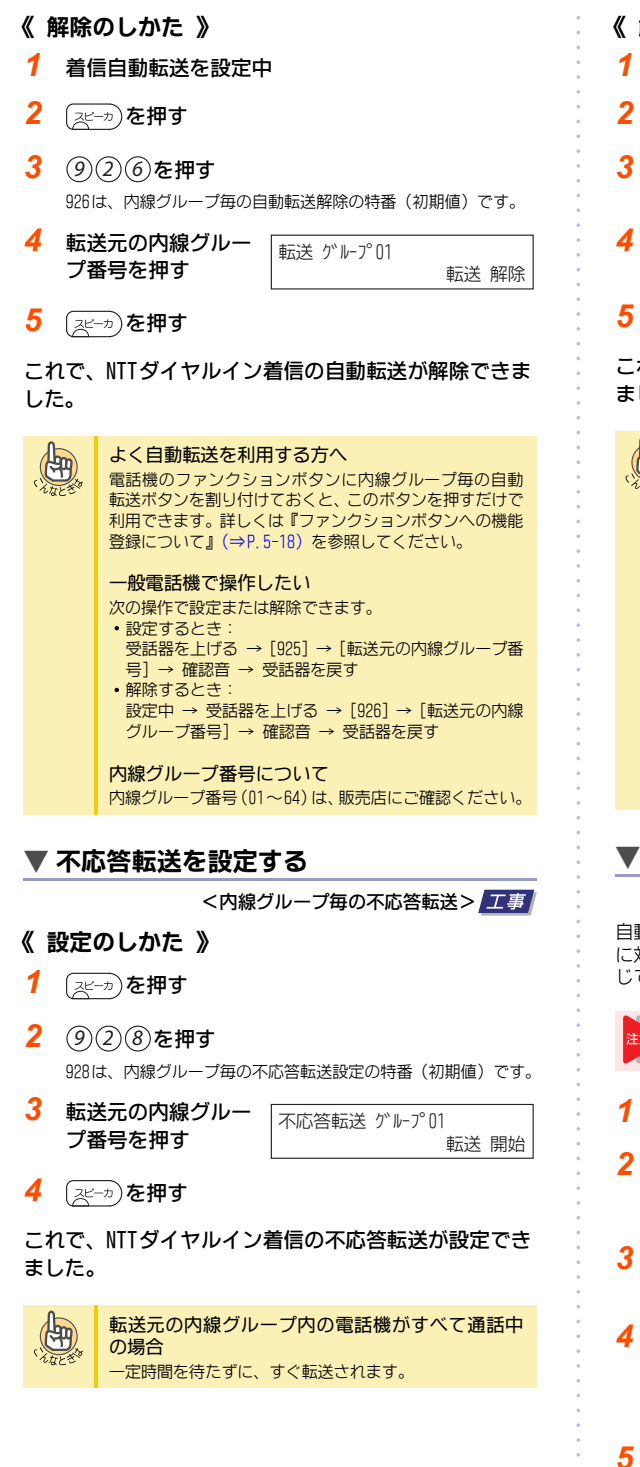

- 《 解除のしかた 》
- 1 着信不応答転送を設定中
- 2 (スピーカ)を押す
- (9)(2)(9)を押す
   929は、内線グループ毎の不応答転送解除の特番(初期値)です。
  - 転送元の内線グルー プ番号を押す 不応答転送 ゲループ 01 転送 解除
- 5 (スピーカ)を押す

これで、NTTダイヤルイン着信の不応答転送が解除でき ました。

| (), LUC S | よく不応答転送を利用する方へ<br>電話機のファンクションボタンに内線グループ毎の不応<br>答転送ボタンを割り付けておくと、このボタンを押すだけ<br>で利用できます。詳しくは『ファンクションボタンへの機<br>能登録について』(⇒P.5-18)を参照してください。 |
|-----------|----------------------------------------------------------------------------------------------------|
|           | 一般電話機で操作したい                                                                                                    |
|           | 次の操作で設定または解除できます。                                                                                                    |
|           | <ul> <li>・設定するとき:</li> <li>受話器を上げる → [928] → [転送元の内線グループ番号] → 確認音 → 受話器を戻す</li> <li>・ SPE オストキ・</li> </ul>                             |
|           | (解除するとこう)<br>設定中 → 受話器を上げる → [929] → [転送元の内線<br>グループ番号] → 確認音 → 受話器を戻す                                                                 |
|           | <b>内線グループ番号について</b><br>内線グループ番号(01~64)は、販売店にご確認ください。                                                                                   |

# ▼ 転送先の登録のしかた

<内線グループ毎の自動/不応答転送先登録> 工事

自動転送と不応答転送の転送先は、1つのNTTダイヤルイン番号 に対し、共通で1箇所だけ登録できます。転送方法は、用途に応 じて使い分けてください。

| 詳しくは、 販売店にご相談く にごい。 |
|---------------------|
|---------------------|

- スピーカを押す
- 2 927を押す

927は、内線グループ毎の自動/不応答転送先登録の特番(初期 値)です。

 転送元の内線グルー プ番号を押す

転送先の番号を押す

転送 グループ01 モード:1-8 ?

4 自動/不応答転送を 行いたい時間帯の番 号を押す 時間帯は、1~8の中から選ぶことができます。

```
間市は、1~800中から選ぶことかでさま9。
```

転送 グループ01 モード1 880

- 6 保留を押す (H) セット音が聞こえます。 7 (スピーカ)を押す これで、転送先が登録できました。 An 転送先の番号を変更したい 新しい番号を登録すると、古い番号は消去され、新しい番 号におき替わります。 一般電話機で登録したい 一般電話機では登録できません。多機能電話機から登録し てください。 NTTダイヤルインの着信拒否 <内線グループ着信拒否> 工事 ▼ 設定のしかた 1 (スピーカ)を押す 2 (9)(3)(0)を押す 930は、内線グループ毎の着信拒否設定の特番(初期値)です。 3 着信拒否を行う内線 着信拒否 グループ 01 グループ番号を押す 開始 4 (スピーカ)を押す これで、NTTダイヤルインの着信拒否が設定できました。 ▼ 解除のしかた 1 着信拒否を設定中
  - 2 (スピーカ)を押す
  - 3 (9)(3)(1)を押す 931は、内線グループ毎の着信拒否解除の特番(初期値)です。
  - 4 着信拒否を解除する。 着信拒否 ゲル-プ01 内線グループ番号を 解除
  - 5 (スピーカ)を押す

押す

これで、NTTダイヤルインの着信拒否が解除できました。

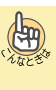

#### よく着信拒否を利用する方へ

電話機のファンクションボタンに内線グループ毎の着信 拒否ボタンを割り付けておくと、このボタンを押すだけで 利用できます。詳しくは『ファンクションボタンへの機能 登録について』(⇒P.5-18)を参照してください。

#### 一般電話機で操作したい

- 次の操作で設定または解除できます。
- 設定するとき
  - 受話器を上げる →[930]→[着信拒否を行う内線グルー プ番号] → 確認音 → 受話器を戻す
- 解除するとき 設定中 → 受話器を上げる → [931] → [着信拒否を解 除する内線グループ番号] → 確認音 → 受話器を戻す

#### 内線グループ番号について

- 内線グループ番号は、販売店にご確認ください。
- CPU-Aの場合:1桁
- CPU-Bの場合:2桁
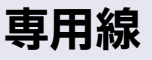

市内専用線(LD方式)、市外専用線(OD方式)を利用し、複数 のシステムを接続できます。

• 市内専用線

ループダイヤル方式(LD方式)の市内専用線を収容できます。 専用線で接続された相手システムの内線を、自システムの内 線と同じように呼び出すことができます。

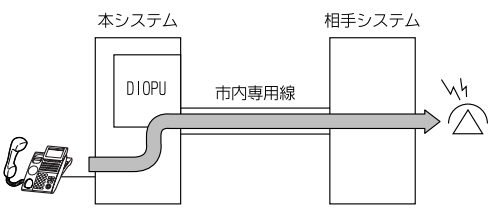

• 市外専用線

アウトバンドダイヤル方式(DD方式)の市外専用線を収容で きます。

専用線で接続された相手システムの内線を、自システムの内線と同じように呼び出すことができます。

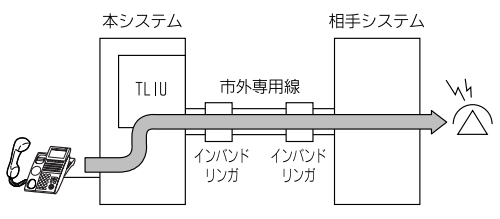

# 通常のかけかた

<外線ボタンを使ってかける> 工事

設定によって、操作は異なります。詳しくは、販売店にご確認 ください。

- 1 専用線が収容されている外線ボタンを押す
- 2 受話器を上げる
- 3 呼び出したい相手の内線番号を押す
- 4 相手が出たら、通話する

# 相手の内線番号を押してかける

工事

設定によって、操作は異なります。詳しくは、販売店にご確認 ください。

- 1 受話器を上げる
- 2 呼び出したい相手システムのシステム局番を押す 各システムに内線番号を分けた場合など、システム局番なしで発 信できる場合があります。
- 3 内線番号を押す
- 4 相手が出たら、通話する

# 電話を外線に転送する

電話を外線に転送するには、次の2通りの方法があります。

 外線通話をいったん受けてから転送する<外線手動転送> 例えば、外出中の人あての電話を受けたとき、その通話を いったん保留にしてから、外出中の人に電話をかけます。用 件を伝えたら電話をかけてきた相手と外出先の人の電話を、 会社を介してつなぎます。この通話の間、2つの外線を使いま す。

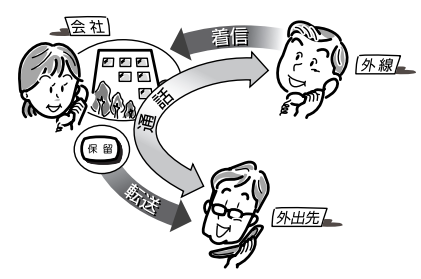

外線からの着信を、そのまま転送する<外線自動転送>
 例えば、就業時間後や休日にかかってきた電話を、自宅の電話に自動で転送します。この通話の間、2つの外線を使います。

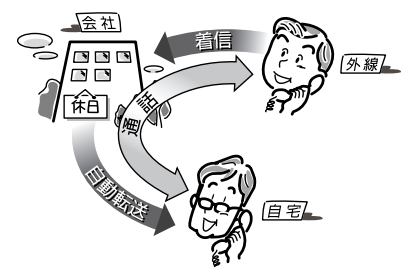

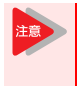

転送したあとの通話は、一定の時間が経過すると 自動的に切断されます。これにより、外線が長時 間ふさがってしまうことを防ぎます。

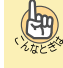

#### 転送先を時間帯で切り替えたい

外線自動転送の転送先は時間帯によって切り替えること ができます。この時間帯のモードは工事段階で設定してお きます。詳しくは、販売店にご相談ください。

外線自動転送のタイミングや転送先を、もっと細か く指定したい

次のように運用できます。この場合、工事段階の設定が必要です。詳しくは、販売店にご相談ください。

 一定時間内に応答しなかったときに転送
 外線からの着信時、最初は一般着信して、一定時間が経 過後に外線へ転送することができます。

転送先が応答しない場合、別の外線に転送
 外線からの着信を転送後、転送先が一定時間内に応答しなかった場合、さらに別の外線へ転送することができます(ステップ転送)。

| Ę      | ≦動          | で転送する                                                                                                    |                                          |
|--------|-------------|----------------------------------------------------------------------------------------------------|------------------------------------------|
|        |             |                                                                                                    | 工事                                       |
| V      | 通調          | <b>括を外線に転送</b>                                                                                                    | する                                       |
|        |             |                                                                                                    | <外線手動転送>                                 |
| 1      | 外約          | 泉と通話中                                                                                                    |                                          |
| 2      | 保           | ፼を押す                                                                                                    | LINE 001                                 |
|        | 外線          | 通話が共通保留状態                                                                                                    | 保留                                       |
|        | "У-         | ーツー"と、内線発信書                                                                                                    | <b>音が聞こえます。</b>                          |
| 3      | <u></u>     | 慮を押す                                                                                                    | LINE 002                                 |
|        | 外線          | 手動転送用の外線が<br>っている場合は そ                                                                                                    |                                          |
|        | の外          | 線ボタンを押してくだ                                                                                                    | さい。                                      |
| 4      | 取           | 」次ぎ先の電話番                                                                                                    | LINE 002                                 |
|        | 号な          | を押す                                                                                                    | 09001234567                              |
| 5      | 相           | 手が出たら、電話                                                                                                    | を取り次ぐことを伝える                              |
| 6      | ŧ           | 送を押す                                                                                                    |                                          |
| 7      | 受調          | 話器を戻す                                                                                                    |                                          |
| -+     | าร          | 小娘への千動転                                                                                                    | <b>洋がでキキした</b>                           |
| C1     |             |                                                                                                    |                                          |
| e      | 99          | 一般電話機で操作                                                                                                    | したい                                      |
| At     | IL BO       | ハの採作で設定すた     小線と通話中 → フ     の     の     の     の     ボデビ     ・     ア     ・     の     ・     ・     ・     の     ・     ・     ・     ・     の     ・     ・     ・     ・     ・     ・     ・     ・     ・     ・     ・     ・     ・     ・     ・     ・     ・     ・     ・     ・     ・     ・     ・     ・     ・     ・     ・     ・     ・     ・     ・     ・     ・     ・     ・     ・     ・     ・     ・     ・     ・     ・     ・     ・     ・     ・     ・     ・     ・     ・     ・     ・     ・     ・     ・     ・     ・     ・     ・     ・     ・     ・     ・     ・     ・     ・     ・     ・     ・     ・     ・     ・     ・     ・     ・     ・     ・     ・     ・     ・     ・     ・     ・     ・     ・     ・     ・     ・     ・      ・     ・      ・      ・      ・      ・      ・      ・      ・      ・      ・      ・      ・      ・      ・      ・      ・      ・      ・      ・      ・      ・      ・      ・      ・      ・      ・      ・      ・      ・      ・      ・      ・      ・      ・      ・      ・      ・      ・      ・      ・      ・      ・      ・      ・      ・      ・      ・      ・      ・      ・      ・      ・      ・      ・      ・      ・      ・      ・      ・      ・      ・      ・      ・      ・      ・      ・      ・      ・      ・      ・      ・      ・      ・      ・      ・      ・      ・      ・      ・      ・      ・      ・      ・      ・      ・      ・      ・      ・      ・      ・      ・      ・     ・      ・       ・       ・         ・ | は解除できます。<br>ツキングする → [0] → [取り次ぎ先        |
|        |             |                                                                                                    |                                          |
| ▼      | 会講          | <b>議通話してから</b>                                                                                                    | 転送する                                     |
|        |             |                                                                                                    | <会議通話転送> <i>工事</i>                       |
|        |             | 「ファンクションオ                                                                                                    | ドタンの設定」により会議ボタン                          |
| 注意     |             | を電話機に割り付                                                                                                    | けておく必要があります。詳し                           |
|        |             | て』(⇒P.5-18) な                                                                                                    | き参照してください。                               |
| 1      | 人名          | 良と涌話山                                                                                                    | [                                        |
| 1      | ノトル         | 水に通出で                                                                                                    | LINE 001<br>0312345678                   |
| 2      |             | ─( ▲業ギカヽ))                                                                                                    |                                          |
| 2      | を打          | (云魂ハンノ)<br>甲す                                                                                                    | 会議 通話 内線 がかい                             |
| 2      | "吊车         | エレアいろん迫ぎ                                                                                                    |                                          |
|        |             |                                                                                                    | y کر کر کر کر کر کر کر کر کر کر کر کر کر |
| 4      | 取り          | 」次き先の電詰番<br>F押す                                                                                                    | LINE 002                                 |
| 5      | +           | <br>C-XULTC A=*                                                                                                    |                                          |
| 0<br>0 | 相子          | F小出にら、会議                                                                                                    | 囲話を始めることを伝える                             |
| 6      | ー<br>を      | □(会議ボタン)<br>mす                                                                                                    | 会議 通話                                    |
|        | <u>ت</u> ع. | 79                                                                                                    | עויך ג אארא                              |

| 7  | □□(会議ボタン)                          | LINE 001 会議 通話    |            | 転送先の登録のし                                            | かた                                                        |  |
|----|------------------------------------|-------------------|------------|-----------------------------------------------------|-----------------------------------------------------------|--|
|    | を押す                                | LINE 002          | •          |                                                     | <外線毎の自動転送先登録>                                             |  |
| 8  | 3人で通話する                            |                   | 1          | (ᠵᡄ᠆᠋ᠴ)を押す                                          |                                                           |  |
| 9  | ∞≝を押す                              |                   | 2          | (*)の(8)を押す                                          | 転送 外線No                                                   |  |
| 10 | 受話器を戻す                             |                   |            | *08は、外線毎の自動転                                        |                                                           |  |
| これ | 1で、外線への会議通話                        | 転送ができました。         | •          | 送先登録の特番(初期値)<br>です。                                 |                                                           |  |
| Ξ. |                                    |                   | 3          | 転送用の外線番号を                                           | 転送 外線008                                                  |  |
| Ē  | 国動で転送する                            |                   | •          | 押す                                                  | E-1,*:1-8 ?                                               |  |
|    |                                    |                   | 4          | 自動転送を行いたい                                           | 転送 外線008 モード1                                             |  |
|    | 設定のしかた                             |                   |            | 時間帯の番号を押す<br>時間帯は、1~8の中から選                          | ぶことができます。                                                 |  |
| •  |                                    |                   | >          | 時間帯1~8の詳細は、『運用<br>照してください。                          | 用モードについて』(⇒P.5-21)を参                                      |  |
| 1  | (スピーカ)を押す                          |                   | 5          | 転送先の電話番号を<br>押す                                     | 転送 外線008 モード1<br>09001234567                              |  |
| 2  | ⊛06を押す                             | 転送 開始 外線No.       | •          |                                                     | 押した番号に応じて表示される                                            |  |
|    | *06は、外線毎の自動転<br>送設定の特番(初期値)<br>です。 |                   | 6          | 保留を押す                                               |                                                           |  |
| 3  | 転送用の外線番号を<br>押す                    | 転送 外線008<br>転送 開始 |            | セット音が聞こえ、手順30<br>必要に応じて、別の時間帯のできます。                 | D表示に戻ります。<br>D番号と転送先を、合計8件まで登録                            |  |
| 4  | (スピーカ)を押す                          |                   | - <b>7</b> | (スピーカ)を押す                                           | - 洋牛の登録と「転洋の設定」                                           |  |
| こオ | 1で、外線自動転送が設                        | 定できました。           | がて         | きました。                                               |                                                           |  |
| ▼  | 解除のしかた                             |                   | Æ          | よく外線自動転送び                                           | を利用する方へ                                                   |  |
|    |                                    | <外線自動転送解除2        | > '~~      | 電話機のファンクション<br>ボタンを割り付けてお                           | ョンボタンに外線毎の自動転送設定<br>らくと、このボタンを押すだけで転送                     |  |
| 1  | (スピーカ)を押す                          |                   | •<br>•     | の設定および解除をす<br>ンクションボタンへの<br>照してください。                | 「ることかできます。詳しくは『ファ<br>D機能登録について』(⇒P.5-18)を参                |  |
| 2  | (券0)⑦を押す                           | 転送 解除 外線No.       |            | 外線毎の自動転送調                                           | 役定ボタンを登録すると                                               |  |
|    | *07は、外線毎の自動転<br>送解除の特番(初期値)<br>です。 |                   |            | ボタンのランプ表示で<br>状態がわかります。<br>・外線毎の自動転送れ<br>・外線毎の自動転送れ | で、外線毎の自動転送の設定/解除の<br>が設定されているとき : 赤点滅<br>が設定されていないとき : 道灯 |  |
| 3  | 転送用の外線番号を<br>押す                    | 転送 外線008<br>転送 解除 | ]          |                                                     |                                                           |  |
| 4  | (Հビーカ)を押す                          |                   | •          |                                                     |                                                           |  |
| こオ | これで、外線自動転送が解除できました。                |                   |            |                                                     |                                                           |  |

# ほかの内線や仮想の内線番号を使う

本来の内線番号のほかに、次のような内線番号を持つことがで きます。

- ・ほかの内線番号(実内線番号)
- ・架空の内線番号(仮想内線)
- 内線代表番号(仮想内線)

これらの内線番号は、多機能電話機のファンクションボタンに 割り付けて使うことができます。

#### 仮想内線の利用例

#### <実内線番号/仮想内線番号> 工事

仮想内線ボタンは、次のように利用します。

### ▼ かけかた

自分の電話機からや部署内の電話機から、発信を規制されてい る相手先に電話をかけたいときなどに使います。

ほかの人の外線を使って電話をかける
 ほかの人の内線番号(実内線番号)を割り付けたボタンを押すと、その人の電話機で発信が許可されている相手先に電話をかけることができます。

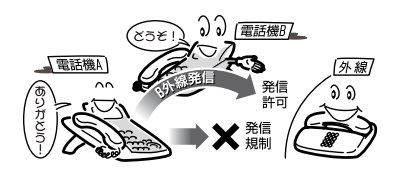

# ▼ 受けかた

#### <仮想内線着信への応答>

ほかの人や部署あての電話を、代理で受けるときなどに使いま す。部署の内線番号を決めるときは、架空の内線番号を使うこ とができます。

• ほかの人あての電話を代理で受ける

ほかの人の内線番号(実内線番号)を割り付けたボタンを押 すと、その人あての電話に代理で応答することができます。

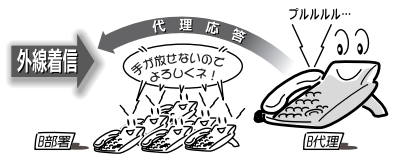

 ・部署あての代表番号のように使う
 部署内の電話機に、同じ内線番号(仮想内線番号や内線代表 番号)の仮想内線ボタンを割り付けておくと、その部署あて
 の着信時にはすべての電話機が鳴り、どの電話機からでも応 答できるようになります。

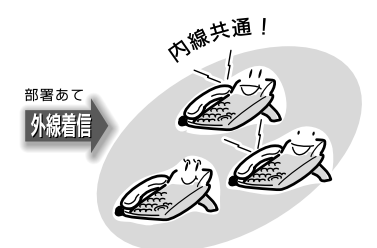

| 仮  | 凤想               | 内線ボタンを                                 | 使う                                 |                           |
|----|------------------|----------------------------------------|------------------------------------|---------------------------|
|    |                  |                                        |                                    | 工事                        |
| V  | 内紹               | <b>えへのかけかた</b>                         |                                    |                           |
| 1  | <b>仮</b> 想<br>いる | 見内線ボタンを押す<br>内線ボタンにほかの人<br>場合、その人の電話機の | <b>す</b><br>の電話機の内線番号<br>の内線ボタンも赤点 | が割り付けられて<br>対します。         |
| 2  | 内約               | 泉番号を押す                                 | 呼出                                 | 120                       |
| 3  | 相手               | 手が出たら、通話                               | 相手先の電                              | 記機の表示                     |
|    | 9 d<br>相手        | 5<br>の電話機には 電話                         |                                    |                           |
|    | に<br>をか<br>内線    | けてきた人の本来の<br> 番号ではなく、仮想内!              | 元1<br>線番号が発信元と                     | 言元の1仮想内縁金亏<br>、て表示されます。   |
| 注意 |                  | ほかの人の内線番号<br>その内線番号を使れ<br>中"と表示され、     | 号を使用して発信<br>りれている人の電<br>電話がかけられま   | している間は、<br>話機に"使用<br>きせん。 |
|    | 外級               | <b>泉へのかけかた</b>                         |                                    |                           |
| 1  | 受詞               | 話器を上げる                                 |                                    |                           |
| 2  | 仮想               | 息内線ボタンを押す                              | ţ                                  |                           |
| 3  | 0                | を押す                                    |                                    |                           |
|    | 0は、<br>"ツ-       | −"という音が聞こえま                            | きす。                                |                           |

- 4 電話番号を押す
- 5 相手が出たら、通話する

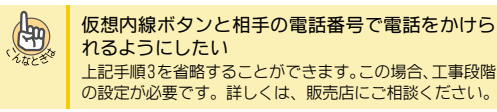

#### ▼ 仮想内線へのかけかた

- 1 受話器を上げる
- 2 仮想内線番号を押す
- 相手が出たら、通話する

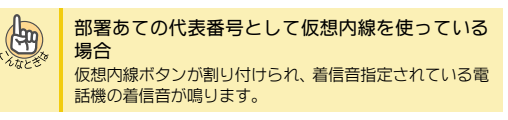

#### ▼ 受けかた

1

3 - 17

仮想内線に着信中 仮想内線ボタンが赤点滅します。

- 2 受話器を上げる
- 3 仮想内線ボタンを押す
- 4 相手と通話する

### ▼ 保留のしかた

#### 1 仮想内線ボタンを使って通話中

# (R) を押す

仮想内線ボタンが緑点滅します。

#### 受話器を戻す

これで、通話が保留できました。

#### 保留にした通話を再開したい

仮想内線での通話を保留にすると、仮想内線ボタンが次の 

- 通話を再開するときは、点滅中の仮想内線ボタンを押しま
- す。

オートアテンダント (VRS)

# オートアテンダント(VRS)

# オートアテンダント (DID/DISA) の利用例

工事

DID/DISAの外線に電話がかかってきたとき、音声案内を流して、対応することができます。これにより、内線番号案内などを流すことができます。

詳しくは 『社外から本システムに電話をかける』 (⇒P.3-19) を 参照してください。

内線番号案内を流す
 電話をかけてきた相手に、内線番号案内を流します。
 相手が内線番号を知らなくても、目的の部署にかけてもらえるので、電話受付台が必要なくなります。

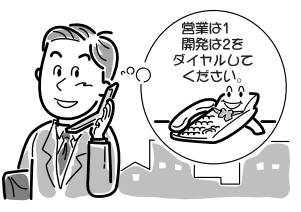

• 段階を分けて音声案内を流す

電話をかけてきた相手に流す音声案内を、段階分けすること ができます。

例えば担当部署が細かく分かれている場合、次のように音声 案内を分けることができます。

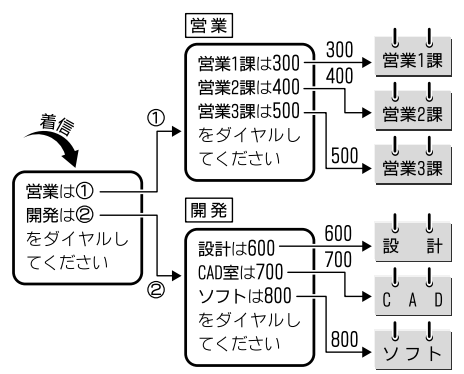

### 社外から本システムに電話をかける

社外から各内線に、直接電話をかけてもらうことができます。 内線番号には、仮想内線番号や内線代表番号も含まれます。 この機能は、プッシュホンタイプの電話機(トーン信号を送出 できる電話機)で利用できます。

# ▼ オートアテンダント(DID)の場合

#### <オートアテンダント (DID) >

社外から本システムに電話をかけるときに、直接内線番号を指 定してかけてもらうことができます。受付を介さず、直接担当 者に電話をかけることができる着信方式です。

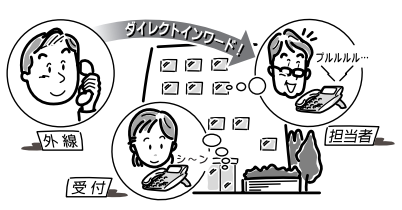

- 1 社外から本システムに電話をかける
- 2 本システムに電話がつながるとオートアテンダン トメッセージが聞こえる オートアテンダントメッセージは最大2分まで自由に録音できます。
- 3 メッセージに従い、電話をかけたい相手の内線番号 を押す

#### 4 内線につながる

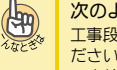

次のようなときは、通常の呼び出しに切り替えたい 工事段階の設定が必要です。詳しくは、販売店にご相談く ださい。

- 内線の相手が電話に出ない
- ・内線の相手が通話中
- 内線番号を間違えた
- 内線番号を押さなかった

オートアテンダント (VRS)

# ▼ オートアテンダント (DISA) の場合

<オートアテンダント(DISA)> 工事

利用者を限定するために、ユーザーIDを設定します。 ID番号を入力することによって、本システムが利用者を識別し ます。また、本システムを介して、専用線(公専接続)や公衆 回線(公公接続)にかけるときにも使用します。

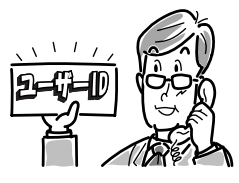

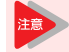

ユーザー IDを利用するには、工事段階の設定が必 要です。詳しくは、販売店にご相談ください。

- 1 社外から本システムに電話をかける
- 2 本システムに電話がつながると"ピロピロピロ…" という音が聞こえる
- 3 ユーザー IDを入力する
- 4 ユーザー IDが一致すると、オートアテンダント メッセージが聞こえる オートアテンダントメッセージは最大2分まで自由に録音できます。
- 5 メッセージに従い、電話をかけたい相手の内線番号を押す
- 6 内線につながる

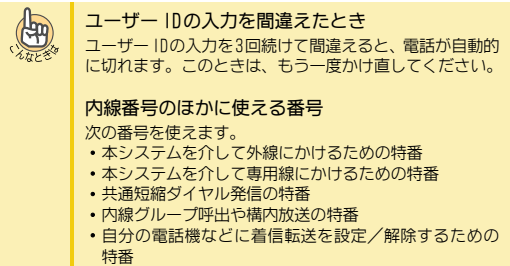

・通話割り込みの特番

- ▼ オートアテンダント (DID / DISA) 着信の 受けかた
- 1 外線から着信中 着信中の電話機の外線ボタンが緑点滅します。
- 2 受話器を上げる
- 3 緑点滅している外線ボタンを押す
- 4 相手と通話する

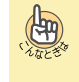

一般電話機で受けたい
 次の操作で受けることができます。
 オートアテンダント(DID/DISA)着信中 → 受話器を上げ
 る → 通話

オートアテンダント (VRS)

## ▼ 外出先から着信転送を設定する

#### 《 設定のしかた 》

この操作は、オートアテンダント(DISA)でのみ行うことがで きます。

- 外出先の電話機や携帯電話などから、本システム に電話をかける オートアテンダント (DISA) が設定された回線の電話番号にかけ ます。
- 2 本システムにつながると"ピロピロピロ…"という音(セカンドダイヤルトーン)が聞こえる
- **3** ユーザー IDを押す
- 4 ユーザー IDが一致すると、オートアテンダント メッセージが聞こえる
- 6 転送元の内線番号を押す
- 7 ①を押す
- 8 転送先の内線番号を押す
- 9 "ピッ"という確認音が聞こえる
- 10 電話を切る
- これで、外線から着信転送の設定ができました。

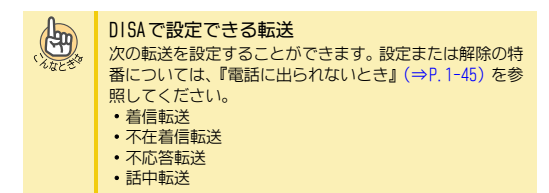

#### 《 解除のしかた 》

この操作は、オートアテンダント(DISA)でのみ行うことがで きます。

- 外出先の電話機や携帯電話などから、本システム に電話をかける オートアテンダント(DISA)が設定された回線の電話番号にかけ ます。
- 2 本システムにつながると "ピロピロピロ…" という音 (セカンドダイヤルトーン) が聞こえる
- **3** ユーザー IDを押す
- 4 ユーザー IDが一致すると、オートアテンダント メッセージが聞こえる
- 6 転送元の内線番号を押す

- 7 ()を押す
- 8 "ピッ"という確認音が聞こえる
- 9 電話を切る

これで、外線から着信転送の解除ができました。

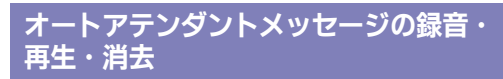

#### <VRSメッセージ編集>

電話をかけてきた相手に流す音声案内を録音・再生・消去しま す。 この操作は、内線からでも外線からでも利用できます。 ただし、

外線から利用する場合は、パスワードが必要です。

▼ 録音のしかた

#### 《 内線から録音するとき 》

- 1 受話器を上げる
- 2 (※)②(②)を押す \*20は、VRSメッセージ編集の特番(初期値)です。
- 7を押す
   7は、録音の番号です。
- 4 VRSメッセージ番号(001~100)を押す
- 5 音声案内を受話器で録音する
- 6 受話器を戻す

これで、オートアテンダントメッセージが録音できま した。

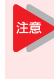

受話器を戻すときは、静かに戻してください。乱 暴に戻すと、音声案内の最後に「ガチャン」とい う音が入ってしまいます。

オートアテンダント (VRS)

### 《 外線から録音するとき 》

- 外出先の電話機や携帯電話などから、本システム に電話をかける オートアテンダント (DISA) が設定された回線の電話番号にかけ ます。
- 本システムにつながると "ピロピロピロ…" という音(セカンドダイヤルトーン)が聞こえる
- 3 ユーザー IDを押す
- 4 ユーザー IDが一致すると、オートアテンダント メッセージが聞こえる
- 5 ※②◎を押す
   \*20は、VRSメッセージ編集の特番(初期値)です。
- 6 工事段階で設定されたVRSメッセージパスワードを 押す
- 7 ⑦を押す
  - 7は、録音の番号です。
- 8 VRSメッセージ番号(001~100)を押す
- 9 音声案内を受話器で録音する

#### 10 電話を切る

これで、外線からオートアテンダント(VRS)メッセー ジが録音できました。

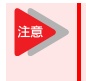

録音は、なるべく雑音のない静かなところで行っ てください。音声案内の中に雑音が入り、誤動作 の原因となることがあります。

# ▼ 再生のしかた

#### 《 内線で再生して聞くとき 》

- 1 受話器を上げる
- 2 (€) (2) (2) (2) を押す
   \*20は、VRSメッセージ編集の特番(初期値)です。
- 5 を押す
   5は、聴取の番号です。
- 4 VRSメッセージ番号(001~100)を押す
- 5 音声案内が再生される
- 6 受話器を戻す

これで、オートアテンダント(VRS)メッセージが再生 できました。

#### 《 外線から再生して聞くとき 》

- 外出先の電話機や携帯電話などから、本システム に電話をかける オートアテンダント(DISA)が設定された回線の電話番号にかけます。
- 本システムにつながると "ピロピロピロ…" という音(セカンドダイヤルトーン)が聞こえる
- 3 ユーザー IDを押す
- 4 ユーザー IDが一致すると、オートアテンダント メッセージが聞こえる
- 5 ※②◎を押す
   \*20は、VRSメッセージ編集の特番(初期値)です。
- 6 工事段階で設定されたVRSメッセージパスワードを 押す
- 5 を押す
   5は、聴取の番号です。
- 8 VRSメッセージ番号(001~100)を押す
- 9 音声案内が再生される
- 10 電話を切る

これで、外線からオートアテンダント(VRS)メッセー ジが再生できました。

#### ▼ 消去のしかた

#### 

- 2 ※②◎を押す
   \*20は、VRSメッセージ編集の特番(初期値)です。
- 3を押す
   3は、消去の番号です。
- 5 受話器を戻す

これで、オートアテンダント(VRS)メッセージが消去 できました。

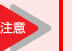

外線から消去することはできません。

外出先から内線への各種設定を行う

<リモート設定> 工事

社外から、任意の内線に対する各種設定をすることができま す。自分の内線番号あてにかかってきた電話の転送や、運用 モードの切り替えなども行えます。 この操作は、オートアテンダント(DISA) でのみ行うことがで

きます。

- ユーザーIDを利用するには、工事段階の設定が必要です。詳しくは、販売店にご相談ください。
   リモート設定中は、被設定電話機は使用できません。(多機能電話機の場合、ディスプレイに「リモ・トアやな中」と表示されます。)
   被設定電話機が鳴動中や使用中の場合、内線番号をダイヤルした時点で終話となり、設定できません。
- 1 社外から本システムに電話をかける
- 2 本システムに電話がつながると"ピロピロピロ…" という音が聞こえる
- 3 ユーザー IDを入力する
- 4 ユーザー IDが一致すると、オートアテンダント メッセージが聞こえる オートアテンダントメッセージは最大2分まで自由に録音できま す。
- 8000を押す
   800は、リモート設定の特番(初期値)です。
- 6 "内線番号をどうぞ"と聞こえる
- 7 設定をしたい内線番号を押す
- 8 "サービスコードをどうぞ"と聞こえる
- 9 各種設定を行う
- 10 設定が完了すると、"設定しました"と聞こえる

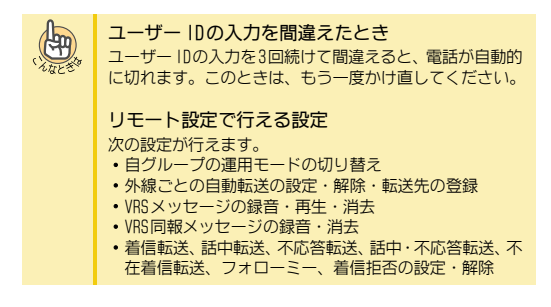

オートアテンダント (VRS)

# DID/DISA

社外から各内線に、直接電話をかけてもらうことができます。 内線番号には、仮想内線番号や内線代表番号も含まれます。 この機能は、プッシュホンタイプの電話機(トーン信号を送出 できる電話機)で利用できます。

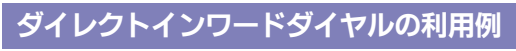

#### <DID> 工事

社外から本システムに電話をかけるときに、直接内線番号を指 定してかけてもらうことができます。受付を介さず、直接担当 者に電話をかけることができる着信方式です。

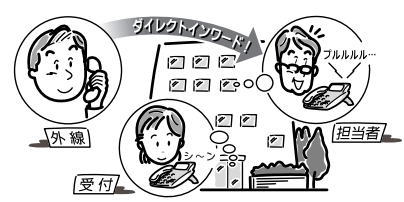

- 1 社外から本システムに電話をかける
- 2 本システムに電話がつながると"ピロピロピロ…" という音が聞こえる
- 3 電話をかけたい相手の内線番号を押す
- 4 内線につながる

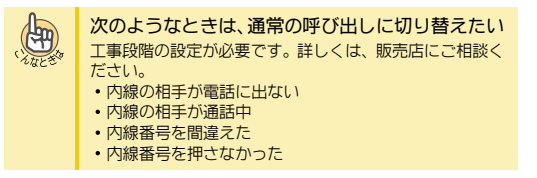

# ダイレクトインワードシステムアクセス の利用例

<DISA> 工事

利用者を限定するために、ユーザー IDを設定します。 10番号を入力することによって、本システムが利用者を識別し ます。また、本システムを介して、専用線(公専接続)や公衆 回線(公公接続)にかけるときにも使用します。

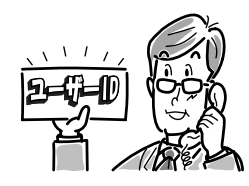

- ユーザー IDを利用するには、工事段階の設定が必 要です。詳しくは、販売店にご相談ください。
- 社外から本システムに電話をかける 1
- 本システムに電話がつながると "ピロピロピロ…" という音が聞こえる
- 3 ユーザー IDを入力する
- Δ ユーザー IDが一致すると、"ピロピロピロ…"とい う音が聞こえる
- 5 電話をかけたい相手の内線番号を押す
- 6 内線につながる

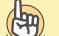

ユーザー IDの入力を間違えたとき ユーザー IDの入力を3回続けて間違えると、電話が自動的 に切れます。このときは、もう一度かけ直してください。

内線番号のほかに使える番号 次の番号を使えます。

- •本システムを介して外線にかけるための特番
- 本システムを介して専用線にかけるための特番
   共通短縮ダイヤル発信の特番
- 内線グループ呼出や構内放送の特番
- 自分の電話機などに着信転送を設定/解除するための 特番
- 通話割り込みの特番

着信お待たせメッセージ

着信お待たせメッセージ

かかってきた電話にすぐ応答できない場合や、電話受付担当者 が少ないとき、相手に「ただいま電話が混み合っております…」 などの音声案内を流すことができます。

# 着信お待たせメッセージの利用例

工事

着信お待たせメッセージを設定した外線に着信すると、一定時間が経過しても応答できない場合、相手にメッセージを流します。

これにより、一定時間内は通常どおり応答し、一定時間が経過 しても応答できないときは、着信お待たせメッセージを流すこ とができます。

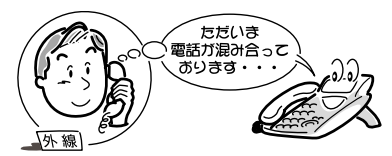

- 外線から着信中
   通常と同じように着信音が鳴ります。
- 2 一定時間が経過しても応答できないと、相手に着 信お待たせメッセージが流れる 着信音が変わります。
- 3 応答するときは、赤点滅中の外線ボタンを押す
- 4 相手と通話する

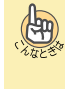

必要なときだけ切り替えたい

電話応対ができないときだけ、必要に応じて着信お待たせ メッセージを利用することができます。この場合は、着信 中に着信お待たせメッセージ起動ボタンを押してから、着 信中の外線ボタンを押してください。

### 着信お待たせメッセージを設定する

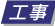

- 「ファンクションボタンの設定」により着信お待たせ設定ボタンを電話機に割り付けておく必要があります。詳しくは『ファンクションボタンへの機能登録について』(⇒P.5-18)を参照してください。
  - お待たせメッセージの録音・再生・消去方法は 『オートアテンダント(VRS)』の『オートアテン ダントメッセージの録音・再生・消去』(⇒ P.3-21)を参照してください。ただし、お待た セメッセージで使用するVRSメッセージ番号は、 工事段階で設定します。
  - ・VRSメッセージ番号101には、あらかじめ「ただいま、電話が大変混み合っています。少々お待ちください」というメッセージが登録されています。このメッセージを使用する場合には、工事段階の設定が必要です。

### ▼ 設定のしかた

| □□(着信お待たせ               | 着信お待たせ設定    |    |
|-------------------------|-------------|----|
| 設定ボタン)を押す               | IRG No. 001 | 設定 |
| 着信お待たせ設定ボタン<br>が赤点灯します。 | L           |    |

これで、着信お待たせメッセージが設定できました。

#### ▼ 解除のしかた

 (着信お待たせ 設定ボタン)を押す
 着信お待たせ設定ボタン が消灯します。

| 着信お待たせ設定    |    |
|-------------|----|
| IRG No. 001 | 解除 |

これで、着信お待たせメッセージが解除できました。

# 構内放送

構内放送用の外部スピーカを利用して、次のようなことができ ます。

- 社内を移動中の人を呼び出す
- 別のフロアの人を呼び出す
- 電話機から離れている人に電話を取り次ぐ
- 会議通話に参加してほしい人を呼び出す

#### 構内放送の利用例

<放送/応答>工事

構内放送用の外部スピーカは、最大9台まで接続することがで きます。この外部スピーカから音声で、一斉に、またはグルー プごとに呼び出すことができます。

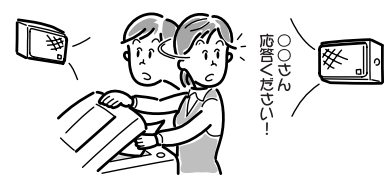

| 9 | 外部スピーカを使って呼び出す                                                                 |                        |  |  |  |
|---|--------------------------------------------------------------------------------|------------------------|--|--|--|
| ▼ | 一斉に呼び出す                                                                        | 工事                     |  |  |  |
|   |                                                                                | <一斉放送>                 |  |  |  |
| 1 | 受話器を上げる                                                                        |                        |  |  |  |
| 2 | <ul> <li>820を押す</li> <li>820は、放送の特番(初期<br/>値)です。</li> </ul>                    | 放送 No.                 |  |  |  |
| 3 | ②を押す Oは、すべての外部スピーカを呼び出すときの番号です                                                 | 放送 —斉                  |  |  |  |
| 4 | 一斉呼出をする<br>外部スピーカから呼出の音声                                                       | 与が聞こえます。               |  |  |  |
| 5 | 受話器を持ったまま、                                                                     | 応答を待つ                  |  |  |  |
| ▼ | グループごとに呼び                                                                      | 出す                     |  |  |  |
|   |                                                                                | <グループ放送>               |  |  |  |
| 1 | 受話器を上げる                                                                        |                        |  |  |  |
| 2 | <ol> <li>②</li> <li>②</li> <li>を押す</li> <li>820は、放送の特番(初期<br/>値)です。</li> </ol> | 放送 No.                 |  |  |  |
| 3 | <b>放送グループ番号を<br/>押す</b><br>放送グループ番号は、1か<br>ら8のうち、いずれかを押<br>してください。             | 放送 ゲル-プ 01<br>放送グループ番号 |  |  |  |

#### 4 呼出をする

「〇〇さん、"1"に応答してください」というように、上記手順3 で押した放送グループ番号を伝えます。 外部スピーカから呼出の音声が聞こえます。

5 受話器を持ったまま、応答を待つ

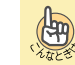

#### よく構内放送を利用する方へ

電話機のファンクションボタンに一斉放送ボタンやグ ループ放送ボタンを割り付けておくと、このボタンを押す だけで利用できます。詳しくは『ファンクションボタンへ の機能登録について』(⇒P.5-18)を参照してください。

#### 一般電話機で操作したい

- 次の操作で呼び出せます。
- すべての外部スピーカから呼び出す
   受話器を上げる → [820] → [0] → 呼出 → 受話器を
- 持ったまま応答を待つ • 外部スピーカのグループ別に呼び出す 受話器を上げる → [820] → [放送グループ番号] → 呼

# 構内放送に応答する

<一斉放送/グループ放送への応答> <u>工事</u>

#### ▼ 受けかた

- 1 構内放送で呼出中
- 2 受話器を上げる

 822
 822は、放送応答の特番 (初期値)です。

#### 4 放送グループ番号を押す

放送グループ番号は、1から8のうち、いずれかを押してください。 い。 すべての外部スピーカの呼出に応答するときは、0を押してくだ さい。

放送 No.

5 呼び出した人と通話する

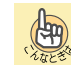

一般電話機で操作したい 上記と同じ操作で応答することができます。

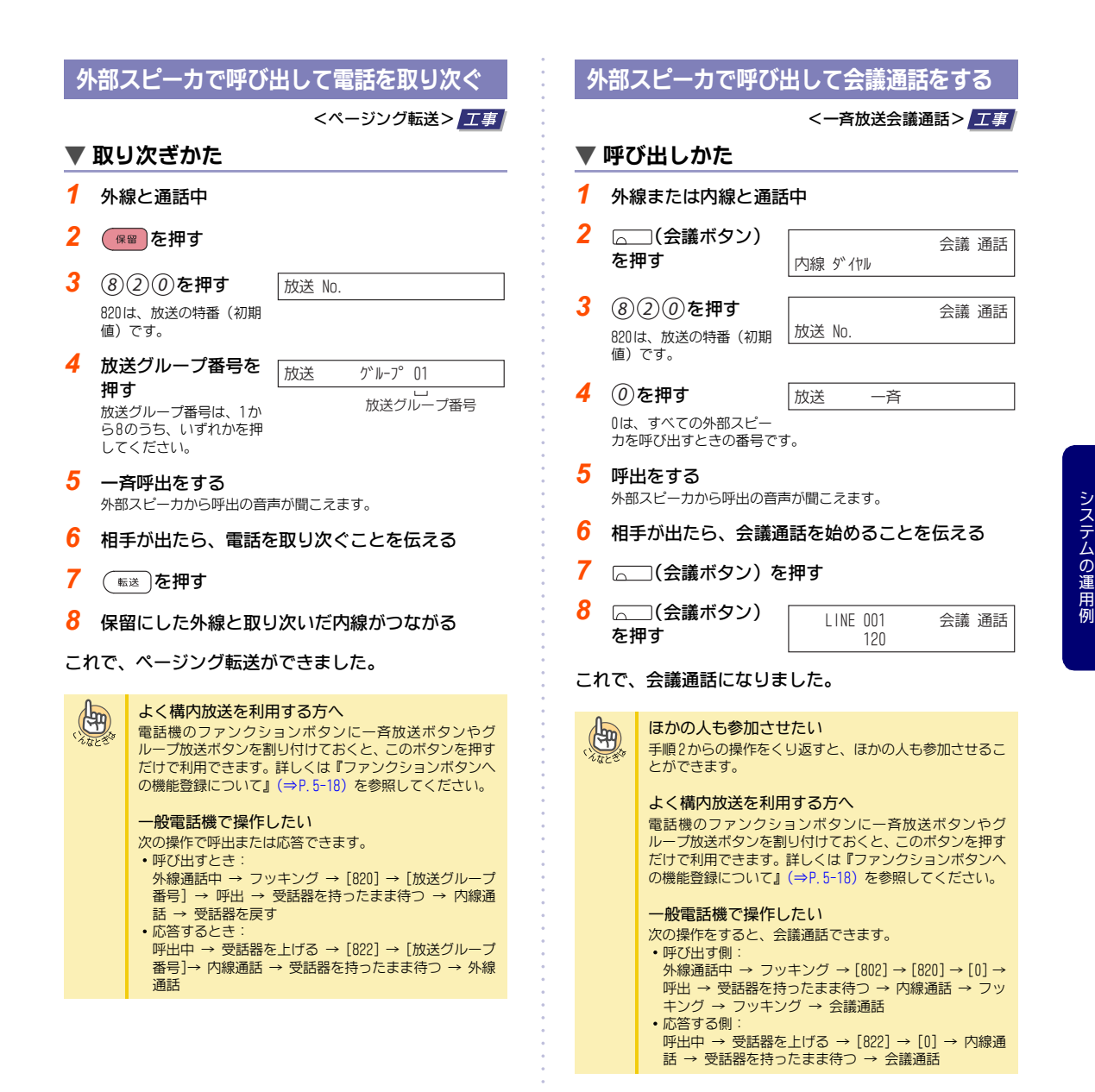

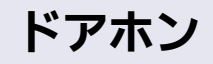

本システムにドアホンを接続して、次のようなことができま す。

- 電話機からドアホンに応答する
- ドアホンの周囲の音を電話機から聞く
- 電話機からドアのかぎを開ける •ドアホン着信を外線に転送する

# ドアホンの利用例

<ドアホン> 工事

ドアホンは、最大8台まで接続することができます。このドアホ ンに対し、電話機から応答できます。ドアホンの呼出には、多 機能電話機や一般電話機からも応答できます。

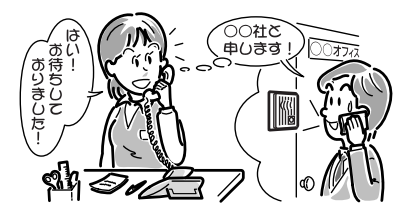

# ドアホンに応答する

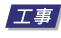

ドアホンからの呼び出しに応答することができます。

### ▼ 受けかた

- 1 ドアホン着信中
- 2 受話器を上げる
- 3 ドアホンと通話する

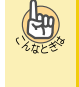

ドアホンの着信に、外出先から応答したい ドアホンの着信を、外線に自動転送することができます。 『ドアホンへの着信を外線に転送する』(⇒P.3-29)を参照 してください。

### ドアホンの周囲の音を聞く

#### <ドアホンモニタ> 工事

836

ドアホンを呼び出し、周囲の音を聞いたり、来訪者がいるかど うかを確認することができます。

### ▼ 呼び出しかた

#### 1 受話器を上げる

2 (8)(3)(6)を押す 836は、ドアホン呼出の特 番(初期値)です。

| 211 |  |  |  |
|-----|--|--|--|
|     |  |  |  |
|     |  |  |  |
|     |  |  |  |
|     |  |  |  |

- 3 ドアホンの番号を押 ŀ°₽−1 通話 đ
- Δ ドアホンの周囲の音を聞く ドアホンに呼びかけて、来訪者がいるかどうかを確認します。

#### よくドアホン呼出を利用する方へ

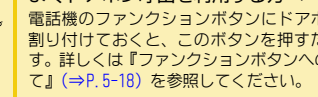

電話機のファンクションボタンにドアホン呼出ボタンを 割り付けておくと、このボタンを押すだけで利用できま す。詳しくは『ファンクションボタンへの機能登録につい

# ドアのカギを開ける

#### <ドアホンロック開錠> 工事

ドアホンに応答後、電話機からの操作でドアのカギを開けるこ とができます。

### ▼ カギの開けかた

1 ドアホンと通話中 通話 Ւ``ア−1

ドアロック 解除

- 2 (フック)を押す
- 3 カギが開く

これで、ドアのカギが開きました。

(Hy

一般電話機で操作したい 次の操作をすると、カギを開けられます。 ドアホンと通話中 → フッキング → カギが開く

# ドアホンへの着信を外線に転送する

工事

夜間や外出時、ドアホンへの着信を携帯電話などに転送し、外 出先から応答します。

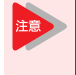

ドアホンへの着信を外出先に転送する場合、転送 用の外線は、必ずISDN回線を使用してください。 詳しくは、販売店にご相談ください。

# ▼ 設定のしかた

- 1 受話器を上げる
- ※①⑧を押す \*18は、ドアホン着信の外線転送の特番(初期値)です。
- 3 ドアホンの番号(1~8)を押す
- 4 転送先の電話番号を登録しておいた共通短縮番号 を押す
- 5 受話器を戻す

#### ▼ 解除のしかた

- 1 受話器を上げる
- 2 (※)①(8)を押す \*18は、ドアホン着信の外線転送の特番(初期値)です。
- 3 ()を押す
- 4 受話器を戻す

# DSSコンソール

DSSコンソールは、60個のボタンがついた集中受付装置です。 DSSコンソールで、次のようなことができます。

- 会社の受付台として使い、内線や外線の使用状況を表示する
- ACDの集中監視台として使い、受付者の稼動状況を表示する
- ホテルシステムのルーム状態監視台として使い、チェックイン・チェックアウトの状況を表示する

# DSSコンソールについて

工事

DSSコンソールは、システム全体で最大32台まで接続できます。 DSSコンソールのボタンには、いろいろな機能を設定すること ができます。設定できる機能については『利用できる機能と 利用中の表示』(⇒P.3-31)を参照してください。

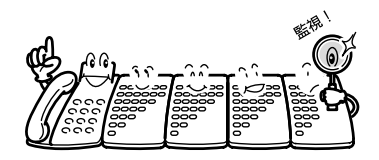

# DSSコンソールのランプ表示モード

DSSコンソールの60個のボタンに、DSS/ワンタッチボタン機能 を設定すると、そのボタンに登録した内線電話機の状態をラン プ表示することができます。

DSSコンソールのランプ表示には、用途に応じて次の3つのモードがあります。

# ▼ ビジネスモード

おもに内線への電話取り次ぎ用として使います。 ボタンに登録された各内線の使用状態が、ランプの点灯・点滅 でわかります。

| DSS コンソールに登録された<br>内線の状態                                                                                       | DSS コンソールの<br>ランプ表示 |
|----------------------------------------------------------------------------------------------------|---------------------|
| <ul> <li>・電話機を使っていない状態</li> <li>・外線一般着信中(鳴動しない電話<br/>機)</li> </ul>                                             | 消灯                  |
| <ul> <li>通話中</li> <li>内線着信中(個別着信、専用線着<br/>信、ダイヤルイン着信を含む)</li> <li>保留リコール中</li> <li>外線一般着信中(鳴動する電話機)</li> </ul> | 赤点灯                 |
| • 着信拒否中(外線着信拒否を除く)                                                                                             | 速い赤点滅               |
| • 伝言が設定されている状態                                                                                                 | 緑点灯                 |

#### ▼ACD監視モード

おもにACDの監視台用として使います。 ボタンに登録された各受付者のログインなどの状態が、ランプ の点灯・点滅でわかります。

| DSSコンソールに登録された<br>受付者の状態                | DSS コンソールの<br>ランプ表示    |
|-----------------------------------------|------------------------|
| • 一般電話機                                 | 消灯                     |
| • 通話中<br>• 後処理中                         | 赤点灯                    |
| <ul> <li>離席中</li> <li>ログアウト中</li> </ul> | 遅い2点滅(間をあ<br>けて2回ずつ点滅) |
| • ログイン中                                 | 遅い点滅                   |
| ・EMGコール中                                | 速い赤点滅                  |

## ▼ ホテルモード

おもにホテルのフロント用として使います。 ボタンに登録された各部屋のチェックインなどの状態が、ラン プの点灯・点滅でわかります。

| DSSコンソールに登録された<br>部屋の状態 | DSS コンソールの<br>ランプ表示 |
|-------------------------|---------------------|
| • チェックアウト中              | 消灯                  |
| ・ チェックイン中               | 赤点灯                 |
| • 伝言が設定されている状態          | 緑点灯                 |

工事

# 利用できる機能と利用中の表示

DSSコンソールの60個のボタンに、次のような機能を割り付けて利用できます。割り付けた機能によって、その機能の設定状態などをランプ表示します。

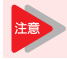

DSSボタンへの機能割付は、工事段階で行います。詳しくは、販売店にご相談ください。

| 番号 | ボタンの種類    | 機能内容                           | ランプ表示                                                                               |
|----|-----------|--------------------------------|-------------------------------------------------------------------------------------|
| 01 | DSS/ワンタッチ | あらかじめ登録しておいた相手にかける             | 内線番号を登録した場合、ランプ表示モードに応<br>じて、その内線電話機の状況を表示する<br>・『DSSコンソールのランプ表示モード』(⇒P.3-<br>30)参照 |
| 02 | マイク       | ハンズフリー通話をするためのマイクをON/OFF<br>する | • ON :赤点灯<br>• OFF:消灯                                                               |
| 03 | 着信拒否      | 着信拒否を設定/解除する                   | <ul> <li>設定中:赤点灯</li> </ul>                                                         |
| 04 | BGM       | 多機能電話機から流すBGMをON/OFFする         | • ON :赤点灯<br>• OFF:消灯                                                               |
| 05 | ヘッドセット    | ヘッドセットモードをON/OFFする             | • ON :赤点灯<br>• OFF:消灯                                                               |
| 06 | 転送        | 多機能電話機の転送ボタンと同じように使う           | _                                                                                   |
| 07 | 会議        | 会議通話に招集する                      | • 会議操作中:赤点灯                                                                         |
| 08 | 着信履歴      | 着信履歴を表示する                      | <ul> <li>新着信履歴あり : 速い赤点滅</li> <li>着信履歴あり : 赤点灯</li> <li>着信履歴なし : 消灯</li> </ul>      |
| 09 | 運用モード切替   | 本システムの運用モードを切り替える              | 設定する運用モードも登録している場合、その運<br>用モードの設定状況を表示する<br>・運用モード設定中:赤点灯(トグル切替時は常<br>に消灯)          |
| 10 | 着信転送      | 着信転送を設定/解除する                   | <ul> <li>設定中 : 遅い赤点滅</li> <li>被設定中:速い赤点滅</li> </ul>                                 |
| 11 | 話中転送      | 話中転送を設定/解除する                   | <ul> <li>設定中 : 遅い赤点滅</li> <li>被設定中:速い赤点滅</li> </ul>                                 |
| 12 | 不応答転送     | 不応答転送を設定/解除する                  | <ul> <li>設定中 : 遅い赤点滅</li> <li>被設定中:速い赤点滅</li> </ul>                                 |
| 13 | 話中・不応答転送  | 話中・不応答転送を設定/解除する               | <ul> <li>設定中 : 遅い赤点滅</li> <li>被設定中:速い赤点滅</li> </ul>                                 |
| 14 | 不在着信転送    | 不在着信転送を設定/解除する                 | <ul> <li>・設定中 : 遅い赤点滅</li> <li>・ 被設定中 : 速い赤点滅</li> </ul>                            |
| 15 | フォローミー    | フォローミーを設定/解除する                 | <ul> <li>・設定中 : 速い赤点滅</li> <li>・ 被設定中: 遅い赤点滅</li> </ul>                             |
| 16 | 未使用       | _                              | _                                                                                   |
| 17 | 未使用       | _                              | _                                                                                   |
| 18 | テキストメッセージ | テキストメッセージを設定/解除する              | <ul> <li>・ 設定中:赤点灯</li> </ul>                                                       |
| 19 | グループ放送    | 構内放送で、グループ放送を行う                | <ul> <li>放送中:赤点灯</li> </ul>                                                         |
| 20 | 放送        | 構内放送で、一斉放送を行う                  | <ul> <li>放送中:赤点灯</li> </ul>                                                         |
| 21 | 内線グループ呼出  | 自分が所属する内線グループで、一斉呼出を行う         | <ul> <li>呼出中:赤点灯</li> </ul>                                                         |
| 22 | 内線一斉呼出    | 内線グループを指定して、一斉放送を行う            | -                                                                                   |

| 番号 | ボタンの種類            | 機能内容                                       | ランプ表示                                                 |
|----|-------------------|--------------------------------------------|-------------------------------------------------------|
| 23 | 内線グループ呼出<br>応答    | 内線グループ呼出に応答する                              | _                                                     |
| 24 | 代理応答              | ほかの内線への着信を代わりに受ける                          | _                                                     |
| 25 | 他グループ代理応答         | ほかの内線グループへの着信を代わりに受ける                      | -                                                     |
| 26 | グループ指定代理<br>応答    | 内線グループを指定して、着信を代わりに受ける                     | _                                                     |
| 27 | 共通/個別短縮           | 共通/個別短縮ダイヤルを使って電話する                        | _                                                     |
| 28 | グループ短縮            | グループ短縮ダイヤルを使って電話する                         | _                                                     |
| 29 | リピートダイヤル          | リピートダイヤルを設定/解除する                           | <ul> <li>リピートダイヤル中:速い赤点滅</li> </ul>                   |
| 30 | セーブドナンバー<br>リダイヤル | セーブドナンバーリダイヤルを登録/利用する                      | _                                                     |
| 31 | メモダイヤル            | メモダイヤルを登録/利用する                             | _                                                     |
| 32 | 口頭会議招集            | 口頭で呼んだ人を会議通話に参加させる                         | _                                                     |
| 33 | 話中呼出              | 通話中の相手に電話をかける                              | _                                                     |
| 34 | 通話割り込み            | ほかの人の通話に割り込む                               | _                                                     |
| 35 | 予約(外線・内線<br>共用)   | 外線が開くまで待つ、または内線通話中の人を待<br>つ                | • 予約中またはコールバック設定中:赤点灯                                 |
| 36 | ステップコール           | 相手が出ないとき、同じ内線グループの人を呼び<br>出し直す             | _                                                     |
| 37 | バイパスコール           | 着信転送や着信拒否を設定中の人を呼び出す                       | _                                                     |
| 38 | 伝言                | 相手のメッセージランプに、伝言表示を設定する                     | • 伝言の設定先:緑点滅                                          |
| 39 | ルームモニタ            | 会議室などの様子を電話機で聞く/聞かせる                       | <ul> <li>モニタ中 : 遅い赤点滅</li> <li>被モニタ中:速い赤点滅</li> </ul> |
| 40 | 送話カット             | 通話中、こちらの声だけを一時的に消す                         | ・ 送話カット中:赤点灯                                          |
| 41 | ブザー               | 電話機でブザー呼出を行う                               | <ul> <li>発信側:赤点灯</li> <li>着信側:速い赤点滅</li> </ul>        |
| 42 | 幹部着信代理応答          | 常に取り次ぎを介して電話を受けるように設定/<br>解除する             | • 幹部着信代理応答設定中:赤点灯                                     |
| 43 | 折り返し転送            | 取り次ぎ先の通話が終了後、取り次ぎ元に通話を<br>戻す               | _                                                     |
| 44 | 共通保留              | ほかの電話機から応答できるように保留する                       | _                                                     |
| 45 | 個別保留              | ほかの電話機から応答できないように保留する                      | -                                                     |
| 46 | 内線グループー時<br>離脱    | その内線が所属している内線グループから、一時<br>的に抜ける            | • 離脱中:赤点灯                                             |
| 47 | 未使用               | _                                          | _                                                     |
| 48 | 未使用               | _                                          | _                                                     |
| 49 | コールリダイレクト         | 外線の一般着信、外線個別着信、内線着信を、あ<br>らかじめ設定された内線に転送する | _                                                     |
| 50 | アカウントコード          | 料金管理用のアカウントコードを入力する                        | _                                                     |
| 51 | 汎用リレー             | 汎用リレーを操作する                                 | • ON :赤点灯<br>• OFF:消灯                                 |
| 52 | 着信お待たせ設定          | 着信お待たせメッセージの送出を開始/終了する                     | <ul> <li>設定中:赤点灯</li> </ul>                           |
| 53 | 着信お待たせメッ<br>セージ起動 | 着信中に、着信お待たせメッセージの送出を開始<br>する               | • 起動中:赤点灯                                             |

| 番号 | ボタンの種類                               | 機能内容                                                  | ランプ表示                                                                                  |  |
|----|--------------------------------------|-------------------------------------------------------|----------------------------------------------------------------------------------------|--|
| 54 | ドアホン着信の外<br>線転送設定                    | ドアホン着信の外線転送を設定/解除する                                   | • 設定中:赤点灯                                                                              |  |
| 55 | 内線名称編集                               | 電話機の使用者の名前を設定する                                       | -                                                                                      |  |
| 56 | 在席表示操作                               | DSSコンソールやディスプレイボードの在席表示<br>の操作を行う                     | <ul> <li>在席中(001~100):赤点灯</li> <li>在席中(101~200):緑点灯</li> <li>在席中(200):緑点灯</li> </ul>   |  |
| 57 | 在席表示                                 | DSSコンソールやディスプレイボードの在席表示<br>を行う                        | <ul> <li>・ 在席中(201~300): 赤点灯 → 緑点灯</li> <li>・ 離席中 : 消灯</li> </ul>                      |  |
| 58 | 内線グループ毎の<br>自動転送設定/解<br>除            | 内線グループ毎の自動転送を設定/解除する                                  | ・ 設定中 : 遅い赤点滅                                                                          |  |
| 59 | 内線グループ毎の<br>不応答転送設定/<br>解除           | 内線グループ毎の不応答転送を設定/解除する                                 | <ul> <li>設定中:遅い赤点滅</li> </ul>                                                          |  |
| 60 | 内線グループ毎の<br>着信拒否設定/解<br>除            | 内線グループ毎の着信拒否を設定/解除する                                  | • 設定中:遅い赤点滅                                                                            |  |
| 61 | ID入力                                 | 課金ID機能使用時のIDを入力する                                     | <ul> <li>設定中:赤点灯</li> </ul>                                                            |  |
| 62 | 未使用                                  | _                                                     | _                                                                                      |  |
| 63 | 発番号通知拒否<br>モード(INS)                  | 発信者番号を通知しないで発信する                                      | • 発番号通知拒否モード中:赤点灯                                                                      |  |
| 64 | キーパッド<br>ファシリティ                      | INSボイスワープなどを利用する                                      | <ul> <li>キーパッド送出中:赤点灯</li> </ul>                                                       |  |
| 65 | INS通信中転送                             | ISDN回線の話中転送機能を設定する                                    | <ul> <li>網保留中:赤点灯</li> </ul>                                                           |  |
| 66 | CTI通信                                | CTI機能動作表示をする                                          | • CTI 動作中:赤点灯                                                                          |  |
| 67 | メールボックス                              | メッセージの宛先としてメールボックスを指定す<br>る、またメッセージ到着通知表示をする          | <ul> <li>新しいメッセージあり :速い赤点滅</li> <li>ボイスメールアクセス中:赤点灯</li> <li>メッセージ聞き取り後 :消灯</li> </ul> |  |
| 68 | ボイスメールサー<br>ビス<br>(スキップ、バック<br>スキップ) | 録音されたメッセージを再生中に、メッセージを<br>スキップ/バックスキップする              | _                                                                                      |  |
| 69 | 通話録音サービス                             | 通話録音を開始、終了する                                          | 通話録音ボタンとして使用時<br>• 通話録音中:赤点灯                                                           |  |
| 70 | 留守番電話                                | 内線留守番サービスを設定/解除する                                     |                                                                                        |  |
| 71 | 留守番応答メッ<br>セージ切替                     | 高機能ボイスメールの留守番サービス時、電話を<br>かけてきた相手に流す応答メッセージを切り替え<br>る | <ul> <li>応答メッセージ1設定中:消灯</li> <li>応答メッセージ2設定中:赤点灯</li> <li>応答メッセージ3設定中:赤点滅</li> </ul>   |  |
| 72 | 未使用                                  | _                                                     | -                                                                                      |  |
| :  |                                      |                                                       |                                                                                        |  |
| 80 | 未使用                                  | _                                                     | -                                                                                      |  |
| 81 | 外線毎の自動転送<br>ボタン                      | 外線毎の自動転送機能を設定する                                       | <ul> <li>・設定中:遅い赤点滅</li> <li>・解除中:消灯</li> </ul>                                        |  |
| 82 | DtermIP通話情報<br>表示                    | DtermIPで、通話情報を表示する                                    | -                                                                                      |  |
| 83 | 未使用                                  | _                                                     | _                                                                                      |  |
| 84 | 切断再捕捉                                | 通話終了後、そのまま使っていた外線で次の相手<br>に電話をかける                     | _                                                                                      |  |

| 番号  | ボタンの種類               | 機能内容 ランプ表示                                                                                                    |                                                                                                    |
|-----|----------------------|----------------------------------------------------------------------------------------------------|----------------------------------------------------------------------------------------------------|
| 85  | 未使用                  | _                                                                                                    | _                                                                                                    |
| 86  | 発番号非通知拒否<br>設定       | 発番号非通知の着信に対する着信拒否を設定/解<br>除する                                                                                                 | <ul> <li>・設定中:遅い赤点滅</li> <li>・解除中:消灯</li> </ul>                                                        |
| 87  | 発番号による着信<br>拒否設定     | 発番号による着信拒否を設定/解除する                                                                                                    | <ul> <li>・設定中:遅い赤点滅</li> <li>・解除中:消灯</li> </ul>                                                        |
| 88  | ダイヤルイン呼番<br>号毎のモード切替 | <ul> <li>パターン1、5~8設定中:消灯</li> <li>パターン2設定中:満灯</li> <li>パターン2設定中:満灯</li> <li>パターン3設定中:遅い赤点減</li> <li>パターン4設定中:速い赤点減</li> </ul> |                                                                                                    |
| 89  | 個人登録発信規制<br>機能スイッチ   | 個人登録発信規制機能を設定/解除する                                                                                                    | <ul> <li>設定中:赤点灯</li> <li>解除中:消灯</li> </ul>                                                            |
| 90  | 個人登録発信規制<br>データ登録    | 再ダイヤル01のダイヤルデータまたは任意の電話<br>番号を、個人登録発信規制のデータとして登録する                                                                            | -                                                                                                    |
| 97  | ドアホン呼び出し             | ドアホンを呼び出す                                                                                                    | <ul> <li>・ 通話中 : 赤点灯</li> <li>・ 呼び出し中: 速い赤点滅</li> <li>・ 待ち受け中: 消灯</li> </ul>                           |
| *01 | 外線                   | 外線にかける                                                                                                    | <ul> <li>自分が通話中 : 緑点灯</li> <li>自分が保留中 : 緑点滅</li> <li>ほかの人が通話中 : 赤点灯</li> <li>ほかの人が保留中 : 赤点滅</li> </ul> |
| *04 | パーク保留                | パーク保留する/パーク保留に応答する                                                                                                    | <ul> <li>自分がパーク保留中 :緑点滅</li> <li>ほかの人がパーク保留中:赤点滅</li> </ul>                                            |
| *07 | ステーションパー<br>ク保留      | ステーションパーク保留する/ステーションパー<br>ク保留に応答する                                                                                            | •保留中:緑点滅                                                                                               |

# DSSコンソールの使いかた 工事 ▼ 登録内容の確認のしかた ──を押す チェック 1 2 確認したいボタンを チェック コンソール04 キー001 押す 局線 ポート 001 登録内容が表示されます。 ☆を押すと、元の表示に戻る 3 ▼ 運用モードの切替 1 運用モード切替ボタンを押す 2 運用モード切替ボタンが赤点灯する これで、運用モードの切替ができました。 ▼ 内線を呼び出す 1 受話器を上げる 2 🕞 (内線呼出ボタン)を押す 内線番号を登録しておいたDSS/ワンタッチボタンです。 相手が出たら、通話する ▼ 内線グループを呼び出す 1 (∩)(内線ページング呼出ボタン)を押す 2 受話器を上げる 3 一斉呼出をする 4 相手が出たら、通話する ▼構内放送で呼び出す 1 ○○(グループ放送ボタンまたは一斉放送ボタン) を押す 2 受話器を上げる 一斉呼出をする 4 相手が出たら、通話する

## ▼ 外線通話を取り次ぐ

- 1 外線と通話中
- 2 🕞 (内線呼出ボタン)を押す

内線番号を登録しておいたDSS/ワンタッチボタンです。通話中 に内線呼出ボタンを押すと、通話を保留して、内線を呼び出しま す。

- 3 相手が出たら、用件を伝える
- 4 🔤 転送 を押す
- 5 受話器を戻す
- これで、外線通話の取り次ぎができました。

ディスプレイボード

# ディスプレイボード

ディスプレイボードは、8個のランブがついた表示盤です。ディ スプレイボードで、次のようなことができます。

- 在席表示
- 内線の状態表示
- 外線の着信表示
- ボイスメールのメッセージ到着の通知表示

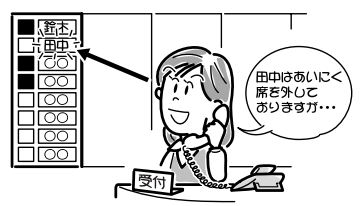

# ディスプレイボードについて

#### 工事

ディスプレイボードは、システム全体で最大24セットまで接続 できます。

各ディスプレイボードのランプに、外線や内線、メールボック スを関連付けて利用します。関連付けの設定は、工事段階で行 います。

# ディスプレイボードのランプ表示

#### 工事

ディスプレイボードのランプは、用途に応じて次のように表示 されます。

- 在席表示
- -赤点灯←→消灯
- -赤点滅←→消灯
- -赤点灯→赤点滅→消灯
- 内線の状態表示
  - (DSS/ワンタッチボタンとして設定している場合)
  - -消灯 :電話機を使っていない状態 -赤点灯 :通話中 外線一般着信鳴動中
    - 内線着信中(個別着信、専用線着信、ダイヤル イン着信を含む) 保留リコール中
- -速い赤点滅:着信拒否中、着信転送設定中
- 外線の着信表示

   (外線ボタンとして設定している場合(ただし、着信音は鳴りません))
   -赤点灯 :使用中
   -赤点滅 :保留中
   -速い赤点滅:着信中
- ・ボイスメールのメッセージ到着の通知表示
- (メールボックスボタンとして設定している場合) -速い赤点滅:新しいメッセージが保存されたとき -赤点灯 :聞き取り済みのメッセージがあるとき -遅い赤点滅:メッセージ登録規制中 -消灯 :メッセージが保存されていないとき、またはす べて消去したとき

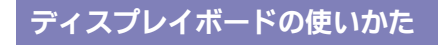

#### よく在席表示を利用する方へ

電話機のファンクションボタンに在席表示ボタンを割り 付けておくと、このボタンを押すだけで利用できます。詳 しくは『ファンクションボタンへの機能登録について』(⇒ P.5-18)を参照してください。

## ▼ 設定のしかた

(H)

#### <在席表示>

#### 《 特番を使うとき 》

1 (スピーカ)を押す

#### 2 838を押す

838は、在席表示操作の特番(初期値)です。

#### 3 在席表示ランプの番号を押す

#### 🖡 在席表示盤のランプが点灯または点滅する

- ランプに対応する在席番号によって、点灯または点滅します。 •001~100:赤点灯 •101~200:赤点滅
- •101~200.赤点阙 •201~300:赤点灯

#### 5 (スピーカ)を押す

#### これで、在席表示ができました。

もう一度くり返すと、在席表示盤のランプが消灯し、在席表示 を解除できます。

在席番号201~300に対応するランプの場合は、赤点灯が赤点滅 に変わり、もう一度くり返すと消灯します。

#### 《 在席表示操作ボタンを使うとき 》

電話機のファンクションボタンに在席表示操作ボタンを割り 付けておくと、このボタンを操作するだけで在席表示を切り替 えることができます。詳しくは『ファンクションボタンへの機 能登録について』(⇒P.5-18)を参照してください。

#### 1 「二(在席表示操作ボタン)を押す

在席表示操作ボタンを押すたびに、ボタンのランプ表示が次のように切り替わります。

- •001~100:赤点灯←→消灯 •101~200:緑点灯←→消灯
- 101~200.禄点灯→消灯
   201~300:赤点灯→緑点灯→消灯
- 在席表示盤のランプが点灯または点滅する

在席表示操作ボタンを押すたびに、在席表示盤のランプ表示が次

- のように切り替わります。
- •001~100:赤点灯←→消灯 •101~200:赤点滅←→消灯
- 201~200:赤点灯→赤点滅→消灯

これで、在席表示ができました。

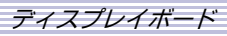

電話機のファンクションボタンで在席状態を確認 したい

電話機のファンクションボタンに在席表示ボタンを割り 付けておくと、電話機で在席状態を確認することができま す。

す。 在席表示ボタンに割り付けられている在席番号の在席表 示操作が設定されると、在席表示ボタンが次のように点灯 

# ホテル機能

本システムには、ホテル向けの機能として、次のようなものが あります。

- チェックイン・チェックアウト(客室状態の変更)
  モーニングコール
- 伝言(メッセージ・ウェイティング)
- DSSコンソールによる客室状態表示
- ディスプレイボードによる客室状態表示 • 客室情報プリントアウト
- ホテル・ルームモニタ

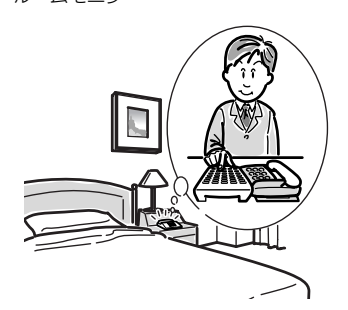

# チェックイン・チェックアウトについて

客室に宿泊客がいるかどうかで、その客室の電話機からの発信 を許可または規制する機能です。これにより、客室電話機の不 正使用を防止できます。

チェックイン・チェックアウトの切り替えは、フロントの多機 能電話機から行います。

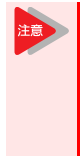

チェックイン・チェックアウトボタンを利用する には、工事段階の設定で、フロントの多機能電話 機のファンクションボタンにチェックイン・ チェックアウトボタンを割り付けておくか、また はDSSコンソールに客室呼出ボタンを割り付けて おく必要があります。詳しくは、販売店にご相談 ください。

# ▼ 客室番号を押して切り替える

- 1 「○□(チェックインボタン)を押す
- 2 客室番号を押す
- 3 ○○(客室呼出ボタン)が赤点灯する

これで、チェックインが設定できました。 上記の操作で、チェックインボタンの代わりにチェックアウト ボタンを押すと、チェックアウトできます。

#### ▼ 客室呼出ボタンを使って切り替える

- 1 「特殊」を押す
- 2 (客室呼出ボタン)を押す
- 3 🕞 (客室呼出ボタン) が赤点灯する

これで、チェックインが設定できました。 上記の操作をもう一度くり返すと、チェックアウトできます。

# モーニングコールについて

客室の一般電話機から、指定した時刻にアラームを鳴らす機能 です。 モーニングコールの設定は、特番操作で行います。

#### ▼ 設定のしかた

#### 1 受話器を上げる

- 2 モーニングコール設定の特番を押す 特番は工事段階で設定しますので、販売店にご確認ください。
- モーニングコールを鳴らしたい時刻を入力する 3 24時間制で入力します。 例:午前7時30分の場合は0730と入力する
- "ピッ"という音が聞こえる Δ

#### 5 受話器を戻す

工事

#### これで、モーニングコールが設定できました。

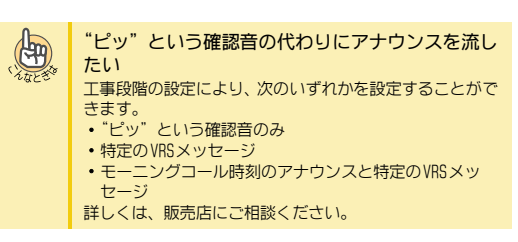

#### ▼ 解除のしかた

- モーニングコール設定中 1
- 2 受話器を上げる
- 3 モーニングコール解除の特番を押す 特番は工事段階で設定しますので、販売店にご確認ください。
- "ピッ"という音が聞こえる
- 5 受話器を戻す

これで、モーニングコールが解除できました。

### ▼ 止めかた

モーニングコールが鳴ったときは、次のように止めます。

- 1 モーニングコール鳴動中
- 受話器を上げる アラーム音が止まり、保留音が聞こえます。
- 3 受話器を戻す
- これで、モーニングコールを止めることができました。

伝言 (メッセージウェイティング) について

客室電話機のメッセージウェイティングランプに伝言表示を して、フロントで伝言を預かっていることを知らせる機能で す。伝言の設定は、フロントの多機能電話機から行います。

伝言(メッセージウェイティング)を利用するには、工事段階の設定で、フロントの多機能電話機のファンクションボタンに「伝言設定」特番をワンタッチボタン登録しておく必要があります。詳しくは、『番号計画について』(⇒P.5-9)および『ワンタッチボタンを使ってかける』(⇒P.1-51)を参照してください。

#### ▼ 設定のしかた

<伝言>

- 1 👝 (伝言ボタン) を押す
- 2 客室番号を押す
- 3 (客室呼出ボタン)が緑点灯する 客室電話機のメッセージウェイティングランブが伝言表示状態になります。

これで、伝言があることを知らせることができました。 911と客室番号を押すと、伝言を解除できます。

# ▼ 受けかた

<伝言への応答>

- 1 客室電話機の受話器を上げる
- ②
   ②
   ③
   ③
   ②
   ③
   ②
   ②
   ②
   ②
   ②
   ②
   ②
   ②
   ②
   ②
   ②
   ②
   ②
   ②
   ②
   ②
   ②
   ②
   ②
   ②
   ②
   ②
   ②
   ②
   ②
   ③
   ②
   ③
   ②
   ③
   ②
   ③
   ③
   ②
   ③
   ③
   ③
   ③
   ③
   ③
   ③
   ③
   ③
   ③
   ③
   ③
   ③
   ③
   ③
   ③
   ③
   ③
   ③
   ③
   ③
   ③
   ③
   ③
   ③
   ③
   ③
   ③
   ③
   ③
   ③
   ③
   ③
   ③
   ③
   ③
   ③
   ③
   ③
   ③
   ③
   ③
   ③
   ③
   ③
   ③
   ③
   ③
   ③
   ③
   ③
   ③
   ③
   ③
   ③
   ③
   ③
   ③
   ③
   ③
   ③
   ③
   ③
   ③
   ③
   ③
   ③
   ③
   ③
   ③
   ③
   ③
   ③
   ③
   ③
   ③
   ③
   ③
   ③
   ③
   ③
   ③
   ③
   ③
   ③
   ③
   ③
   ③
   ③
   ③
   ③
   ③
   ③
   ③
   ③
   ③
- 3 フロントの電話機を呼び出す 伝言を設定した電話機を呼び出します。
- 4 フロントが出たら、伝言の内容を聞く

# DSSコンソールによる客室状態表示について

DSS コンソールのランプを点灯させて、各客室の使用状態を表 示する機能です。詳しくは『DSS コンソール』(⇒P. 3-30)を 参照してください。

## 客室情報出力について

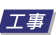

客室情報出力は、客室のチェックイン・チェックアウト状態を パソコン等に出力する機能です。

# セキュリティ

本システムには、セキュリティ機能として、次のようなものが あります。

- 夜間などに社内に警戒中メッセージを放送する
- セキュリティセンサに連動して管理者に通報すると共に社内に威嚇メッセージを放送する
- ・ 自動で在席確認を行い、応答が無い場合管理者に通報する

### 社内に警戒中メッセージを放送する

#### <セキュリティ放送> 工事

セキュリティ放送を設定すると、一定時間ごとに複数の多機能 電話機のスピーカおよび構内放送装置からあらかじめ録音し た、警戒中メッセージを送出します。

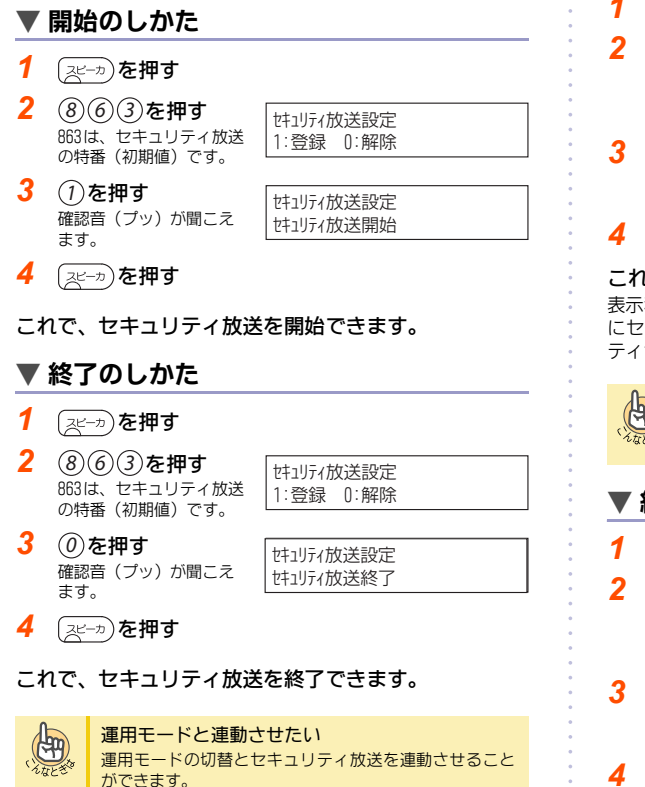

# セキュリティセンサに連動して通報する

#### <セキュリティセンサ連動> 工事

セキュリティセンサ連動設定

セキュリティセンサ連動設定

XXXX秒後に検出開始

1:登録 0:解除

セキュリティセンサ動作中にセンサからの接点動作を検出し た場合、登録してある電話番号に自動通報すると共に、複数の 多機能電話機のスピーカおよび構内放送装置からあらかじめ 録音した警告メッセージを送出して不審者を威嚇します。通報 先が応答した場合、あらかじめ録音したメッセージを再生/通 知し、その後指定内線からのモニタ状態となり、指定内線付近 の物音の確認ができます。さらに\*押下でハンズフリー状態と し、スピーカを通して威嚇することができます。警告メッセー ジのみ、または、自動通報のみの運用も可能です。

#### ▼ 開始のしかた

- 1 (スピーカ)を押す
  - 864は、セキュリティセン サ連動の特番(初期値) です。

を押す
 確認音(プッ)が聞こえます。

(スピーカ)を押す

これで、セキュリティセンサ連動を開始設定できます。 表示秒後(セキュリティセンサ連動開始待ち時間初期値:60秒) にセキュリティセンサ連動を開始します。時間内にセキュリ ティセンサ検出範囲から離れてください。

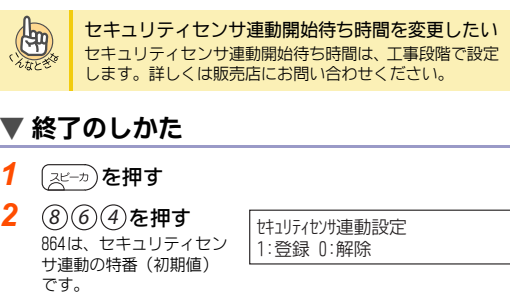

3 (0)を押す 確認音(プッ)が聞こえ

ます。

セキュリティセンサ連動設定 セキュリティセンサ連動終了

(スピーカ)を押す

これで、セキュリティセンサ連動を終了できます。

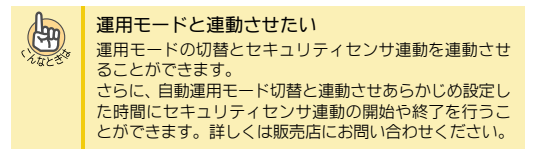

3 - 40

さらに、自動運用モード切替と連動させてあらかじめ設定 した時間にセキュリティ放送の開始や終了を行うことが できます。詳しくは販売店にお問い合わせください。

セキュリティ

#### ▼ セキュリティセンサ連動通報への応答

- 1 システムからのセキュリティセンサ連動通報に応答する
- 2 通報メッセージが流れます 通報メッセージが終了するとモニタ状態となり、多機能電話機の マイクから周囲音を確認できます。
- 3 ※を押す ハンズフリー状態となり、多機能電話機のスピーカを通して音声 で威嚇、マイクからのモニタができます。

### 自動で在席確認をする

<リモート確認> 工事

リモート確認先に設定された内線は、システムが自動で毎日決 まった時刻に呼び出します。呼び出しに応答が無い場合、あら かじめ設定されている電話番号に通報し、通報メッセージを送 出します。その後モニタ状態となり、内線付近の物音の確認が できます。さらに\*押下でハンズフリー状態とし、内線使用者 への呼びかけができます。確認先内線が応答した場合は、確認 メッセージを送出します。

確認

#### ▼ 確認呼出しへの応答

1 確認鳴動中

13:00

- 2 受話器を上げる
- 3 確認メッセージが聞こえます
- 4 受話器を置きます

これで、リモート確認へ応答ができます。

#### ▼ リモート確認不応答通報への応答

- 1 システムからのリモート確認不応答通報に応答する
- 2 通報メッセージが流れます 通報メッセージが終了するとモニタ状態となり、多機能電話機の マイクから周囲音を確認できます。
- 3 ⊛を押す

ハンズフリー状態となり、多機能電話機のスピーカを通して内線 使用者への呼びかけ、マイクからのモニタができます。

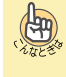

リモート確認先内線や、確認時間を変更したい リモート確認先内線および確認時間は、工事段階で設定し ます。詳しくは販売店にお問い合わせください。

# ダイレクト通話料金管理

0

| ダイレクト通話料金管理について  | 4-2  |
|------------------|------|
| ダイレクト通話料金管理を利用する | 4-4  |
| 困ったときは           | 4-26 |

4 - 1

# ダイレクト通話料金管理について

# おもな機能

ダイレクト通話料金管理では、蓄積された通話データ(通話料 金や通話時間など)を用途に合わせ、専用プリンタから印刷す ることができます。

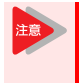

ダイレクト通話料金管理を利用するには、工事段 階での設定が必要です。詳しくは、販売店にご相 談ください。

### ▼ 通話料金集計 · 明細印刷機能

電話機からの特番操作で、各種通話料金の集計内容や通話内容 の明細を印刷することができます。

- 複数の電話機から同時に操作することはできません。1台の電話機で操作してください。
- ・ 外線の通話料金とは、料金管理の対象になって いる外線への着信を、ほかの外線に転送したと きの料金を指します。
- ・ IDとは、内線番号とは別に、通話料金を集計することができる番号で、電話機を使用する際に設定することにより利用できます。フリーデスクのオフィスなどで利用するときに便利です。
   ⅠD番号を利用した電話のかけかたについては
   『IDごとの通話料金集計・明細を印刷する』(⇒ P.4-9)を参照してください。
- 外線グループとは、印刷対象として設定されている外線全体を指します。
- IDグループとは、印刷対象として設定されているID全体を指します。

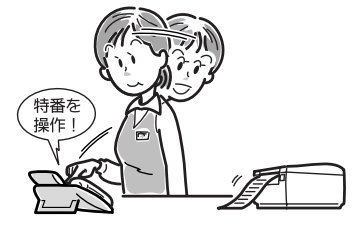

|  | 印刷可能な項目(メニュー) |                                 |                                 | 参照先                                        |
|--|---------------|---------------------------------|---------------------------------|--------------------------------------------|
|  | 番号毎           | 内線毎集計                           | 内線毎明細                           | 『内線ごとの通話料金集<br>計・明細を印刷する』<br>(⇒P.4-5)      |
|  |               | 外線毎集計                           | 外線毎明細                           | 『外線ごとの通話料金集<br>計・明細を印刷する』<br>(⇒P.4-7)      |
|  |               | ID毎集計                           | ID毎明細                           | 『IDごとの通話料金集<br>計・明細を印刷する』<br>(⇒P.4-9)      |
|  | グルー<br>プ毎     | 内線グルー<br>プ毎集計                   | 内線グルー<br>プ毎明細                   | 『内線グループごとの通<br>話料金集計・明細を印<br>刷する』(⇒P.4-11) |
|  |               | 外線グルー<br>プ集計                    | 外線グルー<br>プ明細                    | 『外線グループの通話料<br>金集計・明細を印刷す<br>る』(⇒P.4-14)   |
|  |               | IDグルー<br>プ集計                    | IDグルー<br>プ明細                    | 『IDグループの通話料<br>金集計・明細を印刷す<br>る』(⇒P.4-16)   |
|  | システ<br>ム一括    | 内線毎+グ<br>ループ合計<br>+システム<br>合計集計 | 内線毎+グ<br>ループ合計<br>+システム<br>合計明細 | 『システムー括で通話料<br>金集計・明細を印刷す<br>る』(⇒P.4-19)   |
|  |               | グループ合<br>計+システ<br>ム合計集計         | グループ合<br>計+システ<br>ム合計明細         |                                            |
|  | 即時明細          |                                 |                                 | 『通話終了と同時に明細<br>を印刷する』(⇒P. 4-<br>24)        |
|  | 印刷テスト         |                                 |                                 | 『印刷のテストをする』<br>(⇒P.4-4)                    |

### ▼ 通話明細即時印刷

通話が終了するとすぐに、通話内容の詳細を自動で印刷することができます。

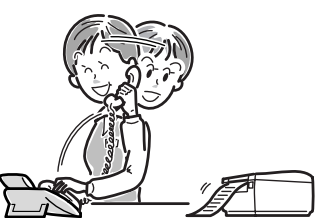

### ▼ 特番による内線の簡易集計印刷機能

- 個別内線精算特番
- 各内線電話機ごとの通話料金集計を簡単に印刷できます。
- 全内線一括精算特番
   全内線電話機の通話料金集計を簡単に印刷できます。
- ※ 操作のしかたについては『特番で内線の通話料金集計を 簡単に印刷する』(⇒P.4-25)を参照してください。

ダイレクト通話料金管理について

### ▼ システムアラームメッセージ表示機能

通話料金データを保存するエリアが残り少なくなった場合、シ ステムアラームメッセージを電話機の表示器に表示してお知 らせします。

#### ▼ その他の機能

- プリンタ用紙の自動カット機能
   印刷終了時、用紙を自動カットするように設定できます。
- 消費税率の変更
   消費税率が変更になった場合、税率に応じて設定を変更する
   ことができます。
- 通話料金データの全消去
   システム内に保存されているすべての通話料金データを消去することができます。

#### 機器の構成

専用プリンタは、LAN経由で主装置に接続することができます。

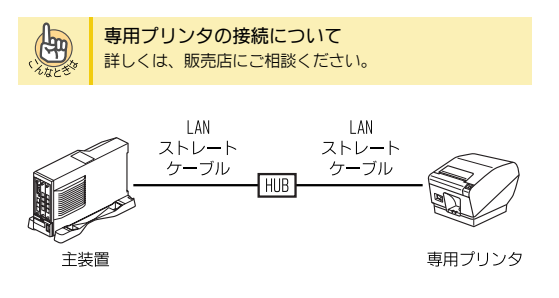

# ご利用になる前に

- 次のような場合は、正しく印刷されません。
- 印刷時にプリンタが正しく接続されていない場合
- プリンタに異常が発生した場合
- データを消去する前に、印刷結果を必ず確認してください。
   正しく印刷されなかった場合も、表示器にはアラームが表示されず、操作を継続するための画面が表示されます。通話料金データを消去する前に、正しく印刷されたことを必ず確認してください。

いったん消去した通話料金データは、再び印刷できませんの で、ご注意ください。

 ● 設定できる通信事業者について 通信事業者は、国内、国際、それぞれ最大4社まで設定する ことができます。
 設定されていない通信事業者を利用した場合は「国内その 他」「国際その他」として集計されます。 <一般回線で事業者選択した場合(マイライン含む)>

|      | 通信事業者                   | 印刷時の<br>略称 | 事業者<br>識別番号 |
|------|-------------------------|------------|-------------|
| 国内通話 | 東日本電信電話(株)              | NTT-E      | 0036        |
|      | 西日本電信電話(株)              | NTT-W      | 0039        |
|      | NTTコミュニケーションズ<br>(株)    | NTT-COM    | 0033        |
|      | (株)ケーディーディーアイ<br>(旧DDI) | KDD10077   | 0077        |
|      | (株)ケーディーディーアイ<br>(旧KDD) | KDD1001    | 001         |
|      | ソフトバンクテレコム(株)           | SBT0088    | 0088        |
|      | 東京通信ネットワーク(株)           | TTNet      | 0081        |
|      | 九州通信ネットワーク(株)           | QTNet      | 0086        |
|      | ソフトバンクテレコム(株)           | SBT0061    | 0061        |
| 国際通  | NTTコミュニケーションズ(株)        | NTT-COM    | 0033        |
|      | (株)ケーディーディーアイ<br>(旧DDI) | KDD10077   | 0077        |
|      | (株)ケーディーディーアイ<br>(旧KDD) | KDD1001    | 001         |
| 話    | ソフトバンクテレコム (株)          | SBT0041    | 0041        |
|      | 東京通信ネットワーク(株)           | TTNet      | 0082        |
|      | ソフトバンクテレコム(株)           | SBT0061    | 0061        |

#### < IP回線(事業者固定)の場合>

|        | 回線タイプ                                                                                 | 印刷時の<br>略称 | 事業者<br>識別番号 |
|--------|---------------------------------------------------------------------------------------|------------|-------------|
|        | ひかり電話(NTT東/NTT西)                                                                      | NTT ヒカリ    | -           |
| 国際/国   | KDDI 光ダイレクト/<br>KDDI 光ダイレクト over<br>Powered Ethernet/<br>KDDI — IPフォン/<br>KDDI メタルブラス | KDDI IP    | _           |
| 内#     | おとくライン(ソフトバンク)                                                                        | SBTオトクライン  | _           |
| 六<br>通 | OCN ドットフォンオフィス/<br>.Phone Direct (NTT Com)                                            | . Phone    | _           |
|        | FUSION IP-Phone                                                                       | FUSION IP  | -           |
|        | FT Phone(フォーバル)                                                                       | Forval FT  | _           |

(注)国際通話料金は、消費税の対象外となっております。

- 次のような通話は課金されません。
  - 専用線
  - 航空機電話
  - 海事衛星通信
  - 電報
  - 申込電話
  - ・コレクトコール
- 印刷された通話料金は、各通信事業者から請求される金額とは必ずしも一致しませんので、あくまでも目安としてご利用ください。

料金請求や支払いの対象としては、お使いにならないでくだ さい。

# ダイレクト通話料金管理を利用する

# 印刷のテストをする

ダイレクト通話料金管理が、正しく動作することを確認するため、テスト用の印字データを印刷します。印刷テストは、何回 でも行うことができます。

| 1                                          | ミニーカを押す                                               | 5- 1 WED 10:03AM                 |  |  |
|--------------------------------------------|-------------------------------------------------------|----------------------------------|--|--|
|                                            | スヒーカホダンか赤点灯<br>し、内線発信音が聞こえ<br>ます。                     |                                  |  |  |
| 2                                          | ※13を押す                                                | 通話料金印刷                           |  |  |
|                                            | *13は、通話料金印刷の<br>特番(初期値)です。<br>通話料金印刷モードのメニ            | X_1-:U/ 1/2/3<br>ユー画面が表示されます。    |  |  |
| 3                                          | @を押す                                                  | テストED刷 1:ED刷 0:キャンセル             |  |  |
| 4                                          | ①を押す                                                  | 印刷中                              |  |  |
|                                            | テスト用の印字データが<br>印刷されます。<br>印刷テストをキャンセルレ<br>ニュー画面に戻ります。 | <br>たい場合は、0を押してください。メ            |  |  |
|                                            | 印刷が終了すると、メ<br>ニュー画面に戻ります。                             | 通話料金印刷<br>メニュー:0/1/2/3           |  |  |
| 5                                          | スピーカ)を押す<br>通話料金印刷モードが終                               | 5- 1 WED 10:03AM<br>2000 タナカ クミコ |  |  |
|                                            | 了し、スヒーカホタンか<br>消灯します。                                 |                                  |  |  |
| 6                                          | 6 印刷結果を確認する<br>「印刷例①」を参照してください。                       |                                  |  |  |
| これで、印刷のテストができました。                          |                                                       |                                  |  |  |
| <b>正しく印刷されない</b><br>ブリンタとのケーブル接続を確認してください。 |                                                       |                                  |  |  |
| ■ 印刷例① 印刷テスト                               |                                                       |                                  |  |  |
|                                            | *********                                             | ****                             |  |  |

| ************************************               |                                                      |  |
|----------------------------------------------------|------------------------------------------------------|--|
| ****                                               | *****                                                |  |
| 2002                                               | 年 5月 1日(水) 08:50:20                                  |  |
| バージョン<br>即時明細設定<br>オートカット設定<br>ダイヤルマスク設定<br>プリンタ種別 | : 1.0<br>: 有り<br>: 有り<br>: 新り<br>: 新し<br>: TSP700 II |  |

# 番号ごとの通話料金集計・明細を印刷する

番号(内線/外線/ID)ごとの通話料金の集計内容、通話内容 の明細を印刷することができます。通話料金集計、通話明細の 順に印刷します。

- □ 番号(内線・外線・ID)ごとの通話料金集計や 明細を印刷するには、番号を印刷対象とするか どうかをシステムに登録しておく必要がありま す。詳しくは、販売店にご相談ください。
- 指定した番号が外線発信通話/転送中の場合、 その通話にかかる料金は、集計・明細印刷結果 には含まれません。このとき、集計・明細印刷 結果の最終行に「外線通話中」と印刷されます。 通話中の料金は、通話が終了すると通話料金 データに加算されます。
- 通話料金テータの蓄積件数がCCPU-A1の場合
   2,000件、CCPU-B1の場合20,000件を超えると、
   それ以降の通話明細は保存されません。この場合、通話料金は「溢れ料金」として積算され、
   集計・明細印刷の最後に印刷されます。
- フリーダイヤルでの外線発信通話/転送に関わる明細も、印刷されます。

#### 操作を中断したい

注意

(Here)

操作中、スピーカボタンを押すと、操作を中断して通常の 表示に戻ります。この場合でも、消去の操作をしない限り、 通話料金データは保持されています。

複数の通話料金集計・明細を印刷したい メニュー画面に戻ったとき、引き続き手順2から操作を行 います。

#### 通話料金データのクリアについて

ー度消去した期間の通話料金データは、印刷対象期間内で も、再び印刷することはできません。

期間Bのデータを消去済みの場合

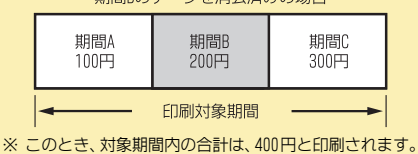

# ▼ 内線ごとの通話料金集計・明細を印刷する

各内線電話機ごとに、外線にかけた通話料金の集計や明細を印 刷することができます。

#### 《 内線ごとの集計を印刷する 》

# <内線毎集計印刷>

| 1                                                        | (スピーカ)を押す                                                                                                    | 5- 1 WED 10:03AM                              |  |
|----------------------------------------------------------|----------------------------------------------------------------------------------------------------|-----------------------------------------------|--|
|                                                          | スピーカボタンが赤点灯<br>し、内線発信音が聞こえ<br>ます。                                                                              |                                               |  |
| 2                                                        | <ul> <li>⑦</li> <li>③</li> <li>を押す</li> <li>*13は、通話料金印刷の</li> <li>特番(初期値)です。</li> <li>通話料金印刷モードのメニニ</li> </ul> | 通話料金印刷<br>メニュ-:0/1/2/3<br>ュー画面が表示されます。        |  |
| 3                                                        | ①を押す                                                                                                    | 番号集計<br>1:内線 2:外線 3:1D                        |  |
| 4                                                        | ①を押す                                                                                                    | 内線集計<br>内線番号                                  |  |
| 5                                                        | 内線番号(最大8桁)<br>を押す                                                                                              | 集計期間<br>集計開始日                                 |  |
| 6                                                        | 集計開始日を入力す<br>る<br>例:2002年4月9日の場合<br>「020409」と入力します                                                             | 集計期間<br>集計締め日<br>。                            |  |
| 7                                                        | <b>集計締め日を入力す</b><br>る<br>1日分の通話料金データの                                                                          |                                               |  |
|                                                          | み印刷したい場合は、開始B<br>指定した期間の通話料金が、                                                                                 | 日と締の日を同じ日にしてくたさい。<br>集計されます。                  |  |
|                                                          | 集計が終わると、合計金<br>額が自動で表示されます。                                                                                    | 内線2001 693円<br>1:印刷 0:キャンセル                   |  |
| 8                                                        | <ol> <li>を押す</li> <li>指定した内線の集計が印刷されます。</li> <li>集計印刷を行わずに明細を目<br/>『《 内線ごとの明細を印刷す</li> </ol>                   | 印刷中<br>1刷したい場合は、0を押します。<br>る 》』の手順10に進んでください。 |  |
| 9                                                        | <b>印刷結果を確認する</b><br>「印刷例2-1」「印刷例2-2」                                                                           | 「印刷例②-3」を参照してください。                            |  |
| これで、内線ごとの集計印刷ができました。<br>『《 内線ごとの明細を印刷する 》』の手順10に進んでください。 |                                                                                                    |                                               |  |

#### 印刷例②-1 内線毎集計 指定内線が外線発信通話していない場合

| *************************************                                         |                                                             |  |  |
|-------------------------------------------------------------------------------|-------------------------------------------------------------|--|--|
| 2002年4月<br>内線: 2001<br>NTT-E料金<br>KDD10077料金<br>SBT0088料金<br>TTNet料金<br>国内その他 | 1日 ~ 2002年 4月30日<br>名称:個人内線10<br>1,100円<br>200円<br>0円<br>0円 |  |  |
| 国内小計<br>消費税                                                                   | 1,300円<br>65円                                               |  |  |
| KDD1001 料金<br>SBT0061 料金<br>NTT-COM 料金<br>TTNet 料金<br>国際その他                   | 100円<br>0円<br>0円<br>500円                                    |  |  |
| 国際小計                                                                          | 600円                                                        |  |  |
| 合計                                                                            | 1, 965円                                                     |  |  |
|                                                                               |                                                             |  |  |

| *************************************** |
|-----------------------------------------|
| 奋亏毋果計                                   |
| ****                                    |
| 2002年 4月 1日 ~ 2002年 4月30日               |
| 内線: 2001 名称:個人内線10                      |
| 合計 0円                                   |
| 内藏: 2007 名称: 個人內藏 10<br>合計 0円           |

# 印刷例②-2 内線毎集計 指定内線が外線発信通話中の場合

| *****                                                                                                    |  |  |  |
|----------------------------------------------------------------------------------------------------|--|--|--|
| 番号毎葉計<br>2002年4月1日~2002年4月30日<br>内線:2001名称:個人内線10<br>NTT-E料金1,100円<br>KDD10077料金1,100円<br>SBT0088料金200円<br>TTNet料金0円<br>国内その他0円                                                    |  |  |  |
| 国内小計 1,300円<br>消費税 65円                                                                                                    |  |  |  |
| KDD1001         料金         100円           SBT0061         料金         0円           NTT-COM         料金         0円           TTNet         料金         0円           国際その他         500円 |  |  |  |
| 国際小計 600円                                                                                                    |  |  |  |
| 合計 1,965円<br>外線通話中                                                                                                    |  |  |  |
|                                                                                                    |  |  |  |
| *************************************                                                                                                    |  |  |  |
| 2002年4月1日~2002年4月30日<br>内線: 2001名称:個人内線10<br>合計 0円<br>外線通話中                                                                                                    |  |  |  |

#### 印刷例②-3 内線毎集計 溢れ料金が存在する場合

|                                          | ****                                 |  |
|------------------------------------------|--------------------------------------|--|
| 留亏毋果訂                                    |                                      |  |
| ***************************************  | ************************************ |  |
| ー 2002年 4月 1日 ~                          | 2002年 4月30日                          |  |
| 1/1 1/1 /1 /1 /1 /1 /1 /1 /1 /1 /1 /1 /1 |                                      |  |
| NII-E 科並<br>KDD10077 WI会                 | 1, 100H                              |  |
| NDD1007/ 料並<br>CDT0000 約合                |                                      |  |
| JDT0000 料並<br>TTNot 約全                   | 2000                                 |  |
| 国内その他                                    |                                      |  |
| 国内での他                                    | 011                                  |  |
| 国内小計                                     | 1,300円                               |  |
| 消費税                                      | 65円                                  |  |
|                                          |                                      |  |
| KDD1001 料金                               | 100円                                 |  |
| SB10041 料金                               | 이번                                   |  |
| NII-COM 料金                               | ОH                                   |  |
| IINet 料金<br>国際スの曲                        | OH                                   |  |
| 国际その他                                    | 500H                                 |  |
| 国際小計                                     | 600円                                 |  |
| 溢れ料金                                     | 500円                                 |  |
| 合計                                       | 2, 465円                              |  |
|                                          |                                      |  |
| *************************************    |                                      |  |
| ***                                      | ***                                  |  |
| 2002年 4月 1日 ~                            | 2002年 4月30日                          |  |
| 内線: 2001 名称                              | :個人内線10                              |  |
| 溢れ料金                                     | 500円                                 |  |
| 合計                                       | 2, 465円                              |  |

#### 《 内線ごとの明細を印刷する 》

<内線毎明細印刷>

10 集計印刷が終了する と、明細印刷の表示 に切り替わる

| 明細印版 | 制?      |  |
|------|---------|--|
| 1:印刷 | 0:キャンセル |  |

11 ①を押す

```
指定した内線の明細が印
```

刷されます。 明細印刷を行わずに通話料金データを消去・保持したい場合は、 0を押します。『《 通話料金データを消去する 》』または『《 通話 料金データを保持する》』の手順13に進んでください。

印刷中

#### 12 印刷結果を確認する

「印刷例③」を参照してください。

#### これで、内線ごとの明細印刷ができました。

『《 通話料金データを消去する 》』または『《 通話料金データ を保持する》』の手順13に進んでください。

#### 印刷例③ 内線毎明細

| *****                                     | *****                    |  |  |
|-------------------------------------------|--------------------------|--|--|
| 2002年 4日 1日 - 2                           | 000年 4日20日               |  |  |
| 上版2002年 4月 1日 ~ 2                         | 002年 4月30日               |  |  |
| 内線: 2001 名称:                              | 個人內線10                   |  |  |
| ;<br>開始時刻 2002年 4月 1日<br>通話時間             | (月) 08:30:00<br>00:30:01 |  |  |
| ダイヤル 00360639847696*21                    | 22 NTT-F                 |  |  |
| 通話料全 1                                    | 100 5円                   |  |  |
| 四百行业 1,                                   | 100.011                  |  |  |
| 開始時刻 2002年 4月 5日<br>通話時間                  | (金) 08:35:05<br>00:05:02 |  |  |
| ダイヤル, 0088033084323                       | SBT0088                  |  |  |
| 「「「」」「「」」「「」」」「」」「」」」「」」「」」」「」」「」」」」「」」」」 | 200 50                   |  |  |
| 迪西科亚                                      | 200.00                   |  |  |
| 開始時刻 2002年 4月 5日<br>通話時間                  | (金) 08:40:10<br>00:03:30 |  |  |
| ガイショー 00104420042221                      | KDD 1001                 |  |  |
| 7 1 (7) 00104433043231                    |                          |  |  |
| <b>迪</b> 甜料金                              | 100. OH                  |  |  |
| <br>開始時刻 2002年 4月10日<br>通話時間              | (水) 08:45:15<br>00:14:40 |  |  |
| ダイヤル 0072023024323#                       | KDD 10078                |  |  |
| アイ (アレ 0070033304323#<br>アモルロム            |                          |  |  |
| 迪祜科金                                      | 500. OH                  |  |  |
|                                           |                          |  |  |
| 国内小計                                      | 1, 901円                  |  |  |
| 消費税                                       | 65円                      |  |  |
|                                           |                          |  |  |
| 合計                                        | 1, 966円                  |  |  |
|                                           |                          |  |  |
|                                           |                          |  |  |
| *****                                     | *****                    |  |  |

番号毎明細 内線 明細データ無し

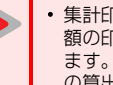

- ・集計印刷と明細印刷で、同集計期間でも合計金 額の印刷結果に数円の誤差が生じることがあり ます。これは、集計印刷と明細印刷の合計料金 の算出方法が異なるためです。
- 明細印刷時の通話料金データは、通話を開始し た順ではなく、通話が終了した順に印刷されま す。

#### 《 通話料金データを消去する 》

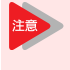

注意

通話料金データの消去を行う前に、必ず、正しく 印刷されていることを確認してください。一度消 去したデータは印刷できません。

料金データ

13 明細印刷が終了する と、通話料金データ 消去・保持の表示に 切り替わる

1:データクリア 0:データ保持

14 ①を押す

料金データをクリアしますか? 1:277 0:4724

#### 15 ①を押す

| クリア中 |  |  |
|------|--|--|

通話料金データの消去を キャンセルしたい場合は、 Oを押してください。メニュー画面に戻ります。

通話料金データの消去が 終了すると、メニュー画 面に戻ります。

通話料金印刷 XI1-:0/1/2/3

ダイレクト通話料金管理を利用する

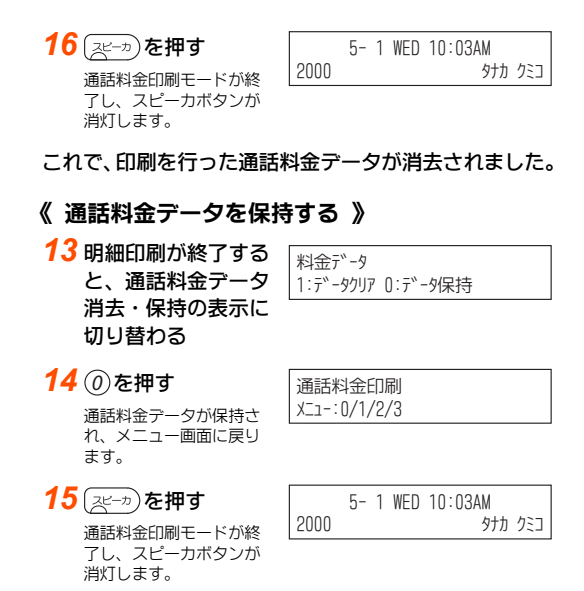

これで、印刷を行った通話料金データが保持されました。

#### ▼ 外線ごとの通話料金集計・明細を印刷する

印刷対象の外線への着信が、ほかの外線に転送されたときの通 話料金の集計や明細を印刷することができます。

### 《 外線ごとの集計を印刷する 》

|   |                                                                                                    | <外線毎集計印刷>                                        |
|---|----------------------------------------------------------------------------------------------------|--------------------------------------------------|
| 1 | (スピーカ) <b>を押す</b><br>スピーカボタンが赤点灯<br>し、内線発信音が聞こえ                                                                    | 5- 1 WED 10:03AM                                 |
| 2 | ます。<br>(*) (1) (3) を押す<br>*13は、通話料金印刷の<br>特番(初期値)です。<br>通話料金印刷王ードのメニコ                                              | 通話料金印刷<br>Xニュ-:0/1/2/3                           |
| 3 | ①を押す                                                                                                    | 番号集計<br>1:内線 2:外線 3:1D                           |
| 4 | ②を押す                                                                                                    | 外線集計<br>外線番号                                     |
| 5 | <b>外線番号(1~200)</b><br>を押す<br>外線番号は、必ず3桁で入<br>力してください。<br>例:外線番号1のとき0<br>(1桁の場合は、頭に「0<br>外線番号99のとき0<br>(2桁の場合は、頭に「0 | 集計期間<br>集計開始日<br>01<br>0」を付けます)<br>99<br>」を付けます) |
| 6 | 集計開始日を入力す<br>る<br>例:2002年4月9日の場合<br>「020409」と入力します。                                                                | 集計期間<br>集計締め日                                    |

#### 7 集計締め日を入力す

ລ

集計中

1日分の通話料金データの み印刷したい場合は、開始日と締め日を同じ日にしてください。

指定した期間の通話料金が、集計されます。 集計が終わると、合計金 外線020 額が自動で表示されます。

1:印刷 0:キャンセル

693円

#### 8 (1)を押す

印刷中 指定した外線の集計が印

刷されます。 集計印刷を行わずに明細を印刷したい場合は、0を押します。 『《外線ごとの明細を印刷する》』の手順10に進んでください。

#### 9 印刷結果を確認する

「印刷例④-1」「印刷例④-2」を参照してください。

#### これで、外線ごとの集計印刷ができました。

『《 外線ごとの明細を印刷する 》』の手順10に進んでください。

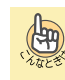

現在までに蓄積されている明細データをすべて集 計対象にしたい 手順6で集計開始日を入力しないで、保留ボタンを押して ください。

# 印刷例④-1 外線毎集計

指定外線が外線発信転送していない場合

|                                      | ************************************                                                                                                    |  |
|--------------------------------------|----------------------------------------------------------------------------------------------------|--|
|                                      | 国内小計 1,300円<br>消費税 65円                                                                                                    |  |
|                                      | KDD1001         料金         100円           SBT0061         料金         0円           NTT-C0M         料金         0円           TTNet         料金         0円           国際その他         500円 |  |
|                                      | 国際小計 600円                                                                                                    |  |
|                                      | 合計 1,965円                                                                                                    |  |
| ſ                                    |                                                                                                    |  |
| ************************************ |                                                                                                    |  |

• 印刷例④-2 外線毎集計 指定外線が外線発信通話中の場合

| ************************************                        | ************************************* |  |
|-------------------------------------------------------------|---------------------------------------|--|
| 国内小計<br>消費税                                                 | 1,300円<br>65円                         |  |
| KDD1001 料金<br>SBT0061 料金<br>NTT-COM 料金<br>TTNet 料金<br>国際その他 | 100円<br>0円<br>0円<br>500円              |  |
| 国際小計                                                        | 600円                                  |  |
| 合計                                                          | 1,965円<br>外線通話中                       |  |
| ************************************                        |                                       |  |

#### 《 外線ごとの明細を印刷する 》

<外線毎明細印刷>

10 集計印刷が終了する と、明細印刷の表示 に切り替わる

| 明細印刷 | 刷?      |  |
|------|---------|--|
| 1:印刷 | 0:##741 |  |

#### 11 ①を押す

指定した外線の明細が印 刷されます。

明細印刷を行わずに通話明細データを消去・保持したい場合は、 Oを押します。『《 通話料金データを消去する 》』または『《 通話 料金データを保持する》』の手順13に進んでください。

印刷中

#### 12 印刷結果を確認する

「印刷例⑤」を参照してください。

#### これで、外線ごとの明細印刷ができました。

『《 通話料金データを消去する 》』または『《 通話料金データ を保持する》』の手順13に進んでください。

#### 印刷例⑤ 外線毎明細

| *************************************                                                                                                    |  |  |  |
|----------------------------------------------------------------------------------------------------|--|--|--|
| 開始時刻         2002年4月1日(月)08:30:00           通話時間         00:30:01           ダイヤル         00360639847696*2122           通話料金         1,100.5円 |  |  |  |
| 開始時刻 2002年 4月 5日(金) 08:35:05<br>通話時間 00:05:02<br>ダイヤル 0088033984323 SBT0088<br>通話料金 2 0 0 . 5 円                                              |  |  |  |
| 開始時刻 2002年 4月 5日(金) 08:40:10<br>通話時間 00:03:30<br>ダイヤル 00104439843231 KDD1001<br>通話料金 100.0円                                                  |  |  |  |
| 開始時刻 2002年 4月10日 (水) 08:45:15<br>通話時間 00:14:40<br>ダイヤル 0078033984323# KDD10078<br>通話料金 500.0円                                                |  |  |  |
| 国内小計 1,901円<br>消費税 65円                                                                                                    |  |  |  |
| 合計 1,966円                                                                                                    |  |  |  |
|                                                                                                    |  |  |  |

\*\*\*\*\*\* 番号毎明細 (局一局転送時の通話料金) 2002年 4月 1日 ~ 2002年 4月30日 20 名称:LINE 020 外線: 明細データ無し

### 《 通話料金データを消去する 》

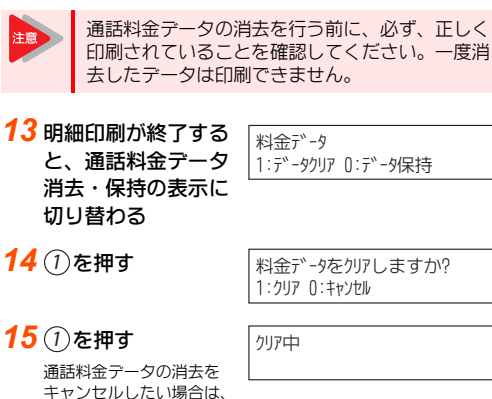

| 0を押してください。メニュ | 一画面に戻ります。 |
|---------------|-----------|
| 通話料金データの消去が   | 通話料金印刷    |

通話料金データの消去が 終了すると、メニュー画 面に戻ります。

メニュー:0/1/2/3

通話料金印刷モードが終 了し、スピーカボタンが 消灯します。

16 (スピーカ)を押す

5- 1 WED 10:03AM 2000 タナカ クミコ

これで、印刷を行った通話料金データが消去されました。
| 《 通話料金データを保持する 》                                    |                                  | : 7                                     |
|-----------------------------------------------------|----------------------------------|-----------------------------------------|
| 13 明細印刷が終了する<br>と、通話料金データ<br>消去・保持の表示に<br>切り替わる     | 料金データ<br>1:データウリア 0:データ保持        | 8                                       |
| 14 ()を押す<br>通話料金データが保持され、メニュー画面に戻り<br>ます。           | 通話料金印刷<br>メニュー:0/1/2/3           | • • • • • • • • • • • • • • • • • • • • |
| 15 (パーク)を押す<br>通話料金印刷モードが終<br>了し、スピーカボタンが<br>消灯します。 | 5- 1 WED 10:03AM<br>2000 タナカ クミコ | 9                                       |

これで、印刷を行った通話料金データが保持されました。

### ▼ IDごとの通話料金集計・明細を印刷する

課金用のID番号ごとに、外線にかけた通話料金の集計や明細を 印刷することができます。

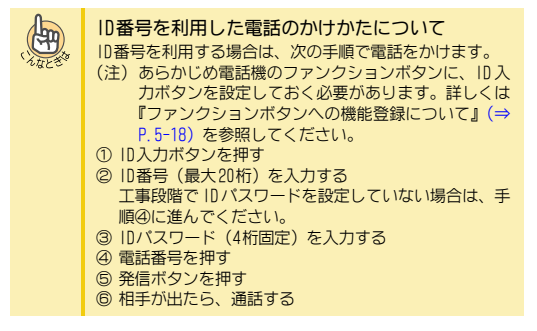

<10毎集計印刷>

### 《 IDごとの集計を印刷する 》

| 1 | スピーカ) <b>を押す</b><br>スピーカボタンが赤点灯<br>し、内線発信音が聞こえ<br>ます。                                            | 5- 1 WED 10:03AM                        |
|---|--------------------------------------------------------------------------------------------------|-----------------------------------------|
| 2 | <ul> <li>(*) ① ③ を押す</li> <li>*13は、通話料金印刷の</li> <li>特番(初期値)です。</li> <li>通話料金印刷モードのメニニ</li> </ul> | 通話料金印刷<br>メニュー: 0/1/2/3<br>ユー画面が表示されます。 |
| 3 | ①を押す                                                                                             | 番号集計<br>1:内線 2:外線 3:1D                  |
| 4 | ③を押す                                                                                             | ID集計<br>ID                              |
| 5 | ID番号(最大20桁)を                                                                                     | E押す                                     |
| 6 | 保留を押す                                                                                            | 集計期間<br>集計開始日                           |

#### 集計開始日を入力す 集計期間 ລ 集計締め日 例:2002年4月9日の場合

- 「020409」と入力します。
- 集計締め日を入力す 集計中 ລ 1日分の通話料金データの

み印刷したい場合は、開始日と締め日を同じ日にしてください。 指定した期間の通話料金が、集計されます。

集計が終わると、合計金 額が自動で表示されます

693円 ID集計 1:印刷 0:キャンセル

#### (1)を押す

印刷中

指定した IDの集計が印刷 されます。

集計印刷を行わずに明細を印刷したい場合は、0を押します。 『《 IDごとの明細を印刷する 》』の手順11に進んでください。

### 10 印刷結果を確認する

「印刷例6-1」「印刷例6-2」を参照してください。

#### これで、IDごとの集計印刷ができました。

『《 IDごとの明細を印刷する 》』の手順11に進んでください。

(H)

現在までに蓄積されている明細データをすべて集 計対象にしたい 手順7で集計開始日を入力しないで、保留ボタンを押して ください。

### ■ 印刷例 6-1 ID 毎 集計 指定IDが外線発信通話していない場合

| *************************************                       | *****                             |
|-------------------------------------------------------------|-----------------------------------|
| ***************************************                     | ****                              |
| 2002年 4月 1日 ~<br>ID:10221987654333                          | 2002年 4月30日                       |
| NTT-E 料金<br>KDD10077 料金<br>SBT0088 料金<br>TTNet 料金<br>国内その他  | 1, 100円<br>0円<br>200円<br>0円<br>0円 |
| 国内小計<br>消費税                                                 | 1,300円<br>65円                     |
| KDD1001 料金<br>SBT0061 料金<br>NTT-COM 料金<br>TTNet 料金<br>国際その他 | 100円<br>0円<br>0円<br>500円          |
| 国際小計                                                        | 600円                              |
|                                                             | 1, 965円                           |
|                                                             |                                   |

| ****                                    | *****  |
|-----------------------------------------|--------|
| I D 毎集計                                 |        |
| *************************************** | ****** |
| 2002年 4月 1日 ~ 2002年                     | 4月30日  |
| ID: 10221987654333                      |        |
| 合計                                      | 0円     |

■ 印刷例⑥-2 ⅠD毎集計 指定ⅠDが外線発信通話中の場合

| *************************************                       |                                       |  |
|-------------------------------------------------------------|---------------------------------------|--|
| ************************************                        | ************************************* |  |
| NTT-E 料金<br>KDD10077 料金<br>SBT0088 料金<br>TTNet 料金<br>国内その他  | 1, 100円<br>0円<br>200円<br>0円<br>0円     |  |
| <br>国内小計<br>消費税                                             | 1,300円<br>65円                         |  |
| KDD1001 料金<br>SBT0061 料金<br>NTT-COM 料金<br>TTNet 料金<br>国際その他 | 100円<br>0円<br>0円<br>500円              |  |
| 国際小計                                                        | 600円                                  |  |
| 合計                                                          | 1, 965円<br>外線通話中                      |  |
| *************************************                       |                                       |  |
| *************************************                       | ***************<br>2002年 4月30日        |  |
| 合計                                                          | 0円<br>外線通話中                           |  |

### 《 IDごとの明細を印刷する 》

<ID毎明細印刷>

**11** 集計印刷が終了する と、明細印刷の表示 に切り替わる

明細印刷? 1:印刷 0:キャンセル

12①を押す

指定した IDの明細が印刷 されます。

回細印刷を行わずに通話明細テータを消去・保持したい場合は、 0を押してください。『《 通話料金データを消去する 》』または 『《 通話料金テータを保持する 》』の手順14に進んでください。

印刷中

#### **13**印刷結果を確認する

「印刷例②」を参照してください。

#### これで、IDごとの明細印刷ができました。

『《 通話料金データを消去する 》』または『《 通話料金データ を保持する 》』の手順14に進んでください。

#### ■ 印刷例⑦ 1D毎明細

| ・・・・・・・・・・・・・・・・・・・・・・・・・・・・・・・・・・・・                                                                                                    |                                                                                              |
|----------------------------------------------------------------------------------------------------|----------------------------------------------------------------------------------------------|
| ************************************                                                                                                    | *************************************                                                        |
| 開始時刻<br>通話時間<br>ダイヤル00360639847696*2122         08:30:00<br>00:30:01           通話時間<br>ダイヤル00360639847696*2122         NTT-E           通話時間<br>ダイヤル00360639847696*2122         NTT-E           開始時刻<br>通話時間         2002年4月5日(金)<br>00:05:02         08:35:05           ダイヤル0088033984323         SBT0088           通話時間         2002年4月5日(金)<br>00:05:02         08:40:10           運話時間         2002年4月5日(金)<br>00:33:00         08:40:10           運話時間         2002年4月10日(水)<br>00:14:40         08:45:15           運話時間         2002年4月10日(水)<br>66:45:15         08:45:15           通話時間         2002年4月10日(水)<br>66:45:15         00:14:40           ダイヤル0078033984323#         KDD10078           通話時間         500.0078         00:14:40           ダイヤル0078033984323#         500.0078           通話時報金         500.0078           ご日内小計         1,90.178           二日内小計         1,90.178           合計         1,96.678                                                                                                    | *************************************                                                        |
| 開始時刻<br>通話時間<br>ダイヤル0088033984323         2002年4月5日(金)<br>00:05:02<br>SBT0088         00:35:05<br>00:05:02<br>SBT0088           通話料金         2002年4月5日(金)<br>00:03:30<br>ダイヤル00104439843231         SBT0088<br>CODE<br>CODE<br>CODE<br>SBT0088         2002年4月0日(水)<br>00:03:30<br>00:03:30<br>00:14:40<br>00:14:40<br>00:14:4 | 開始時刻<br>通話時間<br>ダイヤル 00360639847696*2122 NTT-E<br>通話料金<br>1,100.5円                           |
| 開始時刻<br>通話時間<br>ダイヤル 00104439843231         5日 (金)<br>00:03:30<br>KDD1001         08:40:10<br>00:03:30           通話料金         100.0         07           開始時刻<br>道話料金         2002年 4月10日 (水)<br>00:45:15         08:45:15           通話時間<br>ダイヤル 0078033984323#         00:14:40<br>KDD10078           道話料金         500.0         07           運動和金         500.0         07           直話料金         500.0         07           資品話料金         1,90178         657           合計         1,9667         07                                                                                                    | 開始時刻 2002年4月5日(金)08:35:05<br>通話時間 00:05:02<br>ダイヤル0088033984323 SBT0088<br>通話料金 200.5円       |
| 開始時刻 2002年 4月10日 (水) 08:45:15<br>通話時間 00:14:40<br>ダイヤル 0078033984323# KDD10078<br>道話料金 25 0 0. 0円<br>割内小計 1, 9 0 1円<br>消費税 65 円<br>合計 1, 9 6 6 円                                                                                                    | 開始時刻 2002年4月5日(金) 08:40:10<br>通話時間 00:03:30<br>ダイヤル 00104439843231 KDD1001<br>通話料金 100.0円    |
| 国内小計         1,901円           消費税         65円           合計         1,966円                                                                                                    | 開始時刻 2002年 4月10日(水) 08:45:15<br>通話時間 00:14:40<br>ダイヤル 0078033984323# KDD10078<br>通話料金 500.0円 |
| 合計 1,966円                                                                                                    | 国内小計 1,901円<br>消費税 65円                                                                       |
|                                                                                                    | 合計 1,966円                                                                                    |

### 《 通話料金データを消去する 》

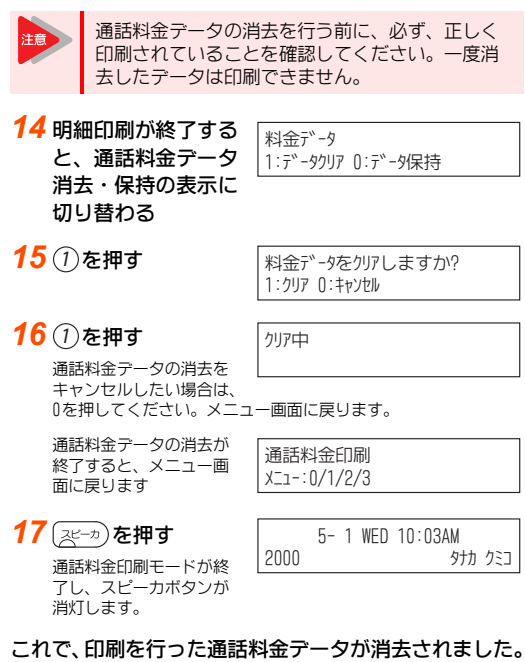

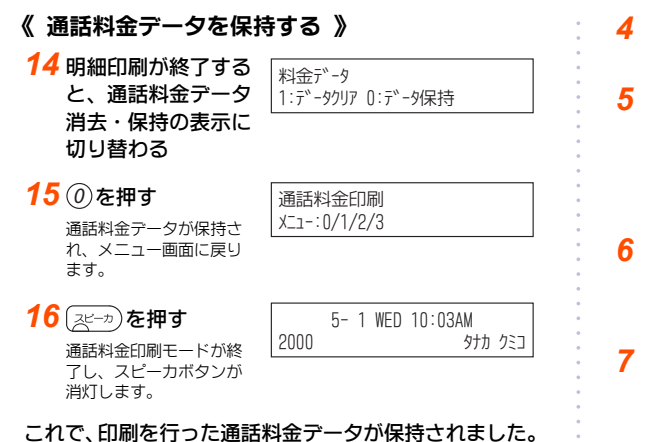

### グループごとの通話料金集計・明細を 印刷する

グループ番号(内線/外線/ID)ごとの通話料金の集計内容、通話内容の明細を印刷することができます。通話料金集計、通話明細の順に印刷します。

また、集計印刷は「内線/外線/ID毎+グループ合計」と「グ ループ合計のみ」の2通りがあり、どちらかを選択することがで きます。

(Ang

操作を中断したい 操作中、スピーカボタンを押すと、操作を中断して通常の 表示に戻ります。この場合でも、消去の操作をしない限り、 通話料金データは保持されています。

「内線/外線/ID毎+グループ合計」と「グループ 合計」の両方を印刷したい

ー方の印刷を行い、通話料金データを保持したあと、もう 一方の印刷を行ってください。最初の印刷時に通話料金 データを消去すると、もう一方の印刷ができません。

### ▼内線グループごとの通話料金集計・明細を 印刷する

各内線グループごとに、グループ全体の通話料金の集計や明細 を印刷することができます。

### 《 内線グループごとの集計を印刷する 》

<内線グループ毎集計印刷>

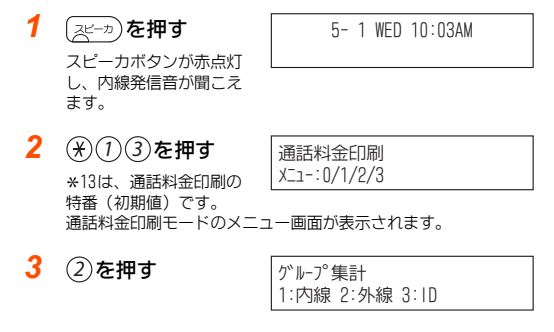

| 4 | ①を押す                                                                                   | 内線グループ集計<br>グループ番号                                     |     |
|---|----------------------------------------------------------------------------------------|--------------------------------------------------------|-----|
| 5 | 内線グループ番号<br>(1~64)を押す<br>内線グループ番号は、必<br>ず2桁で入力してください。<br>例:内線グループ番号1のと<br>(1桁の場合は、頭に「0 | 集計期間<br>集計開始日<br>き… 01<br>」を付けます)                      |     |
| 6 | 集計開始日を入力す<br>る<br>例:2002年4月9日の場合<br>「020409」と入力します                                     | 集計期間<br>集計締め日<br>。                                     |     |
| 7 | 集計締め日を入力す<br>る<br>1日分の通話料金テータの<br>み印刷したい場合は、開始E<br>指定した期間の通話料金か、                       | 集計中<br>と締め日を同じ日にしてくださ<br>集計されます。                       | ٤١. |
|   | 集計が終わると、合計金<br>額が自動で表示されます。                                                            | グル-プ01 69<br>1:個別+合計 2:合計                              | 3円  |
| 8 | <ol> <li>(1)または(2)を押す</li> <li>1: 内線毎+グループ合<br/>計</li> <li>2: グループ合計のみ</li> </ol>      | ケ <sup>ッ</sup> ルーフ <sup>。</sup> 01 69<br>1:ED同 0:キャンセル | 3円  |
| 9 | ①を押す                                                                                   | 印刷中                                                    |     |

した 指定した内線グループの

集計が印刷されます。 集計印刷を行わずに明細を印刷したい場合は、0を押します。 『《 内線グループごとの明細を印刷する 》』の手順11に進んでく ださい。

### 10 印刷結果を確認する

「印刷例8-1」「印刷例8-2」を参照してください。

これで、内線グループごとの集計印刷ができました。 『《 内線グループごとの明細を印刷する 》』の手順11に進んで ください。

現在までに蓄積されている明細テータをすべて集 計対象にしたい 手順6で集計開始日を入力しないで、保留ボタンを押して ください。

> 手順8で「1:内線毎+グループ合計」を選択した場合 内線番号ことの集計結果が0円のときは、内線番号と合計 のみ印刷されます。

■ 印刷例8-1 内線グループ毎集計 内線毎+グループ合計の場合

| ************************************** | ************************************ |
|----------------------------------------|--------------------------------------|
| *************************************  | ***********************************  |
| グループ: 1                                | 名称: GRP-1                            |
| 内線: 2001                               |                                      |
| NTT-E 料金<br>SBT0088 料金                 | 1,100円<br>200円                       |
| 国内小計<br>消費税                            | 1,300円<br>65円                        |
| KDD1001 料金<br>国際その他                    | 100円<br>500円                         |
| 国際小計                                   | 600円                                 |
| 合計                                     | 1,965円                               |
| 内線·2002                                | 夕称・個人内線1 2                           |
| KDD10077 料金<br>SBT0088 料金              | 100円<br>30円                          |
| 国内小計<br>消費税                            | 130円<br>6円                           |
| KDD1001 料金<br>国際その他                    | 50円<br>900円                          |
| 国際小計                                   | 1,000円                               |
| 合計                                     | 1, 136円                              |
| ;<br>グループ: 1                           | 名称:GRP-1                             |
|                                        | 1 100円                               |
| KDD10077 料金                            | 100円                                 |
| SBT0088 料金                             | 230円                                 |
| Net 料金<br>国内その他                        | の円の円                                 |
|                                        | 1 4308                               |
| 消費税                                    | 71円                                  |
| KDD1001 料金                             | 150円                                 |
| NTT-COM 料金                             | 0円                                   |
| TTNet 料金                               | 0円                                   |
| 国際その他                                  | 1,450円                               |
| 国際小計                                   | 1,600円                               |
| 総合計                                    | 3,101円                               |
|                                        |                                      |
| *************************************  | ************************************ |
| *****                                  | ****                                 |
| 2002年 4月 1<br>グループ: 1                  | 日 ~ 2002年 4月30日<br>名称: GRP-1         |
| 内線: 2001                               |                                      |
| 合計                                     | 0円                                   |
| 内線: 2002<br>合計                         | 名称:個人内線12<br>0円                      |
| グループ: 1                                | 名称:GRP-1                             |
| NTT-E 料金                               | 0円                                   |
| KDD10077 料金                            | <u>0円</u>                            |
| SDIUU00 料金<br>TTNet 料金                 |                                      |
| 国内その他                                  | 0円                                   |
| 国内小計<br>消費税                            | 0円<br>0円                             |
| KDD1001 料金                             | 0円                                   |
| SBT0061 料金                             | 0円                                   |
| TTNet 料金                               | 0円                                   |
| 国際その他                                  | 0円                                   |
| 国際小計                                   | 0円                                   |
| 総合計                                    | 0円                                   |

#### ■ 印刷例8-2 内線グループ毎集計 グループ合計のみの場合

| ************************<br>グルー<br>***********              | ************************************ |
|-------------------------------------------------------------|--------------------------------------|
| NTT-E 料金<br>KDD10077 料金<br>SBT0088 料金<br>TTNet 料金<br>国内その他  | 1,100円<br>100円<br>230円<br>0円<br>0円   |
| 国内小計<br>消費税                                                 | 1,430円<br>71円                        |
| KDD1001 料金<br>SBT0061 料金<br>NTT-COM 料金<br>TTNet 料金<br>国際その他 | 150円<br>0円<br>0円<br>0円<br>1,450円     |
| 国際小計                                                        | 1,600円                               |
| 総合計                                                         | 3, 101円                              |

| ************************************                        | ******<br>******<br>月30日 |
|-------------------------------------------------------------|--------------------------|
| NTT-E 料金<br>KDD10077 料金<br>SBT0088 料金<br>TTNet 料金<br>国内その他  | 0円<br>0円<br>0円<br>0円     |
| 国内小計<br>消費税                                                 | 0円<br>0円                 |
| KDD1001 料金<br>SBT0061 料金<br>NTT-COM 料金<br>TTNet 料金<br>国際その他 | 0円<br>0円<br>0円<br>0円     |
| 国際小計                                                        | 0円                       |
| 総合計                                                         | 0円                       |

### 《 内線グループごとの明細を印刷する 》

<内線グループ毎明細印刷>

11 集計印刷が終了する 明細印刷? と、明細印刷の表示 に切り替わる

1:印刷 0:キャンセル

### 12 ①を押す

指定した内線グループの 明細が印刷されます。

明細印刷を行わずに通話料金データを消去・保持したい場合は、 0を押します。『《通話料金データを消去する》』または『《通話 料金データを保持する》』の手順14に進んでください。

印刷中

### **13**印刷結果を確認する

「印刷例⑨」を参照してください。

これで、内線グループごとの明細印刷ができました。 『《 通話料金データを消去する 》』または『《 通話料金データ を保持する》』の手順14に進んでください。

### ■ 印刷例 内線グループ毎明細

| ************************************                                            |
|---------------------------------------------------------------------------------|
| 9ルーク毎明細<br>************************************                                 |
|                                                                                 |
| 内線: 2001 名称:個人内線10<br>;                                                         |
| 開始時刻 2002年 4月 1日(月) 08:30:00<br>通話時間 00:30:01<br>ダイヤル 00360639847696*2122 NTT-E |
| 通話料金 1,100.5円                                                                   |
| 開始時刻 2002年 4月 5日(金) 08:35:05<br>通話時間 00:05:02                                   |
| ダイヤル 0088033984323 SB10088<br>通話料金 200.5円                                       |
| 開始時刻 2002年 4月10日(水) 08:40:10<br>通話時間 00:03:30                                   |
| タイヤル 00104439843231 KDD1001<br>通話料金 600.0円                                      |
| 国内小計 1,901円<br>消費税 65円                                                          |
| 合計 1,966円                                                                       |
| 内線: 2002 名称:個人内線20                                                              |
| 開始時刻 2002年 4月 1日(月) 08:30:00<br>通話時間 00:30:01                                   |
| ダイヤル 00//063984/696*2122 KDD100//<br>通話料金 100.5円                                |
| 開始時刻 2002年 4月 5日(金) 08:35:05<br>通話時間 00:05:02                                   |
| タイヤル 0088033984323 SB10088<br>通話料金 30.5円                                        |
| 開始時刻 2002年 4月10日(水) 08:40:10<br>通話時間 00:03:30                                   |
| ダイヤル 00104439843231 KDD1001<br>通話料金 1,000.0円                                    |
| 国内小計 1,131円<br>消費税 6円                                                           |
| 合計 1,137円                                                                       |
| ;<br>グループ: 1 名称:GRP-1                                                           |
|                                                                                 |
| 総合計 3,103円                                                                      |
|                                                                                 |
| ************************************                                            |
| *************************************                                           |
| グループ: 1 名称: GRP-1                                                               |
|                                                                                 |
| 明細データ無し                                                                         |
| 内線: 2002 名称:個人内線20<br> ;<br>明細データ毎1.                                            |
|                                                                                 |
| グループ: 1 名称:GRP-1<br> ====================================                       |
| り細テータ無し                                                                         |

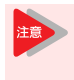

明細印刷時の通話料金テータは、内線番号の最も 若い順から印刷されます。また、通話を開始した 順ではなく、通話が終了した順に印刷されます。

| 《 通話料金データを消去                                             | する 》                                      |  |
|----------------------------------------------------------|-------------------------------------------|--|
| 通話料金データの消<br>印刷されていること<br>去したデータは印刷                      | 法を行う前に、必ず、正しく<br>を確認してください。一度消<br>」できません。 |  |
| <b>14</b> 明細印刷が終了する<br>と、通話料金データ<br>消去・保持の表示に<br>切り替わる   | 料金データ<br>1:データウリア 0:データ保持                 |  |
| <mark>15</mark> ①を押す                                     | 料金データをクリアしますか?<br>1:クリア 0:キャンセル           |  |
| 16 ()を押す<br>通話料金テータの消去を<br>キャンセルしたい場合は、<br>0を押してください。メニュ | クリア中<br>一画面に戻ります。                         |  |
| 通話料金データの消去が<br>終了すると、メニュー画<br>面に戻ります。                    | 通話料金印刷<br>Xニュ-:0/1/2/3                    |  |
| 17 (スピーカ)を押す<br>通話料金印刷モードが終<br>了し、スピーカボタンが<br>消灯します。     | 5- 1 WED 10:03AM<br>2000 タナカ クミコ          |  |
| これで、印刷を行った通話料                                            | 科金データが消去されました。                            |  |
| 《 通話料金データを保持する 》                                         |                                           |  |
| <b>14</b> 明細印刷が終了する<br>と、通話料金データ<br>消去・保持の表示に<br>切り替わる   | 料金データ<br>1:データウリア 0:データ保持                 |  |
| <b>15</b> () を押す<br>通話料金テータが保持され、メニュー画面に戻ります。            | 通話料金印刷<br>メニュー:0/1/2/3                    |  |

16 スピーカ)を押す

通話料金印刷モードが終 了し、スピーカボタンが 消灯します。 5- 1 WED 10:03AM 2000 タナカ クミコ

これで、印刷を行った通話料金データが保持されました。

### ▼ 外線グループの通話料金集計・明細を印刷 する

印刷対象となっている外線全体の、集計や明細を印刷すること ができます。

### 《 外線グループの集計を印刷する 》

|                           |                                                      | < 外線クルーフ集計印刷>                           |
|---------------------------|------------------------------------------------------|-----------------------------------------|
| 1                         | (スピーカ)を押す                                            | 5- 1 WED 10:03AM                        |
|                           | スピーカボタンが赤点灯<br>し、内線発信音が聞こえ<br>ます。                    |                                         |
| 2                         | <000000000000000000000000000000000000                | 通話料金印刷                                  |
|                           | *13は、通話料金印刷の<br>特番(初期値)です。<br>通話料金印刷モードのメニ           | 」メニュー:0/1/2/3<br>ユー画面が表示されます。           |
| 3                         | ②を押す                                                 | グル-プ集計<br>1:内線 2:外線 3:ⅠD                |
| 4                         | ②を押す                                                 | 集計期間<br>集計開始日                           |
| 5                         | 集計開始日を入力す<br>る                                       | 集計期間<br>集計締め日                           |
|                           | 例:2002年4月9日の場合<br>「020409」と入力します                     |                                         |
| 5                         | 集計締め日を入力す<br>る                                       | 集計中                                     |
|                           | 1日分の通話料金テータの<br>み印刷したい場合は、開始<br>指定した期間の通話料金が         | 「二二二二」<br>日と締め日を同じ日にしてください。<br>、集計されます。 |
|                           | 集計が終わると、合計金<br>額が自動で表示されます。                          | 外線全体 693円<br>1:個別+合計 2:合計               |
| 7                         | <ol> <li>または②を押す</li> <li>1:外線毎+グループ合</li> </ol>     | 外線全体 693円<br>1:印刷 0:キャンセル               |
|                           | 計<br>2: グループ合計のみ                                     |                                         |
| 8                         | ①を押す                                                 | 印刷中                                     |
|                           | 外線グループの集計が印                                          |                                         |
|                           | 刷されま9。<br>集計印刷を行わずに明細を<br>『《外線グループの明細をE<br>い。        | 印刷したい場合は、0を押します。<br>1刷する 》』の手順10に進んでくださ |
| 9                         | <b>印刷結果を確認する</b><br>「印刷例⑩-1」「印刷例⑩-2                  | 2」を参照してください。                            |
| こ <b>1</b><br>『《 ::<br>さい | <b>1で、外線グループの</b> 身<br>外線グループの明細を印<br><sup>N</sup> 。 | <b>集計印刷ができました。</b><br>刷する 》』の手順10に進んでくだ |
| Ren to                    | 現在までに蓄積さ<br>計対象にしたい<br>手順5で集計開始日を                    | れている明細データをすべて集<br>を入力しないで、保留ボタンを押して     |

手順7で「1:外線毎+グループ合計」を選択した場合 外線番号ことの集計結果が0円のときは、外線番号と合計 のみ印刷されます。

#### 印刷例@-1 外線グループ集計 外線毎+グループ合計の場合

| ************************************                        |                    |                                   |                   |                                             |
|-------------------------------------------------------------|--------------------|-----------------------------------|-------------------|---------------------------------------------|
| *************************************                       | ****<br>月 1        | *****<br>日 ~                      | *****<br>2002     | ***********<br>年 4月30日                      |
| 外線全体<br>================                                    |                    |                                   |                   |                                             |
| 外線:<br>NTT-E 料金                                             | 1                  | 名称:                               | :LINE<br>1,       | 001<br>100円                                 |
| SBT0088 料金                                                  |                    |                                   |                   | 200円                                        |
| 国内小計<br>消費税                                                 |                    |                                   | 1,                | 300円<br>65円                                 |
| KDD1001 料金<br>国際その他                                         |                    |                                   |                   | 100円<br>500円                                |
| 国際小計                                                        |                    |                                   |                   | 600円                                        |
| 合計                                                          |                    |                                   | 1,                | 965円                                        |
| 外線:<br>KDD10077 料金<br>SBT0088 料金                            | 2                  | 名称:                               | : LINE            | 002<br>100円<br>30円                          |
| 国内小計<br>消費税                                                 |                    |                                   |                   | 130円<br>6円                                  |
| KDD1001 料金<br>国際その他                                         |                    |                                   |                   | 50円<br>900円                                 |
| 国際小計                                                        |                    |                                   | 1,                | 000円                                        |
| 合計                                                          |                    |                                   | 1,                | 136円                                        |
| 外線全体<br>                                                    |                    |                                   |                   |                                             |
| NTT-E 料金<br>KDD10077 料金<br>SBT0088 料金<br>TTNet 料金<br>国内その他  |                    |                                   | 1,                | 100円<br>100円<br>230円<br>0円<br>0円            |
| <br><br>国内小計<br>                                            |                    |                                   | 1,                | 430円<br>71円                                 |
| KDD1001 料金                                                  |                    |                                   |                   | 150円                                        |
| SBT0061 料金<br>NTT-COM 料金<br>TTNet 料金<br>国際その他               |                    |                                   | 1,                | 0円<br>0円<br>0円<br>450円                      |
| 国際小計                                                        |                    |                                   | 1,                | 600円                                        |
| 総合計                                                         |                    |                                   | З,                | 101円                                        |
|                                                             |                    |                                   |                   |                                             |
| *************************************                       | ****<br>グル<br>テi关B | ******<br>ープ集<br><sup>幸</sup> の通言 | *****<br>計<br>舌料全 | okokokokokokokokokokokokokokokokokokok      |
| *************************************                       | ****<br>日 1        | ·/*//////<br>******<br>日 ~        | 20023             | · /<br>************************************ |
| 外線全体                                                        |                    | H                                 |                   |                                             |
| 外線:<br>合計                                                   | 1                  | 名称:                               | : LINE            | 001<br>0円                                   |
| 外線:<br>合計                                                   | 2                  | 名称                                | : LINE            | 002<br>0円                                   |
| ,<br>外線全体<br>===================                            |                    |                                   |                   |                                             |
| NTT-E 料金<br>KDD10077 料金<br>SBT0088 料金<br>TTNet 料金<br>国内その他  |                    |                                   |                   | 0円<br>0円<br>0円<br>0円                        |
| 国内小計<br>消費税                                                 |                    |                                   |                   | 0円<br>0円                                    |
| KDD1001 料金<br>SBT0061 料金<br>NTT-COM 料金<br>TTNet 料金<br>国際その他 |                    |                                   |                   | 0円<br>0円<br>0円<br>0円                        |
| 国際小計                                                        |                    |                                   |                   | 0円                                          |
| 総合計                                                         |                    |                                   |                   | 0円                                          |

#### ■ 印刷例@-2 外線グループ集計 グループ合計のみの場合

| ************************************                          | ************<br>斗金 )<br>******************<br>02年 4月30日 |
|---------------------------------------------------------------|---------------------------------------------------------|
| NTT-E 料金 1<br>KDD10077 料金<br>SBT0088 料金<br>TTNet 料金<br>国内その他  | , 100円<br>100円<br>230円<br>0円<br>0円                      |
| 国内小計 1<br>消費税                                                 | , 430円<br>71円                                           |
| KDD1001 料金<br>SBT0061 料金<br>NTT-COM 料金<br>TTNet 料金<br>国際その他 1 | 150円<br>0円<br>0円<br>0円<br>,450円                         |
| 国際小計 1                                                        | , 600円                                                  |
| 総合計 3                                                         | 8, 101円                                                 |
|                                                               |                                                         |
| ************************************                          | ************<br>科金 )<br>***************<br>02年 4月30日    |
| NTT-E 料金<br>KDD10077 料金<br>SBT0088 料金<br>TTNet 料金<br>国内その他    | 0円<br>0円<br>0円<br>0円<br>0円                              |
| 国内小計                                                          | 0円                                                      |

| IINet 料金<br>国内その他                                           | 0円<br>0円             |
|-------------------------------------------------------------|----------------------|
| 国内小計<br>消費税                                                 | 0円<br>0円             |
| KDD1001 料金<br>SBT0061 料金<br>NTT-COM 料金<br>TTMet 料金<br>国際その他 | 0円<br>0円<br>0円<br>0円 |
| 国際小計                                                        | 0円                   |
| 総合計                                                         | 0円                   |

#### 《 外線グループの明細を印刷する 》

<外線グループ明細印刷>

10 集計印刷が終了する と、明細印刷の表示 に切り替わる

| 1:印刷 | 0:##\\tu |  |
|------|----------|--|
|      |          |  |

### 11 ①を押す

外線グループの明細が印

刷されます。 明細印刷を行わずに通話料金データを消去・保持したい場合は、 0を押します。『《通話料金データを消去する》』または『《通話 料金データを保持する》』の手順13に進んでください。

印刷中

#### 12 印刷結果を確認する

「印刷例⑪」を参照してください。

これで、外線グループの明細印刷ができました。 『《 通話料金データを消去する 》』または『《 通話料金データ を保持する 》』のの手順13に進んでください。

#### ■ 印刷例① 外線グループ明細

| ************************************                                                              |
|---------------------------------------------------------------------------------------------------|
| (局一局転送時の通話料金)<br>************************************                                             |
| 外線全体                                                                                              |
|                                                                                                   |
| 開始時刻<br>道話時間<br>ダイヤル 00360639847696*2122 NTT-E<br>通話料金<br>1,100.5円                                |
| 開始時刻 2002年 4月 5日(金) 08:35:05<br>通話時間 00:05:02<br>ダイヤル 0088033984323 SBT0088<br>通話料金 2 0 0.55円     |
| 開始時刻 2002年 4月10日(水) 08:40:10<br>通話時間 00:03:30<br>ダイヤル 00104439843231 KDD1001<br>通話料金 600.0円       |
| 国内小計 1,901円<br>消費税 65円                                                                            |
| 合計         1,966円           外線:         2         名称:LINE 002                                     |
| 開始時刻 2002年 4月 1日(月) 08:30:00<br>通話時間 00:30:01<br>ダイヤル 00770639847696*2122 KDD10077<br>通話料金 100.5円 |
| 開始時刻 2002年4月5日(金)08:35:05<br>通話時間 00:05:02<br>ダイヤル0088033984323 SBT0088<br>通話料金 30.5円             |
| 開始時刻 2002年 4月10日(水) 08:40:10<br>通話時間 00:03:30<br>ダイヤル 00104439843231 KDD1001<br>通話料金 1,000.0円     |
| 国内小計 1,131円<br>消費税 6円                                                                             |
| 合計 1,137円                                                                                         |
| 外線全体<br>                                                                                          |
|                                                                                                   |
|                                                                                                   |
| ************************************                                                              |
| *************************************                                                             |
| 外線全体<br>                                                                                          |
| ;<br>;<br>明細データ無し                                                                                 |
| 外線: 2 名称:LINE 002;                                                                                |
|                                                                                                   |
| ,<br>外線全体<br>====================================                                                 |
| 明細データ無し                                                                                           |

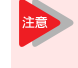

明細印刷時の通話料金テータは、外線番号の最も 若い順から印刷されます。また、通話を開始した 順ではなく、通話が終了した順に印刷されます。

▼ IDグループの通話料金集計・明細を印刷する

| 《通話料金データを消え                                            | まする 》                                       |
|--------------------------------------------------------|---------------------------------------------|
| 通話料金データの河<br>印刷されていること<br>去したデータは印刷                    | 肖去を行う前に、必ず、正しく<br>とを確認してください。一度消<br>剤できません。 |
| <b>13</b> 明細印刷が終了する<br>と、通話料金データ<br>消去・保持の表示に<br>切り替わる | 料金データ<br>1:データクリア 0:データ保持                   |
| <mark>14</mark> ①を押す                                   | 料金データをクリアしますか?<br>1:クリア ():キャンセル            |
| 15 ①を押す<br>通話料金データの消去を                                 | クリア中                                        |
| キャンビルしたい場合は、<br>0を押してください。メニニ<br>通託料全マータの当まが           | 1-画面に戻ります。                                  |
| 終了すると、メニュー画<br>面に戻ります。                                 | 通話料金印刷<br>xニュ-:0/1/2/3                      |
| 16 (スピーカ)を押す<br>通話料金印刷モードが終<br>了し、スピーカボタンが<br>消灯します。   | 5- 1 WED 10:03AM<br>2000 タナカ クミコ            |
| これで、印刷を行った通話<br><b>《 通話料金データを保</b> 持                   | 料金データが消去されました。<br><b>寺する 》</b>              |
| <b>13</b> 明細印刷が終了する<br>と、通話料金データ<br>消去・保持の表示に<br>切り替わる | 料金データ<br>1:データクリア 0:データ保持                   |
| 14 ()を押す                                               | 通話料金印刷<br>y=:0/1/2/3                        |
| 通話科金データか保持され、メニュー画面に戻ります。                              | / · · · / / / / · ·                         |
| 15 (スピーカ)を押す<br>通話料金印刷モードが終<br>了し、スピーカボタンが<br>消灯します。   | 5- 1 WED 10:03AM<br>2000 タナカ クミコ            |
| これで、印刷を行った通話                                           | 料金データが保持されました。                              |

| 課金<br>がで | き用のID番号全体の、通話<br>ごきます。                                                                          | 料金の集計や明細を印刷すること                                                  |
|----------|-------------------------------------------------------------------------------------------------|------------------------------------------------------------------|
| «        | IDグループの集計をE                                                                                     | <b>刀刷する 》</b><br>< IDグループ集計印刷>                                   |
| 1        | (メーカ) <b>を押す</b><br>スピーカボタンが赤点灯<br>し、内線発信音が聞こえ<br>ます。                                           | 5- 1 WED 10:03AM                                                 |
| 2        | <ul> <li>※①③を押す</li> <li>*13は、通話料金印刷の</li> <li>特番(初期値)です。</li> <li>通話料金印刷モードのメニ:</li> </ul>     | 通話料金印刷<br>メニュー: 0/1/2/3<br>ユー画面が表示されます。                          |
| 3        | ②を押す                                                                                            | ゲル-プ集計<br>1:内線 2:外線 3:1D                                         |
| 4        | ③を押す                                                                                            | 集計期間<br>集計開始日                                                    |
| 5        | 集計開始日を入力す<br>る<br>例:2002年4月9日の場合<br>「020409」と入力します                                              | 集計期間<br>集計締め日<br>。                                               |
| 6        | 集計締め日を入力す<br>る<br>1日分の通話料金データの<br>み印刷したい場合は、開始時<br>指定した期間の通話料金が、<br>集計が終わると、合計金<br>額が自動で表示されます。 | 集計中<br>ヨと締め日を同じ日にしてください。<br>集計されます。<br>ID全体 693円<br>1:個別+合計 2:合計 |
| 7        | ①または②を押す<br>1: 10毎+グループ合計<br>2: グループ合計のみ                                                        | D全体 693円<br>1:印刷 0:キャンセル                                         |
| 8        | <ol> <li>を押す</li> <li>IDグループの集計が印刷<br/>されます。</li> <li>集計印刷を行わずに明細を6</li> </ol>                  | 印刷中                                                              |

### 『《IDグループの明細を印刷する》』の手順10に進んでください。

### 9 印刷結果を確認する

「印刷例⑫-1」「印刷例⑫-2」を参照してください。

#### これで、IDグループの集計印刷ができました。

『《 ⅠDグループの明細を印刷する 》』の手順10に進んでください。

 
 現在までに蓄積されている明細テータをすべて集計対象にしたい

 手順5で集計開始日を入力しないで、保留ボタンを押してください。

 手順7で「1:1D毎+グループ合計」を選択した場合 ID番号ことの集計結果が0円のときは、ID番号と合計のみ 印刷されます。

#### ■ 印刷例⑫-1 IDグループ集計 内線毎+グループ合計の場合

| ************************************                            |                                          |  |
|-----------------------------------------------------------------|------------------------------------------|--|
| 2002年 4月 1日 ~ 2002<br>I D全体                                     | 年 4月30日                                  |  |
| ID:10221987654333<br>NTT-E 料金 1,<br>SBT0088 料金                  | 100円<br>200円                             |  |
| 国内小計 1,<br>消費税                                                  | 300円<br>65円                              |  |
| KDD1001 料金<br>国際その他                                             | 100円<br>500円                             |  |
| 国際小計                                                            | 600円                                     |  |
| 合計 1,                                                           | 965円                                     |  |
| ID:8987656745676543456<br>KDD10077 料金<br>SBT0088 料金             | 100円<br>30円                              |  |
| 国内小計<br>消費税                                                     | 130円<br>6円                               |  |
| KDD1001 料金<br>国際その他                                             | 50円<br>900円                              |  |
| 国際小計 1,                                                         | 000円                                     |  |
| 合計 1,<br>;<br>I D全体                                             | 136円                                     |  |
|                                                                 | 100円<br>100円<br>230円<br>0円<br>0円         |  |
| 国内小計 1,<br>消費税                                                  | 430円<br>71円                              |  |
| KDD 1001 料金<br>SBT0061 料金<br>NTT-C0M 料金<br>TTNet 料金<br>国際その他 1, | 150円<br>0円<br>0円<br>450円                 |  |
| 国際小計 1,                                                         | 600円                                     |  |
| 総合計 3,                                                          | 101円                                     |  |
|                                                                 |                                          |  |
| ************************************                            | ***********<br>************************* |  |
| ID:10221987654333<br>合計                                         | 0円                                       |  |
| ID:8987656745676543456<br>合計                                    | 0円                                       |  |
| 」<br>I D全体<br>                                                  |                                          |  |
| NTT-E 料金<br>KDD 10077 料金<br>SBT0088 料金<br>TTNet 料金<br>国内その他     | 0円<br>0円<br>0円<br>0円                     |  |
| 国内小計<br>消費税                                                     | 0円<br>0円                                 |  |
| KDD 1001 料金<br>SBT0061 料金<br>NTT-COM 料金<br>TTNet 料金<br>国際その他    | 0円<br>0円<br>0円<br>0円                     |  |
| 国際小計                                                            | 0円                                       |  |
| 総合計                                                             | 0円                                       |  |

#### ■ 印刷例⑫-2 IDグループ集計 グループ合計のみの場合

| ************************************                        | *****<br>計<br>*****<br>2002년 | ****<br>****<br>F 4,F | *****<br>*****<br>引30日     |
|-------------------------------------------------------------|------------------------------|-----------------------|----------------------------|
| NTT-E 料金<br>KDD10077 料金<br>SBT0088 料金<br>TTNet 料金<br>国内その他  | 1,                           | 10<br>10<br>23        | 0円<br>0円<br>0円<br>0円<br>0円 |
| 国内小計<br>消費税                                                 | 1,                           | 4 3<br>7              | 0円<br>1円                   |
| KDD1001 料金<br>SBT0061 料金<br>NTT-COM 料金<br>TTNet 料金<br>国際その他 | 1,                           | 15<br>45              | 0円<br>0円<br>0円<br>0円       |
| 国際小計                                                        | 1,                           | 60                    | 0円                         |
| 総合計                                                         | З,                           | 10                    | 1円                         |
|                                                             |                              |                       |                            |

| ************************************                        | ******<br>******<br>月30日 |
|-------------------------------------------------------------|--------------------------|
| NTT-E 料金<br>KDD10077 料金<br>SBT0088 料金<br>TTNet 料金<br>国内その他  | 0円<br>0円<br>0円<br>0円     |
| 国内小計<br>消費税                                                 | 0円<br>0円                 |
| KDD1001 料金<br>SBT0061 料金<br>NTT-COM 料金<br>TTNet 料金<br>国際その他 | 0円<br>0円<br>0円<br>0円     |
| 国際小計                                                        | 0円                       |
| 総合計                                                         | 0円                       |

### 《 IDグループの明細を印刷する 》

#### <IDグループ明細印刷>

10集計印刷が終了する 明細印刷? と、明細印刷の表示 に切り替わる

1:印刷 0:キャンセル

### 11 ①を押す

印刷中 IDグループの明細が印刷

されます。 明細印刷を行わずに通話料金データを消去・保持したい場合は、 0を押します。『《通話料金データを消去する》』または『《通話 料金データを保持する》』の手順13に進んでください。

#### 12 印刷結果を確認する

「印刷例⑬」を参照してください。

これで、IDグループの明細印刷ができました。 『《 通話料金データを消去する 》』または『《 通話料金データ を保持する》』の手順13に進んでください。

#### ■ 印刷例③ IDグループ明細

| ************************************                                         |  |  |  |
|------------------------------------------------------------------------------|--|--|--|
| IDグルーフ明細<br>************************************                             |  |  |  |
| I D全体<br>====================================                                |  |  |  |
| I D : 10221987654333                                                         |  |  |  |
| 開始時刻 2002年 4月 1日(月) 08:30:00<br>通話時間 00:30:01                                |  |  |  |
| ダイヤル 00360639847696*2122 NTT-E<br>通話料金 1, 100.5円                             |  |  |  |
| 開始時刻 2002年 4月 5日(金) 08:35:05<br>通話時間 00:05:02                                |  |  |  |
| ダイヤル 0088033984323 SBT0088<br>通話料金 200.5円                                    |  |  |  |
| 開始時刻 2002年 4月10日(水) 08:40:10<br>通話時間 00:03:30                                |  |  |  |
| ダイヤル 00104439843231 KDDI001<br>通話料金 600.0円                                   |  |  |  |
| 国内小計 1,901円<br>消費税 65円                                                       |  |  |  |
| 合計 1,966円                                                                    |  |  |  |
| I D : 8987656745676543456                                                    |  |  |  |
| 開始時刻 2002年 4月 1日(月) 08:30:00<br>通話時間 00:30:01                                |  |  |  |
| ダイヤル 00770639847696*2122 KDD10077<br>通話料金 100.5円                             |  |  |  |
| 開始時刻 2002年 4月 5日(金) 08:35:05<br>通話時間 00:05:02                                |  |  |  |
| ダイヤル         0088033984323         SBT0088           通話料金         30.5円      |  |  |  |
| 開始時刻 2002年 4月10日(水) 08:40:10<br>通話時間 00:03:30<br>ダイヤル 00104429843231 KDD1001 |  |  |  |
| 通話料金 1,000.0円                                                                |  |  |  |
| 国内小計 1, 131円<br>消費税 6円                                                       |  |  |  |
| 合計 1,137円                                                                    |  |  |  |
| ,<br>I D全体                                                                   |  |  |  |
| 小計 3,032円<br>消費税 71円                                                         |  |  |  |
| 総合計 3,103円                                                                   |  |  |  |
|                                                                              |  |  |  |
| ************************************                                         |  |  |  |
| ************************************                                         |  |  |  |
| IUY体<br>                                                                     |  |  |  |
| 10.10221907034333<br>;<br>: 旧細データ無I                                          |  |  |  |
| LD · 8987656745676543456                                                     |  |  |  |
|                                                                              |  |  |  |
| :                                                                            |  |  |  |
| I D全体<br>====================================                                |  |  |  |
| 明細データ無し                                                                      |  |  |  |
|                                                                              |  |  |  |

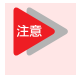

明細印刷時の通話料金データは、ID番号の最も若い順から印刷されます。また、通話を開始した順ではなく、通話が終了した順に印刷されます。

《 通話料金データを消去する 》 通話料金データの消去を行う前に、必ず、正しく 注意 印刷されていることを確認してください。一度消 去したデータは印刷できません。 13 明細印刷が終了する 料金データ と、通話料金データ 1:データクリア 0:データ保持 消去・保持の表示に 切り替わる 14 ①を押す 料金データをクリアしますか? 1: クリア 0: キャンセル 15 ①を押す クリア中 通話料金データの消去を キャンセルしたい場合は、 Oを押してください。メニュー画面に戻ります。 通話料金データの消去が 終了すると、メニュー画 通話料金印刷 XI1-:0/1/2/3 面に戻ります。 16 (スピーカ)を押す 5- 1 WED 10:03AM 2000 タナカ クミコ 通話料金印刷モードが終 了し、スピーカボタンが 消灯します。 これで、印刷を行った通話料金データが消去されました。 《 通話料金データを保持する 》 13 明細印刷が終了する 料金データ と、通話料金データ 1:データクリア 0:データ保持 消去・保持の表示に 切り替わる 14 (0)を押す 通話料金印刷 XI1-:0/1/2/3 通話料金データが保持さ れ、メニュー画面に戻り ます。 15 (スピーカ)を押す

通話料金印刷モードが終 了し、スピーカボタンが 消灯します。

5- 1 WED 10:03AM 2000 タナカ クミコ

これで、印刷を行った通話料金データが保持されました。

### システム全体の通話料金集計・明細を 印刷する

システム全体の通話料金の集計内容、通話内容の明細を印刷す ることができます。通話料金集計、通話明細の順に印刷します。 また、集計印刷は「内線毎+グループ合計+システム合計」と 「グループ合計+システム合計」の2通りがあり、どちらかを選 択することができます。

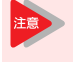

- 度に印刷できる印刷対象ポート(内線/外線/ ID) 番号は 1,000 件までです。印刷対象ポートが 1,001件以上ある場合は、システム一括集計印刷は 行えませんので、ご注意ください(印刷例(2-3)。 この場合は、番号毎/グループ毎印刷で印刷を行う か、印刷対象ポート数を減らしてから印刷を行って ください。

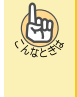

操作を中断したい

操作中、スピーカボタンを押すと、操作を中断して通常の 表示に戻ります。この場合でも、消去の操作をしない限り、 通話料金データは保持されています。

### ▼ システムー括で通話料金集計・明細を印刷 する

### 《 システムー括で集計を印刷する 》

+システム合計 2: グループ合計+システム合計

<システムー括集計印刷> (スピーカ)を押す 1 5- 1 WED 10:03AM スピーカボタンが赤点灯 し、内線発信音が聞こえ ます。 2 🛞 (1) ③を押す 诵話料金印刷 X\_1-:0/1/2/3 \*13は、通話料金印刷の 特番(初期値)です。 通話料金印刷モードのメニュー画面が表示されます。 3 ③を押す システム一括 1:期間指定 2:全明細 (1)を押す 集計期間 集計開始日 5 集計開始日を入力す 集計期間 న 集計締め日 例:2002年4月9日の場合 「020409」と入力します。 6 集計締め日を入力す 集計中 ත 1日分の通話料金データの み印刷したい場合は、開始日と締め日を同じ日にしてください。 指定した期間の通話料金が、集計されます。 集計が終わると、合計金 システム全体 693円 額が自動で表示されます。 1:個別+合計 2:合計 7 ①または②を押す システム全体 693円 1:印刷 0:キャンセル 内線毎+グループ合計

8 (1)を押す

印刷中

システム全体の集計が印

刷されます。 集計印刷を行わずに明細を印刷したい場合は、0を押します。 『《 システム一括で明細を印刷する 》』の手順10に進んでくださ L١.

#### 9 印刷結果を確認する

「印刷例⑭-1」「印刷例⑭-2」「印刷例⑭-3」を参照してください。

#### これで、システム全体の集計印刷ができました。

『《 システム一括で明細を印刷する 》』の手順10に進んでくだ さい。

現在までに蓄積されている明細データをすべて集 (HT) 計対象にしたい 手順5で集計開始日を入力しないで、保留ボタンを押して ください。 手順7で「1:内線毎+グループ合計+システム合計」 を選択した場合 内線番号ごとの集計結果が0円のときは、内線番号と合計 のみ印刷されます。 手順7で「2:グループ合計+システム合計」を選択 した場合 グループ合計の集計結果が0円のときは、グループ番号と

グループ合計のみ印刷します。

■ 印刷例 0-1 システム 一括集計 内線毎+グループ合計+システム合計の場合

| **************************************                      | ************************************  |
|-------------------------------------------------------------|---------------------------------------|
| ************************************                        | ************************************* |
|                                                             | 名                                     |
| 内線: 2001<br>NTT-E 料金<br>SBT0088 料全                          | 名称:個人内線10<br>1,100円<br>200円           |
|                                                             | 1,300円                                |
| 月賀祝<br>KDD1001 料金                                           | 100円                                  |
| 国際その他                                                       | 500円                                  |
|                                                             | <u> </u>                              |
| 内線: 2002<br>合計                                              | 名称:個人内線12<br>0円                       |
| ;<br>グル <del>ー</del> プ: 1                                   | 名称:GRP-1                              |
| NTT-E 料金<br>KDD10077 料金<br>SBT0088 料金<br>TTNet 料金<br>国内その他  | 1, 100円<br>0円<br>200円<br>0円<br>0円     |
| 国内小計<br>消費税                                                 | 1,300円<br>65円                         |
| KDDI001 料金<br>SBT0061 料金<br>NTT-COM 料金<br>TTNet 料金<br>国際その他 | 100円<br>0円<br>0円                      |
| 国際小計                                                        | 600円                                  |
| 総合計                                                         | 1,965円                                |
| ;<br>システム全体                                                 |                                       |
| NTT-E 料金<br>KDD10077 料金<br>SBT0088 料金<br>TTNet 料金<br>国内その他  | 1, 100円<br>0円<br>200円<br>0円<br>0円     |
| 国内小計<br>消費税                                                 | 1,300円<br>65円                         |
| KDD1001 料金<br>SBT0061 料金<br>NTT-COM 料金<br>TTNet 料金<br>国際その他 | 100円<br>0円<br>0円<br>500円              |
| 国際小計                                                        | 600円                                  |
| 総合計                                                         | 1,965円                                |
| *****                                                       | ****                                  |
| システ.                                                        | ムー拈集計                                 |
| 2002年 4月<br>グループ: 1                                         | 1日 ~ 2002年 4月30日<br>名称:GRP-1          |
|                                                             | 名称:個人内線10<br>0円                       |
| 内線: 2002<br>合計                                              | 名称:個人内線12<br>0円                       |
| 総合計                                                         | 0円                                    |
| ;<br>システム全体                                                 |                                       |
| NTT-E 料金                                                    | 0円                                    |
| KDD10077 料金                                                 | 0円                                    |
| SBT0088 料金                                                  | 오면                                    |
| IINet 料金<br>国内その <sup>出</sup>                               | 0円                                    |
| 国内での他                                                       | <u></u> 0円                            |
| 国内小計<br>消費税                                                 | 0円<br>0円                              |
| KDD1001 料金                                                  | 0円                                    |
| SBT0061 料金                                                  | の円                                    |
| NII-COM 料金                                                  | <u>0円</u>                             |
| IINET 料金<br>国際その他                                           | 0 11                                  |
|                                                             | UH                                    |
| 国際小計                                                        | 0円                                    |
| 総合計                                                         | 0円                                    |

### ■ 印刷例ゆ-2 システムー括集計 グループ合計+システム合計の場合

| ***************************************     |              |            |             |  |
|---------------------------------------------|--------------|------------|-------------|--|
| ンステムー活来書                                    | †<br>****    | ****       | ****        |  |
| 2002年 4月 1日 ~ 2<br>グループ: 1 名称:              | 002호<br>GRP- | Ę 4,≢<br>1 | 30日         |  |
|                                             | 1,           | 10         | 0円          |  |
| SBT0088 料金                                  |              | 20         | 0円          |  |
| TTNet 料金<br>国内その他                           |              |            | 0円          |  |
|                                             |              |            | - T         |  |
| 国内小計<br>消費税                                 | 1,           | 30         | 0円<br>5円    |  |
| KDD1001 料金                                  |              | 10         | 0円          |  |
| SB10001 科金<br>NTT-COM 料金                    |              |            | 0円          |  |
| TTNet 料金<br>国際その他                           |              | 5.0        | 0円          |  |
|                                             |              | 00         | -           |  |
|                                             | 1            | 60         | <u>он</u> _ |  |
| □□□<br>;<br>////ープ・2 名称・                    | I,<br>GRP-   | 96<br>2    | ЪН          |  |
|                                             | ====         |            |             |  |
| 総合計<br>;<br>;<br>;<br>;<br>;<br>;<br>;<br>; |              |            | 0 <u></u>   |  |
|                                             |              |            |             |  |
| NII-L 料金<br>KDD10077 料金                     | 1,           | 10         | 0円<br>0円    |  |
| SBT0088 料金                                  |              | 20         | 0円          |  |
| 国内その他                                       |              |            | 0円          |  |
| 国内小計                                        | 1.           | 30         | 0円          |  |
| 消費税                                         | .,           | 6          | 5円          |  |
| KDD1001 料金<br>SBT0061 料金                    |              | 10         | 0円          |  |
| NTT-COM 料金                                  |              |            | 0円          |  |
| IINet 料金<br>国際その他                           |              | 50         | 0円<br>0円    |  |
| 国際小計                                        |              | 60         | 0円          |  |
| 総合計                                         | 1,           | 96         | 5円          |  |
|                                             |              |            |             |  |
| ******                                      | ****         | ****       | *****       |  |
| システムー拮集語                                    | †<br>****    | ****       | ***         |  |
| 2002年 4月 1日 ~ 2<br>グループ: 1 名称:              | 002호<br>GRP- | Ę 4,₹<br>1 | ]30日        |  |
| 総合計                                         |              |            | 0円          |  |
| ;<br>グループ: 2 名称:                            | GRP-         | 2          |             |  |
| 総合計                                         |              |            | 0円          |  |
|                                             |              |            |             |  |
| NTT-E 料金                                    |              |            | 0円          |  |
| SBT0088 料金                                  |              |            | 0円          |  |
| TTNet 料金<br>国内その他                           |              |            | 0円          |  |
|                                             |              |            | <u></u>     |  |
| 周内小計<br>消費税                                 |              |            | 0円          |  |
| KDD1001 料金                                  |              |            | 0円          |  |
| SBIUU6I 料金<br>NTT-COM 料金                    |              |            | 0円<br>0円    |  |
| TTNet 料金<br>国際その他                           |              |            | 0円          |  |
|                                             |              |            | <u> </u>    |  |
| 国際小計                                        |              |            | UН          |  |
| 総合計                                         |              |            | 0円          |  |

### 印刷例(2)-3 システム一括集計 印刷対象ポート数が1,001件以上ある場合

【 警告 】 システムー括集計印刷ができません。 印刷対象ポート数が1001件以上あります。

### 《 システム一括で明細を印刷する 》

<システムー括明細印刷>

**10**集計印刷が終了する と、明細印刷の表示 に切り替わる 明細印刷? 1:印刷 0:キャンセル

11 ①を押す

印刷中

システム全体の明細が印

MIC-11659。 明細印刷を行わずに通話料金テータを消去する》』または『《通話 料金テータを保持する》』の手順13に進んでください。

#### 12 印刷結果を確認する

「印刷例⑮」を参照してください。

#### これで、システム全体の明細印刷ができました。

『《 通話料金データを消去する 》』または『《 通話料金データ を保持する 》』の手順13に進んでください。

| ■ 印刷例⑮ | システムー | ·括明細 |
|--------|-------|------|
|--------|-------|------|

| *****             | ******             | ******             | *****              | *****                |
|-------------------|--------------------|--------------------|--------------------|----------------------|
| システムー括明細          |                    |                    |                    |                      |
| 2(<br>グループ :      | 002年 4月<br>1       | 1日 ~ 20<br>名称:(    | 002年<br>GRP-1      | 4月30日                |
| 内線:               | 2001               | 名称:                | 個人内                | 線10                  |
| ,<br>開始時刻<br>通話時間 | 2002年<br>002606209 | 4月 1日<br>47606*21/ | (月)(<br>(<br>22 NI | 08:30:00<br>00:30:01 |
| 通話料金              | 002000290          | 1,                 | 100                | 5円                   |
| 開始時刻<br>通話時間      | 2002年              | 4月 5日              | (金)(<br>(          | 08:35:05<br>00:05:02 |
| タイヤル<br>通話料金      | 008803398          | 4323               | 2 0 0              | · 5円                 |
| 開始時刻<br>通話時間      | 2002年              | 4月10日              | (⁊k) (             | 08:40:10<br>00:03:30 |
| ダイヤル<br>通話料金      | 001044398          | 43231              | K[<br>6 0 0        | DI001<br>. 0円        |
| 国                 | 内小計<br>消費税         |                    | 1, 9               | 01円<br>65円           |
|                   | 合計                 |                    | 1, 9               | 66円                  |
| 内線:               | 2002               | 名称:                | 個人内                | 線20                  |
| 開始時刻<br>通話時間      | 2002年              | 4月 1日              | (月)(<br>(          | 08:30:00<br>00:30:01 |
| ダイヤル<br>通話料金      | 007706398          | 47696*212          | 22 KI<br>100       | DI0077<br>.5円        |
| 開始時刻<br>通話時間      | 2002年              | 4月 5日              | (金)(<br>(          | 08:35:05<br>00:05:02 |
| ダイヤル<br>通話料金      | 008803398          | 4323               | 3 O                | 3T0088<br>.5円        |
| 開始時刻<br>通話時間      | 2002年              | 4月10日              | (7K) (<br>(        | )8:40:10<br>)0:03:30 |
| ダイヤル<br>通話料金      | 001044398          | 43231<br>1,        |                    | 0円<br>0円             |
| 国                 | 内小計<br>消費税         |                    | 1, 1               | 31円<br>6円            |
| ;                 | 合計                 |                    | 1, 1               | 37円                  |
| グループ:             | 1                  | 名称:(               | GRP-1              |                      |
| :                 | 小計<br>消費税          |                    | 3, 0               | 32円<br>71円           |
| :                 | 合計                 |                    | 3, 1               | 03円                  |
| グループ:             | 2                  | 名称:(               | GRP-2              |                      |
| 内線:               | 2003               | 名称:                | 個人内                | 線30                  |
|                   |                    |                    | 月細デ                | ータ 無し                |
| 内線:               | 2004               | 名称:                | 個人内                | 線40                  |
|                   |                    | 明                  | 細テ                 | ータ 無 し<br>·····      |
| ·<br>グループ:        | 2                  | 名称:(               | GRP-2              |                      |
| ;<br>システム会        | ≿休                 | 明                  | 細デ・                | ータ無し                 |
|                   | <br>小計             |                    | 3, 0               | 32円                  |
|                   | 消費税                |                    |                    | 71円                  |
| i                 | 総合計                |                    | 3, 1               | 03円                  |

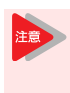

明細印刷時の通話料金データは、グループ番号お よび内線/外線/ID番号の最も若い順から印刷さ れます。また、通話を開始した順ではなく、通話 が終了した順に印刷されます。

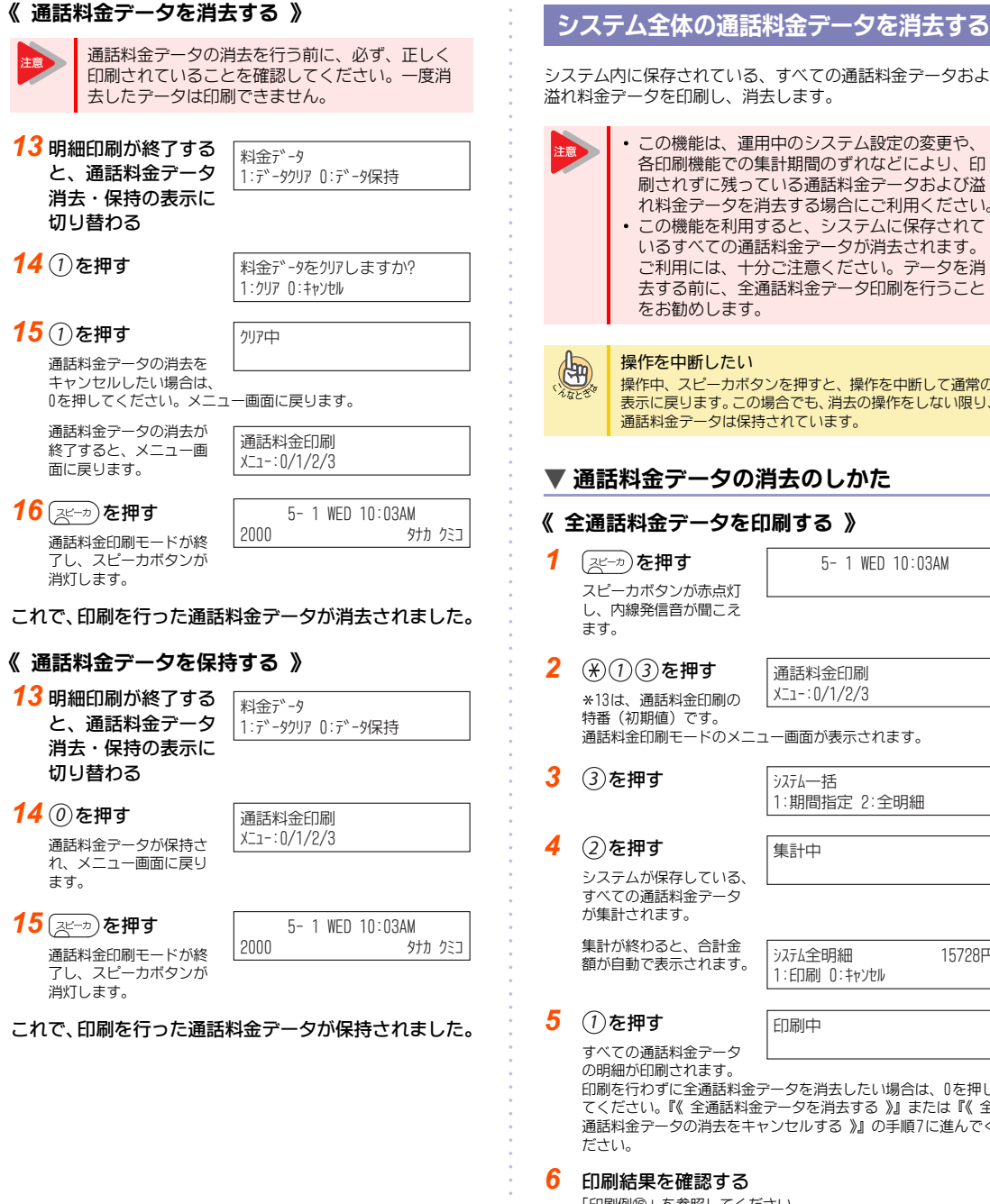

### システム内に保存されている、すべての通話料金データおよび

各印刷機能での集計期間のずれなどにより、印 刷されずに残っている通話料金データおよび溢 れ料金データを消去する場合にご利用ください。 この機能を利用すると、システムに保存されて いるすべての通話料金データが消去されます。 ご利用には、十分ご注意ください。データを消 去する前に、全通話料金データ印刷を行うこと

操作中、スピーカボタンを押すと、操作を中断して通常の 表示に戻ります。この場合でも、消去の操作をしない限り、 通話料金データは保持されています。

### ▼ 通話料金データの消去のしかた

### 《 全通話料金データを印刷する 》

XI1-:0/1/2/3 通話料金印刷モードのメニュー画面が表示されます。

- 15728円 システム全明細 1:印刷 0:キャンセル

印刷を行わずに全通話料金データを消去したい場合は、0を押し てください。『《 全通話料金データを消去する 》』または『《 全 通話料金データの消去をキャンセルする 》』の手順7に進んでく

「印刷例⑯」を参照してください。

これで、全通話料金データの印刷ができました。 『《 全通話料金データを消去する 》』または『《 全通話料金デー タの消去をキャンセルする》』の手順7に進んでください。

ダイレクト通話料金管理を利用する

### ■ 印刷例 6 全通話料金明細

| *******          | ************************************* | *******<br>話明細 | *****  | ******                 |
|------------------|---------------------------------------|----------------|--------|------------------------|
| ******           | *******                               | *****          | ****   | *******                |
| 内線:              | 2001                                  |                |        |                        |
| 開始時刻             | 2002年                                 | 4月 1日          | 1(月)   | 08:30:00               |
| 通話時間             |                                       |                |        | 00:30:01               |
| ダイヤル             | 003606398                             | 47696*2        | 122    | NTT-E                  |
| 诵話料金             |                                       | 1.             | 1.0    | 0.5円                   |
|                  |                                       |                |        |                        |
| ID:              | 102219876                             | 54333          |        |                        |
| 開始時刻             | 2002年                                 | 4月 5F          | 1(金)   | 08:35:05               |
| 诵話時間             |                                       |                |        | 00:05:02               |
| ダイヤル             | 008803398                             | 4323           |        | SBT0088                |
| 诵話料金             |                                       |                | 20     | 0.5円                   |
|                  |                                       |                |        | <u> </u>               |
| 内線:              | 2005                                  |                |        |                        |
| 開始時刻             | 2002年                                 | 4月 5E          | ](金)   | 08:40:10               |
| 诵話時間             |                                       |                |        | 00:03:30               |
| ダイヤル             | 001044398                             | 43231          |        | KDD 001                |
| 诵話料金             |                                       |                | 10     | 0.0円                   |
|                  |                                       |                |        |                        |
| 外線:              | 1                                     |                |        |                        |
| 開始時刻             | 2002年                                 | 4月10E          | 1 (7k) | 08:45:15               |
| 诵話時間             |                                       |                |        | 00:14:40               |
| ダイヤル             | 007803398                             | 4323#          |        | KDD10078               |
| 诵話料金             |                                       |                | 50     | 0.0円                   |
|                  |                                       |                |        |                        |
|                  | 小計                                    |                | 1,     | 901円                   |
|                  |                                       |                |        |                        |
| ******           | *******                               | ******         | ****   | ******                 |
|                  | 溢れ                                    | 料金             |        |                        |
| *******          | ********                              | ******         | ****   | ******                 |
| 内線:              | 2001                                  |                |        |                        |
| 溢                | れ料金                                   |                |        | 500H                   |
|                  | /\\ #+                                |                |        | 5 0 0 H                |
|                  | 1.01                                  |                |        | 00011                  |
|                  |                                       |                |        |                        |
| 明                | 細小計                                   |                | 1.     | 901円                   |
| 溢                | れ小計                                   |                | .,     | 500円                   |
|                  |                                       |                |        |                        |
| i                | 総合計                                   |                | 2,     | 401円                   |
|                  |                                       |                |        |                        |
|                  |                                       |                |        |                        |
| ****             | ****                                  | ****           | ***    | ***                    |
|                  | 全通                                    | 話明細            |        |                        |
| ****             | ****                                  | ***            | *      | ****                   |
|                  |                                       |                | 明細     | データ無し                  |
|                  |                                       |                |        |                        |
| *******          | ******                                | ******         | ****   | *****                  |
| aladadadadad * * | 溢れ                                    | 料金             |        | - totototototototo : : |
| ********         | *********                             | *****          | ****   | *****                  |
|                  | 2001<br>あまり会                          |                |        | FOOT                   |
| /盆               | 1 レイオ 亚                               |                |        | JUUH                   |
| 内絶。              | 2005                                  |                |        |                        |
| 1910次 .          | 2005<br>わ料全                           |                |        | 135円                   |
| /III.            | 1077-10                               |                |        | 10011                  |
|                  | 小計                                    |                |        | 635円                   |
|                  |                                       |                |        | 00011                  |
|                  |                                       |                |        |                        |
| 明                | 細小計                                   |                |        | 0円                     |
| 溢                | れ小計                                   |                |        | 635円                   |
|                  |                                       |                |        |                        |
|                  | 総合計                                   |                |        | 635円                   |
|                  |                                       |                |        |                        |

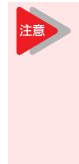

システムに保存されているすべての通話料金デー タが、保存された順(通話が終了した順)に印刷 されます。番号毎、グループ毎に印刷することは できません。通常のご使用中に、システムに保存 されているすべての通話料金データを印刷する場 合は、システムー括の集計・明細印刷機能をご利 用ください。

| <b>«</b> 1                                       | 《 全通話料金データを消去する 》                                                                        |                                              |  |  |  |
|--------------------------------------------------|------------------------------------------------------------------------------------------|----------------------------------------------|--|--|--|
| 注意                                               | 全通話料金データの<br>く印刷されているこ<br>消去したデータは日                                                      | D消去を行う前に、必ず、正し<br>ことを確認してください。一度<br>D刷できません。 |  |  |  |
| 7                                                | 全通話料金の明細印<br>刷が終了すると、全<br>通話料金データ消去<br>の表示に切り替わる                                         | 全明細データ<br>1:クリア 0:キャンセル                      |  |  |  |
| 8                                                | ①を押す                                                                                     | 全明細データをクリアしますか?<br>1:クリア 0:キャンセル             |  |  |  |
| 9                                                | <ol> <li>を押す</li> <li>全通話料金データの消去</li> <li>をキャンセルしたい場合</li> <li>は、0を押してください。×</li> </ol> | クリア中<br>ニュー画面に戻ります。                          |  |  |  |
|                                                  | 全通話料金テータの消去<br>が終了すると、メニュー<br>画面に戻ります。                                                   | 通話料金印刷<br>メニュー:0/1/2/3                       |  |  |  |
| 10                                               | ) <u>スピーカ</u> ) <b>を押す</b><br>通話料金印刷モードが終<br>了し、スピーカボタンが<br>消灯します。                       | 5- 1 WED 10:03AM<br>2000 タナカ クミコ             |  |  |  |
| これで、全通話料金データが消去されました。<br>《 全通話料金データの消去をキャンヤルする 》 |                                                                                          |                                              |  |  |  |
| 7                                                | 全通話料金の明細印<br>刷が終了すると、全<br>通話料金データ消去<br>の表示に切り替わる                                         | 全明細データ<br>1:クリア 0:キャンセル                      |  |  |  |
| 8                                                | <ul> <li>              を押す</li></ul>                                                     | 通話料金印刷<br>メニュー:0/1/2/3                       |  |  |  |
| 9                                                | ( <u>ミー</u> カ) <b>を押す</b><br>通話料金印刷モードが終<br>了し、スピーカボタンが<br>消灯します。                        | 5- 1 WED 10:03AM<br>2000 タナカ クミコ             |  |  |  |
|                                                  |                                                                                          | ちょう ちょう ちょう ちょうちょう ちょう ちょう ちょう ちょう ちょう ち     |  |  |  |

これで、全通話料金データが消去されずに、保持され ました。

### 通話終了と同時に明細を印刷する

<通話明細即時印刷>

通話が終了するとすぐに、通話の明細を印刷することができます。

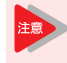

通話明細即時印刷モード中でも、通話料金印刷 モードで各種印刷を行っている間は、即時明細印 刷が動作しません。その間の通話料金テータは、 1,000件まで保存されます。保存された通話料金 データは、通話料金印刷モードが終了した時点で、 印刷されます。なお、保存されたデータが1,000 件を超えた場合、古いものから順に消去されます。

### ▼ 通話明細即時印刷モードを開始・終了する

#### 《 通話明細即時印刷モードを開始する 》

| 1 | (パーカ)を押す<br>スピーカボタンが赤点灯<br>し、内線発信音が聞こえ<br>ます。                             | 5- 1 WED 10:03AM                 |
|---|---------------------------------------------------------------------------|----------------------------------|
| 2 | <ul> <li>(1) ④ を押す</li> <li>*14は、通話明細即時印</li> <li>刷の特番(初期値)です。</li> </ul> | 即時明細印刷<br>1:開始 0:終了              |
| 3 | ①を押す                                                                      | 即時明細印刷<br>開始                     |
| 4 | (スピーカ) <b>を押す</b><br>通話料金印刷モードが終<br>了し、スピーカボタンが                           | 5- 1 WED 10:03AM<br>2000 タナカ クミコ |

これで、通話明細即時印刷モードが開始できました。 通話が終了すると即時に、明細が印刷されます。「印刷例⑰」を 参照してください。

#### ■ 印刷例⑦ 通話明細即時印刷

消灯します。

| ******                         |
|--------------------------------|
| 即時明細                           |
| ******                         |
| 2002年 4月 1日 ~ 2002年 4月30日      |
| 内線: 2001 名称:個人内線10             |
| :                              |
| 開始時刻 2002年 4月 1日(月) 08:30:00   |
| 通話時間 00:30:01                  |
| ダイヤル 00360639847696*2122 NTT-E |
| 通話料金 1.100.5円                  |
|                                |

- 《 通話明細即時印刷モードを終了する 》
   1 2ℓ-カ)を押す スピーカボタンが赤点灯 し、内線発信音が聞こえ ます。
- ※①④を押す
   \*14は、通話明細即時印刷の特番(初期値)です。
- 3 0を押す

即時明細印刷 終了

即時明細印刷

1:開始 0:終了

4 スピーカ)を押す 通話料金印刷モードが終 了し、スピーカボタンが 消灯します。

|      | 5- | 1 | WED | 10:03AM  |     |
|------|----|---|-----|----------|-----|
| 2000 |    |   |     | <u> </u> | クミコ |
|      |    |   |     |          |     |

これで、通話明細即時印刷モードが終了できました。

### 特番で内線の通話料金集計を簡単に印刷する

「個別内線精算特番」や「全内線一括精算特番」を利用して、内 線電話機の通話料金集計を簡単に印刷することができます。

### 操作を中断したい

操作中、スピーカボタンを押すと、操作を中断して通常の 表示に戻ります。この場合でも、消去の操作をしない限り、 通話料金データは保持されています。

よく「個別内線精算特番」および「全内線一括精算 特番」を利用する方へ

電話機のファンクションボタンに特番を登録したDSS/ワ ンタッチボタンを割り付けておくと、このボタンを押すだけで利用できます。詳しくは『ファンクションボタンへの 機能登録について』(⇒P.5-18)を参照してください。

### ▼ 内線ごとの通話料金集計を簡単に印刷する

<個別内線精算> 工事

「個別内線精算特番」を使用して、各内線電話機ごとに、外線に かけた通話料金の集計を簡単に印刷することができます。

(77)

通話料金データは、印刷が終わると自動で消去さ れます。

| 1 | (メーカ)を押したあ と、(¥)(2)(8)を押す                            | 内線集計<br>内線番号                 |
|---|------------------------------------------------------|------------------------------|
|   | *28は、個別内線精算の特番<br>個別内線精算ボタンが電話機<br>ンを押します。           | (初期値)です。<br>に登録されている場合は、そのボタ |
| 2 | 内線番号(最大8桁)<br>を押す<br>合計金額が表示されます。                    | 内線 110 693円<br>1:印刷 0:キャンセル  |
| 3 | ① を押す<br>指定した内線の通話料金<br>集計が印刷されます。確<br>認だけの場合や印刷を行わな | 印刷中<br>い場合は、0を押してください。       |

印刷が終了、または0を押 内線集計 すと手順2の画面に戻りま 内線番号 す。続けて別の内線電話 機の通調 したいと

| 制金集  | 計を印刷  |      |
|------|-------|------|
| こきは、 | 手順2に戻 | ります。 |
|      |       |      |

### 4 (スピーカ)を押す

これで、内線ごとの通話料金集計が印刷できました。

### ▼ 全内線の通話料金集計を簡単に印刷する

<全内線一括精算> 工事

「全内線ー括精算特番」を使用して、すべての内線電話機が外線 にかけた通話料金の集計を簡単に印刷することができます。

| スピーカ)を押したあ | システム全体       | 3893円 |
|------------|--------------|-------|
|            | 1:印刷 0:キャンセル |       |
|            |              |       |

\*29は、全内線一括精算の特番(初期値)です。 全内線一括精算ボタンが電話機に登録されている場合は、そのボ タンを押します。 合計金額が表示されます。

印刷中

#### 2 ①を押す

1 スピーカ

全内線の通話料金集計が 印刷されます。集計印刷

をキャンセルしたい場合は、0を押してください。

| 印刷が終了、または0を押 | [ |
|--------------|---|
| すと、通話料金データ消  |   |
| 去・保持の表示に切り替  | l |
| わります。        |   |

| 料金データをクリアしますか? |
|----------------|
| 1:クリア 0:キャンセル  |

3 通話料金データを消去する場合は①、保持する場 合は(0)を押す

これで、全内線の通話料金集計が印刷できました。

# 困ったときは

### 困ったときのチェックポイント

| 症状                                               | チェックポイント                                                                                                    |
|--------------------------------------------------|----------------------------------------------------------------------------------------------------|
| 通話料金印刷の<br>サービス特番を押<br>しても、メニュー<br>画面が表示されな<br>い | <ul> <li>サービス特番を間違えていませんか?</li> <li>もう一度確認してみてください。</li> <li>通話料金印刷ができる電話機ですか?</li> <li>通話料金印刷を行える電話機は、工事段階で設定されています。詳しくは、販売店にご相談ください。</li> <li>ほかの電話機で、すでに印刷操作を行っていませんか?</li> <li>複数で同時に操作はできません。</li> </ul> |
| 印刷したい内線番<br>号、外線番号、ID<br>番号を押しても、<br>印刷できない      | <ul> <li>印刷の対象として設定されている内線/外線/旧番号ですか?</li> <li>印刷の対象とするには、工事段階で登録する必要があります。詳しくは、販売店にご相談ください。</li> </ul>                                                                                                    |
| 印刷操作をして<br>も、プリンタから<br>出力されない                    | <ul> <li>プリンタの電源は入っていますか?</li> <li>プリンタに用紙が正しくセットされていますか?</li> <li>ブリンタの接続ケーブルが抜けていませんか(プリンタ側/システム側)?</li> <li>プリンタを接続している電話機のケーブルが抜けていませんか?</li> <li>プリンタを接続する電話機などを変更していませんか?</li> </ul>                    |
| 即時印刷ができな<br>い                                    | <ul> <li>通話明細即時印刷が開始されていますか?</li> <li>集計・明細印刷中に、1,000件以上の外線発信通話がありませんでしたか?</li> <li>1,000件以上になった場合、古い通話料金データから順に消去されます。そのため、出力されない通話料金データもあります。</li> </ul>                                                    |
| 右側の文字が不ぞ<br>ろいになって印刷<br>される                      | <ul> <li>システムの設定とブリンタの種類が<br/>正しく設定されていますか?</li> <li>詳しくは、販売店にご相談ください。</li> </ul>                                                                                                    |

### システムアラームメッセージについて

システムが次の状態になった場合、電話機の表示器にアラーム メッセージが表示されます。

### ▼ システムアラームメッセージの表示

| · -                                                                                                    | ,,,,,,,,,,,,,,,,,,,,,,,,,,,,,,,,,,,,,,                                             |                                                                                       |
|----------------------------------------------------------------------------------------------------|------------------------------------------------------------------------------------|---------------------------------------------------------------------------------------|
| <ol> <li>①「溢ね存」</li> <li>(1)「溢ね存」</li> <li>(2)「二二(1)」</li> <li>(3)「二(1)」</li> <li>(4)「二(1)」</li> <li>(4)「二(1)」&lt;</li></ol> | れ警告」<br>されている通話料金<br>・タ件数が、システム<br>・タで設定した警告表<br>・数を超えた場合に表<br>・れます。<br>通話料金データは最大 | 5- 1 WED 10:03AM<br>通話明細保存件数 残り 1000<br>に10,000件まで保存が可能です。                            |
| ②「溢ね<br>保存<br>デー<br>こ<br>ま<br>す                                                                                                    | n発生」<br>されている通話料金<br>-タ件数が、10,000件<br>した場合に表示され<br>-。                              | 5- 1 WED 10:03AM<br>通話明細データを保存できません                                                   |
| A GENERAL                                                                                                    | システムアラーム<br>表示されたメッセー<br>電話機からの特番換<br>特番操作での消去の<br>メッセージを消去す                       | メッセージを消去したい<br>-ジは、通話料金テータを消去するか、<br>代により消去できます。<br>しかたについては『システムアラーム<br>る』を参照してください。 |
| <b>▼</b> シ                                                                                                    | ステムアラーム                                                                            | メッセージを消去する                                                                            |
| <b>1</b> (え<br>スしま                                                                                                    | ビーカ) <b>を押す</b><br>ビーカボタンが赤点灯<br>、 内線発信音が聞こえ<br>ごす。                                | 5- 1 WED 10:03AM<br>通話明細データを保存できません                                                   |
| 2 ()<br>*<br>()<br>()                                                                                                    | <ul> <li>(1) (9) を押す</li> <li>19は、システムアラー、メッセージ消去の特番</li> <li>初期値)です。</li> </ul>   | 5- 1 WED 10:03AM<br>エラ-メッセーシ <sup>、</sup> クリア-                                        |
|                                                                                                    | マステムアラームメッセー                                                                       |                                                                                       |

これで、システムアラームメッセージが消去できました。

# システム管理者の方へ

0

| システムについて        | 5-2  |
|-----------------|------|
| 電話機のラインナップ      | 5-13 |
| 各種設定について        | 5-18 |
| 停電したときは         | 5-24 |
| 消耗品について(電池等)    | 5-25 |
| 困ったときは          | 5-26 |
| 保証とアフターサービスについて | 5-27 |
| おもな仕様           | 5-28 |
|                 |      |

5 - 1

# システムについて

本システムには、いろいろな周辺機器を接続することができます。 また、工事段階での設定によって、用途に応じたいろいろな機能を利用することができます。

### 利用できる周辺機器

<システム構成>

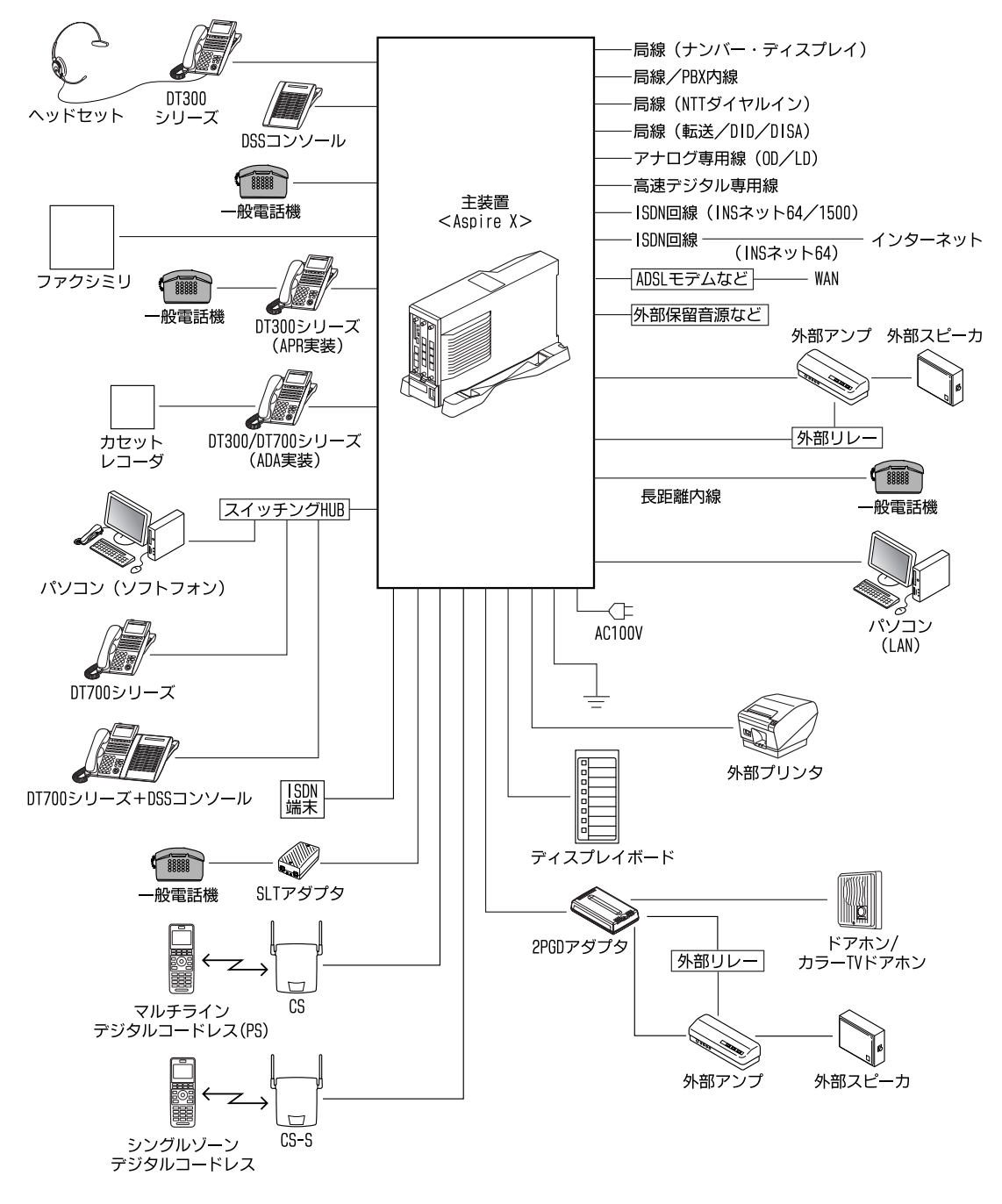

### 外線の発着信の方法について

#### <発着信方式>

外線の利用のしかたは、オフィスの環境に合わせて発着信の方 法を選ぶことができます。また、いくつかの発着信方式を組み 合わせて利用することもできます。

各発着信方式を利用するには、工事段階の設定が必要です。詳 しくは、販売店にご相談ください。

- ダイレクトライン方式:外線と外線ボタンを1対1で対応させることができます。
- ・索線形発着信方式
   :部署ごとなどに、複数の外線をグ ループ分けして使うことができま す。
- ・個別着信(DIL)方式 : 外線から着信する電話機を、あら かじめ決めておくことができます。
- ダイヤルイン方式
   NTTのダイヤルインサービス(有料)を利用し、特定の電話機に直接着信させることができます。
- 追加ダイヤルイン方式:電話をかけてきた相手が、続けて 内線番号をダイヤルすると、その 内線電話機に直接着信させること ができます。
- 仮想内線方式
   : 個別着信方式やダイヤルイン着信 方式で電話がかかってきたとき、
   部署ごとなどの内線グループに着 信させることができます。

### ▼ 外線と外線ボタンを1対1で対応させる

<ダイレクトライン方式>

外線と外線ボタンを1対1で対応させ、特定の外線を利用して電 話をかけたり、受けたりすることができます。 すべての外線の使用状況は、電話機の外線ボタンのランプ表示

っていういいので、 で、次のようにわかります。

| ランプの色 | 状態   | 外線の使用状況  |  |
|-------|------|----------|--|
| 緑     | 点灯   | 自分が通話中   |  |
|       | 点滅   | 自分が保留中   |  |
| 赤     | 点灯   | ほかの人が通話中 |  |
|       | 遅い点滅 | ほかの人が保留中 |  |
|       | 速い点滅 | 着信中      |  |
| 消灯    | _    | 空き状態     |  |

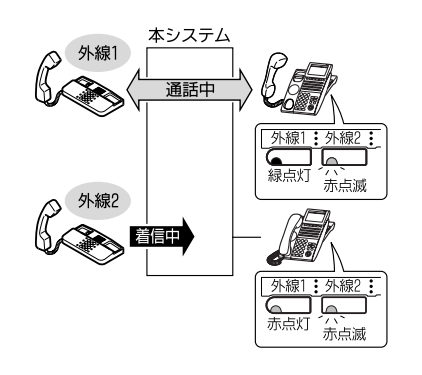

### ▼ 外線をグループ分けして使う

#### <索線形発着信方式>

使用する外線を、部署ごとに分けることができます。電話をかけるときは、発信ボタンまたは索線ボタンを押すと、グループ 分けした外線の中から、空いている外線を自動的に選んで発信 できます。一般電話機からかけるときは、受話器を上げて特番 を押します。

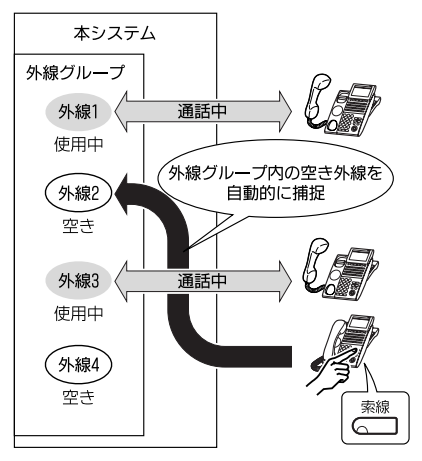

### ▼ 電話がかかってくる電話機を決めておく

#### <個別着信(DIL)方式>

外線から電話がかかってきたとき、あらかじめ決めておいた電 話機に直接着信させることができます。着信した電話機の応答 ボタンを押して受けることができます。一般電話機の場合は、 受話器を上げるだけで受けることができます。システムに FAX を収容している場合などに最適です。

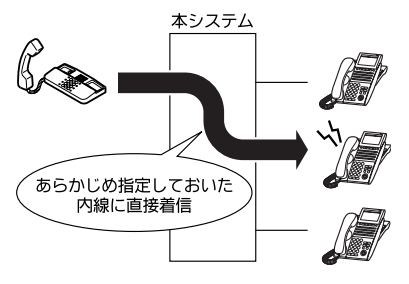

### ▼ NTTダイヤルインを利用する

#### <ダイヤルイン方式>

NTTのダイヤルインサービス (有料) を利用できます。相手先に ダイヤルイン番号を教えておくと、その番号に電話がかかって きたとき、特定の電話機に直接着信させることができます。

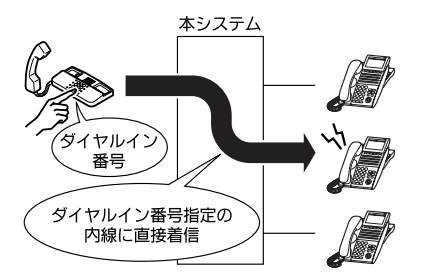

### ▼ 社外から内線番号を指定できるようにする

#### <追加ダイヤルイン方式>

電話をかけてきた相手に、本システムに着信したあと内線番号 を続けてダイヤルしてもらうと、その内線電話機に直接着信さ せることができます。個別着信やNTTダイヤルインと違い、シス テムの電話番号が1つで済みます。

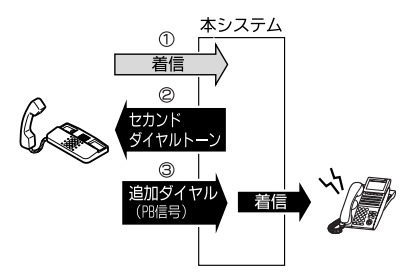

### ▼ 電話がかかってくる内線グループを決めておく

#### <仮想内線方式>

個別着信方式やダイヤルイン方式で着信する複数の電話機を、 自分の内線番号とは別に内線グループとしての、仮想内線番号 を部署ごとに指定できます。電話がかかってくると、複数の電 話機の着信音が鳴り、どの電話機からでも受けることができま す。

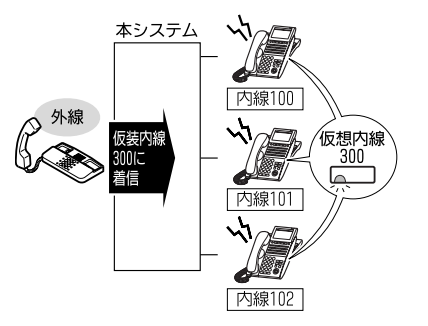

### 内線グループについて

### ▼ 仮想内線を利用したグループ分け

#### <仮想内線方式>

各電話機の内線番号とは別に、部署全体の共通の内線番号(仮 想内線番号)を使い、グループ分けすることができます。 各電話機のファンクションボタンに仮想内線ボタンを割り付 けると、その仮想内線ボタンを押して電話をかけたり、かかっ てきた電話を受けたりできます。

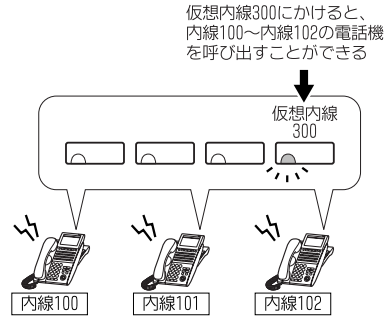

### ▼ 内線代表番号を利用したグループ分け

#### <内線代表方式>

各電話機の内線番号とは別に、部署の内線代表番号を作り、グ ループ分けすることができます。内線代表番号で呼ばれるグ ループを作る場合、電話機の着信順位は、そのグループに登録 した順番になります。

内線代表番号に電話がかかってきたときの着信方法は、次のい ずれかを選択することができます。

- パイロット方式
- 内線代表グループ内の着信順位の1番目から必ず着信する ・簡易UCD方式
- 前回着信した電話機の、次の着信順位の電話機に着信する

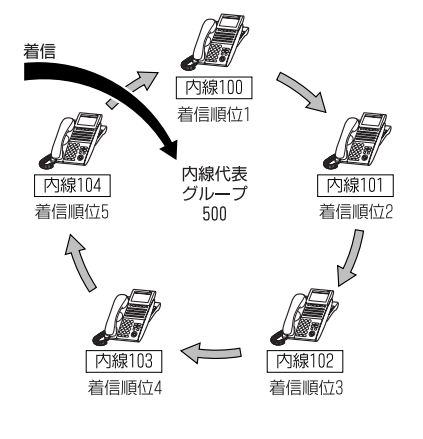

### ▼ 内線代理着信を利用したグループ分け

#### <内線代理着信方式>

部署全体で共通の内線番号や代表番号を持たずに、グループ分 けすることができます。この場合、通話中の電話機に着信する と、部署内のほかの電話機へ自動で転送します。着信先の電話 機が通話中の場合、次のいずれかの方式で転送させることがで きます。

- 円を描くように転送する
  - 例えば、電話機がAからEの5台ある場合、次のように通話中 の電話機への着信が次々に転送されます。
  - グループ内の電話機がすべて通話中の場合は、電話をかけて きた相手に話中音を返します。

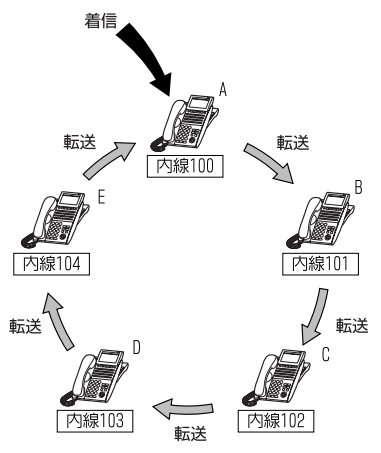

・ 転送先が1台の電話機に集中する

例えば、電話機がAからEの5台ある場合、次のように通話中 の電話機への着信が1台の電話機に集中して転送されます。 転送先は、電話機の代わりにボイスメールユニットを指定す ることもできます。

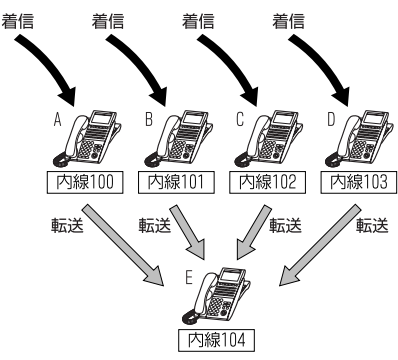

### 発信規制について

工事

電話機ごと、または外線ごとに、発信できる相手先を限定する ことができます。例えば、次のような使い分けができます。

- ・受付に設置した電話機は、外線への発信を規制する
   ・営業部の電話は、全国どこでも発信を許可する
- 海外担当の電話は、アメリカへの発信を許可する

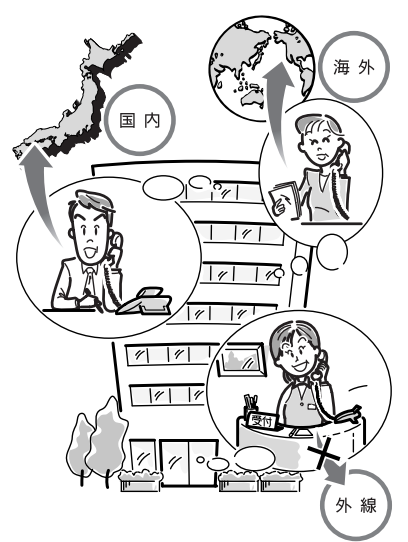

### ▼発信規制を行う時間帯について

昼間と夜間など、時間帯に応じて発信規制の内容を切り替える ことができます。

例えば、昼間はすべての発信を許可し、夜間や深夜の時間帯は すべての発信を規制することができます。

規制する時間帯は、システムの運用モードに従って切り替わり ます。詳しくは、『運用モードについて』(⇒P.5-21)を参照し てください。

### ▼ 発信規制クラスについて

発信規制クラスとは、発信する相手先に応じて次の内容を設定 したものです。

- 発信規制を行うかどうか
- 特定の番号への発信を許可するかどうか
- 特定の番号への発信を規制するかどうか

| 発信規制の項目        | 設定内容                             |
|----------------|----------------------------------|
| 国際発信規制         | 指定以外の発信を規制する                     |
| 国際発信許可         | 指定した番号のみ許可する                     |
| 市外発信規制         | 市外への発信を規制しない/する                  |
| 最大ダイヤル桁数       | 指定桁数を超えたら規制する                    |
| 共通許可           | 指定した番号のみ許可する                     |
| 共通規制           | 指定した番号のみ規制する                     |
| 許可             | 指定した番号のみ許可する                     |
| 規制             | 指定した番号のみ規制する                     |
| 共通短縮ダイヤル       | 共通短縮ダイヤルに登録した相手も規<br>制チェックをかける   |
| グループ短縮ダイヤ<br>ル | グループ短縮ダイヤルに登録した相手<br>も規制チェックをかける |
| 内線相互接続         | 内線への発信を規制しない/する                  |
| PBX内線発信規制      | PBX内線への発信を規制しない/する               |
| 専用線発信規制        | 専用線への発信を規制しない/する                 |

### ▼ 発信規制を一時的に解除するには

工事

発信を規制されている相手に電話をかけたいとき、その通話に 限って発信規制を解除することができます。

- 1 受話器を上げる
- (9) ③ ④ を押す
   934は、発信規制一時解除の特番(初期値)です。
- 3 4桁のパスワードを押す パスワードは、工事段階で電話機ごとに設定します。
- 4 消灯している外線ボタンを押す
- 5 電話番号を押す
- 6 相手が出たら、通話する

受話器を戻すと、発信規制の状態に戻ります。

### 個人登録発信規制について

工事

再ダイヤルとして記憶されている電話番号を、発信規制に登録 することができます。例えば、電話セールスなどを行った際、顧 客から以降の電話を断られた場合など、発信を規制したい場合 に、発信した電話機からの操作で登録できます。複数の担当者 が電話セールスを行っている場合など、別の担当者が断られた 顧客に重複して発信することを防止できます。

### ▼ 個人登録発信規制を開始/終了する

個人登録発信規制は、利用の開始と終了を任意に切り替えるこ とができます。切り替えは、電話機ごとに行うか、または機能 管理者が一斉に行うこともできます。

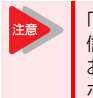

「ファンクションボタンの設定」により個人登録発 信規制機能スイッチボタンを電話機に割り付けて おく必要があります。詳しくは『ファンクション ボタンへの機能登録について』(⇒P.5-18)を参 照してください。

### 《 個人登録発信規制の利用を開始する 》

 (個人登録発信 規制機能スイッチボ
 タン)を押す

### 2 ①を押す

個人登録発信規制機能スイッチボタンが赤点灯します。

これで、個人登録発信規制の利用を開始できました。

### 《 個人登録発信規制の利用を終了する 》

- (個人登録発信 規制機能スイッチボ タン)を押す
   切り替えますか? (1:Yes, 0:No)
- 2 ①を押す

個人登録発信規制機能スイッチボタンが消灯します。

これで、個人登録発信規制の利用を終了できました。

### ▼ 個人登録発信規制の番号を登録する

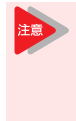

「ファンクションボタンの設定」により個人登録発 信規制テータ登録ボタンを電話機に割り付けてお く必要があります。詳しくは『ファンクションボ タンへの機能登録について』(⇒P.5-18)を参照 してください。

#### 《 ファンクションボタンを使って、再ダイヤル 01 の番号を登録するとき 》

次の操作をすると、再ダイヤル01に記憶されている電話番号が 発信規制に登録されます。

#### 1 通話終了後

別の電話番号に電話をかける前の状態です。

- (個人登録発信 規制データ登録ボタ
   ン)を押す
   (個人登録発信 203XXXXXXX 03XXXXXXXX
- 3 ①を押す

これで、個人登録発信規制に電話番号が登録できました。

### 《 ファンクションボタンを使って、任意の番号を 登録するとき 》

次の操作をすると、発信する前の電話番号を、発信規制に登録 することができます。

- 受話器を置いたま ま、登録する電話番 号をダイヤルする
- (個人登録発信 規制データ登録ボタ ン)を押す
   1:登録 0:削除 03XXXXXXX 03XXXXXXXX
- 3 ①を押す

これで、個人登録発信規制に電話番号が登録できました。

### 《 特番を使って、再ダイヤル 01 の番号を登録する とき 》

次の操作をすると、再ダイヤル01に記憶されている電話番号が 発信規制に登録されます。

- 1 通話終了後
- 2 いったん受話器を戻す
- 3 受話器を上げる
- (5) ⑦を押す
   957は、個人登録発信規制
   データ登録の特番(初期)
   値)です。

|   | 登録しますか? | (1:Yes, 0:No) |
|---|---------|---------------|
| 鯯 |         | UJXXXXXXXXX   |
| 抈 |         |               |

- 5 ①を押す
- 6 受話器を戻す

これで、個人登録発信規制に電話番号が登録できました。

### ▼ 個人登録発信規制の登録番号を削除する

個人登録発信規制に登録されている電話番号を、規制の対象か ら外すことができます。

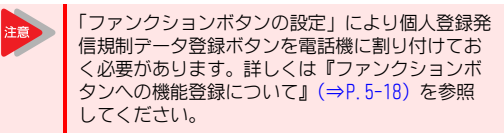

1 受話器を置いたま ま、削除する電話番 号をダイヤルする

フ<sup>°</sup>リセット ダ<sup>°</sup>イヤル ダ<sup>°</sup>イヤル O3XXXXXXX

2 回(個人登録発信 規制データ登録ボタ ン)を押す 2 回(個人登録発信 03XXXXXXX 2 0:削除 03XXXXXXXX

3 ()を押す

これで、個人登録発信規制から電話番号が削除できました。

### 料金管理について

#### <料金表示/通話警告/予算管理> 工事

本システムでは、次のような方法で通話料金を管理できます。 管理の方法には、大きく分けると「注意を促す」ものと「通話 を規制する」ものとがあります。

### ▼ 注意を促す場合

- 通話中の電話機に通話時間と料金を表示させて注意を促す
   (通話料金表示>)
- 一定時間以上、通話が続いたときに、多機能電話機のスピー カまたは一般電話機の受話器から警告音を出して注意を促 す

<長時間通話警告>

- 一定金額以上、通話が続いたときに、多機能電話機のスピー カから警告音を出して注意を促す
  - <大度数通話警告>
- 一定期間の通話料金を積算で表示する
   <積算料金表示>

### ▼ 通話を規制する場合

- 内線ごとに、通話料金の予算を設定しておき、この金額を超 えたときは外線への発信を規制する
- 一定時間以上、通話が続いたときに、警告音を出してから通話を強制切断する

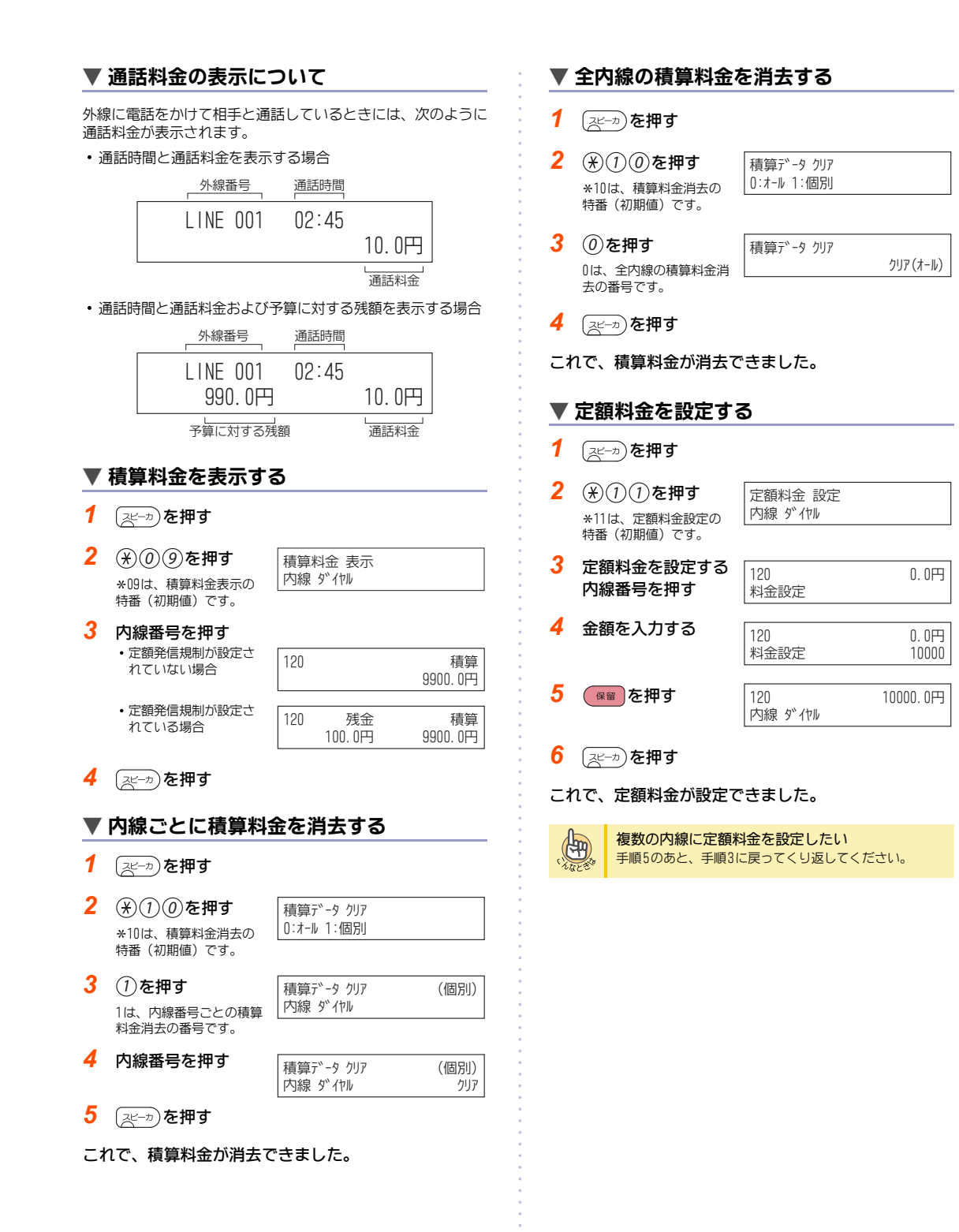

### 番号計画について

<サービス特番一覧>

番号計画とは、電話をかける、受ける、またはいろいろな機能 を利用するときに押す番号(特番)を決めることです。 よく使う機能の特番は、お買い上げいただいたときに、あらか じめ初期値が設定されています。この初期値は、それぞれの操 作手順に記載されていますので、参照してください。

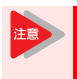

特番は、システムの利用状況などにより、別の番号に変更されることがあります。詳しくは、販売店にご確認ください。

### ▼ 特番の初期値一覧表

特番の初期値一覧です。初期値を変更または設定した場合は、 次の表に新しい特番を記入してご利用ください。 「利用できる電話機」欄は、この機能を利用できる電話機を略号 で表しています。

- 多 : 多機能電話機
- 一般:一般電話機
- K : カールコードレス電話機(子機) / マルチラインデジタルコードレス電話機
- ST :汎用デジタルコードレス電話機

### 《 管理者用サービス特番 》

システム管理者用のサービス特番です。ダイヤル番号は初期値 です。

| 继出夕东               | 特番              |     | 利用できる        |  |
|--------------------|-----------------|-----|--------------|--|
| 版祀口仰               | 初期値             | 設定値 | 電話機          |  |
| 運用モード切替<br>(自グループ) | *01             |     | 多 一般 K<br>ST |  |
| 保留音曲目変更            | <del>*</del> 02 |     | 多            |  |
| 時刻データ設定            | <del>*</del> 03 |     | 多            |  |
| 共通・個別短縮ダイヤル<br>設定  | *04             |     | 多 K          |  |
| グループ短縮ダイヤル設<br>定   | *05             |     | 多 K          |  |
| 外線毎の自動転送設定         | *06             |     | 多            |  |
| 外線毎の自動転送解除         | *07             |     | 多            |  |
| 外線毎の自動転送先登録        | <del>*</del> 08 |     | 多            |  |
| 積算料金表示             | *09             |     | 多            |  |
| 積算料金消去             | *10             |     | 多            |  |
| 定額料金設定             | <del>*</del> 11 |     | 多            |  |
| 運用モード切替<br>(他グループ) | *12             |     | 多 一般         |  |
| 料金集計/明細プリント<br>アウト | *13             |     | 3            |  |
| 即時明細プリントアウト        | *14             |     | 多            |  |
| ID登録               | *15             |     | 多            |  |
| 伝言設定               | *16             |     | 多            |  |

| 機能夕称                      | 特番  |     | 利用できる        |
|---------------------------|-----|-----|--------------|
| 饭肥石机                      | 初期値 | 設定値 | 電話機          |
| ダイヤルブロック(シス<br>テム管理者による)  | *17 |     | 多            |
| ドアホン着信の外線転送               | *18 |     | 多            |
| システムアラームメッ<br>セージ消去       | *19 |     | 多 K          |
| VRSメッセージ編集                | *20 |     | 多            |
| VRS同報メッセージの再<br>生         | *21 |     | 多 一般 K       |
| VRS同報メッセージの録<br>音・消去      | *22 |     | 多 一般 K       |
| 内線番号毎のSMDR集計<br>出力        | *23 |     | 多            |
| 内線グループ毎のSMDR<br>集計出力      | *24 |     | 多            |
| アカウントコード毎の<br>SMDR集計出力    | *25 |     | 多            |
| 強制外線切断                    | *26 |     | 多 一般         |
| 外線閉塞                      | *27 |     | 多 一般         |
| 個別内線精算<br>(ダイレクト印刷)       | *28 |     | 多            |
| 全内線一括精算<br>(ダイレクト印刷)      | *29 |     | 羽            |
| 発番号非通知拒否設定                | *32 |     | 多 一般 K<br>ST |
| 発番号による着信拒否登<br>録          | *33 |     | 多            |
| 発番号による着信拒否設<br>定          | *34 |     | 多 一般 K<br>ST |
| ダイヤルイン呼番号毎の<br>モード切替      | *35 |     | 多 一般 K<br>ST |
| 外線留守番サービスの送<br>出ガイダンス番号設定 | *36 |     | 多 一般 K<br>ST |
| ガイドホン通報パターン<br>切替         | *38 |     | 多            |
| IDグループ集計                  | *39 |     | 多            |
| ID登録                      | *40 |     | 多            |
| 日付データ設定                   | *41 |     | 多            |
| メンテナンス特番                  | *42 |     | 多            |
| 警戒中メッセージ動作設<br>定          | *46 |     | 多 一般         |
| 警告メッセージ動作設定               | *47 |     | 多 一般         |
| センサ自動通報先動作設<br>定          | *48 |     | 多            |
| リモート確認動作設定                | *49 |     | 多            |
| パワーセーブ                    | *51 |     | 多一般          |

### 《 設定・登録用サービス特番 》

ー般ユーザーが、設定や登録をするときに使用するサービス特 番です。ダイヤル番号は初期値です。

| 機能夕称                    | 特番  |     | 利用できる               |
|-------------------------|-----|-----|---------------------|
| 1成1121小                 | 初期値 | 設定値 | 電話機                 |
| 着信転送                    | 901 |     | 多 一般 K<br>ST        |
| 話中転送                    | 902 |     | 多 一般 K<br>ST        |
| 不応答転送(応答遅延転<br>送)       | 903 |     | 多 一般 K<br>ST        |
| 話中・不応答転送                | 904 |     | 多 一般 K<br>ST        |
| 不在着信転送設定                | 905 |     | 多 一般 K<br>ST        |
| フォローミー設定/解除             | 907 |     | 多 一般 K<br>ST        |
| 着信拒否設定                  | 908 |     | 多 一般 K<br>ST        |
| 伝言設定/応答                 | 909 |     | 多 一般 K<br>ST        |
| 伝言全解除                   | 910 |     | 多 <i>一</i> 般K<br>ST |
| 伝言解除                    | 911 |     | 多 <i>一</i> 般K<br>ST |
| アラーム(指定時間呼<br>出)        | 912 |     | 多一般                 |
| LCD表示言語選択               | 913 |     | 多                   |
| テキストメッセージ設定             | 914 |     | 多                   |
| 内線着信音設定(音声)             | 915 |     | 多                   |
| 内線着信音設定(信号)             | 916 |     | 多                   |
| 機能ボタン設定(一般機<br>能レベル)    | 917 |     | 多 K                 |
| BGM オン/オフ               | 未設定 |     | 多                   |
| キータッチトーン オン<br>/オフ      | 919 |     | 多                   |
| 着信音色切替                  | 920 |     | 多                   |
| 着信音確認                   | 921 |     | 多                   |
| 内線名称入力                  | 922 |     | 多                   |
| 被話中呼出(個別着信の<br>通話中表示)   | 923 |     | 多                   |
| 内線グループ毎の自動転<br>送設定      | 925 |     | 多 一般 K<br>ST        |
| 内線グループ毎の自動転<br>送解除      | 926 |     | 多 一般 K<br>ST        |
| 内線グループ毎の自動/<br>不応答転送先登録 | 927 |     | 多                   |
| 内線グループ毎の不応答<br>転送設定     | 928 |     | 多 一般 K<br>ST        |

| 機能存在                     | 特番  |     | 利用できる        |
|--------------------------|-----|-----|--------------|
| 成形石机                     | 初期値 | 設定値 | 電話機          |
| 内線グループ毎の不応答<br>転送解除      | 929 |     | 多 一般 K<br>ST |
| 内線グループ毎の着信拒<br>否設定       | 930 |     | 多 一般 K<br>ST |
| 内線グループ毎の着信拒<br>否解除       | 931 |     | 多 一般 K<br>ST |
| PHS子機位置登録情報              | 932 |     | 多 K          |
| ダイヤルブロック                 | 未設定 |     | 多 一般 K<br>ST |
| 発信規制一時解除                 | 934 |     | 多 一般 K<br>ST |
| 内線グループー時離脱               | 935 |     | 多 一般 K<br>ST |
| 発信規制クラス変更                | 936 |     | 多 一般 K<br>ST |
| 着信音量設定                   | 937 |     | 多            |
| 機能ボタン設定(アピア<br>ランス機能レベル) | 938 |     | 多 K          |
| センター電話帳ロック特<br>番         | 956 |     | 多            |
| 個人登録発信規制データ<br>登録        | 957 |     | 多 一般 K<br>ST |
| ヘッドセット着信の音量<br>設定        | 962 |     | 多            |
| LCD縦倍角表示設定               | 963 |     | 多            |
| LCD白黒反転表示設定              | 964 |     | 多            |
| ヘッドセットモード切替              | 未設定 |     | 多            |
| KDDI 光ダイレクト着信<br>転送      | 未設定 |     | 多 一般 K<br>ST |

### 《 サービスアクセス用サービス特番 》

ー般ユーザーが、外線や内線での発着信時に利用する、様々な 機能のサービス特番です。ダイヤル番号は初期値です。

| 機能夕称                | 特番  |     | 利用できる               |
|---------------------|-----|-----|---------------------|
| 版祀口仰                | 初期値 | 設定値 | 電話機                 |
| バイパスコール             | 801 |     | 多 一般 K<br>ST        |
| 会議通話                | 802 |     | 多 一般 K<br>ST        |
| 話中呼出(待機中通知)         | 803 |     | 多 一般 K<br>ST        |
| 外線・内線予約設定           | 804 |     | 多 一般 K<br>ST        |
| 外線・内線予約解除           | 805 |     | 多 一般 K<br>ST        |
| 信号/音声呼出切替           | 806 |     | 多 一般 K<br>ST        |
| ステップコール             | 807 |     | 多 一般 K<br>ST        |
| 通話割り込み              | 808 |     | 多 一般 K<br>ST        |
| グループ内全内線着信切<br>替    | 809 |     | 多 一般 K<br>ST        |
| 共通・個別短縮ダイヤル<br>発信   | 810 |     | 多 一般 K<br>ST        |
| グループ短縮ダイヤル発<br>信    | 811 |     | 多 一般 K<br>ST        |
| 再ダイヤル発信             | 812 |     | 多 一般 K<br>ST        |
| セーブドナンバーリダイ<br>ヤル   | 813 |     | 多 一般 K<br>ST        |
| 外線グループ捕捉            | 814 |     | 多 <i>一</i> 般K<br>ST |
| 指定外線捕捉              | 815 |     | 多 <i>一</i> 般K<br>ST |
| ネットワークシステムの<br>外線捕捉 | 816 |     | 多 <i>一</i> 般K<br>ST |
| 再ダイヤル消去             | 817 |     | 多 一般 K<br>ST        |
| セーブドナンバーリダイ<br>ヤル消去 | 818 |     | 多 一般 K<br>ST        |
| 内線グループ呼出            | 819 |     | 多 一般 K<br>ST        |
| 放送                  | 820 |     | 多 <i>一</i> 般K<br>ST |
| 内線グループ指定応答          | 821 |     | 多一般                 |
| 放送応答                | 822 |     | 多 一般 K<br>ST        |
| 内線グループ呼出応答          | 823 |     | 多一般                 |
| 同時放送・内線グループ<br>呼出   | 824 |     | 多 一般 K<br>ST        |

|                              | 特 番 |     | 利用できる        |  |
|------------------------------|-----|-----|--------------|--|
| 機能名称                         | 初期値 | 設定値 | 電話機          |  |
| 内線指定呼代理応答(自代<br>理応答グループのみ有効) | 825 |     | 多 一般 K<br>ST |  |
| グループ指定代理応答                   | 826 |     | 多 一般 K<br>ST |  |
| グループ代理応答                     | 827 |     | 多 一般 K<br>ST |  |
| 他グループ代理応答                    | 828 |     | 多 一般 K<br>ST |  |
| 指定内線代理応答                     | 829 |     | 多 一般 K<br>ST |  |
| 指定外線応答                       | 830 |     | 多 一般 K<br>ST |  |
| パーク保留登録                      | 831 |     | 多 一般 K<br>ST |  |
| パーク保留応答                      | 832 |     | 多 一般 K<br>ST |  |
| 内線グループ保留登録                   | 833 |     | 多 一般 K<br>ST |  |
| 内線グループ保留応答                   | 834 |     | 多 一般 K<br>ST |  |
| ステーションパーク保留                  | 835 |     | 多 一般 K<br>ST |  |
| ドアホン呼出                       | 836 |     | 多 一般 K<br>ST |  |
| 共通サービス設定解除                   | 837 |     | 多 一般 K<br>ST |  |
| 在席表示操作                       | 838 |     | 多 一般 K<br>ST |  |
| ボイスメールセンター呼<br>出             | 839 |     | 多 一般 K<br>ST |  |
| ボイスオーバー                      | 841 |     | 多            |  |
| フッキング                        | 842 |     | 一般<br>ST     |  |
| 分散応答                         | 843 |     | 一般<br>ST     |  |
| 一般電話機呼び返し                    | 844 |     | 一般           |  |
| 個別保留維持(一般電話<br>機)            | 845 |     | 一般<br>ST     |  |
| 個別保留維持応答(一般<br>電話機)          | 846 |     | 一般<br>ST     |  |
| 話中呼出応答(一般電話<br>機)            | 847 |     | 一般<br>ST     |  |
| PHSデータ通信                     | 849 |     | K<br>ST      |  |
| 汎用リレー                        | 850 |     | 多 一般 K<br>ST |  |
| 緊急通報終了                       | 861 |     | 多一般          |  |
| セキュリティセンサリ<br>セット            | 862 |     | 多一般          |  |

システムについて

| 機能存在        | 特   | 番   | 利用できる |
|-------------|-----|-----|-------|
| 版形合机        | 初期値 | 設定値 | 電話機   |
| セキュリティ放送    | 863 |     | 多 一般  |
| セキュリティセンサ連動 | 864 |     | 多 一般  |

### 《 ホテル用サービス特番 》

ホテルのフロントなどで使用するサービス特番です。ダイヤル 番号は未設定です。

| 继出夕东               | 特番  |     | 利用できる |
|--------------------|-----|-----|-------|
| 版化口仰               | 初期値 | 設定値 | 電話機   |
| 着信拒否設定             | 未設定 |     | 多 一般  |
| 着信拒否解除             | 未設定 |     | 多 一般  |
| 着信拒否の代行設定          | 未設定 |     | 多 一般  |
| 着信拒否の代行解除          | 未設定 |     | 多 一般  |
| モーニングコール設定         | 未設定 |     | 多 一般  |
| モーニングコール解除         | 未設定 |     | 多 一般  |
| モーニングコールの代行<br>設定  | 未設定 |     | 多 一般  |
| モーニングコールの代行<br>解除  | 未設定 |     | 多 一般  |
| 客室間コール制限設定         | 未設定 |     | 多 一般  |
| 客室間コール制限解除         | 未設定 |     | 多 一般  |
| 発信規制クラスの代行設<br>定変更 | 未設定 |     | 多一般   |
| チェックイン             | 未設定 |     | 多 一般  |
| チェックアウト            | 未設定 |     | 多一般   |
| 客室情報プリントアウト        | 未設定 |     | 多     |
| ホテル ルームモニタ         | 未設定 |     | 一般    |

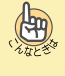

### 特番を押しても操作できない

特番によっては、利用できる電話機が限定されています。 詳しくは、販売店にご相談ください。

電話機のラインナップ

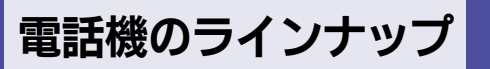

本システムでは、次の電話機を使うことができます。 電話機ごとの機能の詳細は、P.5-15を参照してください。

### ▼ デジタル多機能電話機

12ボタンタイプ

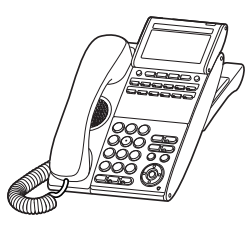

24ボタンタイプ

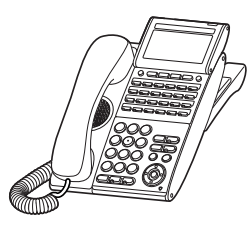

32ボタンタイプ

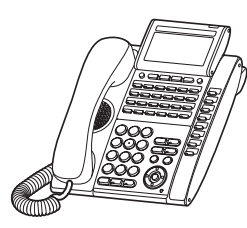

24ボタンタイプ、カールコードレス

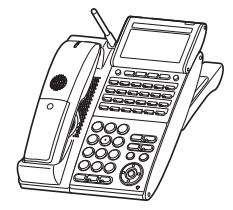

24ボタンタイプ、一般回線 停電対応用

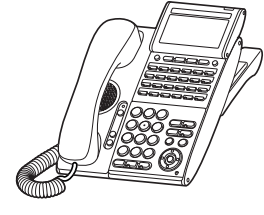

24ボタンタイプ、ISDN回線 停電対応用

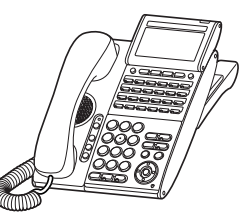

8ボタンタイプ

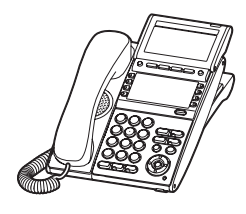

### ▼ IP多機能電話機

12ボタンタイプ

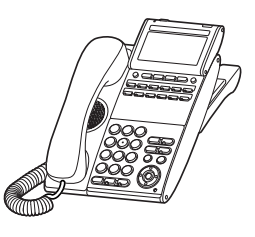

24ボタンタイプ

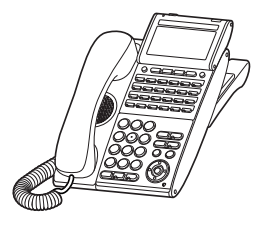

32ボタンタイプ

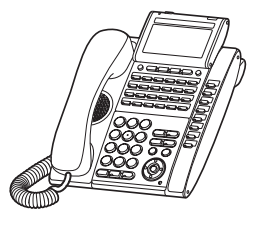

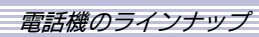

24ボタンタイプ、一般回線 停電対応用

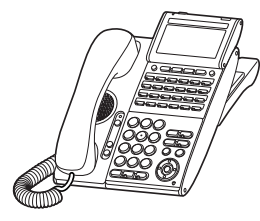

24ボタンタイプ、ISDN回線 停電対応用

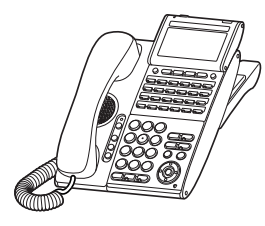

8ボタンタイプ

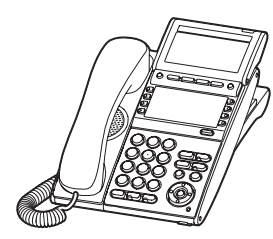

32ボタンタイプ

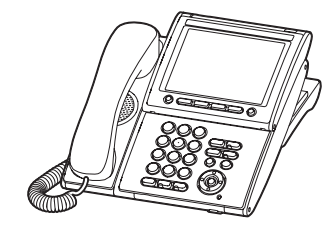

▼ シングルゾーンデジタルコードレス電話機

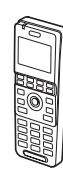

### ▼マルチラインデジタルコードレス電話機 (PHS)

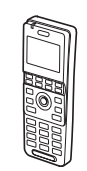

### ▼ ソフトフォン

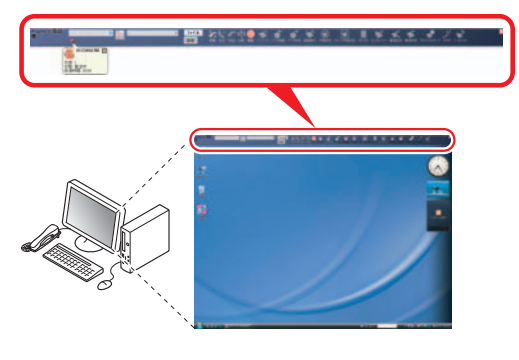

### ▼ その他の電話機

一般電話機や ISDN 電話機、など

### 多機能電話機の品名および機能一覧

### ▼ デジタル多機能電話機

| 項目               | DTL-8LD-1D                                                                                       | DTL-12D-1D                 | DTL-24D-1D    | DTL-32D-1D      | DTL-24BT-1D                                     | DTL-24PA-1D                                  | DTL-24PD-1D                              |
|------------------|--------------------------------------------------------------------------------------------------|----------------------------|---------------|-----------------|-------------------------------------------------|----------------------------------------------|------------------------------------------|
| ファンクション<br>ボタン   | 8×4面<br>(2色LED)                                                                                  | 12<br>(2色LED)              | 24<br>(2色LED) | 24+8<br>(2色LED) |                                                 | 24<br>(2色LED)                                |                                          |
| 固定機能<br>ボタン      |                                                                                                  | (フック、特殊、                   | 転送、スピーナ       | 10<br>」、クリア、メニ  | ユー、確定、保留                                        | 習、応答、発信)                                     |                                          |
| 十字キー             |                                                                                                  | (上下キ                       | =ー:ボリューム      | 1<br>、左キー:再/短   | 、右キー:電話                                         | 帳検索)                                         |                                          |
| ソフトキー            |                                                                                                  |                            |               | 4               |                                                 |                                              |                                          |
| HELP、 EXIT       |                                                                                                  |                            |               | 2               |                                                 |                                              |                                          |
| セキュリティ<br>ボタン    |                                                                                                  |                            |               | なし              |                                                 |                                              |                                          |
| 大型ランプ            |                                                                                                  |                            |               | あり              |                                                 |                                              |                                          |
| LCD表示器           |                                                                                                  | 全角:14桁 × 4行<br>半角:28桁 × 4行 |               |                 |                                                 |                                              |                                          |
| バックライト<br>機能     | あり あり<br>(ダイヤルボタン部:なし)                                                                           |                            |               |                 |                                                 | り<br>タン部:なし)                                 |                                          |
| ハンドセット用<br>クレードル | 通常クレードル カールコー<br>ス用クレ-<br>ル・<br>ハンドセッ(<br>BK)INIT                                                |                            |               |                 |                                                 | アナログ<br>停電用<br>クレードル<br>(PSA-LD(WH)<br>UNIT) | ISDN停電用<br>クレードル<br>(PSD-LD(WH)<br>UNIT) |
| 筐体色              | 白ノ                                                                                               | /黒                         | 白/黒           | 白               | 白/黒                                             | 白                                            | 白                                        |
| ハンズフリー<br>機能     | あり(半二重)                                                                                          |                            |               |                 |                                                 |                                              |                                          |
| オプション同時<br>装着数   | サイドユニット:1 (8LKまたは16LK) サイドユニ<br>※ DTL-32D-1Dは8LKボタンを接続済み ト:1<br>ボトムユニット:1 (8LKまたは11<br>ボトムユニット:1 |                            |               |                 | サイドユニッ<br>ト:1<br>(8LKまたは16LK)<br>ボトムユニッ<br>ト:不可 | サイドユ.<br>(8LKまた<br>ボトムユ.                     | ニット:1<br>Eは16LK)<br>ニット:1                |
| ヘッドセット<br>接続     |                                                                                                  |                            |               | 可               |                                                 |                                              |                                          |

### ▼ IP多機能電話機

| 項目               | ITL-8LD-1D                                                                   | ITL-12D-1D                            | ITL-24D-1D    | ITL-32D-1D      | ITL-24PA-1D     | ITL-24PD-1D                              | ITL-320C-1D           |  |  |
|------------------|------------------------------------------------------------------------------|---------------------------------------|---------------|-----------------|-----------------|------------------------------------------|-----------------------|--|--|
| ファンクション<br>ボタン   | 8×4面<br>(2色LED)                                                              | 12<br>(2色LED)                         | 24<br>(2色LED) | 24+8<br>(2色LED) | 2<br>(2色        | 4<br>LED)                                | 8×4面<br>(LCD上に<br>表示) |  |  |
| 固定機能<br>ボタン      |                                                                              |                                       |               |                 |                 |                                          |                       |  |  |
| 十字キー             |                                                                              | 1<br>(上下キー:ボリューム、左キー:再/短、右キー:電話帳検索)   |               |                 |                 |                                          |                       |  |  |
| ソフトキー            |                                                                              |                                       |               | 4               |                 |                                          |                       |  |  |
| HELP、 EXIT       |                                                                              |                                       |               | 2               |                 |                                          |                       |  |  |
| セキュリティ<br>ボタン    |                                                                              | 1                                     |               |                 |                 |                                          |                       |  |  |
| 大型ランプ            |                                                                              | ნს                                    |               |                 |                 |                                          |                       |  |  |
| LCD表示器           |                                                                              | 全角:14桁 × 5行5.7インチTF1半角:28桁 × 5行タッチパネル |               |                 |                 |                                          |                       |  |  |
| バックライト<br>機能     |                                                                              | あ                                     | IJ            |                 | あ<br>(ダイヤルボタ    | り<br>ヲン部:なし)                             | あり                    |  |  |
| ハンドセット用<br>クレードル |                                                                              | 通常クレードル                               |               |                 |                 | ISDN停電用<br>クレードル<br>(PSD-LD(WH)<br>UNIT) | 通常<br>クレードル           |  |  |
| 筐体色              | 白                                                                            | 白/黒                                   | 白/黒           | 白               | 白               | 白                                        | 黒                     |  |  |
| ハンズフリー<br>機能     | あり(全二重)                                                                      |                                       |               |                 |                 |                                          |                       |  |  |
| オプション同時<br>装着数   | サイドユニット:2<br>(8/16LKボタンおよびDSSコンソール)<br>※ ITL-32D-1Dは8LKボタンを接続済み<br>ボトムユニット:1 |                                       |               |                 | 2<br>ンソール)<br>1 |                                          |                       |  |  |
| ヘッドセット<br>接続     |                                                                              |                                       |               | 可               |                 |                                          |                       |  |  |

### 多機能電話機のオプション品一覧

| 種別               | 品名                            | 名 称                       | 用途                                             | 備考                   |
|------------------|-------------------------------|---------------------------|------------------------------------------------|----------------------|
| ボトム<br>ユニット      | ADA-L UNIT                    | 通話録音用ユニット                 | 多機能電話機にカセットレコーダを接<br>続する                       |                      |
|                  | APR-LD UNIT                   | アナログポートユニット               | デジタル多機能電話機に一般電話機を<br>接続する                      | デジタル多機能電話<br>機専用     |
|                  | BHA-LD UNIT                   | Bluetooth®アダプタ            | Bluetooth <sup>®</sup> ヘッドセットと多機能電<br>話機を接続する  | デジタル多機能電話<br>機専用     |
| サイド              | DCL-60-1D(WH) CONSOLE         | 60ボタンDSSコンソール             | 多機能電話機のファンクションボタン                              |                      |
| ユニット             | 8LK-L(WH) UNIT                | 8ラインボタン拡張コン<br>ソール        | を拡張する                                          |                      |
|                  | 16LK-L(WH) UNIT               | 16ラインボタン拡張コン<br>ソール       |                                                |                      |
| ハンドセット<br>用クレードル | BCH-LD(WH/BK) UNIT            | カールコードレス用クレー<br>ドル・ハンドセット | 標準の多機能電話機をカールコードレ<br>ス電話機に変更                   | デジタル多機能電話<br>機専用     |
|                  | PSA-LD(WH) UNIT               | アナログ停電用クレードル              | 標準の多機能電話機をアナログ停電用<br>多機能電話機に変更                 | 停電時、直接アナログ<br>回線に接続  |
|                  | PSD-LD(WH) UNIT               | ISDN停電用クレードル              | 標準の多機能電話機を ISDN 停電用多<br>機能電話機に変更               | 停電時、直接 ISDN回線<br>に接続 |
| オプション<br>ボタンセット  | BS(E)-L(WH/BK)KIT             | 英語表示テンキーキット<br>(白/黒)      | 電話機のテンキーを英語表示に変更す<br>る                         |                      |
|                  | BS(Braille)-LD(WH)KIT         | 点字対応シール(白)                | 電話機のテンキーを点字対応にする                               |                      |
|                  | 12LK-L(WH/BK) KIT             | 12ラインボタン増設キッ<br>ト(白)      | 12ボタンタイプ電話機を24ボタンタ<br>イプ電話機に変更する               |                      |
| オプション用           | WM-L UNIT                     | 壁掛け用品                     | 多機能電話機を壁に掛ける                                   |                      |
| 品                | 60 DSS WM-L UNIT              | DSSコンソール壁掛け用品             | DSSコンソールを壁に掛ける                                 |                      |
|                  | PANEL-L UNIT                  | カラーサイドパネル                 | カラー対応のサイドパネルに変更する                              |                      |
|                  | AC-2RD UNIT                   | ACアダプタ                    | IP多機能電話機にローカル給電する<br>ときに利用する                   |                      |
|                  | ILPA-RD UNIT                  | インライン給電方式変換<br>アダプタ       | IP多機能電話機に対応していないセ<br>ンター給電用HUBに接続するときに利<br>用する |                      |
|                  | VAL DIRECTORY<br>CARD UNIT(L) | 短縮ダイヤル早見表                 | 短縮ダイヤルの早見表を多機能電話機<br>背面に取り付ける                  |                      |

### 電話機と利用できる機能について

本システムの専用多機能電話機や一般電話機では、それぞれ利用できる機能と利用できない機能があります。利用できる機能については 『番号計画について』(⇒P.5-9)を参照してください。

## 各種設定について

本システムを活用していただくために、次の設定ができます。

- 時計の設定
- ファンクションボタンへの登録
- ・運用モードの切替
- 保留音の変更

### 時計を設定する

### 多機能電話機に表示する時刻を設定します。 ▼ 設定のしかた 1 (スピーカ)を押す 2 🛞の③を押す \*03は、時刻データ設定 の特番(初期値)です。 3 時間を入力する \*03 09 24時間制で入力してくだ さい。 例:午前9時の場合は09と入力 分を入力する \*03 09 05 例:5分の場合は05と入力 5 (スピーカ)を押す これで、時刻の設定ができました。 時刻がスタートするタイミング (Ang) 上記手順4の分を入力した時点で、秒が0になり、時計がス タートします。

日付を設定する

システムの日付設定を変更します。

| ▼ | 設定のしかた                                                      |                                    |
|---|-------------------------------------------------------------|------------------------------------|
| 1 | (スピーカ)を押す                                                   |                                    |
| 2 | ※④①を押す                                                      | YY/MM/DD/曜日(1:Sun)<br>*41          |
| 3 | <b>西暦を入力する</b><br>下2桁を入力してくださ<br>い。<br>例:2008年の場合は08と<br>入力 | YY/MM/DD/曜日(1:Sun)<br>*41 08       |
| 4 | <b>月を入力する</b><br>2桁で入力してください。<br>例:8月の場合は08と入力              | YY/MM/DD/曜日(1:Sun)<br>*41 08 08    |
| 5 | <b>日付を入力する</b><br>2桁で入力してください。<br>例:9日の場合は09と入力             | YY/MM/DD/曜日(1:Sun)<br>*41 08 08 09 |

| 6 | 曜日を入   | 力する    |
|---|--------|--------|
|   | 日曜日:1、 | 月曜日:2、 |
|   | 火曜日:3、 | 水曜日:4、 |
|   | 木曜日:5、 | 金曜日:6、 |
|   | 十曜日:7  |        |

| YY/MM/DD/曜日(1:5 | un) |    |    |   |
|-----------------|-----|----|----|---|
| *41             | 08  | 08 | 09 | 7 |

### 7 (スピーカ)を押す

これで、日付の入力ができました。

### ファンクションボタンへの機能登録について

多機能電話機のファンクションボタンに、いろいろな機能を割 り付けると、このボタンを押すだけで利用できるようになりま す。

ファンクションボタンへの機能割り付けは、工事段階で設定す るものと、特番を使って行えるものがあります。 また、アピアランス機能レベルの機能ボタン設定は、ボタン設 定のほかにも工事段階の設定が必要な場合があります。 ここでは、特番を使って割り付けられるボタンだけを説明して います。

### ▼ 一般機能レベルの機能ボタンを設定する

#### 1 (スピーカ)を押す

\*03

⑨①⑦を押す 2 +- 7°00°54 917は、機能ボタン設定

(一般機能レベル)の特番(初期値)です。

3 割り付けたい [] ンボタン)を押す

|            | ファンクション   | ンボタ | ンの         | 番号  |
|------------|-----------|-----|------------|-----|
| <b>‡</b> - | ጋ° በታ` ፇፊ |     | <b>‡</b> - | 16  |
|            |           | NOT | DEF        | INE |

現在の設定内容が表示される

Δ 機能番号を押す キー プログラム **‡**- 16 機能番号は、『ファンク 不在着信転送 ションボタンの機能番号 一覧』(⇒P.5-20)を参照 してください。

例:14(不在着信転送ボタンの機能番号)を押した場合

5 (スピーカ)を押す

付加番号を入力する機能の場合は、保留ボタンを押してからス ピーカボタンを押してください。

これで、ファンクションボタンへの割り付けができま した。

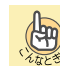

08

09

複数のファンクションボタンに登録したい 手順3と手順4をくり返します。
| ▼  | アピアランス機能<br>設定する                                                                                                    | レベルの機能ボタンを                                                                                                  | <b>11</b> <sub>スピーカ</sub> )を押す                                      |
|----|----------------------------------------------------------------------------------------------------|----------------------------------------------------------------------------------------------------|---------------------------------------------------------------------|
| 注意 | <ul> <li>アピアランス機能<br/>システム管理者<br/>行えます。</li> <li>すでにアピアラン<br/>設定してある場合<br/>してから、改めてい。</li> <li>詳しくに『解除の<br/>よください」</li> </ul> | 能レベルの機能ボタン設定は、<br>用として設定された電話機のみ<br>ンス機能レベルの機能ボタンが<br>合は、設定内容をいったん解除<br>てほかの機能を設定してくださ<br>のしかた』(⇒P.5-19)を参照 | これで、仮想内線<br>複数の仮想<br>手順3~手<br><b>徹認のしか</b><br>1 <sup>Help</sup> を押す |
|    | こでは例として、多機能電                                                                                                    | 話機のファンクションボタンに、                                                                                             | <br>2(ファン                                                           |
| 仮想 | 原内線ボタンを割り付けま                                                                                                    | ₫。                                                                                                    | ンボタン)を<br>押したファンクシ                                                  |
| 1  | <sub>スピーカ</sub> )を押す                                                                                                    |                                                                                                    | タンの登録内容カ                                                            |
| 2  | 938を押す                                                                                                    | ‡− フ°ログラム                                                                                                   | 3 待ち受け画面                                                            |
|    | 938は、機能ボタン設定<br>(アピアランス機能レベル)                                                                                                 | の特番(初期値)です。                                                                                                 |                                                                     |
| 3  | 割り付けたい                                                                                                    | ファンクションボタンの番号                                                                                               | ▼ 脾际のしか                                                             |
|    | 「二」(ファンクションボタン)を押す                                                                                                    | キー フ <sup>°</sup> ログ <sup>*</sup> ラム キー 16<br>NOT DEFINE                                                    | <b>1</b> (ヱビーカ)を押す                                                  |
|    |                                                                                                    | 現在の設定内容が表示される                                                                                               | <b>2</b> 917また                                                      |
| 4  | ※ ② ③ を押す ★03は、仮想内線ボタンの機能番号です。                                                                                                | キー プログラム キー 16<br>内線                                                                                        | <ul> <li>              ③             ③</li></ul>                    |
| 5  | 割り付けたい内線番<br>号(仮想内線番号)<br>を押す                                                                                                 | +- プロゲラム +- 16<br>内線 600<br>仮想内線番号                                                                          | 3 解除したい<br>(ファン<br>ンボタン)を                                           |
| 6  | 保留を押す                                                                                                    | 内線 600     鳴動 設定       モード: / / / / / /       現在の設定内容が表示される                                                 | 4 000を相<br>000は、ファンク<br>タンの解除番号で                                    |
| 7  | 着信音を鳴らしたい                                                                                                    | 内線 600 鳴動 設定                                                                                                | 5 (スピーカ)を押す                                                         |
|    | 时间市の番号を押9<br>時間帯は、1~8の中から<br>選ぶことができます。                                                                                       | [モ-ド:1/ / / / / / /<br>押した番号に応じて表示される                                                                       | これで、ファンク                                                            |
| 8  | 保留を押す                                                                                                    | 内線 600 遅延鳴動 設定<br>モード: / / / / / / /<br>現在の設定内容が表示される                                                       |                                                                     |
| 9  | 着信音を遅らせて鳴<br>らしたい時間帯の番<br>号を押す<br>時間帯は、1~8の中から選                                                                               | 内線 600 遅延鳴動 設定<br>モード: /2/ / / / /                                                                          |                                                                     |
|    | 注意 「鳴動 設定」<br>同じ時間帯に                                                                                                    | と「遅延鳴動 設定」の時間帯を、<br>設定することはできません。                                                                           |                                                                     |
| 10 | 保留を押す                                                                                                    | +- プログラム +- 16<br>内線 600                                                                                    |                                                                     |

| これで、仮想内線ボタンの割り付けができました。                                                                                                    |                                                                                                    |  |  |  |
|----------------------------------------------------------------------------------------------------|----------------------------------------------------------------------------------------------------|--|--|--|
| 複数の仮想内線ボタンを割り付けたい<br>手順3~手順10をくり返します。                                                                                                    |                                                                                                    |  |  |  |
| 確認のしかた                                                                                                    |                                                                                                    |  |  |  |
| <sup>Help</sup> を押す                                                                                                    | fiyh                                                                                                    |  |  |  |
| (ファンクショ<br>ンボタン)を押す<br>押したファンクションボ<br>タンの登録内容が表示され                                                                                                    | チェック LINEキ- 16<br>内線 600<br>ます。                                                                                                    |  |  |  |
| 待ち受け画面に戻ると                                                                                                    | こきは <sup>Exit</sup> を押す                                                                                                    |  |  |  |
| 解除のしかた                                                                                                    |                                                                                                    |  |  |  |
| (スピーカ)を押す                                                                                                    |                                                                                                    |  |  |  |
| <ul> <li>(9)(7)または</li> <li>(9)(3)(8)を押す</li> <li>9)7は、機能ボタン設定(-<br/>す。938は、機能ボタン設定<br/>(初期値)です。</li> </ul>                                                                                                    | +- プログラム<br>-般機能レベル)の特番(初期値)で<br>€(アピアランス機能レベル)の特番                                                                                                    |  |  |  |
| 解除したい<br>「〜」(ファンクショ<br>ンボタン)を押す<br>押したファンクションボタ                                                                                                    | キ- プログラム キ- 16<br>不在着信転送<br>ンの登録内容が表示されます。                                                                                                    |  |  |  |
| <ul> <li>②</li> <li>③</li> <li>③</li> <li>②</li> <li>③</li> <li>○</li> <li>○</li></ul> | キ- プログラム キ- 16<br>NOT DEFINE                                                                                                    |  |  |  |
| ()を押す                                                                                                    |                                                                                                    |  |  |  |
| 1で、ファンクション፣                                                                                                    | ドタンを解除できました。                                                                                                    |  |  |  |
|                                                                                                    | 1で、仮想内線ボタンの         複数の仮想内線ボ         運③2~手順10をくど         確認のしかた         一のを押す         コンボタン)を押す         プレスクションボ         クンの登録内容が表示され         待ち受け画面に戻ると         解除のしかた         (アンクションボ         クンの登録内容が表示され         待ち受け画面に戻ると         解除のしかた         (シーク)を押す         ⑨①(?)または         ⑨③(③)(③)を押す         17は、機能ボタン設定(小期値)です。         解除したい         コー(ファンクションボタン)を押す         沙(③)(④)を押す         0(④)(④)を押す         0(0)(④)を押す         0(0)(1, ファンクションボタン)         タンの解除番号です。         (二、ファンクションボ |  |  |  |

#### ▼ ファンクションボタンの機能番号一覧

※1欄は、カールコードレス電話機(子機)のファンクションボ タンでも割付できる機能に「O」を記載しています。 ※2欄は、マルチラインデジタルコードレス電話機のファンク ションボタンでも割付できる機能に「O」を記載しています。 また、割付できない機能には「×」を記載しています。

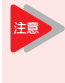

・機能番号が \*\*" で始まる機能は、アピアランス機能レベルの操作で割り付けてください。
 ・機能ボタンを登録直後にシステムの電源を切る場合、登録した機能ボタンの内容がシステムに書き込まれたことを確認してください。詳しくは『《電源の切りかた》』(⇒P.xiii)を参照してください。

| ボタン名           | 機能番号                            | ×1 | <b>※</b> 2 |
|----------------|---------------------------------|----|------------|
| ワンタッチ          | 01+相手番号<br>(最大24桁)              | 0  | 0          |
| DSS(内線呼出、状態表示) | 01+内線番号                         | 0  | 0          |
| マイク            | 02                              | ×  | ×          |
| 着信拒否           | 03                              | 0  | 0          |
| BGM < ON/OFF > | 04                              | ×  | ×          |
| ヘッドセット         | 05                              | ×  | ×          |
| 転送             | 06                              | 0  | 0          |
| 会議             | 07                              | 0  | 0          |
| 着信履歴           | 08                              | ×  | ×          |
| 運用モード切替        | 09+<br>運用モード番号1〜8、<br>トグル切替0    | 0  | 0          |
| 着信転送           | 10                              | 0  | 0          |
| 話中転送           | 11                              | 0  | 0          |
| 不応答転送          | 12                              | 0  | 0          |
| 話中·不応答転送       | 13                              | 0  | 0          |
| 不在着信転送         | 14                              | 0  | 0          |
| フォローミー         | 15                              | 0  | 0          |
| テキストメッセージ      | 18                              | ×  | ×          |
| グループ放送         | 19+<br>放送グループ番号1~8              | 0  | 0          |
| 放送             | 20                              | 0  | 0          |
| 内線グループ呼出       | 21+内線ページング<br>グループ番号1~64<br>(8) | 0  | 0          |
| 内線一斉呼出         | 22                              | 0  | 0          |
| 内線グループ呼出応答     | 23                              | ×  | ×          |
| 代理応答           | 24                              | 0  | 0          |
| 他グループ代理応答      | 25                              | 0  | 0          |
| グループ指定代理応答     |                                 | 0  | 0          |
| 共通・個別短縮        | 27                              | 0  | 0          |

| ボタン名                  | 機能番号                            | <b>※</b> 1 | ₩2 |
|-----------------------|---------------------------------|------------|----|
| 共通短縮ワンタッチ             | 27+共通短縮番号                       | 0          | 0  |
| 個別短縮ワンタッチ             | 27+個別短縮番号                       | 0          | 0  |
| グループ短縮                | 28                              | 0          | 0  |
| グループ短縮ワンタッチ           | 28+グループ短縮番号                     | 0          | 0  |
| リピートダイヤル              | 29                              | ×          | Х  |
| セーブドナンバーリダイヤル         | 30                              | 0          | 0  |
| メモダイヤル                | 31                              | Х          | ×  |
| 口頭会議招集                | 32                              | 0          | 0  |
| 話中呼出                  | 33                              | 0          | 0  |
| 通話割り込み                | 34+内線番号または*                     | 0          | 0  |
| 予約(外線·内線共用)           | 35                              | 0          | 0  |
| ステップコール               | 36                              | 0          | 0  |
| バイパスコール               | 37                              | 0          | 0  |
| 伝言                    | 38                              | ×          | 0  |
| ルームモニタ                | 39                              | 0          | Х  |
| 送話カット                 | 40                              | 0          | 0  |
| ブザー                   | 41+内線番号                         | ×          | Х  |
| 幹部着信代理応答              | 42+内線番号                         | ×          | Х  |
| 折り返し転送                | 43                              | 0          | 0  |
| 共通保留                  | 44                              | 0          | 0  |
| 個別保留                  | 45                              | 0          | 0  |
| 内線グループー時離脱            | 46                              | 0          | 0  |
| リバース・ボイスオーバー          | 47+内線番号                         | ×          | 0  |
| ボイスオーバー               | 48                              | ×          | 0  |
| コールリダイレクト             | 49+内線番号または<br>ボイスメール番号          | 0          | 0  |
| アカウントコード              | 50                              | ×          | 0  |
| 汎用リレー                 | 51+リレー番号<br>(0、1~8)             | 0          | 0  |
| 着信お待たせ設定              | 52+着信グループ番号<br>001~100(1~8)     | 0          | 0  |
| 着信お待たせメッセー<br>ジ起動     | 53                              | 0          | 0  |
| ドアホン着信の外線転<br>送設定     | 54                              | ×          | 0  |
| 内線名称編集                | 55                              | ×          | 0  |
| 在席表示操作                | <br>56+<br>在席表示盤のランプ番号<br>1~300 | 0          | 0  |
| 在席表示                  | 57+<br>在席表示盤のランプ番号<br>1~300     | 0          | 0  |
| 内線グループ毎の自動<br>転送設定/解除 | 58+内線グループ番号<br>1~64 (8)         | 0          | 0  |

| ボタン名                   | 機能番号                               | ₩1 | ₩2 |
|------------------------|------------------------------------|----|----|
| 内線グループ毎の不応<br>答転送設定/解除 | 59+内線グループ番号<br>1~64(8)             | 0  | 0  |
| 内線グループ毎の着信<br>拒否設定/解除  | 60+内線グループ番号<br>1~64(8)             | 0  | 0  |
| ID入力                   | 61                                 | 0  | 0  |
| 発番号通知拒否モード<br>(INS)    | 63                                 | 0  | ×  |
| キーパッドファシリティ            | 64                                 | 0  | 0  |
| INS通信中転送               | 65                                 | 0  | 0  |
| CTI通信                  | 66                                 | ×  | ×  |
| アプリケーションボタ<br>ン        | 76+任意のダイヤル<br>(最大8桁)               | 0  | 0  |
| 外線毎の自動転送ボタン            | 81+転送用の外線番号                        | 0  | 0  |
| DtermIP通話情報表示          | 82                                 | ×  | ×  |
| 切断再捕捉                  | 84                                 | 0  | 0  |
| 発番号非通知拒否設定             | 86                                 | 0  | 0  |
| 発番号による着信拒否設定           | 87                                 | 0  | 0  |
| ダイヤルイン呼番号毎<br>のモード切替   | 88                                 | 0  | 0  |
| 個人登録発信規制機能<br>スイッチ     | 89                                 | 0  | 0  |
| 個人登録発信規制データ<br>登録      | 90                                 | 0  | 0  |
| ドアホン呼び出し               | 97                                 | 0  | 0  |
| KDDI 光ダイレクト着信<br>転送    | #01+内線番号                           | 0  | 0  |
| パワーセーブ                 | #06+<br>パワーセーブグループ番号<br>(00、01~16) | 0  | 0  |
| 内線                     | * 00                               | ×  | ×  |
| 外線                     | *01+外線番号                           | 0  | 0  |
| 索線                     | *02+<br>外線グループ番号<br>001~100(1~8)   | 0  | 0  |
| 仮想内線                   | *03                                | 0  | 0  |
| パーク保留                  | *04+パーク番号1~64                      | 0  | 0  |
| ステーションパーク保留            | *07                                | 0  | 0  |
| セキュリティ放送               | * 32                               | 0  | 0  |
| セキュリティセンサ連動            | * 33                               | 0  | 0  |
| ボイスメール操作               |                                    |    |    |
| メールボックス                | 67+メールボックス番号                       | 0  | 0  |
| スキップ                   | 68+0                               | 0  | 0  |
| バックスキップ                | 68+1                               | 0  | 0  |
| 通話録音                   | 69+0                               | 0  | 0  |
| 消去·再録音                 | 69+1                               | 0  | 0  |
| 消去                     | 69+2                               | 0  | 0  |

| ボタン名         | 機能番号         | <b>※</b> 1 | ₩2 |
|--------------|--------------|------------|----|
| 通話録音-呼出      | 69+3         | 0          | 0  |
| 留守番電話        | 70+メールボックス番号 | 0          | 0  |
| 留守番応答メッセージ切替 | 71+メールボックス番号 | 0          | 0  |

#### 運用モードについて

システム全体、または運用モードグループごとに、8種類の運用 モードを設定できます。

- モード1(昼間1) モード5(昼間2)
- モード2(夜間1)
  モード3(深夜1)
- モード6(夜間2)
   モード7(深夜2)
- ・モード4(休憩1) ・モード8(休憩2)

8種類のモードを、次のように1日に割り当てて利用します。ま た、曜日ごとに割り当てを変えて、スケジュールを組むことも できます。

| 7:    | 00 12  | 00 13  | 00 18  | 00 22  | 00     |
|-------|--------|--------|--------|--------|--------|
| 深夜    | 昼間     | 休憩     | 昼間     | 夜間     | 深夜     |
| E-ド3) | (モード1) | (モード4) | (モード1) | (モード2) | (モード3) |

運用モードを設定すると、モードごとに電話がかかってきたと きに鳴らす電話機や、外線発信ができる電話機などを切り替え ることができます。

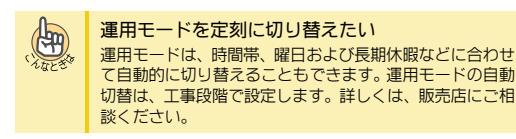

#### ▼ 運用モードの手動切替

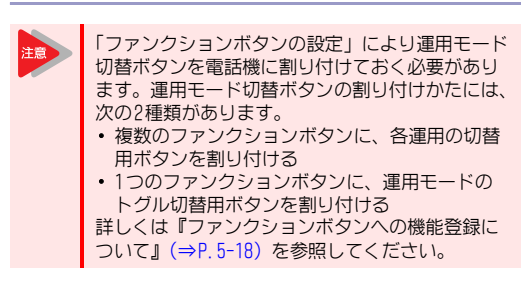

#### 《 特番を使うとき 》

- 1 受話器を上げる
- 2 🛞 (1)を押す \*01は、運用モード切替

の特番(初期値)です。

運用モード 状態

モードの番号を押す 運用モード 切替 モードの番号は、1~8の ל״₩-כ° 01 <11E> いずれかを押します。

4 受話器を戻す

これで、運用モードの切替ができました。

З

#### 《 運用モードごとの運用モード切替ボタンを使うとき 》

 
 1 設定したい運用モー ドが割り付けられて
 100
 (3ル> 100
 100
 (3ル> 100
 (3ル> 100
 (3ル> 100
 (3ル> 100
 (3ル> 100
 (3ル> 100
 (3ル> 100
 (3ル> 100
 (3ル> 100
 (3ル> 100
 (3ル> 100
 (3ル> 100
 (3ル> 100
 (3ル> 100
 (3ル> 100
 (3ル> 100
 (3ル> 100
 (3ル> 100
 (3ル> 100
 (3ル> 100
 (3ル> 100
 (3ル> 100
 (3ル> 100
 (3ル> 100
 (3ル> 100
 (3ル> 100
 (3ル> 100
 (3ル> 100
 (3ル> 100
 (3ル> 100
 (3ル> 100
 (3ル> 100
 (3ル> 100
 (3ル> 100
 (3ル> 100
 (3ル> 100
 (3ル> 100
 (3ル> 100
 (3ル> 100
 (3ル> 100
 (3ル> 100
 (3ル> 100
 (3ル> 100
 (3ル> 100
 (3ル> 100
 (3ル> 100
 (3ル> 100
 (3ル> 100
 (3ル> 100
 (3ル> 100
 (3ル> 100
 (3ル> 100
 (3ル> 100
 (3ル> 100
 (3ル> 100
 (3ル> 100
 (3ル> 100
 (3ル> 100
 (3ル> 100
 (3ル> 100
 (3ル> 100
 (3ル> 100
 (3ル)
 (3ル)
 (3ル)
 (3ル)
 (3ル)
 (3ル)
 (3ル)
 (3ル)
 (3ル)
 (3ル)
 (3ル)
 (3ル)
 (3ル)
 (3ル)
 (3ル)
 (3ル)
 (3ル)
 (3ル)
 (3ル)
 (3ル)
 (3ル)
 (3ル)
 (3ル)
 (3ル)
 (3ル)
 (3ル)
 (3ル)
 (3ル)
 (3ル)
 (3ル)
 (3ル)
 (3ル)
 (3ル)
 (3ル)
 (3ル)
 (3ル)
 (3ル)
 (3ル)
 (3ル)
 (3ル)
 (3ル)
 (3ル)
 (3ル)
 (3ル)
 (3ル)
 (3ル)
 (3ル)
 (3ル)
 (3ル)
 (3ル)
 (3ル)
 (3ル)
 (3ル)
 (3ル)
 (3ル)
 (3ル)
 (3ル)
 (3ル)
 (3ル)
 (3ル)
 (3ル)
 (3ル)
 (3ル)
 (3ル)
 (3ル)
 (3ル)
 (3ル)
 (3ル)
 (3ル)

#### これで、運用モードの切替ができました。

ほかの運用モード切替ボタンを押すと、運用モードが切り替わります(設定されていた運用モード切替ボタンが消灯します)。

#### 《 トグル切替の運用モード切替ボタンを使うとき 》

| 1 | □(運用モード<br>切替ボタン)を            | ▶ 100             |     |
|---|-------------------------------|-------------------|-----|
|   | <b>押す</b><br>運用モード切替ボタン       | <3%>              | 100 |
|   | を押すたびに、運用<br>モードが切り替わりま<br>す。 | <b>↓</b><br><۶۷۲> | 100 |

#### これで、運用モードの切替ができました。

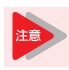

トグル切替が割り付けられている運用モード切替 ボタンのランプは、赤点灯しません。

# 保留音について

外線または内線通話を保留したとき、相手に流す保留音は、次のいずれかを設定できます。

- 00:無音
- 01:別れの曲
- 02:春
- 03:赤鼻のトナカイ
- 04:守ってあげたい
- 05:オリビアを聴きながら 06:イエローサブマリン
- 00:1エロー: 07:愛の讃歌
- 08:It's a small world
- 09 : Mickey Mouse March
- 10 : Runner
- 11: We wish you a Merry Christmas

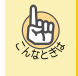

ほかの曲を使いたい 工事段階の設定が必要です。詳しくは、販売店にご相談く ださい。

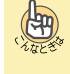

VRSメッセージを保留音として使用したい 工事段階の設定が必要です。詳しくは、販売店にご相談く ださい。

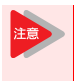

外部保留音を使用している場合は、保留音の曲目 変更はできません。工事段階の設定が必要です。 詳しくは、販売店にご相談ください。

| ▼          | 保留音の曲目を変                                                                       | 更する                                 |
|------------|--------------------------------------------------------------------------------|-------------------------------------|
| 1          | (スピーカ)を押す                                                                      |                                     |
| 2          | <ul> <li>※</li> <li>②</li> <li>を押す</li> <li>*02は、保留音曲目変更の特番(初期値)です。</li> </ul> | *02                                 |
| 3          | 保留音の番号を押す<br>上記の曲名の番号(00~<br>11)を押します。VRSメッ<br>セージを設定している場合<br>を押します。          | ト-ソ 001 設定<br>は、VRSメッセージ番号(001~100) |
| 4          | (スピーカ)を押す                                                                      |                                     |
| これ         |                                                                                | 変更できました。                            |
| 9          | ト部機器の制御に                                                                       | 2010                                |
| - 4        |                                                                                |                                     |
| <u> </u>   | )システムのリレーを使用                                                                   | 1し、外部機器の制御かできます。                    |
| ▼          | 汎用リレーのオン                                                                       | /オフを切り替える                           |
| <b>«</b> 1 | 時番を使うとき 》                                                                      |                                     |
| 1          | (ヱビーカ)を押す                                                                      |                                     |
| 2          | <ul> <li>⑧ ⑤ ⑦ を押す</li> <li>850は、汎用リレーのオン<br/>/オフの特番(初期値)<br/>です。</li> </ul>   | 汎用 リレー 制御<br>1-8:PGDADP、0:CCPU      |
| 3          | <b>リレー番号を押す</b><br>例 : リレー番号 1 を押し<br>たとき                                      | 汎用 リレー 01 オン<br>  リレー オン/<br>番号 オフ  |
| 4          | (スピーカ)を押す                                                                      |                                     |
| こオ         | 1で、汎用リレーのオ                                                                     | ン/オフが切り替わりました。                      |
| -          | 汎用リレーは、オンロのときに操作すると                                                            | のときに操作するとオフになり、オフ<br>オンになります。       |
| <b>«</b> 1 | 特殊ボタンを使うと                                                                      | き 》                                 |
| 1          | 特殊を押す                                                                          |                                     |
| 2          |                                                                                | 汎用 リレー 制御<br>1-8:PGDADP、0:CCPU      |
| 3          | <b>リレー番号を押す</b><br>現在のリレーの状態が表<br>示されます。<br>例: リレー番号 1 を押し                     | 状態表示<br>汎用 リレー 01 オフ                |

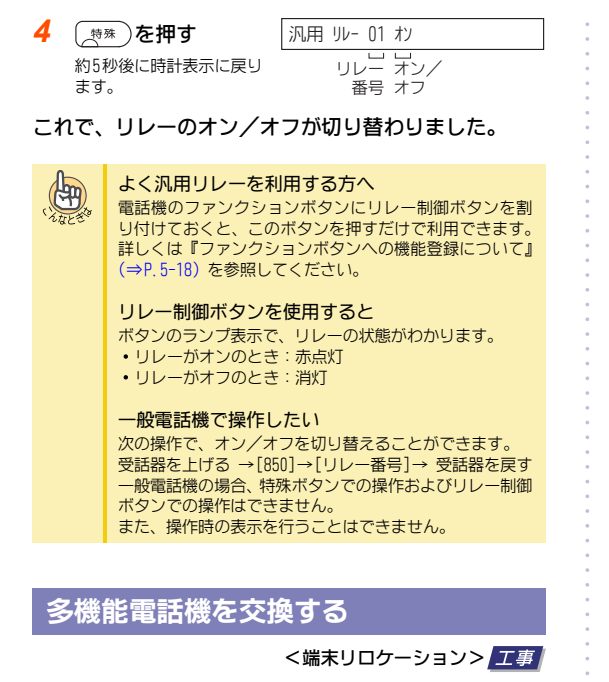

席替えなどの際、それまで使用していた電話機を、移動先でも 変わらず使用するための機能です。交換する2台の電話機を指 定すると、電話機に設定されていた内線番号などの設定も、移 動先でそのまま使用できます。

#### ▼ 交換のしかた

- 1 2台の電話機を交換する それぞれの内線番号を控えておいてください。
- 2 どちらかの電話機で、(ミーカ)を押す
- 3 端末リロケーション の特番を押す 特番は工事段階で設定し ますので、販売店にご確認ください。
- 交換する相手の内線
   番号を押す
   セット音が聞こえます。

| 電品機 ア ラ 文操<br>パ スワード 入力- | **** |
|--------------------------|------|
|                          |      |
| 電話機 データ 交換<br>Completed  |      |

- 6 スピーカ)を押す
- これで、電話機の交換ができました。

#### 夜間などの消費電力をおさえる

<パワーセーブ>

電話機を使用しない夜間などの時間帯にデジタル多機能電話 機など(ESIU収容端末)への給電を停止することで、消費電力 をおさえることができます。

#### ▼ 設定のしかた

- 1
   (パワーセーブ ボタン)を押す
   パ°ワ-セ-ブ、グリーフ。給電設定 パ°スワード?
- 2 パスワード (0000)を押す パワーセーブボタンが赤点灯します。
- 3 (スピーカ)を押す
- これで、パワーセーブが設定できました。

#### ▼ 解除のしかた

- 1 赤点灯中の (パワーセーブボタン)を押す パワーセーブボタンが消灯します。
- 2 (スピーカ)を押す

これで、パワーセーブが解除できました。

パワーセーブ設定時は、対象の電話機は使用できません。パワーセーブを設定/解除する電話機および緊急時に使用する可能性のある電話機は、パワーセーブの対象としないでください。
 全パワーセーブグループ対応のパワーセーブボタンのランプ表示は、全グループ(1~16)がパワーセーブ状態となった場合に消灯から赤点灯に、全グループ(1~16)がパワーセーブ解除となった場合に赤点灯から消灯に変化します。パワーセーブ設定と解除のグループが混在の場合、消灯または赤点灯の状態を保持します。

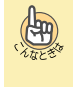

# 一般電話機から設定/解除したい 一般電話機および多機能電話機から \*51 + 給電停止 (1) / 給電開始(0) + パワーセーブグルーブ番号(00~

(1) / 給電開始(0) + パワーセーブグルーブ番号(00~ 16) + パスワード で設定/解除できます。詳しくは販売 店にお問い合わせください。

#### 運用モードと連動させたい

運用モードの切替とパワーセーブ設定を連動させること ができます。

さらに、自動運用モード切替と連動させ、あらかじめ設定 した時間にパワーセーブとすることができます。詳しくは 販売店にお問い合わせください。

# 停電したときは

停電すると、本システムのバッテリから電気が供給され、一定時間は電話を使用できます。ただし、バッテリが消耗すると、すべての電話が切れます。

なお、バッテリが消耗しても、停電用電話機であれば、電話を かけたり受けたりすることができます。システムに少なくとも 1台は、停電用電話機を設置することをおすすめします。

# システムの動作

<停電時/停電復旧時動作>

#### ▼ 停電したとき

停電したときの動作は、次のようになります。

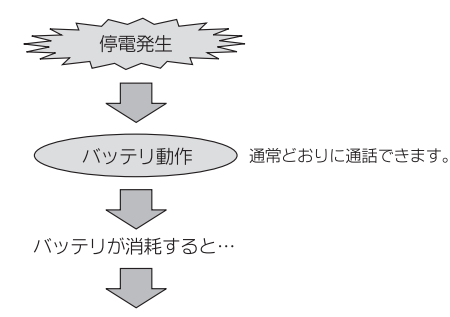

(すべての通話が切れる)停電用電話機だけ通話できます。

#### ▼ 動作保持時間について

<バックアップ時間>

停電したときに、主装置のバッテリで動作できる時間は、次の とおりです。

| バッテリ        | 動作保持時間                         |  |  |
|-------------|--------------------------------|--|--|
| 短時間<br>バッテリ | 最大約10分                         |  |  |
| 長時間<br>バッテリ | デジタル多機能電話機 64台以内のとき:<br>最大約3時間 |  |  |

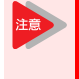

#### 動作保持時間は目安です

電話機の台数や使用状況、バッテリの使用年数など により、上記の時間より短くなることがあります。

#### 停電中の電話の使いかた

#### <停電時発着信>

停電中、バッテリが消耗すると、主装置が停止します。このと き、停電用電話機があると、一般家庭用の電話と同じように、局 からの給電で電話をかけたり受けたりすることができます。た だし、本システムの短縮ダイヤルなどの利用や、内線通話はで きません。

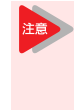

停電中に使えるのは、停電対応用のハンドセット が接続されている多機能電話機と一般電話機だけ です。なお、デジタルコードレス電話機で公衆網 での契約をしてある場合は、公衆モードに切り替 えると使用できます。

#### ▼ 停電中のかけかた

- 1 受話器を上げる
- 電話番号を押す
- 3 相手が出たら、通話する

#### ▼ 停電中の受けかた

- 1 外線から着信中
- 2 受話器を上げる
- 3 相手と通話する

#### 停電が復旧したとき

停電が復旧し、電気が供給されるようになると、主装置が自動 的に起動します。このとき、停電用電話機で通話していた場合 は、電話を切った時点で通常の状態に戻ります。 以降は、通常どおりの方法で通話することができます。

# 消耗品について (電池等)

本システムには、リサイクル可能な電池がいくつか使用されています。

システムの内蔵バッテリ
 ・小形シール鉛蓄電池
 ・システム内CPUのメモリバックアップ電池:ボタン型リチウム電池

システムの内蔵バッテリについて

<小形シール鉛蓄電池>

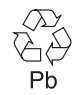

本システムの主装置には、小形シール鉛蓄電池を 使用しています。

小形シール鉛蓄電池は、リサイクル可能な貴重な資源です。交換後、不要になった小形シール鉛蓄電池および使用済み製品から取り外した小形シール鉛蓄電池のリサイクルに際しては、次の注意を守ってください。注意を守らないと、ショートによる発煙・発火の原因となります。

# ▼ リサイクル時のご注意

 ショートを防ぐために、端子にテープを貼るか、個別に袋に 入れるなどして絶縁してください。

•小形シール鉛蓄電池を分解しないでください。

#### ▼ 小形シール鉛蓄電池のお持ち込み先

NEC インフロンティア(株)修理受付窓口にお持ち込みください。

詳細は、NECインフロンティア(株)環境ホームページをご覧く ださい。

• ホームページアドレス

http://www.necinfrontia.co.jp/company/kankyo/ index.htm

# ▼ お問い合わせについて

• 製品、小形シール鉛蓄電池をご購入いただいた当社販売店

• NECインフロンティア株式会社 営業拠点

#### ▼ 電池交換について

小形シール鉛蓄電池の寿命は、使用状況によっても異なります。 下表を目安に定期的に交換を行ってください。

| システム<br>環境温度 | 25℃ | 25~30℃ | 30∼40℃ |
|--------------|-----|--------|--------|
| 蓄電池交換<br>時期  | 3年後 | 2年後    | 1年後    |

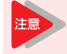

小形シール鉛蓄電池の取り出しは、製品をご購入 いただいた販売店にご依頼ください。

#### システム内CPUのメモリバックアップ 電池について

#### <ボタン型リチウム電池>

本システムの CPU には、ボタン型リチウム電池を使用しています。

• リチウム電池: 3V 220mAh

ボタン型リチウム電池は、リサイクル可能な貴重な資源です。 交換後、不要になったボタン型リチウム電池および使用済み製 品から外したボタン型リチウム電池のリサイクルに際しては、 次の注意を守って処理してください。注意を守らないと、 ショートによる発煙、発火の原因となります。

#### ▼ 廃棄時のご注意

- すべての → 極と → 極をセロハンテープなどで絶縁するか、 個別の袋に入れるなどして絶縁してください。
- 廃棄するときには地方自治体の条例に従って処理してください。詳しくは各地方自治体にお問い合わせください。
- ボタン型リチウム電池を分解しないでください。

#### ▼ 電池交換について

システム内 CPU のメモリバックアップに使用されているリチウ ム電池の寿命は、使用状況によっても異なりますが、約3年程度 です。定期的に交換を行ってください。

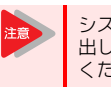

システム内CPUのメモリバックアップ電池の取り 出しは、製品をご購入いただいた販売店にご依頼 ください。

# 冷却ファンボックスについて

<19インチモジュール用冷却ファンボックス>

#### ▼ 冷却ファンボックスの交換について

19インチモジュールではシステム内の冷却のため、冷却ファン ボックスが取り付けられています。この冷却ファンボックスの 寿命は、使用状況によっても異なりますが、約4年程度です。定 期的に交換を行ってください。

#### ▼ 廃棄時のご注意

廃棄するときには地方自治体の条例に従って処理してください。詳しくは各地方自治体にお問い合わせください。

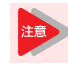

冷却ファンボックスの交換については、製品をご 購入いただいた販売店にご依頼ください。

# 困ったときは

本システムをご使用中に、いつもと違うことが起こったとき は、次のことを確認してみてください。それでも原因がわから ないときは、販売店にご連絡ください。

#### ▼ 電話機が使えない

| チェックポイント                                            | 対 処                                                                                     |
|-----------------------------------------------------|-----------------------------------------------------------------------------------------|
| 主装置の電源ランプは青点<br>灯になっていますか?                          | ランプが消灯しているとき<br>は、主装置の電源が切れて<br>います。このときは、電源<br>スイッチを押してすぐ放し<br>てください。                  |
| 主装置の電源コードはコン<br>セントにしっかり差し込ま<br>れていますか?             | 確実に差し込んでください。                                                                           |
| 表示器に待ち受け画面が出<br>ていますか?<br>電話機コードが確実に差し<br>込まれていますか? | 電話機コードのコネクタを<br>押し込んでみてください。<br>それでも表示が出ないとき<br>は、断線や電話機の故障が<br>考えられます。販売店にご<br>連絡ください。 |
| ボタンの上に、何かが載っ<br>ているときに操作しません<br>でしたか?               | ボタンが押された状態に<br>なっていると、正常に動作<br>しません。電話機の上には<br>何も載せないでください。                             |
| 受話器が浮いているときに<br>操作しませんでしたか?                         | 受話器が浮いていると、正<br>常に動作しません。受話器<br>をしっかり戻し、しばらく<br>待ってから操作し直してく<br>ださい。                    |

#### ▼ 受話器やスピーカから音が聞こえない

| チェックポイント                    | 対 処                                                  |  |
|-----------------------------|------------------------------------------------------|--|
| 受話器コードが抜けていま<br>せんか?        | 確実に差し込んでください。                                        |  |
| 受話器が浮いているときに<br>操作しませんでしたか? | 受話器が浮いていると、正常に動作しません。受話器をしっかり戻し、しばらく待ってから操作し直してください。 |  |

#### ▼ 着信音が鳴らない

| チェックポイント                 | 対 処                                                        |
|--------------------------|------------------------------------------------------------|
| システムが夜間モードに<br>なっていませんか? | 昼間モードのみ着信音が鳴<br>るように設定されている電<br>話機では、夜間モード中は<br>着信音が鳴りません。 |
| 着信音が鳴るように設定さ             | 着信音を鳴らすかどうかは、                                              |
| れた電話機ですか?                | 工事段階で設定します。                                                |
| 着信音量は正しく設定され             | 着信音量を「最小」にして                                               |
| ていますか?                   | いると、音が聞こえません。                                              |
| 着信拒否を設定していませ             | 着信拒否を設定していると、                                              |
| んか?                      | 着信音は鳴りません。                                                 |

#### ▼ ドアホンの着信音が鳴らない

| チェックポイント                   | 対 処                           |  |
|----------------------------|-------------------------------|--|
| 着信音量は正しく設定され<br>ていますか?     | 着信音量を「最小」にして<br>いると、音が聞こえません。 |  |
| ドアホンの着信音が鳴るように設定された電話機ですか? | 着信音を鳴らすかどうかは、<br>工事段階で設定します。  |  |

# ▼短縮ダイヤルやファンクションボタンの登録ができない

| チェックポイント              | 対 処                                                   |
|-----------------------|-------------------------------------------------------|
| 登録できる桁数ですか?           | 登録できるのは、最大24桁<br>までです。                                |
| 登録ができるように設定された電話機ですか? | 短縮ダイヤルやファンク<br>ションボタンの登録ができ<br>るかどうかは、工事段階で<br>設定します。 |

保証とアフターサービスについて

# 保証とアフターサービスについて

#### ▼ 保証書の記載内容ご確認と保存について

本製品には保証書を別途添付してあります。保証書はご購入いただいた販売店でお渡しいたしますので、所定事項記入および記載内容を ご確認いただき、大切に保管してください。

#### ▼ 保証期間について

保証期間は、ご購入日より1年間です。

#### ▼ 保証期間経過後の修理と「アフターサービスについて」(別紙)の保存について

- ・保証期間経過後の修理については、ご購入いただいた販売店、またはお近くのNECインフロンティア株式会社 営業拠点にご相談ください。
- 本製品には、「アフターサービスについて」(別紙)を添付してあります。大切に保管してください。

#### ▼ 修理を依頼されるときは

本システムの動作がおかしいときは、この取扱説明書をもう一度ご覧になってお調べください。簡単な調整で直ることがあります。それ でも動作が直らないときには、ご購入いただいた販売店にご相談ください。

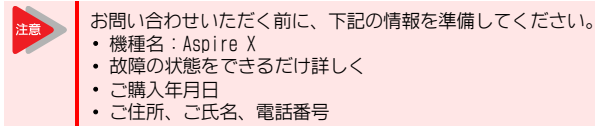

#### ▼ 消耗品について

消耗品は、保証期間内でも有償とさせていただきます。お買い求めの際は、ご購入いただいた販売店にご相談ください。

#### ▼ 商品廃棄について

本製品を廃棄するときには地方自治体の条例に従って処理してください。詳しくは各地方自治体にお問い合わせください。

# おもな仕様

#### 2010年7月現在の最新仕様を記載しています。

| 項目              |         | 仕様                                                                                                    | 備考             |  |
|-----------------|---------|----------------------------------------------------------------------------------------------------|----------------|--|
| 通話路             |         | PCM時分割一段スイッチ                                                                                                    |                |  |
| プロセッサ           |         | 32bitマイクロプロセッサ                                                                                                    |                |  |
| 中継方式            |         | <ol> <li>         ① 中継台方式(DSSコンソール)         ② 分散応答         ③ 追加ダイヤルイン方式         ④ 直結式応答方式         ⑤ NTTダイヤルイン方式         ⑥ 個別着信方式     </li> </ol> |                |  |
| 配線方式            |         | DT300シリーズ:2芯 スター接続(RJ-61ケーブル集中配線方式)<br>DT700シリーズ:LAN接続                                                                                           |                |  |
| 使用電源            |         | $AC100 \pm 10V (50/60Hz)$                                                                                                    |                |  |
| 選択信号種別          |         | DP (10pps、20pps)、PB                                                                                                    |                |  |
| 消費電力            | 待機時     | 96W/架                                                                                                    |                |  |
|                 | 最大      | 130W/架                                                                                                    |                |  |
| DP信号            | インパルス速度 | 10 ± 0.8pps/20 ± 1.6pps                                                                                                    |                |  |
|                 | メーク率    | 33 ± 3%                                                                                                    |                |  |
|                 | ミニマムポーズ | 600ms以上(10pps)/450ms以上(20pps)                                                                                                    |                |  |
| PB信号            | 信号周波数   | 低群:697Hz、770Hz、852Hz、941Hz<br>高群:1209Hz、1336Hz、1477Hz                                                                                            |                |  |
|                 | 周波数偏差   | ±1.5%以内                                                                                                    |                |  |
|                 | 送出レベル   | 低群:-16.5~-6.5dBm<br>高群:-16.0~-6.0dBm                                                                                                    | 20mAのとき        |  |
|                 | 送出時間    | 50ms以上                                                                                                    |                |  |
|                 | ミニマムポーズ | 30ms以上                                                                                                    |                |  |
|                 | 周期      | 120ms以上                                                                                                    |                |  |
| 直流回路の抵抗         |         | 通電時:50~300Ω、停電時:400Ω ※1                                                                                                    | 回路が閉           |  |
| PB信号送出中の静電容量    |         | 3µF以下                                                                                                    |                |  |
| 直流回路の絶縁抵抗       |         | 1MΩ以上(直流回路の両線間)<br>1MΩ以上(直流回路と大地間)<br>1MΩ以上(直流回路と他の電気通信回線間)                                                                                      | 回路が閉<br>DC250V |  |
| 呼出信号受信中のインピーダンス |         | 2KQ以上                                                                                                    | 75V 16Hz       |  |
| 呼出信号受信中の静電      |         | 3µF以下                                                                                                    |                |  |
| 特性インピーダンス       |         | 600Ω                                                                                                    |                |  |
| 漏話減衰量           |         | 70dB以上                                                                                                    | 1.5kHz         |  |
| 使用周囲温度/湿度       |         | 0~40℃/10~90%HH(結露のないこと)                                                                                                    |                |  |

# ■基本モジュール/拡張モジュールの場合

|                        | システム構成          |                 |       |                     |
|------------------------|-----------------|-----------------|-------|---------------------|
| 項目                     | 基本モジュール         | 基本+拡張<br>モジュール  | 最大構成時 | 備考                  |
| スロット数(ユニバーサルス<br>ロット)  | 3               | 6               | 24    |                     |
| 使用電源数                  | 1               | 1               | 4     | 基本モジュール1台に<br>つき1電源 |
| 外形寸法(主装置)<br>₩×D×H[mm] | 220 × 369 × 115 | 430 × 369 × 115 | _     |                     |
| 質量(主装置)[kg]            | 約2.2            | 約3.7            | 約13   |                     |
| 主装置外装色                 | ライト・ミスト・ホワイト    |                 |       |                     |

# ■19インチモジュールの場合

| 百口                     | システム構成         |                 |  |
|------------------------|----------------|-----------------|--|
| 現日                     | 1架             | 最大構成            |  |
| スロット数(ユニバーサルス<br>ロット)  | 6              | 24              |  |
| 使用電源数                  | 1              | 4               |  |
| 外形寸法(主装置)<br>₩×D×H[mm] | 430 × 401 × 88 | 430 × 401 × 361 |  |
| 質量(主装置)[kg]            | 約8.2           | 約34             |  |
| 主装置外装色                 | ライト・ミスト・ホワイト   |                 |  |

# ユーザープログラミング

0

| ユーザープログラミングについて | 6-2 |
|-----------------|-----|
| ユーザープログラミングの操作  | 6-5 |
| 設定メニュー一覧        | 6-8 |

ユーザープログラミングについて

# ユーザープログラミングについて

### ユーザープログラミングの概要

ユーザープログラミングでは、システムを運用するための基本 設定や電話機ごとの各種設定、着信転送の設定/解除などを、 パソコンのインターネットブラウザ(Internet Explorerなど) を利用して行うことができます。

ユーザープログラミングのログインレベルは、次の2つのレベ ルがあります。

- ・UA(ユーザープログラミング1):管理者レベル システム管理者専用のログインレベルです。UAレベル用の ユーザー名(初期値:USER1)とパスワード(初期値: 1111)を使ってログインし、システムの各種設定を行うこ とができます。
- UB (ユーザープログラミング2):電話機使用者レベル 電話機ごとのログインレベルです。内線番号とパスワード (初期値:1111)を使ってログインし、電話機ごとの設定を 行うことができます。

#### ご使用上の注意

ユーザープログラミングは、システムの運用形態を含めて設定 することができます。設定方法および設定可能な範囲は、ご利 用中のシステムの構成や設定内容によって異なります。ユー ザープログラミングを使用する際は、販売店の指導のもとでご 利用ください。詳しくは、販売店にご相談ください。

### パソコンの動作環境

ユーザーブログラミングにアクセスできるパソコンの動作条件は、次のとおりです。必ず動作条件にあったパソコンをご使用ください。

| 項目   | 動作条件                                            |  |
|------|-------------------------------------------------|--|
| OS   | Microsoft <sup>®</sup> Windows XP / Vista / 7搭載 |  |
| CPU  | WindowsまたはInternet Explorerの使用条件<br>に従ってください。   |  |
| メモリ  |                                                 |  |
| ブラウザ | Internet Explorer 6.0 / 7.0 / 8.0               |  |
| モニタ  | SVGA(最低:800×600ピクセル、推奨:1024<br>×768ピクセル以上)      |  |
| その他  | マウス、LAN接続ポート(RJ-45)                             |  |

#### 機器の構成

CCPUユニットのETHERNETコネクタ (RJ-45) およびパソコンの LAN接続ポート (RJ-45) に、HUB (ハブ) からのLANストレー トケーブルを接続します。HUBに接続されている最大4台のパ ソコンを使って、ユーザープログラミングにログインするこ とができます。

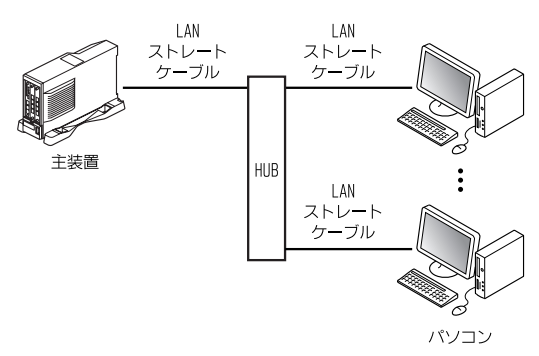

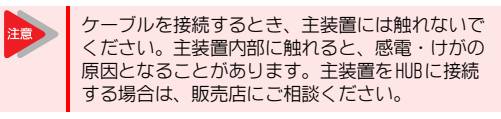

# LANとインターネットブラウザの設定

ユーザープログラミングにアクセスする前に、LAN ネットワークの接続設定とインターネットブラウザの設定を行います。

#### ▼ LANの設定

 Windowsのタスクバーで[スタート]→[コント ロールパネル]を順にクリックし、[ネットワーク と共有センター]アイコンをダブルクリックする 【ネットワークと共有センター】画面が表示されます。

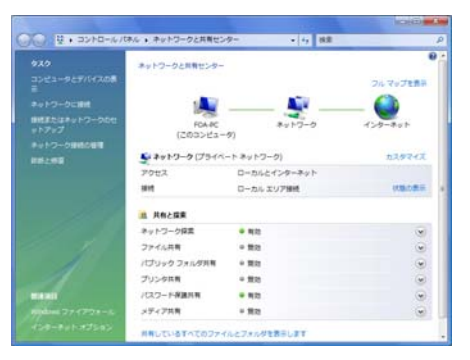

ユーザープログラミングについて

2 "ローカルエリア接続"欄の"状態の表示"をクリックする

【ローカル エリア接続の状態】 画面が表示されます。

| 🔋 ローカル エリア接続                                                                    | の状態                   | ×               |
|---------------------------------------------------------------------------------|-----------------------|-----------------|
| 全校                                                                              |                       |                 |
| 接线                                                                              |                       |                 |
| IPv4 接続                                                                         |                       | インターネット         |
| IP\6 接続:                                                                        |                       | 限定              |
| メディアの状態                                                                         |                       | 有効              |
| MID                                                                             |                       | 01/32/21        |
| XEOC:                                                                           |                       | тоото мере      |
| I¥##(E)                                                                         |                       |                 |
|                                                                                 |                       |                 |
| MATER .                                                                         |                       |                 |
|                                                                                 | 386a — 💐 -            |                 |
| パケット・                                                                           | 3,224                 | 2,696           |
| ()<br>()<br>()<br>()<br>()<br>()<br>()<br>()<br>()<br>()<br>()<br>()<br>()<br>( | ●無効にする(()) [ 18第5(()) |                 |
|                                                                                 |                       | 間しる( <u>c</u> ) |

- 3 [プロパティ(P)] ボタンをクリックする 【ユーザー アカウント制御】画面が表示されます。
- 【 [続行 (<u>C</u>)] ボタンをクリックする 【ローカル エリア接続のプロパティ】画面が表示されます。 ※ "接続の方法" 欄に表示される内容は、パソコンによって異な ります。

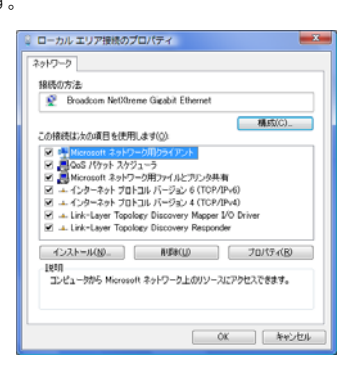

5 "この接続は次の項目を使用します(①)"欄の"イン ターネット プロトコル バージョン 4(TCP/IPv4)" をクリックし、[プロパティ(<u>R</u>)]ボタンをクリック する

【インターネット プロトコル バージョン 4(TCP/IPv4)のプロパ ティ】画面が表示されます。

| インターネット プロトコル バージョン 4 (TCP/IPv4)のプロパティ 🛛 💷 🎫                         |                                                                                                    |  |  |
|----------------------------------------------------------------------|----------------------------------------------------------------------------------------------------|--|--|
| 全校                                                                   |                                                                                                    |  |  |
| ネットワークでこの機能がサポートされている場合<br>ことができます。サポートされていない場合は、ネッ<br>定を聞い合わせてください。 | ネットワークでこの機能がサポートされている場合は、PP 設定を自動がに取得する<br>ことができます。サポートされていない場合は、ネットワーク通道場に進むな PP 設<br>定を聞い合わせていたい。 |  |  |
|                                                                      |                                                                                                    |  |  |
| R / T P/OW                                                           |                                                                                                    |  |  |
| ② DNS サーバーのアドレスを自動的に取得す<br>つごわり DNS サーバーのアドレスを自動的に取得す                | 12(B)                                                                                               |  |  |
| 優先 DNS サーバー(E):                                                      |                                                                                                    |  |  |
| 代替 DNS サーバー(A):                                                      |                                                                                                    |  |  |
|                                                                      | IIIABIRTE(V).                                                                                       |  |  |
|                                                                      |                                                                                                    |  |  |
|                                                                      |                                                                                                    |  |  |
|                                                                      | OK Anoth                                                                                            |  |  |

- 6 ネットワークにDHCPサーバがあるかどうかによって、次のことを確認する
  - ネットワークにDHCPサーバがある場合
     "IPアドレスを自動的に取得する"が選択されていることを確認 してください。
  - ネットワークにDHCPサーバがない場合

"次のIPアドレスを使う"を選択し、IPアドレスとサブネット マスクを入力する。

入力するIPアドレス、サブネットマスクは、システム管理者に 確認してください。

| 20  | システムを導入時のIP                                                                                                    | アドレスで運用する場合は、                                                                   |
|-----|----------------------------------------------------------------------------------------------------|---------------------------------------------------------------------------------|
| 120 | 次のように設定します。                                                                                                    | ,                                                                               |
|     | <ul> <li>IPアドレス :1</li> </ul>                                                                                                    | 92. 168. 0. 11                                                                  |
|     | <ul> <li>サブネットマスク:2</li> </ul>                                                                                                    | 255, 255, 255, 0                                                                |
|     | IPアドレスを決めると                                                                                                    | きは、システム内の機器と IP                                                                 |
|     | アドレスと重複しない                                                                                                    | とうに注音してください。                                                                    |
|     | ノーレスに主接しない。                                                                                                    |                                                                                 |
|     | インターネット プロトコル バーモ                                                                                                    | a>4(TCP/IP-4)のプロパティ 2                                                           |
|     |                                                                                                    |                                                                                 |
|     | 全校                                                                                                    |                                                                                 |
|     | ネットワークでこの機能がサポートされ<br>きます。サポートされていない場合は                                                                                                    | にいる場合は、P 設定を自動的に取得することがで<br>、ネットワーク破壊者に通われた P 設定を信い会わせ                          |
|     | CCER.                                                                                                    |                                                                                 |
|     | ① P 781,25点前約2:取得す)                                                                                                    | 10                                                                              |
|     | C = / POLES BO ACTUTY                                                                                                    | p(Q)                                                                            |
|     | <ul><li>() 次の IP アドレスを使う(5)</li></ul>                                                                                                    | ×0                                                                              |
|     | <ul> <li>         ・</li></ul>                                                                                                    | 192 . 160 . 0 . 11                                                              |
|     | <ul> <li>※ 次の P アドレスを使う(な)</li> <li>P アドレス():</li> <li>サブネット マスク():</li> </ul>                                                                                                    | 192 . 160 . 0 . 11<br>255 . 255 . 255 . 0                                       |
|     |                                                                                                    | 192 . 160 . 0 . 11<br>255 . 255 . 255 . 0                                       |
|     | ● 法か P アドレスを使える)<br>P アドレス(D,<br>サブネットマスク(D)<br>デフォルト ゲードウェイ(D)<br>● DNS サーバーのアドレスを自然                                                                                                    | 192 . 160 . 0 . 11<br>255 . 255 . 255 . 0<br>                                   |
|     | <ul> <li>● たの DVS サンドしスを見る。</li> <li>● アドレス(E)</li> <li>● アドレス(E)</li> <li>● アドレス(E)</li> <li>● アドレス(E)</li> <li>● DVS サードン=(*(D))</li> <li>● DVS サーバーのアドレスを目着</li> <li>● DVS DVS サーバーのアドレス</li> </ul>                                                                                                    | 192 . 160 . 0 . 11<br>255 . 255 . 255 . 0<br><br>M31.70(#350)<br>80%20          |
|     | <ul> <li>● ため B アドレス(E)</li> <li>● ため B アドレス(E)</li> <li>● アドレス(E)</li> <li>● アドレス(D)</li> <li>● アナルト マートウェイ(Q)</li> <li>● ONS サーバーのアドレスを目的</li> <li>● ため DNS サーバー(**)</li> <li>● QE ONS サーバー(**)</li> </ul>                                                                                                    | 192 160 0 111<br>192 26 265 265 0<br>                                           |
|     |                                                                                                    | 192 . 100 . 0 . 11<br>255 . 255 . 255 . 0<br>M/L/DIP #54(D)<br>68(PXD)          |
|     | <ul> <li>⇒ ixb 9" 7Fi&gt;7469(5)</li> <li>9" 7Fi&gt;745</li> <li>9" 7545</li> <li>9" 7545</li> <li< th=""><th>192 160 0 111<br/>255 255 25 0<br/>M/3/D0##5/D</th></li<></ul> | 192 160 0 111<br>255 255 25 0<br>M/3/D0##5/D                                    |
|     | <ul> <li>⇒ 大力 学 アドレスを使べる)</li> <li>サ アドレスト</li> <li>サ アドレスト</li> <li>サ アドレスト</li> <li>サ アドレスト</li> <li>サ アドレスト</li> <li>マ アル・カアドレスト</li> <li>マ アル・カアドレスト</li> <li>マ アル・カアドレスト</li> <li>マ アル・カアドレスト</li> <li>マ アル・カアドレスト</li> <li>マ アル・カアドレスト</li> <li>マ アル・カアドレスト</li> <li>マ アル・カアドレスト</li> <li>マ アル・カアドレスト</li> <li>マ アル・カアドレスト</li> <li>マ アル・カアドレスト</li> <li>マ アル・カアドレスト</li> <li>マ アル・カアドレスト</li> <li>マ アル・カア・マーク</li> <li>マ マ アル・カア・マーク</li> <li>マ マ アル・マーク</li> <li>マ マ アル・マ アル・マーク</li> <li>マ アル・マ アル・マーク</li> <li>マ アル・マ アル・マ アル・マ アル・マ アル・マ アル・マ アル・マ アル・</li></ul>                                                                                                    | 192 160 0 11<br>195 255 255 0<br>                                               |
|     | <ul> <li>⇒ 法か 学 アドレスを形式)</li> <li>サ アドレスを</li> <li>サ アドレスを</li> <li>サ アドレスを</li> <li>サ アドレスを</li> <li>サ アトンス</li> <li>サ アトンス</li> <li>サ アトンス</li> <li>サ アトンス</li> <li>ウ エム</li> <li>ウ エム</li> <li>ウ エム</li> <li>ウ エム</li> <li>マ エム</li> <li>マ</li></ul>                                                                                                    | 192 100 0 11<br>205 205 205 0<br>MULTINF FSLID<br>602XDF<br><br>ITrail/bit/(V). |

7 [OK] ボタンを2回クリックする

これで、LANの設定ができました。

#### ▼ インターネットブラウザの設定

アクティブスクリプトおよびCookieの使用許可を設定します。 ここでは、Internet Explorer 7.xの場合を例に説明していま す。ほかのインターネットブラウザを使用しているときは設 定方法が異なりますので、ご使用のインターネットブラウザ のマニュアルなどを参照してください。

- Internet Explorerで [ツール] → [インターネットオプション] を順にクリックする (インターネットオブション] 画面が表示されます。
- 2 「セキュリティ」タブをクリックする
- 3 [レベルのカスタマイズ] ボタンをクリックする 【セキュリティ設定】画面が表示されます。
- 4 スクリプト部にある「アクティブスクリプト」を 「有効にする」に設定して[OK]ボタンをクリック する 【インターネット オブション】画面に戻ります。

5 「プライバシー」タブをクリックする

- 6 [詳細設定] ボタンをクリックする
   【プライバシー設定の詳細】 画面が表示されます。
- 7「自動 Cookie 処理を上書きする」欄→「常に セッション Cookie を許可する」欄を順にチェッ クして [OK] ボタンをクリックする 【インターネット オブション】画面に戻ります。
- 8 [OK] ボタンをクリックして【インターネット オ プション】画面を閉じる
- これで、インターネットブラウザの設定ができました。

ユーザープログラミングについて

ユーザープログラミングの操作

# ユーザープログラミングの操作

#### 操作上の注意点

 インターネットブラウザのツールバーまたはステータス バー操作

ユーザープログラミングのすべての操作は、画面上に表示されるアイコンを使用してください。インターネットブラウザのツールバーやステータスパーを使用すると、ユーザープログラミングが正しく動作しなくなります。正しく動作しなくなった場合は、いったんログアウトしたあと、ログインし直してください。

#### ● ログアウト操作

ユーザープログラミングを終了する場合は、必ずログアウト 操作を行ってください。ログアウト操作を行わずにインター ネットブラウザを閉じると、設定テータの一部またはすべて が消えてしまうことがあります。ログアウト操作について は、『ログアウト』(⇒P.6-7)を参照してください。

強制ログアウト動作

ログイン中に操作しない状態が15分経過すると、強制的に ログアウトされます。なお、ログアウト前のデータはシステ ムに保存されます。強制ログアウト後も最後に表示していた 画面が保持されますが、画面を操作すると【ログイン】画面 に戻ります。

- 電話機設定制限
  - UBレベルでのログイン、またはUAレベルでの電話機詳細設 定による電話機の個別設定は、電話機ごとに1台のパソコ ンからのみ操作できます。
  - 同じ電話機の設定を同時に2台以上のパソコンから行うことはできません。
  - 該当電話機が使用中の場合は、設定画面を表示することができません。
  - "他のユーザがログインしているか電話機が使用中である ため、内線: XXX' はデータを変更することができません"と 表示された場合は、該当電話機が待ち受け状態になるか、 ほかのパソコンからのプログラミングが終了するまでお 待ちください。
  - ユーザーブログラミングで各電話機の詳細設定中は、該当電話機の表示器に"ユーザプログラミングモード"と表示され、電話機が使用できない状態になります。

#### おもなアイコン

ユーザープログラミングの画面上には、下記のようなアイコン やボタンが表示されます。

#### ▼ 共通アイコン

| アイコン                 | 機能             | 用途                                                          |
|----------------------|----------------|-------------------------------------------------------------|
| <mark>2</mark><br>登録 | 登録             | 設定中のデータを登録するとき<br>にクリックします。画面は、現<br>在のページが保持されます。           |
| <b>愛</b><br>更新       | 更新             | 画面を更新します。作業中で未<br>登録のデータは取り消されま<br>す。                       |
| <b>ति</b><br>⊼−4     | 【ホーム】画面<br>に戻る | 【ホーム】画面に戻るときにク<br>リックします。登録中のデータ<br>がある場合は、確認画面が表示<br>されます。 |

#### ▼ 個別アイコン

個別アイコンをクリックすると、画面が切り替わります。 画面が切り替わるとき、その時点の設定内容は自動的に登録さ れます。

| アイコン       |   | 機能                                            | 用途                                                                |
|------------|---|-----------------------------------------------|-------------------------------------------------------------------|
| <b>↓</b> ↓ | Q | ジャンプ                                          | 左側の枠内で指定した範<br>囲の設定画面を表示する<br>ときにクリックします。                         |
|            | A | ページ アップ                                       | 表示されている設定範囲<br>の次の設定範囲を表示す<br>るときにクリックします。                        |
|            | 4 | ページ ダウン                                       | 表示されている設定範囲<br>の前の設定範囲を表示す<br>るときにクリックします。                        |
| *          |   | 【電話機詳細設<br>定】画面また<br>は【共通短縮<br>詳細設定】画<br>面を表示 | 左側の枠内に表示されて<br>いる内線番号または共通<br>短縮番号の詳細設定画面<br>を表示するときにクリッ<br>クします。 |

#### ▼ 特殊アイコン

ユーザープログラミングの【ホーム】画面上に表示されるアイ コンです。

| アイコン                | 機能             | 用途                                                |
|---------------------|----------------|---------------------------------------------------|
| ログアウト               | ログアウト          | ユーザーブログラミングを終了<br>するときにクリックします。<br>【ログイン】画面に戻ります。 |
|                     | 【コピー】画面<br>を表示 | 電話機データの【コピー】画面<br>を表示するときにクリックしま<br>す。            |
| <b>?</b><br>~ມປ     | 【ヘルプ】画面<br>を表示 | ユーザーブログラミングの【ヘ<br>ルプ】画面を表示するときにク<br>リックします。       |
| VRSファイル             | リンク            | 【VRSファイルのアップロード<br>/ダウンロード】画面にリンク<br>します。         |
| く<br>VMファイル<br>(内線) | リンク            | 【WJファイルのアップロード/<br>ダウンロード(内線)】画面に<br>リンクします。      |
| マクトレールボック<br>ス)     | リンク            | 【WIファイルのアップロード/<br>ダウンロード(メールボック<br>ス)】画面にリンクします。 |

ユーザープログラミングの操作

# ログイン/ログアウト

ユーザープログラミングへのログイン方法、およびユーザープ ログラミングからのログアウト方法は、下記のとおりです。

### ▼ ログイン

Aspire X内部のリモートメンテナンスサーバに、インターネッ トブラウザを使用してアクセスします。

1 インターネットブラウザを起動する

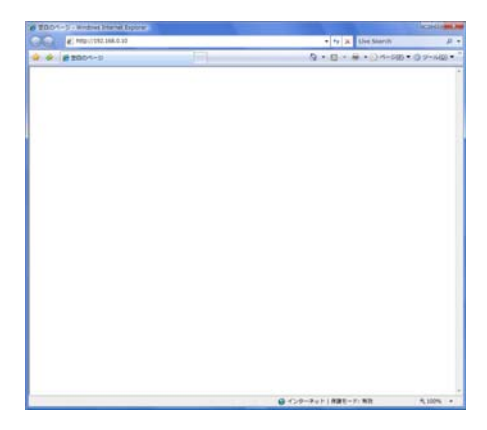

2 アドレス欄に「http://192.168.0.10」を入力し [Enter] キーを押す

しばらくすると、リモートメンテナンスサーバに接続されます。 【ネットワークと共有センター】画面が表示されます。接続が完 了すると、ユーザープログラミングの【ログイン】画面が表示さ わます.

※「http://192.168.0.10」は、接続されているネットワークの状況によって異なる場合があります。詳しくは、販売店にご確認ください。

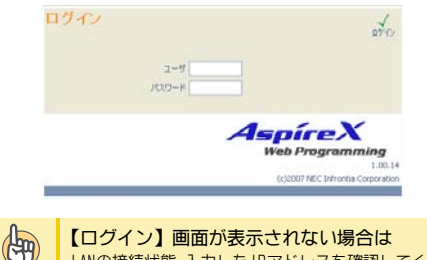

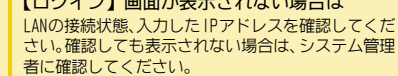

3 ユーザー名、パスワードを入力する ユーザー名は、半角大文字で入力してください。ユーザー名とパ スワードの初期値は、次のとおりです。詳しくは、販売店にご確 認ください。

| ユーザーレベル           | ユーザー名  | パスワード |
|-------------------|--------|-------|
| UA (ユーザープログラミング1) | USER1  | 1111  |
| UB (ユーザープログラミング2) | "内線番号" | 1111  |

例1:UAレベルでログインする場合 ・「ユーザ」欄 :USER1(UAレベルのユーザ名を入力) ・「バスワード」欄:1111 (UAレベルのパスワードを入力)

例2: UBレベルでログインする場合(内線101の電話機) ・「ユーザ」欄: 101(内線番号を入力) •「パスワード」欄:1111(内線番号のパスワードを入力)

#### 1 いい (Login) をクリック、または [Enter] キー を押す

ログインが完了すると、ユーザーレベルに応じて、次のいずれか の画面が表示されます。

・UAレベルでログインした場合

| lettings                                                                                                    | プログラミング                                                                                                    |
|----------------------------------------------------------------------------------------------------|----------------------------------------------------------------------------------------------------|
| ○時計力しが一部室<br>○時間を留作の前着部<br>○自動通常モーの間接定<br>○日はふーダーの開催<br>○アールポークス単常用型<br>○アールポースの単常用型<br>○アールポース単常用型<br>○アールポース単常用型                                                                                                    | 1 <b>6</b>                                                                                                    |
| シアモノアシビールのは<br>の利益・米目の代表の増加(加)目前<br>の利益・ドルデージント和目前<br>の加二シノールの代示/他的<br>くアナボールの考示/他的<br>にのごうかい/パーン目前<br>のにごうかい/パーン目前<br>のにのごうかい/パーン目前<br>のにのごうかい/一ジリビーン目前<br>のにのごうかい/一ジリビーン目前<br>のにのごうかい/一ジリビーン目前<br>のにのごうかい/一ジリビーン目前<br>のにのごうかい/一ジリビーン目前<br>のにのごうかい/一ジリビーン目前<br>のにのごうかい/一ジリビーン目前<br>のにのごうかい/一ジリビーン目前<br>のにのごうかい/一ジリビーン目前<br>のにのごうかい/一ジリビーン目前<br>のにのごうかい/一ジリビーン目前<br>のにのごうかい/一ジリビーン目前<br>のにのごうかい/一ジリビーン目前<br>のにの一切(の)の(の)の(の)の(の)の(の)の(の)の(の)の(の)の(の)<br>の(の)の(の) | 00000<br>00000-06<br>0000-06<br>000-06<br>000-000<br>000-000<br>000-000<br>000-000<br>000-000<br>000-000<br>000-000<br>000-0 |

#### ・IBレベルでログインした場合

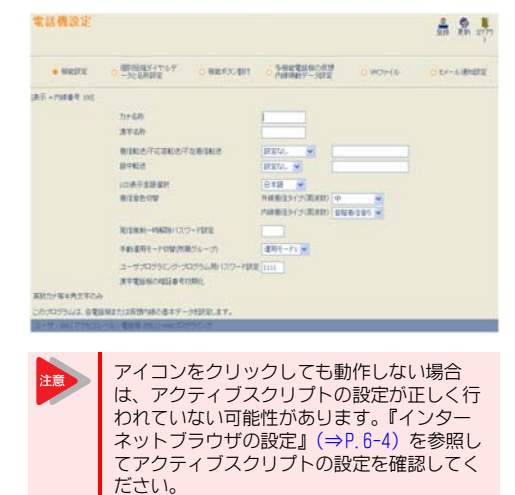

6 - 6

## ▼ ログアウト

ユーザープログラミングからは、次の手順でログアウトするこ とができます。

1 (ログアウト)をクリックする

・UAレベルでログインしている場合:【ホーム】画面右下
 ・UBレベルでログインしている場合:画面右上
 【ログイン】画面に戻ります。

- 2 【ログイン】画面に戻ったことを確認したあと、イン ターネットブラウザを閉じる
  - データ設定後は、必ずログアウト操作を行って ください。ログアウト操作を行わずにインター ネットブラウザを終了すると、設定データの一 部または全てが消えてしまう場合があります。
     ログイン中に操作しない状態が15分経過する
    - と、強制的にログアウトされます。なお、ログ アウト前のデータはシステムに保存されます。 強制ログアウト後も最後に表示していた画面が 保持されますが、画面を操作すると【ログイン】 画面に戻ります。

#### 設定範囲の選択

各種設定画面は、設定範囲選択部や設定部などで構成されています。ここでは【ドアホン鳴動電話機設定】画面を例に、設定範囲選択部の操作方法について説明します。

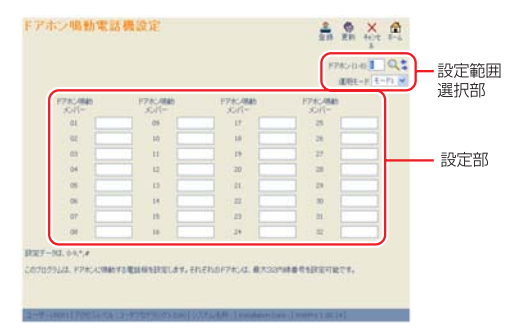

- ◆ドアホン番号選択部 ドアホン (1-8) 1 ○、 設定範囲選択部の上側にあります。
  - ドアホン番号を指定して設定画面を表示する場合 入力欄に設定したいドアホン番号を入力して (ジャンプ)をクリックすると、画面が切り替わります。
  - ・ドアホン番号順に設定画面を表示する場合
     > (ページ アップ)または < (ページ ダウン)をクリッ クすると、設定画面が順番に切り替わります。入力欄の番 号も、表示されている画面に合わせて自動的に切り替わり ます。
- ◆ 運用モード選択部 運用モードモード1 → 設定範囲選択部の下側にあります。
   [▼]をクリックしてプルダウンメニューを開き、設定する運 用モード(1~8)を選択します。

ユーザープログラミングの操作

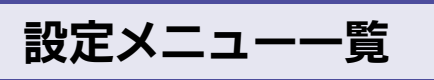

各ユーザーレベルの画面に表示されるメニューについて説明 しています。

### UAレベルの設定メニュー

### ▼【ホーム】画面

| 項目名                           | 動作  | 設定概要/リンク先                                   |
|-------------------------------|-----|---------------------------------------------|
| 時計カレンダー<br>設定                 | リンク | 【時計カレンダー設定】画面へ                              |
| 内部保留音の曲<br>目選択                | リンク | 【内部保留音の曲目選択】 画面<br>へ                        |
| 自動運用モード<br>切替設定               | リンク | 【自動運用モード切替設定】画<br>面へ                        |
| DISAユーザー ID<br>設定             | リンク | 【DISAユーザー ID設定】画面へ                          |
| メールボックス<br>番号設定               | リンク | 【メールボックス番号設定】画<br>面へ                        |
| Eメール通知設定                      | リンク | 【Eメール通知設定】画面へ                               |
| テキストメッ<br>セージ設定               | リンク | 【テキストメッセージ設定】画<br>面へ                        |
| 外線一般着信時の<br>鳴動電話機設定           | リンク | 【外線一般着信時の鳴動電話機<br>設定】画面へ                    |
| 短縮ダイヤルデー<br>タと名称設定            | リンク | 【短縮ダイヤルデータと名称設<br>定】画面へ                     |
| 手動運用モード<br>設定                 | リンク | 【手動運用モード設定】画面へ                              |
| DSSコンソールの<br>ボタン登録            | リンク | 【DSS コンソールのボタン登録】<br>画面へ                    |
| ドアホン鳴動電<br>話機の設定              | リンク | 【ドアホン鳴動電話機設定】画<br>面へ                        |
| ACDスキルベース<br>設定               | リンク | 【ACDログインIDコード設定】<br>画面へ                     |
| KDDI内線Cメール<br>メッセージ設定         | リンク | 【KDDI内線Cメールメッセージ<br>設定】画面へ                  |
| KDDI内線Cメール<br>メッセージパ<br>ターン設定 | リンク | 【KDDI内線Cメールメッセージ<br>パターン設定】画面へ              |
| 電話機設定                         | リンク | 【電話機設定】画面へ                                  |
| 外線設定                          | リンク | 【外線設定】画面へ                                   |
| [コピー] ボタン                     | リンク | 【コピー】画面へ                                    |
| [VRSファイル]ボ<br>タン              | リンク | 【VRS ファイルのアップロード<br>/ダウンロード】画面へ             |
| [VM ファイル(内<br>線)] ボタン         | リンク | 【VM ファイルのアップロード/<br>ダウンロード (内線)】画面へ         |
| [VMファイル<br>(メールボック<br>ス)]ボタン  | リンク | 【WW ファイルのアップロード/<br>ダウンロード(メールボック<br>ス)】画面へ |
| [ヘルプ] ボタン                     | リンク | 工事者用 (Webプログラミング)<br>の【ヘルプ】画面を開きます。         |

| 項目名            | 動作      | 設定概要/リンク先                  |
|----------------|---------|----------------------------|
| [ログアウト]<br>ボタン | ዐク" ፖሳኑ | ユーザープログラミングから<br>ログアウトします。 |

#### ▼【時計カレンダー設定】画面

| 項目名           | 動作 | 設定概要/リンク先              |
|---------------|----|------------------------|
| 時計カレンダー<br>設定 | 設定 | 現在の年月日および時刻を設<br>定します。 |

#### ▼【内部保留音の曲目選択】画面

| 項目名              | 動作 | 設定概要/リンク先  |
|------------------|----|------------|
| 内部保留音の曲<br>目選択設定 | 設定 | 保留音を設定します。 |

#### ▼【自動運用モード切替設定】画面

相互リンクです。画面上部のリンクをクリックすると、各項目 の画面に切り替わります。

| 項目名                       | 動作 | 設定概要/リンク先                                                                                                    |
|---------------------------|----|----------------------------------------------------------------------------------------------------|
| 自動運用モード切<br>替の時間割設定       | 定  | 運用モードグループ番号(1~<br>32)ごと、時間割バターン(1~<br>~10)ごとに、時間割を設定<br>します。開始時間、終了時間、<br>設定した時間帯に適用する運<br>用モード<時間帯モード>番号<br>(1~8)を設定します。                            |
| 運用モードの週<br>間スケジュール<br>設定  | 設定 | 運用モードグループ番号(1~<br>32)ごとに、各曜日に適用す<br>る時間割パターン(1~10)を<br>設定します。併せて運用モー<br>ドグループ番号(1~32)ごと<br>に、各運用モード番号の状態<br>時にディスプレイ上に表示す<br>る文字<テキストデータ>を設<br>定します。 |
| 運用モードの特<br>定日スケジュー<br>ル設定 | 設定 | 運用モードグループ番号(1~<br>32)ごとに、祝祭日などの特定<br>日に適用する時間割パターン<br>(1~10)を設定します。設定が<br>ない(0)場合、運用モードの週<br>間スケジュール設定に従いま<br>す。                                     |

# ▼【DISAユーザー ID設定】画面

| 項目名               | 動作 | 設定概要/リンク先                          |
|-------------------|----|------------------------------------|
| DISAユーザー ID<br>設定 | 設定 | DISAユーザー ID<パスワード><br>(15種)を設定します。 |

# ▼【メールボックス番号設定】画面

| 項目名             | 動作 | 設定概要/リンク先                                                                             |
|-----------------|----|---------------------------------------------------------------------------------------|
| メールボックス<br>番号設定 | 設定 | ボイスメール(WUDBユニット)<br>のメッセージボックス番号<br>(ボイスメール:1~500)を指<br>定し、メールボックス番号と<br>パスワードを設定します。 |

#### ▼【Eメール通知設定】画面

メッセージボックス番号(001~500)ごとに次の設定を行います。

| 項目名          | 動作 | 設定概要/リンク先              |
|--------------|----|------------------------|
| Eメール通知設定     | 定  | Eメール通知の有無を設定しま<br>す。   |
| Eメールアドレス     | 設定 | Eメールの通知先を設定しま<br>す。    |
| 音声ファイル添<br>付 | 設定 | 音声ファイル添付の有無を設<br>定します。 |

#### ▼【テキストメッセージ設定】画面

| 項目名             | 動作 | 設定概要/リンク先                                       |
|-----------------|----|-------------------------------------------------|
| テキストメッ<br>セージ設定 | 設定 | テキストメッセージを設定し<br>たときに表示するメッセージ<br>(1~20)を設定します。 |

#### ▼【外線一般着信時の鳴動電話機設定】画面

| 項目名                 | 動作 | 設定概要/リンク先                                                                          |
|---------------------|----|------------------------------------------------------------------------------------|
| 外線一般着信時の<br>鳴動電話機設定 | 設定 | 着信グループ番号(1~100)<br>を指定し、外線から電話がか<br>かってきたときに着信音を鳴<br>らす電話機の内線番号(最大<br>32内線)を設定します。 |

#### ▼【短縮ダイヤルデータと名称設定】画面

| 項目名                | 動作 | 設定概要/リンク先                                                                                                    |
|--------------------|----|----------------------------------------------------------------------------------------------------|
| 短縮ダイヤルデー<br>タと名称設定 | 設定 | 短縮ダイヤルエリア(0~1999)<br>を指定し、ダイヤルテータおよ<br>び漢字名称(全角12文字)、カナ<br>名称(半角12文字)、発信者番号<br>識別着信、共通短縮付加情報表<br>示、ボイスメールアクセスの発<br>信者認証を設定します。 |

#### ▼【手動運用モード設定】画面

| 項目名           | 動作 | 設定概要/リンク先                                 |
|---------------|----|-------------------------------------------|
| 手動運用モード<br>設定 | 設定 | 各運用モードグループ(1~<br>32)の、運用モード状態を切<br>り替えます。 |

#### ▼【DSSコンソールのボタン登録】画面

| 項目名                | 動作 | 設定概要/リンク先                                                   |
|--------------------|----|-------------------------------------------------------------|
| DSSコンソールの<br>ボタン登録 | 設定 | DSSコンソール番号 (1~32) ご<br>とに、DSSコンソールボタン (1<br>~60) の機能を登録します。 |

#### ▼【ドアホン鳴動電話機設定】画面

| 項目名             | 動作 | 設定概要/リンク先                                                                                |
|-----------------|----|------------------------------------------------------------------------------------------|
| ドアホン鳴動電<br>話機設定 | 設定 | 各ドアホン番号 (1~8) の運<br>用モード (1~8) ごとに、ド<br>アホンからの呼び出しに応答<br>させるメンバーの内線番号<br>(最大32内線)を設定します。 |

#### ▼【ACDログインIDコード設定】画面

| 項目名                | 動作  | 設定概要/リンク先                                                          |
|--------------------|-----|--------------------------------------------------------------------|
| ACDログインID<br>コード設定 | 定   | ログインIDテーブル番号(1~<br>512)毎にログインIDコードと<br>スキルテーブル番号(1~512)<br>を設定します。 |
| テーブル設定             | リンク | 【ACDスキルテーブル設定】へ                                                    |

#### ◆【ACDスキルテーブル設定】

| 項目名               | 動作 | 設定概要/リンク先                                                                         |
|-------------------|----|-----------------------------------------------------------------------------------|
| ACD スキルテーブ<br>ル設定 | 設定 | スキルテーブル番号(1~<br>512)毎、ACDグループ番号<br>(1~64)毎にスキルレベル<br>(1~7)を設定します。<br>※スキルレベル1が最上位 |

#### ▼【KDDI内線Cメールメッセージ設定】画面

| 項目名     | 動作 | 設定概要/リンク先                                          |
|---------|----|----------------------------------------------------|
| メッセージ設定 | 設定 | 内線Cメール本文のメッセージ<br>内容を全角50文字または半角<br>100文字以内で設定します。 |

#### ▼【KDDI内線Cメールメッセージパターン設 定】画面

メッセージパターン番号(1~100)ごとに次の設定を行います。

| 項目名     | 動作 | 設定概要/リンク先                                                                                      |
|---------|----|------------------------------------------------------------------------------------------------|
| メッセージ番号 | 設定 | 携帯電話に送信する内線Cメー<br>ルのメッセージ番号(1~10)<br>を設定します。                                                   |
| 送信先     | 設定 | 内線Cメールを送信する宛先<br>(最大11桁のダイヤル)を設定<br>します。宛先は、KDDIビジネ<br>スコールダイレクトのアクセ<br>ス番号(事業所番号+内線番<br>号)です。 |

#### ▼【電話機設定】 画面

| 項目名  | 動作  | 設定概要/リンク先                         |
|------|-----|-----------------------------------|
| 内線番号 | 設定  | 内線ポート番号(1~512)に対<br>して内線番号を設定します。 |
| 詳細設定 | リンク | 《【電話機設定】画面(詳細設<br>定)》へ            |

- 「詳細設定」のアイコンをクリックすると、該当 電話機の表示器に "ユーザプログラミングモー ド"と表示され、電話機が使用できない状態に なります。
  - なうのうのです。
    ま当電話機が使用中、またはほかのパソコンで
    プログラミング中は、「詳細設定」のアイコンを
    クリックすると、"他のユーザがログインして
    いるか電話機が使用中であるため、内線、XXX
    はデータを変更することができません。
    、と表示
    され、ログインすることができません。
    該当電
    話機が待ち受け状態になるか、プログラミング
    が終了するまでお待ちください。

#### 《【電話機設定】画面(詳細設定)》

| 項目名                        | 動作  | 設定概要/リンク先                   |
|----------------------------|-----|-----------------------------|
| 機能設定                       | リンク | 【機能設定】画面へ                   |
| 個別短縮ダイヤ<br>ルデータと名称<br>設定   | リンク | 【個別短縮ダイヤルデータと名<br>称設定】画面へ   |
| 機能ボタン割付                    | リンク | 【機能ボタン割付】画面へ                |
| 多機能電話機の<br>仮想内線鳴動<br>データ設定 | リンク | 【多機能電話機の仮想内線鳴動<br>データ設定】画面へ |
| WMファイル                     | リンク | 【WMファイル】画面へ                 |
| Eメール通知設定                   | リンク | 【Eメール通知設定】画面へ               |

#### ◆【機能設定】 画面

| 項目名                 | 動作 | 設定概要/リンク先                                                     |
|---------------------|----|---------------------------------------------------------------|
| 力ナ名称                | 設定 | 該当内線のカナ名称(半角<br>12文字)を設定します。                                  |
| 漢字名称                | 設定 | 該当内線の漢字名称(全角6<br>文字)を設定します。                                   |
| 着信転送/不応答<br>転送/不在転送 | 設定 | 着信転送のタイプ(着信転<br>送、不応答転送、不在着信転<br>送)を選択し、転送先を登録<br>します。        |
| 話中転送                | 設定 | 話中転送を設定し、右側の<br>入力欄に転送先を登録しま<br>す。                            |
| LCD表示言語             | 設定 | 表示器に表示される言語<br>(日本語、英語、ドイツ語、<br>フランス語、イタリア語、<br>スペイン語)を選択します。 |

|        | 項目名                                   | 動作 | 設定概要/リンク先                                |
|--------|---------------------------------------|----|------------------------------------------|
| â      | 「信音色切替                                | 設定 | 内線および外線着信時の着                             |
|        | 内線着信タイプ<br>(周波数)                      |    | 信音を選択します。                                |
|        | 外線着信タイプ<br>(周波数)                      |    |                                          |
| 子<br>/ | 経信規制一時解除<br>パスワード設定                   | 設定 | 発信規制を一時的に解除す<br>るためのパスワードを登録<br>します。     |
| 크 높    | F動運用モード切<br>替(所属グループ)                 | 設定 | 所属する運用モードグルー<br>プの運用モード状態を切り<br>替えます。    |
|        | 1ーザープログラ<br>ミング・プログラ<br>ム用パスワード設<br>E | 設  | ユーザーブログラミング<br>(UB)のログインパスワード<br>を設定します。 |
| 沙君     | 漢字電話機の暗証<br>番号初期化                     | 設定 | 項目名をクリックすると、<br>漢字電話機の暗証番号が初<br>期化されます。  |

#### ◆【個別短縮ダイヤルデータと名称設定】画面

| 項目名                      | 動作 | 設定概要/リンク先                                                                                     |
|--------------------------|----|-----------------------------------------------------------------------------------------------|
| 個別短縮ダイヤ<br>ルデータと名称<br>設定 | 設定 | 内線番号ごとに個別短縮ダ<br>イヤル(1~20)を登録し<br>ます。また、各個別短縮ダ<br>イヤルの漢字名称(全角12<br>文字)、カナ名称(半角12<br>文字)も設定します。 |

#### ◆【機能ボタン割付】画面

| 項目名     | 動作 | 設定概要/リンク先                                                                     |
|---------|----|-------------------------------------------------------------------------------|
| 機能ボタン割付 | 設定 | 各内線番号のファンクショ<br>ンボタン<キー>番号(1~<br>48)に対して、利用する機<br>能とその機能に関連する付<br>加データを設定します。 |

#### ◆【多機能電話機の仮想内線鳴動データ設定】画面

| 項目名                        | 動作 | 設定概要/リンク先                                                                                   |
|----------------------------|----|---------------------------------------------------------------------------------------------|
| 多機能電話機の<br>仮想内線鳴動<br>データ設定 | 設定 | 各内線番号のファンクショ<br>ンボタン<キー>番号(1~<br>48)に対して、仮想内線へ<br>の着信音を鳴らすかどうか<br>を、運用モード(1~8)ご<br>とに設定します。 |

#### ◆【WMファイル】画面

| 項目名    | 動作 | 設定概要/リンク先                                                                                               |
|--------|----|----------------------------------------------------------------------------------------------------|
| WWファイル | 設定 | 各内線番号と同一のメール<br>ボックスの応答メッセージ<br>(1~3)のアップロード/<br>ダウンロード/消去および<br>伝言メッセージ(1~200)<br>のダウンロード/消去を行<br>います。 |

◆【Eメール通知】画面

|              |    | i                      |
|--------------|----|------------------------|
| 項目名          | 動作 | 設定概要/リンク先              |
| Eメール通知設定     | 設定 | Eメール通知の有無を設定し<br>ます。   |
| Eメールアドレス     | 設定 | Eメールの通知先を設定しま<br>す。    |
| 音声ファイル添<br>付 | 設定 | 音声ファイル添付の有無を<br>設定します。 |

### ▼【外線設定】 画面

相互リンクです。画面上部のリンクをクリックすると、各項目 の画面に切り替わります。

| 項目名                | 動作  | 設定概要/リンク先                |
|--------------------|-----|--------------------------|
| 外線設定               | リンク | 《【外線設定】画面 》へ             |
| 短縮ダイヤルデー<br>タと名称設定 | リンク | 【短縮ダイヤルデータと名称設<br>定】 画面へ |

#### 《【外線設定】画面 》

外線ポート番号(1~200)ごとに、次の設定を行います。

|                | 項目名     | 動作  | 設定概要/リンク先                                         |
|----------------|---------|-----|---------------------------------------------------|
| 9              | ト線の名称設定 | 設定  | 外線名称(半角12文字または<br>全角6文字)を設定します。                   |
| 外線毎の自動転<br>送設定 |         | 設定  | 外線ごとに自動転送を行うか<br>どうかを設定します。                       |
|                | 運用モード   | 設定  | 運用モード(1~8)を選択し、<br>各外線の自動転送先を短縮番<br>ニマドウレます。オベスの運 |
|                | 短縮エリア番号 | 設定  | 用モードに対して設定してく<br>ださい。                             |
|                | 共通短縮編集  | リンク | アイコンの左側に表示されて<br>いる短縮エリア番号の編集画<br>面を表示します。        |

#### ▼【コピー】画面

| 項目名                         | 設定概要/リンク先                                                 |
|-----------------------------|-----------------------------------------------------------|
| 電話機の運用<br>モードグループ<br>設定     | 所属する運用モードグループ番号の設定<br>をコピーします。                            |
| 電話機の発信規<br>制一時解除パス<br>ワード設定 | 発信規制を一時的に解除するためのバス<br>ワードをコピーします。                         |
| 電話機の代理応<br>答グループ設定          | 所属する代理応答グループ番号をコピー<br>します。                                |
| オフフック自動応<br>答グループ設定         | 外線からの電話に、受話器を上げるだけ<br>で応答できるようにするためのルート<br>テーブル設定をコピーします。 |
| 電話機の内線<br>ページンググ<br>ループ設定   | 所属する内線ページンググループ番号<br>(内線一斉呼出用のグループ番号)をコ<br>ピーします。         |

| 項目名     | 設定概要/リンク先         |
|---------|-------------------|
| 多機能電話機の | ファンクションボタンの登録内容をコ |
| 機能ボタン設定 | ピーします。            |

#### 《 操作手順 》

- 1 画面左上の「コピー元 内線番号」欄で、コピー元 の内線番号をプルダウンリストから選択する
- 2 「コピー先 内線番号」欄に表示されている一覧で、 コピー先の内線番号をクリックして選択する 複数の内線番号を選択する場合は、[Ctrl] キーを押しながら選 択します。
- 3 コピーを実行する項目名の左側にあるチェック ボックスにチェックを付ける
- 4 画面右上の 🔒 (登録)をクリックする

#### ▼【VM ファイルのアップロード/ダウンロー ド (内線)】画面

| 項目名                                  | 設定概要/リンク先                                                                                              |
|--------------------------------------|----------------------------------------------------------------------------------------------------|
| WIファイルの<br>アップロード/ダ<br>ウンロード(内<br>線) | 内線番号を指定(同一番号のメールボッ<br>クス)して、応答メッセージ(1~3)<br>のアップロード/ダウンロード/消去お<br>よび伝言メッセージ(1~200)のダウ<br>ンロード/消去を行います。 |

#### ▼【WM ファイルのアップロード/ダウンロー ド (メールボックス)】画面

| 項目名     | 設定概要/リンク先             |
|---------|-----------------------|
| ₩ファイルの  | メールボックス番号を指定して、応答     |
| アップロード/ | メッセージ (1~3) のアップロード/  |
| ダウンロード  | ダウンロード/消去および伝言メッセー    |
| (メールボック | ジ (1~200) のダウンロード/消去を |
| ス)      | 行います。                 |

#### ▼【VRSファイルのアップロード/ダウンロー ド】画面

| 項目名      | 設定概要/リンク先             |
|----------|-----------------------|
| VRSファイルの | VRSメッセージ番号(1~100)を指定し |
| アップロード/ダ | て、アップロード/ダウンロード/消去    |
| ウンロード    | を行います。                |

#### 設定メニューー覧

# UBレベルの設定メニュー

#### ▼【電話機設定メニュー】画面

【電話機設定メニュー】画面は、UAレベルの『【電話機設定】画 面』(⇒P.6-10)で「詳細設定」アイコンをクリックしたときに 表示される画面と同じメニューが表示されます。

| 項目名                        | 動作  | 設定概要/リンク先                   |
|----------------------------|-----|-----------------------------|
| 機能設定                       | リンク | 【機能設定】画面へ                   |
| 個別短縮ダイヤ<br>ルデータと名称<br>設定   | リンク | 【個別短縮ダイヤルデータと名称設定】画面へ       |
| 機能ボタン割付                    | リンク | 【機能ボタン割付】画面へ                |
| 多機能電話機の<br>仮想内線鳴動<br>データ設定 | リンク | 【多機能電話機の仮想内線鳴動<br>データ設定】画面へ |
| VMファイル                     | リンク | 【VMファイル】画面へ                 |
| Eメール通知設定                   | リンク | 【Eメール通知設定】画面へ               |

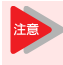

・【電話機設定メニュー】画面を表示すると、該当 電話機の表示器に "ユーザプログラミングモー ド"と表示され、電話機が使用できない状態に なります。

 該当電話機が使用中、またはほかのパソコンで ブログラミング中は、【電話機設定メニュー】画 面を表示すると、"他のユーザがログインして いるか電話機が使用中であるため、内線'XXY はデータを変更することができません"と表示 され、ログインすることができません。該当電 話機が待ち受け状態になるか、プログラミング が終了するまでお待ちください。

# 索引

# あ

| アイコン実売の音味                                           |              |
|-----------------------------------------------------|--------------|
|                                                     | 1 70         |
|                                                     | 1-/0         |
| ・多機能電詰機                                             | 1-5          |
| アイコンメニュー                                            | 1-20         |
| 空外線白動選択 1-                                          | -27 2-3      |
| マフターサービフ                                            | 5_07         |
|                                                     | J-2/         |
| 溢れ料金                                                | 4-4          |
| アラーム                                                | d0, 2-22     |
| 一斉放送                                                | 3-26         |
|                                                     | 3-27         |
|                                                     | 0 L/<br>0 0G |
|                                                     | 3720         |
| 一般電話機を使つ                                            | 2-1          |
| ・ご使用の前に                                             | 2-2          |
| <ul> <li>注意</li> </ul>                              | 2-2          |
|                                                     |              |
| 山川川                                                 | 1 1/         |
| <ul> <li>外線グループ集計</li> <li>・</li> </ul>             | 4-14         |
| ・外線クルーブ明細                                           | 4-15         |
| <ul> <li>外線毎集計</li> </ul>                           | 4-7          |
| • 外線毎明細                                             | 4-8          |
|                                                     | 1 05         |
|                                                     | 4-20         |
| • システム―括集計                                          | 4-19         |
| ・システム一括明細                                           | 4-21         |
| <ul> <li>         ・ 全通話料金データ        </li></ul>      | 4-22         |
| <ul> <li>全内線—括結管</li> </ul>                         | 4-25         |
|                                                     | 4 20         |
|                                                     | 4-24         |
| • 内線クルーフ毎集計                                         | 4-11         |
| ・内線グループ毎明細                                          | 4-12         |
| <ul> <li>内線毎集計</li> </ul>                           | 4-5          |
| • 内線毎旧細                                             | /_F          |
|                                                     | , 4 U        |
|                                                     | 4-10         |
| ・ IU クルーフ明細                                         | 4-1/         |
| <ul> <li>ID 毎集計</li> </ul>                          | 4-9          |
| • ID 毎明細                                            | 4-10         |
|                                                     |              |
| 印刷ニュレ                                               | 4 6          |
|                                                     | 4-4          |
| 連用モード                                               | 5-21         |
| 応答プリセット                                             | 1-36         |
| オートアテンダント (DISA)                                    | 3-20         |
| ・ ドリックシント (0100) ·································· | 2_00         |
|                                                     | 0-20         |
| オートアテノダント(VH5)                                      | J-19         |
| 音や表示器を調整する                                          | 1-24         |
| 折り返し転送                                              | 1-43         |
| オートアテンダントメッセージの録音・再生・消去                             | 3-21         |
| $+ - \sqrt{2}$                                      | 2_10         |
|                                                     | 0-18         |
| オートアテンタント(UISA)                                     |              |
| ・ユーザー ID の入力を間違えたとき 3-2                             | 20, 3-23     |

# か

| 会議通話 1-55, 2-                  | 19 |
|--------------------------------|----|
| 会議通話転送                         | 15 |
| 外出先に転送したい 1-46, 1-47, 2-15, 2- | 16 |
| 外線応答                           | 36 |
| 外線グループ 1-27, 2                 | -3 |
| 外線グループ捕捉 1-28, 2               | -3 |
| 外線毎の自動転送先登録3-                  | 16 |
| 外線コールバック1-53, 2-               | 18 |
| 外線自動選択 1-27, 2                 | -3 |
| 外線自動転送 3-15, 3-                | 16 |
| 外線自動転送解除 3-                    | 16 |
| 外線自動転送設定 3-                    | 16 |
| 外線手動転送 3-                      | 15 |
| 外線フッキング1-58, 2-                | 21 |
| 外線予約 1-53, 2-                  | 18 |
|                                |    |

| 各種設定<br>角度を調整<br>仮想内線<br>仮想内線方式<br>仮想内線方式<br>低想内線ボタン<br>幹部着信転送<br>客室状態表示<br>共通短縮ダイヤル<br>共通保留<br>キータッチトーン<br>グループ指定代理応答<br>グループ代理応答<br>グループ代理応答<br>グループ短縮ダイヤル<br>グループ短縮ダイヤル<br>グループ短縮ダイヤル<br>グロープ短縮ダイヤル<br>グロープ短縮ダイヤル<br>グロープ短縮ダイヤル<br>グロープ短縮ダイヤル<br>グロープ短縮ダイヤル<br>グロープ短縮ダイヤル<br>グロープ短縮ダイヤル<br>グロープ短縮ダイヤル<br>グロープ短縮ダイヤル<br>グロープ短縮ダイヤル<br>グロープ短縮ダイヤル<br>グロープ短縮ダイヤル<br>グロープ短縮ダイヤル | 5-18<br>3-17<br>-5-4<br>3-17<br>1-65<br>3-39<br>1-30<br>1-40<br>1-25<br>2-10<br>2-9<br>1-30<br>3-26<br>1-62<br>1-72<br>1-72<br>1-72<br>1-41<br>3-26 |
|----------------------------------------------------------------------------------------------------|----------------------------------------------------------------------------------------------------|
| 構内放送                                                                                                    | 3-26                                                                                                    |
| 小形シール鉛蓄電池                                                                                                    | 5-25                                                                                                    |
| 個人登録発信規制                                                                                                    | . 5-6                                                                                                    |
| • 開始                                                                                                    | . 5-6                                                                                                    |
| • 削除                                                                                                    | . 5-/                                                                                                    |
| • 終了                                                                                                    | . 5-6                                                                                                    |
| ・ 登録                                                                                                    | . 5-/                                                                                                    |
| 個別短縮タイヤル                                                                                                    | 1-30                                                                                                    |
| 1回月休留                                                                                                    | 1-40                                                                                                    |
| 困つにとさは                                                                                                    | 0 17                                                                                                    |
| コールウエイティンク                                                                                                    | 2-17                                                                                                    |

# さ

| 再ダイヤル             | 1-28, | 2-4   |
|-------------------|-------|-------|
| 索線形外線発信           |       | 1-28  |
| 索線形発着信方式          |       | . 5-3 |
| 索線ボタン             |       | 1-27  |
| 識別着信              |       | . 3-8 |
| 識別着信拒否            |       | . 3-8 |
| 事業者識別番号           |       | . 4-3 |
| システム管理者の方へ        |       | . 5-1 |
| システム構成            |       | . 5-2 |
| システム全体の通話料金データの消去 |       | 4-22  |
| システムの運用例          |       | . 3-1 |
| 指定外線捕捉            | 1-28, | 2-3   |
| 指定内線代理応答          | 1-38, | 2-9   |
| 自動保留              |       | 1-42  |
| 自動保留転送            | 1-41, | 2-11  |
| 示名条片              |       | . 1-3 |
| 十字キー              |       | 1-22  |
| 周辺機器              |       | . 5-2 |
| 受話音量を変える          |       | 1-24  |
| 仕様                |       | 5-28  |
| 状態アイコン表示の意味       |       | 1-84  |
| 消費電力をおさえる         |       | 5-23  |
| 消耗品について           |       | 5-25  |
| ステップコール           | 1-34, | 2-6   |
| スピーカ音量を変える        |       | 1-24  |
| セキュリティ機能          |       | 3-40  |
| セキュリティセンサ連動       |       | 3-40  |
| セキュリティ放送          |       | 3-40  |
| セキュリティボタン         |       | 1-67  |
| 切断再捕捉             |       | 1-65  |
| 設定                |       |       |
| ・アピアランス機能レベル      |       | 5-19  |
| ・一般機能レベル          |       | 5-18  |
| • 時計              |       | 5-18  |

| <ul> <li>・パワーセーブ</li></ul>                                                                                                    |
|----------------------------------------------------------------------------------------------------|
| ■ UA レベル 6-8<br>• UA レベル 6-12<br>設定メニュー一覧 6-8<br>センター電話帳 1-69                                                                                                    |
| <ul> <li>・ 頃証番号</li></ul>                                                                                                    |
| <ul> <li>新規登録</li> <li>1-71</li> <li>着信履歴</li> <li>1-72</li> <li>発信履歴</li> <li>1-72</li> <li>変更</li> <li>74</li> <li>74</li> <li>74</li> <li>74</li> <li>75</li> <li>75</li> <li>76</li> <li>76&lt;</li></ul>                                                                                                    |
| ・ ボタンの使いかに 1-69<br>・ メニュー画面                                                                                                    |
| ・かけかた 3-14 専用プリンタ 4-3 セーブドナンバーリダイヤル 1-57, 2-21 送話カット 1-58 、 1-57 ・ 1-58 ・ 1-58 |
| <ul> <li>ソフトウェアで一時時間のである。</li> <li>・ソフトウェアのご使用条件</li></ul>                                                                                                    |

# た

| ダイヤルイン方式<br>ダイレクトインワードシステムアクセス<br>ダイレクトインワードダイヤル<br>ダイレクト通話料金管理<br>・おもな機能<br>・機器の構成<br>・ご利用になる前に<br>ダイレクト通話料金管理の機能                                                         | . 5-4<br>3-24<br>3-24<br>. 4-1<br>. 4-2<br>. 4-3<br>. 4-3           |
|----------------------------------------------------------------------------------------------------|---------------------------------------------------------------------|
| <ul> <li>システムアラームメッセージ表示機能</li> <li>その他の機能</li> <li>通話別細即時印刷</li> <li>通話料金集計・明細印刷機能</li> <li>特番による内線の簡易集計印刷機能</li> <li>ダイレクトライン方式</li> <li>多機能電話機</li> <li>1-1,</li> </ul> | . 4-3<br>. 4-3<br>. 4-2<br>. 4-2<br>. 4-2<br>. 4-2<br>. 5-3<br>1-80 |
| ・デジレス表示器の見かた     ・ボタンと表示器の見かた     ・ボタンと表示器の見かた     多機能電話機を使う     他グループ代理応答     1-39,     「1-39,     1-20                                                                   | 1-82<br>. 1-2<br>. 1-1<br>2-10                                      |
| 短縮ダイヤル年間                                                                                                    | , 2-4<br>. 1-3<br>5-23<br>3-38<br>3-25                              |
| 着信音量を変える<br>着信拒否<br>着信自動応答                                                                                                    | 1-24<br>1-48<br>, 2-8<br>2-15<br>1-25                               |
| 着信履歴 1-63、1-72<br>チルトレグ<br>追加ダイヤル 1-58、<br>追加ダイヤルイン方式<br>通話警告<br>通話中 PB 信号送出                                                                                               | , 3-7<br>1-26<br>2-21<br>, 5-4<br>, 5-7<br>1-58                     |

| 通話料金集計・明細印刷                                                               |             |
|---------------------------------------------------------------------------|-------------|
| ・外線ごと                                                                     | 4-7         |
| •機能                                                                       | 4-2         |
| ・グループごと                                                                   | 4-11        |
| ・システム全体                                                                   | 4-19        |
| <ul> <li>内線ごと</li> </ul>                                                  | 4-5         |
| <ul> <li>・ 米 モ ご と</li> </ul>                                             | 1 0<br>4-4  |
| ・ ID マレ                                                                   |             |
| <ul> <li>ID CC</li> <li>通 活 約 今 消 土</li> </ul>                            | 4-ອ<br>/ ດວ |
| 通前科立ノータの主府云                                                               | 4-23        |
| 通話科金の表示                                                                   | b-8         |
| 通詰割り込み                                                                    | 6, 2-20     |
| 定額料金を設定する                                                                 | 5-8         |
| ディスプレイボード                                                                 | 3-36        |
| 停電したときは                                                                   | 5-24        |
| テキストメッセージ                                                                 | 1-60        |
| デジタル多機能電話機                                                                | 5-13        |
| デジレス雷話機                                                                   | 1-80        |
| デジルフ表示哭                                                                   | 1_80        |
| デジルフェーツの目かた                                                               | 1_00        |
| プリレス衣小谷の兄小に                                                               | 1           |
|                                                                           | , I-XIII    |
| 電源の切りかに                                                                   | . I-XIII    |
| 伝言1-59, 2-2                                                               | 2, 3-39     |
| 電池について                                                                    |             |
| ・システム                                                                     | 5-25        |
| • CPU                                                                     | 5-25        |
| 電話機のオプション品一覧                                                              |             |
| 電話機の交換                                                                    | 5-23        |
| 電話機の調整                                                                    | 1-24        |
| 电山(20) 詞定                                                                 | 1_0/        |
|                                                                           | 1 05        |
| • (2) (2) (2) (2) (2) (2) (2) (2) (2) (2)                                 | 1 04        |
|                                                                           | 1-24        |
| ・タイヤルホタンを押したときの音                                                          | 1-25        |
| • 看信音量                                                                    | 1-24        |
| ・着信音色                                                                     | 1-25        |
| ・電話機の角度                                                                   | 1-26        |
| ・内線からの着信のしかたを選ぶ                                                           | 1-25        |
| ・表示器のコントラスト                                                               | 1-24        |
| <ul> <li>話中時の着信音量</li> </ul>                                              | 1-24        |
| 雷話機の品名よび機能一覧                                                              | 5-15        |
| 電1100000000000000000000000000000000000                                    | 1_1         |
|                                                                           | E 10        |
| 电 品 ( ) し つ う う う う う う う う う う う う う う う う う う                           | 5-13        |
|                                                                           | 3-28        |
| <ul> <li>・周囲の首を聞く</li> <li>・・・・・・・・・・・・・・・・・・・・・・・・・・・・・・・・・・・・</li></ul> | 3-28        |
| <ul> <li>ドアのカキを開ける</li> </ul>                                             | 3-28        |
| ・ドアホンに応答する                                                                | 3-28        |
| ・ドアホンへの着信を外線に転送する                                                         | 3-29        |
| ドアホンモニタ                                                                   | 3-28        |
| ドアホンロック開錠                                                                 | 3-28        |
| 動作保持時間                                                                    | 5-24        |
| 特悉に上ろ内線通話約全集計印刷                                                           | /_05        |
|                                                                           |             |
|                                                                           | U-9         |
| 时町の設正                                                                     | 5-18        |

# な

| 2-8<br>2-8 |
|------------|
| 11         |
| -          |
| -12        |
| -12        |
| -13        |
| -12        |
| -18        |
| -19        |
| -33        |
| 2-5        |
| 2-9        |
| 2-5        |
| 2-6        |
| 2-6        |
|            |

| 内線代理着信方式<br>内線の自動保留転送 1-44.2 | 5-5<br>-13 |
|------------------------------|------------|
| 内線ホットライン 1-35,               | 2-7        |
| 内線保留 1-44, 2                 | -12        |
| 内線名称入力 1                     | -25        |
| 内線呼出招集 1-55, 2               | -19        |
| 内線呼出の音声/信号の呼出指定              | -25        |
| 1-33,                        | 2-5        |
| 内蔵ハッテラ                       | -20        |
|                              | 00         |

# は

| バイ                                                  | パスコ                                                                                   | $-\nu$                                                         | · .                                       |                                                 |                                       |                                             |                                          |                                                   |                                          |                                          |                                         |                                                             |                                                                      |                                                                      |                                                                      |                                                                      |                                                             |                                                 | 1-                                                                 | -49                                             |                                         | 2 - 17                                                                                                    |
|-----------------------------------------------------|---------------------------------------------------------------------------------------|----------------------------------------------------------------|-------------------------------------------|-------------------------------------------------|---------------------------------------|---------------------------------------------|------------------------------------------|---------------------------------------------------|------------------------------------------|------------------------------------------|-----------------------------------------|-------------------------------------------------------------|----------------------------------------------------------------------|----------------------------------------------------------------------|----------------------------------------------------------------------|----------------------------------------------------------------------|-------------------------------------------------------------|-------------------------------------------------|--------------------------------------------------------------------|-------------------------------------------------|-----------------------------------------|----------------------------------------------------------------------------------------------------|
| 発信                                                  | 相制                                                                                    |                                                                |                                           |                                                 |                                       |                                             |                                          |                                                   |                                          |                                          |                                         |                                                             |                                                                      |                                                                      |                                                                      |                                                                      |                                                             |                                                 |                                                                    |                                                 |                                         | 5-5                                                                                                    |
|                                                     |                                                                                       | = -                                                            | • • •                                     | ••••                                            | •••                                   | • •                                         | • •                                      | •••                                               | • •                                      | • •                                      | • •                                     | • •                                                         | • •                                                                  | • •                                                                  | •••                                                                  | • •                                                                  | • •                                                         | • •                                             | • •                                                                | • •                                             | • •                                     | 5 6                                                                                                    |
| 光后                                                  | 規則ン                                                                                   | フス                                                             |                                           |                                                 |                                       | • • •                                       | • •                                      | • •                                               | • •                                      | • •                                      | • •                                     | • •                                                         | • •                                                                  | • •                                                                  | • •                                                                  | • •                                                                  | • •                                                         | • •                                             | • •                                                                | • •                                             | • •                                     | 0-0                                                                                                    |
| 発信                                                  | 規制を                                                                                   | 一時                                                             | 的(                                        | こ解                                              | 除                                     | 9                                           | 3                                        |                                                   |                                          |                                          |                                         |                                                             |                                                                      |                                                                      |                                                                      |                                                                      |                                                             |                                                 |                                                                    |                                                 |                                         | 5-6                                                                                                    |
| 発信                                                  | 者番号                                                                                   | 诵知                                                             | Ι.                                        |                                                 |                                       |                                             |                                          |                                                   |                                          |                                          |                                         |                                                             |                                                                      |                                                                      |                                                                      |                                                                      |                                                             |                                                 |                                                                    | 3-                                              | 3.                                      | 3-7                                                                                                    |
| 発信                                                  | <b>「</b> 」<br>一一 一 一 一                                                                |                                                                |                                           |                                                 |                                       |                                             |                                          |                                                   |                                          |                                          |                                         |                                                             |                                                                      |                                                                      |                                                                      |                                                                      |                                                             |                                                 |                                                                    |                                                 | -,                                      | 1-72                                                                                                    |
| 元日                                                  | 履止 .<br>にの士                                                                           | ····                                                           | • • •                                     | ••••                                            | •••                                   | • •                                         | • •                                      | •••                                               | • •                                      | • •                                      | • •                                     | • •                                                         | • •                                                                  | • •                                                                  | •••                                                                  | • •                                                                  | • •                                                         | • •                                             | • •                                                                | • •                                             | •                                       | E 0                                                                                                    |
| 光有                                                  | 1日の万                                                                                  | 运.                                                             | • • .:                                    | • • • •                                         | • • •                                 | • •                                         | • •                                      | • •                                               | • •                                      | • •                                      | • •                                     | • •                                                         | • •                                                                  | • •                                                                  | • •                                                                  | • •                                                                  | • •                                                         | • •                                             | • •                                                                | • •                                             | • •                                     | 5-3                                                                                                    |
| •                                                   | 仮想内                                                                                   | ]線方                                                            | 武                                         |                                                 |                                       |                                             |                                          |                                                   |                                          |                                          |                                         |                                                             |                                                                      |                                                                      |                                                                      |                                                                      |                                                             |                                                 |                                                                    |                                                 |                                         | 5-4                                                                                                    |
|                                                     | 索線形                                                                                   | 発着                                                             | 信                                         | 方式                                              | 2                                     |                                             |                                          |                                                   |                                          |                                          |                                         |                                                             |                                                                      |                                                                      |                                                                      |                                                                      |                                                             |                                                 |                                                                    |                                                 |                                         | 5-3                                                                                                    |
|                                                     | ダイヤ                                                                                   | 1.1                                                            |                                           | ⊨ =t                                            | <u> </u>                              | •••                                         | •••                                      | •••                                               | •••                                      | • •                                      | • •                                     | •••                                                         | •••                                                                  | • •                                                                  | •••                                                                  | • •                                                                  | • •                                                         |                                                 | • •                                                                | • •                                             | •••                                     | 5-/                                                                                                    |
| •                                                   |                                                                                       | 10-1                                                           | 1                                         |                                                 | · .                                   |                                             | • •                                      | • •                                               | • •                                      | • •                                      | • •                                     | • •                                                         | • •                                                                  | • •                                                                  | • •                                                                  | • •                                                                  | • •                                                         | • •                                             | • •                                                                | • •                                             | • •                                     | J-4                                                                                                    |
| •                                                   | 210                                                                                   | シト                                                             | う                                         | イン                                              | לל'                                   | IL                                          | ·                                        |                                                   |                                          |                                          | • •                                     |                                                             |                                                                      |                                                                      |                                                                      | • •                                                                  | • •                                                         | • •                                             | • •                                                                | • •                                             | • •                                     | 5-3                                                                                                    |
| •                                                   | 追加夕                                                                                   | ィヤ                                                             | ル                                         | イン                                              | ′方                                    | 式                                           |                                          |                                                   |                                          |                                          |                                         |                                                             |                                                                      |                                                                      |                                                                      |                                                                      |                                                             |                                                 |                                                                    |                                                 |                                         | 5-4                                                                                                    |
| 発着                                                  | 信方式                                                                                   |                                                                |                                           |                                                 |                                       |                                             |                                          |                                                   |                                          |                                          |                                         |                                                             |                                                                      |                                                                      |                                                                      |                                                                      |                                                             |                                                 |                                                                    |                                                 |                                         | 5-3                                                                                                    |
| パウ                                                  |                                                                                       |                                                                | • • •                                     |                                                 | • • •                                 | • •                                         | • •                                      | • •                                               | •••                                      | • •                                      | • •                                     | • •                                                         | • •                                                                  | • •                                                                  | •••                                                                  | • •                                                                  | • •                                                         | • •                                             | • •                                                                | • •                                             | • •                                     | 1 0                                                                                                    |
|                                                     | ν                                                                                     |                                                                |                                           | ••••                                            | • • •                                 | • •                                         | • •                                      | • •                                               | • •                                      | • •                                      | • •                                     | • •                                                         | • •                                                                  | • •                                                                  | • •                                                                  | • :_                                                                 | • •                                                         | • •                                             | <u>.</u>                                                           |                                                 | • •                                     | 1-0                                                                                                    |
| バワ                                                  | ーセー                                                                                   | フ・                                                             |                                           |                                                 |                                       |                                             |                                          |                                                   |                                          |                                          |                                         |                                                             |                                                                      |                                                                      |                                                                      | 5                                                                    | -y                                                          | ,                                               | 5-                                                                 | -21                                             | ,                                       | 5-23                                                                                                    |
| 番号                                                  | 計画                                                                                    |                                                                |                                           |                                                 |                                       |                                             |                                          |                                                   |                                          |                                          |                                         |                                                             |                                                                      |                                                                      |                                                                      |                                                                      |                                                             |                                                 |                                                                    |                                                 |                                         | 5-9                                                                                                    |
| ~~                                                  | ブフリ                                                                                   |                                                                | ≣£                                        |                                                 |                                       |                                             |                                          |                                                   |                                          |                                          |                                         |                                                             |                                                                      |                                                                      |                                                                      |                                                                      |                                                             |                                                 |                                                                    |                                                 |                                         | 1-52                                                                                                    |
|                                                     | ~ ~ ~ ~ ~                                                                             |                                                                |                                           | • • •                                           | • • •                                 | • •                                         | • •                                      | • •                                               | • •                                      | • •                                      | • •                                     | • •                                                         | • •                                                                  | • •                                                                  | • •                                                                  | • •                                                                  | • •                                                         | • •                                             | • •                                                                | • •                                             | •                                       | F 00                                                                                                    |
| 沁田                                                  | -עני                                                                                  |                                                                |                                           | • • • •                                         |                                       | • •                                         | • •                                      | • •                                               | • •                                      | • •                                      | • •                                     | • •                                                         | • •                                                                  | • •                                                                  |                                                                      | • •                                                                  | • •                                                         | • •                                             | • •                                                                | • •                                             | ·                                       | 5-22                                                                                                    |
| /\^—                                                | ク保留                                                                                   |                                                                |                                           |                                                 |                                       |                                             |                                          |                                                   |                                          |                                          |                                         |                                                             |                                                                      |                                                                      |                                                                      |                                                                      |                                                             |                                                 | 1-                                                                 | -42                                             | ,<br>,                                  | 2-12                                                                                                    |
| 非诵                                                  | 知着信                                                                                   | 拒否                                                             |                                           |                                                 |                                       |                                             |                                          |                                                   |                                          |                                          |                                         |                                                             |                                                                      |                                                                      |                                                                      |                                                                      |                                                             |                                                 |                                                                    |                                                 |                                         | 3-9                                                                                                    |
| 口付                                                  | の設定                                                                                   |                                                                |                                           |                                                 |                                       | • •                                         | •••                                      | •••                                               | •••                                      | • •                                      | • •                                     | •••                                                         | •••                                                                  | • •                                                                  | •••                                                                  | • •                                                                  | • •                                                         |                                                 | • •                                                                | • •                                             | •••                                     | 5-19                                                                                                    |
|                                                     |                                                                                       |                                                                |                                           | • • • •                                         | • • •                                 | • •                                         | • •                                      | • •                                               | • •                                      | • •                                      | • •                                     | • •                                                         | • •                                                                  | • •                                                                  | • •                                                                  | • •                                                                  | • •                                                         | • •                                             | • •                                                                | • •                                             | •                                       | 1 40                                                                                                    |
| <b>쇖</b> 保                                          | 留虹达                                                                                   |                                                                |                                           |                                                 |                                       |                                             | • •                                      |                                                   |                                          |                                          | • •                                     |                                                             |                                                                      |                                                                      |                                                                      | • •                                                                  | • •                                                         | • •                                             | • •                                                                | • •                                             | ·                                       | 1-43                                                                                                    |
| 表示                                                  | 器内の                                                                                   | 文字                                                             | <b>!</b> を約                               | 縦倍                                              | 角                                     | 表                                           | 示                                        | に                                                 | đ a                                      | 3                                        |                                         |                                                             |                                                                      |                                                                      |                                                                      |                                                                      |                                                             |                                                 |                                                                    |                                                 |                                         | 1-26                                                                                                    |
| 表示                                                  | 器のコ                                                                                   | ント                                                             | =                                         | スト                                              | な                                     | 恋                                           | 7                                        | ລ                                                 |                                          |                                          |                                         |                                                             |                                                                      |                                                                      |                                                                      |                                                                      |                                                             |                                                 |                                                                    |                                                 |                                         | 1-24                                                                                                    |
| 主干                                                  | 盟の亡                                                                                   |                                                                | ===                                       | ±=                                              |                                       | ~                                           |                                          | 9                                                 | •                                        | • •                                      | • •                                     | •••                                                         | •••                                                                  | • •                                                                  | •••                                                                  | • •                                                                  | •••                                                         | • •                                             | • •                                                                | • •                                             | •                                       | 1 06                                                                                                    |
| 衣小                                                  | 品の口                                                                                   | 赤区                                                             | .443                                      | 夜小                                              | • •                                   | • •                                         | • •                                      | • •                                               | • •                                      | • •                                      | • •                                     | • •                                                         | • •                                                                  | • •                                                                  | • •                                                                  | • •                                                                  | • •                                                         | • •                                             | • •                                                                | • •                                             | ·                                       | 1-20                                                                                                    |
| 表示                                                  | の見か                                                                                   | Æ                                                              |                                           |                                                 |                                       |                                             |                                          |                                                   |                                          |                                          |                                         |                                                             |                                                                      |                                                                      |                                                                      |                                                                      |                                                             |                                                 |                                                                    |                                                 |                                         |                                                                                                    |
| •                                                   | ソフト                                                                                   | +-                                                             | -の                                        | メニ                                              | Ŀ⊐                                    | _                                           |                                          |                                                   |                                          |                                          |                                         |                                                             |                                                                      |                                                                      |                                                                      |                                                                      |                                                             |                                                 |                                                                    |                                                 |                                         | 1-6                                                                                                    |
|                                                     |                                                                                       |                                                                |                                           |                                                 |                                       |                                             |                                          |                                                   |                                          |                                          |                                         |                                                             |                                                                      |                                                                      |                                                                      |                                                                      |                                                             |                                                 |                                                                    |                                                 |                                         |                                                                                                    |
| •                                                   | 名機能                                                                                   | 雷託                                                             | 榉                                         |                                                 |                                       |                                             |                                          |                                                   |                                          |                                          |                                         |                                                             |                                                                      |                                                                      |                                                                      |                                                                      |                                                             |                                                 |                                                                    |                                                 |                                         | 1-4                                                                                                    |
| •                                                   | 多機能                                                                                   | 電話                                                             | 機                                         |                                                 |                                       | <br>Halis <del>d</del>                      | <br>                                     | <br>                                              |                                          | · ·                                      | <br>至仁                                  |                                                             |                                                                      |                                                                      |                                                                      |                                                                      |                                                             |                                                 |                                                                    |                                                 | • •                                     | 1-4                                                                                                    |
| ・<br>ファ                                             | 多機能<br>ンクシ                                                                            | 電話<br>ョン                                                       | 機<br>ボ:                                   | タン                                              | <br>の                                 |                                             | <br>能                                    |                                                   | <br>弓-                                   | <br>                                     | <br>覧                                   | •••                                                         | <br>                                                                 | <br>                                                                 | <br>                                                                 | <br>                                                                 | <br>                                                        | <br>                                            | · ·                                                                |                                                 |                                         | 1-4<br>5-20                                                                                                    |
| ・<br>ファ<br>ファ                                       | 多機能<br>ンクシ<br>ンクシ                                                                     | 電話<br>ョン<br>ョン                                                 | 機                                         | <br>タン<br>タン                                    | <br>の<br>へ                            | <br>機能                                      | 能<br>機                                   | 番福                                                |                                          | …<br>—]<br>禄                             | <br>覧                                   |                                                             | <br>                                                                 | <br><br>                                                             | <br>                                                                 | <br>                                                                 | <br>                                                        | <br>                                            | · ·<br>· ·                                                         | <br>                                            |                                         | 1-4<br>5-20<br>5-18                                                                                                    |
| ・<br>ファ<br>ファ<br>不応                                 | 多機能<br>ンクシ<br>ンクシ<br>答転送                                                              | 電話<br>ョン<br>ョン                                                 | 機<br>ボ:<br>ボ:                             | <br>タン<br>タン                                    | う<br>う<br>へ                           | <br>機能<br>の材                                | :能機                                      | 番                                                 |                                          | ]<br>禄                                   | <br>覧                                   | •••                                                         | <br>                                                                 | <br>                                                                 | <br><br>                                                             | <br><br>                                                             | <br><br>                                                    | · ·<br>· ·                                      | · · ·<br>· ·<br>1-                                                 | <br><br>-47                                     |                                         | 1-4<br>5-20<br>5-18<br>2-16                                                                                                    |
| ・アア応オ                                               | 多機能<br>ンクシ<br>ンクシ<br>答転送<br>□>                                                        | 電話<br>ヨン<br>ヨン                                                 | 機 ボボ                                      | タン<br>タン                                        | <br>つ                                 | <br>機能<br>のね                                | <br>能<br>機<br>に                          | <br>番 <sup>宿</sup><br>能望                          | 号登                                       | ]<br>禄                                   | <br>覧<br>                               | <br>                                                        | <br><br>                                                             | <br>                                                                 | <br><br>                                                             | <br><br>                                                             | <br><br>                                                    | <br><br>                                        | <br><br>1-                                                         | <br><br>-47                                     |                                         | 1-4<br>5-20<br>5-18<br>2-16                                                                                                    |
| ・アア応オた                                              | 多機能シクシンクシンクシンクシンクシンクシンクシンクシンクシン                                                       | 電ション                                                           | 機ボボ                                       | タン<br>タン                                        | う<br>つ<br>へ                           | 機<br>の<br>                                  |                                          | <br>番 <sup>福</sup><br>1.                          |                                          | ]<br>禄<br>…                              | <br>覧<br>                               | · · ·                                                       | <br><br>                                                             | <br><br>                                                             | <br><br>                                                             | <br><br>                                                             | <br><br>                                                    | · ·<br>· ·<br>·                                 | <br><br>1-                                                         | <br><br>-47                                     | <br>,                                   | 1-4<br>5-20<br>5-18<br>2-16<br>1-48                                                                                                    |
| ・アア応オ在                                              | 多ンン答ロ着能シシ送ミ転                                                                          | 電ヨヨニー送                                                         | 機 ボボ ・・・・                                 | タン<br>タン                                        | つ<br>つ<br>へ                           | …<br>機<br>の<br>れ                            |                                          | ··番寄能:                                            |                                          | ··                                       |                                         | · · ·                                                       | · ·<br>· ·<br>· ·                                                    | · · ·<br>· · ·<br>· · ·                                              | · ·<br>· ·<br>· ·                                                    | <br><br><br>                                                         | <br><br><br>                                                | · · ·<br>· ·<br>· ·                             | <br><br>1-                                                         | <br><br>-47<br>                                 |                                         | 1-4<br>5-20<br>5-18<br>2-16<br>1-48<br>2-14                                                                                                    |
| ・アァ応ォ在ザ                                             | 多ンン答ロ着一続シシ送ミ転                                                                         | 電ヨヨー送                                                          | 機 、 ボ 、                                   | タン<br>タン                                        | の<br>マヘ                               | 機の<br>の<br>・・・・・・・・・・・・・・・・・・・・・・・・・・・・・・・・ | :能機                                      | ··番铅<br>都能<br>··································· |                                          | ··                                       |                                         | · · · · · · · · · · · · · · · · · · ·                       | · · ·<br>· · ·<br>· · ·                                              | · · ·<br>· · ·<br>· · ·                                              | · · ·<br>· · ·<br>· · ·                                              | · ·<br>· ·<br>· ·<br>· ·                                             | · ·<br>· ·<br>· ·<br>· ·                                    | · · ·<br>· ·<br>· ·                             | <br>1-<br>                                                         | <br><br>.47<br>                                 |                                         | 1-4<br>5-20<br>5-18<br>2-16<br>1-48<br>2-14<br>1-61                                                                                                    |
| ・アァ応ォ在ザリ                                            | 多ンン答ロ着ーセ機のシシ送ミ転 …ト                                                                    | 電ヨヨニー送・ダ                                                       | 機ボボ                                       | タン<br>タン                                        |                                       | 機の<br>いいい                                   | :能機                                      | ···番·                                             |                                          |                                          | :覧                                      | · · · · · · · · · · · · · · · · · · ·                       | · · ·<br>· · ·<br>· · ·                                              | · · ·<br>· · ·<br>· · ·<br>· ·                                       | · · ·<br>· · ·<br>· · ·                                              | · · ·<br>· · ·<br>· · ·<br>· ·                                       | · · ·<br>· · ·<br>· · ·                                     | · · ·<br>· ·<br>· ·                             | · · ·<br>· ·<br>1-<br>· ·                                          | <br><br>                                        | ••••                                    | 1-4<br>5-20<br>5-18<br>2-16<br>1-48<br>2-14<br>1-61<br>1-27                                                                                                    |
| ・アァ応ォ在ザリ散                                           | 多ンン答ロ着一セ応機クク転一信 ツ竿能シシ送ミ転 ト                                                            | 電ヨヨ 一送 ダ                                                       | 機 ボボ ・・・・・ヤ                               | タン<br>タン                                        |                                       | 機の<br>                                      | :能機 :                                    | .番龍                                               |                                          |                                          | :覧                                      | · · · · · · · · · · · · · · · · · · ·                       | · · ·<br>· · ·<br>· · ·                                              | · · ·<br>· · ·<br>· · ·<br>· · ·                                     | · · ·<br>· · ·<br>· · ·                                              | · · ·<br>· · ·<br>· · ·                                              | · · ·<br>· · ·<br>· · ·                                     | · · ·<br>· ·<br>· ·<br>· ·                      | · · ·<br>· ·<br>1-<br>· ·                                          | <br>-47<br>                                     | •••••                                   | 1-4<br>5-20<br>5-18<br>2-16<br>1-48<br>2-14<br>1-61<br>1-27<br>2-8                                                                                                    |
| フフ不フ不ブプ分、・アア応オ在ザリ散                                  | 多ンン答ロ着ーセ応ご機クク転一信 ッ答力能シシ送ミ転 ト                                                          | 電ヨヨニー送 ダニー                                                     | 機ボボヤ                                      | タン<br>タン                                        | ····································· | :機の ・・・・・・・・・・・・・・・・・・・・・・・・・・・・・・・・・・・・    | :能機                                      | :番龍                                               | :弓登 ・・・・・・・・・・・・・・・・・・・・・・・・・・・・・・・・・・・・ |                                          | :覧                                      | · · ·<br>· ·<br>· ·<br>· ·                                  | · · ·<br>· · ·<br>· · ·<br>· · ·                                     | · · ·<br>· · ·<br>· · ·<br>· · ·                                     | · · ·<br>· · ·<br>· · ·<br>· · ·                                     | · ·<br>· ·<br>· ·<br>· ·<br>· ·                                      | · · ·<br>· · ·<br>· · ·<br>· · ·                            | · · ·<br>· ·<br>· ·<br>· ·<br>· ·               | · · ·<br>· ·<br>1-<br>· ·                                          | <br>-47<br>                                     | · · · · · · · · · · · · · · · · · · ·   | 1-4<br>5-20<br>5-18<br>2-16<br>1-48<br>2-14<br>1-61<br>1-27<br>2-8                                                                                                    |
| ・アア応ォ在ザリ散ッ                                          | 多ンン答ロ着ーセ応ド機クク転一信(ッ答セ)がいいです。                                                           | 電ヨヨニー送・ダート語ンン・・・・イ・接                                           | 機ボボ ヤ …続                                  | タン<br>タン                                        |                                       | :機の                                         | :能機                                      | :番龍                                               |                                          | :一禄                                      | :覧                                      | · · · · · · · · · · · · · · · · · · ·                       | · · ·<br>· · ·<br>· · ·<br>· · ·                                     | · · ·<br>· · ·<br>· · ·<br>· · ·                                     | · · ·<br>· · ·<br>· · ·<br>· · ·                                     | · · ·<br>· · ·<br>· · ·<br>· · ·<br>· · ·                            | · · ·<br>· · ·<br>· · ·<br>· · ·<br>· · ·                   | · · ·<br>· ·<br>· ·<br>· ·<br>· ·<br>· ·        | · · ·<br>· ·<br>1-<br>· ·<br>· ·                                   | -47<br>-47                                      | ••••••                                  | 1-4<br>5-20<br>5-18<br>2-16<br>1-48<br>2-14<br>1-61<br>1-27<br>2-8<br>1-66                                                                                                    |
| フフ不フ不ブプ分へペ・アア応ォ在ザリ散ッー                               | 多ンン答ロ着ーセ応ドジ機クク転ー信(ッ答セン)能シシ送ミ転(ト)ッグ                                                    | 電ヨヨニー送 ダート転話ンン                                                 | 機ボボ ・・・・ヤ …続 …                            | タン<br>タン                                        |                                       | :機の                                         | :能機 : : : : : :                          |                                                   |                                          |                                          | :覧                                      | · · · · · · · · · · · · · · · · · · ·                       | · · ·<br>· · ·<br>· · ·<br>· · ·<br>· · ·                            | · · ·<br>· · ·<br>· · ·<br>· · ·<br>· · ·                            | · · ·<br>· · ·<br>· · ·<br>· · ·<br>· · ·                            | · · ·<br>· · ·<br>· · ·<br>· · ·<br>· · ·                            | · · ·<br>· · ·<br>· · ·<br>· · ·<br>· · ·                   | · · ·<br>· ·<br>· ·<br>· ·<br>· ·<br>· ·<br>· · | · · ·<br>· ·<br>· ·<br>· ·<br>· ·                                  | · · ·<br>· · ·<br>· 47<br>· · ·<br>· · ·<br>· · |                                         | 1-4<br>5-20<br>5-18<br>2-16<br>1-48<br>2-14<br>1-61<br>1-27<br>2-8<br>1-66<br>3-27                                                                                                    |
| フフ不フ不ブプ分へペボ・アァ応ォ在ザリ散ッーイ                             | 多ンン答ロ着ーセ応ドジス機クク転ー信(ッ答センオ能シシ送ミ転(ト)ッグー                                                  | 電ヨヨニー送 ダ ト転バ語ンン                                                | 機ボボ・・・・ヤ・続                                | タン<br>タン                                        |                                       | 機の                                          | :能機                                      | :番龍                                               |                                          |                                          | 覧                                       | · · · · · · · · · · · · · · · · · · ·                       | · · ·<br>· · ·<br>· · ·<br>· · ·<br>· · ·                            | · · ·<br>· · ·<br>· · ·<br>· · ·<br>· · ·                            | · · ·<br>· · ·<br>· · ·<br>· · ·<br>· · ·                            | · · ·<br>· · ·<br>· · ·<br>· · ·<br>· · ·                            | · · ·<br>· · ·<br>· · ·<br>· · ·<br>· · ·                   |                                                 | · · ·<br>· ·<br>· ·<br>· ·<br>· ·<br>· ·<br>· ·<br>· ·<br>· ·<br>· | -47<br>-47                                      |                                         | 1-4<br>5-20<br>5-18<br>2-16<br>1-48<br>2-14<br>1-61<br>1-27<br>2-8<br>1-66<br>3-27<br>2-20                                                                                                    |
| フフ不フ不ブプ分へペボ保・アァ応ォ在ザリ散ッーイ証                           | 多ンン答ロ着ーセ応ドジス機クク転ー信(ッ答センオ能シシ送ミ転)ト(ッグー                                                  | 電ヨヨ 一送 ダート転バ語ンン イノ接送一                                          | 機ボボ ・・・・ヤ …続                              | タン<br>タン                                        |                                       | :機の                                         | :能機 ・・・・・・・・・・                           | :番能                                               |                                          |                                          | 覽                                       | · · · · · · · · · · · · · · · · · · ·                       | · · ·<br>· · ·<br>· · ·<br>· · ·<br>· · ·<br>· · ·                   | · · ·<br>· · ·<br>· · ·<br>· · ·<br>· · ·<br>· · ·                   | · · ·<br>· · ·<br>· · ·<br>· · ·<br>· · ·<br>· · ·                   | · · ·<br>· · ·<br>· · ·<br>· · ·<br>· · ·<br>· · ·                   | · · ·<br>· · ·<br>· · ·<br>· · ·<br>· · ·<br>· · ·          | · · ·<br>· ·<br>· ·<br>· ·<br>· ·<br>· ·<br>· · | · · ·<br>1-<br>· · ·<br>· ·<br>· ·<br>· ·<br>· ·                   | -47<br>-47<br>                                  | · · · · · · · · · · · · · · · · · · ·   | 1-4<br>5-20<br>5-18<br>2-16<br>1-48<br>2-14<br>1-61<br>1-27<br>2-8<br>1-66<br>3-27<br>2-20<br>5-27                                                                                                    |
| フフ不フ不ブプ分へペボ保ず・アア応ォ在ザリ散ッーイ証4                         | 多ンン答ロ着ーセ応ドジス、、機クク転ー信(ッ答センオ)副能シシ送ミ転(ト)ッグー・                                             | 電ヨヨニー送 ダート転バー 話ンン・・・・イ・接送ー・1                                   | 機ボボ ヤ …続                                  | タン<br>タン                                        |                                       | :機の・・・・・・・・・・・・・・・・・・・・・・・・・・・・・・・・・・・・     | :能機 : : : : : : : :                      | :番能                                               | 号登                                       |                                          | :覧 ・・・・・・・・・・・・・・・・・・・・・・・・・・・・・・・・・・・・ | · · · · · · · · · · · · · · · · · · ·                       | · · ·<br>· · ·<br>· · ·<br>· · ·<br>· · ·<br>· · ·                   | · · ·<br>· · ·<br>· · ·<br>· · ·<br>· · ·<br>· · ·                   | · · ·<br>· · ·<br>· · ·<br>· · ·<br>· · ·<br>· · ·                   | · · ·<br>· · ·<br>· · ·<br>· · ·<br>· · ·<br>· · ·<br>· · ·          |                                                             |                                                 | · · ·<br>1-<br>· · ·<br>· ·<br>· ·<br>· ·<br>· ·<br>· ·<br>· ·     | -47<br>-47<br>                                  |                                         | 1-4<br>5-20<br>5-18<br>2-16<br>1-48<br>2-14<br>1-61<br>1-27<br>2-8<br>1-66<br>3-27<br>2-20<br>5-27                                                                                                    |
| フフ不フ不ブプ分へペボ保ボ                                       | 多ンン答ロ着ーセ応ドジス(ン機クク転ー信)ッ答センオ 一型能シシ送ミ転トッグーリ                                              | 電ヨヨニー送:ダート転バーチ語ンン・・・・イ・接送ー・ウ                                   | 機ボボ ニ・・・ヤ ・続 ・・・ ム                        | タタ・・・・レ・・・・・電                                   |                                       | :機の ・・・・・・・・・・・・・・・・・・・・・・・・・・・・・・・・・・・・    | :能機 ・・・・・・・・・・・                          | :番能 ・・・・・・・・・・・・・・・・・・・・・・・・・・・・・・・・・・・・          |                                          |                                          | 覧                                       | · · ·<br>· · ·<br>· · ·<br>· · ·<br>· · ·<br>· · ·<br>· · · | · · ·<br>· · ·<br>· · ·<br>· · ·<br>· · ·<br>· · ·<br>· · ·          | · · ·<br>· · ·<br>· · ·<br>· · ·<br>· · ·<br>· · ·<br>· · ·<br>· · · | · · ·<br>· · ·<br>· · ·<br>· · ·<br>· · ·<br>· · ·<br>· · ·          | · · ·<br>· · ·<br>· · ·<br>· · ·<br>· · ·<br>· · ·<br>· · ·          | · · ·<br>· · ·<br>· · ·<br>· · ·<br>· · ·<br>· · ·<br>· · · |                                                 | · · ·<br>1-<br>· · ·<br>· ·<br>· ·<br>· ·<br>· ·                   | -47<br>-47<br>47<br>                            |                                         | 1-4<br>5-20<br>5-18<br>2-16<br>1-48<br>2-14<br>1-61<br>1-27<br>2-8<br>1-66<br>3-27<br>2-20<br>5-27<br>5-25                                                                                                    |
| フフ不フ不ブプ分へペボ保ボボ・アア応ォ在ザリ散ッーイ証タタ                       | 多ンン答ロ着ーセ応ドジス(ンン機クク転ー信(ッ答センオ(型と能シシ送ミ転(ト)ッグー(リ表                                         | 電ヨヨニー送・ダ・ト転バ・チ示語ンン・・・・イ・接送ー・ウ器                                 | 機ボボ ・・・・ヤ :続 ・・・ 」 ムの                     | タタ・・・・レ・・・・・・・ 電見                               |                                       | :機の                                         | :能機                                      | .番龍                                               |                                          |                                          | 覧                                       | · · · · · · · · · · · · · · · · · · ·                       | · · ·<br>· · ·<br>· · ·<br>· · ·<br>· · ·<br>· · ·<br>· · ·<br>· · · | · · ·<br>· · ·<br>· · ·<br>· · ·<br>· · ·<br>· · ·<br>· · ·<br>· · · | · · ·<br>· · ·<br>· · ·<br>· · ·<br>· · ·<br>· · ·<br>· · ·<br>· · · | · · ·<br>· · ·<br>· · ·<br>· · ·<br>· · ·<br>· · ·<br>· · ·          |                                                             |                                                 | · · ·<br>1-<br>· · ·<br>· ·<br>· ·<br>· ·<br>· ·<br>· ·            | -47<br>-47<br>                                  |                                         | 1-4<br>5-20<br>5-18<br>2-16<br>1-48<br>2-14<br>1-61<br>1-27<br>2-8<br>1-66<br>5-27<br>5-25<br>5-27<br>5-25<br>1-2                                                                                                    |
| フフ不フ不ブプ分へペボ保ボボボ・アァ応ォ在ザリ散ッーイ証タタタ                     | 多ンン答ロ着一セ応ドジス(ンンン、機クク転一信(ッ答センオ・型との能シシ送ミ転(ト)ッグー(リ表使                                     | 「電ヨヨ」一送:ダ:ト転バ・チ示い話ンン・・・・イ ・接送ー・ウ器か                             | 機ボボ                                       | タタ・・・・レ・・・・・・電見・シン・・・・・・・・・・・・・・・・・・・・・・・・・・・・・ |                                       | :機の ・・・・・・・・・・・・・・・・・・・・・・・・・・・・・・・・・・・・    | :能機 ・・・・・・・・・・・・・                        | .番龍                                               |                                          |                                          | :覧................                      | · · · · · · · · · · · · · · · · · · ·                       | · · ·<br>· · ·<br>· · ·<br>· · ·<br>· · ·<br>· · ·<br>· · ·<br>· · · | · · ·<br>· · ·<br>· · ·<br>· · ·<br>· · ·<br>· · ·<br>· · ·<br>· · · | · · ·<br>· · ·<br>· · ·<br>· · ·<br>· · ·<br>· · ·<br>· · ·<br>· · · | · · ·<br>· · ·<br>· · ·<br>· · ·<br>· · ·<br>· · ·<br>· · ·<br>· · · |                                                             |                                                 | · · ·<br>· ·<br>· ·<br>· ·<br>· ·<br>· ·<br>· ·<br>· ·<br>· ·      | -47<br>-47<br><br>                              | ••••••••••••••••••••••••••••••••••••••• | 1-4<br>5-20<br>5-18<br>2-16<br>1-48<br>2-14<br>1-61<br>1-27<br>2-8<br>1-66<br>3-27<br>2-20<br>5-27<br>5-25<br>1-2                                                                                                    |
| フフ不フ不ブプ分へペボ保ボボボ・アア応ォ在ザリ散ッーイ証タタタ・                    | 多ンン答ロ着ーセ応ドジス(ンンンタ機クク転ー信) ッ答センオ ・型との機能シシ送ミ転・トーッグー ・リ表使能                                | 「電ヨヨ」一送:ダ・ト転バ・チ示い雷話ンン・・・・イ・接送ー・ウ器かま                            | 機ボボ ヤ …続 」 ムのた機                           | タタ・・・・レ・・・・・・電見・シン・・・・・・・・・・・・・・・・・・・・・・・・・・・・・ |                                       | :機の ・・・・・・・・・・・・・・・・・・・・・・・・・・・・・・・・・・・・    | :能機 ・・・・・・・・・・・・                         |                                                   |                                          |                                          | :覧 . . . . . . . .                      | · · · · · · · · · · · · · · · · · · ·                       | · · ·<br>· · ·<br>· · ·<br>· · ·<br>· · ·<br>· · ·<br>· · ·          | · · ·<br>· · ·<br>· · ·<br>· · ·<br>· · ·<br>· · ·<br>· · ·<br>· · · | · · ·<br>· · ·<br>· · ·<br>· · ·<br>· · ·<br>· · ·<br>· · ·          | · · ·<br>· · ·<br>· · ·<br>· · ·<br>· · ·<br>· · ·<br>· · ·          |                                                             |                                                 | · · ·<br>1-<br>· · ·<br>· ·<br>· ·<br>· ·<br>1-<br>· ·             | -47<br>-47<br><br><br>                          |                                         | 1-4<br>5-20<br>5-18<br>2-16<br>1-48<br>2-14<br>1-61<br>1-27<br>2-8<br>3-27<br>2-20<br>5-27<br>5-25<br>1-2                                                                                                    |
| フフ不フ不ブプ分へペボ保ボボボ・アア応ォ在ザリ散ッーイ証タタタ・                    | 多ンン答ロ着ーセ応ドジス「ンンン多。機クク転ー信」ッ答センオ「型との機能シシ送ミ転(ト」ッグー「リ表使能能                                 | 「電ヨヨ」一送(ダート転バーチ示い電話ンン・・・イー接送ー・ウ器か話                             | 機ボボ ヤ …続 ムのた機                             | タタ・・・・レ・・・・・・電見・・・・・・・・・・・・・・・・・・・・・・・・・        |                                       | 機の                                          | :能機                                      | .番龍                                               | 号登                                       |                                          | :覧 ・・・・・・・・・・・・・・・・・・・・・・・・・・・・・・・・・・・・ | · · · · · · · · · · · · · · · · · · ·                       | · · ·<br>· · ·<br>· · ·<br>· · ·<br>· · ·<br>· · ·<br>· · ·<br>· · · |                                                                      | · · ·<br>· · ·<br>· · ·<br>· · ·<br>· · ·<br>· · ·<br>· · ·<br>· · · | · · ·<br>· · ·<br>· · ·<br>· · ·<br>· · ·<br>· · ·<br>· · ·<br>· · · |                                                             |                                                 | · · ·<br>1-<br>· · ·<br>· ·<br>· ·<br>· ·<br>· ·<br>· ·            | -47<br>-47<br><br><br><br>                      |                                         | 1-4<br>5-20<br>5-18<br>2-16<br>1-48<br>2-14<br>1-61<br>1-27<br>2-8<br>1-66<br>3-27<br>2-20<br>5-27<br>5-25<br>1-2                                                                                                    |
| フフ不フ不ブプ分へペボ保ボボボホアア応ォ在ザリ散ッーイ証タタタ・テ                   | 多ンン答ロ着ーセ応ドジス・ンンン多ル機クク転ー信(ッ答センオ・型との機機能シシ送ミ転(ト)ッグー(リ表使能能                                | 「電ヨヨ」一送:ダ:ト転バ・チ示い電話ンン・・・・イ・接送ー・ウ器か話・・                          | 機ボボ                                       | タタ・・・・レ・・・・・・・・・・・・・・・・・・・・・・・・・・・・・・・          |                                       | 機の                                          |                                          | :番龍                                               | 号登                                       |                                          | :覧 ・・・・・・・・・・・・・・・・・・・・・・・・・・・・・・・・・・・・ | · · · · · · · · · · · · · · · · · · ·                       |                                                                      |                                                                      |                                                                      |                                                                      |                                                             |                                                 | · · ·<br>1-<br>· · ·<br>· ·<br>· ·<br>· ·<br>· ·                   | -47<br>-47<br>                                  |                                         | 1-4<br>5-20<br>5-18<br>2-16<br>1-48<br>2-14<br>1-61<br>1-27<br>2-8<br>1-66<br>3-27<br>2-20<br>5-25<br>1-2<br>1-2<br>3-38                                                                                                    |
| フフ不フ不ブプ分へペボ保ボボボ ホ・アア応ォ在ザリ散ッーイ証タタタ・テ・                | 多ンン答ロ着ーセ応ドジス(ンンン多ル客機クク転ー信(ッ答センオ(型との機機室能シシ送ミ転(ト)ッグー(リ表使能能状                             | 「電ヨヨニー送:ダ・ト転バ・チ示い電」 態語ンン・・・・イ・接送ー・ウ器か話・表                       | 機ボボ ・・・・ヤ :続 ・・・・ムのた機 :示                  | タタ・・・・レ・・・・・・・・・・・・・・・・・・・・・・・・・・・・・・・          |                                       | 機の                                          | :能機 ・・・・・・・・・・・・・・・・・・・・・・・・・・・・・・・・・・・・ |                                                   |                                          | 禄                                        | :覽 .                                    |                                                             |                                                                      |                                                                      |                                                                      |                                                                      |                                                             |                                                 | · · ·<br>1-<br>· · ·<br>· ·<br>· ·<br>· ·<br>· ·<br>· ·            | -47<br>-47<br>                                  |                                         | 1-4<br>5-20<br>5-18<br>2-16<br>1-48<br>2-14<br>1-61<br>1-27<br>2-8<br>1-66<br>3-27<br>2-20<br>5-27<br>5-25<br>1-2<br>1-2<br>3-38<br>3-39                                                                                                    |
| フフ不フ不ブプ分へペボ保ボボボホ・アア応ォ在ザリ散ッーイ証タタタ・テ・・                | 多ンン答ロ着ーセ応ドジス「ンンン多ル客客機クク転ー信」ツ答センオ「型との機機室室能シシ送ミ転(トーッグー(リ表使能能状情                          | 「電ヨヨ」一送(ダート転バ(チ示い電)(態調話ンン・・・・イ・接送一(ウ器か話・表サ                     | 機ボボ ・・・・ヤ :続・・」ムのた機 :示力                   | タタ・・・・レ・・・・・・電見・・・・・・・・・・・・・・・・・・・・・・・・・        |                                       | 機の                                          | :能機 ・・・・・・・・・・・・・・・・・・・・・・・・・・・・・・・・・・・・ |                                                   |                                          |                                          | :覧 .                                    |                                                             |                                                                      |                                                                      |                                                                      |                                                                      |                                                             |                                                 | · · ·<br>1-<br>· · ·<br>· ·<br>· ·<br>· ·<br>· ·<br>· ·            | -47<br>-47<br>                                  |                                         | 1-4<br>5-20<br>5-18<br>2-16<br>1-48<br>2-14<br>1-61<br>1-27<br>2-8<br>1-66<br>3-27<br>2-20<br>5-27<br>5-25<br>1-2<br>1-2<br>3-38<br>3-39<br>3-39                                                                                                    |
| フフ不フ不ブプ分へペボ保ボボボ ホ・アア応オ在ザリ散ッーイ証タタタ・テ・・               | 多ンン答ロ着-セ応ドジス「ンンン多ル客客+機クク転-信」ッ答センオ「型との機機室室+能シシ送ミ転(ト」ッグ- :リ表使能能状情※                      | 「電ヨヨニー送・ダート転バ・チ示い電」「態報ク話ンン・・・・イ・接送ー・ウ器か話・表出~                   | 機ボボ : : : ヤ :続 」 ムの た 機 : 示 力 ?           | 「タタ・・・・レ・・・・・・・・・・・・・・・・・・・・・・・・・・・・・・・         |                                       |                                             | . 能機                                     | .番龍                                               | : 子登 : : : : : : : : : : : :             | : 一禄 ・・・・・・・・・・・・・・・・・・・・・・・・・・・・・・・・・・・ | 覧                                       |                                                             |                                                                      |                                                                      |                                                                      |                                                                      |                                                             |                                                 | · · · · · · · · · · · · · · · · · · ·                              | - 47<br>- 47<br><br><br><br><br><br>            |                                         | 1-4<br>5-20<br>5-18<br>2-16<br>1-48<br>2-14<br>1-61<br>1-27<br>2-8<br>1-66<br>3-27<br>2-20<br>5-27<br>5-25<br>1-2<br>1-2<br>3-38<br>3-39<br>3-39                                                                                                    |
| フフ不フ不ブプ分へペボ保ボボボホ・アア応ォ在ザリ散ッーイ証タタタ・テ・・・               | 多ンン答ロ着ーセ応ドジス「ンンン多ル客客チ」機クク転一信「ッ答センオ「型との機機室室ェ」能シシ送ミ転(ト「ッグー」リ表使能能状情ッ)                    | 「電ヨヨ」一送(ダート転バーチ示い電」「態報ク」「話ンン・・・・・イー」接送一一ウ器か話・表出イ               | 機ボボ : : : ヤ :続 」 ムのた機 : 示力ン t             | タタ・・・・レ・・・・・・電見 ・・・・・・・・・・・・・・・・・・・・・・・・・・      |                                       | :機の ・・・・・・・・・・・・・・・・・・・・・・・・・・・・・・・・・・・・    | :能機 ・・・・・・・・・・・・・・・・・・・・・・・・・・・・・・・・・・・・ | :番能 ・・・・・・・・・・・・・・・・・・・・・・・・・・・・・・・・・・・・          |                                          |                                          | :覧                                      |                                                             |                                                                      |                                                                      |                                                                      |                                                                      |                                                             |                                                 | · · · · · · · · · · · · · · · · · · ·                              | -47                                             |                                         | 1-4<br>5-20<br>5-18<br>2-16<br>1-48<br>2-14<br>1-61<br>1-27<br>2-8<br>1-66<br>3-27<br>5-25<br>5-25<br>5-25<br>1-2<br>3-38<br>3-39<br>3-39<br>3-39                                                                                                    |
| フフ不フ不ブプ分へペボ保ボボボ(ホ・アア応ォ在ザリ散ッーイ証タタタ・テ・・・              | 多ンン答ロ着ーセ応ドジス(ンンン多ル客客チ伝機クク転一信(沙客センオ・型との機機室室工言信)が客センオ・型との機機室室工言(能シジ送ミ転(トーッグー)」と表使能能状情ッ( | 「電ヨヨニー送:ダニト転バニチ示い電」「態報クメ話ンン・・・・・イニ接送ー・ウ器か話・表出イッ                | 機ボボ ・・・・ヤ :続 ・・・」 ムのた機 :示力ンセ              | 「タタ レ 電見                                        |                                       | :機の ・・・・・・・・・・・・・・・・・・・・・・・・・・・・・・・・・・・・    | :能機 ・・・・・・・・・・・・・・・・・・・・・・・・・・・・・・・・・・・・ | :番龍 ・・・・・・・・・・・・・・・・・・・・・・・・・・・・・・・・・・・・          | :号登 ・・・・・・・・・・・・・・・・・・・・・・・・・・・・・・・・・・・・ | :「禄 ・・・・・・・・・・・・・・・・・・・・・・・・・・・・・・・・・・・・ | . 覧                                     | · · · · · · · · · · · · · · · · · · ·                       |                                                                      |                                                                      |                                                                      |                                                                      |                                                             |                                                 | · · ·<br>· ·<br>· ·<br>· ·<br>· ·<br>· ·<br>· ·<br>·               | -47<br>-47<br>- 47<br>- 47<br>                  |                                         | 1-4<br>5-20<br>5-18<br>2-16<br>1-48<br>2-14<br>1-61<br>1-27<br>2-8<br>1-66<br>3-27<br>2-20<br>5-27<br>5-25<br>1-2<br>1-2<br>3-38<br>3-39<br>3-39<br>3-39<br>3-38<br>3-39<br>3-39                                                                                                    |
| フフ不フ不ブプ分へペボ保ボボボ ホ・アア応ォ在ザリ散ッーイ証タタタ・テ・・・・             | 多ンン答口着一セ応ドジス ・ンンン多ル客客チ伝モ機クク転一信 ・※各センオ 三型との機機室室ェ言一能能シシ送ミ転 :ト ・ッグー :リ表使能能状情ッ(二          | 「電ヨヨ」一送(ダート転バーチ示い電」態報クメン語ンン・・・・イー接送ー・ウ器か話・表出イッグ                | 機ボボ : : : ヤ :続 」 ムの た機 : 示 カンセコ           | 「タタ レ 電見                                        |                                       | :機の ・・・・・・・・・・・・・・・・・・・・・・・・・・・・・・・・・・・・    | :能機 ・・・・・・・・・・・・・・・・・・・・・・・・・・・・・・・・・・・・ | :番龍 ・・・・・・・・・・・・・・・・・・・・・・・・・・・・・・・・・・・・          | :号登 ・・・・・・・・・・・・・・・・・・・・・・・・・・・・・・・・・・・・ | : [ 禄 : : : : : : : : : : : : :          | 覧                                       | · · · · · · · · · · · · · · · · · · ·                       |                                                                      |                                                                      |                                                                      |                                                                      |                                                             |                                                 | · · ·<br>· ·<br>· ·<br>· ·<br>· ·<br>· ·<br>· ·<br>·               | -47                                             |                                         | 1-4<br>5-20<br>5-18<br>2-16<br>1-48<br>2-14<br>1-61<br>1-27<br>2-8<br>1-66<br>3-27<br>2-20<br>5-27<br>5-25<br>1-2<br>3-38<br>3-39<br>3-38<br>3-39<br>3-38<br>3-39<br>3-38<br>3-39<br>3-38<br>3-39<br>3-38                                                                                                    |
| フフ不フ不ブプ分へペボ保ボボボ ホ 保・アア応ォ在ザリ散ッーイ証タタタ・テ・・・・ 留         | 多ンン答ロ着一セ応ドジス「ンンン多ル客客チ伝モ機クク転一信「沙客センオ」型との機酸室室ェ言ー能シシ送ミ転「ト「ッグー」リ表使能能状情ッ(二                 | 『電ヨヨ』一送:ダ:ト転バ・チ示い電」態報クメン語ンン:・・・イ・接送ー・ウ器か話・表出イッグ                | 機ボボ : : : ヤ :続 」 ムの た機 : 示 カンセコ           | 「タタ レ 電見                                        |                                       | :機の ・・・・・・・・・・・・・・・・・・・・・・・・・・・・・・・・・・・・    | :能機 ・・・・・・・・・・・・・・・・・・・・・・・・・・・・・・・・・・・・ | :番龍 ・・・・・・・・・・・・・・・・・・・・・・・・・・・・・・・・・・・・          | :号登 ・・・・・・・・・・・・・・・・・・・・・・・・・・・・・・・・・・・・ | :一禄 ・・・・・・・・・・・・・・・・・・・・・・・・・・・・・・・・・・・・ | .覧                                      |                                                             |                                                                      |                                                                      |                                                                      |                                                                      |                                                             |                                                 | · · ·<br>· ·<br>· ·<br>· ·<br>· ·<br>· ·<br>· ·<br>· ·<br>· ·<br>· | -47                                             |                                         | 1-4<br>5-20<br>5-18<br>2-16<br>1-48<br>2-14<br>1-61<br>1-27<br>2-8<br>1-66<br>3-27<br>2-20<br>5-27<br>5-25<br>1-2<br>3-38<br>3-39<br>3-38<br>3-39<br>3-38<br>3-39<br>3-38<br>2-39                                                                                                    |
| フフ不フ不ブプ分へペポ保ボボボ ホ 保保・アア応ォ在ザリ散ッーイ証タタタ・テ・・・・ 留留       | 多ンン答ロ着ーセ応ドジス・ンンン多ル客客チ伝モ・24機クク転一信 ッ答センオ・型との機機室室ェミー・44能シシ送ミ転・ト・ツグー・リ表使能能状情ッ(二・44        | 「電ヨヨ」一送:ダ:ト転バ:チ示い電」「態報クメン・語ンン・・・・イ:接送一:ウ器か話:表出イッグ・             | 機ボボ : : : ヤ :続 」 ムのた機 : 示力ンセコ :           | 「タタ レ 電見                                        |                                       | :機の : : : : : : : : : : : : : ツエ : :        | :能機 ・・・・・・・・・・・・・・・・・・・・・・・・・・・・・・・・・・・・ | :番龍 ・・・・・・・・・・・・・・・・・・・・・・・・・・・・・・・・・・・・          | :号登 ・・・・・・・・・・・・・・・・・・・・・・・・・・・・・・・・・・・・ | :一禄 ・・・・・・・・・・・・・・・・・・・・・・・・・・・・・・・・・・・・ | :覧 ・・・・・・・・・・・・・・・・・・ グ・・               |                                                             |                                                                      |                                                                      |                                                                      |                                                                      |                                                             |                                                 | · · ·<br>· ·<br>· ·<br>· ·<br>· ·<br>· ·<br>· ·<br>· ·<br>· ·<br>· | -47<br>-47<br>- 4<br>- 56<br>- 56<br>           |                                         | 1-4<br>5-20<br>5-18<br>2-16<br>1-48<br>2-14<br>1-61<br>1-27<br>2-8<br>1-66<br>3-27<br>2-20<br>5-27<br>5-25<br>1-2<br>1-2<br>3-38<br>3-39<br>3-38<br>3-39<br>3-38<br>3-39<br>3-38<br>3-39<br>3-38<br>2-31<br>2-11<br>1-27<br>5-25<br>1-2<br>1-2<br>3-38<br>3-39<br>3-38<br>2-31<br>2-31<br>1-27<br>1-27<br>5-25<br>1-2<br>1-2<br>1-27<br>5-25<br>5-25<br>1-2<br>1-2<br>1-27<br>5-25<br>1-2<br>1-27<br>5-25<br>1-27<br>5-25<br>5-27<br>5-25<br>5-27<br>5-25<br>5-27<br>5-25<br>5-27<br>5-25<br>5-27<br>5-25<br>5-27<br>5-25<br>5-27<br>5-25<br>5-27<br>5-25<br>5-27<br>5-25<br>5-27<br>5-25<br>5-27<br>5-25<br>5-25                                                                                                    |
| フフ不フ不ブプ分へペボ保ボボボ ホ 保保(・アア応オ在ザリ散ッーイ証タタタ・テ・・・・留留)      | 多ンン答口着一セ応ドジス(ンンン多ル客客チ伝モ・維)機クク転一信(少ちセンオ)型との機機室室ェ言ー(持能シシ送ミ転(トーッグー)リ表使能能状情ッ(ニー・          | 『電ヨヨ』一送:ダート転バーチ示い電 「態報クメン・・・話ンン・・・・イー接送ー こう器か話 こ表出イッグ・・・       | 機ボボ : : : ヤ :続 」 ムの た機 : 示 カンセコ : :       | 「タタ ・・・・レ ・・・・・・ 電見 ・・・・・・・・・・・・・・・・・・・・・・・     |                                       | :機の ・・・・・・・・・・・・・・・・・・・・・・・・・・・・・・・・・・・・    | :能機 ・・・・・・・・・・・・・・・・・・・・・・・・・・・・・・・・・・・・ | :番龍 ・・・・・・・・・・・・・・・・・・・・・・・・・・・・・・・・・・・・          | :号登 ・・・・・・・・・・・・・・・・・・・・・・・・・・・・・・・・・・・・ | :一禄 ・・・・・・・・・・・・・・・・・・・・・・・・・・・・・・・・・・・・ | :覧 ・・・・・・・・・・・・・・・・・・ グ・・・              |                                                             |                                                                      |                                                                      |                                                                      |                                                                      |                                                             |                                                 |                                                                    | 47<br>47<br>                                    |                                         | 1-4<br>5-20<br>5-18<br>2-16<br>1-48<br>2-14<br>1-61<br>1-27<br>2-8<br>1-66<br>3-27<br>2-20<br>5-27<br>5-27<br>5-25-27<br>1-2<br>3-38<br>3-39<br>3-39 |
| フフ不フ不ブプ分へペボ保ボボボ ホ 保保保・アア応オ在ザリ散ッーイ証タタタ・テ・・・・留留留      | 多ンン答ロ着一セ応ドジス「ンンン多ル客客チ伝モ」維音機クク転一信「沙客センオ」型との機機室室ェ言ー「持い能シシ送ミ転「ト「ッグー」リ表使能能状情ツ(ニー・・・・・     | 『電ヨヨ』一送 ダート転バーチ示い電 「態報クメン・・・・話ンン・・・・・イー接送ーーウ器か話 し表出イッグ・・・・・    | 機ボボ : : : ヤ :続 … ・ こ ムの た機 : 示 カンセロ : : : | 「タタ ・・・・レ ・・・・・・ 電見 ・・・・・・・・・・・・・・・・・・・・・・・     |                                       | :機の : : : : : : : : : : : : : ツエ : : :      | :能機 ・・・・・・・・・・・・・・・・・・・・・・・・・・・・・・・・・・・・ | :番龍 ・・・・・・・・・・・・・・・・・・・・・・・・・・・・・・・・・・・・          | :号登 : : : : : : : : : : : : :            | :   禄 ・・・・・・・・・・・・・・・・・・・・・トン・・・・        | :覧 ・・・・・・・・・・・・・・・・・・ グ・・・・             |                                                             |                                                                      |                                                                      |                                                                      |                                                                      |                                                             |                                                 |                                                                    | 47<br>47<br>                                    |                                         | 1-4<br>5-20<br>5-18<br>2-16<br>1-48<br>2-14<br>1-61<br>3-27<br>2-20<br>5-27<br>5-25<br>1-2<br>1-2<br>3-38<br>3-39<br>3-38<br>3-39<br>3-38<br>3-39<br>3-38<br>2-11<br>2-11<br>5-22                                                                                                    |
| フフ不フ不ブプ分へペポ保ボボボ ホ 保保保保・アア応ォ在ザリ散ッーイ証タタタ・テ・・・・ 留留留留   | 多ンン答ロ着ーセ応ドジス・ンンン多ル客客チ伝モ ・維音転機クク転一信 ッ答センオ・型との機機室室ェ言ー ・持 送能シシ送ミ転・ト・ッグー・リ表使能能状情ッ(二・・・・・  | 『電ヨヨ』一送:ダート転バーチ示い電」「態報クメン・・・・話ンン・・・・・イー接送ーーウ器か話・表出イッグ・・・・・     | 機ボボ ・・・・ヤ :続 ・・・」ムのた機 :示力ンセコ ・・・・         | 「タタ・・・・レ・・・・・・・・・・・・・・・・・・・・・・・・・・・・・・・         |                                       | :機の : : : : : : : : : : : :                 | :能機 ・・・・・・・・・・・・・・・・・・・・・・・・・・・・・・・・・・・・ | :番龍 ・・・・・・・・・・・・・・・・・・・・・・・・・・・・・・・・・・・・          | :号登 : : : : : : : : : : : : :            | :   禄 ・・・・・・・・・・・・・・・・・・・・・・・・・・・・・・・・・・ | :覧 ・・・・・・・・・・・・・・・・・ グ・・・・・             |                                                             |                                                                      |                                                                      |                                                                      |                                                                      |                                                             |                                                 | · · · · · · · · · · · · · · · · · · ·                              | -47                                             |                                         | 1-4<br>5-20<br>5-18<br>2-16<br>1-48<br>2-14<br>1-61<br>1-27<br>2-8<br>1-66<br>3-27<br>2-20<br>5-27<br>5-25<br>1-2<br>1-2<br>3-38<br>3-39<br>3-38<br>3-39<br>3-38<br>3-39<br>3-38<br>2-11<br>2-11<br>2-12<br>1-22<br>1-22<br>1-22<br>1-22<br>1-2                                                                                                    |
| フフ不フ不ブプ分へペボ保ボボボ ホ 保保保保ボ・アア応ォ在ザリ散ッーイ証タタタ・テ・・・・ 留留留留日 | 多ンン答口着一セ応ドジス・ンンン多ル客客チ伝モ・維音転っ機クク転一信・ツ答センオ・型との機機室室ェ言ー・持・送一能シシ送ミ転・ト・ッグー・リ表使能能状情ッ(ニ・・・・・  | 「電ヨヨニー送:ダート転バ・チ示い電」態報クメン・・・・「話ンン・・・・・・・・・・・・・・・・・・・・・・・・・・・・・・ | 機ボボ : : : ヤ :続 … ・ こムのた機 :示力ンセコ : : : 5   | 「タタ ・・・・レ ・・・・・ 電見 ・・・・・・・・・・・・・・・・・・・・・・・・     |                                       | :機の ・・・・・・・・・・・・・・・・・・・・・・・・・・・・・・・・・・・・    | :能機 ・・・・・・・・・・・・・・・・・・・・・・・・・・・・・・・・・・・・ | :番龍 ・・・・・・・・・・・・・・・・・・・・・・・・・・・・・・・・・・・・          | :号登 ・・・・・・・・・・・・・・・・・・・・・・・・・・・・・・・・・・・・ |                                          | :覧 ・・・・・・・・・・・・・・・・・・・・・・ グ ・・・・・・      |                                                             |                                                                      |                                                                      |                                                                      |                                                                      |                                                             |                                                 | · · · · · · · · · · · · · · · · · · ·                              | -47                                             |                                         | 1-4<br>5-20<br>5-18<br>2-16<br>1-48<br>2-14<br>1-61<br>1-27<br>2-8<br>1-66<br>3-27<br>2-20<br>5-27<br>5-25<br>5-25<br>1-2<br>1-2<br>3-38<br>3-39<br>3-38<br>3-39<br>3-38<br>3-39<br>3-38<br>2-11<br>5-22<br>1-21<br>1-21                                                                                                    |

# ま

| マイライン                                      | 3-10<br>5-14<br>1-60 |
|--------------------------------------------|----------------------|
| メッセージウェイティング                               | 2-22                 |
| メニューボタンのメニュー<br>・デジタル多機能雷話機                | 1-10                 |
| • IP 多機能電話機(Ver.5.0.0.0以降)1                | 1-16                 |
| • IP 多機能電話機(Ver. 5. 0. 0. 0 未満)1<br>イエダイヤル | -11<br>1-57          |
| くとダイヤル                                     | 1-78                 |
| 文字入力のしかた                                   | 1-77                 |
| モーニンクコール                                   | 3-38                 |

# **や** ユ-

|                            | _ |
|----------------------------|---|
| ユーザープログラミング6-              | 1 |
| ・アイコン6-                    | 5 |
| <ul> <li>・概要</li></ul>     | 2 |
| <ul> <li>機器の構成</li></ul>   | 2 |
| <ul> <li>ご使用上の注意</li></ul> | 2 |
| <ul> <li>設定範囲の選択</li></ul> | 7 |
| • ログイン/ログアウト               | 6 |
| • I AN とインターネットブラウザの設定 6-  | 2 |
| 予算管理 5-                    | 7 |
| 呼出状態転送                     | 2 |

# 5

| リセットコール     | . 1-34, 2-6 |
|-------------|-------------|
| リピートダイヤル    | 1-29        |
| リピートダイヤルの回数 | 1-29        |
| リモート確認      | 3-41        |
| リモート設定      | 3-23        |
| 料金管理        | 5-7         |
| ・積算料金消去     | 5-8         |
| ・積算料金表示     | 5-8         |
| ・通話料金表示     | 5-8         |
| ・定額料金設定     | 5-8         |
| 料金表示        | 5-7         |
| ルームモニタ      | 1-62        |

# わ

|                             | . 1-24 |
|-----------------------------|--------|
| 話中転送1-46,                   | 2-15   |
| 話中/不応答転送1-47,               | 2-16   |
| 話中呼出1-49,                   | 2-17   |
| ワンタッチオンフックダイヤル(ダイレクトライン方式の場 | 合)     |
|                             | 1-27   |
| ワンタッチダイヤル                   | 1-51   |

#### 数字

| 2 外線会議通話                                                   | . 1-55, 2-19 |
|------------------------------------------------------------|--------------|
| A ~ Z                                                      |              |
| BGM                                                        | 1-61         |
|                                                            | 3-24         |
| DIG                                                        | 3-24         |
| DIGA                                                       | 3-30         |
| レ · · · · · · · · · · · · · · · · · · ·                    | 2_20         |
| <ul> <li>・ ノノノス小し一ト</li> <li>・ 利田できる機能と利田中のま子</li> </ul>   |              |
| • 利用しこつ版配と利用中の衣小                                           |              |
|                                                            |              |
|                                                            | ນ~2          |
| 1N3 イント 04                                                 |              |
| IP 多機能電 <b></b> 16 0 m 2 ノ 探 F 4 C の 制限                    |              |
| TSUN 凹線                                                    |              |
| <ul> <li>小りかた</li> <li>サゴマドレマ北白発信</li> </ul>               |              |
| <ul> <li>リノアトレス指正先信</li> <li>※信相単 / 約合等理</li> </ul>        |              |
| • 光信規制/ 科金官埕                                               |              |
| • ISDN 13加サービス                                             |              |
|                                                            |              |
|                                                            |              |
| <ul> <li>INS ノレツジスホノ 通信中転达</li> </ul>                      |              |
|                                                            |              |
| <ul> <li>INS ホイスリーノセレクト</li> <li>INS ホイスリーノセレクト</li> </ul> |              |
| LUU 日黒反転表示設定                                               |              |
| LUD 縱借用表示設定                                                | I-2b         |
|                                                            |              |
| • 仮想内線看信方式                                                 |              |
| • 個別看信力式                                                   |              |
| <ul> <li>・ 看信拒否</li> </ul>                                 |              |
| ・ 看信転送                                                     |              |
| • 看信万式                                                     |              |
| <ul> <li>         ・内線クループ毎の目動転送        </li></ul>          | 3-11         |
| • 内線クルーブ毎の目動/不応答転送先登録                                      | 3-12         |
| <ul> <li>         ・ 内線クルーブ毎の不応答転送        </li></ul>        |              |
| <ul> <li>         ・ 内線クルーフ看信拒否        </li></ul>           | 3-13         |
| VHS メッセージ編集                                                | 3-21         |

#### アフターサービスについて

- 1. 万一故障の際は、当社の保証規定にもとづき修理させていただきます。
- 2. 使用上の不明な点や故障が発生した場合は、下記にお問い合わせください。
  - ① お買い求めの販売店
  - ② NECインフロンティア株式会社 営業拠点 添付別紙「アフターサービスについて」をご覧ください。

#### 販売店名

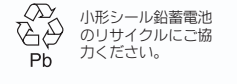

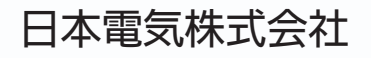